**Service Manual** 

## Tektronix

## TG700 TV Signal Generator Platform

TG700 TV Signal Generator Platform AG7 Audio Generator AGL7 Analog Genlock Module ATG7 Analog Test Generator AVG7 Analog Video Generator AWVG7 Analog Wideband Video Generator BG7 Black Generator DVG7 Digital Video Generator HDVG7 HDTV Digital Video Generator

070-A800-56

Warning

The servicing instructions are for use by qualified personnel only. To avoid personal injury, do not perform any servicing unless you are qualified to do so. Refer to all safety summaries prior to performing service.

www.tektronix.com

This volume contains the following service manuals:

- TG700 TV Signal Generator Platform Service Manual
- AG7 Audio Generator Service Manual
- AGL7 Analog Genlock Module Service Manual
- ATG7 Analog Test Generator Service Manual
- AVG7 Analog Video Generator Service Manual
- AWVG7 Analog Wideband Video Generator Service Manual
- BG7 Black Generator Service Manual
- DVG7 Digital Video Generator Service Manual
- HDVG7 HDTV Digital Video Generator Service Manual

**Service Manual** 

Tektronix

TG700 TV Signal Generator Platform Copyright © Tektronix, Inc. All rights reserved. Licensed software products are owned by Tektronix or its suppliers and are protected by United States copyright laws and international treaty provisions.

Tektronix products are covered by U.S. and foreign patents, issued and pending. Information in this publication supercedes that in all previously published material. Specifications and price change privileges reserved.

TEKTRONIX and TEK are registered trademarks of Tektronix, Inc.

#### **Contacting Tektronix**

Tektronix, Inc. 14200 SW Karl Braun Drive P.O. Box 500 Beaverton, OR 97077 USA

For product information, sales, service, and technical support:

- In North America, call 1-800-833-9200.
- Worldwide, visit www.tektronix.com to find contacts in your area.

#### Warranty 15

Tektronix warrants that the products that it manufactures and sells will be free from defects in materials and workmanship for a period of one (1) year from the date of shipment. If a product proves defective during this warranty period, Tektronix, at its option, either will repair the defective product without charge for parts and labor, or will provide a replacement in exchange for the defective product.

In order to obtain service under this warranty, Customer must notify Tektronix of the defect before the expiration of the warranty period and make suitable arrangements for the performance of service. Customer shall be responsible for packaging and shipping the defective product to the service center designated by Tektronix, with shipping charges prepaid. Tektronix shall pay for the return of the product to Customer if the shipment is to a location within the country in which the Tektronix service center is located. Customer shall be responsible for paying all shipping charges, duties, taxes, and any other charges for products returned to any other locations.

This warranty shall not apply to any defect, failure or damage caused by improper use or improper or inadequate maintenance and care. Tektronix shall not be obligated to furnish service under this warranty a) to repair damage resulting from attempts by personnel other than Tektronix representatives to install, repair or service the product; b) to repair damage resulting from improper use or connection to incompatible equipment; c) to repair any damage or malfunction caused by the use of non-Tektronix supplies; or d) to service a product that has been modified or integrated with other products when the effect of such modification or integration increases the time or difficulty of servicing the product.

THIS WARRANTY IS GIVEN BY TEKTRONIX IN LIEU OF ANY OTHER WARRANTIES, EXPRESS OR IMPLIED. TEKTRONIX AND ITS VENDORS DISCLAIM ANY IMPLIED WARRANTIES OF MERCHANTABILITY OR FITNESS FOR A PARTICULAR PURPOSE. TEKTRONIX' RESPONSIBILITY TO REPAIR OR REPLACE DEFECTIVE PRODUCTS IS THE SOLE AND EXCLUSIVE REMEDY PROVIDED TO THE CUSTOMER FOR BREACH OF THIS WARRANTY. TEKTRONIX AND ITS VENDORS WILL NOT BE LIABLE FOR ANY INDIRECT, SPECIAL, INCIDENTAL, OR CONSEQUENTIAL DAMAGES IRRESPECTIVE OF WHETHER TEKTRONIX OR THE VENDOR HAS ADVANCE NOTICE OF THE POSSIBILITY OF SUCH DAMAGES.

# **Table of Contents**

| General Safety Summary | v   |
|------------------------|-----|
| Service Safety Summary | vii |
| Preface                | ix  |
| Introduction           | xi  |

## **Specifications**

| Product Overview               |  |  |
|--------------------------------|--|--|
| Specifications                 |  |  |
| Electrical Characteristics     |  |  |
| Environmental Characteristics  |  |  |
| Mechanical Characteristics     |  |  |
| Certifications and Compliances |  |  |

## **Operating Information**

| Installation                    | 2-1               |
|---------------------------------|-------------------|
| Supplying Operating Power       | 2-1               |
| Operating Environment           | 2-4               |
| Applying and Interrupting Power | 2-4               |
| Warning Message for Fan Failure | 2-5               |
| Repackaging Instructions        | 2-5               |
| Installed Options               | 2-6               |
| Using the Menu Displays         | <b>2-7</b><br>2-7 |
| Module Installation             | 2-15              |
| Preventing Component Damage     | 2-15              |
| Installing a Module             | 2-16              |
| Removing a Module               | 2-18              |

## **Theory of Operation**

| Theory of Operation | 3-1 |
|---------------------|-----|
| A10 Main Board      | 3-1 |
| Power Supply Module | 3-2 |

## **Performance Verification**

| Performance Verification                 | 4-1 |
|------------------------------------------|-----|
| Preparation for Performance Verification | 4-1 |
| Equipment Required                       | 4-1 |
| Calibration Data Report                  | 4-2 |
| Performance Verification Procedures      | 4-3 |

## **Adjustment Procedures**

| Adjustment Procedures             | 5-1 |
|-----------------------------------|-----|
| Requirement for Adjustment        | 5-1 |
| Equipment Required                | 5-1 |
| Master Clock Frequency Adjustment | 5-2 |

### Maintenance

| Maintenance         Related Maintenance Procedures         Preparation         Inspection and Cleaning                      | <b>6-1</b><br>6-1<br>6-2<br>6-4    |
|----------------------------------------------------------------------------------------------------|------------------------------------|
| Removal and Installation ProceduresPreparationAccess ProcedureProcedures for External ModulesProcedure for Internal Modules | <b>6-9</b><br>6-14<br>6-15<br>6-20 |
| Troubleshooting                                                                                                    | <b>6-25</b><br>6-25<br>6-26        |

## Options

| Options               | 7-1 |
|-----------------------|-----|
| Option FP Description | 7-1 |
| Option D1 Description | 7-1 |

## **Electrical Parts List**

|  | Electrical Parts List | 8-1 |
|--|-----------------------|-----|
|--|-----------------------|-----|

## Diagrams

| Diagrams | ••••••••••••••••••••••••••••••••••••••• | 9-1 |
|----------|-----------------------------------------|-----|
|----------|-----------------------------------------|-----|

### **Mechanical Parts List**

| Mechanical Parts List            | 10-1 |
|----------------------------------|------|
| Parts Ordering Information       | 10-1 |
| Using the Replaceable Parts List | 10-2 |

# **List of Figures**

| Figure 1-1: TG700 dimensions                                | 1-5  |
|-------------------------------------------------------------|------|
| Figure 2-1: Mainframe main menu                             | 2-7  |
| Figure 2-2: PRESET submenu                                  | 2-8  |
| Figure 2-3: SEQUENCE submenu                                | 2-8  |
| Figure 2-4: FRAME RESET STATUS submenu                      | 2-9  |
| Figure 2-5: UTILITY submenu                                 | 2-10 |
| Figure 2-6: SIGNAL KEY ASSIGN submenu                       | 2-11 |
| Figure 2-7: NETWORK INFORMATION submenu                     | 2-11 |
| Figure 2-8: NETWORK SETUP submenu                           | 2-12 |
| Figure 2-9: DIAGNOSTICS submenu                             | 2-13 |
| Figure 2-10: TG700 slot numbering                           | 2-16 |
| Figure 2-11: Removing the blank panel                       | 2-17 |
| Figure 2-12: Installing the module                          | 2-17 |
| Figure 2-13: Securing the module                            | 2-18 |
| Figure 2-14: Removing the module                            | 2-19 |
| Figure 4-1: Equipment connection for verifying subcarrier   |      |
| frequency                                                   | 4-3  |
| Figure 5-1: Equipment connection for adjusting master clock |      |
| frequency                                                   | 5-2  |
| Figure 6-1: TG700 orientation                               | 6-11 |
| Figure 6-2: External modules                                | 6-12 |
| Figure 6-3: Internal modules                                | 6-13 |
| Figure 6-4: Guide to removal procedures                     | 6-14 |
| Figure 6-5: Top cover removal                               | 6-16 |
| Figure 6-6: Front-panel unit removal                        | 6-18 |
| Figure 6-7: Disassembly of front-panel assembly             | 6-19 |
| Figure 6-8: A10 Main board removal                          | 6-21 |
| Figure 6-9: A40 LAN board, fan, and RFI filter removal      | 6-23 |
| Figure 6-10: Troubleshooting procedure (1)                  | 6-26 |
| Figure 6-11: Troubleshooting procedure (2)                  | 6-27 |
| Figure 6-13: A10 Main board (view from top)                 | 6-28 |
| Figure 9-1: TG700 block diagram                             | 9-2  |
| Figure 9-2: TG700 Interconnect diagram                      | 9-3  |
| Figure 10-1: Main chassis                                   | 10-5 |
| Figure 10-2: Main frame    Main frame                       | 10-7 |

| Figure 10-3: Front panel unit    | 10-9  |
|----------------------------------|-------|
| Figure 10-4: Power supply module | 10-11 |
| Figure 10-5: Blank panel         | 10-12 |

# **List of Tables**

| Table 1-1: Electrical characteristics                         | 1-3  |
|---------------------------------------------------------------|------|
| Table 1-2: Environmental characteristics                      | 1-4  |
| Table 1-3: Mechanical characteristics                         | 1-4  |
| Table 1-4: Certifications and compliances                     | 1-6  |
| Table 2-1: Power-cord conductor identification                | 2-2  |
| Table 2-2: Power cord identification                          | 2-3  |
| Table 2-3: Module slot assignments                            | 2-16 |
| Table 4-1: Equipment required for Performance Verification    | 4-1  |
| Table 4-2: TG700 Calibration Data Report                      | 4-2  |
| Table 5-1: Equipment required                                 | 5-1  |
| Table 6-1: Relative susceptibility to static-discharge damage | 6-3  |
| Table 6-2: External inspection check list                     | 6-4  |
| Table 6-3: Internal inspection check list                     | 6-6  |
| Table 6-4: Summary of procedures                              | 6-10 |
| Table 6-5: Tools required for module removal                  | 6-10 |

# **General Safety Summary**

Review the following safety precautions to avoid injury and prevent damage to this product or any products connected to it. To avoid potential hazards, use this product only as specified.

Only qualified personnel should perform service procedures.

# To Avoid Fire or<br/>Personal InjuryUse Proper Power Cord. Use only the power cord specified for this product and<br/>certified for the country of use.

**Ground the Product.** This product is grounded through the grounding conductor of the power cord. To avoid electric shock, the grounding conductor must be connected to earth ground. Before making connections to the input or output terminals of the product, ensure that the product is properly grounded.

**Observe All Terminal Ratings.** To avoid fire or shock hazard, observe all ratings and markings on the product. Consult the product manual for further ratings information before making connections to the product.

**Do Not Operate Without Covers.** Do not operate this product with covers or panels removed.

**Avoid Exposed Circuitry.** Do not touch exposed connections and components when power is present.

**Do Not Operate With Suspected Failures.** If you suspect there is damage to this product, have it inspected by qualified service personnel.

Do Not Operate in Wet/Damp Conditions.

Do Not Operate in an Explosive Atmosphere.

Keep Product Surfaces Clean and Dry.

**Provide Proper Ventilation.** Refer to the manual's installation instructions for details on installing the product so it has proper ventilation.

**No Power Switch.** The power supply cord is considered the disconnecting device; disconect the main power by means of the power cord.

#### Symbols and Terms

**Terms in this Manual.** These terms may appear in this manual:

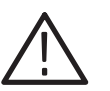

**WARNING.** Warning statements identify conditions or practices that could result in injury or loss of life.

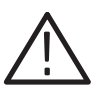

CAUTION. Caution statements identify conditions or practices that could result in damage to this product or other property.

Terms on the Product. These terms may appear on the product:

DANGER indicates an injury hazard immediately accessible as you read the marking.

WARNING indicates an injury hazard not immediately accessible as you read the marking.

CAUTION indicates a hazard to property including the product.

Symbols on the Product. The following symbols may appear on the product:

Double

Insulated

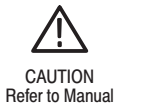

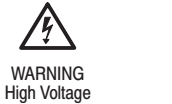

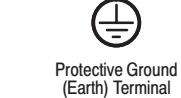

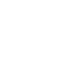

Not suitable for connection to

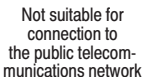

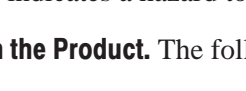

# Service Safety Summary

Only qualified personnel should perform service procedures. Read this *Service Safety Summary* and the *General Safety Summary* before performing any service procedures.

**Do Not Service Alone.** Do not perform internal service or adjustments of this product unless another person capable of rendering first aid and resuscitation is present.

**Disconnect Power.** To avoid electric shock, disconnect the mains power by means of the power cord or, if provided, the power switch.

**Use Care When Servicing With Power On.** Dangerous voltages or currents may exist in this product. Disconnect power, remove battery (if applicable), and disconnect test leads before removing protective panels, soldering, or replacing components.

To avoid electric shock, do not touch exposed connections.

## **Preface**

This is the service manual for the TG700 TV Signal Generator Platform. This manual contains information needed to service a TG700 to the module level.

#### **Manual Structure**

This manual is divided into sections, such as *Specifications* and *Theory of Operation*. Further, some sections are divided into subsections, such as *Product Description* and *Removal and Installation Procedures*.

Sections containing procedures also contain introductions to those procedures. Be sure to read these introductions because they provide information needed to do the service correctly and efficiently. The following are brief descriptions of each manual section.

- *Specifications* contains a description of the TG700 and the characteristics that apply to it.
- Operating Information includes installation and basic operating information.
- Theory of Operation contains circuit descriptions that support service to the module level.
- *Performance Verification* contains procedures for confirming that a TG700 functions properly and meets warranted characteristics.
- Adjustment Procedures contains procedures for adjusting a TG700 to meet warranted characteristics.
- Maintenance contains information and procedures for performing preventive and corrective maintenance for a TG700. These instructions include cleaning, module removal and installation, and fault isolation to the module level.
- *Options* contains a description of available options for the TG700.
- *Electrical Parts List* contains a statement referring you to the *Mechanical Parts List* section, where both the electrical and mechanical modules are listed.
- Diagrams contains a block diagram and an interconnect diagram.
- Mechanical Parts List includes a table of all replaceable modules, their descriptions, and their Tektronix part numbers.

#### **Manual Conventions**

This manual uses certain conventions with which you should become familiar.

Some sections of the manual contain procedures for you to perform. To keep those instructions clear and consistent, this manual uses the following conventions:

- Names of front panel controls and menus appear in the same case (initial capitals, all uppercase, etc.) in the manual as is used on the TG700 front panel and menus.
- Instruction steps are numbered unless there is only one step.
- Bold text refers to specific interface elements that you are instructed to select, click, or clear.

Example: Press the **ENTER** button to access the PRESET submenu.

 Italic text refers to document names or sections. Italics are also used in NOTES, CAUTIONS, and WARNINGS.

Example: The *Diagrams* section, beginning on page 9-1, includes a block diagram and an interconnect diagram.

- **Modules** Throughout this manual, any replaceable component, assembly, or part of the TG700 is referred to generically as a module. In general, a module is an assembly (like a circuit board), rather than a component (like a resistor or an integrated circuit). Sometimes a single component is a module. For example, the chassis of the TG700 is a module.
  - **Safety** Symbols and terms related to safety appear in the *General Safety Summary* and *Service Safety Summary* near the beginning of this manual.

#### **Finding Other Information**

Other documentation for the TG700 includes:

The TG700 TV Signal Generator Platform User Manual (Tektronix part number 070-A799-XX) contains a tutorial to quickly describe how to operate the TG700. It also includes an in-depth discussion on how to more completely use the TG700 features.

## Introduction

This manual contains information needed to properly service the TG700 TV Signal Generator Platform, as well as general information critical to safe and effective servicing.

To prevent personal injury or damage to the TG700, consider the following before attempting service:

- The procedures in this manual should be performed only by a qualified service person.
- Read the *General Safety Summary* and the *Service Safety Summary*, beginning on page v.
- Read *Installation* in section 2, *Operating Information*.

When using this manual for servicing be sure to follow all warnings, cautions, and notes.

#### **Performance Check Interval**

Generally, the performance check described in section 4, *Performance Verification*, should be done every 12 months. In addition, a performance check is recommended after module replacement.

If the TG700 does not meet performance criteria, repair is necessary.

#### **Strategy for Servicing**

Throughout this manual, the term "module" refers to any field-replaceable component, assembly, or part of the TG700.

This manual contains all the information needed for periodic maintenance of the TG700 (examples of such information are procedures for checking performance).

Further, the manual contains all information for corrective maintenance down to the module level. To isolate a failure to a module, use the fault isolation procedures found in *Troubleshooting*, part of section 6, *Maintenance*. To remove and replace any failed module, follow the instructions in *Removal and Installa-tion Procedures*, also part of section 6. After isolating a faulty module, replace it with a fully-tested module obtained from the factory. Section 10, *Mechanical Parts List*, contains part number and ordering information for all replaceable modules.

#### **Tektronix Service Offerings**

Tektronix provides service to cover repair under warranty as well as other services that may provide a cost-effective answer to your service needs.

Whether providing warranty repair service or any of the other services listed below, Tektronix service technicians are well trained to service the TG700. They have access to the latest information on improvements to the TG700 as well as the latest new options.

- **Warranty Repair Service** Tektronix warrants this product for one year from date of purchase. The warranty appears after the title page in this manual. Tektronix technicians provide warranty service at most Tektronix service locations. The Tektronix product catalog lists all worldwide service locations or you can visit our web site for service information: www.tektronix.com.
  - **Self Service** Tektronix supports repair to the module level by providing Module Exchange.

**Module Exchange.** This service reduces down-time for repair by allowing you to exchange most modules for remanufactured ones. Each module comes with a 90-day service warranty.

**For More Information.** Contact your local Tektronix service center or sales engineer for more information on any of the repair or adjustment services just described.

# **Specifications**

# **Product Overview**

The TG700 TV Signal Generator Platform is a multiformat TV signal generator platform supporting both analog and digital video standards. The TG700 consists of a mainframe and up to four plug-in modules. The modules are either signal generators or they provide special functions, such as genlock capability.

**Key Features** The TG700 and the available modules provide the following features:

- Simultaneous generation of HDTV/SDTV multi format synchronized signal and test signal
- Modular architecture with up to four generators or special function modules
- Analog genlock function dealing with NTSC or PAL black burst signal, HDTV trilevel sync signal, and CW signals (AGL7).
- Independent setting of amplitudes, frequencies, and audio clicks of 16 channel embedded audio signal (DVG7 and HDVG7)
- Circle, logo, and text overlays on test signals (DVG7 and HDVG7)
- Moving picture generation function by scrolling the active area of the signal (DVG7 and HDVG7)
- Reference generator performance level
- Ethernet interface for remote control and downloading various files such as signal files, logo files, and preset files

A signal library and various application software are included in the attachment CD-ROM to execute the following operations:

- Upload and download files such as signal files, logo files, and preset files
- Download the signals from the signal library to the TG700
- Create a logo (logo file) to be inserted into the test signal
- Create a frame picture file using the generation of a picture or test pattern

Product Overview

# **Specifications**

Tables 1-1 through 1-3 list the electrical, environmental, and mechanical characteristics of the TG700 mainframe. For the specifications of a specific generator module or other module, refer to the module User manual. Table 1-4 lists the certification and compliances.

The performance requirements listed in the electrical characteristics portion of these specifications apply over an ambient temperature range of  $0^{\circ}$  C to  $+50^{\circ}$  C. The rated accuracies are valid when the instrument is calibrated at an ambient temperature range of  $+20^{\circ}$  C to  $+30^{\circ}$  C, after a warm-up time of 20 minutes.

#### **Electrical Characteristics**

| Characteristic                              | Performance requirements | Reference information                                                                                                    |
|---------------------------------------------|--------------------------|----------------------------------------------------------------------------------------------------|
| The number of modules that can be installed | Maximum 4                | Refer to <i>Installing a Module</i> on page 2-16 for information about the slot restrictions.                            |
| Clock                                       |                          |                                                                                                    |
| Stability                                   | < 1 ppm/year             |                                                                                                    |
| AC power source                             |                          |                                                                                                    |
| Rating voltage                              |                          | 100 V to 240 VAC                                                                                                    |
| Voltage range                               |                          | 85 V to 250 VAC                                                                                                    |
| Frequency range                             |                          | 48 Hz to 63 Hz                                                                                                    |
| Maximum power                               |                          | 100 W                                                                                                    |
| Maximum current                             |                          | 1.2 A                                                                                                    |
| Heat Dissipation                            |                          |                                                                                                    |
| Maximum power                               |                          | 100 W maximum. Maximum line current is 1.2 A rms at 50 Hz                                                                |
| Surge current                               |                          | $\leq$ 40 A peak for equal or less than 5 line cycles, after the instrument has been turned off for at least 30 seconds. |

#### **Table 1-1: Electrical characteristics**

## **Environmental Characteristics**

#### **Table 1-2: Environmental characteristics**

| Characteristic        | Description                                                                                              |
|-----------------------|----------------------------------------------------------------------------------------------------|
| Temperature           |                                                                                                    |
| Operating             | $0^{\circ}$ C to +50° C                                                                                  |
| Nonoperating          | -20° C to +60° C                                                                                         |
| Relative Humidity     |                                                                                                    |
| Operating             | 20% to 80% (No condensation)<br>Maximum wet-bulb temperature 29.4° C                                     |
| Nonoperating          | 5% to 90% (No condensation)<br>Maximum wet-bulb temperature 40.0° C                                      |
| Altitude              |                                                                                                    |
| Operating             | To 4.5 km (15,000 feet) Maximum operating temperature decreases 1 $^\circ$ C $$ each 300 m above 1.5 km. |
| Nonoperating          | To 15 km (50,000 feet)                                                                                   |
| Vibration             |                                                                                                    |
| Operating             | 2.65 m/s <sup>2</sup> (0.27 G <sub>rms</sub> ), 5 to 500 Hz, 10 min,three axes                           |
| Nonoperating          | 22.3 m/s <sup>2</sup> (2.28 G <sub>rms</sub> ), 5 to 500 Hz, 10 min,three axes                           |
| Shock<br>Nonoperating | 294 m/s <sup>2</sup> (30 G), half-sine, 11 ms duration                                                   |
| Clearance<br>Side     | 5 cm                                                                                                    |
| Rear                  | 5 cm                                                                                                    |

### **Mechanical Characteristics**

#### **Table 1-3: Mechanical characteristics**

| Ch  | aracteristic             | Description                                              |
|-----|--------------------------|----------------------------------------------------------|
| Din | nensions                 |                                                          |
|     | Height                   | 44 mm                                                    |
|     | Width                    | 438 mm                                                   |
|     | Depth                    | 559 mm                                                   |
| We  | ight <sup>1</sup><br>Net | Approximately 5.5 kg (mainframe only, without rack rail) |

<sup>1</sup> Total weight of the TG700 will vary depending on the number and type of modules installed.

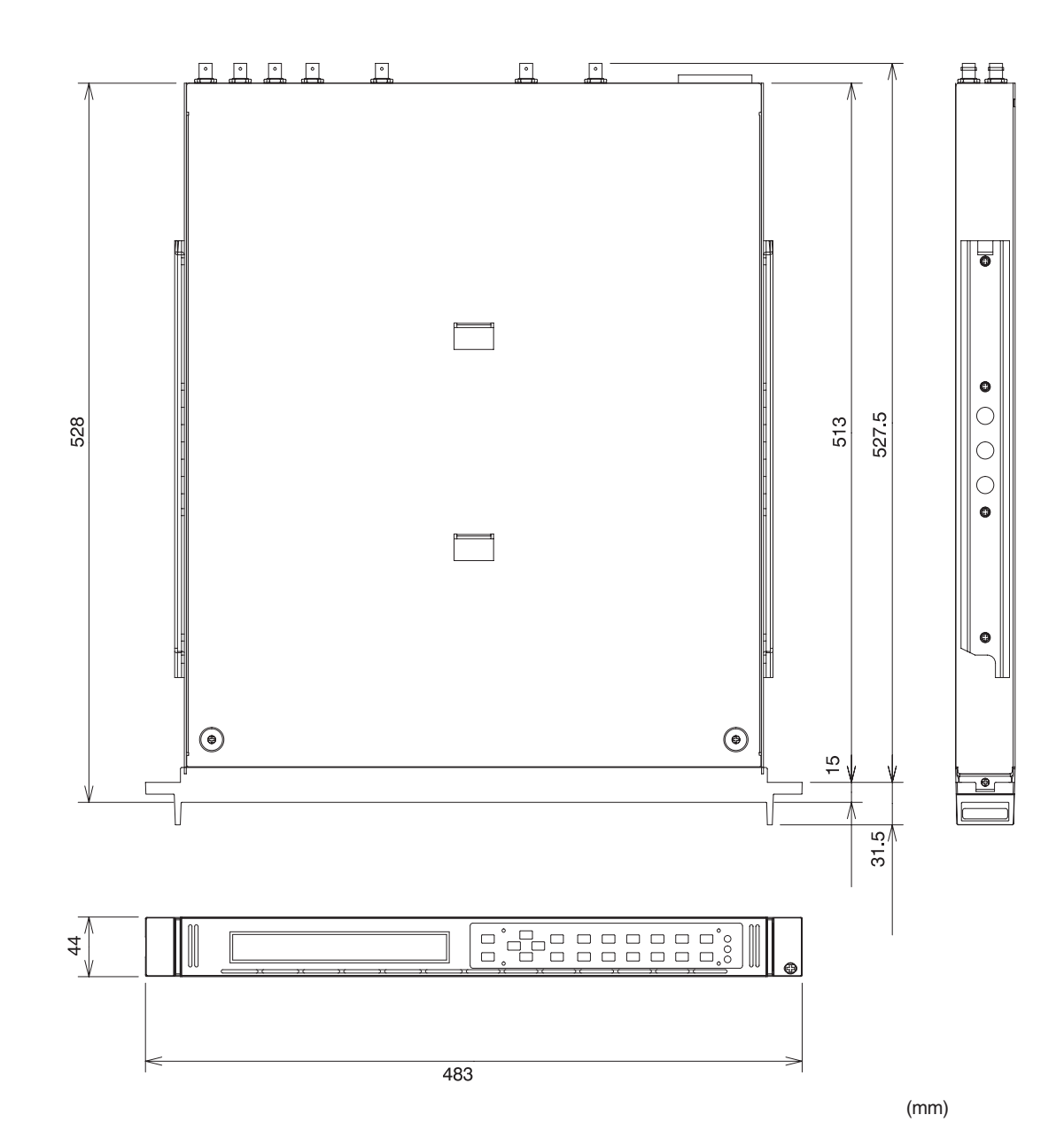

Figure 1-1: TG700 dimensions

# **Certifications and Compliances**

| Table 1-4: Certifications a | and compliances |
|-----------------------------|-----------------|
|-----------------------------|-----------------|

| Category                                                 | Standard or description                                                                                                    |                                                                                                    |  |
|----------------------------------------------------------|----------------------------------------------------------------------------------------------------|----------------------------------------------------------------------------------------------------|--|
| EC Declaration of Conformity –<br>EMC                    | Meets the intent of Directive 89/336/EEC for Electromagnetic Compatibility. Compliance was demonstrated to the following specifications as listed in the Official Journal of the European Communities: |                                                                                                    |  |
|                                                          | EN 55103-1 Emissions:<br>EN 55022 Class B<br>EN 55103-1 Annex A<br>EN 55103-1 Annex B<br>EN 61000-3-2<br>EN 61000-3-3                                                                                  | Radiated and Conducted Emissions<br>Magnetic Field Emissions<br>Power Line Inrush Current<br>AC Power Line Harmonic Current Emissions<br>Line Voltage Alteration and Flicker                                                                                                    |  |
|                                                          | EN 55103-2 Immunity:<br>EN 61000-4-2<br>EN 61000-4-3<br>EN 61000-4-4<br>EN 61000-4-5<br>EN 61000-4-6<br>EN 61000-4-8<br>EN 61000-4-11<br>EN 55103-2 Annex A                                            | Electrostatic Discharge Immunity<br>RF Electromagnetic Field Amplitude Modulated<br>Electrical Fast Transient/Burst Immunity<br>AC Mains Surge Immunity<br>Conducted RF Immunity<br>Power Frequency Electromagnetic Field Immunity<br>Mains Voltage Dip & Interruption Immunity<br>Magnetic Field Immunity |  |
|                                                          | standards.                                                                                                    |                                                                                                    |  |
| Australia/New Zealand Declaration of<br>Conformity – EMC | Complies with EMC provision of Radiocommunications Act per the following standard(s):                                                                                                    |                                                                                                    |  |
|                                                          | AS/NZS 3548                                                                                                    | Industrial, Scientific, and Medical Equipment: 1992                                                                                                    |  |
| EC declaration of conformity-<br>Low voltage             | Compliance was demonstrated to the following specification as listed in the Official Journal of the European Union:                                                                                    |                                                                                                    |  |
|                                                          | Low Voltage Directive 73/23/EEC, amended by 93/69/EEC                                                                                                    |                                                                                                    |  |
|                                                          | EN 61010-1/A2:1995                                                                                                    | Safety requirements for electrical equipment for<br>measurement control and laboratory use.                                                                                                    |  |
| U.S. nationally recognized testing laboratory listing    | UL 3111-1                                                                                                    | Standard for electrical measuring and test equipment.                                                                                                    |  |
| Canadian certification                                   | CAN/CSA C22.2 No.1010.1                                                                                                    | CSA safety requirements for electrical and electronic measuring and test equipment.                                                                                                    |  |

#### Table 1-4: Certifications and compliances (cont.)

| Category                            | Standard or description                                                                                                    |  |
|-------------------------------------|----------------------------------------------------------------------------------------------------|--|
| Installation (Overvoltage) Category | Terminals on this product may have different installation (overvoltage) category designa-<br>tions. The installation categories are:                                                                                                    |  |
|                                     | CAT III Distribution-level mains (usually permanently connected). Equipment at this level is typically in a fixed industrial location.                                                                                                    |  |
|                                     | CAT II Local-level mains (wall sockets). Equipment at this level includes appliances, portable tools, and similar products. Equipment is usually cord-connected.                                                                                                    |  |
|                                     | CAT I Secondary (signal level) or battery operated circuits of electronic equipment.                                                                                                    |  |
| Pollution Degree                    | A measure of the contaminates that could occur in the environment around and within a product. Typically the internal environment inside a product is considered to be the same as the external. Products should be used only in the environment for which they are rated.                            |  |
|                                     | Pollution Degree 2 Normally only dry, nonconductive pollution occurs. Occasional-<br>ly a temporary conductivity that is caused by condensation<br>must be expected. This location is a typical office/home<br>environment. Temporary condensation occurs only when the<br>product is out of service. |  |
| IEC Characteristics                 | Equipment type:                                                                                                    |  |
|                                     | Test and Measuring<br>Installation Category II (as defined in IEC 61010-1, Annex J)<br>Pollution Degree 2 (as defined IEC 61010-1)<br>Safety Class I (as defined in IEC 61010-1, Annex H)-grounded product                                                                                            |  |

Specifications

# **Operating Information**

# Installation

This section provides the following information to set up your TG700:

- Supplying Operating Power
- Operating Environment
- Applying and Interrupting Power
- Warning Message for Fan Failure
- Repackaging Instructions

#### **Supplying Operating Power**

**NOTE**. Read all information and heed all warnings in this subsection before connecting the TG700 to a power source.

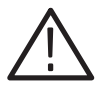

**WARNING.** AC POWER SOURCE AND CONNECTION. The TG700 operates from a single-phase power source. It has a three-wire power cord and two-pole, three-terminal grounding type plug. The voltage to ground (earth) from either pole of the power source must not exceed the maximum rated operating voltage, 250 volts.

Before making connection to the power source, be sure the TG700 has a suitable two-pole, three-terminal grounding-type plug.

*GROUNDING.* This instrument is safety Class 1 equipment (IEC designation). All accessible conductive parts are directly connected through the grounding conductor of the power cord to the grounded (earthing) contact of the power plug.

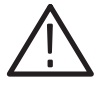

**WARNING.** The power input plug must be inserted only in a mating receptacle with a grounding contact where earth ground has been verified by a qualified service person. Do not defeat the grounding connection. Any interruption of the grounding connection can create an electric shock hazard.

For electric shock protection, the grounding connection must be made before making connection to the instrument's input or output terminals.

# **Power Cord Information** A power cord with the appropriate plug configuration is supplied with each TG700. Table 2-1 gives the color-coding of the conductors in the power cord. If you require a power cord other than the one supplied, refer to Table 2-2, Power cord identification.

#### Table 2-1: Power-cord conductor identification

| Conductor           | Color        | Alternate color |
|---------------------|--------------|-----------------|
| Ungrounded (Line)   | Brown        | Black           |
| Grounded (Neutral)  | Light Blue   | White           |
| Grounded (Earthing) | Green/Yellow | Green           |

| Plug configuration                                                                                                    | Normal usage            | Option number |
|----------------------------------------------------------------------------------------------------|-------------------------|---------------|
|                                                                                                    | North America<br>125 V  | Standard      |
| The second second secon | Europe<br>230 V         | A1            |
|                                                                                                    | United Kingdom<br>230 V | A2            |
| T B                                                                                                    | Australia<br>230 V      | A3            |
|                                                                                                    | North America<br>230 V  | A4            |
|                                                                                                    | Switzerland<br>230 V    | A5            |

#### Table 2-2: Power cord identification

**Operating Voltage** This TG700 operates with any line voltage from 100–240 VAC<sub>RMS</sub> with any line frequency from 48–63 Hz. Before plugging the cord into the outlet, be sure that the line voltage is in the proper range.

#### **Operating Environment**

|                          | The following environmental requirements are provided to ensure proper operation and long instrument life.                                                                                                    |
|--------------------------|----------------------------------------------------------------------------------------------------|
| Operating Temperature    | Operate the TG700 where the ambient air temperature is from $0^{\circ}$ C to $+50^{\circ}$ C.<br>Store the TG700 in ambient temperatures from $-20^{\circ}$ C to $+60^{\circ}$ C. After storage at temperatures outside the operating limits, allow the chassis to stabilize at a safe operating temperature before applying power. |
| Ventilation Requirements | Leave space for cooling by ensuring standard side clearance for rack mounting or 2 inches (5.1 cm) of side clearance for counter top use. Also, ensure sufficient rear clearance (approximately 2 inches) so that cables are not damaged by sharp bends.                                                                            |

#### **Applying and Interrupting Power**

Consider the following information when you power on or power off the TG700, or when external power loss occurs.

#### **Connect Power Cable**

Connect the power cable to the instrument first, and then connect it to the AC power source. Note that connecting the power cable causes the instrument to power on. Refer to Table 2-2 for power cord identification.

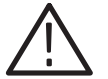

**CAUTION.** The instrument does not have a power switch. When you connect the power cable to the AC line connector, the instrument powers on.

After connecting the power, make sure that the fan on the rear panel is working. If the fan is not working, turn off the power by disconnecting the power cable from the AC power source and contact your local Tektronix Field Office or representative.

**Power Off** To power off the TG700, disconnect the power cable from the AC power source.

#### Warning Message for Fan Failure

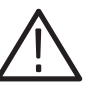

**CAUTION.** If the fan on the rear panel stops working, disconnect the power cable from the AC power source. Internal components could be damaged.

The TG700 displays the following warning message if the fan on the rear panel stop working:

\* FAN FAULT ALARM \* \* Main Cooling Fan Serious Problem \*

If this warning message appears, disconnect the power cable from the AC voltage line and contact your local Tektronix Field Office or representative.

While the message is displayed, the front-panel buttons are disabled. However, you can operate the buttons temporarily by pressing the FRONT PANEL ENABLE button on the front panel until the indicator next to the button lights. In this case, the warning message reappears and the front-panel buttons are disabled when five minutes have passed since the last operation.

#### **Repackaging Instructions**

If you ship the TG700, pack it in the original shipping carton and packing material. If the original packing material is not available, package the instrument as follows:

- 1. Obtain a corrugated cardboard shipping carton with inside dimensions at least 15 cm (6 inches) taller, wider, and deeper than the instrument. The shipping carton must be constructed of cardboard with 170 kg (375 pound) test strength.
- 2. If you are shipping the instrument to a Tektronix field office for repair, attach a tag to the instrument showing the instrument owner and address, the name of the person to contact about the instrument, the instrument type, and the serial number.
- **3.** Wrap the instrument with polyethylene sheeting or equivalent material to protect the finish.
- **4.** Cushion the instrument in the shipping carton by tightly packing dunnage or urethane foam on all sides between the carton and the TG700. Allow 7.5 cm (3 in) on all sides, top, and bottom.
- 5. Seal the shipping carton with shipping tape or an industrial stapler.

### **Installed Options**

Your instrument may be equipped with one or more instrument options. Except for the line-cord options described by Table 2-2 on page 2-3, all options and optional accessories are listed and described in Section 7, *Options*. For further information and prices of instrument options, see your Tektronix Products catalog or contact your Tektronix Field Office.
# **Using the Menu Displays**

This section provides an overview of the mainframe main menu and submenus.

## **Mainframe Main Menu**

When you power on the TG700 and the initializing process for all of the installed module is completed, the top menu item of the mainframe main menu appears on the LCD display. Press the up ( $\blacktriangle$ ) or down ( $\bigtriangledown$ ) arrow button to scroll through the available menu selections in the main menu.

The mainframe main menu allows you to access submenus to set the various system settings. Figure 2-1 shows the mainframe main menu.

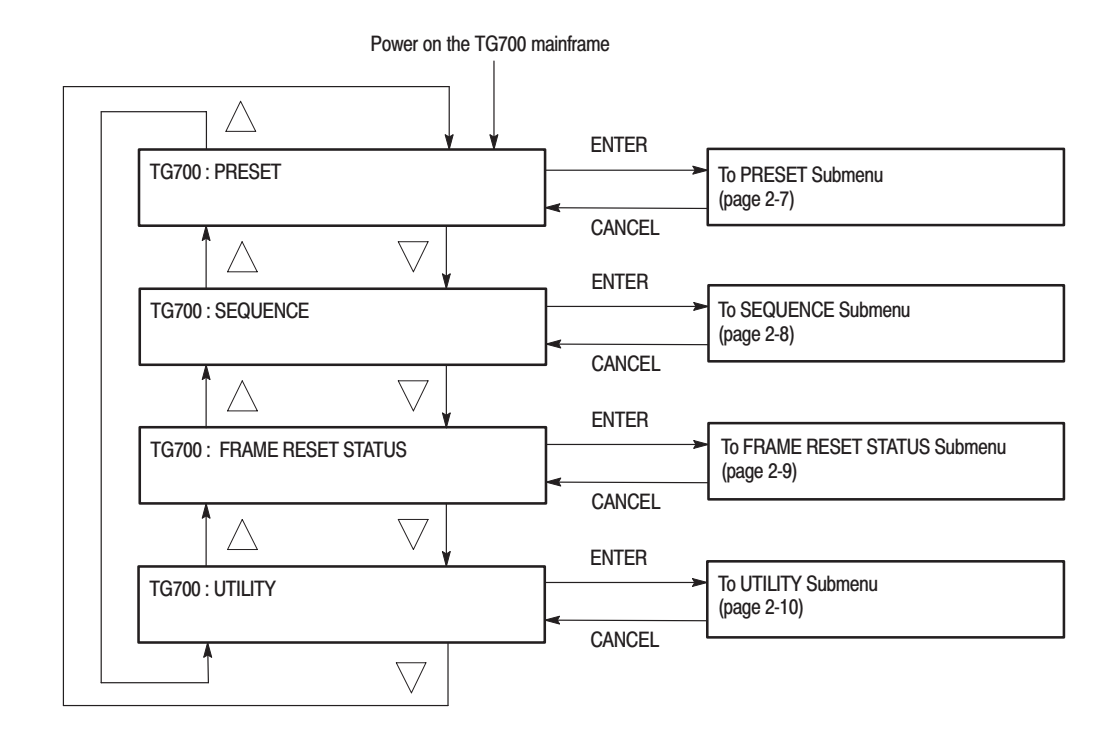

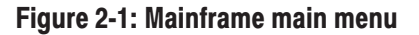

**PRESET Submenu** This menu allows you to recall instrument settings saved as a preset or save the current instrument settings to a preset. Use the up ( $\blacktriangle$ ) or down ( $\triangledown$ ) arrow button to scroll through the menu items. Figure 2-2 shows the PRESET submenu.

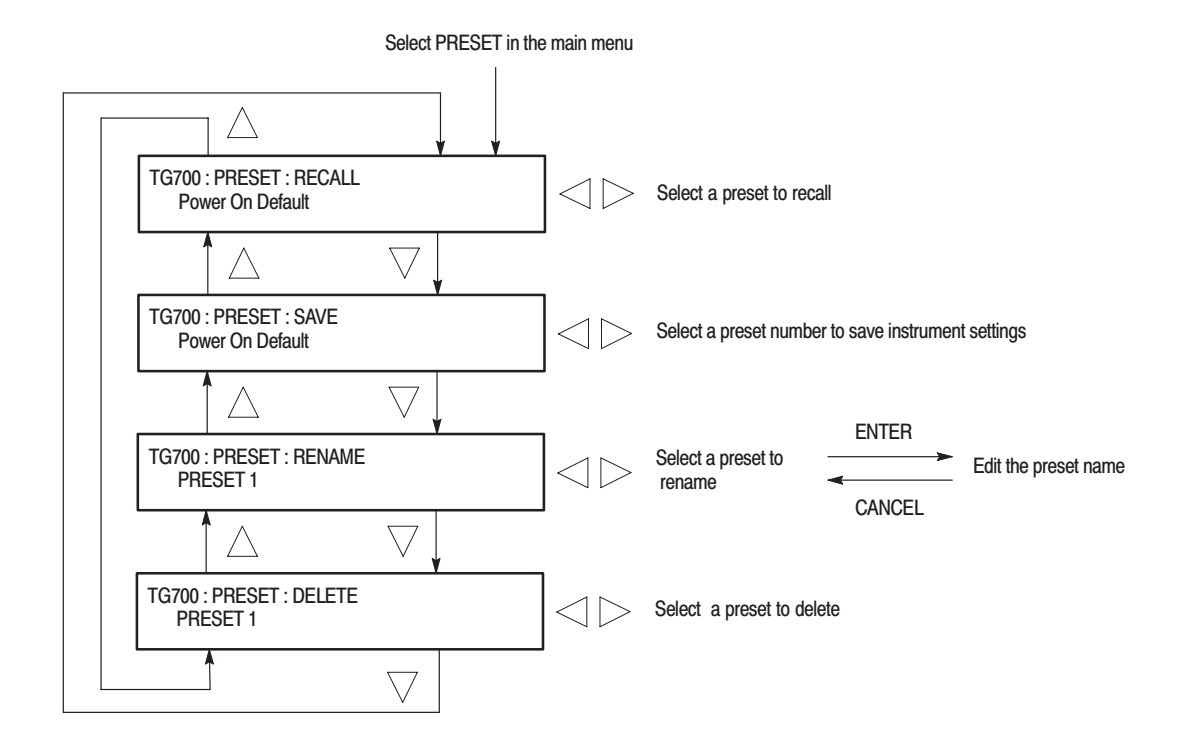

Figure 2-2: PRESET submenu

#### **SEQUENCE Submenu**

This menu allows you to select and run a sequence that is already loaded into the TG700. A sequence is a series of generator settings defined using the Tcl language and SCPI commands. The TG700 loads a sequence and runs the command and settings in the order dictated by the sequences file. Figure 2-3 shows the SEQUENCE submenu.

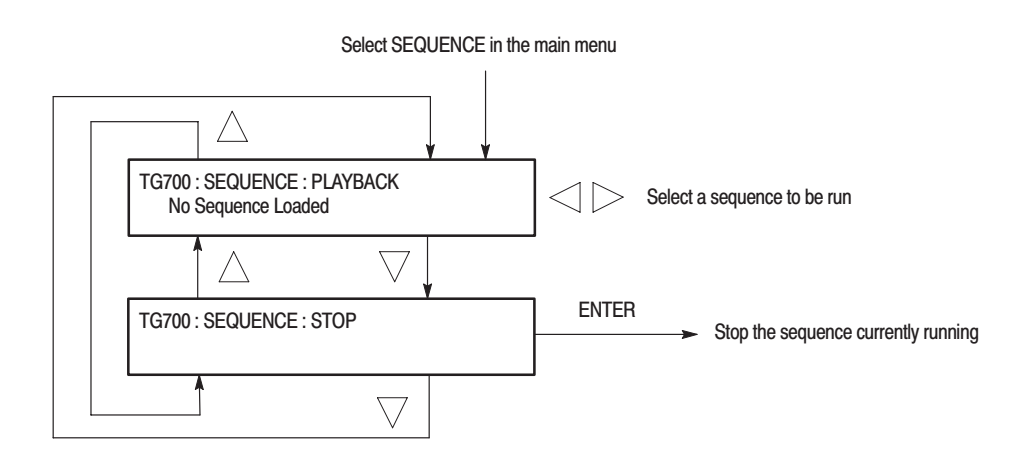

Figure 2-3: SEQUENCE submenu

#### FRAME RESET STATUS Submenu

This menu allows you to display which of the three frame reset signals is used by the output of the installed modules. Use the up ( $\blacktriangle$ ) or down ( $\bigtriangledown$ ) arrow button to scroll through the menu items. Figure 2-4 shows the FRAME RESET STATUS submenu.

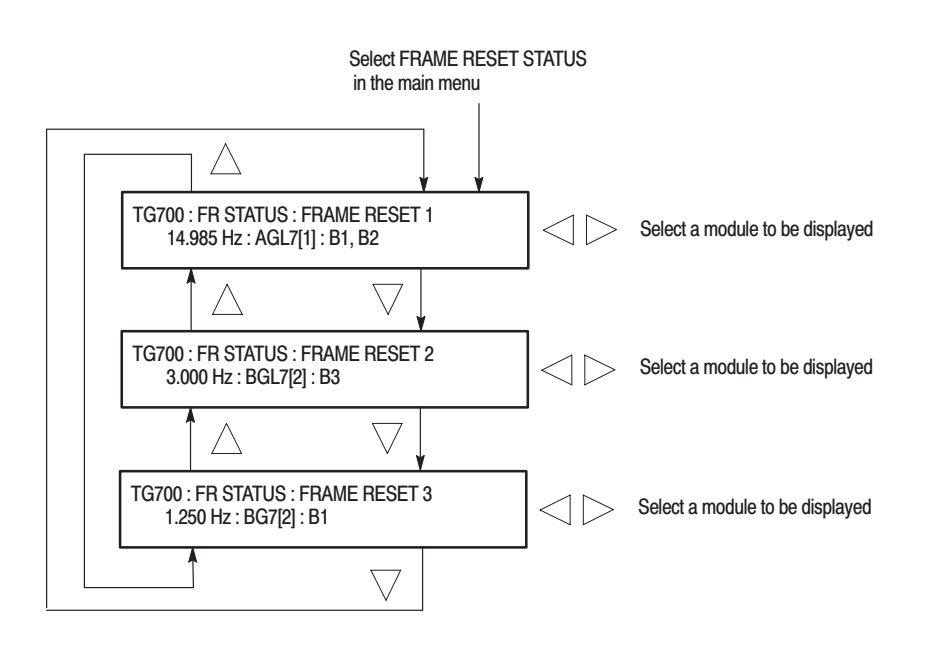

Figure 2-4: FRAME RESET STATUS submenu

**UTILITY Submenu** This menu allows you to set the system related settings such as the contrast of the LCD display and the network parameters. Use the up ( $\blacktriangle$ ) or down ( $\bigtriangledown$ ) arrow button to scroll through the menu items. Figure 2-5 shows the UTILITY submenu.

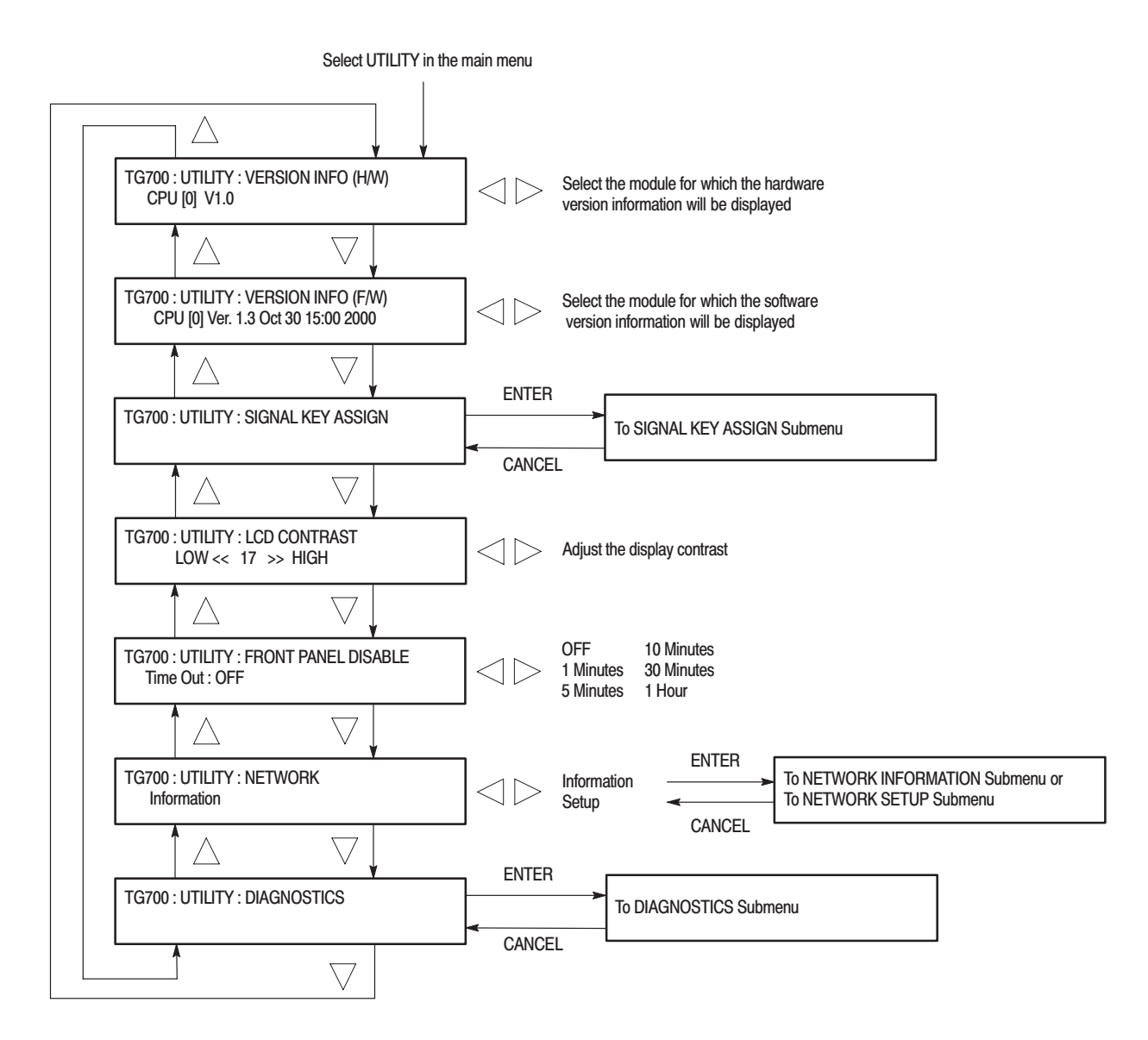

Figure 2-5: UTILITY submenu

#### SIGNAL KEY ASSIGN Submenu

This menu allows you to assign signal sets to a specific test signal button on the front panel. You can also assign a frame picture file created by the Frame Picture Generator application supplied with the TG700 to the OTHER test signal button. Figure 2-6 shows the SIGNAL KEY ASSIGN submenu.

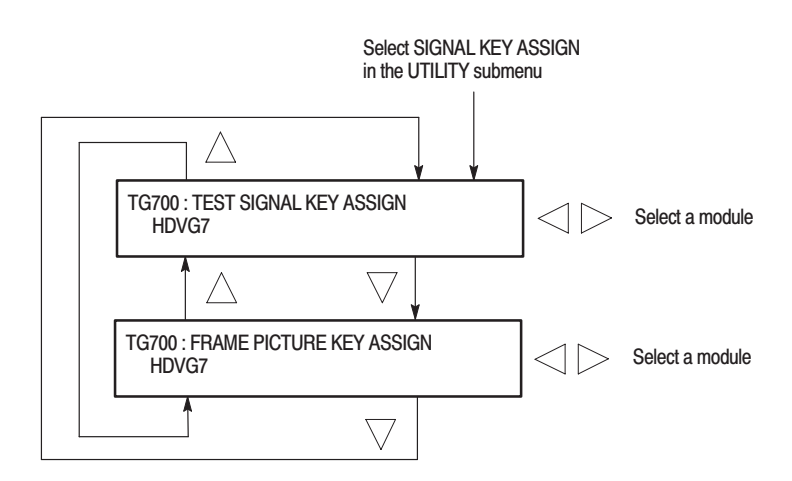

Figure 2-6: SIGNAL KEY ASSIGN submenu

#### NETWORK INFORMATION Submenu

This menu allows you to display all of the network parameters currently set. Figure 2-7 shows NETWORK INFORMATION submenu.

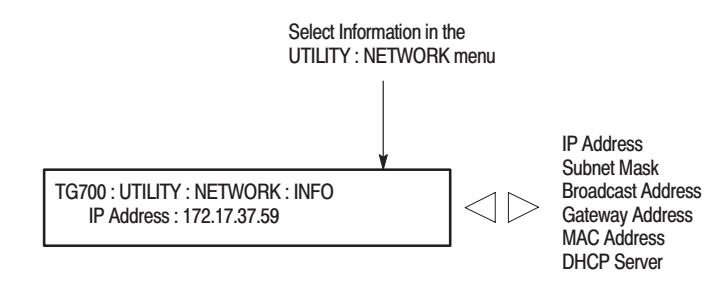

Figure 2-7: NETWORK INFORMATION submenu

#### NETWORK SETUP Submenu

This menu allows you to set network parameters for the 10 BASE-T port on the TG700. These parameters are used when you connect the TG700 to a remote computer (PC) so you can control the TG700 remotely from the PC, and transfer various files between the TG700 and the PC. Use the up ( $\blacktriangle$ ) or down ( $\bigtriangledown$ ) arrow button to scroll through the menu items. Figure 2-8 shows the NETWORK SETUP submenu.

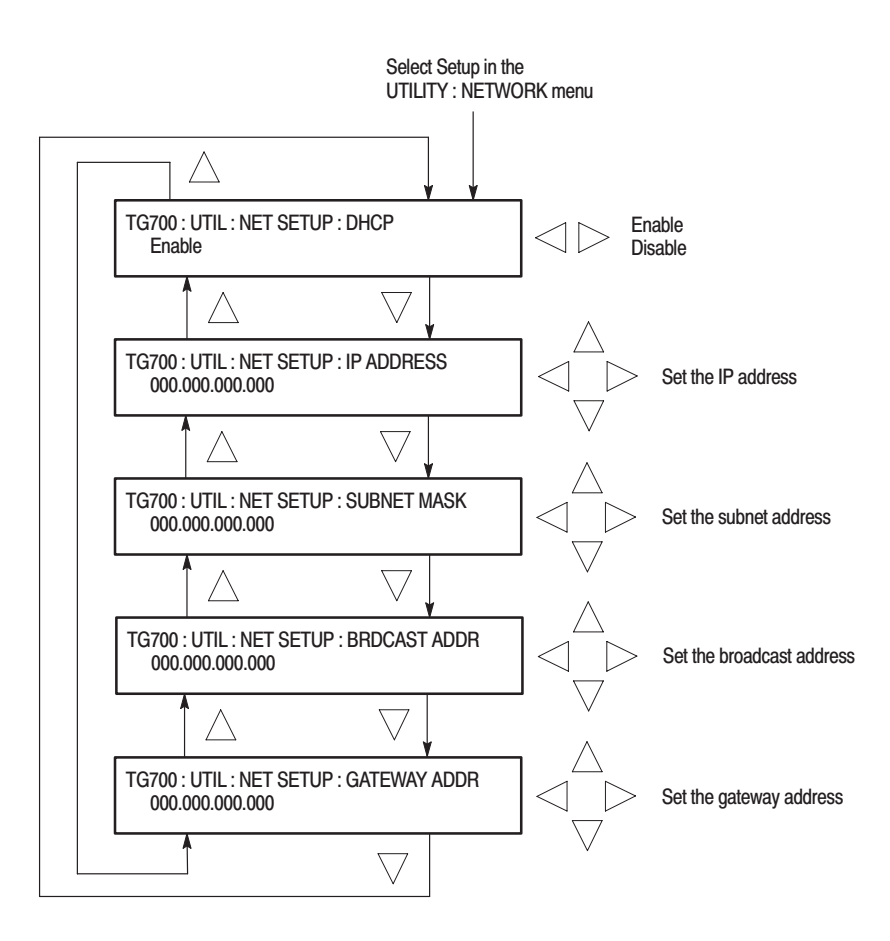

Figure 2-8: NETWORK SETUP submenu

**NOTE**. Under some network environments, the TG700 may not be able to get the *IP* address automatically from a DHCP server. In this case, you need to enter the appropriate address value in each submenu item.

#### **DIAGNOSTICS Submenu**

This menu allows you to execute the diagnostic routines for the mainframe and the installed modules. Figure 2-9 shows the DIAGNOSTICS submenu.

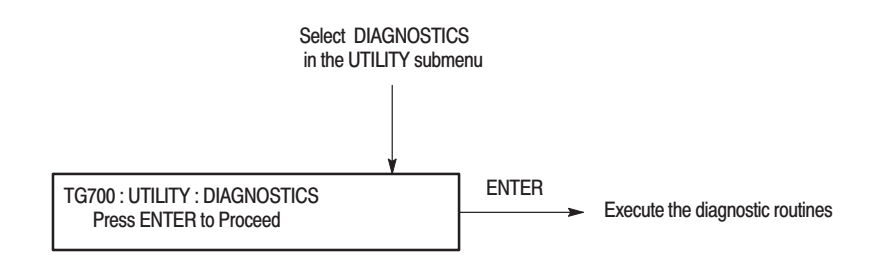

#### Figure 2-9: DIAGNOSTICS submenu

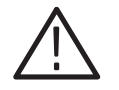

**CAUTION.** When you execute the diagnostic routines, be sure to save the current instrument settings to a preset, and then recall the settings after the diagnostics is completed.

# **Module Installation**

This section provides instructions for installing and removing modules from the TG700 mainframe. A screwdriver with a #1 Phillips tip is the only tool you need to install or remove a module.

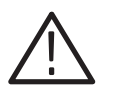

**CAUTION.** To prevent damage to the mainframe and module, always remove the power cord before installing or removing a module.

### **Preventing Component Damage**

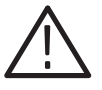

**CAUTION.** Electrostatic discharge (ESD) can damage components on this module and mainframe. To prevent ESD or other component damage, follow the steps below when installing, removing, or handling modules:

- 1. Wear a grounded antistatic wrist strap to discharge the static voltage from your body while installing or removing modules from the TG700 mainframe.
- 2. Transport and store modules in a static-protected bag or container.
- 3. Do not slide the module over any surface.
- 4. Handle modules as little as possible.
- 5. Do not touch module components or connector pins.
- 6. Do not use any devices capable of generating or holding a static charge in the work area where you remove, install, or handle modules.
- **7.** Avoid handling modules in areas that have a floor or work-surface covering capable of generating a static charge.
- **8.** Do not remove the module circuit board assembly from the shield. The shield is an important stiffener which prevents damage to surface-mount components.

## **Installing a Module**

To install a module into the mainframe perform the following procedure:

- **1.** Unplug the power cord from the AC power source.
- **2.** Select the slot where you will install the module. Table 2-3 lists the slot restrictions. Figure 2-10 shows a sample configuration with slot numbers. Note that the AGL7 module must be in slot 1.

#### Table 2-3: Module slot assignments

| Module       | Slots in which the module can be installed |
|--------------|--------------------------------------------|
| AG7 module   | Slots 1 through 4                          |
| AGL7 module  | Slot 1                                     |
| ATG7 module  | Slots 1 through 4                          |
| AVG7 module  | Slots 1 through 4                          |
| AWVG7 module | Slots 1 through 4                          |
| BG7 module   | Slots 1 through 4                          |
| DVG7 module  | Slots 1 through 4                          |
| HDVG7 module | Slots 1 through 4                          |

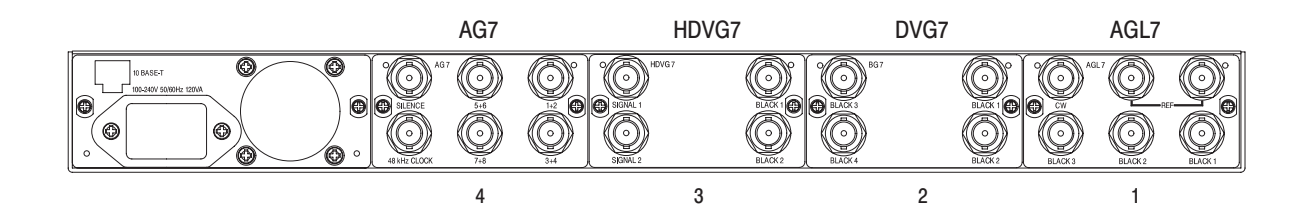

Figure 2-10: TG700 slot numbering

**NOTE**. Only one (1) AGL7 module may be installed in a TG700 mainframe at a time, and no more than two (2) AWVG7 modules or two (2) HDVG7 modules may be installed in a TG700 mainframe at a time. In addition, only one (1) AWVG7 module and one (1) HDVG7 module may be installed in a TG700 mainframe at a time.

**3.** Use a screwdriver with a #1 Phillips tip to loosen the two screws on the blank panel attached to the slot you want to use, then pull the panel away. See Figure 2-11.

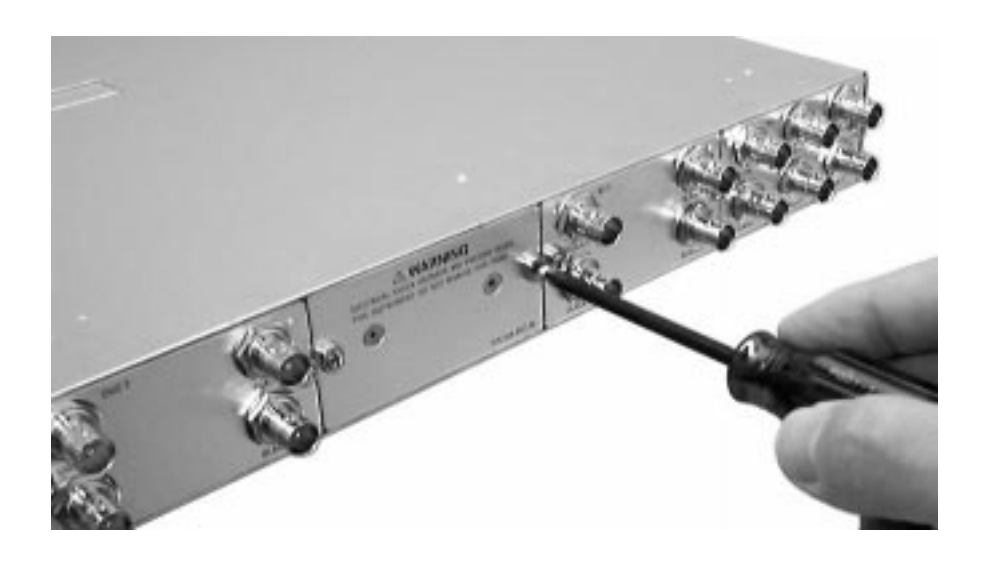

Figure 2-11: Removing the blank panel

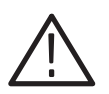

**CAUTION.** Be careful not to damage the parts and cables inside of the module when you insert the module into the mainframe.

**4.** Insert the module into the slot, paying attention to the module orientation. See Figure 2-12.

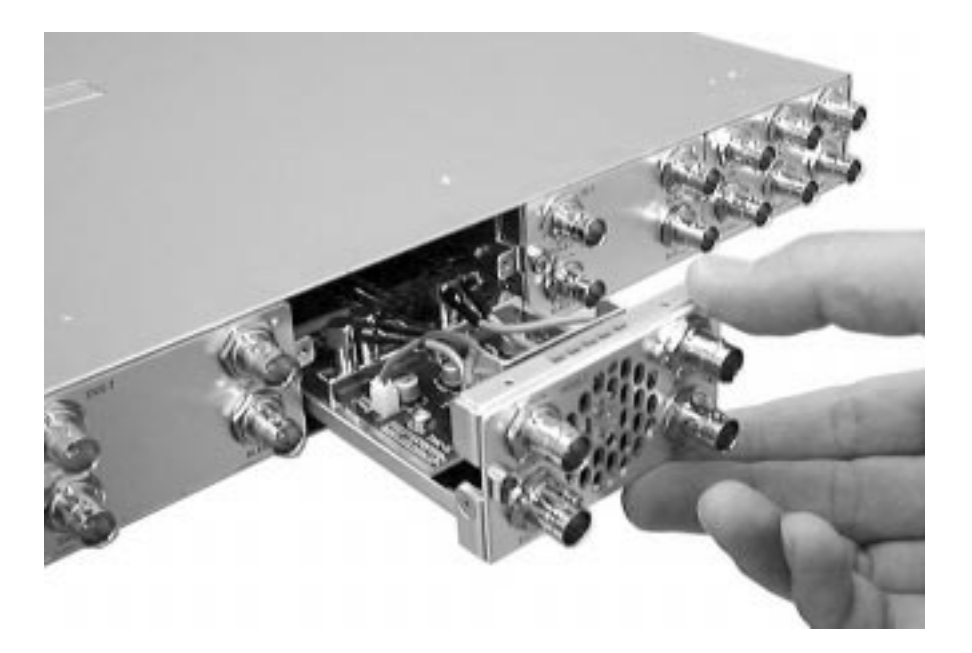

Figure 2-12: Installing the module

- **5.** Push the module in until the connector board of the module is firmly engaged with the main board of the mainframe.
- **6.** Tighten the two screws to secure the module to the mainframe. See Figure 2-13.

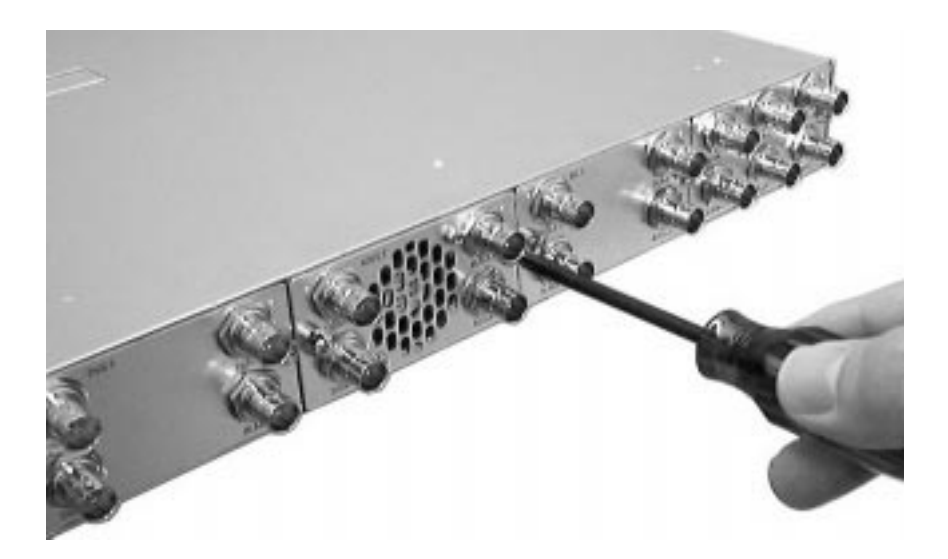

Figure 2-13: Securing the module

## **Removing a Module**

To remove a module from the mainframe perform the following procedure:

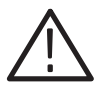

**CAUTION.** To make module removal easy, attach terminations or BNC cables to the module connectors. The connector may be damaged if too much force is applied to it during module removal.

- **1.** Unplug the power cord from the AC power source.
- 2. Attach 75  $\Omega$  terminations or BNC cables to the BNC connectors on the module to be removal. Module removal becomes easier if they are attached to the connectors on the left and right sides.
- **3.** Use a screwdriver with a #1 Phillips tip to loosen the two screws securing the module to the mainframe.

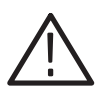

**CAUTION.** Be careful not to damage the parts and cables inside of the module when you remove the module from the mainframe.

**4.** Pull the module slowly in horizontal direction back from the mainframe while supporting the terminations or BNC cables attached to the connectors. See Figure 2-14.

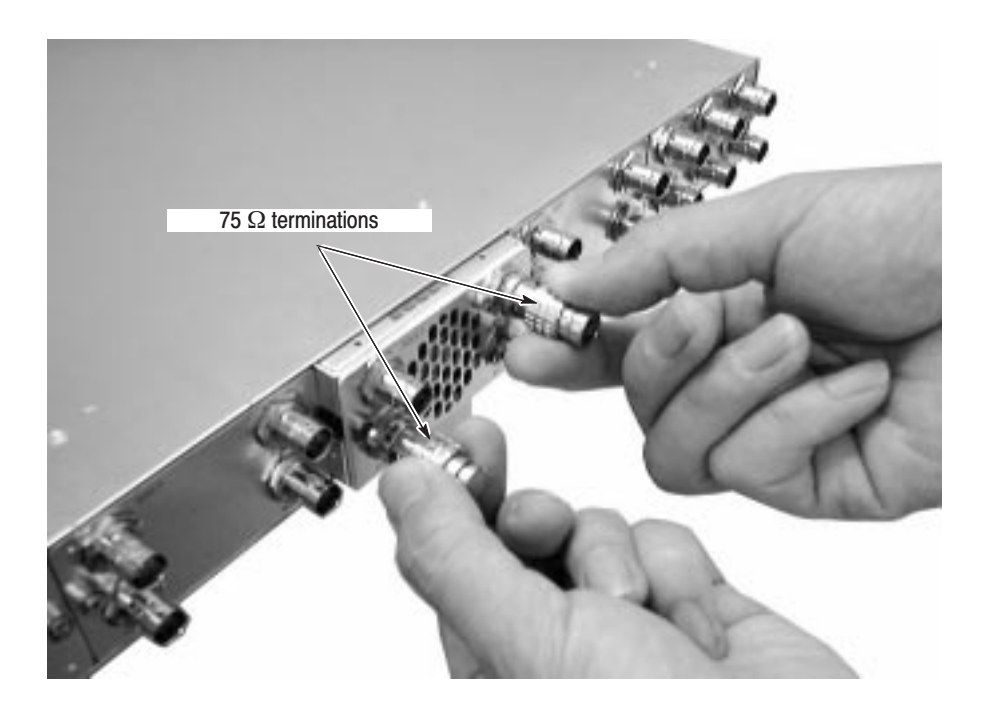

#### Figure 2-14: Removing the module

- **5.** If this empty slot will not be used, you must attach a blank panel to the mainframe to maintain instrument cooling and EMI emission.
  - a. Position the blank panel on the open mainframe slot.
  - **b.** Tighten the two screws to secure the blank panel to the mainframe.

A blank panel is available as an optional accessory for the TG700 mainframe. Refer to *OPTIONAL ACCESSORIES* on page 10-13.

6. If you want to install another module into the slot from which the module is removed, perform *Installing a Module* on page 2-16.

Module Installation

**Theory of Operation** 

# **Theory of Operation**

|                       | This section describes the basic operation of the major circuit blocks or modules<br>in the TG700. The Diagrams section, beginning on page 9-1, includes a block<br>diagram and an interconnect diagram. Figure 9-1 shows the modules and<br>functional blocks of the TG700. Figure 9-2 shows how the modules interconnect.                                                                                                    |
|-----------------------|----------------------------------------------------------------------------------------------------|
| A10 Main Board        |                                                                                                    |
|                       | The A10 Main board consists of the following seven blocks.                                                                                                    |
| CPU & Memory          | This block consists of CPU, 32 MB flash memory, and 16 MB RAM. The CPU controls the front panel, LCD display, and installed modules. It also controls execution of remote commands and downloading and uploading of signal files through the Ethernet interface. The flash memory holds the firmware data and signal data output from modules. For the Option FP another 32 MB flash memory is added, to hold frame picture data. |
| D/A Converter         | The block converts the digital data received from the AGL7 Analog Genlock module to analog voltage.                                                                                                    |
| Oscillator            | This block generates four clock signals and supplies them to the installed modules: a 54 MHz master clock signal, a 14.43MHz clock signal for D2, a 74.25MHz or a 74.25/1.001 MHz clock signals for HD, and a 12.288 MHz clock signal for Audio. The master clock signal is generated from the 13.5 MHZ OCXO with high accuracy. The frequency is controlled by the 16 bit D/A converter.                                         |
| Frame Pulse Generator | This block generates three frame pulses used for multi format signal generation.                                                                                                    |
| Module I/F            | This block provides the interface between the TG700 and the installed modules.<br>It provides CPU related signals such as data bus and address bus, clock signals,<br>power, and other control signals to the modules.                                                                                                    |
| DC/DC Converter       | This block converts the +5 V power, supplied by the Power Supply module, to $-5$ V, 3.3V, 8 V, and 12 V.                                                                                                    |
| Network Interface     | This block controls the Ethernet interface. The TG700 has a 10 BASE-T port on the rear panel.                                                                                                    |

# **Power Supply Module**

The Power Supply module derives the +5 V power supply voltages from the AC line and supplies it to the A10 Main board.

# **Performance Verification**

# **Performance Verification**

This section provides procedures to verify the performance and functionality of the TG700.

Do the following before starting the performance verification procedures:

# **Preparation for Performance Verification**

| Power On Default Settings | Before you begin the performance verification procedures, make sure that the required instrument settings are saved in the Power On Default preset.                                                 |
|---------------------------|----------------------------------------------------------------------------------------------------|
|                           | If the instrument settings are saved in the Power On Default preset, you can<br>recall the settings after the performance verification procedures are completed by<br>turning off and on the power. |
| Warm up                   | The TG700 and test equipment must have had a warm-up period of at least 20 minutes.                                                                                                    |

# **Equipment Required**

Table 4-1 lists the equipment required for this procedure.

#### Table 4-1: Equipment required for Performance Verification

| ltem                                | No. | Minimum requirement                                                  | Recommended equipment          |
|-------------------------------------|-----|----------------------------------------------------------------------|--------------------------------|
| Analog genlock module               | 1   |                                                                      | Tektronix AGL7                 |
| Frequency counter                   | 1   | Frequency range: 0.1 Hz to 1250 MHz<br>Precision: 7 digits or higher | ANRITSU MF 1603A               |
| 75 $\Omega$ BNC cable               | 1   | Length: 42 inches                                                    | Tektronix part no. 012-0074-00 |
| 75 $\Omega$ feed-through terminator | 1   |                                                                      | Tektronix part no. 011-0103-02 |

# **Calibration Data Report**

Photocopy this form and use it to record the performance test results.

#### Table 4-2: TG700 calibration data report

| Serial Number: | Cal Date: | Temperature: | Humidity: |
|----------------|-----------|--------------|-----------|
|                |           |              |           |

| Step | Function Tested      | Minimum       | Cal Data | Maximum       |
|------|----------------------|---------------|----------|---------------|
| 1.   | Subcarrier Frequency | 3.5795444 MHz |          | 3.5795464 MHz |

## **Performance Verification Procedures**

Be sure you have performed the *Preparation for Performance Verification* before proceeding.

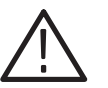

**WARNING.** Dangerous electric shock hazards exist inside the TG700 mainframe. Only qualified service personnel should perform these procedures.

**Subcarrier Frequency** This test verifies the subcarrier frequency accuracy of black burst signals. The following equipment is required for the test:

- Frequency counter
- $75 \Omega$  BNC cable
- 75  $\Omega$  feed-through terminator

Perform the following procedure to verify the subcarrier frequency accuracy of black burst signals.

1. Use the 75  $\Omega$  BNC cable and the 75  $\Omega$  feed-through terminator to connect the BLACK 1 connector on the AGL7 Generator module to the INPUT A connector on the frequency counter as shown in Figure 4-1.

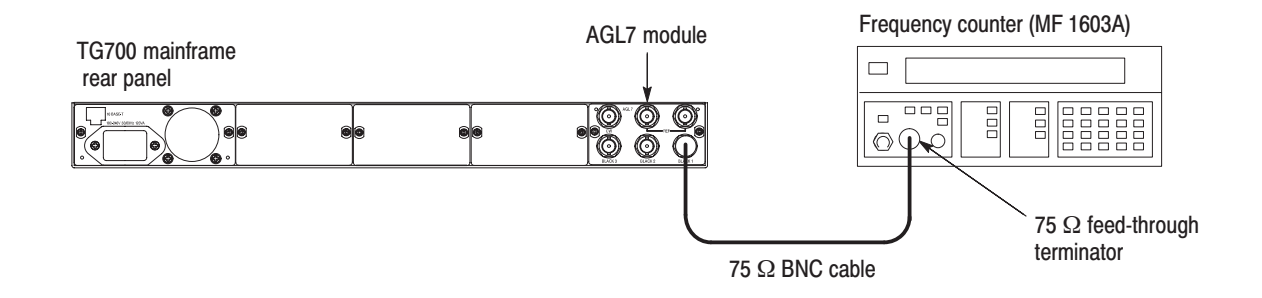

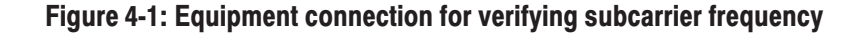

- 2. Set the frequency counter to the frequency measurement mode (if necessary), and then set the Gate Time to < 2s.
- 3. Output the NTSC subcarrier calibration signal as follows:
  - a. Press the **MODULE**, **FORMAT**, and **FRONT PANEL ENABLE** buttons simultaneously, and then release the **MODULE** and **FORMAT** buttons to re-start the instrument in Factory mode.
  - b. Press the MODULE button to display the AGL7 main menu.
  - c. Press the up (▲) or down (▼) arrow button to select SELECT OUTPUT.
  - **d.** Press the left (◀) or right (▶) arrow button to select **BLACK 1**, and then press the **ENTER** button to access the OUTPUT submenu.
  - e. Press the left (◀) or right (►) arrow button to select CAL, and then press the ENTER button to access the SIGNAL submenu.
  - f. Press the left (◄) or right (►) arrow button to select NTSC Subcarrier (1Vp-p), and then press the ENTER button.
- **4.** Set the frequency counter to trigger on the input, and then verify that the displayed frequency is within the range of 3.579544 MHz to 3.579546 MHz.

This completes the *Performance Verification* procedure. If you require further assistance, contact your nearest Tektronix Service Center.

# **Adjustment Procedures**

# **Adjustment Procedures**

This section contains information needed to adjust the TG700.

The only adjustment in the TG700 is for the master clock frequency.

## **Requirement for Adjustment**

Before proceeding, note the following requirement.

frequency accuracy.

Warm-Up Period The TG700 requires a 20 minute warm-up time in a +20° C to +30° C environment before it is adjusted. Adjustment done before the operating temperature has stabilized may cause errors in performance.In addition, the signal generator requires appropriate warm-up time to meet the

**Equipment Required** 

Table 4-1 lists the equipment required to adjust the master clock frequency.

| ltem                                                | No. | Minimum requirement                               | Recommended equipment          |
|-----------------------------------------------------|-----|---------------------------------------------------|--------------------------------|
| Analog genlock module                               | 1   |                                                   | Tektronix AGL7                 |
| Signal generator                                    | 1   | Frequency: 10 MHz $\pm$ 0.05 ppm Amplitude: 8 dBm | Agilent 8648A option 1E5       |
| 75 $\Omega$ BNC cable                               | 1   | Length: 42 inches                                 | Tektronix part no. 012-0074-00 |
| 50 $\Omega$ -to-75 $\Omega$ minimum loss attenuator | 1   |                                                   | Tektronix part no. 011-0057-01 |

#### Table 5-1: Equipment required

## **Master Clock Frequency Adjustment**

**Procedure** Perform the following procedure to adjust the master clock frequency.

#### **Initial Setups.**

#### **Signal Generator:**

 Frequency
 10.000000 MHz

 Output Level
 8 dBm

#### Procedure.

1. Use the 75  $\Omega$  BNC cable and the 50  $\Omega$ -to-75  $\Omega$  minimum loss attenuator to connect the CW connector on the AGL7 Genlock module to the output connector on the signal generator as shown in Figure 5-1.

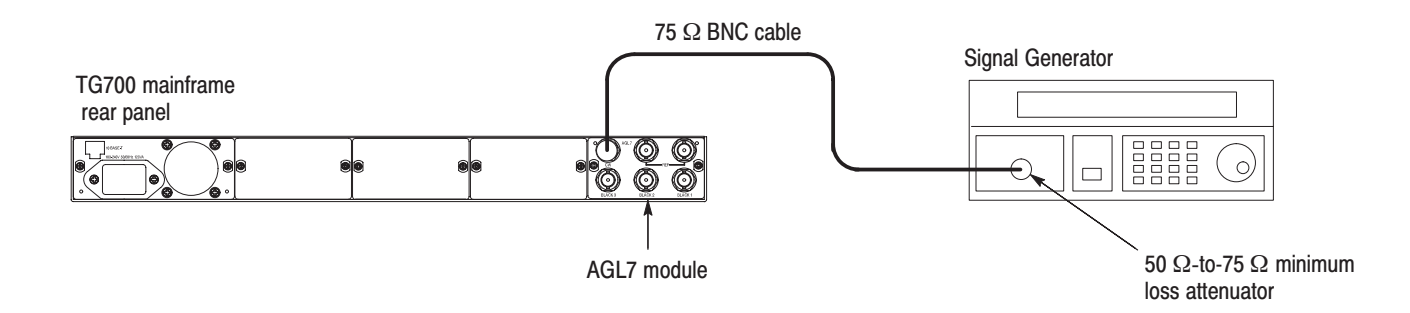

#### Figure 5-1: Equipment connection for adjusting master clock frequency

- 2. Press the **MODULE**, **FORMAT**, and **FRONT PANEL ENABLE** buttons simultaneously, and then release the **MODULE** and **FORMAT** buttons to re-start the instrument in Factory mode.
- 3. Set the genlock source to CW of the AGL7 Genlock module as follows:
  - a. Press the MODULE button to display the AGL7 main menu.
  - **b.** Press the up ( $\blacktriangle$ ) or down ( $\blacktriangledown$ ) arrow button to select **GENLOCK**, and then press the **ENTER** button to access the GENLOCK submenu.
  - **c.** Press the left (◀) or right (▶) arrow button to select **CW**, and then press the **ENTER** button.
  - d. Press the CANCEL button to return the AGL7 main menu.

- 4. Press the **MODULE** button until the TG700 main menu is displayed.
- 5. Press the up (▲) or down (♥) arrow button to select UTILITY, and then press the ENTER button to access the UTILITY submenu.
- 6. Press the up ( $\blacktriangle$ ) or down ( $\bigtriangledown$ ) arrow button to select CALIBRATION, and then press the ENTER button.
- 7. Verify that the message **CALIBRATION result = 0xxxxx** is displayed.

This completes the master clock frequency adjustment procedures.

# Maintenance

# Maintenance

This section contains the information needed to do periodic and corrective maintenance on the TG700. The following subsections are included:

- Preparation Introduction plus general information on preventing damage to internal modules when doing maintenance.
- Inspection and Cleaning Information and procedures for inspecting the TG700 and cleaning its external and internal modules.
- *Removal and Installation Procedures* Procedures for the removal of defective modules and replacement of new or repaired modules.
- Troubleshooting Information for isolating and troubleshooting failed modules. Included are instructions for operating the TG700's internal diagnostic routines and troubleshooting trees.

#### **Related Maintenance Procedures**

The following sections contain information and procedures related to maintenance.

- Section 2, *Operating Information*, covers instructions useful when operating the TG700 in order to troubleshoot it.
- Section 3, *Theory of Operation*, contains a circuit description at the module or block level.
- Section 4, *Performance Verification*, contains procedures that may be useful in isolating problems to modules by testing the TG700 performance.
- Section 5, Adjustment Procedures, addresses after repair adjustment and the interval between periodic adjustments. It contains a procedure for adjusting the master clock frequency of the TG700.
- Section 9, *Diagrams*, contains a block diagram using individual modules as blocks and an interconnect diagram showing connections between the modules.
- Section 10, *Mechanical Parts List*, lists all field replaceable modules by part number.

## **Preparation**

Before servicing this product, read the *Safety Summary* and *Introduction* at the front of the manual and the ESD information below.

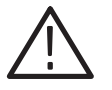

**CAUTION.** Static discharge can damage any semiconductor component in the TG700.

**Preventing ESD** When performing any service which requires internal access to the TG700, adhere to the following precautions to avoid damaging internal modules and their components due to electrostatic discharge (ESD).

- 1. Minimize handling of static-sensitive modules.
- **2.** Transport and store static-sensitive modules in their static protected containers or on a metal rail. Label any package that contains static-sensitive modules.
- **3.** Discharge the static voltage from your body by wearing a grounded antistatic wrist strap while handling these modules. Do service of static-sensitive modules only at a static-free work station.
- **4.** Nothing capable of generating or holding a static charge should be allowed on the work station surface.
- 5. Handle circuit boards by the edges when possible.
- 6. Do not slide the modules over any surface.
- **7.** Avoid handling modules in areas that have a floor or work-surface covering capable of generating a static charge.

#### Susceptibility to ESD

Table 6-1 lists the relative susceptibility of various classes of semiconductors. Static voltages of 1 kV to 30 kV are common in unprotected environments.

#### Table 6-1: Relative susceptibility to static-discharge damage

| Semiconductor classes                                                                                       | Relative susceptibility levels <sup>1</sup> |
|----------------------------------------------------------------------------------------------------|---------------------------------------------|
| MOS or CMOS microcircuits or discrete circuits, or linear<br>microcircuits with MOS inputs (most sensitive) | 1                                           |
| ECL                                                                                                    | 2                                           |
| Schottky signal diodes                                                                                      | 3                                           |
| Schottky TTL                                                                                                | 4                                           |
| High-frequency bipolar transistors                                                                          | 5                                           |
| JFET                                                                                                    | 6                                           |
| Linear microcircuits                                                                                        | 7                                           |
| Low-power Schottky TTL                                                                                      | 8                                           |
| TTL (least sensitive)                                                                                       | 9                                           |

Voltage equivalent for levels (voltage discharged from a 100 pF capacitor through resistance of 100 ohms):

1 = 100 to 500 V 2 = 200 to 500 V 3 = 250 V 4 = 500 V 5 = 400 to 600 V

- 6 = 600 to 800 V
- 7 = 400 to 1000 V (est.)
- 8 = 900 V
- 9 = 1200 V

## **Inspection and Cleaning**

*Inspection and Cleaning* describes how to inspect for dirt and damage. It also describes how to clean the exterior and interior of the TG700. Inspection and cleaning are done as preventive maintenance. Preventive maintenance, when done regularly, may prevent TG700 malfunction and enhance its reliability.

Preventive maintenance consists of visually inspecting and cleaning the TG700 and using general care when operating it.

How often preventative maintenance should be performed depends on the severity of the environment in which the TG700 is used. A proper time to perform preventive maintenance is just before TG700 adjustment.

**General Care** The top cover helps keep dust out of the TG700, and is needed to meet EMI and cooling requirements. The top cover should be in place when operating the TG700.

#### Inspection and Cleaning Procedures

Inspect and clean the TG700 as often as operating conditions require. The collection of dirt on components inside can cause them to overheat and break-down. (Dirt acts like an insulating blanket, preventing efficient heat dissipation.) Dirt also provides an electrical conduction path that could cause a TG700 failure, especially under high-humidity conditions.

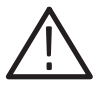

**CAUTION.** Avoid the use of chemical cleaning agents that might damage the plastics used in this TG700. Use only deionized water when cleaning the menu buttons or front-panel buttons. Use an ethyl alcohol solution as a cleaner and rinse with deionized water.

**Inspection — Exterior.** Inspect the outside of the TG700 for damage, wear, and missing parts, using Table 6-2 as a guide. A TG700 that appears to have been dropped or otherwise abused should be checked thoroughly to verify correct operation and performance. Immediately repair defects that could cause personal injury or lead to further damage to the TG700.

#### Table 6-2: External inspection check list

| Item                            | Inspect for                                                   | Repair action                                   |
|---------------------------------|---------------------------------------------------------------|-------------------------------------------------|
| Cabinet, front panel, and cover | Cracks, scratches, deformations, damaged hardware or gaskets. | Repair or replace defective module.             |
| Front-panel buttons             | Missing or damaged buttons.                                   | Repair or replace missing or defective buttons. |
| ltem        | Inspect for                                                                                             | Repair action                                                                           |
|-------------|----------------------------------------------------------------------------------------------------|-----------------------------------------------------------------------------------------|
| Connectors  | Broken shells, cracked insulation,<br>and deformed contacts. Dirt in<br>connectors.                     | Repair or replace defective modules. Clear or wash out dirt.                            |
| Accessories | Missing items or parts of items,<br>bent pins, broken or frayed<br>cables, and damaged connec-<br>tors. | Repair or replace damaged or<br>missing items, frayed cables, and<br>defective modules. |

Table 6-2: External inspection check list (Cont.)

**Cleaning Procedure — Exterior.** To clean the TG700 exterior, perform the following steps:

- 1. Remove loose dust on the outside of the TG700 with a lint free cloth.
- **2.** Remove remaining dirt with a lint-free cloth dampened in a general purpose detergent-and-water solution. Do not use abrasive cleaners.
- **3.** Clean the light filter protecting the monitor screen with a lint-free cloth dampened with a gentle, general purpose detergent-and-water solution.

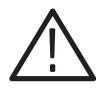

**CAUTION.** To prevent getting moisture inside the TG700 during external cleaning, use only enough liquid to dampen the cloth or applicator.

**Inspection** — **Interior.** To access the inside of the TG700 for inspection and cleaning, refer to the *Removal and Installation Procedures* in this section.

Inspect the internal portions of the TG700 for damage and wear, using Table 6-3 as a guide. Defects found should be repaired immediately.

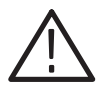

**CAUTION.** To prevent damage from electrical arcing, ensure that circuit boards and components are dry before applying power to the TG700

| Item               | Inspect for                                                                                                    | Repair action                                                                                                    |
|--------------------|----------------------------------------------------------------------------------------------------|----------------------------------------------------------------------------------------------------|
| Circuit boards     | Loose, broken, or corroded<br>solder connections. Burned<br>circuit boards. Burned, broken, or<br>cracked circuit-run plating. | Remove failed module and replace with a fresh module.                                                                                                    |
| Resistors          | Burned, cracked, broken, blis-<br>tered condition.                                                                             | Remove failed module and replace with a fresh module.                                                                                                    |
| Solder connections | Cold solder or rosin joints.                                                                                                   | Resolder joint and clean with<br>isopropyl alcohol.                                                                                                    |
| Capacitors         | Damaged or leaking cases.<br>Corroded solder on leads or<br>terminals.                                                         | Remove damaged module and replace with a fresh module from the factory.                                                                                                    |
| Semiconductors     | Loosely inserted in sockets.<br>Distorted pins.                                                                                | Firmly seat loose semiconduc-<br>tors. Remove devices that have<br>distorted pins. Carefully straight-<br>en pins (as required to fit the<br>socket), using long-nose pliers,<br>and reinsert firmly. Ensure that<br>straightening action does not<br>crack pins, causing them to<br>break off. |
| Wiring and cables  | Loose plugs or connectors.<br>Burned, broken, or frayed wiring.                                                                | Firmly seat connectors. Repair or replace modules with defective wires or cables.                                                                                                    |
| Chassis            | Dents, deformations, and dam-<br>aged hardware.                                                                                | Straighten, repair, or replace defective hardware.                                                                                                    |

| Table 6-3: Inte | rnal inspe | ection ( | check list |
|-----------------|------------|----------|------------|
|-----------------|------------|----------|------------|

**Cleaning Procedure — Interior.** To clean the TG700 interior, perform the following steps:

- 1. Blow off dust with dry, low-pressure, deionized air (approximately 9 psi).
- **2.** Remove any remaining dust with a lint-free cloth dampened in ethyl alcohol and rinse with warm deionized water. (A cotton-tipped applicator is useful for cleaning in narrow spaces and on circuit boards.)

**STOP**. *If, after performing steps 1 and 2, a module is clean upon inspection, skip the remaining steps.* 

- **3.** If steps 1 and 2 do not remove all the dust or dirt, the TG700 may be spray washed using a solution of ethyl alcohol by performing steps 4 through 8.
- **4.** Gain access to the parts to be cleaned by removing easily accessible shields and panels (see *Removal and Installation Procedures*).

- 5. Spray wash dirty parts with the ethyl alcohol and wait 60 seconds for the majority of the alcohol to evaporate.
- 6. Use hot deionized water to thoroughly rinse them.
- 7. Dry all parts with low-pressure, deionized air.
- **8.** Dry all components and assemblies in an oven or drying compartment using low-temperature circulating air.

Lubrication. There is no periodic lubrication required for the TG700.

Maintenance

# **Removal and Installation Procedures**

This subsection contains procedures for removal and installation of almost all mechanical and electrical modules. Any electrical or mechanical module, assembly, or part listed in Section 10 of this manual is a module.

### Preparation

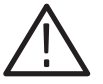

**WARNING.** Before performing this or any other procedure in this manual, read the Safety Summary found at the beginning of this manual. Also, to prevent possible injury to service personnel or damage to the TG700's components, read Installation in Section 2, and Preventing ESD in this section.

This subsection contains the following items:

- Preparatory information that you need to properly perform the procedures that follow.
- List of tools required to remove and disassemble all modules.
- Two module locator diagrams for finding the External modules (see Figure 6-2) and Internal modules (see Figure 6-3), in the TG700.
- Procedures for removal and reinstallation of the electrical and mechanical modules.
- A disassembly procedure for removal of all the major modules from the TG700 at one time and for reassembly of those modules into the TG700. Such a complete disassembly is normally only done when completely cleaning the TG700. (Instructions for doing the actual cleaning are found under *Inspection and Cleaning* at the beginning of this section.)
- Module disassembly procedures.

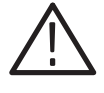

**WARNING.** Before performing any procedure in this subsection, disconnect the power cord from the line voltage source. Failure to do so could cause serious injury or death.

| List of Modules       | Section 10 lists all modules.                                                                                                    |
|-----------------------|----------------------------------------------------------------------------------------------------|
| General Instructions  | Read these general instructions before removing a module.                                                                                                    |
|                       | First read over the <i>Summary of Procedures</i> that follows to understand how the procedures are grouped. Then read <i>Equipment Required</i> for a list of the tools needed to remove and install modules in the <i>TG700</i> .                    |
|                       | If you are removing a module for service, begin by performing the <i>Access Procedure</i> (page 6-14). By following the instructions in that procedure, you remove the module to be serviced while removing the minimum number of additional modules. |
| Summary of Procedures | The procedures are described in the order in which they appear in this section. In addition, you can look up any procedure for removal and reinstallation of any module in the <i>Table of Contents</i> of this manual.                               |
|                       | ■ The <i>Access Procedure</i> on page 6-14 first directs you to the procedure(s) (if any) that are required to access the module to be serviced, then it directs you                                                                                  |

#### Table 6-4: Summary of procedures

to the procedure to remove that module.

| Procedure                          | Module                                                          |                                                                    | Page |
|------------------------------------|-----------------------------------------------------------------|--------------------------------------------------------------------|------|
| Procedures for<br>External Modules | <ul><li>Line cord</li><li>Top cover</li></ul>                   | <ul> <li>Front-panel unit</li> <li>Front-panel assembly</li> </ul> | 6-15 |
| Procedures for<br>Internal Modules | <ul> <li>A10 Main board</li> <li>Power supply module</li> </ul> |                                                                    | 6-20 |

**Equipment Required.** Most modules in this TG700 can be removed with a screwdriver handle mounted with a #2 Phillips tip. *Use this tool whenever a procedure step instructs you to remove or install a screw unless a different size screwdriver is specified in that step.* All equipment required to remove and reinstall each module is listed in the first step of its procedure.

#### Table 6-5: Tools required for module removal

| ltem<br>No. | Name               | Description                                 | Tektronix part<br>number |
|-------------|--------------------|---------------------------------------------|--------------------------|
| 1           | Screwdriver handle | Accepts Phillips-driver bits                |                          |
| 2           | #1 Phillips tip    | Phillips-driver bit for #1 size screw heads |                          |

Table 6-5: Tools required for module removal (Cont.)

| ltem<br>No. | Name            | Description                                 | Tektronix part<br>number |
|-------------|-----------------|---------------------------------------------|--------------------------|
| 3           | #2 Phillips tip | Phillips-driver bit for #2 size screw heads |                          |
| 4           | 7mm Nut Driver  | Socket or driver for 7mm nuts               |                          |

#### **TG700** Orientation

In this manual, procedures refer to "front," "back," "top," etc. of the TG700. Figure 6-1 shows how the sides are referenced.

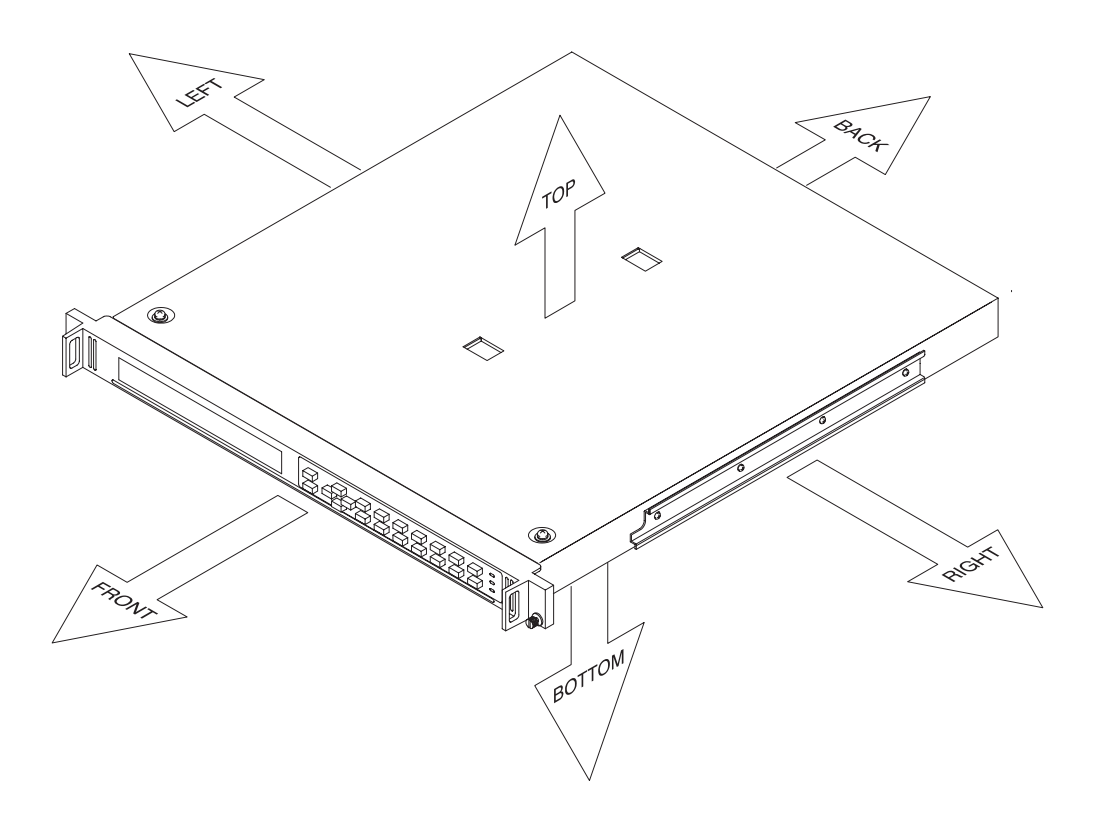

Figure 6-1: TG700 orientation

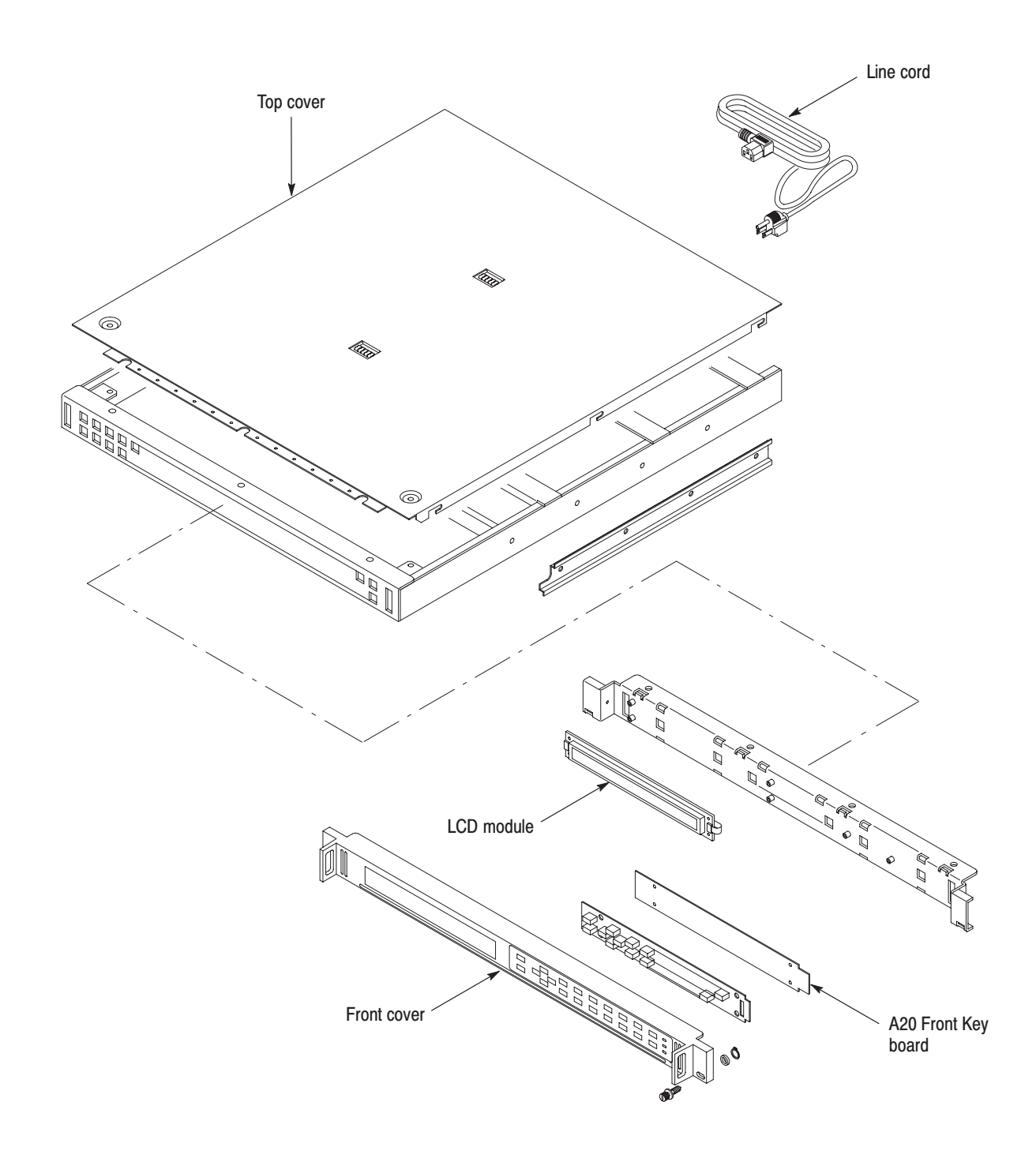

Figure 6-2: External modules

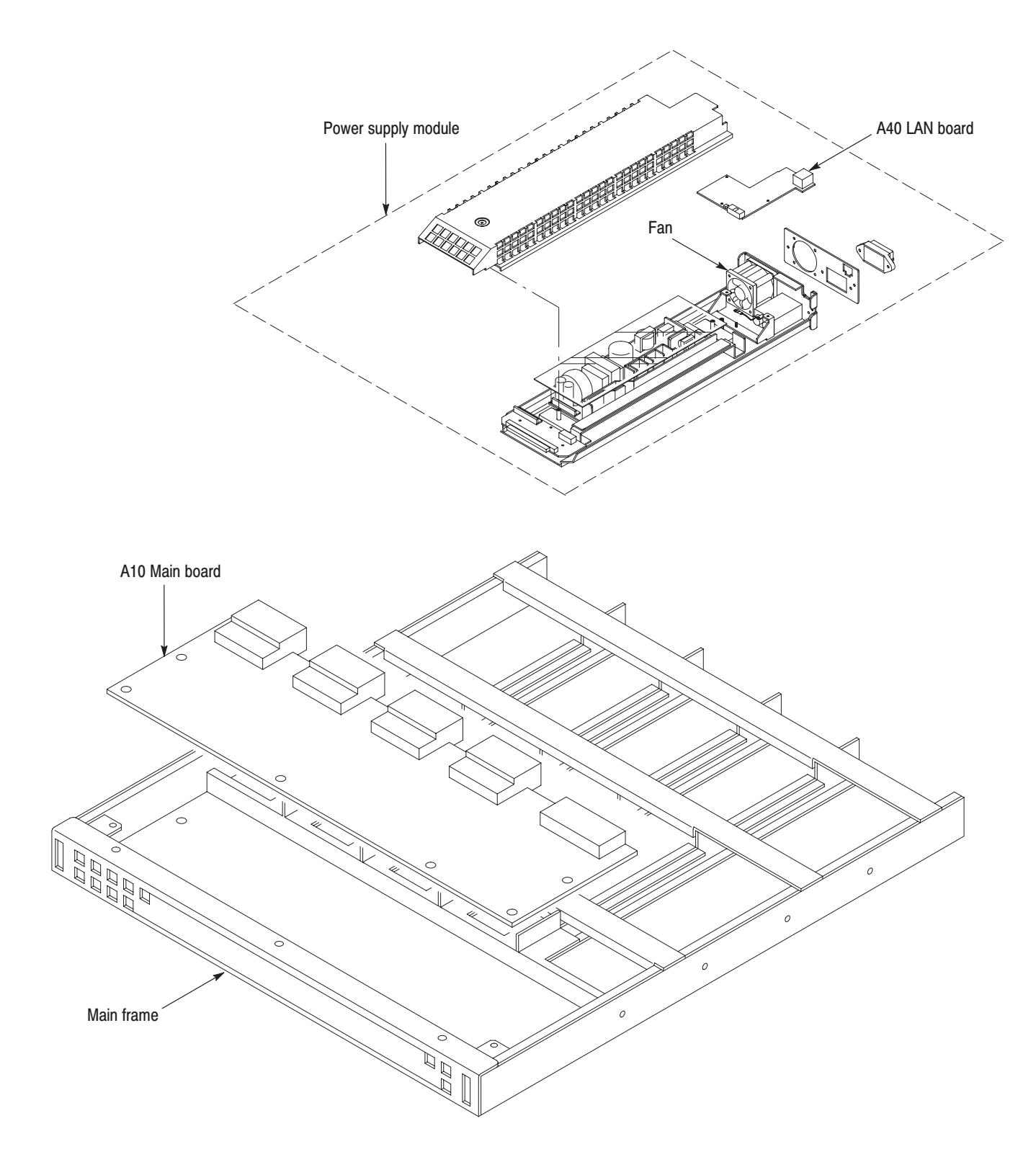

Figure 6-3: Internal modules

### **Access Procedure**

When you have identified the module to be removed for service, read *General Instructions* found on page 6-10. Then use the flowchart in Figure 6-4 to determine which procedures to use for removing the module. The removal procedures end with installation instructions.

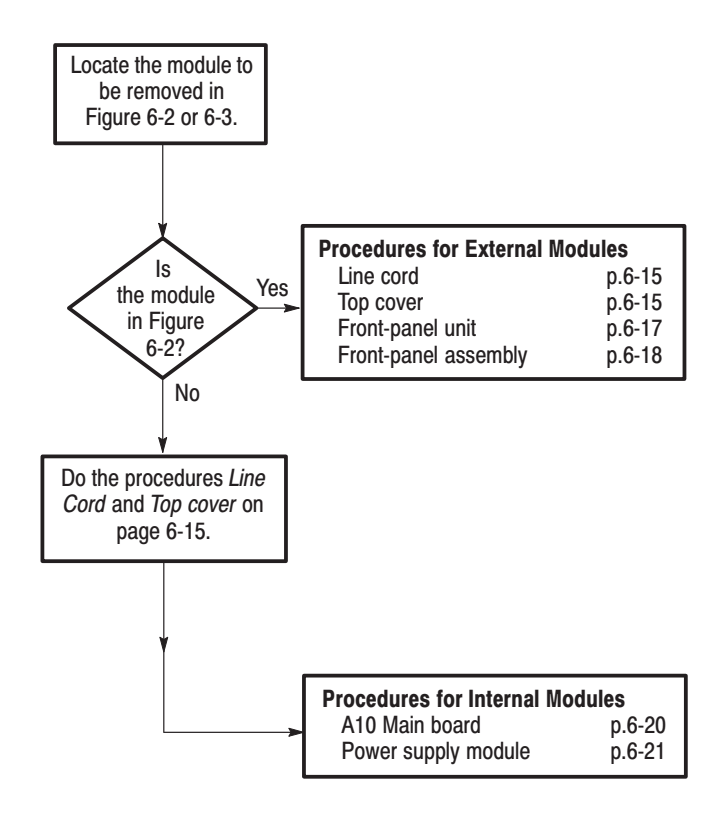

Figure 6-4: Guide to removal procedures

#### **Procedures for External Modules**

Do the *Access Procedure* (page 6-14) before doing any procedure in this group. This group contains the following procedures:

- Line Cord
- Top Cover
- Front-Panel Unit
- Front-Panel Assembly
- **Line Cord 1.** *Assemble equipment and locate modules to be removed:* You need no equipment. Locate the line cord in the location diagram *External Modules*, Figure 6-2, page 6-12.
  - 2. *Orient the instrument:* Set the TG700 so its bottom is down on the work surface and its rear is facing you.
  - **3.** *Remove the line cord:* Find the line cord on the rear panel. Grasp the plug and pull the line cord and clamp away to complete the removal. Reverse procedure to reinstall.
- **Top Cover 1.** *Assemble equipment and locate modules to be removed:* 
  - **a.** You need a screwdriver with a #2 Phillips tip (items 1 and 3).
  - **b.** Locate the modules to be removed in the locator diagram *External modules*, Figure 6-2, page 6-12.
  - **2.** *Orient the instrument:* Set the TG700 so its bottom is down on the work surface and its rear is facing you.
  - 3. *Remove the top cover:* 
    - **a.** Use a screwdriver with a #2 Phillips tip to remove the two screws securing the front of the top cover to the TG700.
    - **b.** Slide the top cover toward the rear and then lift it off the TG700. See Figure 6-5, page 6-16.
  - 4. Reinstall top cover:
    - **a.** Perform step 3 in reverse order to reinstall the top cover.
    - **b.** Plug the line cord into its receptacle on the rear panel. This completes the TG700 reassembly.

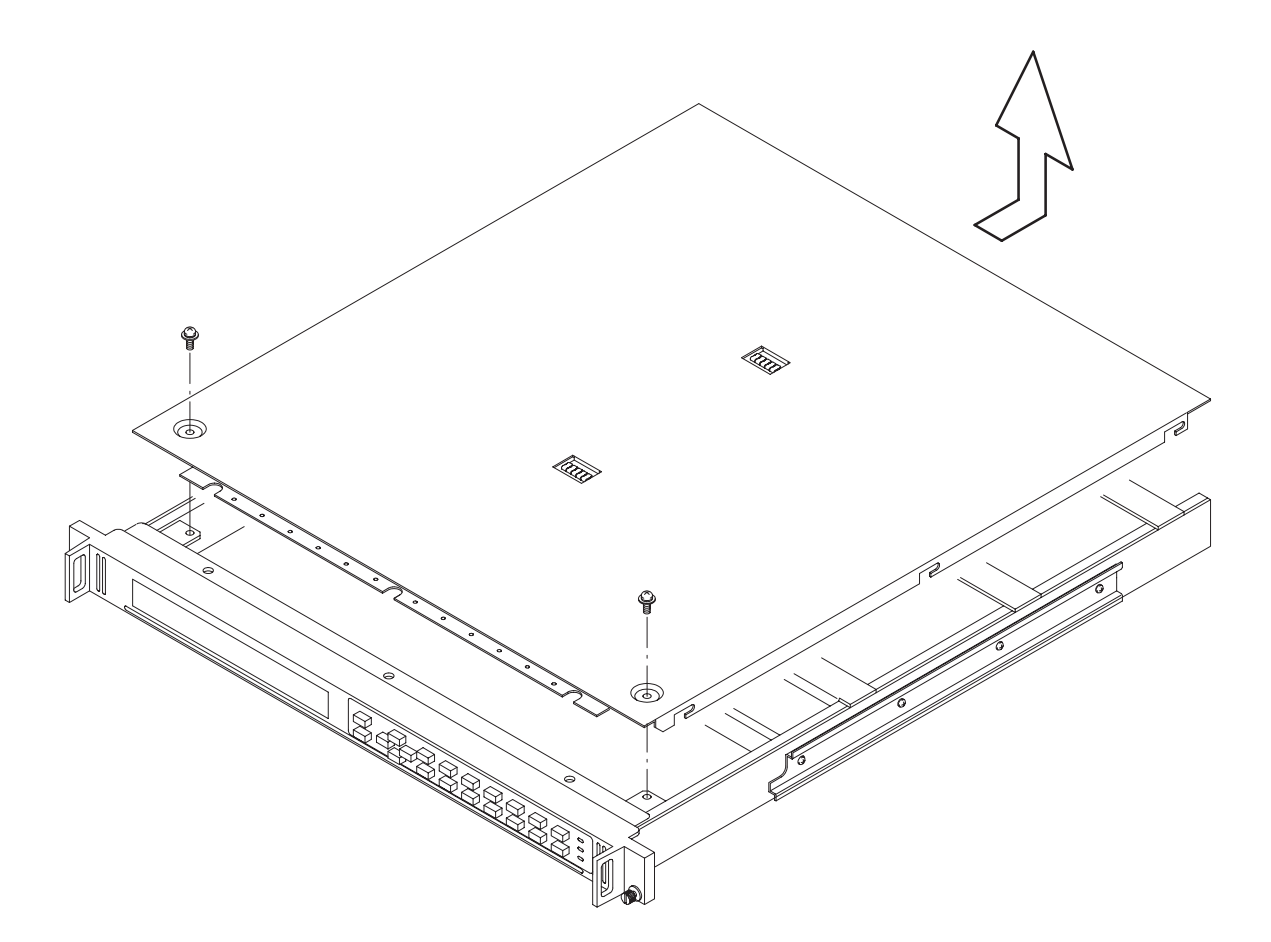

Figure 6-5: Top cover removal

- **Front-Panel Unit 1.** *Assemble equipment and locate modules to be removed:* 
  - **a.** You need a screwdriver with a #2 Phillips tip (items 1 and 3).
  - **b.** Locate the module to be removed in the locator diagram *External modules*, Figure 6-2, page 6-12.
  - **2.** *Orient instrument:* Set the TG700 so its bottom is down on the work surface and its front is facing you.
  - 3. *Remove front-panel unit:* See Figure 6-6.
    - **a.** Use a screwdriver with a #2 Phillips tip to remove the three screws securing the front-panel unit to the top of the chassis.
    - **b.** Set the TG700 so its top is down on the work surface and its front is facing you.
    - **c.** Use a screwdriver with a #2 Phillips tip to remove the four screws securing the front-panel unit to the bottom of the chassis.
    - **d.** Set the TG700 so its bottom is down on the work surface and its front is facing you.
    - e. Unplug the cables at J710, J720, and J725 on the A10 Main board.
    - **f.** Grasp the front-panel unit and pull it forward.
  - **4.** *Reinstallation:* Perform step 3 in reverse order to reinstall the front-panel unit.

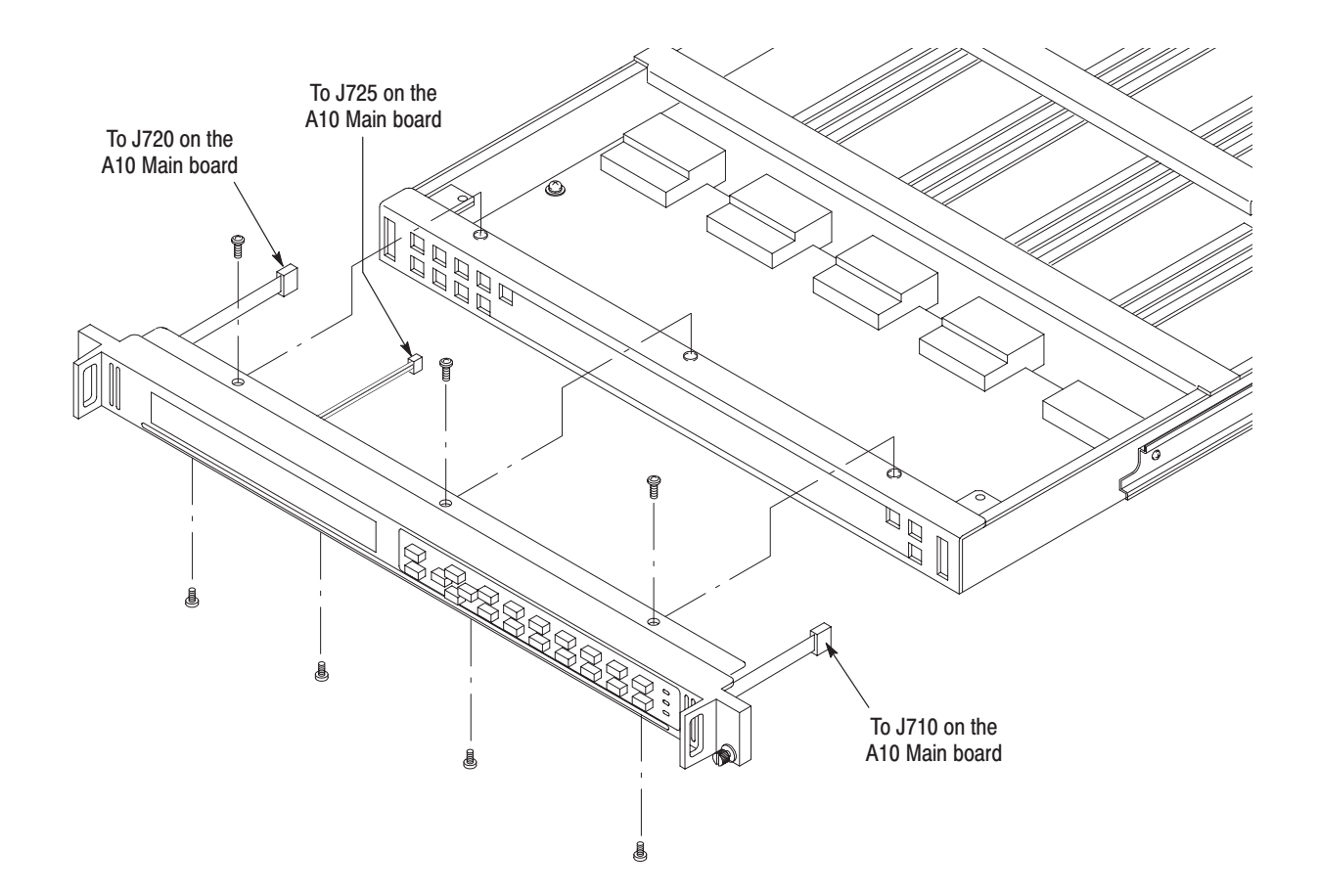

#### Figure 6-6: Front-panel unit removal

- **Front-Panel Assembly 1.** *Assemble equipment and locate modules to be removed:* 
  - **a.** You need a screwdriver with a #2 Phillips tip (items 1 and 3).
  - **b.** Locate the module to be removed in the locator diagram *External modules*, Figure 6-2, page 6-12.
  - 2. *Remove the Front Cover:* See Figure 6-7.
    - **a.** Use a screwdriver with a #2 Phillips tip to remove the two screws securing the front cover to the left and right sides of the front frame.
    - **b.** Grasp the front cover and pull it forward.
  - 3. *Remove the A20 Front Key board:* See Figure 6-7.
    - **a.** Use a screwdriver with a #2 Phillips tip to remove the four screws securing the A20 board to the front cover.

- **b.** Lift the board away.
- 4. *Remove the LCD module:* See Figure 6-7.
  - **a.** Use a screwdriver with a #2 Phillips tip to remove the four screws securing the LCD module to the front frame.
  - **b.** Lift the board away.
- 5. Now hand disassemble the front-panel assembly components using Figure 6-7 as a guide. Reverse the procedure to reassemble.
- **6.** *Reinstallation:* Perform steps 2 through 5 in reverse order to reinstall the front-panel assembly.

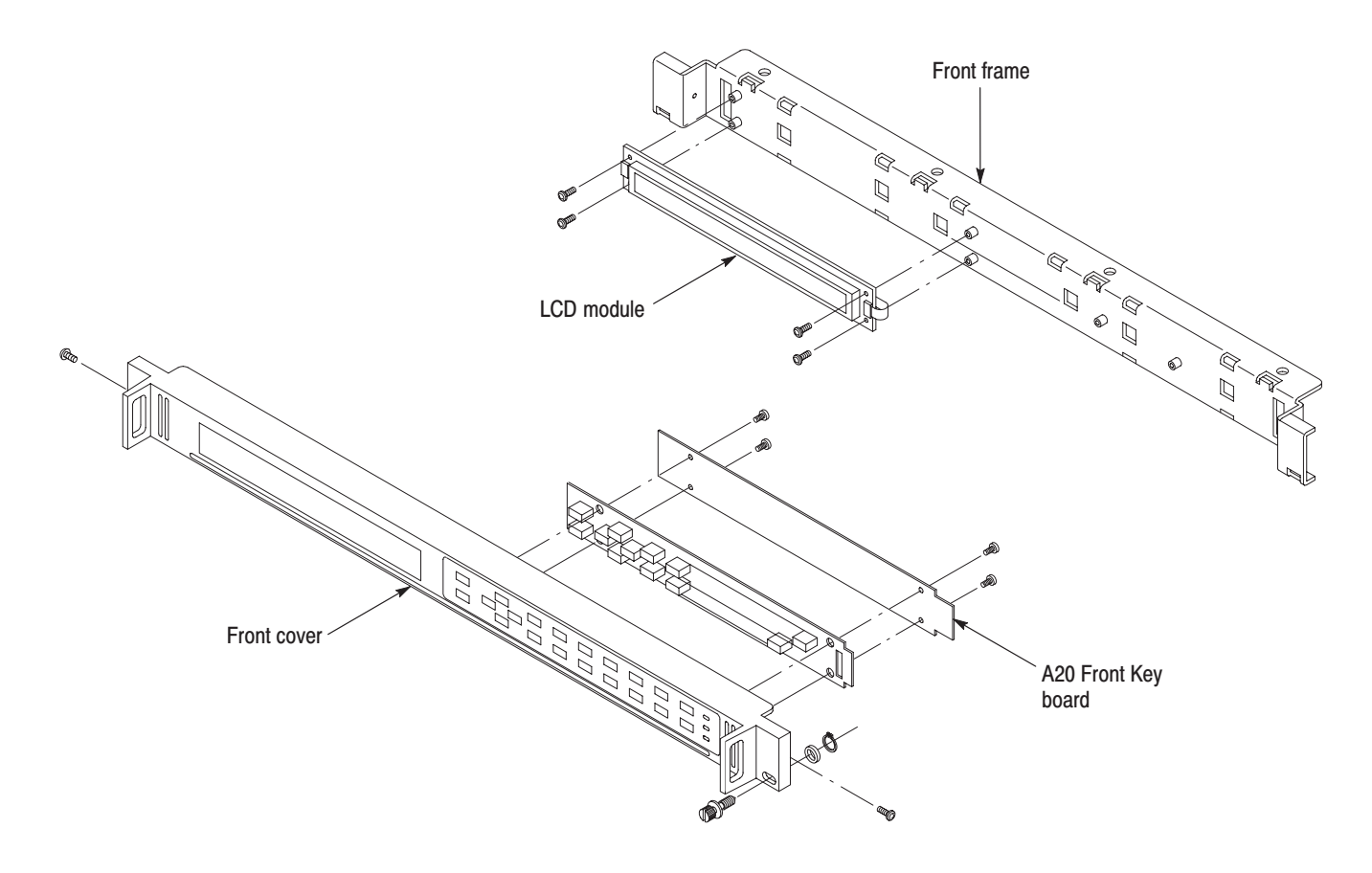

Figure 6-7: Disassembly of front-panel assembly

#### **Procedure for Internal Modules**

Perform the *Access Procedure* (on page 6-14) before doing any procedure in this group. The procedures are:

- A10 Main Board
- Power Supply Module
- **A10 Main Board 1.** Assemble equipment and locate modules to be removed:
  - **a.** You need a screwdriver with a #2 Phillips tip (items 1 and 3).
  - **b.** Locate the module to be removed in the locator diagram *Internal modules*, Figure 6-3, page 6-13.
  - 2. *Orient the instrument:* Set the TG700 so its bottom is down on the work surface and its right side is facing you.
  - 3. *Remove the A10 Main board:* See Figure 6-8.
    - **a.** Unplug these cables:
      - The cables from the LCD module at J720 and J725.
      - The cable from the A20 Front Key board at J710.
    - **b.** Use a screwdriver with a #2 Phillips tip to remove the eight screws securing the A10 Main board to the chassis.
    - c. Lift the board up and away from the chassis to complete the removal.
  - 4. *Reinstallation*: Do step 3 in reverse order to reinstall the A10 Main board.

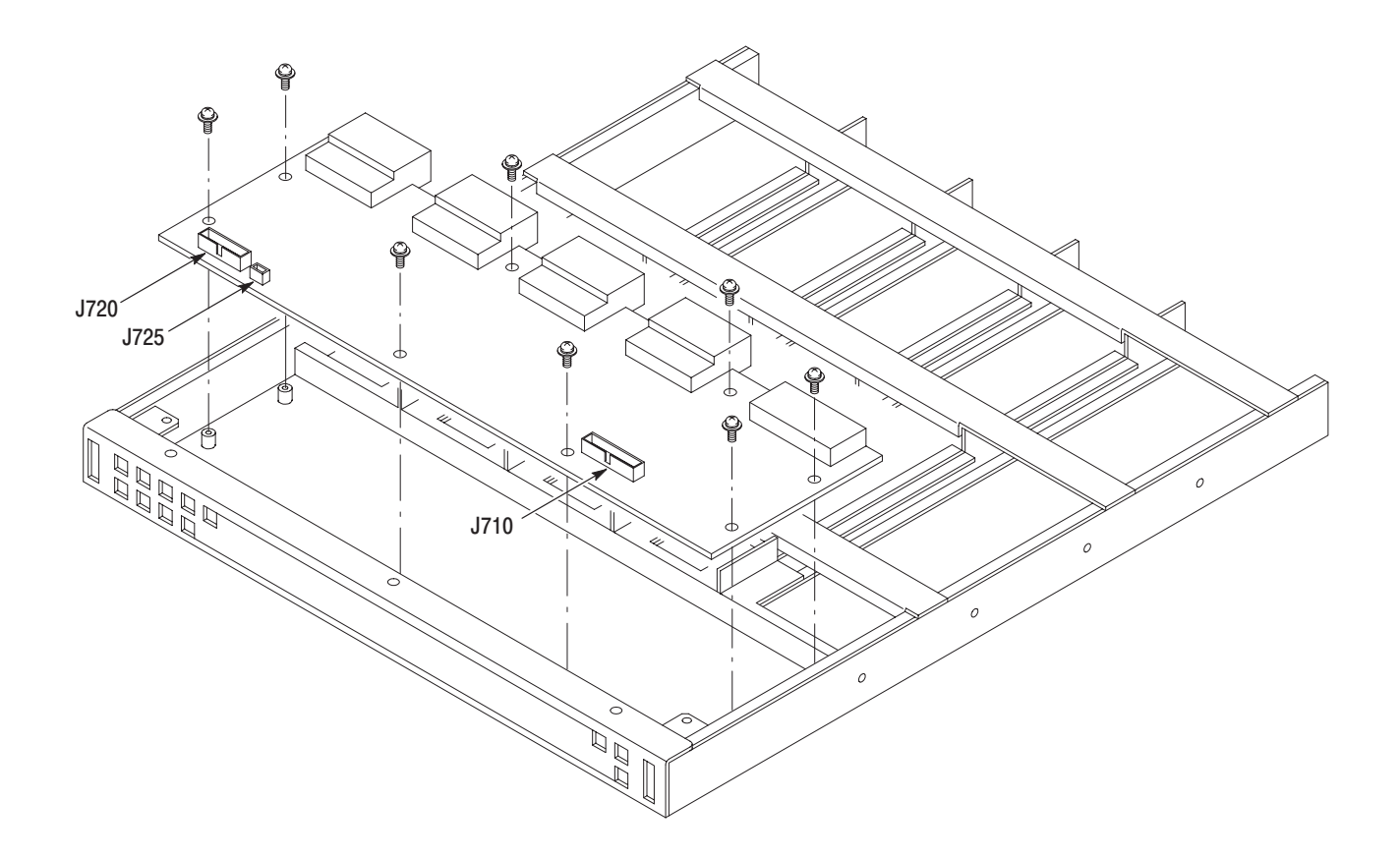

#### Figure 6-8: A10 Main board removal

**Power Supply Module** This procedure describes how to remove these modules:

- A40 LAN board
- Fan
- *RFI filter*
- **1.** Assemble equipment and locate modules to be removed:
  - **a.** You need screwdrivers with #1 and #2 Phillips tips (items 1, 2, and 3), and a 7mm nut driver (item 4).
  - **b.** Locate the module to be removed in the locator diagram *Internal modules*, Figure 6-3, page 6-13.
- 2. *Orient the instrument:* Set the TG700 so its bottom is down on the work surface and its back is facing you.

- 3. *Remove the power supply module:* 
  - **a.** Use a screwdriver with a #1 Phillips tip to loosen the two screws securing the power supply module to the mainframe.
  - **b.** Pull the module slowly in a horizontal direction back from the main-frame.
- 4. *Remove the A40 LAN board*: See Figure 6-9.
  - **a.** Use a screwdriver with a #2 Phillips tip to remove the screw securing the top cover to the chassis.
  - **b.** Lift the cover up and away from the chassis to complete the removal.
  - c. Unplug the cable from the fan at J120 on the A40 LAN board.
  - **d.** Unplug the cable from the A30 POWER CONNECT board at J110 on the A40 LAN board. When reconnecting this cable, make sure that it is completely within the cable guide.
  - **e.** Use a screwdriver with a #2 Phillips tip to remove the three screws securing the A40 LAN board to the chassis.
  - f. Lift the board up and away from the chassis to complete the removal.
- 5. *Remove the Fan*: See Figure 6-9.
  - **a.** Unplug the fan's power cable from J120 on the A40 LAN board.
  - **b.** Use a screwdriver with a #2 Phillips tip to remove the four screws securing the fan to the chassis.
  - c. Lift the fan up and away from the chassis to complete the removal.
- 6. *Remove the RFI filter*: See Figure 6-9.
  - **a.** Unplug the two cables from the RFI filter.
  - **b.** Use a 7mm nut driver to remove the nut securing the ground lead to the chassis.
  - **c.** Use a screwdriver with a #2 Phillips tip to remove the two screws securing the RFI filter to the chassis.
  - **d.** Pull the RFI filter away.
- 7. *Reinstallation*:
  - **a.** Perform steps 4 through 6 in reverse order to install all the modules.
  - **b.** Perform step 3 in reverse order to reinstall the power supply module.

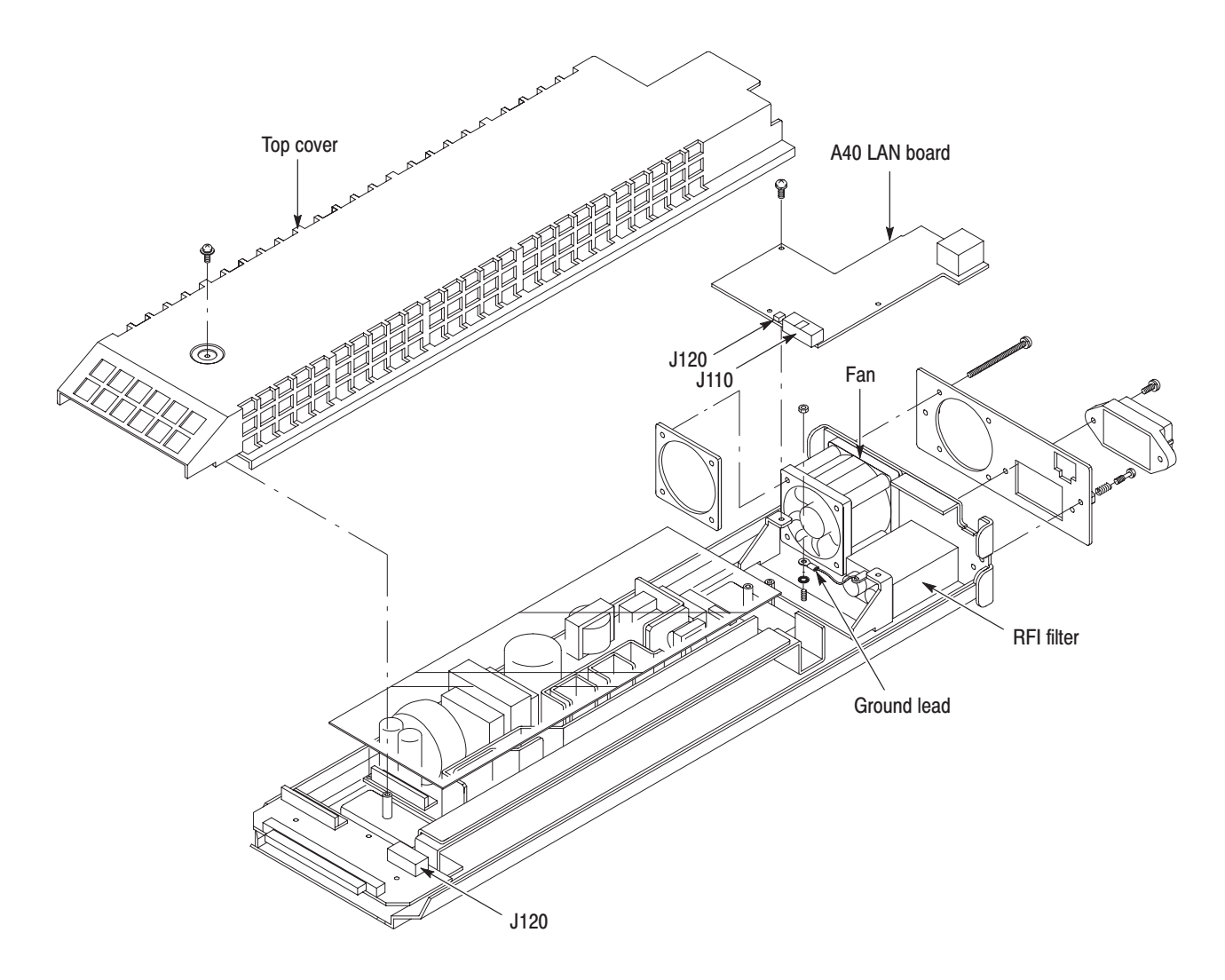

Figure 6-9: A40 LAN board, fan, and RFI filter removal

## Troubleshooting

This section contains information about diagnostics and troubleshooting trees designed to isolate faulty modules in the TG700.

#### **Diagnostics**

The TG700 has internal diagnostics that verify memory functionality. These diagnostics execute read/write tests for the signal memory of the following modules:

- HDVG7
- DVG7
- BG7 Option CB

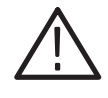

**CAUTION.** When you execute the diagnostics, be sure to save the current instrument settings to a preset, and then recall the settings after the diagnostics is completed.

Perform the following procedures to execute the diagnostics:

- 1. Power on (plug in) the TG700 with the **FRONT PANEL ENABLE** button pressed. This starts up the instrument in Factory mode.
- 2. Wait until initialization of the mainframe and installed modules is completed. Check that no error messages appear on the display.
- 3. Press the up (▲) and down (▼) arrow button to select UTILITY, and then press the ENTER button to access the UTILITY submenu.
- 4. Press the up ( $\blacktriangle$ ) and down ( $\bigtriangledown$ ) arrow button to select **DIAGNOSTICS**, and then press the **ENTER** button to access the DIAGNOSTICS submenu.
- 5. Press the left (◀) or right (►) arrow button to select **Memory**, and then press the **ENTER** button to execute the memory test.
- 6. Check that the message **Pass:All Install Module**(s) is displayed on the display.

If the message **Fail: "a module name" Diag error** is displayed, replace the module.

## **Troubleshooting Trees**

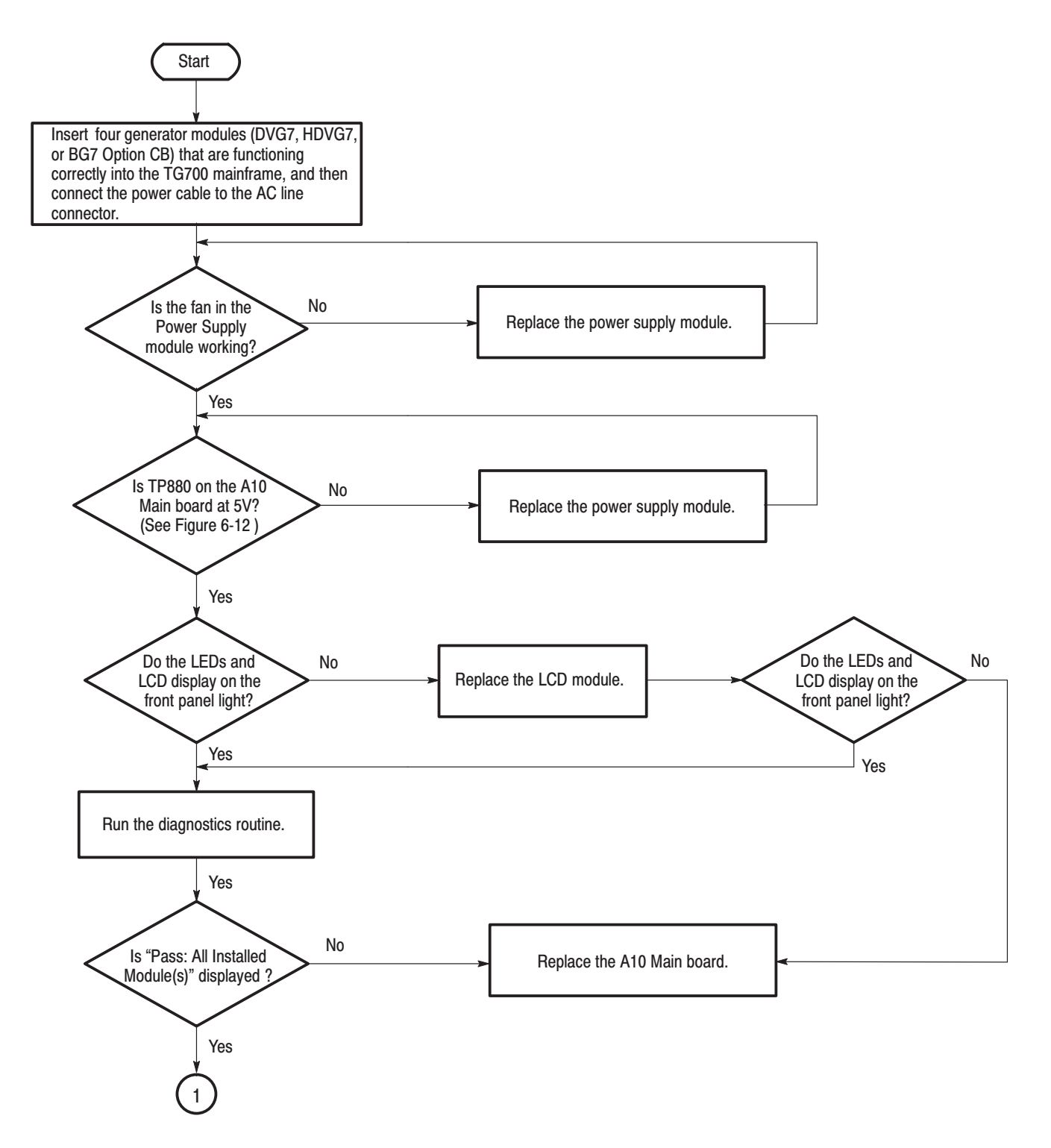

Figure 6-10: Troubleshooting procedure (1)

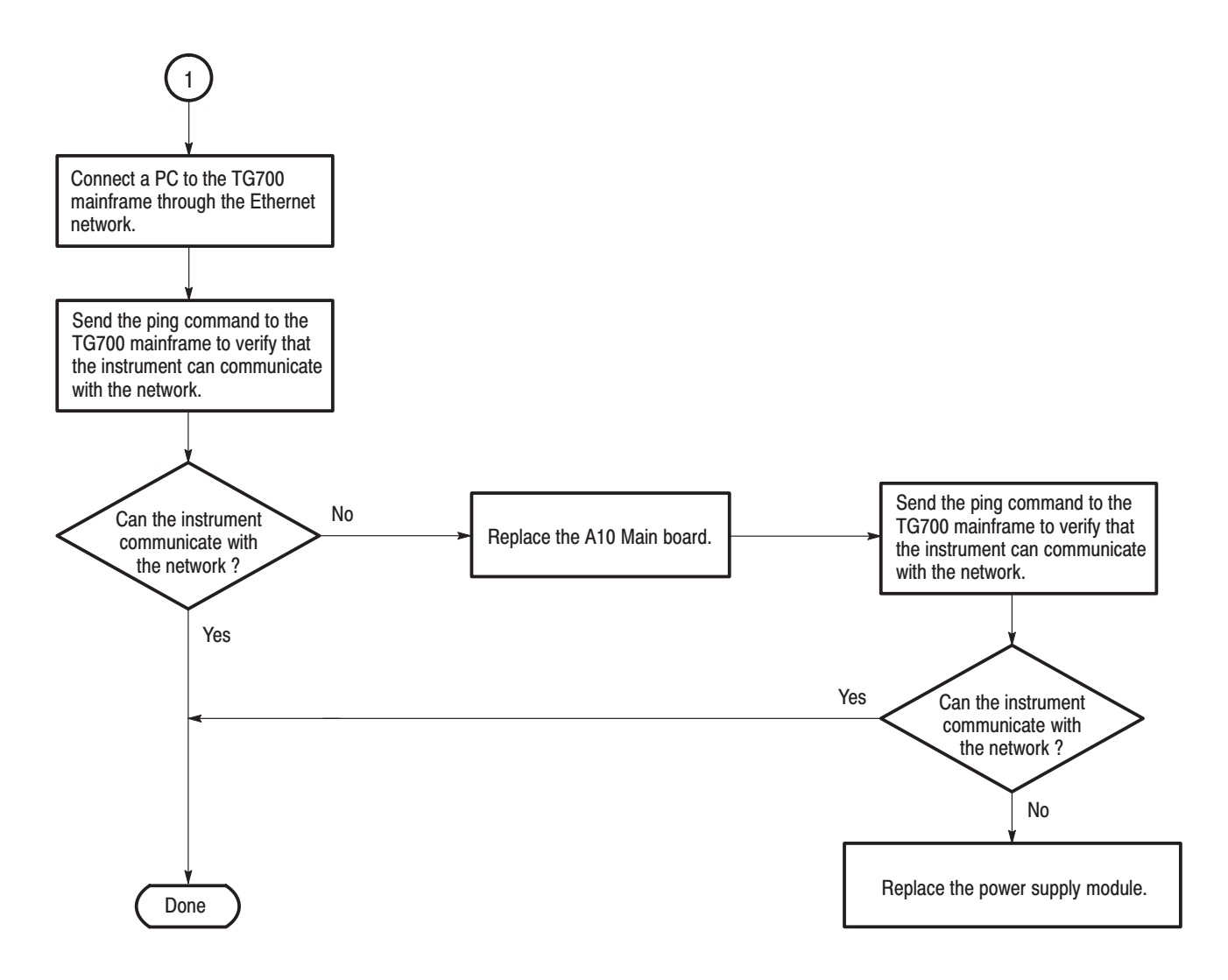

Figure 6-11: Troubleshooting procedure (2)

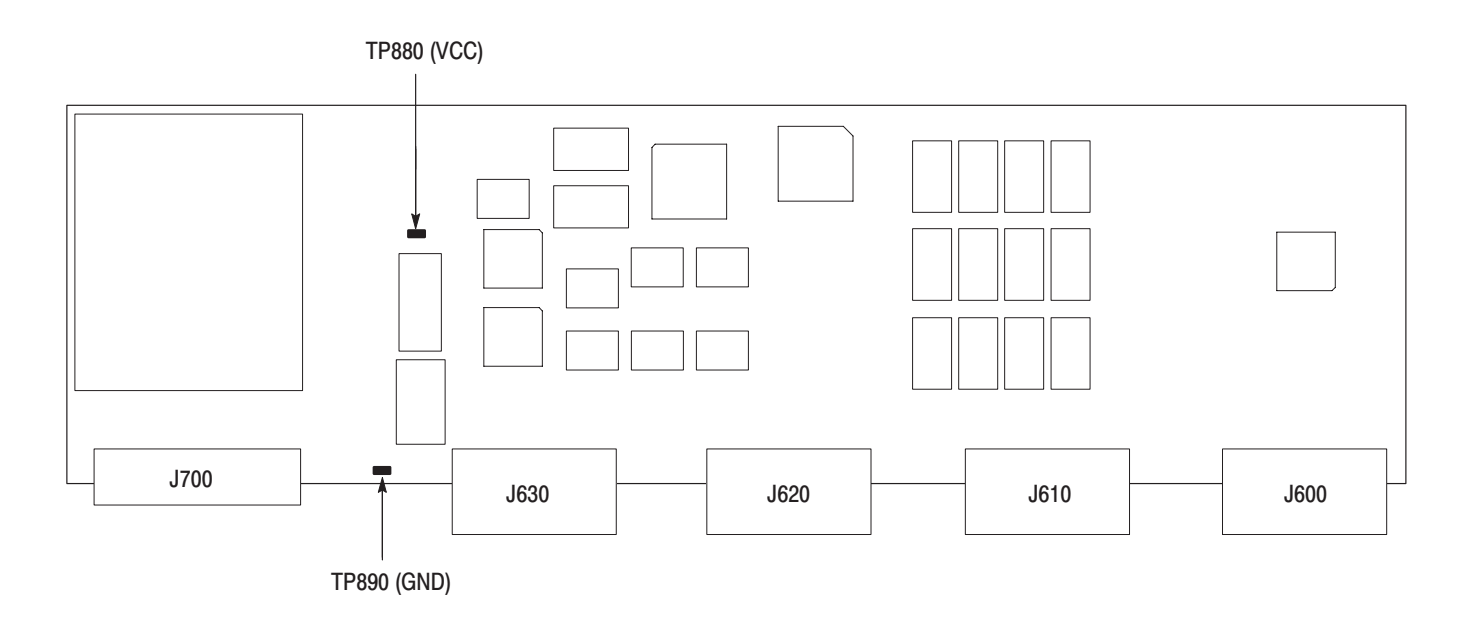

Figure 6-12: A10 Main board (view from top)

# **Options**

# **Options**

This section describes options that are available for the TG700.

The following options are available:

- Option FP (Frame picture feature)
- Option D1 (Test data report)

## **Option FP Description**

Frame picture generation feature will be provided with your TG700 and frame pictures and test patterns can be generated when this option is specified.

## **Option D1 Description**

A calibration data test result report will be provided with the TG700 when this option is specified.

Options

# **Electrical Parts List**

# **Electrical Parts List**

The modules that make up this instrument are often a combination of mechanical and electrical subparts. Therefore, all replaceable modules are listed in section 10, *Mechanical Parts List*. Refer to that section for part numbers when using this manual.

# Diagrams

## Diagrams

This section contains the following diagrams:

- Block diagram of the TG700
- Interconnect diagram of the TG700

The Block diagram shows the modules and functional blocks in the TG700. The Interconnect diagram shows how the modules in the TG700 connect together.

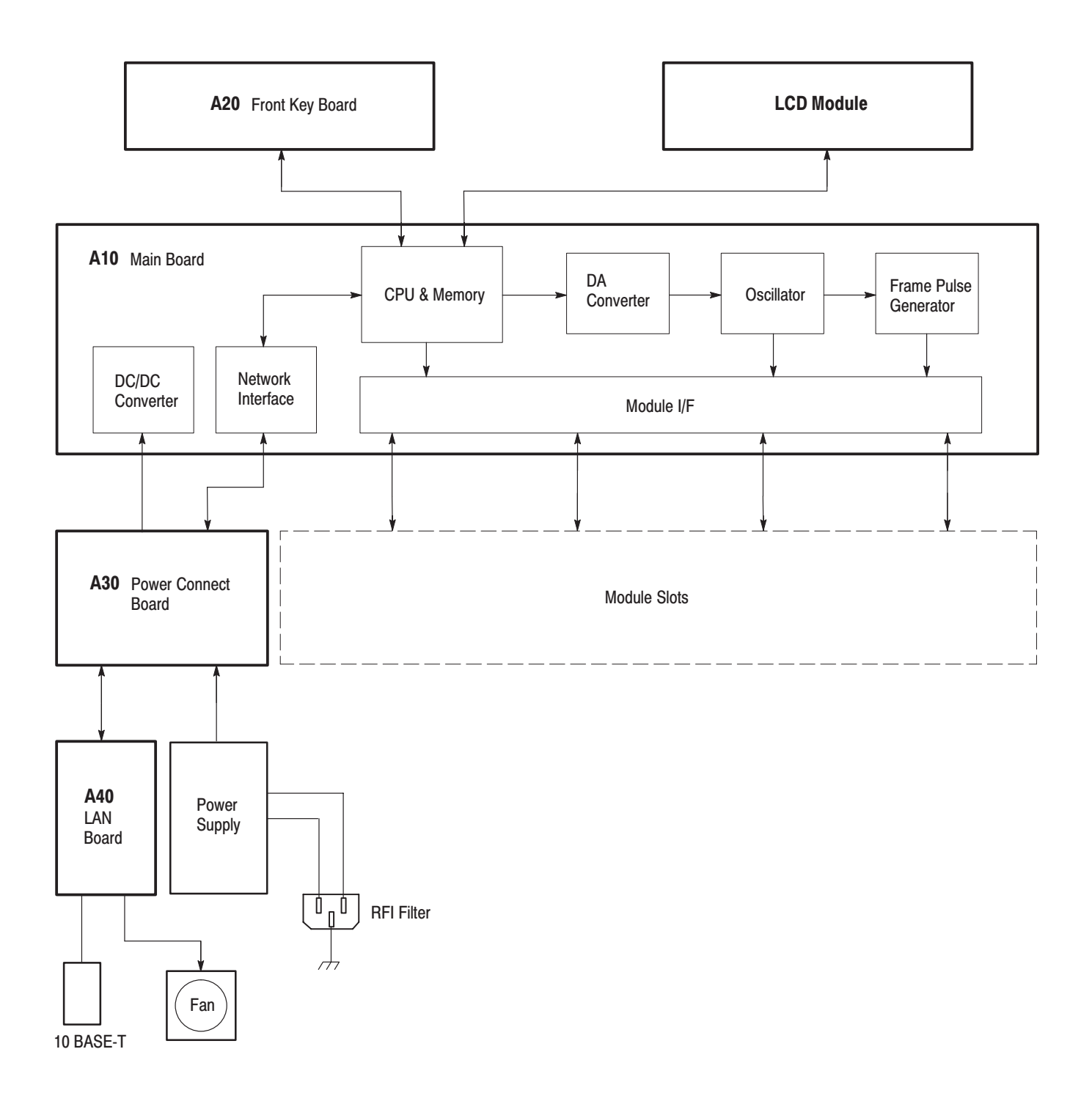

Figure 9-1: TG700 block diagram
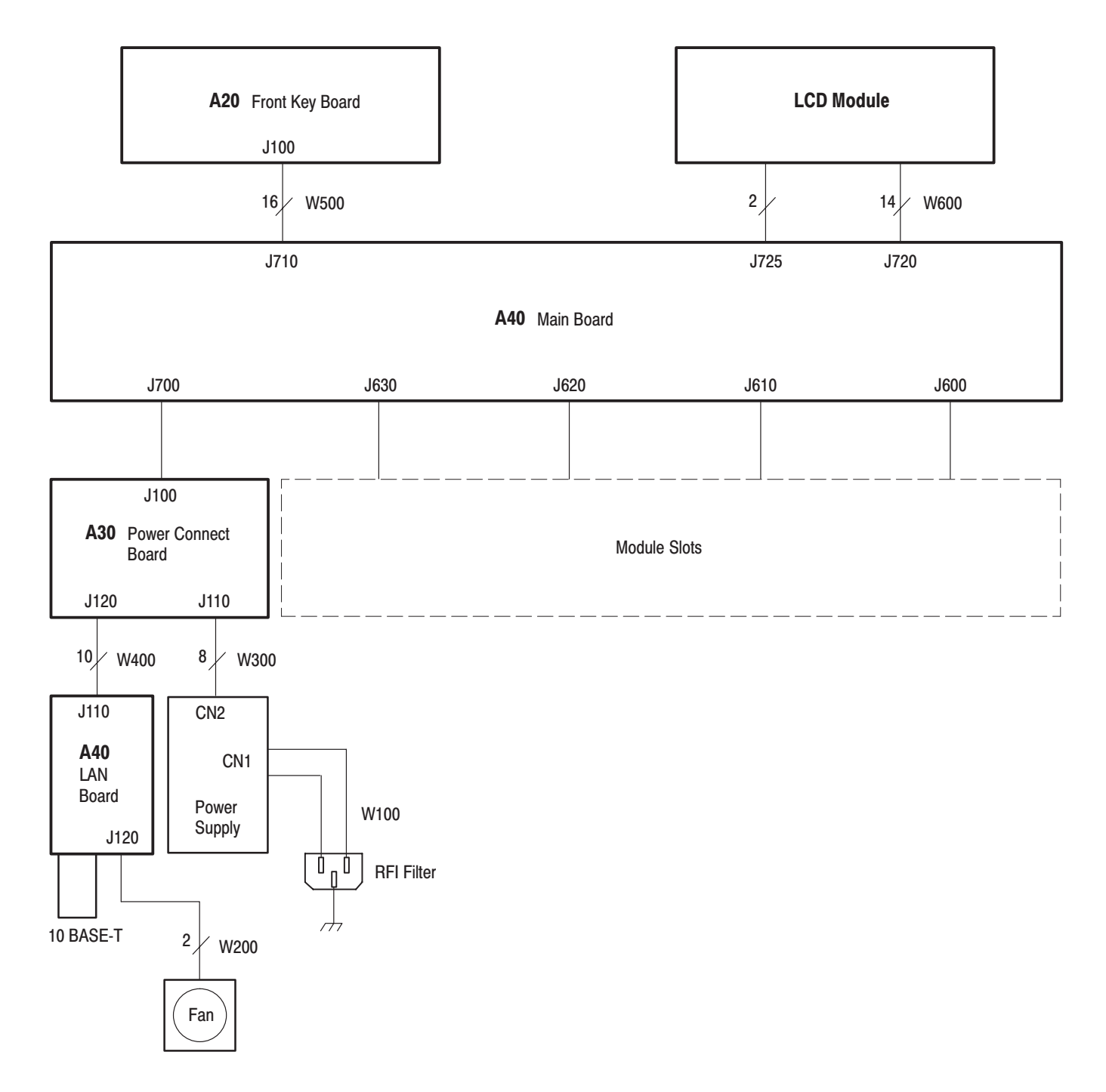

Figure 9-2: TG700 Interconnect diagram

Diagrams

**Mechanical Parts List** 

# **Mechanical Parts List**

This section contains a list of the replaceable modules for the TG700 mainframe. Use this list to identify and order replacement parts.

### **Parts Ordering Information**

Replacement parts are available through your local Tektronix field office or representative.

Changes to Tektronix products are sometimes made to accommodate improved components as they become available and to give you the benefit of the latest improvements. Therefore, when ordering parts, it is important to include the following information in your order.

- Part number (see Part Number Revision Level below)
- Instrument type or model number
- Instrument serial number
- Instrument modification number, if applicable

If you order a part that has been replaced with a different or improved part, your local Tektronix field office or representative will contact you concerning any change in part number.

Part Number RevisionTektronix part numbers contain two digits that show the revision level of the<br/>part. For most parts in this manual, you will find the letters XX in place of the<br/>revision level number.

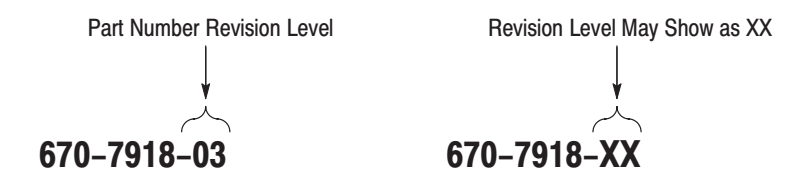

When you order parts, Tektronix will provide you with the most current part for your product type, serial number, and modification (if applicable). At the time of your order, Tektronix will determine the part number revision level needed for your product, based on the information you provide. Module Servicing Modules can be serviced by selecting one of the following three options. Contact your local Tektronix service center or representative for repair assistance.
 Module Exchange. In some cases you may exchange your module for a remanufactured module. These modules cost significantly less than new modules and meet the same factory specifications. For more information about the module exchange program, call 1–800–833–9200. Outside North America, contact a Tektronix sales office or distributor; see the Tektronix web site for a list of offices: www.tektronix.com
 Module Repair and Return. You may ship your module to us for repair, after which we will return it to you.

**New Modules.** You may purchase replacement modules in the same way as other replacement parts.

## **Using the Replaceable Parts List**

This section contains a list of the mechanical and/or electrical components that are replaceable for the TG700. Use this list to identify and order replacement parts. The following table describes each column in the parts list.

| Column  | Column name           | Description                                                                                                    |
|---------|-----------------------|----------------------------------------------------------------------------------------------------|
| 1       | Figure & Index Number | Items in this section are referenced by figure and index numbers to the exploded view illustrations that follow.                                                                                                    |
| 2       | Tektronix Part Number | Use this part number when ordering replacement parts from Tektronix.                                                                                                    |
| 3 and 4 | Serial Number         | Column three indicates the serial number at which the part was first effective. Column four indicates the serial number at which the part was discontinued. No entries indicates the part is good for all serial numbers.      |
| 5       | Qty                   | This indicates the quantity of parts used.                                                                                                    |
| 6       | Name & Description    | An item name is separated from the description by a colon (:). Because of space limitations, an item name may sometimes appear as incomplete. Use the U.S. Federal Catalog handbook H6–1 for further item name identification. |
| 7       | Mfr. Code             | This indicates the code of the actual manufacturer of the part.                                                                                                    |
| 8       | Mfr. Part Number      | This indicates the actual manufacturer's or vendor's part number.                                                                                                    |

#### Parts list column descriptions

**Abbreviations** Abbreviations conform to American National Standard ANSI Y1.1–1972.

#### Mfr. Code to Manufacturer Cross Index

The table titled Manufacturers Cross Index shows codes, names, and addresses of manufacturers or vendors of components listed in the parts list.

#### **Manufacturers cross index**

| Mfr.<br>code | Manufacturer       | Address                                 | City, state, zip code    |  |
|--------------|--------------------|-----------------------------------------|--------------------------|--|
| S3109        | FELLER             | 72 VERONICA AVE<br>UNIT 4               | SUMMERSET NJ 08873       |  |
| TK0191       | TEKTRONIX JAPAN    | PO BOX 5209<br>TOKYO INTERNATIONAL      | TOKYO JAPAN 100-31       |  |
| TK2432       | UNION ELECTRIC     | 15/F #1, FU-SHING N. ROAD               | TAIPEI, TAIWAN ROC       |  |
| 2W733        | BELDEN CORPORATION | 2200 US HIGHWAY 27 SOUTH<br>PO BOX 1980 | RICHMOND IN 47375-0010   |  |
| 80009        | TEKTRONIX INC      | 14150 SW KARL BRAUN DR<br>PO BOX 500    | BEAVERTON, OR 97077-0001 |  |

| Fig. &<br>index<br>number | Tektronix part<br>number | Serial no.<br>effective | Serial no.<br>discont'd | Qty | Name & description                                                                   | Mfr.<br>code | Mfr. part number |
|---------------------------|--------------------------|-------------------------|-------------------------|-----|--------------------------------------------------------------------------------------|--------------|------------------|
|                           |                          |                         |                         |     |                                                                                      |              |                  |
| 10-1-1                    | 390-A086-01              |                         |                         | 1   | CABINET, TOP: ASSY                                                                   | 80009        |                  |
| -2                        | 211-A245-00              |                         |                         | 2   | SCREW,MACHINE;M3X6MM L,PNH,STL,NI PL,CROSS<br>REC,W/KOGATAMARU&LOCK WASHER           | 80009        |                  |
| -3                        | 348-A128-00              |                         |                         | 15  | SHLD GASKET,ELEK:FINGER TYPE,5.1MMX6.4MM W,BE-CU<br>[97-645-02]                      | 80009        |                  |
| -4                        | 351-0104-03              |                         |                         | 1   | SL SECT, DWR EXT: 12.625 L, W/O HARDWARESAFETY                                       | 80009        |                  |
| -5                        | 212-A041-00              |                         |                         | 8   | SCREW,MACHINE;M4X8MM L,PNH,STL,NI PL,CROSS<br>REC,W/KOGATAMARU&LOCK WASHER           | 80009        |                  |
| -6                        | 211-A245-00              |                         |                         | 7   | SCREW,MACHINE;M3X6MM L,PNH,STL,NI PL,CROSS<br>REC,W/KOGATAMARU&LOCK WASHER           | 80009        |                  |
| -7                        | 161-0216-00              |                         |                         | 1   | CABLE ASSY, PWR,:3, 18 AWG, 2.5M L, BLACK, SAFETY<br>CONTROLLED (STANDARD ACCESSORY) | 80009        |                  |

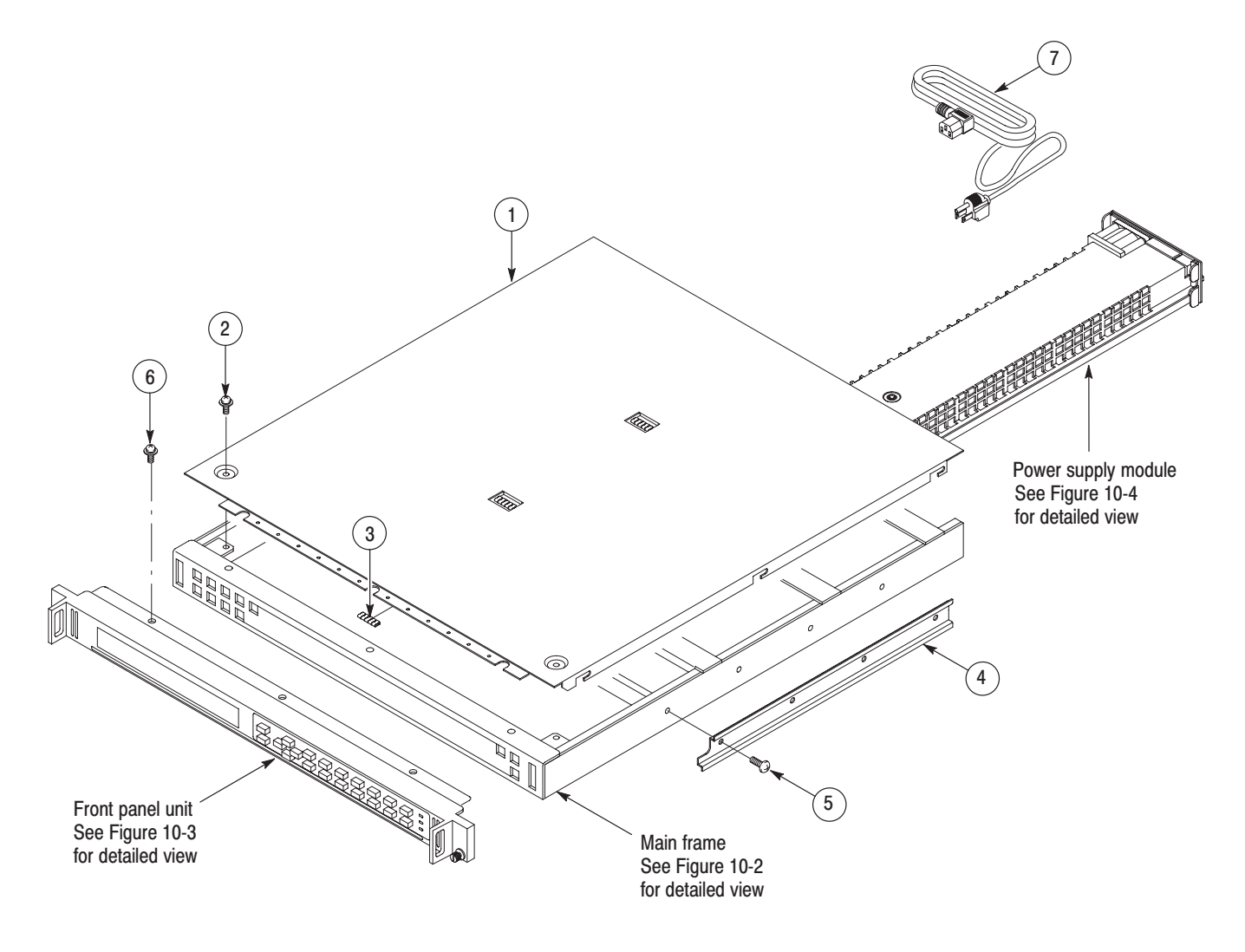

Figure 10-1: Main chassis

| Fig. &<br>index | Tektronix part | Serial no. | Serial no. |          |                                                                                    | Mfr.  |                  |
|-----------------|----------------|------------|------------|----------|------------------------------------------------------------------------------------|-------|------------------|
| number          | number         | effective  | discont'd  | Qty      | Name & description                                                                 | code  | Mfr. part number |
|                 |                |            |            |          |                                                                                    |       |                  |
| 10–2            | 116-0586-03    |            |            | 1        | EXCHANGE MODULE:TG700                                                              | 80009 |                  |
|                 | 116-1099-03    |            |            | 1        | EXCHANGE MODULE:TG700-FP                                                           | 80009 |                  |
| 10-2-1          | 441-A262-00    |            |            | 1        | CHASSIS, MAIN: ASSY                                                                | 80009 |                  |
| -2              | 671-5802-02    |            |            | 1        | CIRCUIT BD ASSY:A10 MAIN,389-B031-XX WIRED                                         | 80009 |                  |
|                 | 671-5803-02    |            |            | 1        | CIRCUIT BD ASSY:A10 MAIN,OPT,389-B031-XX WIRED                                     | 80009 |                  |
| -3              | 211-A245-00    |            |            | 8        | SCREW,MACHINE:M3X6MM L,PNH,STL,N1 PL,CROSS<br>REC,W/KOGATAMARU&LOCK WASHER         | 80009 |                  |
| -4              | 348-A130-00    |            |            | 96<br>CM | GASKET, SHIELD: CONDUCTIVE URETHANE FORM<br>STRIP, 5MM WX0.5MM T, WITHOUT ADHESIVE | 80009 |                  |
| -5              | 348-A132-00    |            |            | 24<br>CM | GASKET, SHIELD: CONDUCTIVE URETHANE FORM<br>STRIP, 7MM WX1MM T, W/ADHESIVE         | 80009 |                  |
| -6              | 348-A132-00    |            |            | 42<br>CM | GASKET, SHIELD: CONDUCTIVE URETHANE FORM<br>STRIP, 7MM WX1MM T, W/ADHESIVE         | 80009 |                  |
| -7              | 348-A559-51    |            |            | 1        | MARKER,IDENT:MKD WARNING                                                           | 80009 |                  |
| -8              | 334-1378-03    |            |            | 1        | MARKER, IDENT: MKD SERIAL NO. FOR TEKTRONIX JAPAN                                  | 80009 |                  |
| -9              | 348-A133-00    |            |            | 20<br>CM | GASKET,SHIELD:CONDUCTIVE URETHANE FORM<br>STRIP,5.5MM WX13MM T,W/ADHESIVE          | 80009 |                  |

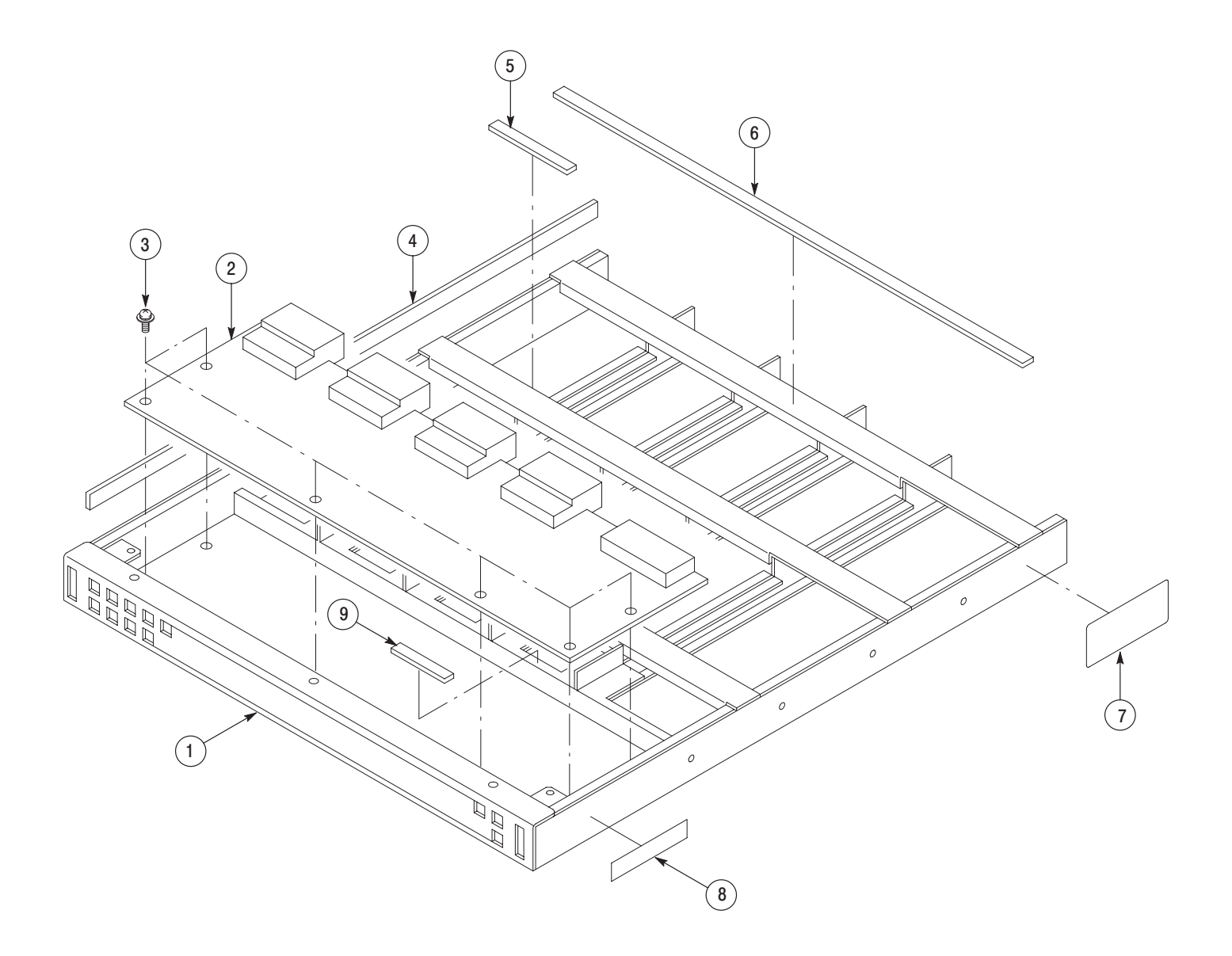

Figure 10-2: Main frame

| Fig. &<br>index<br>number | Tektronix part<br>number | Serial no.<br>effective | Serial no.<br>discont'd | Qtv      | Name & description                                                           | Mfr.<br>code | Mfr. part number |
|---------------------------|--------------------------|-------------------------|-------------------------|----------|------------------------------------------------------------------------------|--------------|------------------|
|                           |                          |                         |                         | ,        |                                                                              |              |                  |
| 10-3-1                    | 426-A165-00              |                         |                         | 1        | FRAME, FRONT: ASSY                                                           | 80009        |                  |
| -2                        | 119-B053-01              |                         |                         | 1        | LCD MODULE:LCD W/CONN                                                        | 80009        |                  |
| -3                        | 211-A245-00              |                         |                         | 4        | SCREW,MACHINE:M3X6MM L,PNH,STL,NI PL,CROSS<br>REC,W/KOGATAMARU & LOCK WASHER | 80009        |                  |
| -4                        | 200-A513-01              |                         |                         | 1        | COVER,FRONT:PC,CONDUCTIVE COATED,TG700                                       | 80009        |                  |
| -5                        | 378-A047-01              |                         |                         | 1        | FILTER, LCD: ACRYLIC, TG700                                                  | 80009        |                  |
| -6                        | 333-A400-01              |                         |                         | 1        | PANEL,FRONT:LEXAN,TG700                                                      | 80009        |                  |
| -7                        | 213-A245-00              |                         |                         | 1        | THUMBSCREW:10-32UNFX21.6MM L,10.3MM OD<br>HD,STL,W/NYLON WASHER              | 80009        |                  |
| -8                        | 361-A174-00              |                         |                         | 1        | SPACER,8MM ODX3MM L,POLYACETATE,HIROSUGI<br>KEIKI,CZ-503                     | 80009        |                  |
| -9                        | 354-A054-00              |                         |                         | 1        | RING,RETAINING:EXT TYPE-E,U/O 3.0 MM DIA<br>GROOVE,SST [1110201-11040]       | 80009        |                  |
| -10                       | 260-A147-00              |                         |                         | 1        | SWITCH, RUBBER: SILICON, TG700                                               | 80009        |                  |
| -11                       | 213-1127-00              |                         |                         | 4        | SCREW,TPG:M3X8MM L,PNH,STL,BLK ZN PL,CROSS REC<br>[PTP3X8ZB]                 | 80009        |                  |
| -12                       | 213-1127-00              |                         |                         | 2        | SCREW,TPG:M3X8MM L,PNH,STL,BLK ZN PL,CROSS REC<br>[PTP3X8ZB]                 | 80009        |                  |
| -13                       | 174-B790-00              |                         |                         | 1        | CA ASSY, SP, ELEC: 16, 28AWG, 20CM L, FLAT                                   | 80009        |                  |
| -14                       | 174-B791-00              |                         |                         | 1        | CA ASSY, SP, ELEC: 14, 28AWG, 15CM L, FLAT                                   | 80009        |                  |
| -15                       | 671-B082-00              |                         |                         | 1        | CIRCUIT BOARD ASSY:A20 FRONT KEY,389-B032-XX<br>WIRED                        | 80009        |                  |
| -23                       | 348-A120-00              |                         |                         | 33<br>CM | GASKET SHIELD:CONDUCTIVE URETHANE<br>FORM,2MMX4MM,W/ADHESIVE [E02S040020]    | 80009        |                  |
| -24                       | 348-A132-00              |                         |                         | 8<br>CM  | GASKET,SHIELD:CONDUCTIVE URETHANE FORM<br>STRIP,7MMWX1MMT,W/ADHESIVE TAPE    | 80009        |                  |

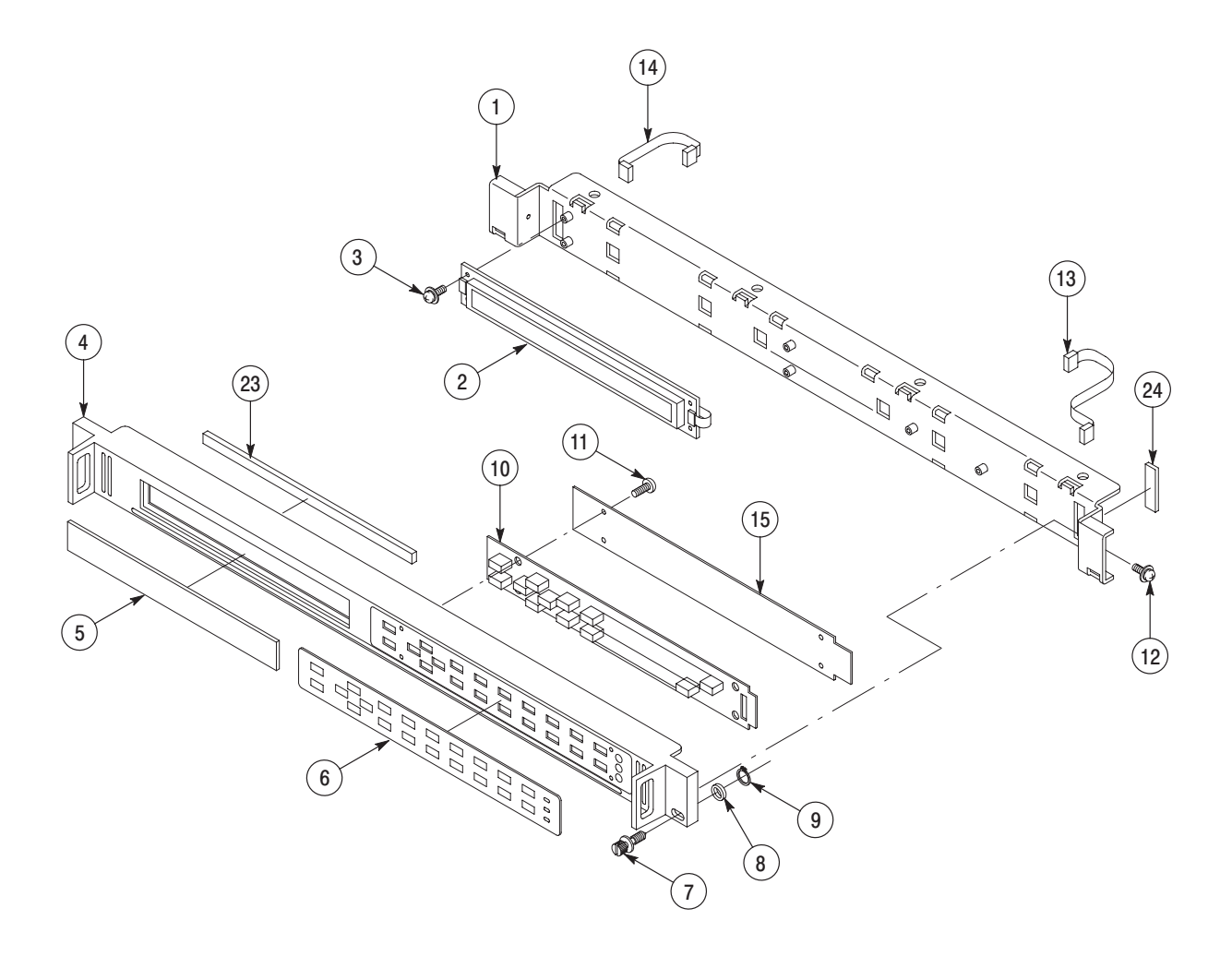

Figure 10-3: Front panel unit

| Fig. &<br>index<br>number | Tektronix part<br>number | Serial no.<br>effective | Serial no.<br>discont'd | Qty | Name & description                                                            | Mfr.<br>code | Mfr. part number |
|---------------------------|--------------------------|-------------------------|-------------------------|-----|-------------------------------------------------------------------------------|--------------|------------------|
| 10-4                      | 650-A810-00              |                         |                         | 1   | COMPONENT KIT POWER SUPPLY W/CARTON,TG700                                     | 80009        |                  |
| 10-4-1                    | 441-A263-00              |                         |                         | 1   | CHASSIS,P/S:ASSY                                                              | 80009        |                  |
| -2                        | 333-A041-00              |                         |                         | 1   | PANEL,REAR:POWER SUPPLY,AL                                                    | 80009        |                  |
| -3                        | 211-A256-00              |                         |                         | 4   | SCREW,MACHINE:M3X40MM L,PNH,STL,NI PL,CROSS<br>REC,W/KOGATAMARU & LOCK WASHER | 80009        |                  |
| -4                        | 131-4131-00              |                         |                         | 1   | CONN, PLUG, ELEC: MALE W/LOCKING ADPTR, EXT MTG                               | 80009        |                  |
| -5                        | 211-A266-00              |                         |                         | 2   | SCREW,MACHINE:M3X12MM L,PNH,STL,NI PL,CROSS<br>REC,W/KOGATAMARU & LOCK WASHER | 80009        |                  |
| -6                        | 213-1129-00              |                         |                         | 2   | SCREW,MACHINE:M2.5X11MM L,PAN HD,STL,NI PL,CROSS<br>REC & SLOTTED [322401-05] | 80009        |                  |
| -7                        | 214-4946-00              |                         |                         | 2   | SPRING,CONICAL:VXI MOUNTING SCREW,0.26 MM<br>SUS304,5.4MML                    | 80009        |                  |
| -8                        | 119-B143-00              |                         |                         | 1   | FILTER,RFI:3A,250VAC,0.5MA,0.150HM,50/60HZ<br>[ZUB2203H-F]                    | 80009        |                  |
| -9                        | 119-B059-00              |                         |                         | 1   | FAN,TUBE AXIAL:119-B055-00 W/CONN,10CML                                       | 80009        |                  |
| -10                       | 220-A172-01              |                         |                         | 1   | NUT, PLATE: POWER SUPPLY FAN, AL                                              | 80009        |                  |
| -11                       | 220-0193-00              |                         |                         | 1   | NUT, PLAIN, HEX: M4X7MM HEX, STL, ZN-C                                        | 80009        |                  |
| -12                       | 210-0008-00              |                         |                         | 1   | WASHER,LOCK:#8 INTL,0.02 THK,STL CD PL                                        | 80009        |                  |
| -13                       | 119-B054-00              |                         |                         | 1   | POWER SUPPLY:INPUT 85-264VAC,OUTPUT 5VDC,20A<br>[LEA100F-5]                   | 80009        |                  |
| -14                       | 342-A142-01              |                         |                         | 1   | INSULATOR, PLATE: POWER SUPPLY, PC                                            | 80009        |                  |
| -15                       | 671-B083-00              |                         |                         | 1   | CIRCUIT BOARD ASSY:A30 POWER CONNECT,389-B033-XX<br>WIRED                     | 80009        |                  |
| -16                       | 211-A245-00              |                         |                         | 11  | SCREW,MACHINE:M3X6MM L,PNH,STL,NI PL,CROSS<br>REC,W/KOGATAMARU & LOCK WASHER  | 80009        |                  |
| -17                       | 200-A514-00              |                         |                         | 1   | COVER, TOP: POWER SUPPLY, AL                                                  | 80009        |                  |
| -18                       | 174-C019-00              |                         |                         | 1   | CA ASSY,SP,ELEC:0-N 9-N,10CM L                                                | 80009        |                  |
| -19                       | 174-B789-00              |                         |                         | 1   | CA ASSY,SP,ELEC:10,28AWG,30CM L,FLAT                                          | 80009        |                  |
| -20                       | 174-B788-00              |                         |                         | 1   | CA ASSY,SP,ELEC:8,18AWG,10CM L,2-N                                            | 80009        |                  |
| -21                       | 671-B084-51              |                         |                         | 1   | CIRCUIT BOARD ASSY:A40 LAN CONNECT,389-B034-XX<br>WIRED                       | 80009        |                  |
| -22                       | 334-1378-03              |                         |                         | 1   | MARKER, IDENT: MKD SERIAL NO. FOR SONY/TEK                                    | 80009        |                  |

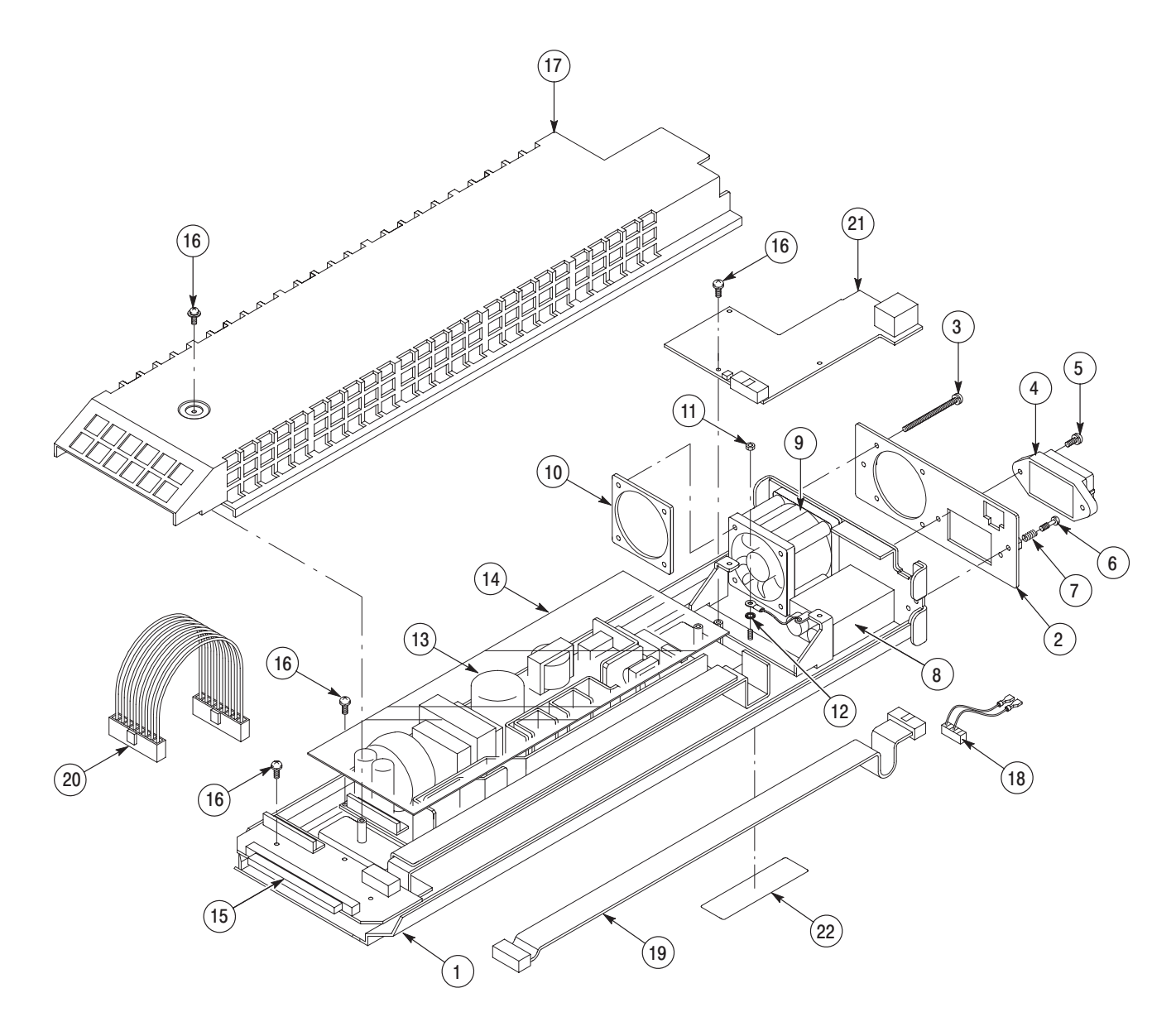

Figure 10-4: Power supply module

| Fig. &<br>index<br>number | Tektronix part<br>number | Serial no.<br>effective | Serial no.<br>discont'd | Qty       | Name & description                                                            | Mfr.<br>code | Mfr. part number |
|---------------------------|--------------------------|-------------------------|-------------------------|-----------|-------------------------------------------------------------------------------|--------------|------------------|
| 10–5                      | 614-A021-00              |                         |                         | 1         | PANEL, BLANK ASSY TG700, W/GASKET&LOCK SCREW                                  | 80009        |                  |
| 10-5-1                    | 333-A411-00              |                         |                         | 1         | CHASSIS, MODULE BLANK: ASSY                                                   | 80009        |                  |
| -2                        | 214-4946-00              |                         |                         | 2         | SPRING,CONICAL:VXI MOUNTING SCREW,0.26MM<br>SUS304,5.4MM L                    | 80009        |                  |
| -3                        | 213-1129-00              |                         |                         | 2         | SCREW,MACHINE:M2.5X11MM L,PAN HD,STL,NI PL,CROSS<br>REC & SLOTTED [322401-05] | 80009        |                  |
| -4                        | 348-A128-00              |                         |                         | 2.5<br>CM | SCREW,MACHINE:M2.5X11MM L,PAN HD,STL,NI PL,CROSS<br>REC & SLOTTED [322401-05] | 80009        |                  |

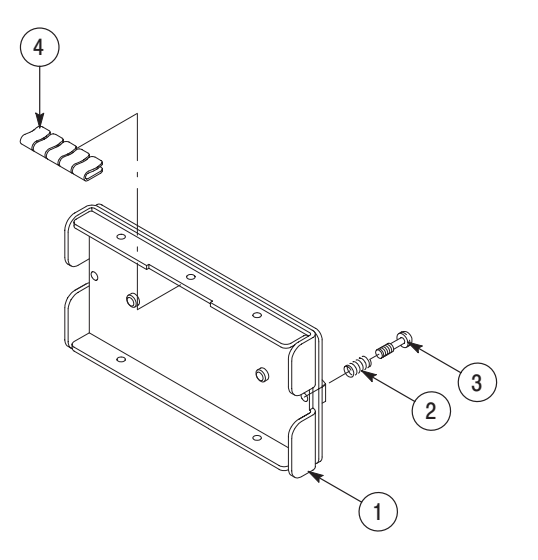

Figure 10-5: Blank panel

| Compo-<br>nent<br>number | Tektronix<br>part number | Serial no.<br>effective | Serial no.<br>discont'd | Qty | Name & description                                            | Mfr.<br>code | Mfr.<br>part number |
|--------------------------|--------------------------|-------------------------|-------------------------|-----|---------------------------------------------------------------|--------------|---------------------|
|                          |                          |                         |                         |     | STANDARD ACCESSORIES                                          |              |                     |
|                          | 351-0859-00              |                         |                         | 1   | TRK SL OUT SECT:STATIONARY & INTERMEDIATESAFETY<br>CONTROLLED | TK0191       |                     |
|                          | 062-A249-XX              |                         |                         | 1   | SOFTWARE PACKAGE:S/W(CD-R).SAMPLE<br>WAVEFORM,APPLI           | TK0191       |                     |
|                          | 070-A799-XX              |                         |                         | 1   | MANUAL, TECH: USERS                                           | TK0191       |                     |
|                          | 161-0216-00              |                         |                         | 1   | CABLE ASSY,PWR,:3,18 AWG,2.5M L,BLACK<br>(STANDARD ONLY)      | 80009        |                     |
|                          |                          |                         |                         |     |                                                               |              |                     |
|                          | 614-A021-00              |                         |                         | 1   | BLANK PANEL                                                   | 80009        |                     |
|                          | 070-A800-XX              |                         |                         | 1   | MANUAL, TECH: SERVICE, TG700                                  | TK0191       |                     |

**Service Manual** 

# Tektronix

AG7 Audio Generator Copyright © Tektronix, Inc. All rights reserved. Licensed software products are owned by Tektronix or its suppliers and are protected by United States copyright laws and international treaty provisions.

Tektronix products are covered by U.S. and foreign patents, issued and pending. Information in this publication supercedes that in all previously published material. Specifications and price change privileges reserved.

TEKTRONIX and TEK are registered trademarks of Tektronix, Inc.

#### **Contacting Tektronix**

Tektronix, Inc. 14200 SW Karl Braun Drive P.O. Box 500 Beaverton, OR 97077 USA

For product information, sales, service, and technical support:

- In North America, call 1-800-833-9200.
- Worldwide, visit www.tektronix.com to find contacts in your area.

# **Table of Contents**

| Preface          | v  |
|------------------|----|
| Manual Structure | v  |
| Related Manuals  | vi |
|                  |    |

## **Specifications**

| Specifications                | 1–1 |
|-------------------------------|-----|
| Product Description           | 1-1 |
| Electrical Characteristics    | 1-2 |
| Environmental Characteristics | 1–3 |

## **Operating Information**

| Operating Instructions | 2–1 |
|------------------------|-----|
| Operating Procedure    | 2-1 |
| AG7 Module Main Menu   | 2-2 |

## **Theory of Operation**

| Theory of Operation |  | 3–1 |
|---------------------|--|-----|
|---------------------|--|-----|

## **Performance Verification**

| Performance Verification                 | 4–1 |
|------------------------------------------|-----|
| Preparation for Performance Verification | 4-1 |
| Equipment Required                       | 4-1 |
| Calibration Data Report                  | 4-2 |
| Performance Verification Procedures      | 4–3 |

## **Adjustment Procedures**

| Adjustments | 5–1 |
|-------------|-----|
| 0           |     |

## Maintenance

| Maintenance                                                                                        | <b>6–1</b>               |
|----------------------------------------------------------------------------------------------------|--------------------------|
| Inspection and Cleaning<br>Repackaging Instructions                                                | 6–3<br>6–3               |
| Removal and Replacement       Tools Required       Replacing the Rear Panel Connectors and Chassis | <b>6–5</b><br>6–5<br>6–5 |
| Troubleshooting                                                                                    | <b>6–7</b><br>6–7<br>6–8 |
| Option                                                                                             | <b>7–1</b><br>7–1        |

## **Replaceable Electrical Parts**

| Replaceable Electrical Parts | 8–1 |
|------------------------------|-----|
|                              |     |

## Diagram

Option

| Diagram | 9–1 |
|---------|-----|
|---------|-----|

## **Mechanical Parts List**

| Mechanical Parts List            | 10-1 |
|----------------------------------|------|
| Parts Ordering Information       | 10-1 |
| Using the Replaceable Parts List | 10-2 |

# **List of Figures**

| Figure 2–1: AG7 module main menu                                                        | 2–2  |
|-----------------------------------------------------------------------------------------|------|
| Figure 2–2: CHANNEL submenu                                                             | 2–3  |
| Figure 2–3: AUDIO TIMING submenu                                                        | 2–3  |
| Figure 2–4: Location of J452 connector pin                                              | 2–4  |
| Figure 3–1: Simplified block diagram of the AG7 Generator module                        | 3–2  |
| Figure 4–1: Initial equipment connection for verifying the serial digital audio outputs | 4–4  |
| Figure 4–2: Second equipment connection for verifying the serial digital audio outputs  | 4–5  |
| Figure 4–3: Equipment connection for verifying the 48 kHz clock<br>output               | 4–6  |
| Figure 6–1: Troubleshooting procedure (1)                                               | 6–8  |
| Figure 6–2: Troubleshooting procedure (2)                                               | 6–9  |
| Figure 9–1: AG7 Generator module connections                                            | 9–1  |
| Figure 10–1: AG7 Generator module exploded view                                         | 10–4 |
|                                                                                         |      |

# **List of Tables**

| Table 1–1: AES/EBU serial digital audio outputs            | 1–2 |
|------------------------------------------------------------|-----|
| Table 1–2: SILENCE output                                  | 1–2 |
| Table 1–3: 48 kHz CLOCK output                             | 1–2 |
| Table 1–4: Output timing                                   | 1–3 |
| Table 1–5: Environmental characteristics                   | 1–3 |
| Table 4–1: Equipment required for Performance Verification | 4–1 |
| Table 4–2: AG7 Calibration Data Report                     | 4–2 |
| Table 6–1: Required tools                                  | 6-5 |
| Table 6–2: Equipment required for troubleshooting          | 6–7 |

Table of Contents

## **Preface**

This is the service manual for the AG7 Audio Generator module. This manual contains information needed to service an AG7 Generator module to the module level.

### Manual Structure

This manual is divided into sections, such as *Specifications* and *Theory of Operation*. Further, some sections are divided into subsections, such as *Product Description* and *Removal and Installation Procedures*.

Sections containing procedures also contain introductions to those procedures. Be sure to read these introductions because they provide information needed to do the service correctly and efficiently. The following are brief descriptions of each manual section.

- Specifications contains a description of the AG7 Generator module and the characteristics that apply to it.
- *Operating Information* provides basic operating information.
- *Theory of Operation* is an overview of the module's design.
- *Performance Verification* contains procedures to perform the operation tests.
- *Adjustments* contains a statement explaining that no adjustment is needed for the AG7 Generator module.
- Maintenance contains removal and replacement, and troubleshooting instructions.
- *Option* contains a description of available option for the AG7 Generator module.
- *Replaceable Electrical Parts* for the module level are included in the Replaceable Mechanical Parts list.
- Diagram contains an interconnect diagram showing the connections between the AG7 Generator module and the mainframe.
- *Replaceable Mechanical Parts* lists the part numbers for replacement parts that you can order. Exploded view illustrations help you to identify the parts.

## **Related Manuals**

The following documents are related to the AG7 Generator module.

- The *TG700 TV Signal Generator Platform User Manual* (Tektronix part number 070-A799-XX) describes how to use the TG700 mainframe and all modules. It also contains information about remote commands and programming structure for the TG700 mainframe and all modules.
- The *TG700 TV Signal Generator Platform Module Installation Instructions* (Tektronix part number 070-A824-XX) describes how to install and remove the modules, and how to upgrade the firmware of the mainframe.

# **Specifications**

## **Specifications**

This section contains a general product description of the AG7 Generator module followed by the operating specifications of the module.

## **Product Description**

The AG7 Generator module is designed to be installed in the TG700 TV Signal Generator Platform.

The module can output serial digital audio signals that comply with the AES/EBU standard. The module contains the following features:

- 8 channels (4 AES/EBU audio pairs) of serial digital audio outputs with 24 or 20 bits resolution
- Frequencies, amplitudes, and audio clicks are adjustable in every channel
- Silence and 48 kHz clock (word clock) outputs
- Full remote control using Ethernet interface

The module also supports the following audio frequencies:

| Silence | 500 Hz  | 2000 Hz | 8000 Hz  |
|---------|---------|---------|----------|
| 50 Hz   | 600 Hz  | 2400 Hz | 9600 Hz  |
| 100 Hz  | 750 Hz  | 3000 Hz | 10000 Hz |
| 150 Hz  | 800 Hz  | 3200 Hz | 12000 Hz |
| 200 Hz  | 1000 Hz | 4000 Hz | 15000 Hz |
| 250 Hz  | 1200 Hz | 4800 Hz | 16000 Hz |
| 300 Hz  | 1500 Hz | 5000 Hz | 20000 Hz |
| 400 Hz  | 1600 Hz | 6000 Hz |          |

## **Electrical Characteristics**

Tables 1–1 through 1–4 list the electrical characteristics of the AG7 Generator module.

| Characteristic                | Performance requirements    | Reference information                  |
|-------------------------------|-----------------------------|----------------------------------------|
| Connector                     | 4                           | BNC                                    |
| Number of channels            | 8                           | 1+2, 3+4, 5+6, and 7+8                 |
| Quantized resolution          | 20 or 24 bits               | User selectable                        |
| Audio tone                    |                             |                                        |
| Frequency                     | Silence to 20 kHz           | 31 discrete settings                   |
| Level                         | 0 to -60 dBFS in 1 dB steps |                                        |
| Pre-emphasis                  |                             | None                                   |
| Output level                  | 1 < 0.1 V                   | Measured across 75 $\Omega$ .          |
| Required receiver termination | 75 $\Omega$ < 10 %          |                                        |
| Jitter                        | Within < 20 %               |                                        |
| Rise and fall times           | Between 30 ns and 44 ns     | Measured from the 10 % to 90 % points. |

Table 1-1: AES/EBU serial digital audio outputs

#### Table 1-2: SILENCE output

| Characteristic                | Performance requirements | Reference information                                  |
|-------------------------------|--------------------------|--------------------------------------------------------|
| SILENCE                       |                          | Same signal as AES/EBU Serial Digital Audio "Silence". |
| Connector                     |                          | BNC                                                    |
| Output level                  | 1 < 0.1 V                | Measured across 75 $\Omega$ .                          |
| Required receiver termination | 75 $\Omega$ < 10 %       |                                                        |
| Jitter                        | Within < 20 %            |                                                        |
| Rise and fall times           | Between 30 ns and 44 ns  | Measured from the 10 % to 90 % points.                 |

#### Table 1-3: 48 kHz CLOCK output

| Characteristic | Performance requirements | Reference information                             |
|----------------|--------------------------|---------------------------------------------------|
| 48 kHz CLOCK   |                          | Reference Clock for AES/EBU Serial Digital Audio. |
| Connector      |                          | BNC                                               |

#### Table 1–3: 48 kHz CLOCK output (cont.)

| Cha | aracteristic | Performance requirements | Reference information                                                       |
|-----|--------------|--------------------------|-----------------------------------------------------------------------------|
| Out | tput level   |                          | User selectable by the internal jumper. Level 1 is selected at the factory. |
|     | Level 1      | CMOS compatible          | High $>$ 2.1 V, Low $<$ 0.8 V                                               |
|     | Level 2      | 1 < 0.1 V                | Measured across 75 $\Omega$ .                                               |

#### Table 1–4: Output timing

| Characteristic | Performance requirements | Reference information               |
|----------------|--------------------------|-------------------------------------|
| Range          | < 160 ms                 | Relative to the frame reset signal. |
| Resolution     | 1 μs                     |                                     |

## **Environmental Characteristics**

Table 1–5 lists the environmental characteristics of the AG7 Generator module.

| Table 1–5: Environmental | characteristics |
|--------------------------|-----------------|
|--------------------------|-----------------|

| Characteristic    | Description                                                                                              |
|-------------------|----------------------------------------------------------------------------------------------------|
| Temperature       |                                                                                                    |
| Operating         | 0° C to +50° C                                                                                           |
| Nonoperating      | -20° C to +60° C                                                                                         |
| Relative Humidity |                                                                                                    |
| Operating         | 20% to 80% (No condensation) ; Maximum wet-bulb temperature 29.4 $^\circ$ C                              |
| Nonoperating      | 5% to 90% (No condensation) ; Maximum wet-bulb temperature 40.0 $^{\circ}$ C                             |
| Altitude          |                                                                                                    |
| Operating         | To 4.5 km (15,000 feet) Maximum operating temperature decreases 1 $^\circ$ C $$ each 300 m above 1.5 km. |
| Nonoperating      | To 15 km (50,000 feet)                                                                                   |
| Vibration         |                                                                                                    |
| Operating         | 3.04 m/s <sup>2</sup> (0.31 G <sub>rms</sub> ), 5 to 500 Hz, 10 min, three axes                          |
| Nonoperating      | 23.3 m/s <sup>2</sup> (2.38 G <sub>rms</sub> ), 5 Hz to 500 Hz, 10 min, three axes                       |
| Shock             |                                                                                                    |
| Nonoperating      | 294 m/s2 (30 G), half-sine, 11 ms duration                                                               |

Specifications

# **Operating Information**

# **Operating Instructions**

Before servicing the AG7 Generator module, read the following operating instructions. These instructions are at the level appropriate for servising the AG7 Generator module. The user manual contains complete operator instructions.

This section provides the following information:

- Operation Procedure
- AG7 Module Main Menu

### **Operating Procedure**

After the module is installed in the mainframe, and the mainframe is installed in the rack or other location where it will be used, access each function of the module with the following procedure:

1. Connect the power connector on the rear panel and AC electric power source using the power cord.

Electric power is supplied to the mainframe.

- **2.** Wait until the power up initialization process is complete, and check that there are no error messages on the display.
- **3.** Following the initialization process the mainframe main menu appears, as shown below.

| TG700 : PRESET |  |  |
|----------------|--|--|
|                |  |  |

**4.** Press the front-panel **MODULE** button until the AG7 module main menu appears, as shown below.

| AG7 [x] : CHANNEL PARAMETERS<br>Channel 1 |  |
|-------------------------------------------|--|
|-------------------------------------------|--|

5. Use the front-panel arrow buttons to navigate and select items in the main menu and submenus.

The details of the main menu and submenus are explained on the following pages.

## AG7 Module Main Menu

You can select the audio channel whose parameters are to be changed, set the audio data resolution, select the frame reset signal to be synchronized, and adjust the timing offset for the audio signal outputs, using the AG7 module main menu.

Use the up ( $\blacktriangle$ ) or down ( $\blacktriangledown$ ) arrow button to scroll through the main menu. Figure 2–1 shows the AG7 module main menu.

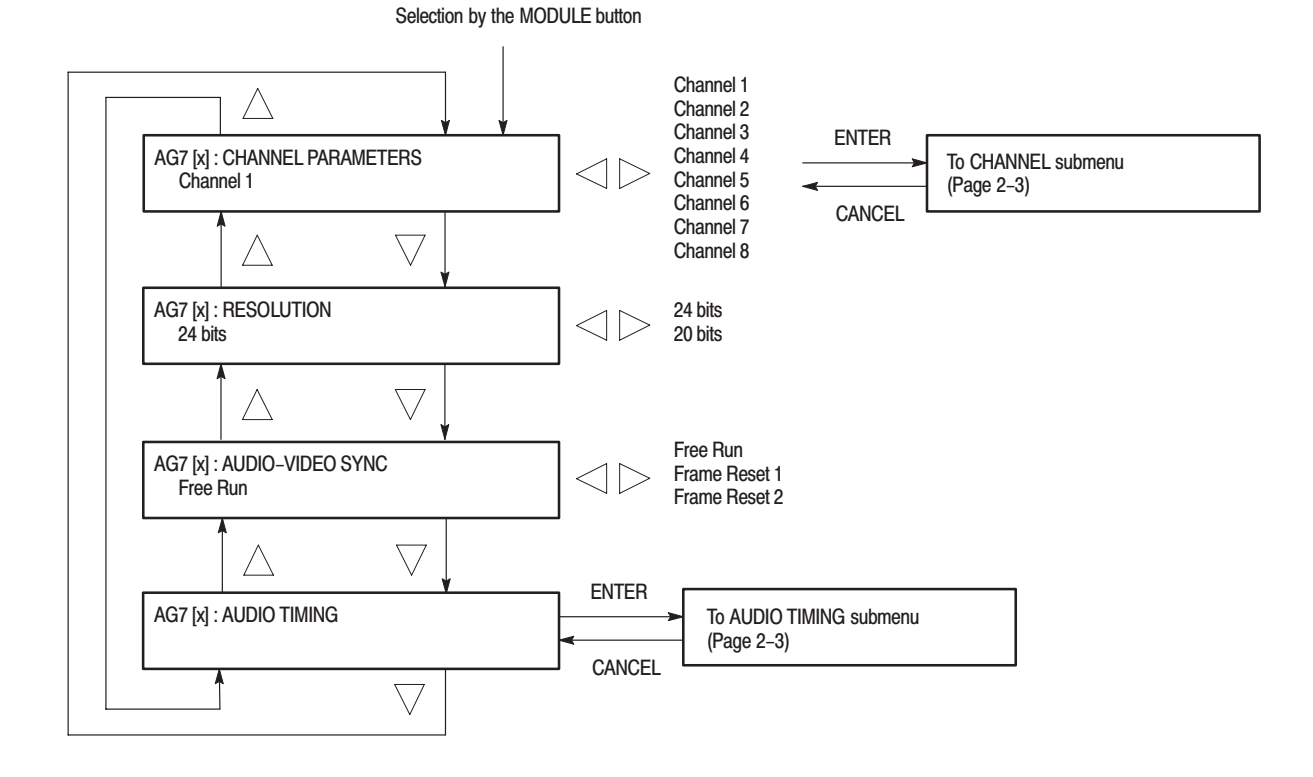

Figure 2–1: AG7 module main menu
**CHANNEL Submenu** This menu allows you to set the frequency, amplitude, and audio click of the selected audio channel. Use the up ( $\blacktriangle$ ) or down ( $\bigtriangledown$ ) arrow button to scroll through the menu items. Figure 2–2 shows the CHANNEL sabmenu.

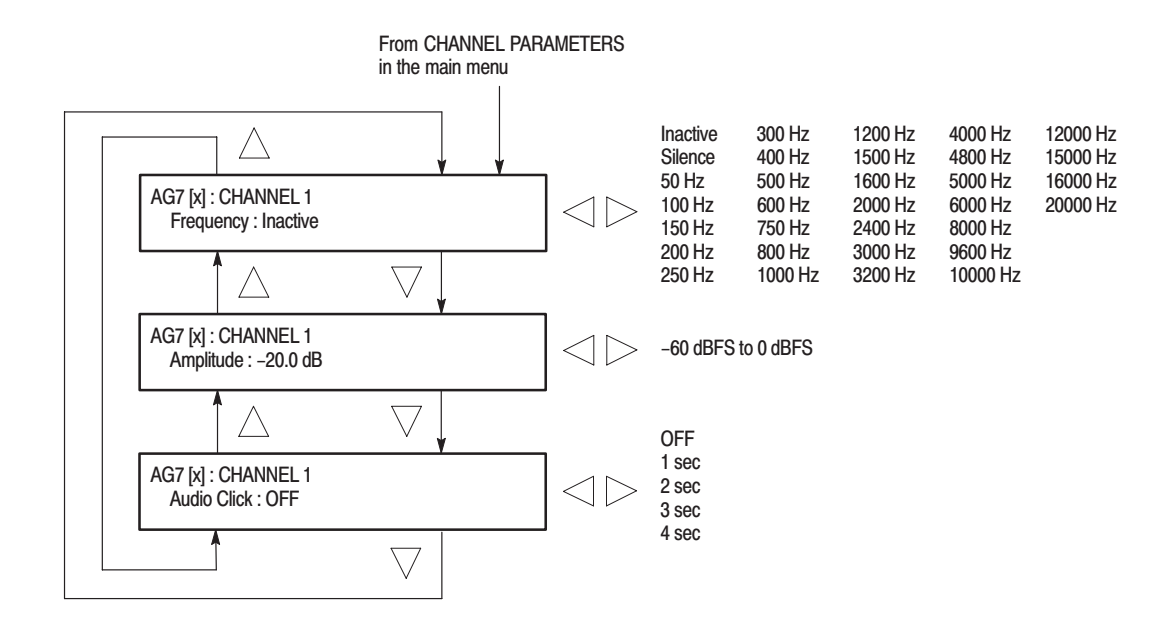

#### Figure 2-2: CHANNEL submenu

**AUDIO TIMING Submenu** This menu allows you to adjust the timing offset of the audio signal outputs relative to the genlock signal or the internal reference signal. Figure 2–3 shows the AUDIO TIMING submenu.

| AG7 [x] : AUDIO TIMING<br>Delay : 0.0 usec | $] \lhd \triangleright$ | -160 ms to +160 ms |
|--------------------------------------------|-------------------------|--------------------|
|--------------------------------------------|-------------------------|--------------------|

Figure 2–3: AUDIO TIMING submenu

#### Setting the Clock Output Level

The output level of the 48 kHz clock signal can be set to either a CMOS compatible level or 1 V. This feature is available through jumper **J452** on the circuit board. Figure 2–4 shows the location of **J452**.

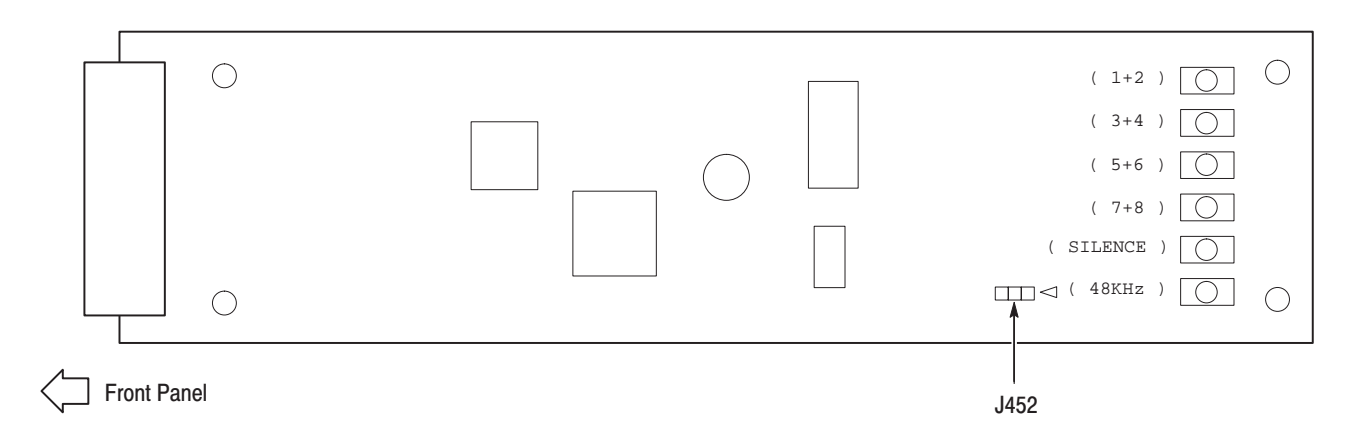

#### Figure 2-4: Location of J452 connector pin

When you place the jumper on pins 3–4 of J452, the clock signal output level is CMOS compatible. The jumper is placed in this position when the module is shipped.

When you move the jumper to pins 1-2 of J452, the clock signal output level is set to 1V.

**Theory of Operation** 

# **Theory of Operation**

| This section describes the basic operation of the major circuit blocks in the AG7 Generator module.         |
|----------------------------------------------------------------------------------------------------|
| For information about the TG700 mainframe, refer to the TG 700 TV Signal Generator Platform Service Manual. |

| Bus Interface                                        | This block provides the communication between the mainframe and the module circuit.                                                                                                    |
|------------------------------------------------------|----------------------------------------------------------------------------------------------------|
| Audio Memory                                         | This block contains 20/24 bits audio data for all of the serial audio outputs.                                                                                                    |
| Audio Data Controller and<br>48 kHz Decoder          | The block is a part of the FPGA. It receives audio data from the Audio Memory and encodes these data to serial audio data stream that comply with the AES/ EBU standard. It also generates 48 kHz clock signal. |
| Channel Buffers (1+2, 3+4,<br>5+6, 7+8, and Silence) | These blocks receive the digital audio data from the FPGA and set the output amplitude to the specified level.                                                                                                  |
| 48 kHz Clock Buffer                                  | The block outputs 48 kHz clock signal. The output level of the clock signal can be set to either a CMOS compatible level or 1V. This feature is available through jumper J452 on the circuit board.             |

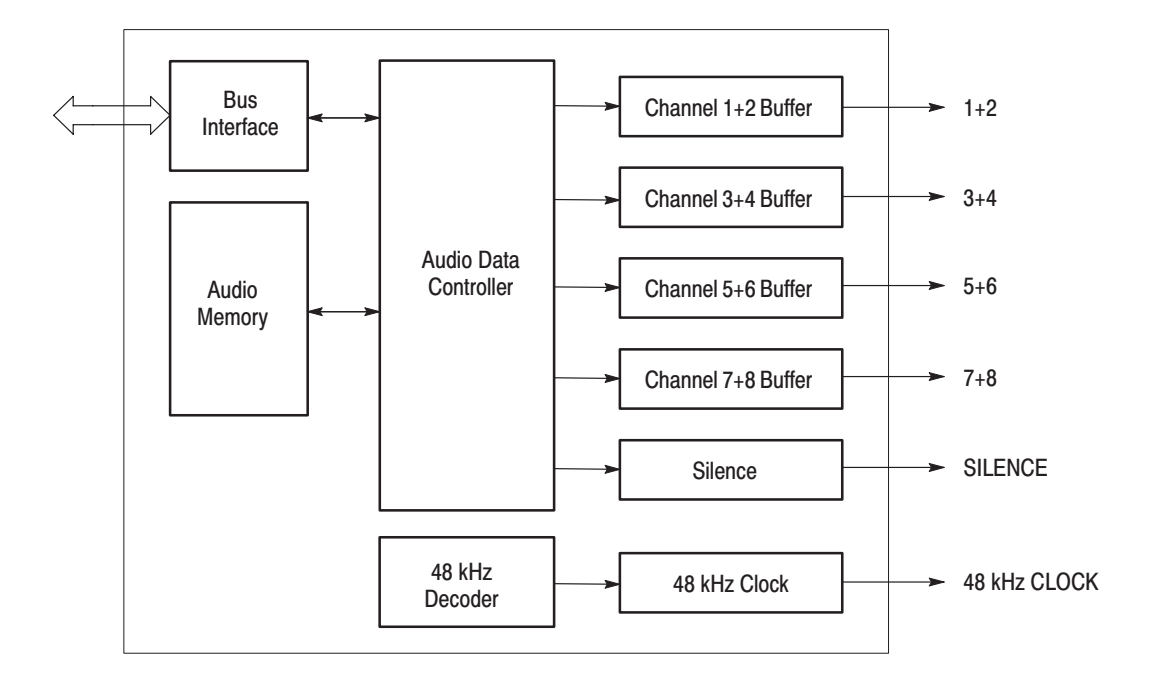

Figure 3–1: Simplified block diagram of the AG7 Generator module

# **Performance Verification**

# **Performance Verification**

This section provides procedures that verify the performance and functionality of the AG7 Generator module.

## **Preparation for Performance Verification**

Do the following before starting the performance verification procedures:

| Power On Default Settings | Before you begin the performance verification procedures, make sure that the required instrument settings are saved in the Power On Default preset.                                                |  |
|---------------------------|----------------------------------------------------------------------------------------------------|--|
|                           | If the instrument settings are saved in the Power On Default preset, you can<br>recall the settings after the performance verification procedures is completed by<br>turning off and on the power. |  |
| Warm up                   | The AG7 Generator module and test equipment must have had a warm-up period of at least 20 minutes.                                                                                                 |  |

## **Equipment Required**

Table 4–1 lists the equipment required for the procedures.

#### Table 4–1: Equipment required for performance verification

| ltem                                | No. | Minimum requirements         | Recommended equipment          |
|-------------------------------------|-----|------------------------------|--------------------------------|
| Digital Audio Monitor               | 1   |                              | Tektronix 764                  |
| Oscilloscope                        | 1   | Bandwidth: 200 MHz or higher | Tektronix TDS540D              |
| 75 $\Omega$ BNC cable               | 1   | Length: 42 inches            | Tektronix part no. 012-0074-00 |
| 75 $\Omega$ feed-through terminator | 1   |                              | Tektronix part no. 011-0103-02 |
| 75 $\Omega$ coax terminator         | 1   |                              | Tektronix part no. 011-0102-01 |

# **Calibration Data Report**

Photocopy this form and use it to record the performance test results.

Table 4–2: AG7 calibration data report

| Serial N | umber:                | Cal Date:              | Temperature: | Humidity: |         |
|----------|-----------------------|------------------------|--------------|-----------|---------|
|          |                       |                        |              |           |         |
| Step     | Fu                    | nction Tested          | Minimum      | Cal Data  | Maximum |
| 1.       | AES/EBU Serial Digita | I Audio Output Level   |              |           |         |
|          |                       | 1+2                    | 900 mV       | mV        | 1100 mV |
|          |                       | 3+4                    | 900 mV       | mV        | 1100 mV |
|          |                       | 5+6                    | 900 mV       | mV        | 1100 mV |
|          |                       | 7+8                    | 900 mV       | mV        | 1100 mV |
| 2.       | SILENCE Output Leve   | 9                      | 900 mV       | mV        | 1100 mV |
| 3.       | 48 kHz Clock Output L | evel (CMOS compatible) |              |           |         |
|          |                       | High                   | 2.1V         | OK        |         |
|          |                       | Low                    |              | OK        | 0.8V    |

## **Performance Verification Procedures**

Be sure you have performed the *Preparation for Performance Verification* before proceeding.

Performance verification procedures can be performed individually if desired.

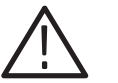

**WARNING.** Dangerous electric shock hazards exist inside the TG700 mainframe. Only qualified service personnel should perform these procedures.

### Serial Digital Audio Outputs

This test verifies that serial digital audio signals are output correctly from the 1+2, 3+4, 5+6, 7+8, and SILENCE connectors. The following equipment is required for this test:

- Oscilloscope
- Digital audio monitor
- 75  $\Omega$  BNC cable
- 75  $\Omega$  feed-through terminator
- 75  $\Omega$  coax terminator

Perform the following procedure to verify that serial digital audio signals are output correctly from the 1+2, 3+4, 5+6, 7+8, and SILENCE connectors.

1. Use the 75  $\Omega$  BNC cable and the 75  $\Omega$  feed-through terminator to connect the 1+2 connector on the AG7 Generator module to the oscilloscope CH1 input as shown in Figure 4–1.

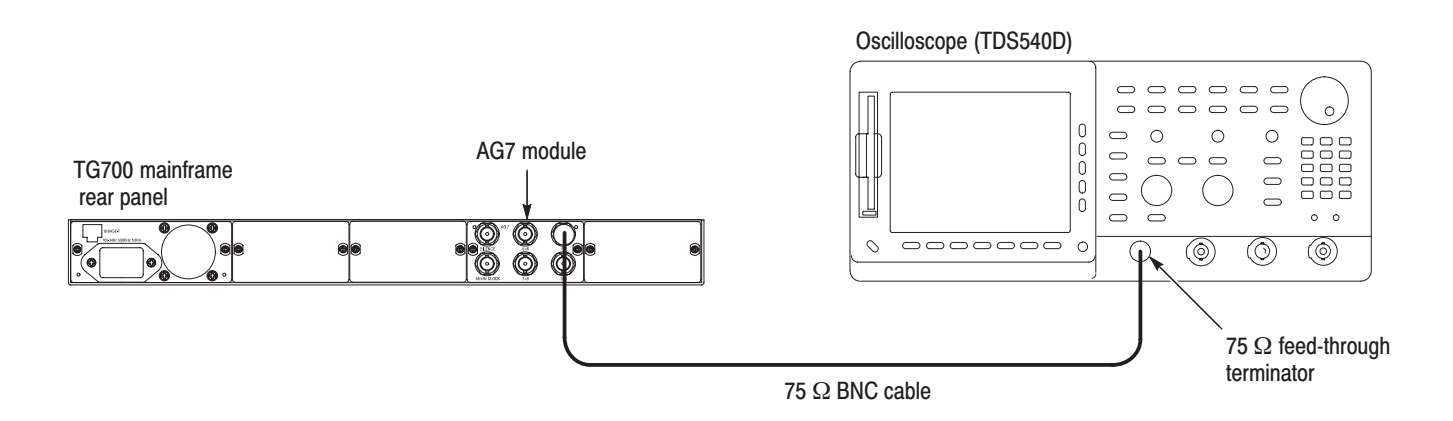

#### Figure 4–1: Initial equipment connection for verifying the serial digital audio outputs

2. Set the oscilloscope settings as indicated below:

| Vertical 200 mV/div               |
|-----------------------------------|
| Horizontal 100 ns/div             |
| Acquire menu Sample               |
| Trigger position 50 %             |
| Trigger slope Rising Edge         |
| Input impedance $\dots 1 M\Omega$ |
| Measure Amplitude                 |

- 3. Recall the Factory Default preset as follows:
  - **a.** Press the **MODULE** button to display the TG700 main menu.
  - **b.** Use the up ( $\blacktriangle$ ) or down ( $\bigtriangledown$ ) arrow button to select **RECALL**.
  - **c.** Use the left  $(\blacktriangleleft)$  or right  $(\blacktriangleright)$  arrow button to select **Factory Default**.
  - d. Press the ENTER button to recall the factory default settings.
- **4.** Use the oscilloscope to measure that the signal amplitude is within the range of 900 mV to 1100 mV.
- **5.** Change the BNC cable connection from the 1+2 connector to the 3+4 connector on the AG7 Generator module and repeat step 4.
- 6. Change the BNC cable connection from the 3+4 connector to the 5+6 connector on the AG7 Generator module and repeat step 4.
- 7. Change the BNC cable connection from the 5+6 connector to the 7+8 connector on the AG7 Generator module and repeat step 4.
- **8.** Change the BNC cable connection from the 7+8 connector to the SILENCE connector on the AG7 Generator module and repeat step 4.
- **9.** Change the BNC cable connection from the SILENCE connector to the 1+2 connector on the AG7 Generator module.
- **10.** Disconnect the BNC cable and the 75  $\Omega$  terminator from the oscilloscope CH1 input connector, and then connect the BNC cable to the CH1–2 BNC connector on the digital audio monitor rear panel as shown in Figure 4–2.
- **11.** Use the 75  $\Omega$  coax terminator to terminate the other loop through to the CH1–2 BNC connector on the digital audio monitor rear panel.

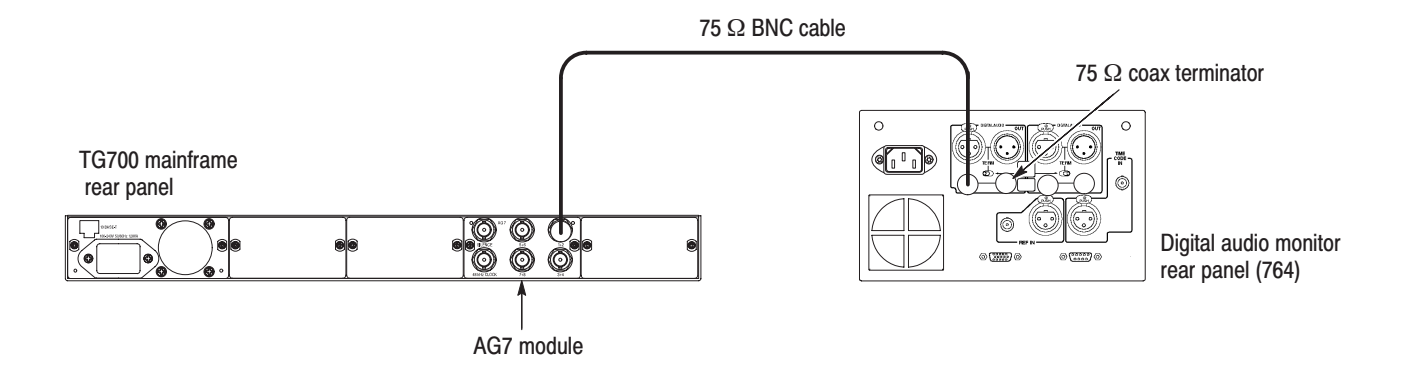

#### Figure 4-2: Second equipment connection for verifying the serial digital audio outputs

- **12.** On the digital audio monitor front panel, press the **MENU** button to display the menu.
- 13. Select the Input item from the menu, and select CH1–2 input: BNC–unbalanced item from the submenu.
- **14.** On the digital audio monitor front panel, press the **CLEAR** button to clear the menu.
- **15.** On the digital audio monitor front panel, press the **CH STATUS** button to display **CHANNEL STATUS** view.
- 16. In the view, check CRC errors are not displayed.
- 17. On the digital audio monitor front panel, press the Audio View button.
- **18.** Verify that the digital audio monitor bar graphs show both Channel 1 and Channel 2 at -20 dBfs.
- **19.** Change the BNC cable connection from the 1+2 connector to the 3+4 connector on the AG7 Generator module and repeat step 12 to step 18.
- **20.** Change the BNC cable connection from 3+4 connector to 5+6 connector on the AG7 Generator module and repeat step 12 to step 18.
- **21.** Change the BNC cable connection from 5+6 connector to 7+8 connector on the AG7 Generator module and repeat step 12 to step 18.
- **22.** Change the BNC cable connection from 7+8 connector to SILENCE connector on the AG7 Generator module and repeat step 12 to step 18.

# **48 kHz Clock Output** This test verifies that 48 kHz clock signal are output correctly from the 48 kHz CLOCK connector. The following equipment is required for this test:

- Oscilloscope
- 75  $\Omega$  BNC cable
- 75  $\Omega$  feed-through terminator

Perform the following procedure to verify that 48 kHz clock signal is output correctly from the 48 kHz CLOCK connector.

1. Use the 75  $\Omega$  BNC cable and the 75  $\Omega$  feed-through terminator to connect the 48 kHz CLOCK connector on the AG7 Generator module to the oscilloscope CH1 input as shown in Figure 4–3.

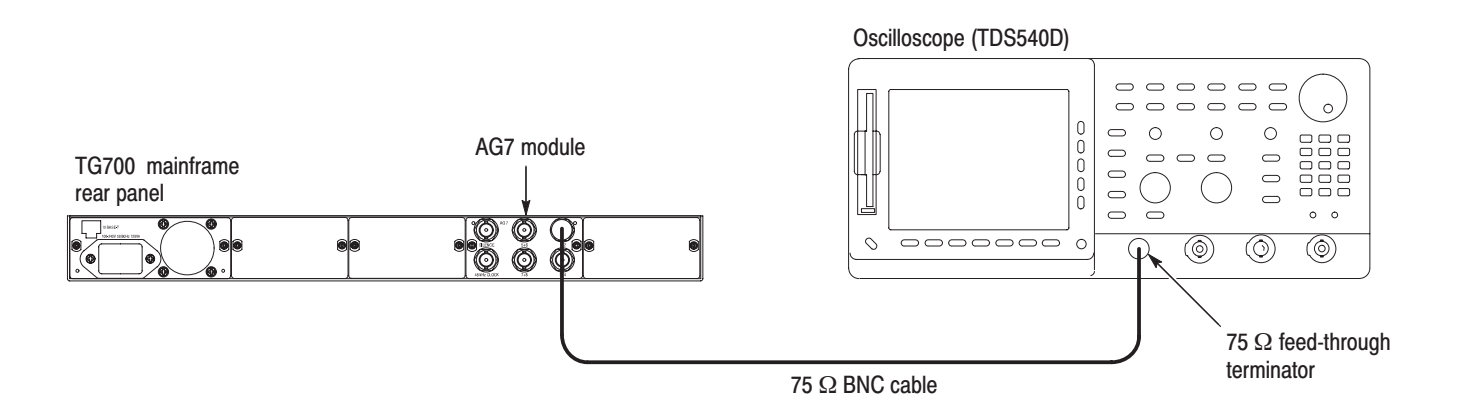

#### Figure 4–3: Equipment connection for verifying the 48 kHz clock output

2. Set the oscilloscope settings as indicated below:

| Vertical         | 500 mV/div          |
|------------------|---------------------|
| Horizontal       | 10 µs/div           |
| Record Length    | 1000                |
| Acquire menu     | Sample              |
| Trigger position | 50 %                |
| Trigger slope    | Rising Edge         |
| Input impedance  | $1 \text{ M}\Omega$ |
| Measure          | Amplitude           |

3. Use the oscilloscope to measure that the signal amplitude is as follows:

Low: < 0.8 V High: > 2.1 V

This completes the *Performance Verification* procedure. If you require further assistance, contact your nearest Tektronix Service Center.

# **Adjustment Procedures**

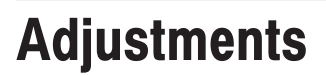

The AG7 Generator module does not require any adjustments.

Adjustments

# Maintenance

# Maintenance

This section contains instructions and procedures for maintaining the AG7 Generator module. For information on servicing the mainframe, refer to the *TG700 TV Signal Generator Platform Service Manual*.

The following information can be found in this section:

| Preparation                                      | page 6–1 |
|--------------------------------------------------|----------|
| Inspection and Cleaning (preventive maintenance) | page 6–3 |
| Repackaging Instructions                         | page 6–3 |
| Removal and Replacement                          | page 6–5 |
| Troubleshooting                                  | page 6–7 |

If the instrument does not function properly, troubleshooting and corrective measures should be taken immediately to prevent additional problems.

**NOTE**. Contact your local Tektronix representative for information on where to return your instrument if it requires repair during the warranty period.

### **Preparation**

Please read and follow these preparation instructions before attempting to perform any maintenance or service to the instrument.

**Servicing Prerequisites** Make sure of the following before beginning any instrument service:

- The maintenance or service of this instrument must be performed by qualified service personnel only.
- Read the *Service Safety Summary* located at the beginning of this manual before attempting to perform any maintenance or service to the instrument.
- Read the *Operating Information* section of this manual before attempting to perform any maintenance or service to the instrument.

#### Electrostatic Damage Prevention

This instrument contains electrical components that are susceptible to damage from electrostatic discharge. Static voltages of 1 kV to 30 kV are common in unprotected environments.

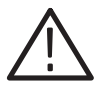

**CAUTION.** Static discharge can damage any semiconductor component in this instrument.

Observe the following precautions to avoid static damage:

- Minimize handling of static-sensitive components.
- Transport and store static-sensitive components or assemblies in their original containers, on a metal rail, or on conductive foam. Label any package that contains static-sensitive assemblies or components.
- Discharge the static voltage from your body by wearing a wrist strap while handling these components. Servicing static-sensitive assemblies or components should only be performed at a static-free workstation by qualified personnel.
- Nothing capable of generating or holding a static charge should be allowed on the workstation surface.
- Keep the component leads shorted together whenever possible.
- Pick up components by the body, never by the leads.
- Do not slide the components over any surface.
- Avoid handling components in areas that have a floor or work surface covering capable of generating a static charge.
- Use a soldering iron that is connected to earth ground.
- Use only special antistatic, suction-type or wick-type desoldering tools.

**NOTE**. A 2% RMA flux content solder is recommended for making repairs in this instrument. Cleaning of rosin residue is not recommended. Most cleaning solvents tend to reactivate the rosin and spread it under components where it may cause corrosion under humid conditions. The rosin residue, if left alone, does not exhibit these corrosive properties.

## **Inspection and Cleaning**

Preventive maintenance consists of cleaning, visual inspection, performance checking, and, if needed, readjustment. The preventive maintenance schedule established for the instrument should be based on the environment in which it is operated and the amount of use. Under average conditions, scheduled preventive maintenance should be performed every 2000 hours of operation.

**General Care** Protect the module from adverse weather conditions. The module is not waterproof.

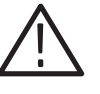

**CAUTION.** To avoid damage to this module, do not expose it to sprays, liquids, or solvents. Do not flex the circuit board if you remove the board from its mounting shield. The circuit board can be damaged by flexing. The shield provides necessary structural support to the circuit board.

| Inspecting and Cleaning<br>Procedures | Clean the mainframe and modules often enough to prevent dust or dirt from accumulating. Refer to <i>Inspecting and Cleaning Procedures</i> in the <i>TG700 TV Signal Generator Platform Service Manual</i> .                                                                             |
|---------------------------------------|----------------------------------------------------------------------------------------------------|
| Performance Verification              | Check module performance after each 2000 hours of operation or every<br>12 months. This will help to ensure maximum performance and assist in locating<br>defects that may not be apparent during regular operation. Performance<br>verification procedures are included in this manual. |

### **Repackaging Instructions**

Use the following instructions to prepare your instrument for shipment to a Tektronix, Inc., Service Center:

- 1. Attach a tag to the instrument showing: the owner, complete address and phone number of someone at your firm who can be contacted, the instrument serial number, and a description of the required service.
- **2.** Package the instrument in the original packaging materials. If the original packaging materials are not available, follow these directions:
  - **a.** Obtain a carton of corrugated cardboard having inside dimensions six or more inches greater than the dimensions of the instrument. Use a shipping carton that has a test strength of at least 250 pounds (113.5 kg).
  - **b.** Surround the module with a protective (anti-static) bag.

- **c.** Pack dunnage or urethane form between the instrument and the carton. If using Styrofoam kernels, overfill the box and compress the kernels by closing the lid. There should be three inches of tightly packed cushioning on all sides of the instrument.
- 3. Seal the carton with shipping tape, industrial stapler, or both.

# **Removal and Replacement**

This section contains the instructions on how you can remove and replace the customer replaceable parts of the AG7 Generator module.

### **Tools Required**

The following tools are required to perform the removal and replacement procedures:

#### Table 6–1: Required tools

| Name               | Description                                                          | Tektronix part number |
|--------------------|----------------------------------------------------------------------|-----------------------|
| Screwdriver handle | Accepts Phillips-driver bits                                         |                       |
| #1 Phillips tip    | Phillips-driver bit for #1 size screw heads                          |                       |
| #2 Phillips tip    | Phillips-driver bit for #2 size screw heads                          |                       |
| Nut driver, 11 mm  | Special nut driver for removing the BNC connectors of the AG7 module | 030-A042-00           |

## **Replacing the Rear Panel Connectors and Chassis**

It is usually not necessary to replace the rear panel connectors and chassis. However, if a connector or chassis becomes damaged, you can replace them.

# Replacing the Rear Panel<br/>ConnectorsPerform the following procedure to replace the rear panel connector:1. Use the Module Installation section in the TG700 TV Signal Generator

- **1.** Use the *Module Installation* section in the *IG/00 IV Signal Generator Platform Service Manual* to remove the AG7 Generator module from the mainframe.
- **2.** Disconnect these cables:
  - The cable from J400 at 1+2 connector.
  - The cable from J410 at 3+4 connector.
  - The cable from J420 at 5+6 connector.
  - The cable from J430 at 7+8 connector.
  - The cable from J440 at SILENCE connector.
  - The cable from J450 at 48 kHz CLOCK connector.

|                       | 3. | Use a screwdriver with a #2 Phillips tip to remove the four screws securing the AG7 circuit board to the chassis.  |
|-----------------------|----|----------------------------------------------------------------------------------------------------|
|                       | 4. | Lift the circuit board up and away from chassis, and then place it on a static free surface.                       |
|                       | 5. | Use the 11 mm nut driver to remove the nut securing the damaged connector to the chassis. Pull the connector away. |
|                       | 6. | Perform steps 2 through 5 in reverse order to replace the connector.                                               |
| Replacing the chassis | Pe | rform the following procedure to replace the chassis:                                                              |
|                       | 1. | Perform steps 1 through 4 in <i>Replacing the Rear Panel Connectors</i> on page 6–5.                               |
|                       | 2. | Use the 11 mm nut driver to remove the nuts from each of the rear panel connectors.                                |
|                       | 3. | Set the replacement chassis on a firm, flat, static-free work surface.                                             |
|                       | 4. | Apply the rear panel to the chassis, and then install all the connectors to the chassis.                           |
|                       | 5. | Carefully place the AG7 circuit board in place on the chassis.                                                     |
|                       | 6. | Use a screwdriver with a #2 Phillips tip to install the four screws securing the circuit board to the chassis.     |
|                       | 7. | Reconnect all the cables to the rear panel connectors.                                                             |

# Troubleshooting

This section contains instructions and procedures for troubleshooting the AG7 Generator module. These procedures will help you decide whether it is necessary to replace your module.

If the TG700 mainframe does not boot up or if the display is not working, refer to *Troubleshooting* in the *TG700 TV Signal Generator Platform Service Manual*.

### **Equipment Required**

The equipment listed in Table 6–2 is required for troubleshooting.

| Equipment description | Minimum requirements/example                     |
|-----------------------|--------------------------------------------------|
| Screwdriver handle    | Accept Phillips-driver bits                      |
| #1 Phillips tip       | Phillips-driver bit for #1 size screw heads      |
| TG700 mainframe       | A TG700 mainframe that is functioning correctly. |

#### Table 6–2: Equipment required for troubleshooting

### Backing up the instrument settings

Before you begin the trouble shooting procedures, create a preset to save your instrument settings as follows:

- 1. Press the **MODULE** button until the mainframe main menu (TG700: PRESET) appears.
- 2. Press the ENTER button to access the PRESET submenu.
- 3. Press the up ( $\blacktriangle$ ) or down ( $\blacktriangledown$ ) arrow button to select SAVE.
- 4. Press the left (◀) or right (►) arrow button to select a preset number to save instrument settings.
- 5. Press the ENTER button to save the current instrument settings to the new preset.

After the problem is solved, recall the preset you created.

# **Troubleshooting Trees**

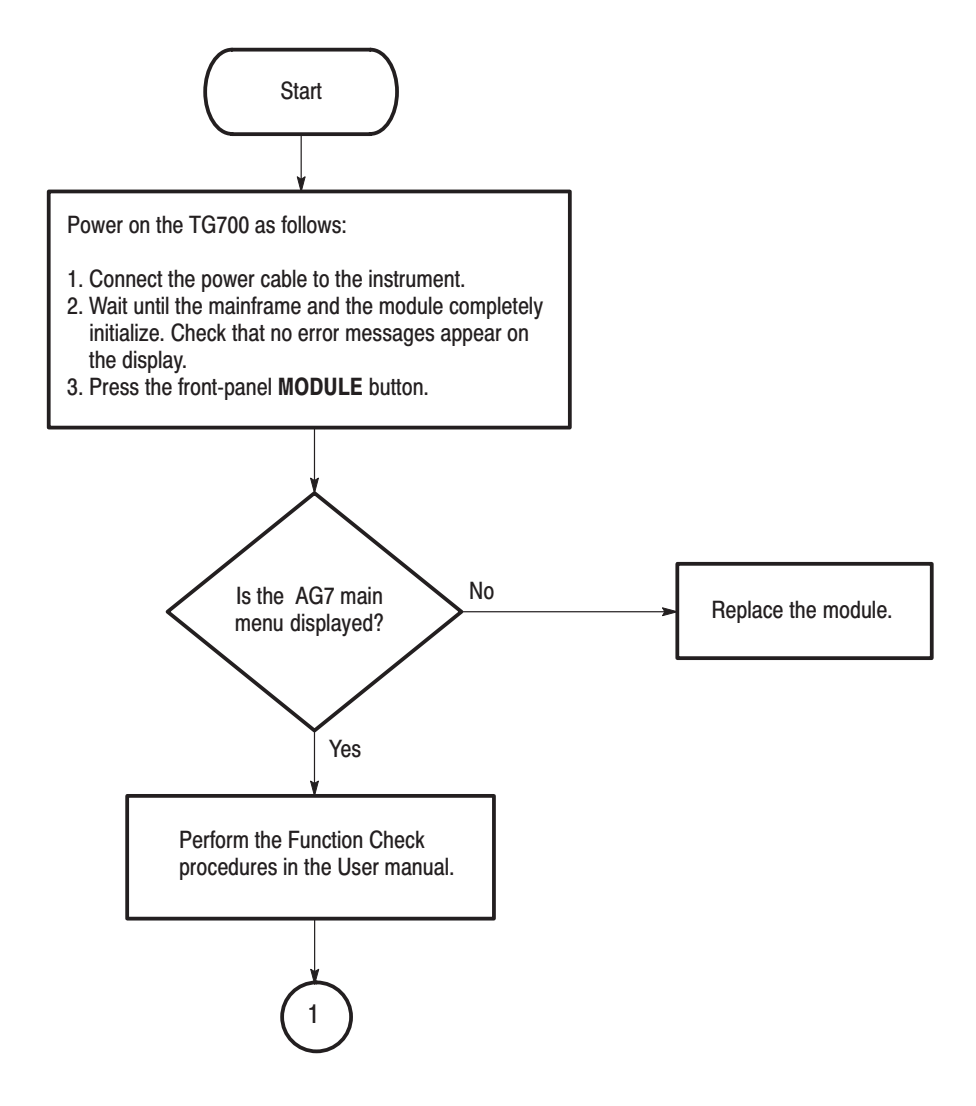

Figure 6–1: Troubleshooting procedure (1)

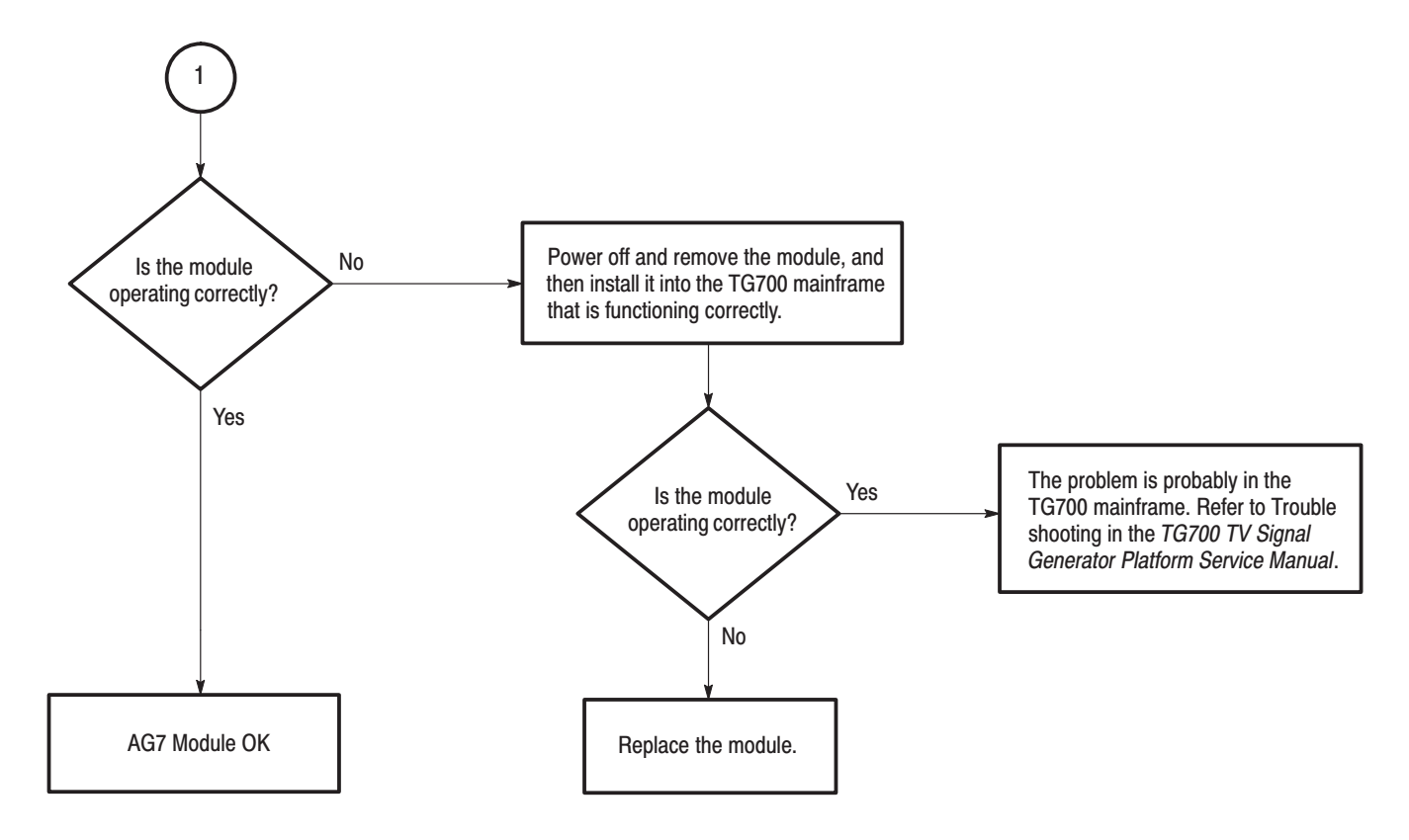

Figure 6–2: Troubleshooting procedure (2)

Troubleshooting

# Option

# Option

This section describes option that is available for the AG7 Generator module.

The following option is available.

• Option D1 (Test data report)

# **Option D1 Description**

A calibration data test result report will be provided with the AG7 Generator module when this option is specified.

Option

# **Replaceable Electrical Parts**
# **Replaceable Electrical Parts**

The module-level replaceable electrical parts are included in the *Replaceable Mechanical Parts* list. Since component-level repair is not supported, individual electrical components are not listed.

# Diagram

## Diagram

Figure 9–1 shows the AG7 Generator module and how it interconnects with the TG700 TV Signal Generator Platform.

Diagrams showing mainframe component interconnections, such as power supply and oscillator, can be found in the *TG700 TV Signal Generator Platform Service Manual*.

A block diagram of the AG7 Generator module is located in the *Theory of Operation* section, beginning on page 3–1.

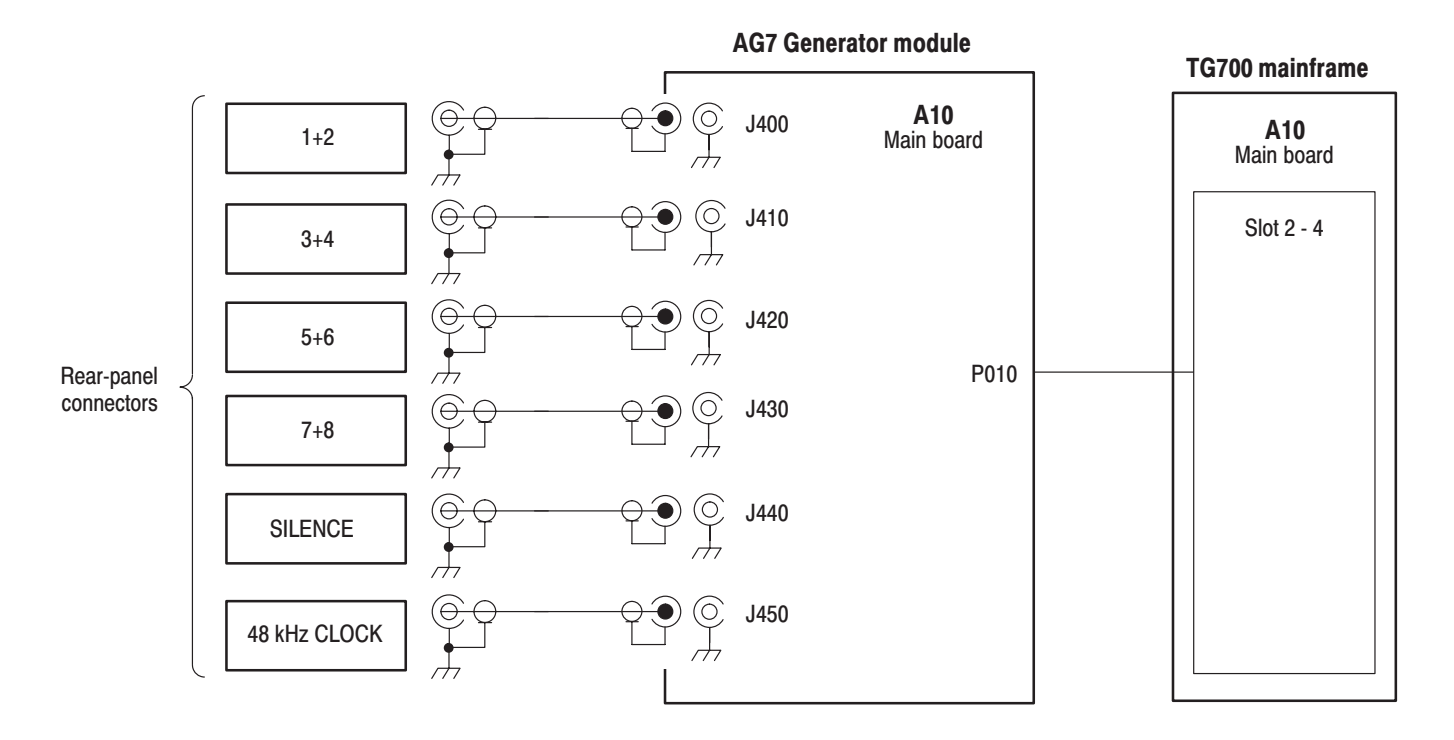

Figure 9–1: AG7 Generator module connections

Diagram

**Mechanical Parts List** 

# **Mechanical Parts List**

This section contains a list of the replaceable modules for the AG7 Generator module. Use this list to identify and order replacement parts.

#### **Parts Ordering Information**

Replacement parts are available through your local Tektronix field office or representative.

Changes to Tektronix products are sometimes made to accommodate improved components as they become available and to give you the benefit of the latest improvements. Therefore, when ordering parts, it is important to include the following information in your order.

- Part number
- Instrument type or model number
- Instrument serial number
- Instrument modification number, if applicable

If you order a part that has been replaced with a different or improved part, your local Tektronix field office or representative will contact you concerning any change in part number.

**Module Servicing** Modules can be serviced by selecting one of the following three options. Contact your local Tektronix service center or representative for repair assistance.

**Module Exchange.** In some cases you may exchange your module for a remanufactured module. These modules cost significantly less than new modules and meet the same factory specifications. For more information about the module exchange program, call 1–800–833–9200. Outside North America, contact a Tektronix sales office or distributor; see the Tektronix web site for a list of offices: www.tektronix.com

**Module Repair and Return.** You may ship your module to us for repair, after which we will return it to you.

**New Modules.** You may purchase replacement modules in the same way as other replacement parts.

#### **Using the Replaceable Parts List**

This section contains a list of the mechanical and/or electrical components that are replaceable for the AG7 Generator module. Use this list to identify and order replacement parts. The following table describes each column in the parts list.

| Column  | Column name           | Description                                                                                                    |
|---------|-----------------------|----------------------------------------------------------------------------------------------------|
| 1       | Figure & Index Number | Items in this section are referenced by figure and index numbers to the exploded view illustrations that follow.                                                                                                    |
| 2       | Tektronix Part Number | Use this part number when ordering replacement parts from Tektronix.                                                                                                    |
| 3 and 4 | Serial Number         | Column three indicates the serial number at which the part was first effective. Column four indicates the serial number at which the part was discontinued. No entries indicates the part is good for all serial numbers.      |
| 5       | Qty                   | This indicates the quantity of parts used.                                                                                                    |
| 6       | Name & Description    | An item name is separated from the description by a colon (:). Because of space limitations, an item name may sometimes appear as incomplete. Use the U.S. Federal Catalog handbook H6–1 for further item name identification. |
| 7       | Mfr. Code             | This indicates the code of the actual manufacturer of the part.                                                                                                    |
| 8       | Mfr. Part Number      | This indicates the actual manufacturer's or vendor's part number.                                                                                                    |

#### Parts list column descriptions

**Abbreviations** Abbreviations conform to American National Standard ANSI Y1.1–1972.

# Mfr. Code to Manufacturer<br/>Cross IndexThe table titled Manufacturers Cross Index shows codes, names, and addresses<br/>of manufacturers or vendors of components listed in the parts list.

#### **Manufacturers cross index**

| Mfr.   |                    |                                         |                          |
|--------|--------------------|-----------------------------------------|--------------------------|
| code   | Manufacturer       | Address                                 | City, state, zip code    |
| S3109  | FELLER             | 72 VERONICA AVE<br>UNIT 4               | SUMMERSET NJ 08873       |
| TK0191 | TEKTRONIX JAPAN    | PO BOX 5209<br>TOKYO INTERNATIONAL      | TOKYO JAPAN 100-31       |
| TK2432 | UNION ELECTRIC     | 15/F #1, FU-SHING N. ROAD               | TAIPEI, TAIWAN ROC       |
| 2W733  | BELDEN CORPORATION | 2200 US HIGHWAY 27 SOUTH<br>PO BOX 1980 | RICHMOND IN 47375-0010   |
| 80009  | TEKTRONIX INC      | 14150 SW KARL BRAUN DR<br>PO BOX 500    | BEAVERTON, OR 97077-0001 |

#### **Replaceable parts list**

| Fig. & | Tektronix part | Serial no. | Serial no. |           |                                                                               | Mfr.   |                  |
|--------|----------------|------------|------------|-----------|-------------------------------------------------------------------------------|--------|------------------|
| number | number         | effective  | discont'd  | Qty       | Name & description                                                            | code   | Mfr. part number |
| 10–1   | 116-A001-01    |            |            | 1         | EXCHANGE MODULE:AG7                                                           | 80009  |                  |
| 10-1-1 | 441-A267-01    |            |            | 1         | CHASSIS,MODULE AG7:ASSY                                                       | 80009  |                  |
| -2     | 333-A404-00    |            |            | 1         | PANEL,REAR:AG7,AL                                                             | 80009  |                  |
| -3     | 214-4946-00    |            |            | 2         | SPRING,CONICAL:VXI MOUNTING SCREW,0.26 MM<br>SUS304,5.4 MML                   | 80009  |                  |
| -4     | 213-1129-00    |            |            | 2         | SCREW,MACHINE:M2.5X11MM L,PAN HD,STL,N1 PL,CROSS<br>REC & SLOTTED [322401-05] | 80009  |                  |
| -5     | 348-A128-00    |            |            | 2.5<br>CM | SHLD GASKET,ELEK:FINGER TYPE,5.1MM LX6.4MM<br>W,BE-CU [97-645-02]             | 80009  |                  |
| -6     | 131-6383-00    |            |            | 6         | CONN,RF JACK:BNC,500HM,FEMALE,STR,SNAP IN/PNL<br>MTG,12.5MM MLG [MCF3]        | 80009  |                  |
| -7     | 211-A245-00    |            |            | 4         | SCREW,MACHINE:M3X6MM L,PNH,STL,NI PL,CROSS<br>REC,W/KOGATAMARU&LOCK WASHER    | 80009  |                  |
| -8     | 174-A278-00    |            |            | 6         | CA ASSY,RF:75 OHM COAX,120MM L,BLACK [QQB-0120-0]                             | 80009  |                  |
| -9     | 334-1378-03    |            |            | 1         | MARKER, IDENT: MKD SERIAL NO. FOR TETRONIX JAPAN                              | 80009  |                  |
|        |                |            |            |           | STANDARD ACCESSORIES                                                          |        |                  |
|        | 070-A824-XX    |            |            | 1         | MANUAL, TECH: MODULE INSTALLATION INSTRUCTIONS                                | TK0191 |                  |
|        | 062-A249-XX    |            |            | 1         | SOFTWARE PACKAGE:S/W(CD-R)                                                    | TK0191 |                  |
|        |                |            |            |           | OPTIONAL ACCESSORIES                                                          |        |                  |
|        | 070-A800-XX    |            |            | 1         | MANUAL, TECH: SERVICE, TG700                                                  | TK0191 |                  |
|        | 003-A042-00    |            |            | 1         | NUTDRIVER,BOX:11MM HEX,BNC RETAINING<br>NUT,MODIFIED 14.5MM                   | TK0191 |                  |

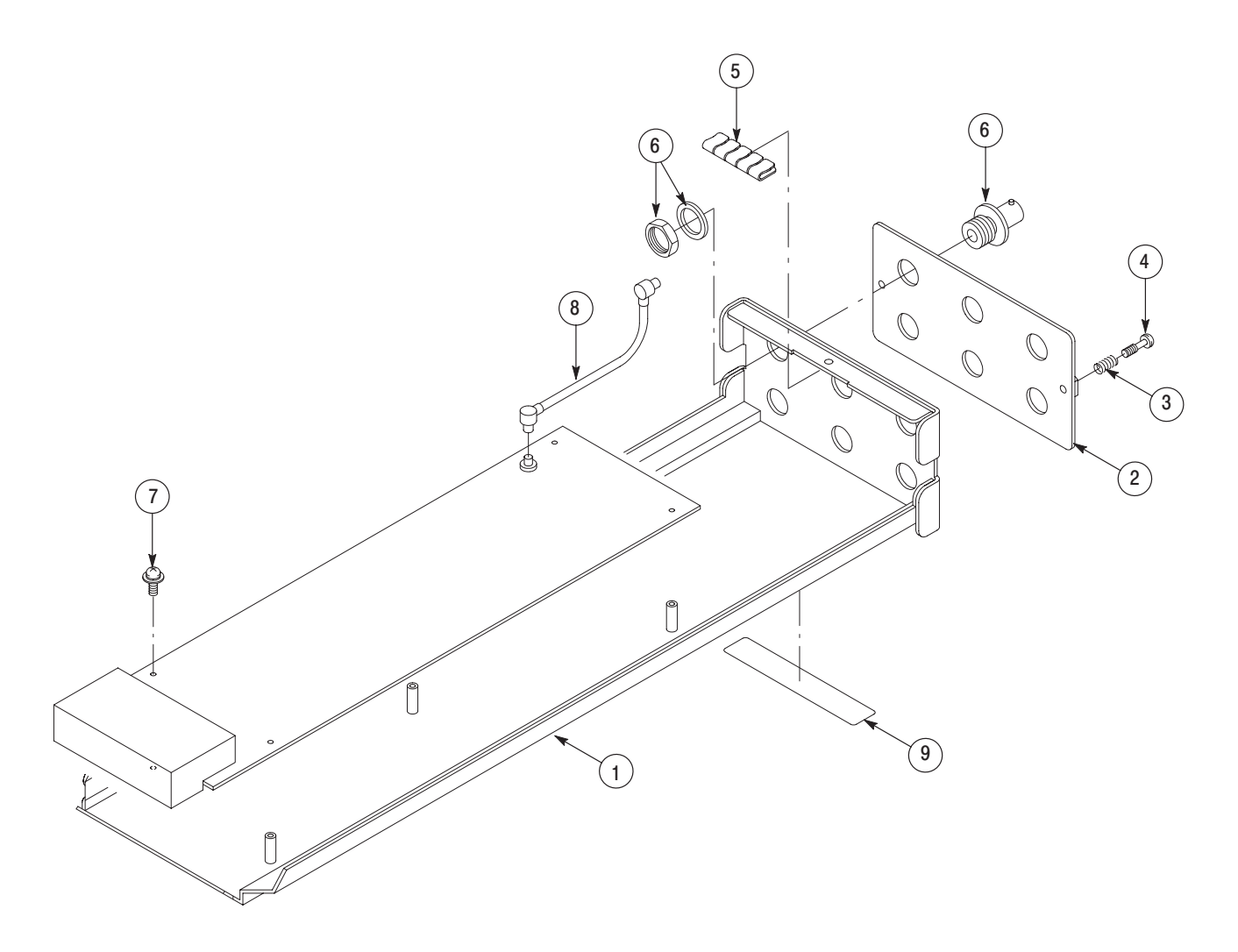

Figure 10–1: AG7 Generator module exploded view

**Service Manual** 

# Tektronix

AGL7 Analog Genlock Module Copyright © Tektronix, Inc. All rights reserved. Licensed software products are owned by Tektronix or its suppliers and are protected by United States copyright laws and international treaty provisions.

Tektronix products are covered by U.S. and foreign patents, issued and pending. Information in this publication supercedes that in all previously published material. Specifications and price change privileges reserved.

TEKTRONIX and TEK are registered trademarks of Tektronix, Inc.

#### **Contacting Tektronix**

Tektronix, Inc. 14200 SW Karl Braun Drive P.O. Box 500 Beaverton, OR 97077 USA

For product information, sales, service, and technical support:

- In North America, call 1-800-833-9200.
- Worldwide, visit www.tektronix.com to find contacts in your area.

# **Table of Contents**

| Preface          | V  |
|------------------|----|
| Manual Structure | v  |
| Related Manuals  | vi |

## **Specifications**

| Specifications                | 1–1 |
|-------------------------------|-----|
| Product Description           | 1–1 |
| Electrical Characteristics    | 1-2 |
| Environmental Characteristics | 1-4 |

### **Operating Information**

| Operating Instructions | 2–1 |
|------------------------|-----|
| Operating Procedure    | 2-1 |
| AGL7 Module Main Menu  | 2-2 |

## **Theory of Operation**

| Theory of Operation   | 3–1 |
|-----------------------|-----|
| Analog Genlock        | 3-1 |
| Black Burst Generator | 3-1 |

### **Performance Verification**

| Performance Verification                 | 4–1 |
|------------------------------------------|-----|
| Preparation for Performance Verification | 4-1 |
| Equipment Required                       | 4-1 |
| Calibration Data Report                  | 4-2 |
| Performance Verification Procedures      | 4–3 |

## **Adjustment Procedures**

| Adjustment Procedures                                             | 5– |
|-------------------------------------------------------------------|----|
| Requirements for Adjustment                                       | 5- |
| Equipment Required                                                | 5- |
| Output Offset and Gain Adjustment                                 | 5- |
| Clock Timing Adjustment (Board Number 671-B089-XX and 671-B279-00 |    |
| Only)                                                             | 5– |

## Maintenance

|                      | Maintenance Preparation   Preparation Inspection and Cleaning   Repackaging Instructions Preparation | <b>6–1</b><br>6–3<br>6–3        |
|----------------------|----------------------------------------------------------------------------------------------------|---------------------------------|
|                      | Removal and ReplacementTools RequiredReplacing the Rear Panel Connectors and Chassis                 | <b>6–5</b><br>6–5<br>6–5        |
|                      | Troubleshooting   Equipment Required   Backing up the instrument settings   Troubleshooting Trees    | <b>6–7</b><br>6–7<br>6–7<br>6–8 |
| Option               |                                                                                                    |                                 |
|                      | Option                                                                                               | <b>7–1</b><br>7–1               |
| Replaceable Electric | al Parts                                                                                             |                                 |

| Replaceable Electrical Parts | 8–1 |
|------------------------------|-----|
|------------------------------|-----|

## Diagram

| Diagram |  |
|---------|--|
|---------|--|

## **Mechanical Parts List**

| Mechanical Parts List            | 10-1 |
|----------------------------------|------|
| Parts Ordering Information       | 10-1 |
| Using the Replaceable Parts List | 10-2 |

# **List of Figures**

| Figure 2–1: AGL7 module main menu                                        | 2–2  |
|--------------------------------------------------------------------------|------|
| Figure 2–2: GENLOCK submenu                                              | 2–3  |
| Figure 2–3: OUTPUT submenu                                               | 2–3  |
| Figure 2–4: SIGNAL submenu                                               | 2–4  |
| Figure 2–5: TIMING submenu                                               | 2–4  |
| Figure 3–1: Simplified block diagram of the AGL7 Genlock module          | 3–2  |
| Figure 4–1: Equipment connections for verifying the genlock              |      |
|                                                                          | 4-4  |
| Figure 4–2: Equipment connection for verifying the trilevel sync outputs | 4–7  |
| Figure 4-3: Fauinment connection for verifying hurst and sync            |      |
| amplitude                                                                | 4–11 |
| Figure 4–4: Equipment connection for verifying subcarrier                |      |
| frequency                                                                | 4–12 |
| Figure 4–5: Location of the J040 and J960 connectors                     | 4–13 |
| Figure 4–6: Equipment connection for verifying the 48 kHz clock          |      |
| output                                                                   | 4–14 |
| Figure 5–1: AGL7 circuit board view                                      | 5–2  |
| Figure 5–2: Equipment connection for adjusting the output offset         |      |
| and gain                                                                 | 5–3  |
| Figure 5–3: Timing relationship between CH1 and CH2 signals              | 5–7  |
| Figure 6–1: Troubleshooting procedure (1)                                | 6-8  |
| Figure 6–2: Troubleshooting procedure (2)                                | 6–9  |
| Figure 9–1: AGL7 Genlock module connections                              | 9–1  |
| Figure 10–1: AGL7 Genlock module exploded view                           | 10-4 |

# **List of Tables**

| 1–2 |
|-----|
|     |
| 1–3 |
| 1–3 |
| 1–4 |
| 4–1 |
| 4–2 |
| 5–1 |
| 6-5 |
| 6-7 |
|     |

## **Preface**

This is the service manual for the AGL7 Analog Genlock module. This manual contains information needed to service an AGL7 Genlock module to the module level.

#### Manual Structure

This manual is divided into sections, such as *Specifications* and *Theory of Operation*. Further, some sections are divided into subsections, such as *Product Description* and *Removal and Installation Procedures*.

Sections containing procedures also contain introductions to those procedures. Be sure to read these introductions because they provide information needed to do the service correctly and efficiently. The following are brief descriptions of each manual section.

- *Specifications* contains a description of the AGL7 Genlock module and the characteristics that apply to it.
- *Operating Information* provides basic operating information.
- *Theory of Operation* is an overview of the module's design.
- *Performance Verification* contains procedures to perform the operation tests.
- Adjustments contains procedures for adjusting a AGL7 Genlock module to meet warranted characteristics.
- Maintenance contains installation, removal and replacement, and troubleshooting instructions.
- Option contains a description of available option for the AGL7 Genlock module.
- *Replaceable Electrical Parts* for the module level are included in the Replaceable Mechanical Parts list.
- Diagram contains an interconnect diagram showing the connections between the AGL7 Genlock module and the mainframe.
- *Replaceable Mechanical Parts* lists the part numbers for replacement parts that you can order. Exploded view illustrations help you to identify the parts.

### **Related Manuals**

The following documents are related to the AGL7 Genlock module

- The *TG700 TV Signal Generator Platform User Manual* (Tektronix part number 070-A799-XX) describes how to use the TG700 mainframe and all modules. It also contains information about remote commands and programming structure for the TG700 mainframe and all modules.
- The *TG700 TV Signal Generator Platform Module Installation Instructions* (Tektronix part number 070-A824-XX) describes how to install and remove the modules, and how to upgrade the firmware of the mainframe.

# **Specifications**

# **Specifications**

This section contains a general product description of the AGL7 Genlock module followed by the operating specifications of the module.

#### **Product Description**

The AGL7 Genlock module is designed to be installed in the TG700 TV Signal Generator Platform.

The module provides genlock function for the mainframe and installed modules. It is equipped with two reference inputs, the loopthrough inputs and the terminated CW input. The AGL7 module can genlock the following signals:

- NTSC black burst signal: burst lock or sync lock
- PAL black burst signal: burst lock and sync lock
- HDTV trilevel sync signal
- CW: 1, 3.58 (NTSC sub-carrier), 4.43 (PAL sub-carrier), 5, and 10 MHz

In addition, there are three signal output connectors provided on the rear panel which can output black burst signals and HDTV trilevel sync signals.

## **Electrical Characteristics**

Tables 1–1 and 1–3 list the electrical characteristics of the AGL7 Genlock module.

| Characteristic      | Performance requirements              | Reference information |
|---------------------|---------------------------------------|-----------------------|
| Input configuration | 75 $\Omega$ loop through              | REF inputs            |
|                     | 75 $\Omega$ terminated                | CW input              |
| Return loss         | >40 dB                                | 5 MHz                 |
|                     | >35 dB                                | 5 MHz to 30 MHz       |
| Input requirements  |                                       |                       |
| Reference inputs    | NTSC/PAL black burst or Trilevel sync |                       |
| Amplitude           | $\pm 6 \text{ dB}$                    |                       |
| S/N ratio           | >40 dB                                |                       |
| SCH phase           | $\pm$ 40 $^{\circ}$                   |                       |
| CW input            | 1, 3.58, 4.43, 5, or 10 MHz CW        |                       |
| Input range         | 1 to 2.5 Vp-p                         |                       |
| Pull-in range       | Subcarrier frequency $\pm$ 15 Hz      |                       |
| Jitter              |                                       |                       |
| Burst lock          | < 0.5°                                |                       |
| Sync lock           | < 1 ns                                |                       |

#### Table 1–1: Genlock function

| Characteristic           | Performance requirements          | Reference information                                                                             |
|--------------------------|-----------------------------------|---------------------------------------------------------------------------------------------------|
| Connector                | BNC                               |                                                                                                   |
| Number of outputs        | 3                                 | BLACK1, BLACK2, and BLACK3                                                                        |
| Configuration            |                                   |                                                                                                   |
| BLACK1                   | Black burst                       | BLACK1 always generates Black burst.                                                              |
| BLACK2                   | Black burst or Trilevel sync      | When the trilevel sync signal is selected, the signal to be the same signal as BLACK 3 is output. |
| BLACK3                   | Black burst or Trilevel sync      | When the black burst is selected, the signal to be the same signal as BLACK 2 is output.          |
| Burst amplitude accuracy | ±2%                               |                                                                                                   |
| Sync amplitude accuracy  | ±2%                               |                                                                                                   |
| Sync rise time           |                                   |                                                                                                   |
| NTSC                     |                                   | 140 ns                                                                                            |
| PAL                      |                                   | 250 ns                                                                                            |
| Return loss              | < 30 dB to 30 MHz                 |                                                                                                   |
| Timing offset            |                                   |                                                                                                   |
| Range                    | Full color frame                  |                                                                                                   |
| Resolution               | $<$ 0.5 $^{\circ}$ of sub carrier |                                                                                                   |

Table 1–2: Black burst signal and HDTV trilevel sync signal outputs

#### Table 1–3: Word clock signal output\* (J320101 and above)

| Characteristic | Performance requirements | Reference information |
|----------------|--------------------------|-----------------------|
| Connector      | BNC                      | Same connector as CW  |
| Frequency      | 48 kHz                   |                       |
| Level          | CMOS compatible          | Without termination   |
| Impedance      | $75 \Omega \pm 10\%$     |                       |

\* This output is enabled when the configuration of the CW connector is changed.

## **Environmental Characteristics**

Tables 1–4 lists the environmental characteristics of the AGL7 Genlock module.

| Characteristic    | Description                                                                                              |
|-------------------|----------------------------------------------------------------------------------------------------|
| Temperature       |                                                                                                    |
| Operating         | 0° C to +50° C                                                                                           |
| Non-operating     | -20° C to +60° C                                                                                         |
| Relative Humidity |                                                                                                    |
| Operating         | 20% to 80% (No condensation) ; Maximum wet-bulb temperature 29.4 $^\circ$ C                              |
| Non-operating     | 5% to 90% (No condensation) ; Maximum wet-bulb temperature 40.0 $^\circ$ C                               |
| Altitude          |                                                                                                    |
| Operating         | To 4.5 km (15,000 feet) Maximum operating temperature decreases 1 $^\circ$ C $$ each 300 m above 1.5 km. |
| Non-operating     | To 15 km (50,000 feet)                                                                                   |
| Vibration         |                                                                                                    |
| Operating         | 3.04 m/s <sup>2</sup> (0.31 G <sub>rms</sub> ), 5 to 500 Hz, 10 min, three axes                          |
| Non-operating     | 23.3 m/s <sup>2</sup> (2.38 G <sub>rms</sub> ), 5 Hz to 500 Hz, 10 min, three axes                       |
| Shock             |                                                                                                    |
| Non-operating     | 294 m/s2 (30 G), half-sine, 11 ms duration                                                               |

Table 1–4: Environmental characteristics

# **Operating Information**

# **Operating Instructions**

Before servicing the AGL7 Genlock module, read the following operating instructions. These instructions are at the level appropriate for servicing the AGL7 Genlock module. The user manual contains complete operator instructions.

This section provides the following information:

- Operating Procedure
- AGL7 Module Main Menu

#### **Operating Procedure**

After the module is installed in the mainframe, and the mainframe is installed in the rack or other location where it will be used, access each function of the module with the following procedure:

- 1. Connect the power connector on the rear panel and AC electric power source using the power cord. Electric power is supplied to the mainframe.
- **2.** Wait until the power up initialization process is complete, and check that there are no error messages on the display.
- **3.** Following the initialization process the mainframe main menu appears, as shown below.

| TG700 : PRESET |  |
|----------------|--|
|                |  |

**4.** Press the front-panel **MODULE** button until the AGL7 module main menu appears, as shown below.

| AGL7 [1] : GENLOCK : STATUS<br>Internal |
|-----------------------------------------|
|-----------------------------------------|

5. Use the front-panel arrow buttons to navigate and select items in the main menu and submenus.

The details of the main menu and submenus are explained on the following pages.

#### AGL7 Module Main Menu

You can select the genlock source and the output whose parameters will be changed using the AGL7 module main menu.

Use the up ( $\blacktriangle$ ) or down ( $\bigtriangledown$ ) arrow button to scroll through the main menu. Figure 2–1 shows the AGL7 module main menu.

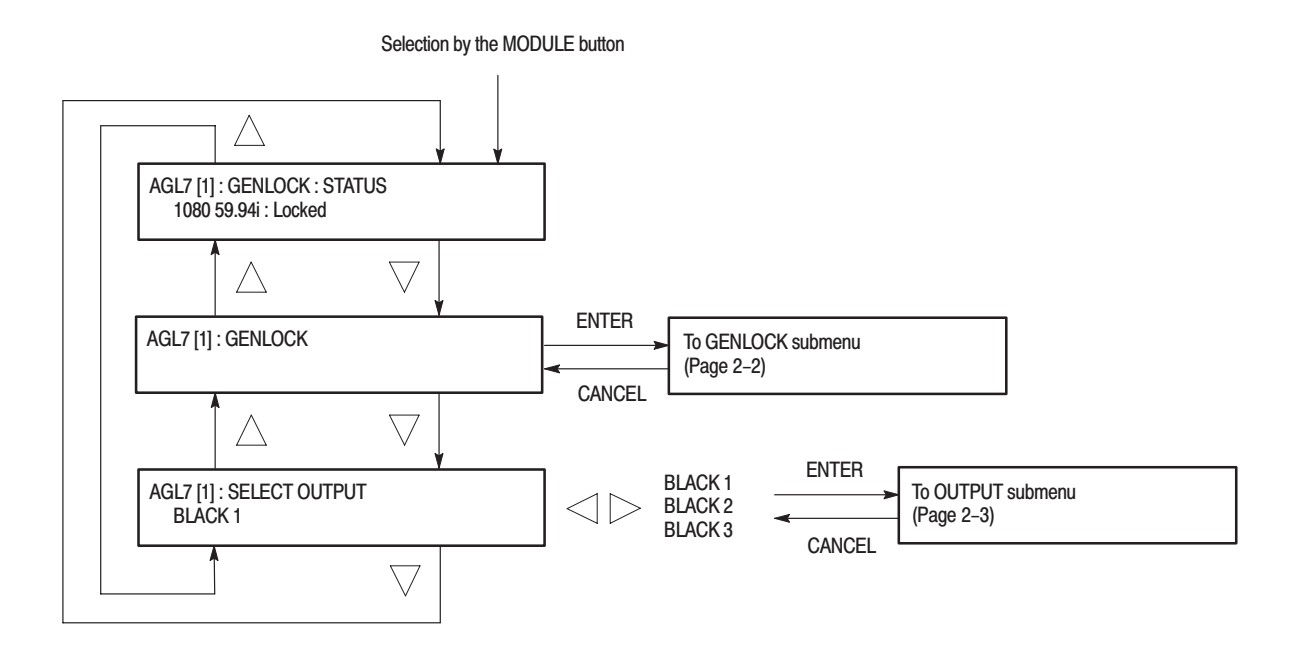

#### Figure 2–1: AGL7 module main menu

**GENLOCK Submenu** This menu allows you to select the genlock source for the mainframe and the installed modules, set the timing offset, and determine the instrument actions when lock is lost. Use the up ( $\blacktriangle$ ) or down ( $\bigtriangledown$ ) arrow button to scroll through the menu. Figure 2–2 shows the GENLOCK submenu.

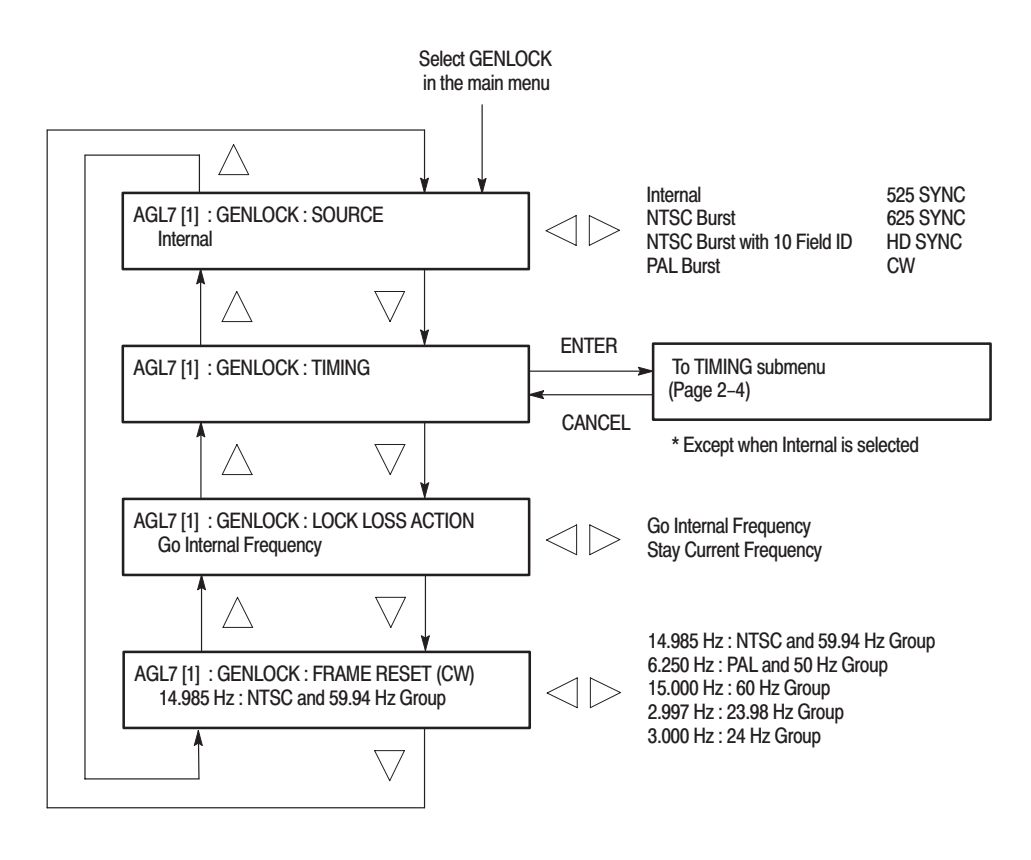

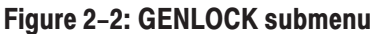

**OUTPUT Submenu** Use this submenu to set the signal format and the timing offset for the output selected in the SELECT OUTPUT menu. Use the up ( $\blacktriangle$ ) or down ( $\heartsuit$ ) arrow button to change the menu items. Figure 2–3 shows the OUTPUT submenu.

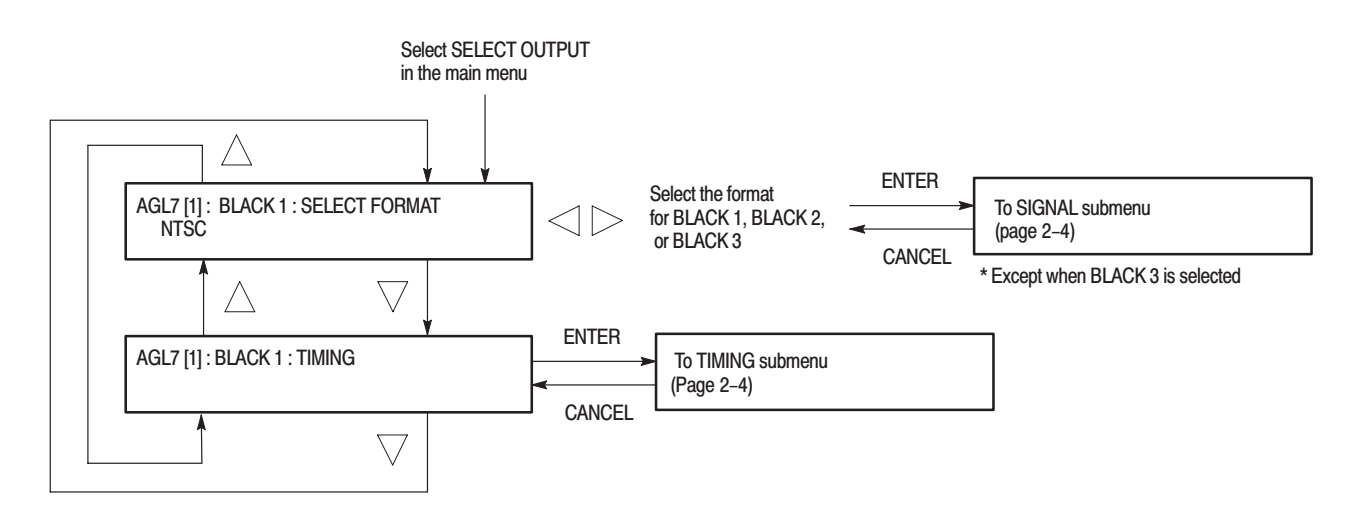

Figure 2–3: OUTPUT submenu

**NOTE**. When you change signal format, synchronization shock occurs; the signal format changes immediately at the output as you change the format selection.

**SIGNAL Submenu** This menu allows you to select the black burst signal for the NTSC, NTSC No Setup, and PAL formats. Figure 2–4 shows the SIGNAL submenu.

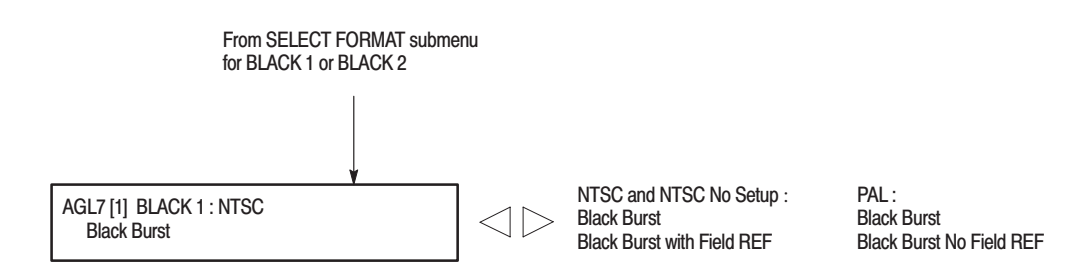

#### Figure 2-4: SIGNAL submenu

**TIMING Submenu** This menu allows you to adjust the timing offset of the input and output signals relative to the internal reference signal (frame reset signal). Use the up ( $\blacktriangle$ ) or down ( $\blacktriangledown$ ) arrow button to scroll through the menu.

The TIMING submenu uses the same menu structure for both input and output signals, except for the menu items displayed in the first line. Figure 2–5 shows the TIMING submenu.

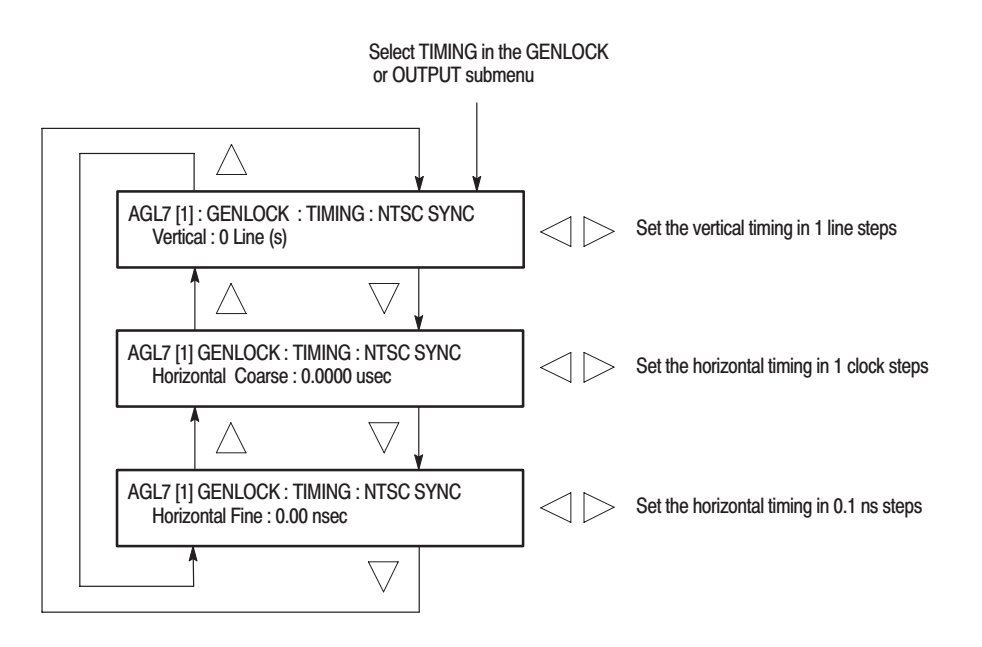

Figure 2–5: TIMING submenu

**Theory of Operation** 

# **Theory of Operation**

This section describes the basic operation of the major circuit blocks in the AGL7 Genlock module.

For information about the TG700 mainframe, refer to the *TG* 700 *TV* Signal Generator Platform Service Manual.

### **Analog Genlock**

| Bus Interface      | This block provides the communication between the mainframe and the module circuit.                                                                                                    |
|--------------------|----------------------------------------------------------------------------------------------------|
| Amp & Restorer     | This block consists of amplifiers to adjust the amplitude of the signal from REF or CW input and restorer to recover the DC component of the signal.                                                  |
| Sync Separator     | The sync separator separates the sync signals such as H sync, V sync, or composite sync from the conditioned REF signal if the signal contains the sync.                                              |
| A/D Converter      | The A/D converter digitizes the analog input signal to 10 bits digital data for genlock operation. This data is read by the CPU in the mainframe and used to control the master oscillator frequency. |
| Genlock Controller | This block controls the A/D converter, memory, and sync separator to obtain correct digital data.                                                                                                    |

The Analog Genlock consists of the following blocks.

#### **Black Burst Generator**

|                         | The Black Burst Generator consists of the following blocks: |
|-------------------------|-------------------------------------------------------------|
| Black Burst Generator   | This block generates NTSC or PAL black burst digital data.  |
| Trilevel Sync Generator | This block generates trilevel sync digital data.            |

**D/A Converter & Amp** This block consists of a D/A converter, two amplifiers, and a filter. It converts the digital data from the black burst generator or trilevel sync generator to an analog signal and re-constructs the signal for output. The "D/A Converter & Amp 3" also has a wide bandwidth filter for the HDTV trilevel sync signal.

#### **Word Clock Generator** This block generates a 48 kHz word clock signal.

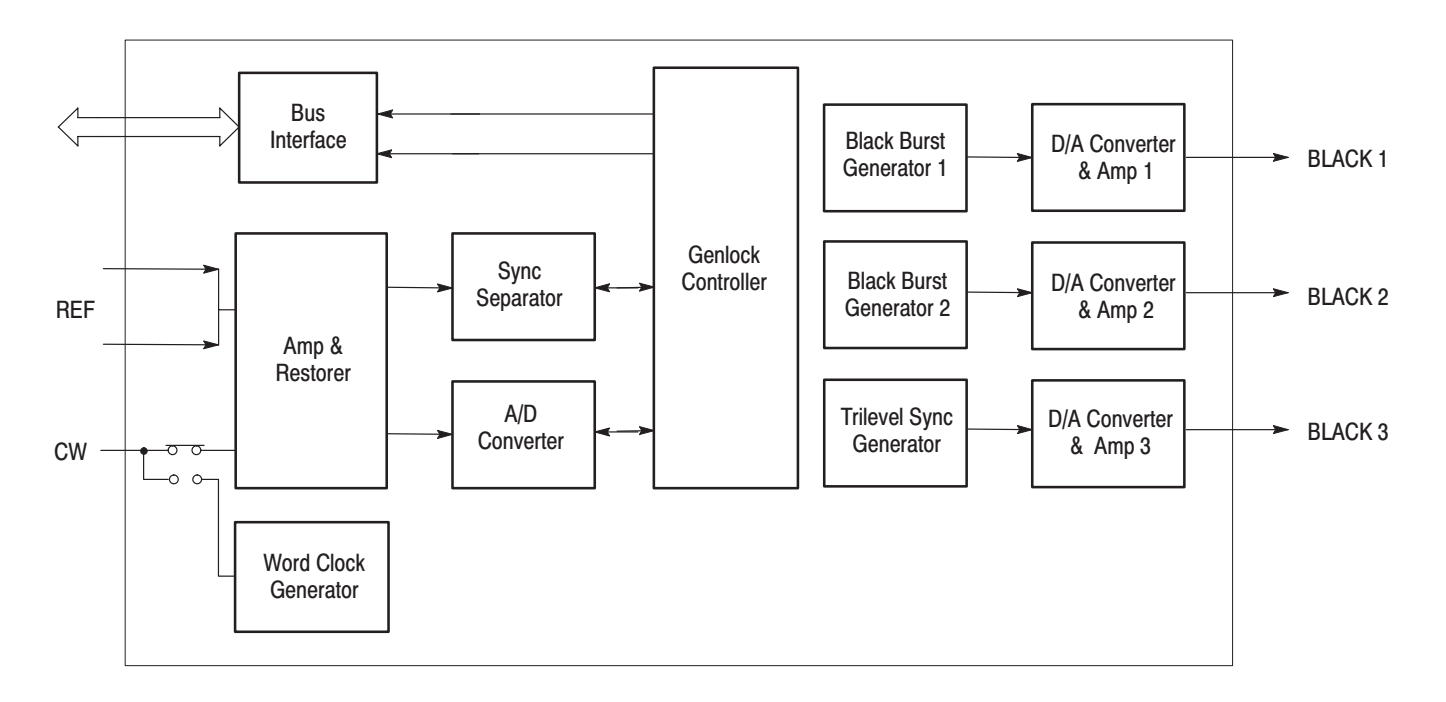

Figure 3-1: Simplified block diagram of the AGL7 Genlock module
# **Performance Verification**

# **Performance Verification**

This section provides procedures that verify the performance and functionality of the AGL7 Genlock module.

## **Preparation for Performance Verification**

Do the following before starting the performance verification procedures:

| Power On Default Settings | Before you perform the performance verification procedures, make sure that the required instrument settings are saved in the Power On Default preset.                                            |
|---------------------------|----------------------------------------------------------------------------------------------------|
|                           | If the instrument settings are saved in the Power On Default preset, you can<br>recall the settings after completing the performance verification procedures by<br>turning the power off and on. |
| Warm up                   | The AGL7 Genlock module and test equipment must have had a warm-up period of at least 20 minutes.                                                                                                |

## **Equipment Required**

Table 4–1 lists the equipment required for the procedures.

| Table 4–1: Equipment required | for performance | verification |
|-------------------------------|-----------------|--------------|
|-------------------------------|-----------------|--------------|

| ltem                                | No. | Minimum requirement                                                  | Recommended equipment                              |
|-------------------------------------|-----|----------------------------------------------------------------------|----------------------------------------------------|
| Oscilloscope                        | 1   | Bandwidth: 200 MHz or higher                                         | Tektronix TDS540D                                  |
| Video measurement set               | 1   |                                                                      | Tektronix VM700T Option 01/11                      |
| Waveform vector monitor             | 1   |                                                                      | Tektronix 1765                                     |
| TV signal generator                 | 1   |                                                                      | Tektronix TG700 with AGL7 Analog<br>Genlock module |
| Frequency counter                   | 1   | Frequency range: 0.1 Hz to 1250 MHz<br>Precision: 7 digits or higher | ANRITSU MF 1603A                                   |
| 75 $\Omega$ BNC cable               | 4   | Length: 42 inches                                                    | Tektronix part no. 012-0074-00                     |
| 75 $\Omega$ feed-through terminator | 1   |                                                                      | Tektronix part no. 011-0103-02                     |
| 75 $\Omega$ coax terminator         | 2   |                                                                      | Tektronix part no. 011-0102-01                     |

## **Calibration Data Report**

Photocopy this form and use it to record the performance test results.

| Serial N | lumber:              | Cal Date:                    | Temperature:  | Humidity: |               |
|----------|----------------------|------------------------------|---------------|-----------|---------------|
|          | 1                    |                              |               |           |               |
| Step     | Fun                  | ction Tested                 | Minimum       | Cal Data  | Maximum       |
|          | Black Outp           | out (NTSC)                   |               |           |               |
| 1.       | Blanking Level       |                              |               |           |               |
|          |                      | BLACK 1                      | –50 mV        | mV        | +50 mV        |
|          |                      | BLACK 2                      | –50 mV        | mV        | +50 mV        |
|          |                      | BLACK 3                      | –50 mV        | mV        | +50 mV        |
| 2.       | Burst Amplitude      |                              |               |           |               |
|          |                      | BLACK 1 (Peak to Peak Value) | 280.0 mV      | mV        | 291.4 mV      |
|          |                      | BLACK 2 (Peak to Peak Value) | 280.0 mV      | mV        | 291.4 mV      |
|          |                      | BLACK 3 (Peak to Peak Value) | 280.0 mV      | mV        | 291.4 mV      |
| 3.       | Sync Amplitude       |                              |               |           |               |
|          |                      | BLACK 1                      | 280.0 mV      | mV        | 291.4 mV      |
|          |                      | BLACK 2                      | 280.0 mV      | mV        | 291.4 mV      |
|          |                      | BLACK 3                      | 280.0 mV      | mV        | 291.4 mV      |
| 4.       | Subcarrier Frequency |                              | 3.5795444 MHz |           | 3.5795464 MHz |
|          | Tri-Level S          | ync Output                   |               |           |               |
| 4.       | Blanking Level       |                              |               |           |               |
|          |                      | BLACK 2                      | –50 mV        | mV        | +50 mV        |
|          |                      | BLACK 3                      | –50 mV        | mV        | +50 mV        |
| 5.       | Sync Amplitude plus  |                              |               |           |               |
|          |                      | BLACK 2                      | 294.0 mV      | mV        | 306.0 mV      |
|          |                      | BLACK 3                      | 294.0 mV      | mV        | 306.0 mV      |
| 6.       | Sync Amplitude minus |                              |               |           |               |
|          |                      | BLACK 2                      | 294.0 mV      | mV        | 306.0 mV      |
|          |                      | BLACK 3                      | 294.0 mV      | mV        | 306.0 mV      |

#### Table 4–2: AGL7 calibration data report

### **Performance Verification Procedures**

Be sure you have performed the *Preparation for Performance Verification* before proceeding.

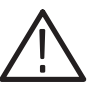

**WARNING.** Dangerous electric shock hazards exist inside the TG700 mainframe. Only qualified service personnel should perform these procedures.

**Genlock Function** This test verifies that the genlock function is operating correctly. The following equipment is required for the test:

- TV signal generator (TG700 mainframe with AGL7 module)
- Waveform vector monitor
- Four 75  $\Omega$  BNC cables
- Three 75  $\Omega$  coax terminators

Perform the following procedure to verify that the genlock function is functioning correctly.

- 1. Use a 75  $\Omega$  BNC cable to connect the CW connector on the AGL7 Genlock module to the BLACK 2 connector on the TV signal generator (AGL7 module) as shown in Figure 4–1.
- 2. Use a 75  $\Omega$  BNC cable to connect the REF connector on the AGL7 Genlock module to the BLACK 1 connector on the TV signal generator (AGL7 module) as shown in Figure 4–1.
- 3. Use a 75  $\Omega$  BNC cable to connect the other REF connector on the AGL7 Genlock module to the A connector on the waveform vector monitor as shown in Figure 4–1.
- 4. Use a 75  $\Omega$  BNC cable to connect the BLACK 1 connector on the AGL7 Genlock module to the B connector on the waveform vector monitor rear panel as shown in Figure 4–1.
- 5. Use the 75  $\Omega$  coax terminators to terminate the A and B loop through connectors on the waveform vector monitor rear panel.

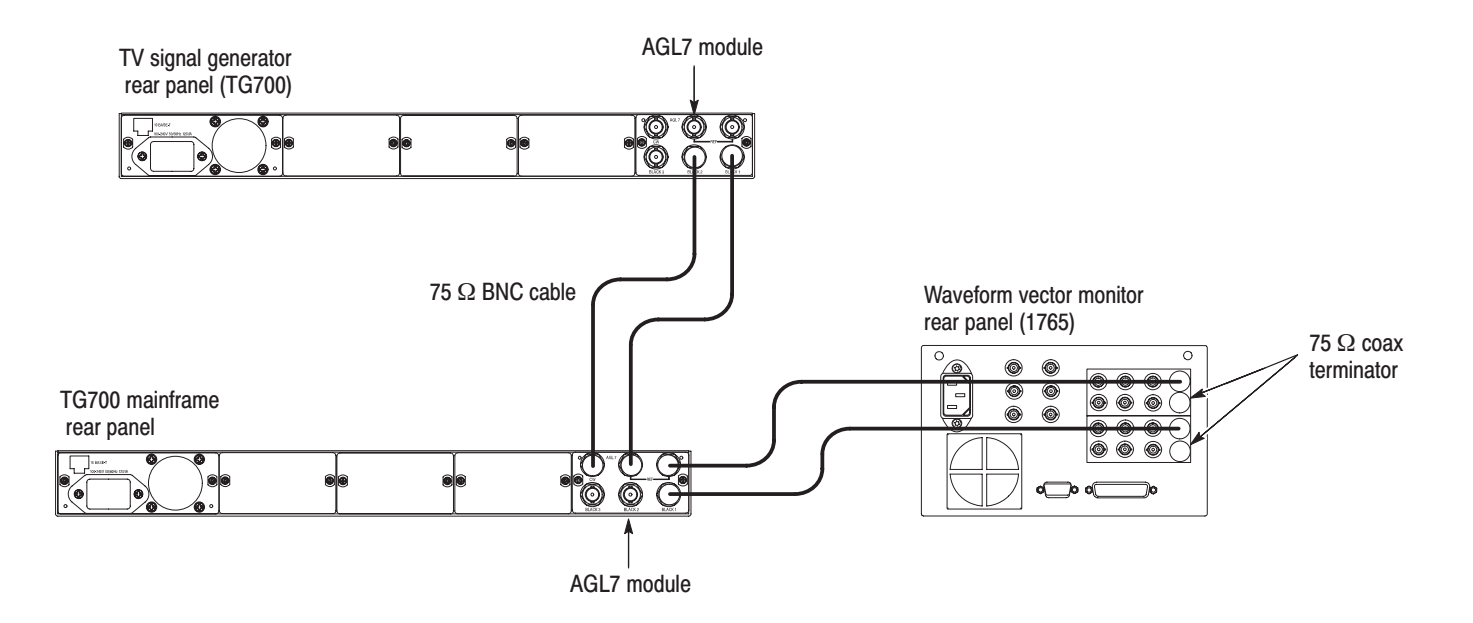

#### Figure 4-1: Equipment connections for verifying the genlock function

6. Set the TV signal generator (AGL7 module) settings as indicated below:

Signal format ..... PAL Test signal ..... Black Burst

7. Set the waveform vector monitor settings as indicated below:

| CONFIG  | REFERENCE      |
|---------|----------------|
|         | NTSC EXTREF: A |
|         | PAL EXTREF :B  |
| DISPLAY | VECTOR         |
| INPUT   | CH-A and CH-B  |
| OVERLAY | ON             |
| EXT REF | OFF            |

- **8.** Press the **GAIN** menu button on the waveform vector monitor front panel to display the Gain menu.
- 9. In the Gain menu, select X5 and VARIABLE.
- 10. Align the PAL burst vector with the compass rose of the display.
- 11. Recall the Factory Default preset as follows:
  - **a.** Press the **MODULE** button to display the TG700 main menu.
  - **b.** Press the up ( $\blacktriangle$ ) or down ( $\bigtriangledown$ ) arrow button to select **RECALL**.

- c. Press the left  $(\blacktriangleleft)$  or right  $(\blacktriangleright)$  arrow button to select Factory Default.
- d. Press the ENTER button to recall the factory default settings.
- **12.** Set the genlock source and output signal of the AGL7 Genlock module as follows:
  - **a.** Press the **MODULE** button to display the AGL7 main menu.
  - **b.** Press the up ( $\blacktriangle$ ) or down ( $\blacktriangledown$ ) arrow button to select **GENLOCK**, and then press the **ENTER** button to access the GENLOCK submenu.
  - **c.** Press the left (◀) or right (▶) arrow button to select **PAL Burst**, and then press the **ENTER** button.
  - d. Press the CANCEL button to return the module main menu.
  - e. Press the up (▲) or down (▼) arrow button to select SELECT OUTPUT.
  - **f.** Press the left (◀) or right (▶) arrow button to select **BLACK 1**, and then press the **ENTER** button to access the OUTPUT submenu.
  - **g.** Press the left (◀) or right (▶) arrow button to select **PAL**, and then press the **ENTER** button to access the SIGNAL menu.
  - **h.** Press the left (◀) or right (▶) arrow button to select **Black Burst**, and then press the **ENTER** button.
  - i. Press the CANCEL button to return the module main menu.
- **13.** Verify that the displayed vector display is locked and the **EXT.REF** LED on the TG700 mainframe front panel lights.
- 14. Press the left (◀) or right (►) arrow button to select NTSC Burst, and then press the ENTER button.
- **15.** Verify that the vector display is unlocked.
- 16. Press the left (◀) or right (▶) arrow button to select 625 SYNC, and then press the ENTER button.
- 17. Verify that the vector display is locked.
- **18.** Change the signal format setting of the TV signal generator (AGL7 module) to NTSC.

- **19.** Change the AGL7 Genlock module settings as follows:
  - **a.** Press the left (◀) or right (►) arrow button to select **NTSC Burst**, and then press the **ENTER** button.
  - b. Press the up (▲) or down (♥) arrow button to select SELECT OUTPUT.
  - c. Press the left (◀) or right (►) arrow button to select **BLACK 1**, and then press the **ENTER** button to access the OUTPUT submenu.
  - **d.** Press the left (◀) or right (▶) arrow button to select **NTSC**, and then press the **ENTER** button to access the SIGNAL menu.
  - e. Press the left (◀) or right (►) arrow button to select NTSC Burst, and then press the ENTER button.
  - f. Press the CANCEL button to return the module main menu.
- **20.** Verify that the displayed vector display (CH-B) is locked and the **EXT.REF** LED on the TG700 mainframe front panel lights.
- 21. Press the left (◀) or right (▶) arrow button to select PAL Burst, and then press the ENTER button.
- **22.** Verify that the vector display is unlocked.
- 23. Press the left (◀) or right (►) arrow button to select 525 SYNC, and then press the ENTER button.
- **24.** Verify that the vector display is locked.
- **25.** Output NTSC subcarrier signal from the TV signal generator (AGL7 module) as follows:
  - a. Press and hold the MODULE, FORMAT, and FRONT PANEL ENABLE buttons on the TV signal generator (TG700) simultaneously until TG700 Preset appears in the display, then release the MODULE and FORMAT buttons to re-start the instrument in Factory mode.
  - b. Press the up (▲) or down (♥) arrow button to select SELECT OUTPUT.
  - c. Press the left (◀) or right (►) arrow button to select **BLACK 1**, and then press the **ENTER** button to access the OUTPUT submenu.
  - **d.** Press the left (◀) or right (▶) arrow button to select **CAL**, and then press the **ENTER** button to access the SIGNAL submenu.
  - e. Press the left (◄) or right (►) arrow button to select NTSC Subcarrier (1Vp-p), and then press the ENTER button.

|                       | <ul><li>26. Press the left (◄) or right (►) arrow button to select CW, and then press the ENTER button.</li></ul>                       |
|-----------------------|----------------------------------------------------------------------------------------------------|
|                       | <b>27.</b> Verify that the displayed vector display is locked and the <b>EXT.REF</b> LED on the TG700 mainframe front panel lights.     |
|                       | <b>28.</b> Change the BNC cable connection from BLACK 2 connector to BLACK 3 connector on the TV signal generator (AGL7 module).        |
|                       | <b>29.</b> Set the TV signal generator (AGL7 module) so that 1080 59.94i trilevel sync signal is output from the BLACK 3 connector.     |
|                       | <b>30.</b> Press the left (◀) or right (▶) arrow button to select <b>HD SYNC</b> , and then press the <b>ENTER</b> button.              |
|                       | <b>31.</b> Verify that the displayed vector display is locked and the <b>EXT.REF</b> LED on the TG700 mainframe front panel lights.     |
| Trilevel Sync Outputs | This test verifies the blanking level and sync amplitude of trilevel sync signals.<br>The following equipment is required for the test: |
|                       | <ul> <li>Oscilloscope</li> </ul>                                                                                                    |
|                       | • 75 $\Omega$ BNC cable                                                                                                    |
|                       | • 75 $\Omega$ feed-through terminator                                                                                                   |
|                       | Perform the following procedure to verify the blanking level and sync amplitude of trilevel sync signals.                               |

1. Use the 75  $\Omega$  BNC cable and the 75  $\Omega$  feed-through terminator to connect the BLACK 2 connector on the AGL7 Genlock module to the oscilloscope CH1 input as shown in Figure 4–2.

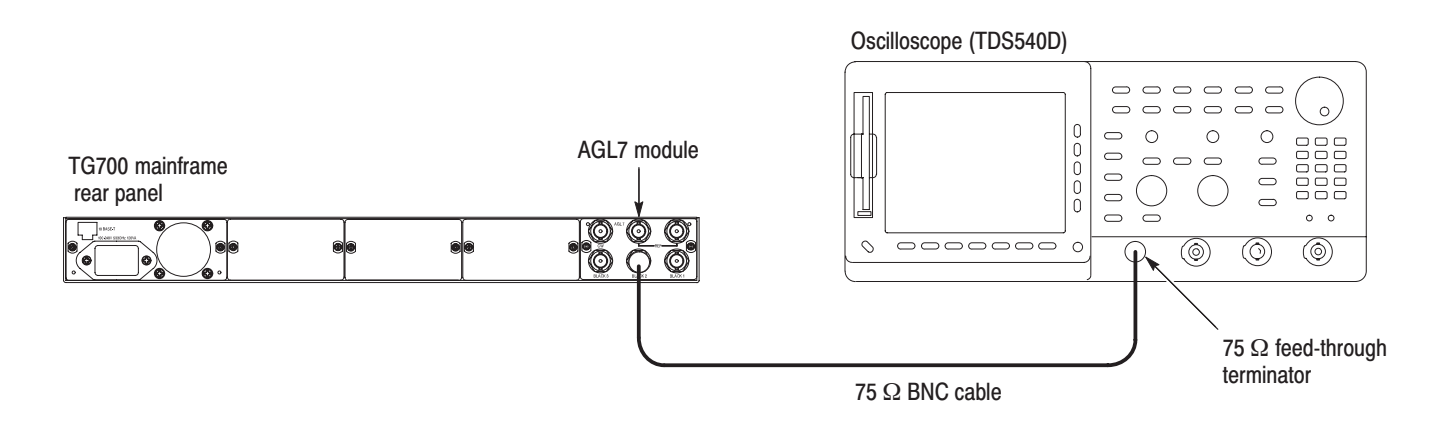

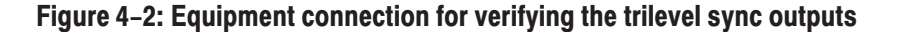

- **2.** Select the **HD SYNC** (**SAME AS BLACK3**) signal for BLACK 2 as follows:
  - a. Press the up (▲) or down (▼) arrow button to select SELECT OUTPUT.
  - **b.** Press the left (◀) or right (▶) arrow button to select **BLACK 2**, and then press the **ENTER** button to access the OUTPUT submenu.
  - c. Press the left (◀) or right (▶) arrow button to select HD SYNC (SAME AS BLACK3), and then press the ENTER button.
  - d. Press the CANCEL button to return the module main menu.
- 3. Set the oscilloscope settings as indicated below:

| Vertical offset 0 V<br>Horizontal 500 ns/div<br>Horizontal position Center<br>Trig Position 50 %<br>Trig slope Rising Edge<br>Acquire menu Average 32 | Vertical            | 50 mV/div   |
|----------------------------------------------------------------------------------------------------|---------------------|-------------|
| Horizontal500 ns/divHorizontal positionCenterTrig Position50 %Trig slopeRising EdgeAcquire menuAverage 32                                             | Vertical offset     | 0 V         |
| Horizontal positionCenterTrig Position50 %Trig slopeRising EdgeAcquire menuAverage 32                                                                 | Horizontal          | 500 ns/div  |
| Trig Position50 %Trig slopeRising EdgeAcquire menuAverage 32                                                                                          | Horizontal position | Center      |
| Trig slope Rising Edge Acquire menu Average 32                                                                                                    | Trig Position       | 50 %        |
| Acquire menu Average 32                                                                                                    | Trig slope          | Rising Edge |
|                                                                                                    | Acquire menu        | Average 32  |

- 4. Verify that the blanking level is within the range of +50 mV to -50 mV.
- 5. Change the oscilloscope vertical scale to 10mV/div.
- 6. Align the blanking level with the center graticule line on the oscilloscope.
- 7. Change the oscilloscope vertical offset to 300 mV.
- **8.** Verify that the high level of the signal (sync amplitude plus) is within the range of +0.6 div to -0.6 div to the center graticule (except for ringing of the rising edge).
- 9. Change the oscilloscope vertical offset to -300 mV.
- **10.** Verify that the low level of the signal (sync amplitude minus) is within the range of +0.6 div to -0.6 div to the center graticule (except for ringing of the falling edge).
- **11.** Change the BNC cable connection from BLACK 2 connector to the BLACK 3 connector on the AGL7 Genlock module and repeat steps 4 through 10.

# **Black Burst Outputs** This test verifies the blanking level, burst amplitude, and sync amplitude of black burst signals. The following equipment is required for the test:

- Oscilloscope
- Video measurement set
- 75 Ω feed-through terminator
- $75 \Omega$  terminator

Perform the following procedure to verify the blanking level, burst amplitude, and sync amplitude of black burst signals.

Use the equipment connection and controls from the previous test.

- **1.** Move the BNC cable connection from BLACK 3 connector to the BLACK 1 connector on the AGL7 Genlock module.
- **2.** Select the **NTSC Black Burst** signal for BLACK 2 and BLACK 3 as follows:
  - a. Press the left (◀) or right (►) arrow button to select BLACK 2, and then press the ENTER button to access the OUTPUT submenu.
  - **b.** Press the left (◀) or right (▶) arrow button to select **NTSC**, and then press the **ENTER** button to access the SIGNAL submenu.
  - c. Press the left (◀) or right (▶) arrow button to select **Black Burst**, and then press the **ENTER** button.
  - d. Press the CANCEL button to return the module main menu.
  - e. Press the left (◀) or right (►) arrow button to select **BLACK 3**, and then press the **ENTER** button to access the OUTPUT submenu.
  - f. Press the left (◄) or right (►) arrow button to select BB (SAME AS BLACK2), and then press the ENTER button.
  - g. Press the CANCEL button to return the module main menu.

3. Set the oscilloscope settings as indicated below:

| VI at a 1           | 50             |
|---------------------|----------------|
| vertical            | 50  m v/d v    |
| Vertical offset     | 0 V            |
| Horizontal          | 1 μs/div       |
| Horizontal position | Center         |
| Trig position       | 10 %           |
| Acquire menu        | Average 32     |
| Measure menu        | Mean           |
| Trig type           | Video          |
| Trig standard       | NTSC           |
| Trig source         | CH1            |
| Trig polarity       | Negative       |
| Trig field          | Odd Field      |
| Trig line           | 2              |
| Trig mode           | MONO (2 Field) |
|                     |                |

- 4. Verify that the blanking level is within the range of +50 mV to -50 mV.
- 5. Move the BNC cable connection from the BLACK 1 connector to the BLACK 2 connector on the AGL7 Genlock module and repeat step 4.
- 6. Move the BNC cable connection from the BLACK 2 connector to the BLACK 3 connector on the AGL7 Genlock module and repeat step 4.
- 7. Move the BNC cable connection from the BLACK 3 connector to the BLACK 1 connector on the AGL7 Genlock module.
- 8. Disconnect the BNC cable from the 75  $\Omega$  feed-through terminator on the oscilloscope's input, and then connect the BNC cable to the CHAN A connector on the video measurement set as shown in Figure 4–3.
- 9. Use the 75  $\Omega$  coax terminator to terminate the other loop through to the CHAN A connector on the video measurement set.

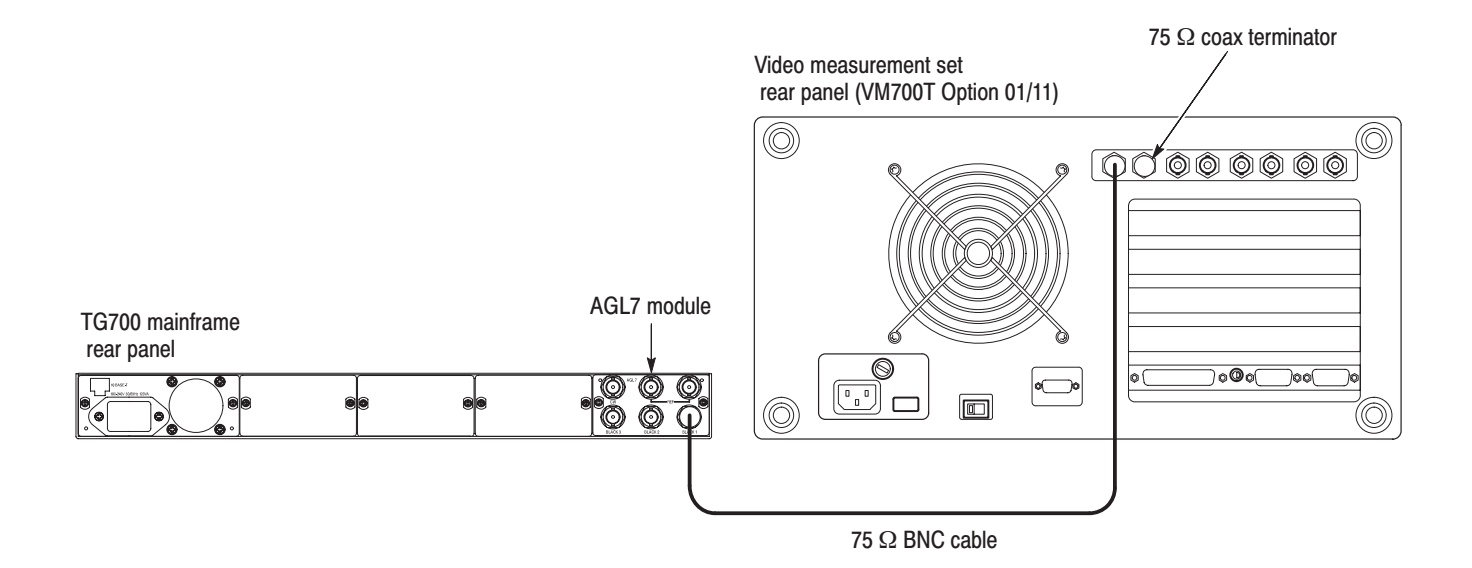

#### Figure 4–3: Equipment connection for verifying burst and sync amplitude

- **10.** Press the **Measure** button on the video measurement set to open the Measure mode display.
- 11. Touch the **Mode** soft key to set the instrument to Analog mode, and then touch the **H\_Timing** soft key.
- 12. Press the Menu button to display the H\_Timing main menu.
- **13.** Touch the **Average** soft key and rotate the front-panel knob to set the value to 32.
- 14. Touch the **RS-170A** soft key.
- **15.** Press the **Select Line** button and rotate the front-panel knob set the measurement line to 100 (Field=1 Line=100).
- **16.** Verify that the burst and sync amplitude are within the range of 280.0 mV to 291.4 mV.
- **17.** Move the BNC cable connection from the BLACK 1 connector to the BLACK 2 connector on the AGL7 Genlock module and repeat step 16.
- **18.** Move the BNC cable connection from the BLACK 2 connector to the BLACK 3 connector on the AGL7 Genlock module and repeat step 16.

**Subcarrier Frequency** This test verifies the subcarrier frequency accuracy of black burst signals. The following equipment is required for the test:

- Frequency counter
- 75  $\Omega$  BNC cable
- 75  $\Omega$  feed-through terminator

Perform the following procedure to verify the subcarrier frequency accuracy of the black burst signals.

1. Use the 75  $\Omega$  BNC cable and the 75  $\Omega$  feed-through terminator to connect the BLACK 1 connector on the AGL7 Genlock module to the INPUT A connector on the frequency counter as shown in Figure 4–4.

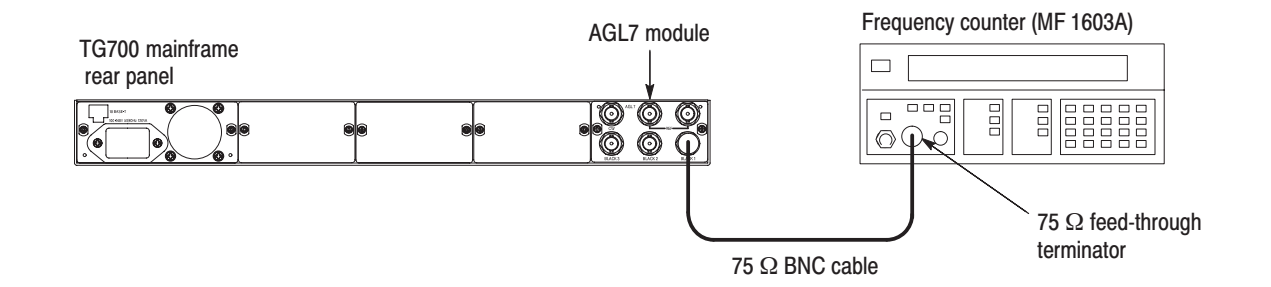

#### Figure 4–4: Equipment connection for verifying subcarrier frequency

- 2. Set the frequency counter to the frequency measurement mode (if necessary), and then set the Gate Time to < 2s.
- **3.** Output the NTSC subcarrier calibration signal as follows:
  - a. Press and hold the MODULE, FORMAT, and FRONT PANEL ENABLE buttons simultaneously until TG700 Preset appears in the display, then release the MODULE and FORMAT buttons to re-start the instrument in Factory mode.
  - b. Press the up (▲) or down (♥) arrow button to select SELECT OUTPUT.
  - c. Press the left (◀) or right (▶) arrow button to select **BLACK 1**, and then press the **ENTER** button to access the OUTPUT submenu.
  - **d.** Press the left (◀) or right (▶) arrow button to select **CAL**, and then press the **ENTER** button to access the SIGNAL submenu.
  - e. Press the left (◄) or right (►) arrow button to select NTSC Subcarrier (1Vp-p), and then press the ENTER button.

- f. Press the CANCEL button to return the module main menu.
- **4.** Set the frequency counter to trigger on the input, and then verify that the displayed frequency is within the range of 3.5795444 MHz to 3.5795464 MHz.

This test verifies that the 48 kHz clock signal is output correctly from the CW (48 KHz CLOCK) connector. The following equipment is required for the test:

- Oscilloscope
- 75  $\Omega$  BNC cable

Perform the following procedure to verify that the 48 kHz clock signal is output correctly from the CW (48 KHz CLOCK) connector.

- 1. Disconnect the power cable from the TG700 mainframe.
- 2. Remove the AGL7 Genlock module from the TG700 mainframe.
- **3.** Change internal cabling to output the 48 kHz clock signal from the CW connector:
  - **a.** Disconnect the coaxial cable from the connector labeled **J040** on the circuit board. See Figure 4–5.
  - **b.** Reconnect the cable to the connector labeled **J960** on the circuit board. See Figure 4–5.

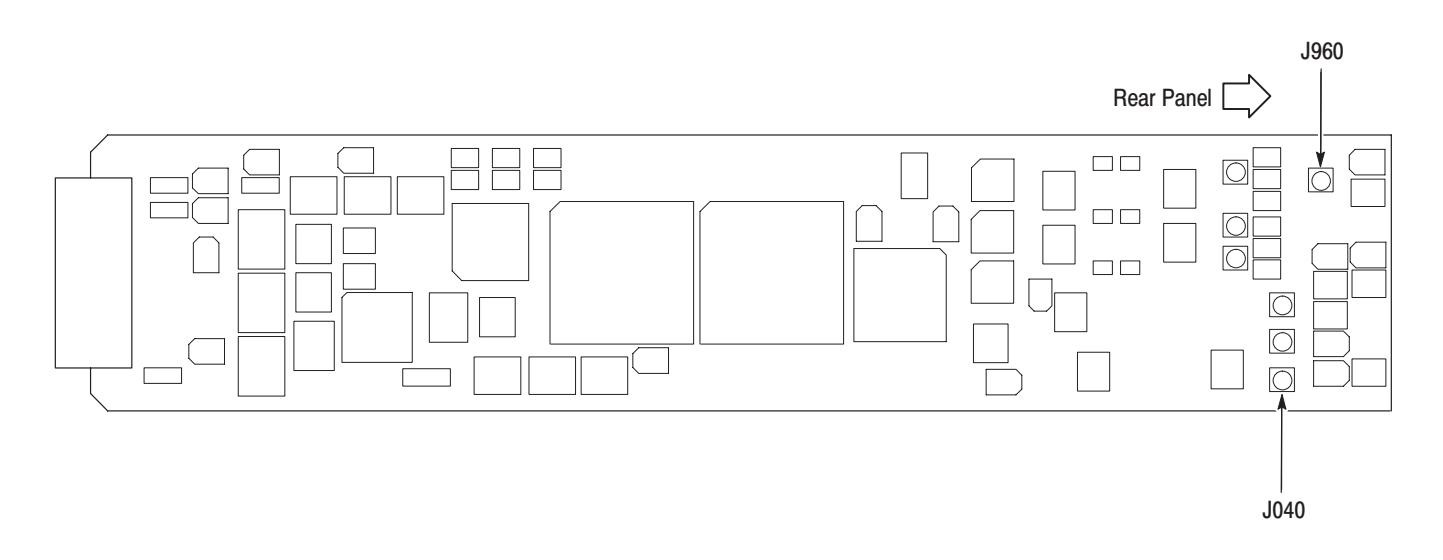

#### Figure 4–5: Location of the J040 and J960 connectors

4. Install the AGL7 Genlock module into the TG700 mainframe.

48 kHz Clock Output (Serial Number J320101

and Above Only)

- 5. Connect the power cable to the TG700 mainframe.
- 6. Use the 75  $\Omega$  BNC cable to connect the CW (48 kHz CLOCK) connector on the AGL7 Genlock module to the oscilloscope CH1 input as shown in Figure 4–6.

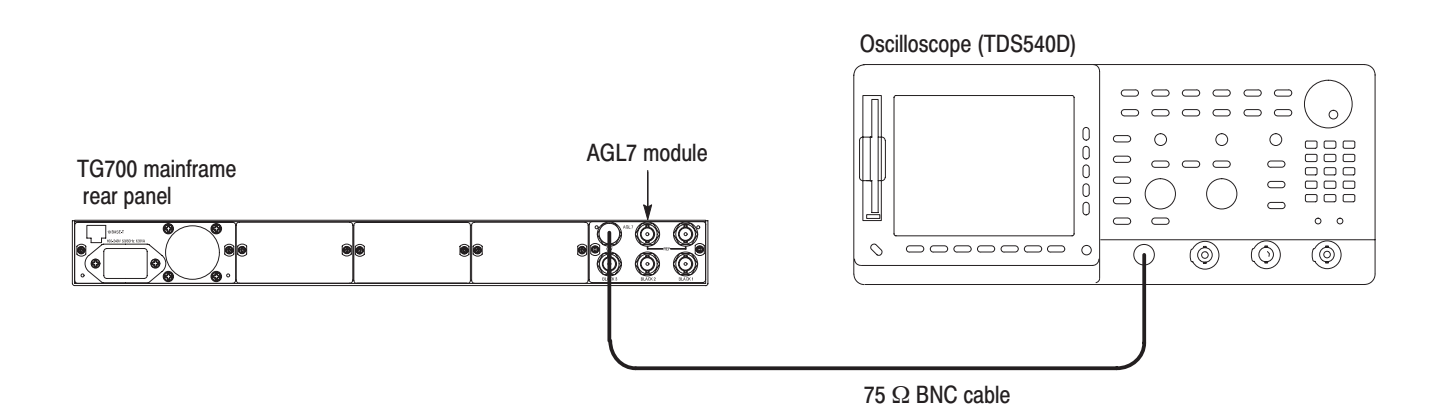

#### Figure 4-6: Equipment connection for verifying the 48 kHz clock output

7. Set the oscilloscope settings as indicated below:

| Vertical 1 V/div                  |
|-----------------------------------|
| Horizontal 10 µs/div              |
| Horizontal position Center        |
| Trig position 50 %                |
| Trig slope Rising Edge            |
| Acquire menu Sample               |
| Input impedance $\dots 1 M\Omega$ |
| Measure High and Low              |
|                                   |

8. Use the oscilloscope to measure that the signal amplitude is as follows:

Low: < 0.8 V High: > 2.1 V

This completes the *Performance Verification* procedure. If you require further assistance, contact your nearest Tektronix Service Center.

# **Adjustment Procedures**

# **Adjustment Procedures**

This section contains information needed to adjust the AGL7 Genlock module.

Adjustments in the AGL7 Genlock module are for the output offset, output gain, and clock timing.

## **Requirements for Adjustment**

Before doing the adjustment, note the following requirements.

| Personnel      | This procedure is only to be performed by trained service technicians.                                                                                                    |
|----------------|----------------------------------------------------------------------------------------------------|
| Warm-Up Period | The AGL7 Genlock module requires a 20 minute warm-up time in a $+20^{\circ}$ C to $+30^{\circ}$ C environment before it is adjusted. Adjustment done before the operating temperature has stabilized may cause errors in performance.                        |
| Access         | When adjusting the output offset, output gain, and clock timing, you need to remove the top cover of the TG700 mainframe. For removal and installation procedures for the top cover, refer to the <i>TG700 TV Signal Generator Platform Service Manual</i> . |

## **Equipment Required**

Table 5–1 lists the equipment required to adjust the output offset, output gain, and clock timing.

#### Table 5–1: Equipment required

| Item                              | No. | Minimum requirement          | Recommended equipment                    |
|-----------------------------------|-----|------------------------------|------------------------------------------|
| TV signal generator platform      | 1   |                              | Tektronix TG700                          |
| Digital multimeter                | 1   | 5 1/2 digits                 | FLUKE 8842A                              |
| Oscilloscope                      | 1   | Bandwidth: 500 MHz or higher | Tektronix TDS754D with two P6139A probes |
| 75 $\Omega$ BNC cable             | 1   | Length: 42 inches            | Tektronix part no. 012-0074-00           |
| 75 $\Omega$ coax terminator       | 1   |                              | Tektronix part no. 011-0102-03           |
| BNC T connector                   | 1   |                              | Tektronix part no. 103-0030-00           |
| BNC female to dual banana adapter | 1   |                              | Tektronix part no. 103-0090-00           |

## **Output Offset and Gain Adjustment**

**Preparation** To perform the output offset and gain adjustment, you must first remove the top cover of the TG700 mainframe. For removal and installation procedures for the top cover, refer to the *TG700 TV Signal Generator Platform Service Manual*.

After you have removed the top cover, find the variable resistors on the AGL7 circuit board. See Figure 5–1.

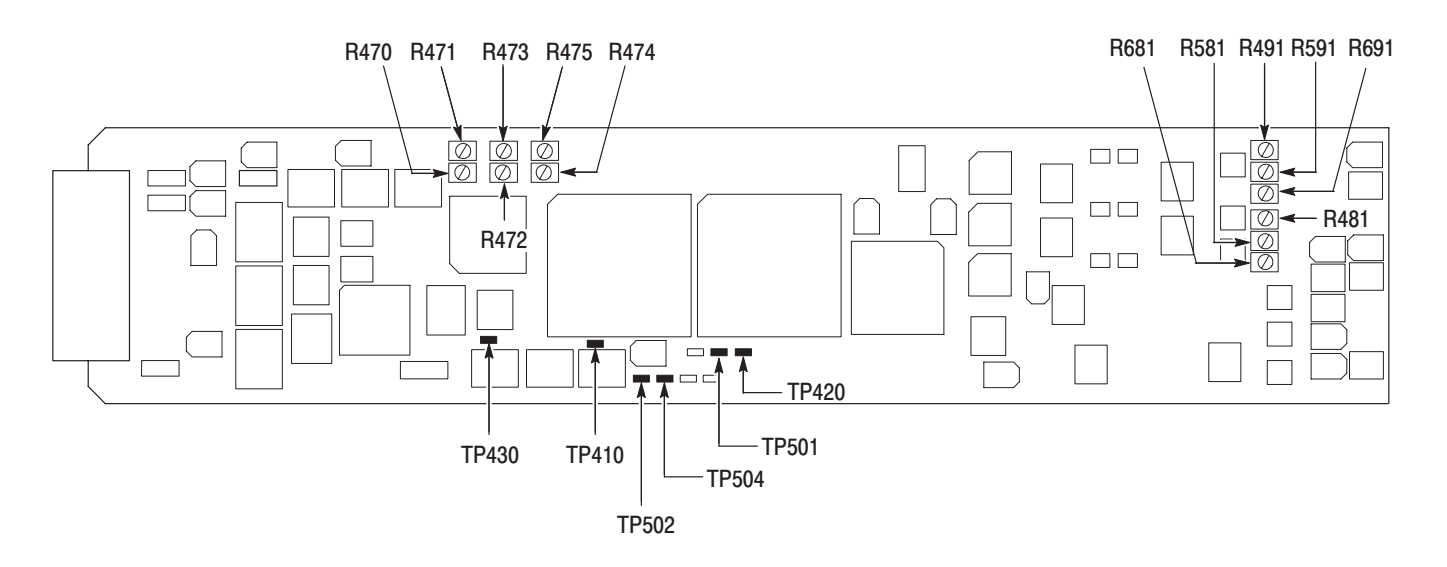

Figure 5–1: AGL7 circuit board view

#### Procedure

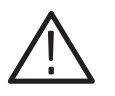

**WARNING.** To avoid serious injury, do not touch exposed connectors or components when operating the TG700 mainframe with the top cover removed. Dangerous potentials exist at several points within the TG700 mainframe.

1. Use the 75  $\Omega$  BNC cable, BNC T connector, 75  $\Omega$  coax terminator, and BNC female-to-dual banana adapter to connect the BLACK 1 connector on the AGL7 Genlock module to the INPUT connector on the digital multimeter as shown in Figure 5–2.

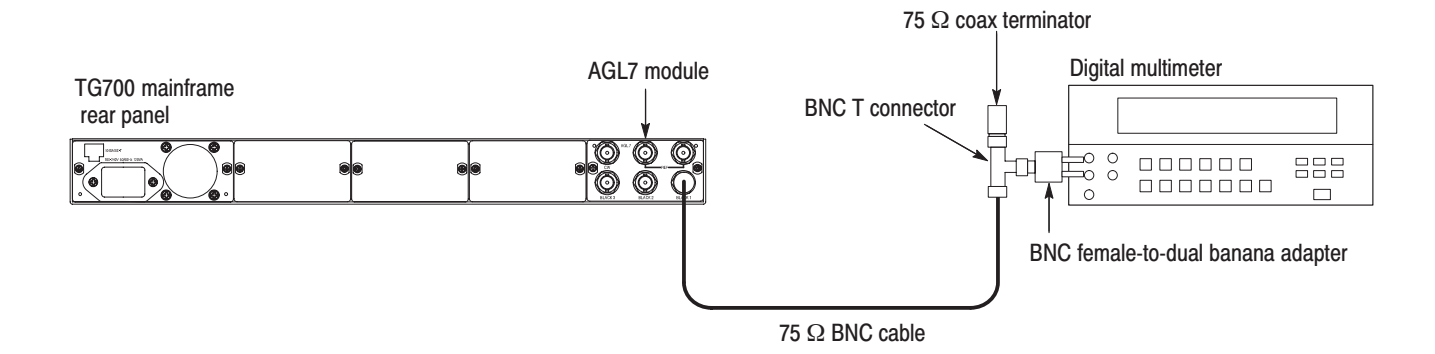

#### Figure 5-2: Equipment connection for adjusting the output offset and gain

- 2. Press and hold the MODULE, FORMAT, and FRONT PANEL ENABLE buttons simultaneously until TG700 Preset is displayed, then release the MODULE and FORMAT buttons to re-start the instrument in Factory mode.
- **3.** Select the DAC Offset (0V DC) calibration signal for BLACK 1 through BLACK 3 as follows:
  - a. Press the MODULE button to display the AGL7 main menu.
  - b. Press the up (▲) or down (♥) arrow button to select SELECT OUTPUT.
  - c. Press the left (◀) or right (►) arrow button to select BLACK 1, and then press the ENTER button.
  - **d.** Press the left (◀) or right (▶) arrow button to select **CAL**, and then press the **ENTER** button.
  - e. Press the left (◀) or right (▶) arrow button to select DAC Offset (0V DC), and then press the ENTER button.
  - f. Press the CANCEL button twice.
  - **g.** Repeat parts c through f of this step to select the calibration signal for BLACK 2.
  - **h.** Press the left (◀) or right (▶) arrow button to select **BLACK 3**, and then press the **ENTER** button.
  - i. Press the left (◀) or right (►) arrow button to select Black Burst (Same as BLACK2), and then press the ENTER button.
  - j. Press the CANCEL button to return the AGL7 main menu.
- 4. Locate variable resistor R691 on the AGL7 circuit board. See Figure 5–1.

- 5. Adjust R691 so that the output offset is  $0 V \pm 1 mV$ .
- 6. Move the BNC cable connection from the BLACK 1 connector to the BLACK 2 connector on the AGL7 Genlock module.
- 7. Locate variable resistor R491 on the AGL7 circuit board. See Figure 5–1.
- 8. Adjust R491 so that the output offset is  $0 V \pm 1 mV$ .
- **9.** Move the BNC cable from the BLACK 2 connector to the BLACK 3 connector on the AGL7 Genlock module.
- 10. Locate variable resistor R591 on the AGL7 circuit board. See Figure 5–1.
- **11.** Adjust R591 so that the output offset is  $0 V \pm 1 mV$ .
- **12.** Select the DAC Gain (1.000V DC) calibration signal for BLACK 1 through BLACK 3 as follows:
  - a. Press the left (◀) or right (►) arrow button to select BLACK 1, and then press the ENTER button.
  - **b.** Press the left (◀) or right (▶) arrow button to select CAL, and then press the ENTER button.
  - c. Press the left (◄) or right (▶) arrow button to select DAC Gain (1.000V DC), and then press the ENTER button.
  - d. Press the CANCEL button twice to return the AGL7 main menu.
  - e. Repeat parts a through d of this step to select the calibration signal for BLACK 2. BLACK 3 uses the previous setting (Same as BLACK2).
- 13. Locate variable resistor R681 on the AGL7 circuit board. See Figure 5–1.
- 14. Adjust R681 so that the output gain is  $1 V \pm 1 mV$ .
- **15.** Move the BNC cable from the BLACK 1 connector to the BLACK 2 connector on the AGL7 Genlock module.
- **16.** Locate variable resistor R481 on the AGL7 circuit board. See Figure 5–1.
- 17. Adjust R481 so that the output gain is  $1 V \pm 1 mV$ .
- **18.** Move the BNC cable from the BLACK 2 connector to the BLACK 3 connector on the AGL7 Genlock module.
- **19.** Locate variable resistor R581 on the AGL7 circuit board. See Figure 5–1.
- **20.** Adjust R581 so that the output gain is  $1 \text{ V} \pm 1 \text{ mV}$ .

## Clock Timing Adjustment (Board Number 671-B089-XX and 671-B279-00 Only)

**Preparation** To perform the clock timing adjustment, you must first remove the top cover of the TG700 mainframe. For removal and installation procedures for the top cover, refer to the *TG700 TV Signal Generator Platform Service Manual*.

After you have removed the top cover, find the variable resistors on the AGL7 circuit board. See Figure 5–1.

#### Procedure

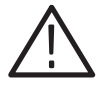

**WARNING.** To avoid serious injury, do not touch exposed connectors or components when operating the TG700 mainframe with the top cover removed. Dangerous potentials exist at several points within the TG700 mainframe.

- 1. Select the NTSC **Black Burst** signal for BLACK 1 and BLACK 2 and **1080/59.94i** signal for BLACK 3 as follows:
  - a. Press the left (◀) or right (►) arrow button to select BLACK 1, and then press the ENTER button.
  - **b.** Press the left (◀) or right (▶) arrow button to select **NTSC**, and then press the **ENTER** button.
  - **c.** Press the left (◀) or right (▶) arrow button to select **Black Burst**, and then press the **ENTER** button.
  - d. Press the CANCEL button twice to return the AGL7 main menu.
  - e. Repeat parts a through d of this step to select the NTSC Black Burst signal for BLACK 2.
  - **f.** Press the left (◀) or right (▶) arrow button to select **BLACK 3**, and then press the **ENTER** button.
  - **g.** Press the left (◀) or right (▶) arrow button to select **1080/59.94i**, and then press the **ENTER** button.
  - h. Press the CANCEL button to return the AGL7 main menu.
- **2.** Set the horizontal fine timing for BLACK 1 through BLACK 3 to 0.00 ns as follows:
  - **a.** Press the up (▲) or down (♥) arrow button to select **GENLOCK** and then press the **ENTER** button.
  - **b.** Press the left (◀) or right (▶) arrow button to select **INTERNAL**, and then press the **ENTER** button.

- c. Press the CANCEL button to return the AGL7 main menu.
- d. Press the up (▲) or down (▼) arrow button to select SELECT OUTPUT.
- e. Press the left (◀) or right (►) arrow button to select **BLACK 1**, and then press the **ENTER** button.
- **f.** Press the up ( $\blacktriangle$ ) or down ( $\blacktriangledown$ ) arrow button to select **TIMING**, and then press the **ENTER** button.
- g. Press the up (▲) or down (♥) arrow button to select Horizontal Fine, and then press the left (◄) or right (▶) arrow button to set the timing to 0.00 ns.
- h. Press the CANCEL button twice to return the AGL7 main menu.
- i. Repeat parts e through h of this step to set the horizontal fine timing for BLACK 2 and BLACK 3 to 0.00 ns
- 3. Attach the two P6139A probes to the oscilloscope CH1 and CH2 inputs.
- **4.** Locate test points TP410, TP420, TP430, TP501, TP502, and TP504 on the AGL7 circuit board. See Figure 5–1.
- **5.** Locate variable resistors R470, R471, R472, R473, R474, and R475 on the AGL7 circuit board. See Figure 5–1.
- 6. Turn all the variable resistors completely counterclockwise.
- 7. Connect the probe tip from the oscilloscope CH1 input to TP501.
- 8. Connect the probe tip from the oscilloscope CH2 input to TP430.
- 9. Set the oscilloscope settings as indicated below:

| Vertical          | 500 mV/div  |
|-------------------|-------------|
| Vertical position | -3.0 div    |
| Horizontal        | 2 ns/div    |
| Trigger source    | CH1         |
| Trigger level     | 1.5V        |
| Trigger slope     | Rising Edge |

10. Adjust R470 so that the CH2 signal is delayed by  $4 \pm 0.5$  ns from the CH1 signal. See Figure 5–3.

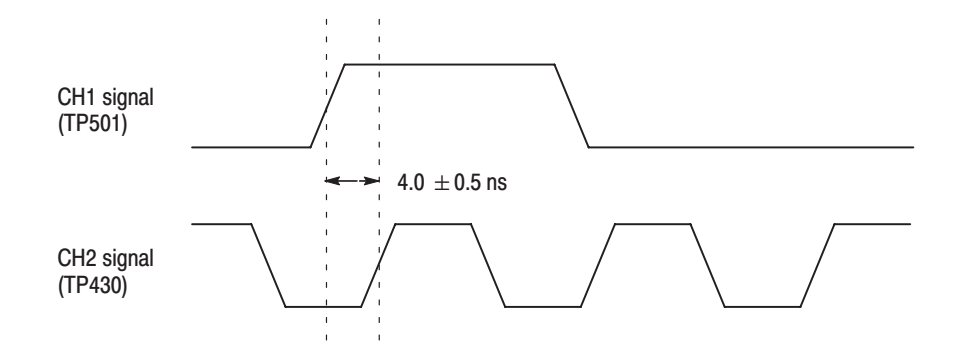

#### Figure 5–3: Timing relationship between CH1 and CH2 signals

- **11.** Move the CH1 probe from TP501 to TP502.
- **12.** Change the horizontal fine timing of the BLACK 3 output from -7.0 ns to + 7.0 ns and verify that the CH2 signal moves at least 13.5 ns.
- **13.** If the CH2 signal moves less than 13.5 ns, turn R471 to its center position and then perform the following steps:
  - **a.** Move the CH1 probe from TP502 to TP501.
  - **b.** Set the horizontal fine timing of BLACK 3 output to 0.00 ns.
  - c. Adjust R470 so that the CH2 signal is delayed by  $4 \pm 0.5$  ns from the CH1 signal.
  - **d.** Change the horizontal fine timing of the BLACK 3 output from -7.0 ns to +7.0 ns and verify that the CH2 signal moves at least 13.5 ns.

If the CH2 signal still moves less than 13.5 ns, turn R471 completely clockwise and then repeat steps a through d.

- 14. Change the CH2 probe connection from TP430 to TP410.
- 15. Adjust R472 so that the CH2 signal is delayed by  $8 \pm 0.5$  ns from the CH1 signal.
- 16. Change the CH1 probe connection from TP502 to TP504.
- 17. Change the horizontal fine timing of the BLACK 1 output from -10.0 ns to +10.0 ns and verify that the CH2 signal moves at least 18.5 ns.
- **18.** If the CH2 signal moves less than 18.5 ns, turn R473 its center position and then perform the following steps:
  - **a.** Change the CH1 probe connection from TP504 to TP502.
  - **b.** Set the horizontal fine timing of BLACK 1 output to 0.00 ns.

- c. Adjust R472 so that the CH2 signal is delayed by  $8 \pm 0.5$  ns from the CH1 signal.
- **d.** Change the horizontal fine timing of the BLACK 1 output from -10.0 ns to + 10.0 ns and verify that the CH2 signal moves at least 18.5 ns.

If the CH2 signal still moves less than 18.5 ns, turn R473 completely clockwise and then repeat steps a through d.

- **19.** Change the CH2 probe connection from TP410 to TP420.
- **20.** Adjust R474 so that the CH2 signal is delayed by  $8 \pm 0.5$  ns from the CH1 signal.
- **21.** Change the CH1 probe connection from TP504 to TP502.
- **22.** Change the horizontal fine timing of the BLACK 2 output from -10.0 ns to + 10.0 ns and verify that the CH2 signal moves at least 18.5 ns.
- **23.** If the CH2 signal moves less than 18.5 ns, turn R475 its center position and then perform the following steps:
  - a. Change the CH1 probe connection from TP502 to TP504.
  - **b.** Set the horizontal fine timing of BLACK 2 output to 0.00 ns.
  - c. Adjust R474 so that the CH2 signal is delayed by  $8 \pm 0.5$  ns from the CH1 signal.
  - **d.** Change the horizontal fine timing of the BLACK 2 output from -10.0 ns to + 10.0 ns and verify that the CH2 signal moves at least 18.5 ns.

If the CH2 signal still moves less than 18.5 ns, turn R475 completely clockwise and then repeat steps a through d.

# Maintenance

## Maintenance

This section contains instructions and procedures for maintaining the AGL7 Genlock module. For information on servicing the mainframe, refer to the *TG700 TV Signal Generator Platform Service Manual*.

The following information can be found in this section:

| Preparation                                      | page 6–1 |
|--------------------------------------------------|----------|
| Inspection and Cleaning (preventive maintenance) | page 6–3 |
| Repackaging Instructions                         | page 6–3 |
| Removal and Replacement                          | page 6–5 |
| Troubleshooting                                  | page 6–7 |

If the instrument does not function properly, troubleshooting and corrective measures should be taken immediately to prevent additional problems.

**NOTE**. Contact your local Tektronix representative for information on where to return your instrument if it requires repair during the warranty period.

#### **Preparation**

Please read and follow these preparation instructions before attempting to perform any maintenance or service to the instrument.

**Servicing Prerequisites** Make sure of the following before beginning any instrument service:

- The maintenance or service of this instrument must be performed by qualified service personnel only.
- Read the *Service Safety Summary* located at the beginning of this manual before attempting to perform any maintenance or service to the instrument.
- Read the *Operating Information* section of this manual before attempting to perform any maintenance or service to the instrument.

#### Electrostatic Damage Prevention

This instrument contains electrical components that are susceptible to damage from electrostatic discharge. Static voltages of 1 kV to 30 kV are common in unprotected environments.

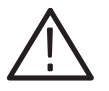

**CAUTION.** Static discharge can damage any semiconductor component in this instrument.

Observe the following precautions to avoid static damage:

- Minimize handling of static-sensitive components.
- Transport and store static-sensitive components or assemblies in their original containers, on a metal rail, or on conductive foam. Label any package that contains static-sensitive assemblies or components.
- Discharge the static voltage from your body by wearing a wrist strap while handling these components. Servicing static-sensitive assemblies or components should only be performed at a static-free workstation by qualified personnel.
- Nothing capable of generating or holding a static charge should be allowed on the workstation surface.
- Keep the component leads shorted together whenever possible.
- Pick up components by the body, never by the leads.
- Do not slide the components over any surface.
- Avoid handling components in areas that have a floor or work surface covering capable of generating a static charge.
- Use a soldering iron that is connected to earth ground.
- Use only special antistatic, suction-type or wick-type desoldering tools.

**NOTE**. A 2% RMA flux content solder is recommended for making repairs in this instrument. Cleaning of rosin residue is not recommended. Most cleaning solvents tend to reactivate the rosin and spread it under components where it may cause corrosion under humid conditions. The rosin residue, if left alone, does not exhibit these corrosive properties.

## **Inspection and Cleaning**

Preventive maintenance consists of cleaning, visual inspection, checking performance, and, if needed, readjustment. The preventive maintenance schedule established for the instrument should be based on the environment in which it is operated and the amount of use. Under average conditions, scheduled preventive maintenance should be performed every 2000 hours of operation.

**General Care** Protect the module from adverse weather conditions. The module is not waterproof.

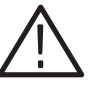

**CAUTION.** To avoid damage to this module, do not expose it to sprays, liquids, or solvents. Do not flex the circuit board if you remove the board from its mounting shield. The circuit board can be damaged by flexing. The shield provides necessary structural support to the circuit board.

| Inspecting and Cleaning<br>Procedures | Clean the mainframe and modules often enough to prevent dust or dirt from accumulating. Refer to <i>Inspecting and Cleaning Procedures</i> in the <i>TG700 TV Signal Generator Platform Service Manual</i> .                                                                             |
|---------------------------------------|----------------------------------------------------------------------------------------------------|
| Performance Verification              | Check module performance after each 2000 hours of operation or every<br>12 months. This will help to ensure maximum performance and assist in locating<br>defects that may not be apparent during regular operation. Performance<br>verification procedures are included in this manual. |

## **Repackaging Instructions**

Use the following instructions to prepare your instrument for shipment to a Tektronix, Inc., Service Center:

- 1. Attach a tag to the instrument showing: the owner, complete address and phone number of someone at your firm who can be contacted, the instrument serial number, and a description of the required service.
- **2.** Package the instrument in the original packaging materials. If the original packaging materials are not available, follow these directions:
  - **a.** Obtain a corrugated cardboard carton with inside dimensions six or more inches greater than the dimensions of the instrument. Use a shipping carton that has a test strength of at least 250 pounds (113.5 kg).
  - **b.** Surround the module with a protective (anti-static) bag.

- **c.** Pack dunnage or urethane foam between the instrument and the carton. If using Styrofoam kernels, overfill the box and compress the kernels by closing the lid. There should be three inches of tightly packed cushioning on all sides of the instrument.
- 3. Seal the carton with shipping tape, industrial stapler, or both.

# **Removal and Replacement**

This section contains the instructions on how you can remove and replace the customer replaceable parts of the AGL7 Genlock module.

### **Tools Required**

The following tools are required to perform the removal and replacement procedures:

#### Table 6–1: Required tools

| Name               | Description                                                           | Tektronix part number |
|--------------------|-----------------------------------------------------------------------|-----------------------|
| Screwdriver handle | Accepts Phillips-driver bits                                          |                       |
| #1 Phillips tip    | Phillips-driver bit for #1 size screw heads                           |                       |
| #2 Phillips tip    | Phillips-driver bit for #2 size screw heads                           |                       |
| Nut driver, 14 mm  | Special nut driver for removing the BNC connectors of the AGL7 module | 030-A041-00           |

## **Replacing the Rear Panel Connectors and Chassis**

It is usually not necessary to replace the rear panel connectors and chassis. However, if a connector or chassis becomes damaged, you can replace them.

| Replacing the Rear Panel | Perform the following procedure to replace the rear panel connector: |                                                                                                    |  |
|--------------------------|----------------------------------------------------------------------|----------------------------------------------------------------------------------------------------|--|
| Connectors               | 1.                                                                   | Use the <i>Module Installation</i> section in the <i>TG700 TV Signal Generator Platform Service Manual</i> to remove the AGL7 Genlock module from the mainframe. |  |
|                          | 2.                                                                   | Disconnect the cables at J000 (REF), J002 (REF), J040 (CW), J930 (BLACK 1), J830 (BLACK 2), and J880 (BLACK 4) on the AGL7 circuit board.                        |  |
|                          | 3.                                                                   | Use the 14 mm nut driver to remove the nut securing the damaged connector to the chassis. Pull the connector away.                                               |  |
|                          | 4.                                                                   | Perform steps 2 and 3 in reverse order to replace the connector.                                                                                                 |  |

| <b>Replacing the chassis</b> Perform the following procedure to replace |    | rform the following procedure to replace the chassis:                                                             |
|-------------------------------------------------------------------------|----|----------------------------------------------------------------------------------------------------|
|                                                                         | 1. | Use the 14 mm nut driver to remove the nuts from each of the rear panel connectors.                               |
|                                                                         | 2. | Use a screwdriver with a #2 Phillips tip to remove the six screws securing the AGL7 circuit board to the chassis. |
|                                                                         | 3. | Lift the circuit board up and away from chassis, and then place it on a static free surface.                      |
|                                                                         | 4. | Set the replacement chassis on a firm, flat, static-free work surface.                                            |
|                                                                         | 5. | Carefully place the circuit board in place on the chassis.                                                        |
|                                                                         | 6. | Use a screwdriver with a #2 Phillips tip to install the five screws securing the circuit board to the chassis.    |
|                                                                         | 7. | Apply the rear panel to the chassis, and then install all the rear panel connectors to the chassis.               |

# Troubleshooting

This section contains instructions and procedures for troubleshooting the AGL7 Genlock module. These procedures will help you decide whether it is necessary to replace your module.

If the TG700 mainframe does not boot up or if the display is not working, refer to *Troubleshooting* in the *TG700 TV Signal Generator Platform Service Manual*.

### **Equipment Required**

The equipment listed in Table 6–2 is required for troubleshooting.

| Equipment description | Minimum requirements/example                     |
|-----------------------|--------------------------------------------------|
| Screwdriver handle    | Accept Phillips-driver bits                      |
| #1 Phillips tip       | Phillips-driver bit for #1 size screw heads      |
| TG700 mainframe       | A TG700 mainframe that is functioning correctly. |

#### Table 6–2: Equipment required for troubleshooting

### Backing up the instrument settings

Before you begin the troubleshooting procedures, create a preset to save your instrument settings as follows:

- 1. Press the **MODULE** button until the mainframe main menu (TG700: PRESET) appears.
- 2. Press the ENTER button to access the PRESET submenu.
- 3. Press the up ( $\blacktriangle$ ) or down ( $\blacktriangledown$ ) arrow button to select SAVE.
- 4. Press the left (◀) or right (►) arrow button to select a preset number to save instrument settings.
- 5. Press the ENTER button to save the current instrument settings to the new preset.

After the problem is solved, recall the preset you created.

## **Troubleshooting Trees**

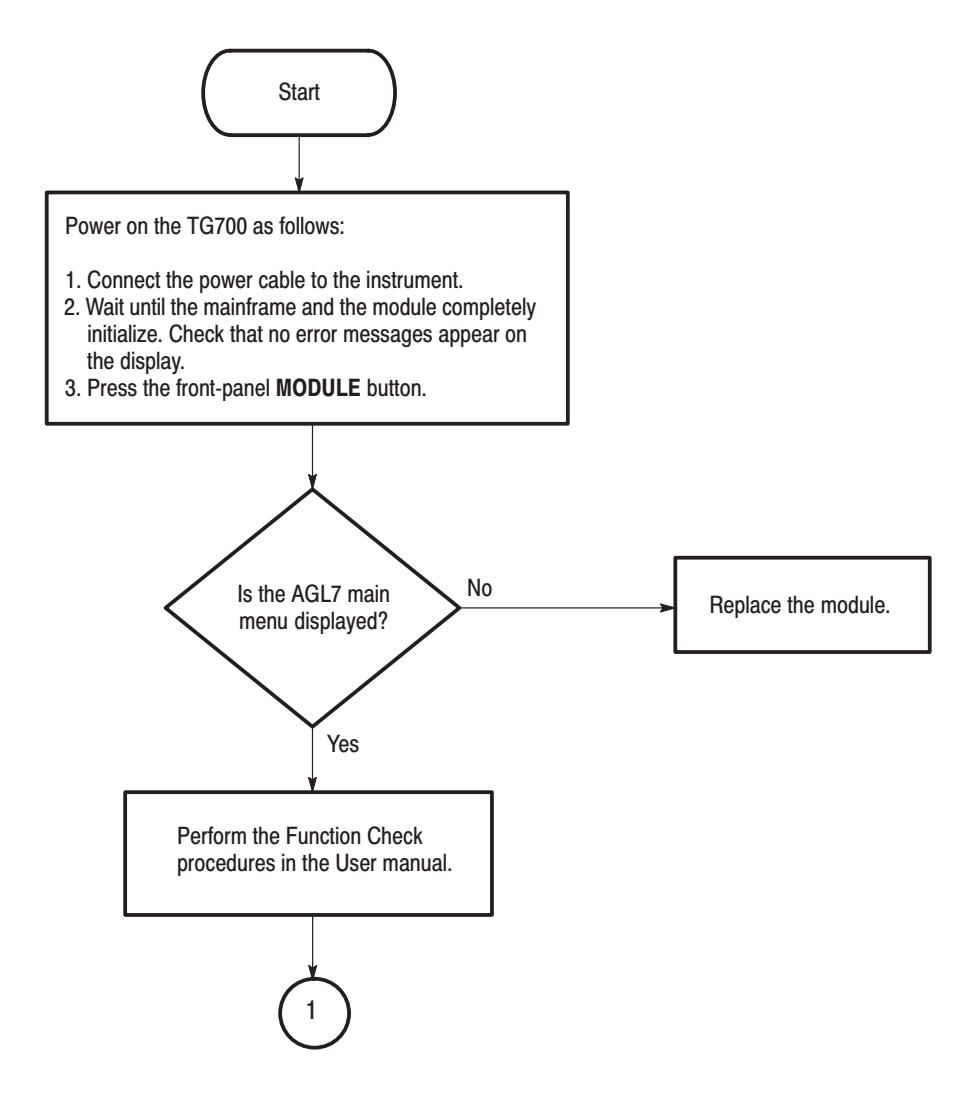

Figure 6-1: Troubleshooting procedure (1)
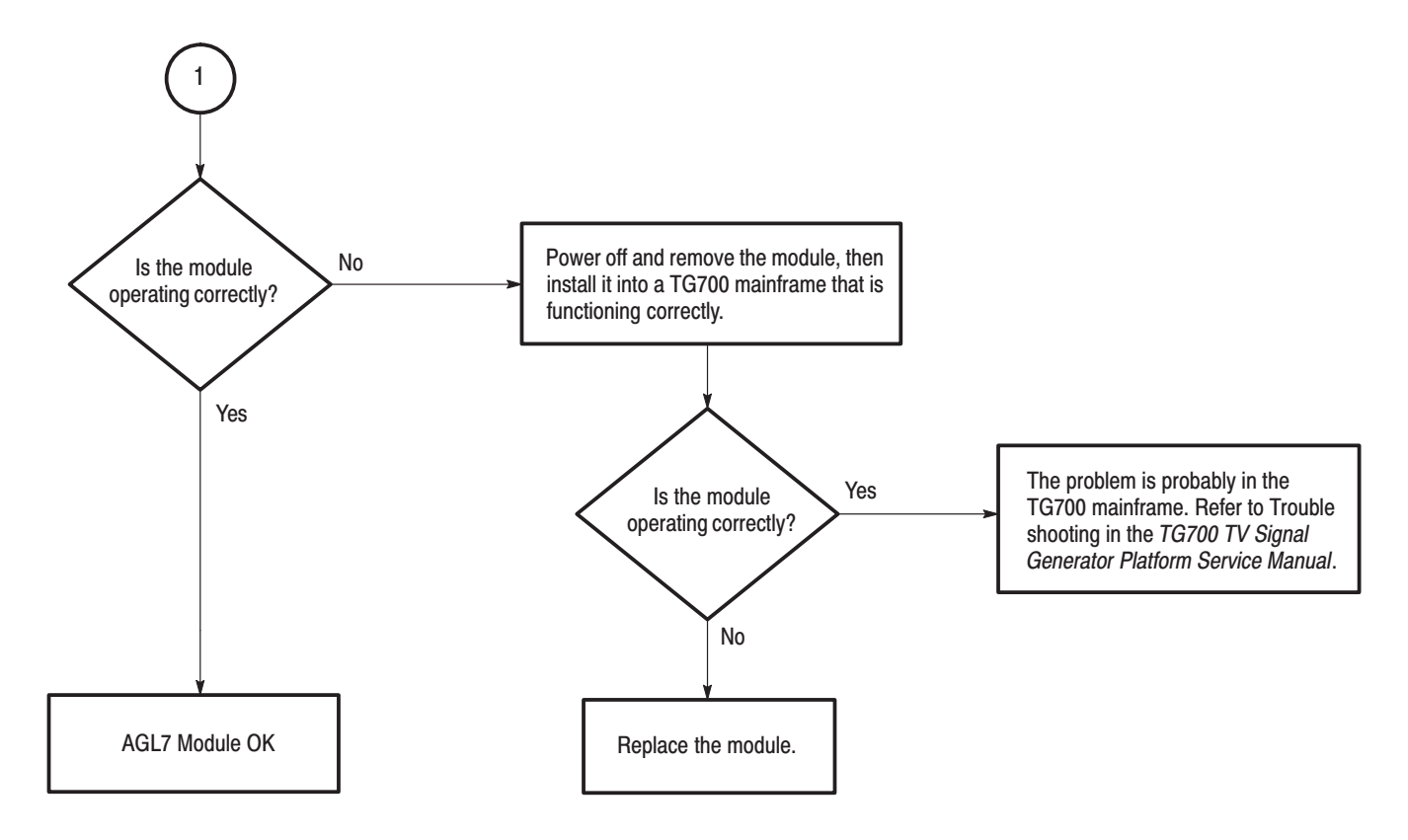

Figure 6–2: Troubleshooting procedure (2)

Troubleshooting

# Option

# Option

This section describes option that is available for the AGL7 Genlock module.

The following option is available.

• Option D1 (Test data report)

## **Option D1 Description**

A calibration data test result report will be provided with the AGL7 Genlock module when this option is specified.

Option

# **Replaceable Electrical Parts**

# **Replaceable Electrical Parts**

The module-level replaceable electrical parts are included in the *Replaceable Mechanical Parts* list. Since component-level repair is not supported, individual electrical components are not listed.

# Diagram

## Diagram

Figure 9–1 shows the AGL7 Genlock module and how it interconnects with the TG700 TV Signal Generator Platform.

Diagrams showing mainframe component interconnections, such as power supply and oscillator, can be found in the *TG700 TV Signal Generator Platform Service Manual*.

A block diagram of the AGL7 Genlock module is located in the *Theory of Operation* section, beginning on page 3–1.

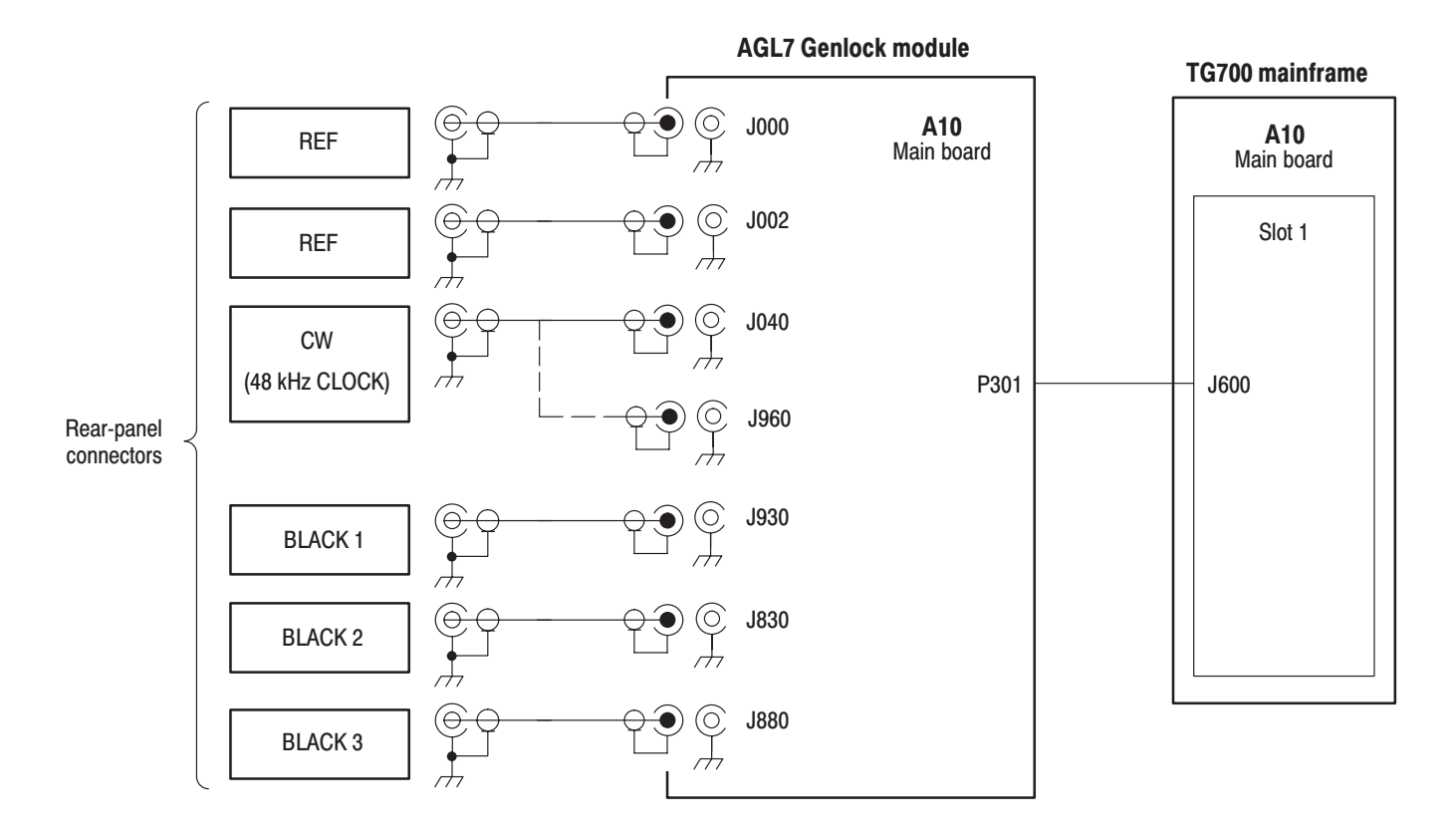

Figure 9–1: AGL7 Genlock module connections

Diagram

**Mechanical Parts List** 

# **Mechanical Parts List**

This section contains a list of the replaceable modules for the AGL7 Genlock module. Use this list to identify and order replacement parts.

#### **Parts Ordering Information**

Replacement parts are available through your local Tektronix field office or representative.

Changes to Tektronix products are sometimes made to accommodate improved components as they become available and to give you the benefit of the latest improvements. Therefore, when ordering parts, it is important to include the following information in your order:

- Part number
- Instrument type or model number
- Instrument serial number
- Instrument modification number, if applicable

If you order a part that has been replaced with a different or improved part, your local Tektronix field office or representative will contact you concerning any change in part number.

**Module Servicing** Modules can be serviced by selecting one of the following three options. Contact your local Tektronix service center or representative for repair assistance.

**Module Exchange.** In some cases you may exchange your module for a remanufactured module. These modules cost significantly less than new modules and meet the same factory specifications. For more information about the module exchange program, call 1–800–833–9200. Outside North America, contact a Tektronix sales office or distributor; see the Tektronix web site for a list of offices: www.tektronix.com

**Module Repair and Return.** You may ship your module to us for repair, after which we will return it to you.

**New Modules.** You may purchase replacement modules in the same way as other replacement parts.

#### **Using the Replaceable Parts List**

This section contains a list of the mechanical and/or electrical components that are replaceable for the AGL7 Genlock module. Use this list to identify and order replacement parts. The following table describes each column in the parts list.

| Column  | Column name           | Description                                                                                                    |
|---------|-----------------------|----------------------------------------------------------------------------------------------------|
| 1       | Figure & Index Number | Items in this section are referenced by figure and index numbers to the exploded view illustrations that follow.                                                                                                    |
| 2       | Tektronix Part Number | Use this part number when ordering replacement parts from Tektronix.                                                                                                    |
| 3 and 4 | Serial Number         | Column three indicates the serial number at which the part was first effective. Column four indicates the serial number at which the part was discontinued. No entries indicates the part is good for all serial numbers.      |
| 5       | Qty                   | This indicates the quantity of parts used.                                                                                                    |
| 6       | Name & Description    | An item name is separated from the description by a colon (:). Because of space limitations, an item name may sometimes appear as incomplete. Use the U.S. Federal Catalog handbook H6–1 for further item name identification. |
| 7       | Mfr. Code             | This indicates the code of the actual manufacturer of the part.                                                                                                    |
| 8       | Mfr. Part Number      | This indicates the actual manufacturer's or vendor's part number.                                                                                                    |

#### Parts list column descriptions

**Abbreviations** Abbreviations conform to American National Standard ANSI Y1.1–1972.

# Mfr. Code to Manufacturer<br/>Cross IndexThe table titled Manufacturers Cross Index shows codes, names, and addresses<br/>of manufacturers or vendors of components listed in the parts list.

#### **Manufacturers cross index**

| Mfr.   |                    |                                         |                          |
|--------|--------------------|-----------------------------------------|--------------------------|
| code   | Manufacturer       | Address                                 | City, state, zip code    |
| S3109  | FELLER             | 72 VERONICA AVE<br>UNIT 4               | SUMMERSET NJ 08873       |
| TK0191 | TEKTRONIX JAPAN    | PO BOX 5209<br>TOKYO INTERNATIONAL      | TOKYO JAPAN 100-31       |
| TK2432 | UNION ELECTRIC     | 15/F #1, FU-SHING N. ROAD               | TAIPEI, TAIWAN ROC       |
| 2W733  | BELDEN CORPORATION | 2200 US HIGHWAY 27 SOUTH<br>PO BOX 1980 | RICHMOND IN 47375-0010   |
| 80009  | TEKTRONIX INC      | 14150 SW KARL BRAUN DR<br>PO BOX 500    | BEAVERTON, OR 97077-0001 |

#### **Replaceable parts list**

| Fig. & |                      |            |            |           |                                                                               |        |                  |
|--------|----------------------|------------|------------|-----------|-------------------------------------------------------------------------------|--------|------------------|
| index  | Tektronix part       | Serial no. | Serial no. | Otv       | Name & description                                                            | Mfr.   | Mfr. part number |
|        |                      | CHECKIVE   |            | diy       |                                                                               | 00000  | with part number |
| 10-1   | 116-1125-00          |            |            | I         | EXCHANGE MODULE:AGL/                                                          | 80009  |                  |
| 10-1-1 | 441-A269-01          |            |            | 1         | CHASSIS,MODULE AGL7:ASSY                                                      | 80009  |                  |
| -2     | 333-A405-00          |            |            | 1         | PANEL,REAR:AGL7,AL                                                            | 80009  |                  |
| -3     | 214-4946-00          |            |            | 2         | SPRING,CONICAL:VXI MOUNTING SCREW,0.26 MM<br>SUS304,5.4 MML                   | 80009  |                  |
| -4     | 213-1129-00          |            |            | 2         | SCREW,MACHINE:M2.5X11MM L,PAN HD,STL,N1 PL,CROSS<br>REC & SLOTTED [322401-05] | 80009  |                  |
| -5     | 348-A128-00          |            |            | 2.5<br>CM | SHLD GASKET,ELEK:FINGER TYPE,5.1MM LX6.4MM<br>W,BE-CU [97-645-02]             | 80009  |                  |
| -6     | 174-B847-00          |            |            | 6         | CABLE ASSY,RF:750HM COAX(RG179),7.5CM L,BNC TO<br>MCX                         | 80009  |                  |
| -7     | 211-A245-00          |            |            | 5         | SCREW,MACHINE:M3X6MM L,PNH,STL,NI PL,CROSS<br>REC,W/KOGATAMARU&LOCK WASHER    | 80009  |                  |
| -8     | 334-1378-03          |            |            | 1         | MARKER, IDENT: MKD SERIAL NO. FOR TEKTRONIX JAPAN                             | 80009  |                  |
| -9     | 342-A146-00          |            |            | 1         | INSULATOR, PLATE: HEAT<br>CONDUCTOR, RUBBER, 20MMX20MMX100MM THK              | 80009  |                  |
|        |                      |            |            |           | [101000-180]                                                                  |        |                  |
|        |                      |            |            |           | STANDARD ACCESSORIES                                                          |        |                  |
|        | 070-A824-XX          |            |            | 1         | MANUAL, TECH: MODULE INSTALLATION INSTRUCTIONS                                | TK0191 |                  |
|        | 062-A249-XX          |            |            | 1         | SOFTWARE PACKAGE:S/W(CD-R)                                                    | TK0191 |                  |
|        | OPTIONAL ACCESSORIES |            |            |           |                                                                               |        |                  |
|        | 070-A800-XX          |            |            | 1         | MANUAL, TECH: SERVICE, TG700                                                  | TK0191 |                  |
|        | 003-A041-00          |            |            | 1         | NUTDRIVER,BOX:14MM HEX,BNC RETAINING<br>NUT,MODIFIED 19MM                     | TK0191 |                  |

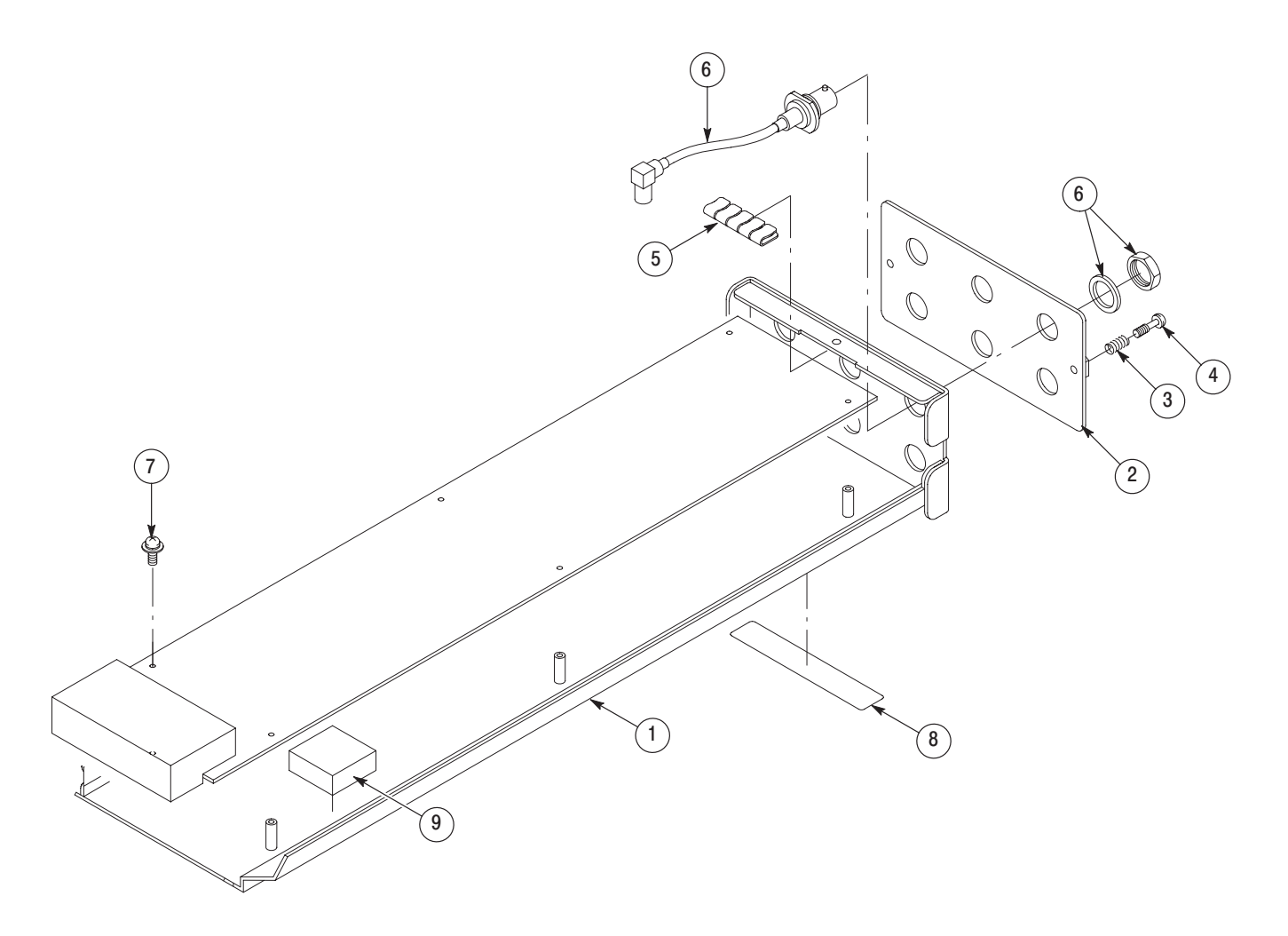

Figure 10–1: AGL7 Genlock module exploded view

**Service Manual** 

Tektronix

ATG7 Analog Test Generator Copyright © Tektronix, Inc. All rights reserved. Licensed software products are owned by Tektronix or its suppliers and are protected by United States copyright laws and international treaty provisions.

Tektronix products are covered by U.S. and foreign patents, issued and pending. Information in this publication supercedes that in all previously published material. Specifications and price change privileges reserved.

TEKTRONIX and TEK are registered trademarks of Tektronix, Inc.

#### **Contacting Tektronix**

Tektronix, Inc. 14200 SW Karl Braun Drive P.O. Box 500 Beaverton, OR 97077 USA

For product information, sales, service, and technical support:

- In North America, call 1-800-833-9200.
- Worldwide, visit www.tektronix.com to find contacts in your area.

## **Table of Contents**

| Preface          | V  |
|------------------|----|
| Manual Structure | v  |
| Related Manuals  | vi |

## **Specifications**

| Specifications                | 1-1 |
|-------------------------------|-----|
| Product Description           | 1–1 |
| Electrical Characteristics    | 1-2 |
| Environmental Characteristics | 1-5 |

### **Operating Information**

| Operating Instructions     | 2–1 |
|----------------------------|-----|
| Operating Procedure        | 2-1 |
| Selecting an Output Signal | 2-2 |
| ATG7 Module Main Menu      | 2–4 |

## **Theory of Operation**

| <b>Theory of Operation</b> |  | 3–1 |
|----------------------------|--|-----|
|----------------------------|--|-----|

#### **Performance Verification**

| Performance Verification                 | 4–1 |
|------------------------------------------|-----|
| Preparation for Performance Verification | 4-1 |
| Equipment Required                       | 4-1 |
| Calibration Data Report                  | 4–2 |
| Performance Verification Procedures      | 4–4 |

## **Adjustment Procedures**

| Adjustment Procedures             | 5–1 |
|-----------------------------------|-----|
| Requirements for Adjustment       | 5-1 |
| Equipment Required                | 5-1 |
| Output Offset and Gain Adjustment | 5-2 |

#### Maintenance

|                        | Maintenance         Preparation         Inspection and Cleaning         Repackaging Instructions                    | <b>6–1</b><br>6–1<br>6–3<br>6–3 |
|------------------------|----------------------------------------------------------------------------------------------------|---------------------------------|
|                        | Removal and ReplacementTools RequiredReplacing the Rear Panel Connectors and Chassis                                | <b>6–5</b><br>6–5<br>6–5        |
|                        | Troubleshooting         Equipment Required         Backing up the instrument settings         Troubleshooting Trees | <b>6–7</b><br>6–7<br>6–8        |
| Option                 |                                                                                                    |                                 |
|                        | Option                                                                                                    | <b>7–1</b><br>7–1               |
| Replaceable Electrical | Parts                                                                                                    |                                 |

#### Replaceable Electrical Parts ..... 8–1

## Diagram

| Diagram | ••••••••••••••••••••••••••••••••••••••• | 9–1 |
|---------|-----------------------------------------|-----|
|---------|-----------------------------------------|-----|

### **Mechanical Parts List**

| Mechanical Parts List            | 10-1 |
|----------------------------------|------|
| Parts Ordering Information       | 10-1 |
| Using the Replaceable Parts List | 10-2 |

# **List of Figures**

| Figure 2–1: ATG7 module main menu                                | 2–5  |
|------------------------------------------------------------------|------|
| Figure 2–2: SELECT OUTPUT submenu                                | 2-6  |
| Figure 2–3: SELECT SIGNAL submenu                                | 2-6  |
| Figure 2–4: ID TEXT submenu                                      | 2–7  |
| Figure 2–5: TIMING submenu                                       | 2-8  |
| Figure 2–6: APL submenu                                          | 2-8  |
| Figure 3–1: Simplified block diagram of the ATG7 Generator       |      |
| module                                                           | 3–2  |
| Figure 4–1: Equipment connection for verifying pulse amplitude   | 4–4  |
| Figure 4–2: Equipment connection for verifying burst and sync    |      |
| amplitude                                                        | 4–8  |
| Figure 5–1: ATG7 circuit board view                              | 5–2  |
| Figure 5–2: Equipment connection for adjusting the output offset |      |
| and gain                                                         | 5–3  |
| Figure 6–1: Troubleshooting procedure (1)                        | 6-8  |
| Figure 6–2: Troubleshooting procedure (2)                        | 6-9  |
| Figure 9–1: ATG7 Generator module connections                    | 9–1  |
| Figure 10–1: ATG7 Generator module exploded view                 | 10–4 |

# **List of Tables**

| Table 1–1: Black burst and timing pulse outputs            | 1–2 |
|------------------------------------------------------------|-----|
| Table 1–2: Color bars signal output                        | 1–3 |
| Table 1–3: Test signal output                              | 1–4 |
| Table 1–4: Common outputs characteristics                  | 1–4 |
| Table 1–5: Environmental characteristics                   | 1–5 |
| Table 2–1: Signal set assigned to the test signal buttons  | 2–3 |
| Table 4–1: Equipment required for performance verification | 4–1 |
| Table 4–2: ATG7 calibration data report                    | 4–2 |
| Table 5–1: Equipment required                              | 5–1 |
| Table 6–1: Required tools                                  | 6-5 |
| Table 6–2: Equipment required for troubleshooting          | 6-7 |

Table of Contents

## **Preface**

This is the service manual for the ATG7 Analog Test Generator module. This manual contains information needed to service an ATG7 Generator module to the module level.

#### Manual Structure

This manual is divided into sections, such as *Specifications* and *Theory of Operation*. Further, some sections are divided into subsections, such as *Product Description* and *Removal and Installation Procedures*.

Sections containing procedures also contain introductions to those procedures. Be sure to read these introductions because they provide information needed to do the service correctly and efficiently. The following are brief descriptions of each manual section.

- Specifications contains a description of the ATG7 Generator module and the characteristics that apply it.
- *Operating Information* provides basic operating information.
- *Theory of Operation* is an overview of the module's design.
- *Performance Verification* contains procedures to perform the operation tests.
- Adjustment Procedures contains procedures for adjusting an ATG7 Generator module to meet warranted characteristics.
- Maintenance contains installation, removal and replacement, and troubleshooting instructions.
- Option contains a description of available option for the ATG7 Generator module.
- *Replaceable Electrical Parts* for the module level are included in the Replaceable Mechanical Parts list.
- Diagram contains an interconnect diagram showing the connections between the ATG7 Generator module and the mainframe.
- *Replaceable Mechanical Parts* lists the part numbers for replacement parts that you can order. Exploded view illustrations help you to identify the parts.

### **Related Manuals**

The following documents are related to the ATG7 Generator module.

- The *TG700 TV Signal Generator Platform User Manual* (Tektronix part number 070-A799-XX) describes how to use the TG700 mainframe and all modules. It also contains information about remote commands and programming structure for the TG700 mainframe and all modules.
- The *TG700 TV Signal Generator Platform Module Installation Instructions* (Tektronix part number 070-A824-XX) describes how to install and remove the modules, and how to upgrade the firmware of the mainframe.

# **Specifications**

## **Specifications**

This section contains a general product description of the ATG7 Generator module followed by the operating specifications of the module.

#### **Product Description**

The ATG7 Generator module is designed for installation in the TG700 TV Signal Generator Platform.

The module is an analog test signal generator that provides NTSC/PAL analog composite signals. PAL-M and PAL-N are not supported by the AGL7, ATG7 and BG7 modules. The ATG7 Generator module contains the following features:

■ SIGNAL output:

Outputs test signals selectable from the front-panel test signal buttons

Overlay ID text on the video signal

BARS output:

Outputs NTSC (with or without setup) /PAL color bar signals, black burst signals, and other test signals (Other 1 and Other 2)

Overlay ID text on the video signal

BLACK 1 and BLACK 2 outputs:

Outputs NTSC (with or without setup)/PAL black burst signals, composite sync signal, composite blanking signal, NTSC (with or without setup)/PAL subcarrier signals, H/V drive signals, color frame ID signal, and PAL pulse signal

- Individual format and timing control for each output
- Full remote control using Ethernet interface

## **Electrical Characteristics**

Tables 1–1 through 1–4 list the electrical characteristics of the ATG7 Generator module.

Table 1–1: Black burst and timing pulse outputs

| Characteristic             | Performance requirements           | Reference information                                                                                   |
|----------------------------|------------------------------------|----------------------------------------------------------------------------------------------------|
| Connector                  | BNC                                |                                                                                                    |
| Number of outputs          | 2                                  | BLACK 1 and BLACK 2                                                                                     |
| Output impedance, typical  | 75 Ω                               |                                                                                                    |
| Black burst output signals |                                    |                                                                                                    |
| NTSC and NTSC No Setup     |                                    | Black Burst<br>Black Burst with Field REF                                                               |
| PAL                        |                                    | Black Burst<br>Black Burst with No Field REF                                                            |
| Timing pulse output        |                                    |                                                                                                    |
| Amplitude accuracy         | $1.0 V \pm 0.1 V$                  |                                                                                                    |
| Rise time                  |                                    |                                                                                                    |
| NTSC and NTSC No Setup     | 140 ns $\pm$ 20 ns                 |                                                                                                    |
| PAL                        | $250 \text{ ns} \pm 20 \text{ ns}$ |                                                                                                    |
| Output signals             |                                    |                                                                                                    |
| NTSC and NTSC No Setup     |                                    | Composite Sync<br>Composite Blanking<br>Subcarrier<br>H Drive<br>V Drive<br>Color Frame ID              |
| PAL                        |                                    | Composite Sync<br>Composite Blanking<br>Subcarrier<br>H Drive<br>V Drive<br>Color Frame ID<br>PAL Pulse |

#### Table 1-2: Color bars signal output

| Characteristic                | Performance requirements | Reference information                                                                                                    |
|-------------------------------|--------------------------|----------------------------------------------------------------------------------------------------|
| Connector                     | BNC                      |                                                                                                    |
| Number of outputs             | 1                        | BARS                                                                                                    |
| Output impedance, typical     | 75 Ω                     |                                                                                                    |
| Output signals                |                          |                                                                                                    |
| NTSC and NTSC No Setup        |                          | SMPTE Color Bar<br>100 % Color Bar<br>75 % Color Bar<br>40 % Flat Field<br>Black Burst<br>Black Burst with Field REF<br>Other 1<br>Other 2                                       |
| PAL                           |                          | 100 % Colour Bar<br>75 % Colour Bar<br>100 % Colour Bar Over Red<br>75 % Colour Bar Over Red<br>40 % Flat Field<br>Black Burst<br>Black Burst No Field REF<br>Other 1<br>Other 2 |
| ID text                       | Maximum 18 characters    |                                                                                                    |
| Luminance amplitude accuracy  | ±1%                      | Measured at 700 mV.                                                                                                    |
| Chrominance to luminance gain | ±2%                      | Chrominance is measured at red portion of the 75 % Colour Bar Over Red signal.                                                                                                   |

#### Table 1-3: Test signal output

| Characteristic                 | Performance requirements | Reference information                                                             |
|--------------------------------|--------------------------|-----------------------------------------------------------------------------------|
| Connector                      | BNC                      |                                                                                   |
| Number of outputs              | 1                        | SIGNAL                                                                            |
| Output impedance, typical      | 75 Ω                     |                                                                                   |
| Output signals                 |                          | Refer to Table 2–1 on page 2–3 for detailed information about the output signals. |
| ID text                        | Maximum 18 characters    |                                                                                   |
| Luminance amplitude accuracy   | ±1%                      | Measured at 700 mV.                                                               |
| Chrominance to luminance gain  | ±1%                      |                                                                                   |
| Frequency response             | ±1%                      | To 5 MHz                                                                          |
| Chrominance to luminance delay | $\leq$ 10 ns             | Measured at 500 kHz and 4.43 MHz.                                                 |
| Linearity                      | <1 %                     | < 0.5 % (typical); measured at 5 step signal.                                     |
| Differential gain error        | < 0.5 %                  | Measured at modulated 5 step signal.                                              |
| Differential phase error       | <0.5°                    | Measured at modulated 5 step signal.                                              |
| Field tilt                     | < 0.5 %                  |                                                                                   |
| Line tilt                      | < 0.5 %                  |                                                                                   |

#### Table 1-4: Common outputs characteristics

| Characteristic           | Performance requirements         | Reference information |
|--------------------------|----------------------------------|-----------------------|
| Return loss              | $\geq$ 36 dB                     | To 6 MHz              |
| Burst amplitude accuracy | ±2%                              |                       |
| Sync amplitude accuracy  | ±2%                              |                       |
| Blanking level           | $0 \text{ mV} \pm 50 \text{ mV}$ |                       |
| SCH phase accuracy       | $0^{\circ} \pm 5^{\circ}$        |                       |
| Timing offset            |                                  |                       |
| Range                    | Full color frame                 |                       |
| Resolution               | 54 MHz clock resolution          | ≃18.5 ns              |

## **Environmental Characteristics**

Tables 1–5 lists the environmental characteristics of the ATG7 Generator module.

| Characteristic    | Description                                                                                              |
|-------------------|----------------------------------------------------------------------------------------------------|
| Temperature       |                                                                                                    |
| Operating         | $0^{\circ}$ C to +50° C                                                                                  |
| Non-operating     | -20° C to +60° C                                                                                         |
| Relative Humidity |                                                                                                    |
| Operating         | 20 % to 80 % (No condensation) ; Maximum wet-bulb temperature 29.4 $^\circ$ C                            |
| Non-operating     | 5 % to 90 % (No condensation) ; Maximum wet-bulb temperature 40.0 $^\circ$ C                             |
| Altitude          |                                                                                                    |
| Operating         | To 4.5 km (15,000 feet) Maximum operating temperature decreases 1 $^\circ$ C $$ each 300 m above 1.5 km. |
| Non-operating     | To 15 km (50,000 feet)                                                                                   |
| Vibration         |                                                                                                    |
| Operating         | 3.04 m/s <sup>2</sup> (0.31 G <sub>rms</sub> ), 5 Hz to 500 Hz, 10 min, three axes                       |
| Non-operating     | 23.3 m/s <sup>2</sup> (2.38 G <sub>rms</sub> ), 5 Hz to 500 Hz, 10 min, three axes                       |
| Shock             |                                                                                                    |
| Non-operating     | 294 m/s2 (30 G), half-sine, 11 ms duration                                                               |

Table 1–5: Environmental characteristics

Specifications
# **Operating Information**

# **Operating Instructions**

Before servicing the ATG7 Generator module, read the following operating instructions. These instructions are at a level appropriate for servicing the ATG7 Generator module. The user manual contains complete operator instructions.

This section provides the following information:

- Operating Procedure
- Selecting an Output Signal
- ATG7 Module Main Menu

### **Operating Procedure**

After the module is installed in the mainframe, and the mainframe is installed in the rack or other location where it will be used, access each function of the module with the following procedure:

- 1. Connect the power connector on the rear panel to the AC electric power source using the power cord. Electric power is supplied to the mainframe.
- **2.** Wait until the mainframe and installed modules completely initialize. Check that no error messages appear on the display.
- **3.** The top menu item of the mainframe main menu shown below appears on the display after initialization is complete.

| TG700 : PRESET |  |  |
|----------------|--|--|
|                |  |  |

**4.** Press the front-panel **MODULE** button until the ATG7 module main menu appears, as shown below.

| ATG7 [x] : STATUS : NTSC<br>SMPTE Color Bars |  |
|----------------------------------------------|--|
|                                              |  |

- 5. Select the signal format and the signal you want to output. Refer to *Selecting a Output Signal* on page 2–2 for more information.
- **6.** Press the front-panel arrow buttons to select the desired main menu item or submenu item.

Refer to *ATG7 Module Main Menu* beginning on page 2–4 for detailed information about the main menu items and the submenu items.

### Selecting an Output Signal

The ATG7 Generator module provides the capability to output test signals assigned to the corresponding test signal buttons from the SIGNAL connector. When you output a signal from the connector, you need to select a signal format and output signal. This subsection provides instructions on how to output a signal.

# **Selecting a Format** If you press the front-panel FORMAT button when the ATG7 Generator module is selected (active), you can select the format for the output signals.

Perform the following steps to select the format:

1. Confirm that any of the menu items of the ATG7 module main menu is displayed. If the menu is not displayed, press the front-panel **MODULE** button until the ATG7 module main menu appears, as shown below.

ATG7 [x] : STATUS : NTSC SMPTE Color Bars

2. Press the FORMAT button. The menu display changes as follows:

| ATG7 [x] : SELECT FORMAT |  |
|--------------------------|--|
| NTSC (Current)           |  |

3. Press the left (◀) or right (▶) arrow button, or press the FORMAT button repeatedly to select one of the signal formats, and then press the ENTER button to confirm the selection.

**NOTE**. When you change signal format, synchronization shock occurs.

**Selecting a Signal** All the signal sets available in the module are already assigned to corresponding test signal buttons. When you press any of the buttons, one of the signals in the signal set is output.

For example, when you press the **COLOR BAR** test signal button, you can output the **100% Color Bars** signal in the Color Bars signal set.

Press the left  $(\blacktriangleleft)$  or right  $(\blacktriangleright)$  arrow button, or press the test signal button repeatedly to select different signals assigned to the test signal button.

Table 2–1 lists the signal sets assigned to the test signal buttons, and shows the signals available in each signal set. The list of available signals changes, depending on the signal format.

| Button name          | Signal set  | Signals in the signal set                                                                                                    |
|----------------------|-------------|----------------------------------------------------------------------------------------------------|
| NTSC and NTSC No Set | tup formats |                                                                                                    |
| COLOR BAR            | Color Bars  | 100% Color Bars, 75% Color Bars,<br>SMPTE Color Bars                                                                                                    |
| LINEARITY            | Linearity   | 5 Step, 10 Step, Modulated 5 Step,<br>Modulated Pedestal, Modulated Ramp,<br>Ramp, Shallow Ramp                                                                              |
| FLAT FIELD           | Flat Fields | 0% Flat Field (NTSC format only),<br>10% Flat Field, 40% Flat Field, 50% Flat Field,<br>100% Flat Field, Field Square Wave,<br>Black Burst, Black Burst with Field Reference |
| MULTIBURST           | Multiburst  | 100% Multiburst, 60% Multiburst, Multipulse                                                                                                    |
| SWEEP                | Sweep       | 100% Sweep, 60% Sweep, Chroma Response                                                                                                    |
| MONITOR              | Monitor     | 100% Red Field, 75% Red Field,<br>2 Level Ped. & Pluge, 4 Level Ped. & Pluge,<br>Convergence, Grey Window, White Window,<br>Safe Area, Monitor Setup                         |
| PULSE BAR            | Pulse & Bar | Window 2T Pulse Bar, Sin X/X                                                                                                    |
| OTHER                | Other       | FCC Composite, FCC Multiburst,<br>NTC7 Combination, NTC7 Composite,<br>Test Matrix, SNG Color Bars                                                                           |

Table 2–1: Signal set assigned to the test signal buttons

| Button name | Signal set  | Signals in the signal set                                                                                                    |
|-------------|-------------|----------------------------------------------------------------------------------------------------|
| PAL format  |             |                                                                                                    |
| COLOR BAR   | Color Bars  | 100% Colour Bars, 75% Colour Bars,<br>100% Colour Bars Over Red,<br>75% Colour Bars Over Red                                                                |
| LINEARITY   | Linearity   | 5 Step, 10 Step, Modulated 5 Step,<br>Modulated 10 Step, Modulated Pedestal,<br>Modulated Ramp, Ramp, Shallow Ramp                                          |
| FLAT FIELD  | Flat Fields | 40% Flat Field, 50% Flat Field,<br>100% Flat Field, Field Square Wave, Black<br>Burst, Black Burst with No Field Reference,<br>Field Square Wave            |
| MULTIBURST  | Multiburst  | 100% Multiburst, Multipulse                                                                                                    |
| SWEEP       | Sweep       | 100% Sweep, 60% Sweep                                                                                                    |
| MONITOR     | Monitor     | 100% Red Field, 75% Red Field,<br>2 Level Ped. & Pluge, 4 Level Ped. & Pluge,<br>Convergence, Grey Window, White Window,<br>Safe Area, Monitor Setup Matrix |
| PULSE BAR   | Pulse & Bar | 2T Pulse & Bar, Sin X/X                                                                                                    |
| OTHER       | Other       | CCIR 17, CCIR 18, CCIR 330, CCIR 331,<br>UK ITS 1, UK ITS 2, UK 1 Line ITS, ITS Matrix                                                                      |

| Table 2–1: Signal | et assigned to | the test signal | buttons (Cont.) |
|-------------------|----------------|-----------------|-----------------|
|-------------------|----------------|-----------------|-----------------|

## ATG7 Module Main Menu

You can set the text overlay, timing offset, and APL feature of the SIGNAL output using the ATG7 module main menu. This menu also provides the access point to the SELECT OUTPUT submenu where you can set the output parameters for the BLACK 1, BLACK 2, and BARS outputs.

Use the up ( $\blacktriangle$ ) or down ( $\blacktriangledown$ ) arrow button to scroll through the main menu. Figure 2–1 shows the ATG7 module main menu.

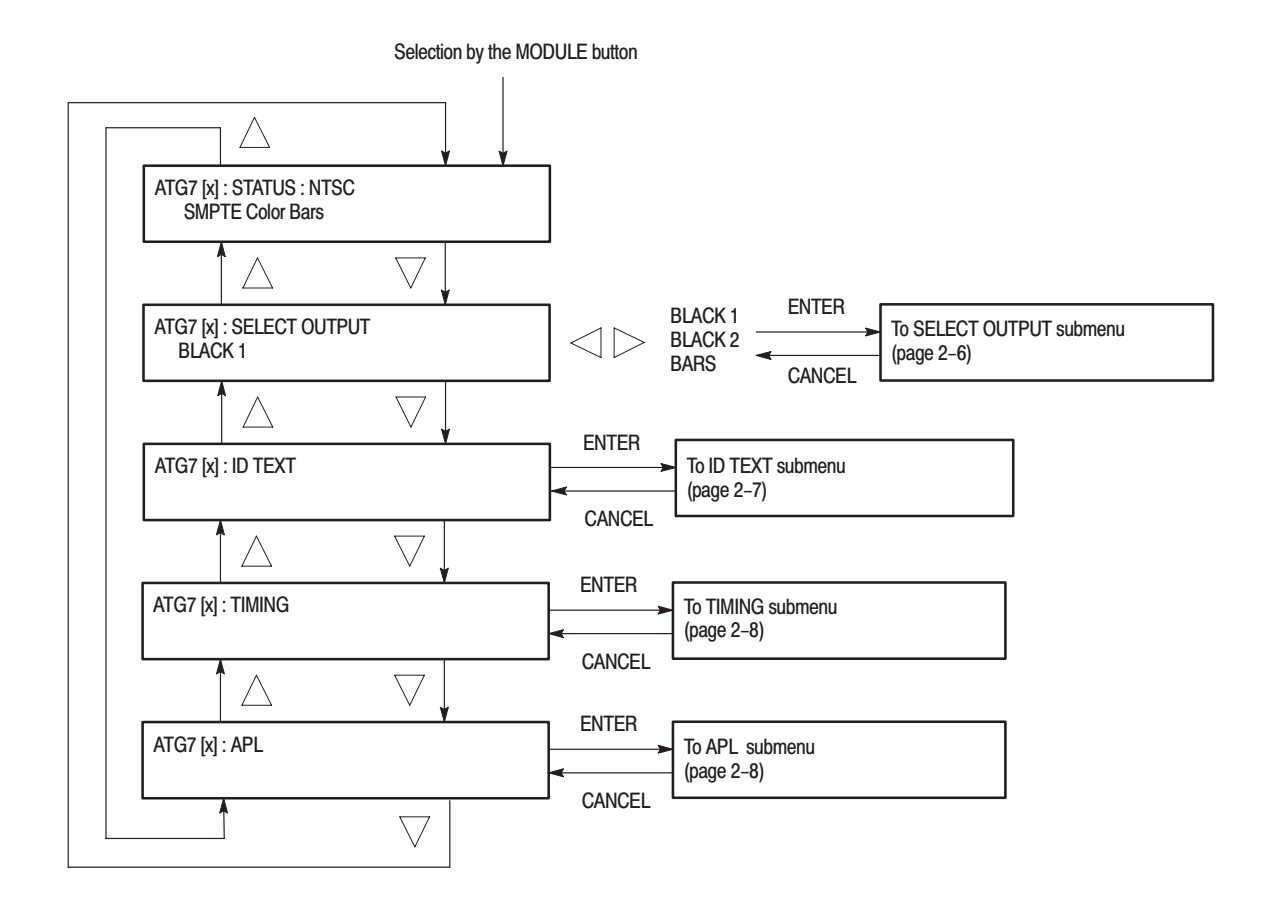

Figure 2–1: ATG7 module main menu

# SELECT OUTPUT<br/>SubmenuThis menu allows you to set the video format, signal, and timing offset for the<br/>BLACK 1, BLACK 2, or BARS output. You can also set the ID text overlay for<br/>the BARS output using this menu. Figure 2–2 shows the SELECT OUTPUT

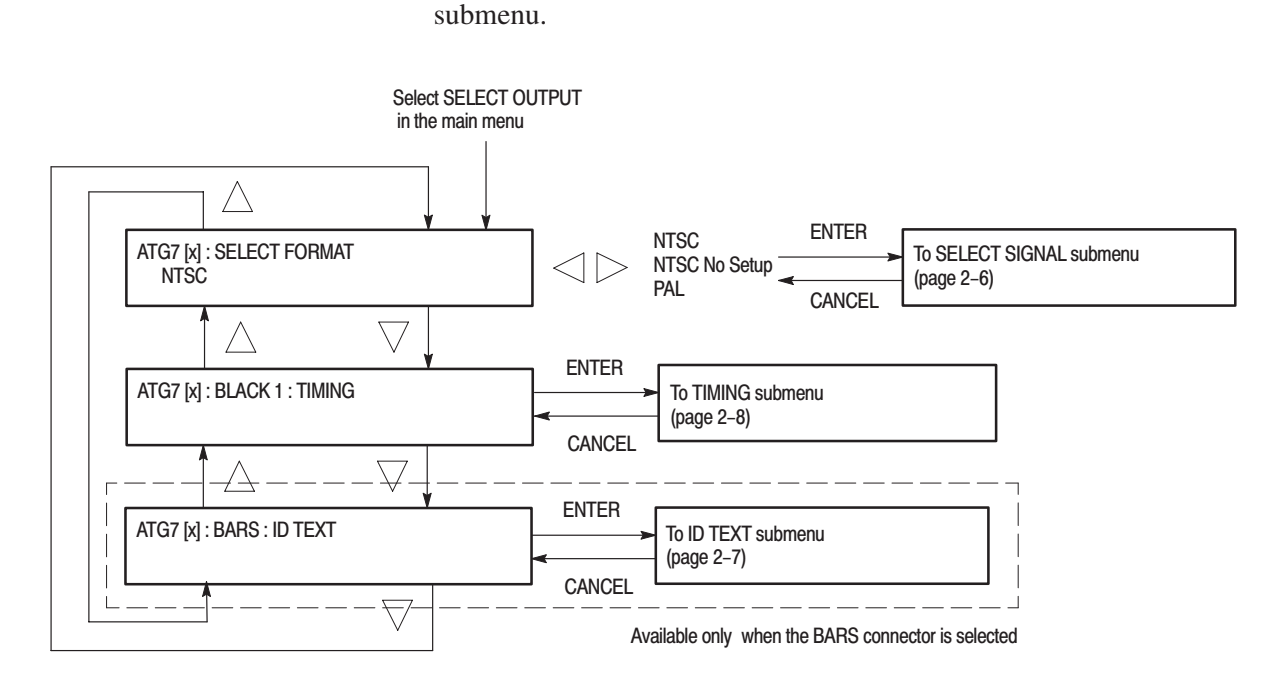

Figure 2–2: SELECT OUTPUT submenu

SELECT SIGNAL Submenu

This menu allows you to select an output signal for the BLACK 1, BLACK 2, or BARS connector. Figure 2–3 shows the SELECT SIGNAL submenu.

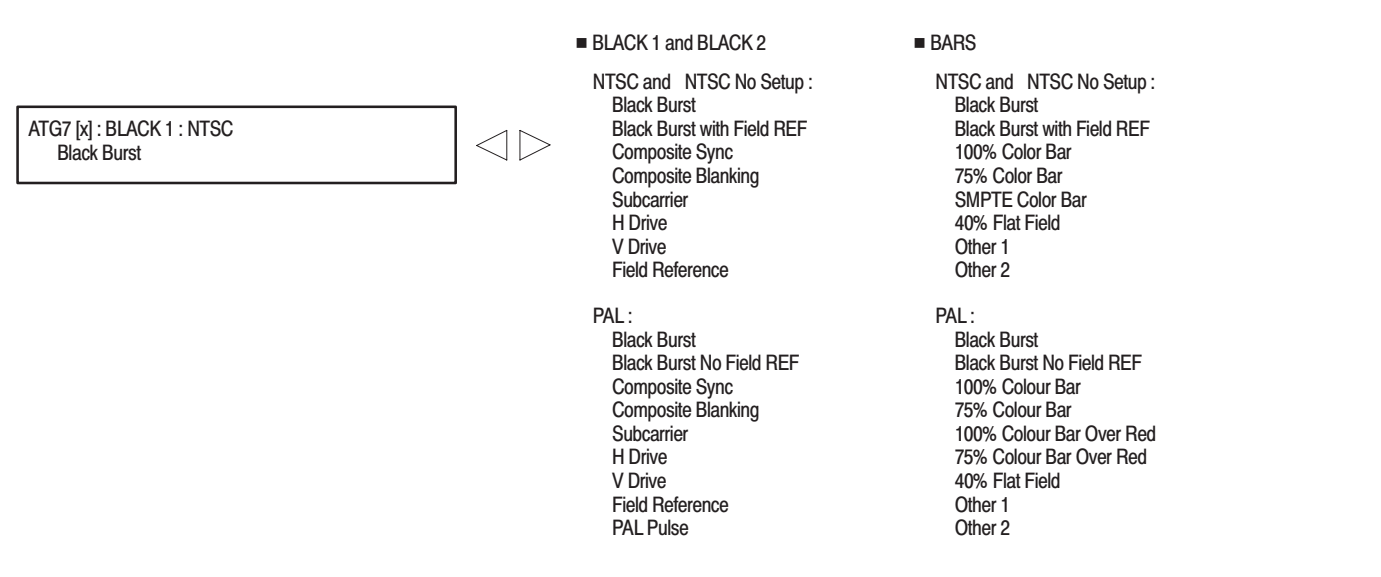

Figure 2–3: SELECT SIGNAL submenu

**ID TEXT Submenu** This menu allows you to edit text that is overlaid on the signal for the SIGNAL and BARS outputs, and to set the display position of the text. Use the up ( $\blacktriangle$ ) or down ( $\blacktriangledown$ ) arrow button to scroll through the menu. Figure 2–4 shows the ID TEXT submenu.

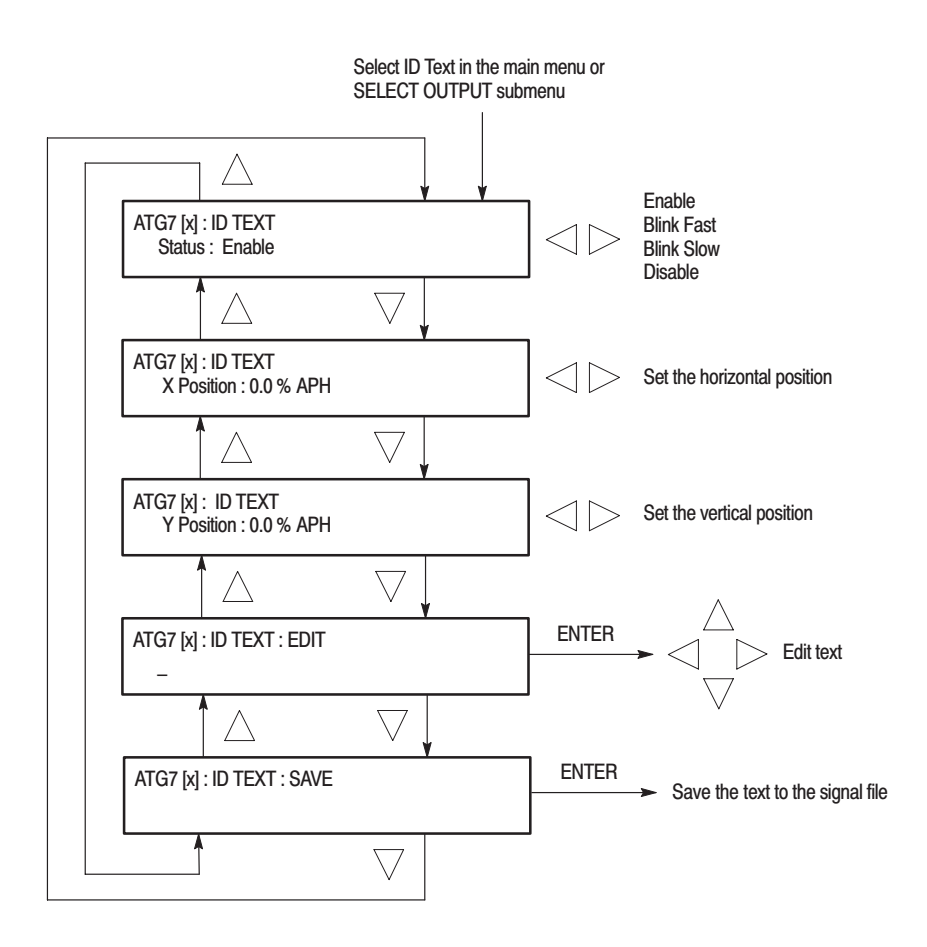

Figure 2-4: ID TEXT submenu

#### **TIMING Submenu**

This menu allows you to adjust the timing offset of the selected output relative to the internal reference signal (frame reset signal). Use the up ( $\blacktriangle$ ) or down ( $\nabla$ ) arrow button to scroll through the menu. Figure 2–5 shows the TIMING submenu.

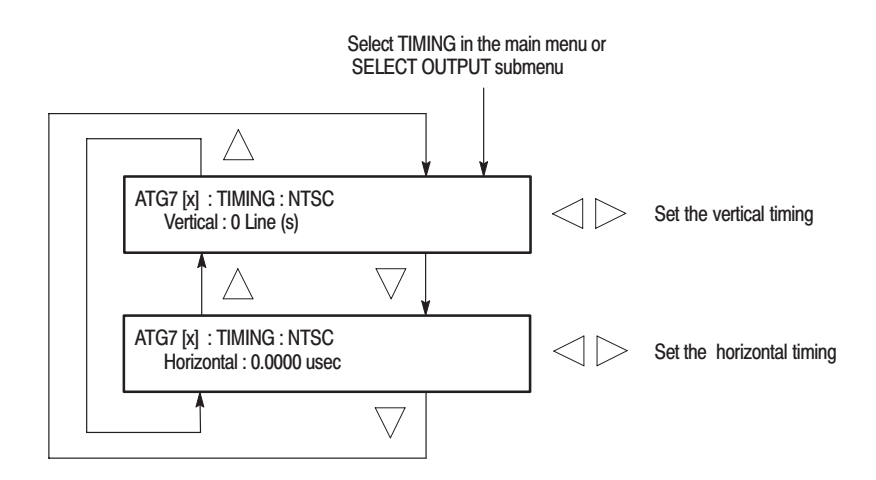

Figure 2–5: TIMING submenu

**APL Submenu** This menu allows you to set the APL and Bounce features for the test signal output from the SIGNAL connector. Use the up ( $\blacktriangle$ ) or down ( $\bigtriangledown$ ) arrow button to scroll through the menu. Figure 2–6 shows the APL submenu.

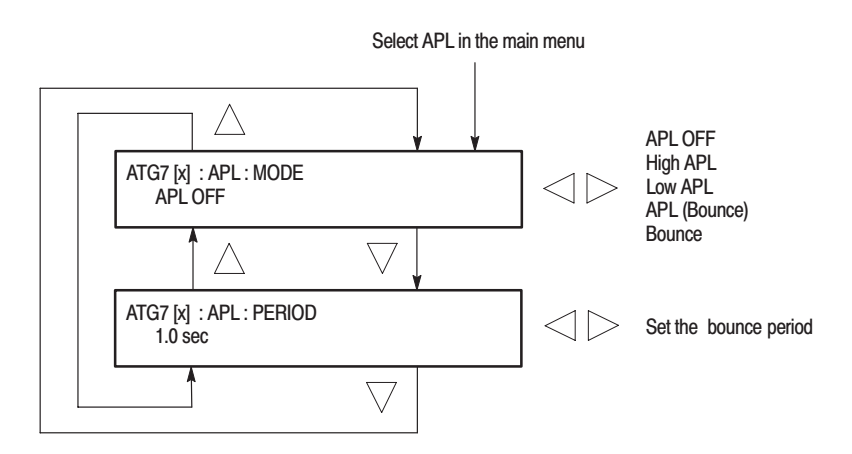

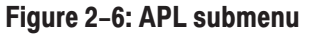

**Theory of Operation** 

# **Theory of Operation**

This section describes the basic operation of the major circuit blocks in the ATG7 Generator module.

For information about the TG700 mainframe, refer to the *TG* 700 *TV* Signal Generator Platform Service Manual.

| Bus Interface         | This block provides the communication between the mainframe and the module circuit.                                                                                                    |
|-----------------------|----------------------------------------------------------------------------------------------------|
| Black Burst Generator | This block generates NTSC or PAL black burst digital data.                                                                                                    |
| BARS Generator        | This block generates digital data for color bars, black burst, and other signals.                                                                                                    |
| SIGNAL Generator      | This block generates digital data for the test signals assigned to the front-panel buttons.                                                                                                    |
| D/A Converter & Amp   | This block consists of a D/A converter, two amplifiers, and a filter. It converts the digital data from the black burst generator, BARS generator, and SIGNAL generator to analog signal and re-construct the signal for output. |

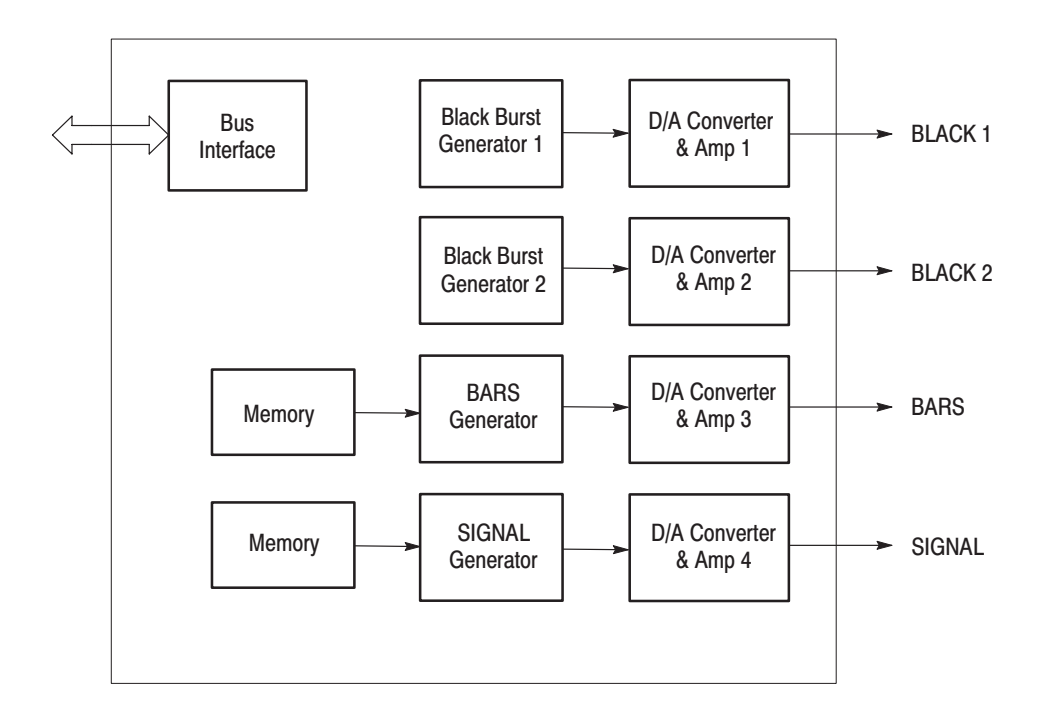

Figure 3–1: Simplified block diagram of the ATG7 Generator module

# **Performance Verification**

# **Performance Verification**

This section provides procedures that verify the performance and functionality of the ATG7 Generator module.

## **Preparation for Performance Verification**

Do the following before starting the performance verification procedures:

| Power On Default Settings | Before you perform the performance verification procedures, make sure that the required instrument settings are saved in the Power On Default preset.                                                 |
|---------------------------|----------------------------------------------------------------------------------------------------|
|                           | If the instrument settings are saved in the Power On Default preset, you can<br>recall the settings after completing the performance verification procedures by<br>removing and reapplying the power. |
| Warm up                   | The ATG7 Generator module and test equipment must have had a warm-up period of at least 20 minutes.                                                                                                   |

## **Equipment Required**

Table 4–1 lists the equipment required for the procedures.

#### Table 4–1: Equipment required for performance verification

| ltem                                | No. | Minimum requirement          | Recommended equipment          |
|-------------------------------------|-----|------------------------------|--------------------------------|
| Oscilloscope                        | 1   | Bandwidth: 200 MHz or higher | Tektronix TDS540D              |
| Video measurement set               | 1   |                              | Tektronix VM700T Option 01/11  |
| 75 $\Omega$ BNC cable               | 1   | Length: 42 inches            | Tektronix part no. 012-0074-00 |
| 75 $\Omega$ feed-through terminator | 1   |                              | Tektronix part no. 011-0103-02 |
| 75 $\Omega$ coax terminator         | 1   |                              | Tektronix part no. 011-0102-01 |

## **Calibration Data Report**

Photocopy this form and use it to record the performance test results.

#### Table 4–2: ATG7 calibration data report

| Serial N | lumber: Cal Da                                                        | Cal Date:            |            | Humidity: |          |
|----------|-----------------------------------------------------------------------|----------------------|------------|-----------|----------|
|          |                                                                       |                      |            |           |          |
| Step     | Function Tested                                                       |                      | Minimum    | Cal Data  | Maximum  |
|          | SIGNAL Output (Tested format :                                        | NTSC)                |            |           |          |
| 1.       | Luminance Amplitude<br>(Measured on 75% Color Bars signal             | )                    | 707.2 mV   | mV        | 721.0 mV |
| 2.       | Chrominance to Luminance Gain Rat<br>(Measured on FCC Composite signa | tio<br>I)            | -1.0 %     | %         | 1.0 %    |
| 3.       | Chrominance to Luminance Delay<br>(Measured on FCC Composite signa    | I)                   |            | ns        | 10 ns    |
| 4.       | Differential Phase and Gain (Measur                                   | ed on Modulated 5 St | ep signal) |           |          |
|          |                                                                       | Gain                 |            | ОК        | 0.5 %    |
|          |                                                                       | Phase                |            | ОК        | 0.5 °    |
|          | SIGNAL Output (Tested format                                          | : PAL)               |            |           |          |
| 5.       | Luminance Amplitude<br>(Measured on 75% Colour Bars signa             | al)                  | 693.0 mV   | mV        | 707.0 mV |
| 6.       | Chrominance to Luminance Gain Rat<br>(Measured on CCIR17 signal)      | tio                  | -1.0 %     | %         | 1.0 %    |
| 7.       | Chrominance to Luminance Delay<br>(Measured on CCIR17 signal)         |                      |            | ns        | 10 ns    |
| 8.       | Differential Phase and Gain (Measur                                   | ed on Modulated 5 St | ep signal) |           |          |
|          |                                                                       | Gain                 |            | ОК        | 0.5 %    |
|          |                                                                       | Phase                |            | ОК        | 0.5 °    |
| 9.       | Luminance Linearity Error<br>(Measured on 5 Step signal)              |                      |            |           | 1.0 %    |
| 10.      | Frequency Response (to 5.0 MHz)<br>(Measured on 100% Multiburst signa | I)                   | -1.0 %     | ОК        | 1.0 %    |
|          | BARS Output (Tested format :                                          | PAL)                 |            |           |          |
| 11.      | Luminance Gain<br>(Measured on 75% Colour Bar Over                    | Red signal)          | 693.0 mV   | mV        | 707.0 mV |
| 12.      | Chrominance Gain<br>(Measured on 75% Colour Bar Over                  | Red signal)          | 650.6 mV   | mV        | 677.0 mV |

| Step | Function Tested                                 | Minimum       | Cal Data | Maximum  |
|------|-------------------------------------------------|---------------|----------|----------|
|      | BLACK 1 and BLACK 2 Outputs                     |               |          |          |
| 13.  | Timing Pulse Amplitude                          |               |          |          |
|      | BLACK 1 (Peak to Peak value)                    | 900 mV        | mV       | 1100 mV  |
|      | BLACK 2 (Peak to Peak value)                    | 900 mV        | mV       | 1100 mV  |
|      | SIGNAL, BARS, BLACK 1, and BLACK2 Outputs (Comm | non function) |          |          |
| 14.  | Blanking Level                                  | _             |          |          |
|      | SIGNAL                                          | –50 mV        | mV       | 50 mV    |
|      | BARS                                            | –50 mV        | mV       | 50 mV    |
|      | BLACK 1                                         | –50 mV        | mV       | 50 mV    |
|      | BLACK 2                                         | –50 mV        | mV       | 50 mV    |
| 15.  | Burst Amplitude                                 |               |          |          |
|      | SIGNAL (Peak to Peak value)                     | 280 mV        | mV       | 291.4 mV |
|      | BARS (Peak to Peak value)                       | 280 mV        | mV       | 291.4 mV |
|      | BLACK 1 (Peak to Peak value)                    | 280 mV        | mV       | 291.4 mV |
|      | BLACK 2 (Peak to Peak value)                    | 280 mV        | mV       | 291.4 mV |
| 16.  | Sync Amplitude                                  |               |          |          |
|      | SIGNAL                                          | 280 mV        | mV       | 291.4 mV |
|      | BARS                                            | 280 mV        | mV       | 291.4 mV |
|      | BLACK 1                                         | 280 mV        | mV       | 291.4 mV |
|      | BLACK 2                                         | 280 mV        | mV       | 291.4 mV |

#### Table 4-2: ATG7 calibration data report (Cont.)

### **Performance Verification Procedures**

Be sure you have performed the *Preparation for Performance Verification* before proceeding.

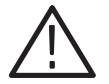

**WARNING.** Dangerous electric shock hazards exist inside the TG700 mainframe. Only qualified service personnel should perform these procedures.

Timing Pulse Outputs (BLACK 1 and BLACK 2) This test verifies the pulse amplitude of the H drive signal from the BLACK 1 and BLACK 2 outputs. The following equipment is required for the test:

- Oscilloscope
- 75  $\Omega$  BNC cable
- 75  $\Omega$  feed-through terminator

Perform the following procedure to verify that the pulse amplitude of the H drive signal from the BLACK 1 and BLACK 2 outputs.

1. Use the 75  $\Omega$  BNC cable and the 75  $\Omega$  feed-through terminator to connect the BLACK 1 connector on the ATG7 Generator module to the oscilloscope CH1 input as shown in Figure 4–1.

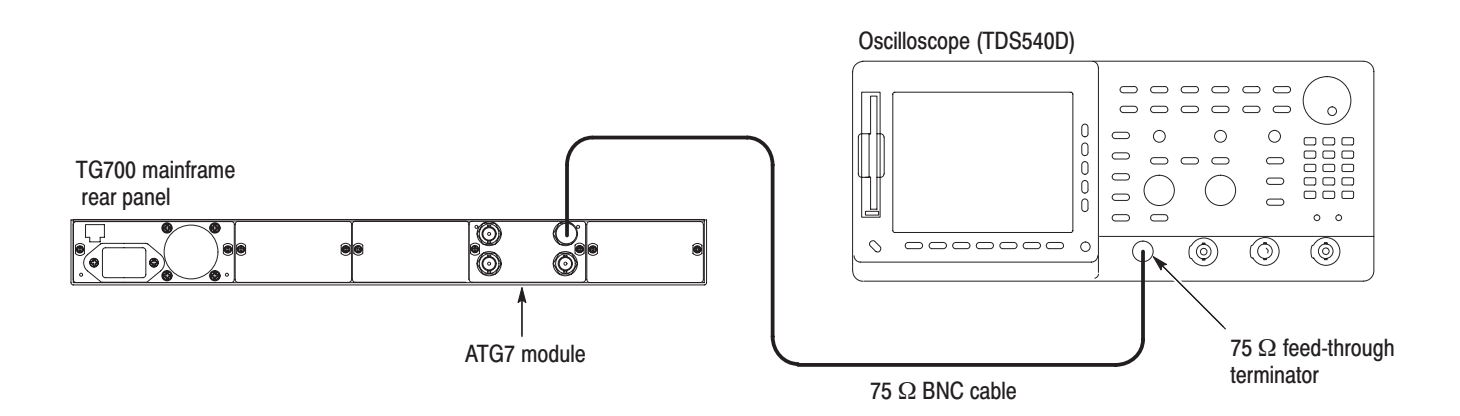

Figure 4–1: Equipment connection for verifying pulse amplitude

- 2. Recall the Factory Default preset as follows:
  - **a.** Press the **MODULE** button to display the TG700 main menu.
  - **b.** Press the up ( $\blacktriangle$ ) or down ( $\bigtriangledown$ ) arrow button to select **RECALL**.
  - c. Press the left  $(\blacktriangleleft)$  or right  $(\blacktriangleright)$  arrow button to select **Factory Default**.
  - d. Press the ENTER button to recall the factory default settings.
- 3. Select the H Drive signal for BLACK 1 and BLACK 2 as follows:
  - a. Press the MODULE button to display the ATG7 main menu.
  - b. Press the up (▲) or down (♥) arrow button to select SELECT OUTPUT.
  - c. Press the left (◀) or right (►) arrow button to select BLACK 1, and then press the ENTER button.
  - **d.** Press the left (◀) or right (▶) arrow button to select **NTSC**, and then press the **ENTER** button.
  - e. Press the left (◀) or right (►) arrow button to select **H Drive**, and then press the **ENTER** button.
  - f. Press the CANCEL button twice to return the module main menu.
  - **g.** Repeat parts c through f of this step to select the H Drive signal for BLACK 2.
- 4. Set the oscilloscope settings as indicated below:

- 5. Verify that the pulse amplitude is within the range of 0.900 V to 1.100V.
- **6.** Move the BNC cable from the BLACK 1 connector to the BLACK 2 connector on the ATG7 Generator module and repeat step 5.

**Black Burst Outputs** This test verifies the blanking level, burst amplitude, and sync amplitude of black burst signals. The following equipment is required for the test:

- Oscilloscope
- Video measurement set
- 75  $\Omega$  BNC cable
- 75  $\Omega$  feed-through terminator
- $75 \Omega$  coax terminator

Perform the following procedure to verify the blanking level, burst amplitude, and sync amplitude of black burst signals.

Use the equipment connection and controls from the previous test.

- 1. Move the BNC cable from the BLACK 2 connector to the BLACK 1 connector on the ATG7 Generator module
- **2.** Select the **Black Burst** signal for BLACK 1, BLACK 2, and BARS as follows:
  - **a.** Press the **MODULE** button to display the module main menu.
  - **b.** Press the left (◀) or right (▶) arrow button to select **BLACK 1**, and then press the **ENTER** button.
  - c. Press the left (◀) or right (►) arrow button to select NTSC, and then press the ENTER button.
  - **d.** Press the left (◀) or right (▶) arrow button to select **Black Burst**, and then press the **ENTER** button.
  - e. Press the CANCEL button twice to return the module main menu.
  - **f.** Repeat parts b to e of this step to select the NTSC black burst signal for BLACK 2 and BARS.
- 3. Select the **Black Burst** signal for SIGNAL as follows:
  - **a.** Press the **FORMAT** button to select **NTSC**, and then press the **ENTER** button.
  - b. Press the FLAT FIELD button to select Black Burst.

4. Set the oscilloscope settings as indicated below:

| Vertical            | 50 mV/div      |
|---------------------|----------------|
| Vertical offset     | 0 V            |
| Horizontal          | 1 μs/div       |
| Horizontal position | Center         |
| Trig position       | 10 %           |
| Acquire menu        | Average 32     |
| Measure menu        | Mean           |
| Trig type           | Video          |
| Trig standard       | NTSC           |
| Trig source         | CH1            |
| Trig polarity       | Negative       |
| Trig field          | Odd Field      |
| Trig line           | 2              |
| Trig mode           | MONO (2 Field) |
|                     |                |

- 5. Verify that the blanking level is within the range of -50 mV to +50 mV.
- **6.** Move the BNC cable from the BLACK 1 connector to the BLACK 2 connector on the ATG7 Generator module and repeat step 5.
- 7. Move the BNC cable from the BLACK 2 connector to the SIGNAL connector on the ATG7 Generator module and repeat step 5.
- **8.** Move the BNC cable from the SIGNAL connector to the BARS connector on the ATG7 Generator module and repeat step 5.
- **9.** Move the BNC cable from the BARS connector to the BLACK 1 connector on the ATG7 Generator module.
- 10. Disconnect the BNC cable from the 75  $\Omega$  feed-through terminator on the oscilloscope's input, and then connect the BNC cable to the CHAN A connector on the video measurement set as shown in Figure 4–2.
- 11. Use the 75  $\Omega$  coax terminator to terminate the other loop through to the CHAN A connector on the video measurement set.

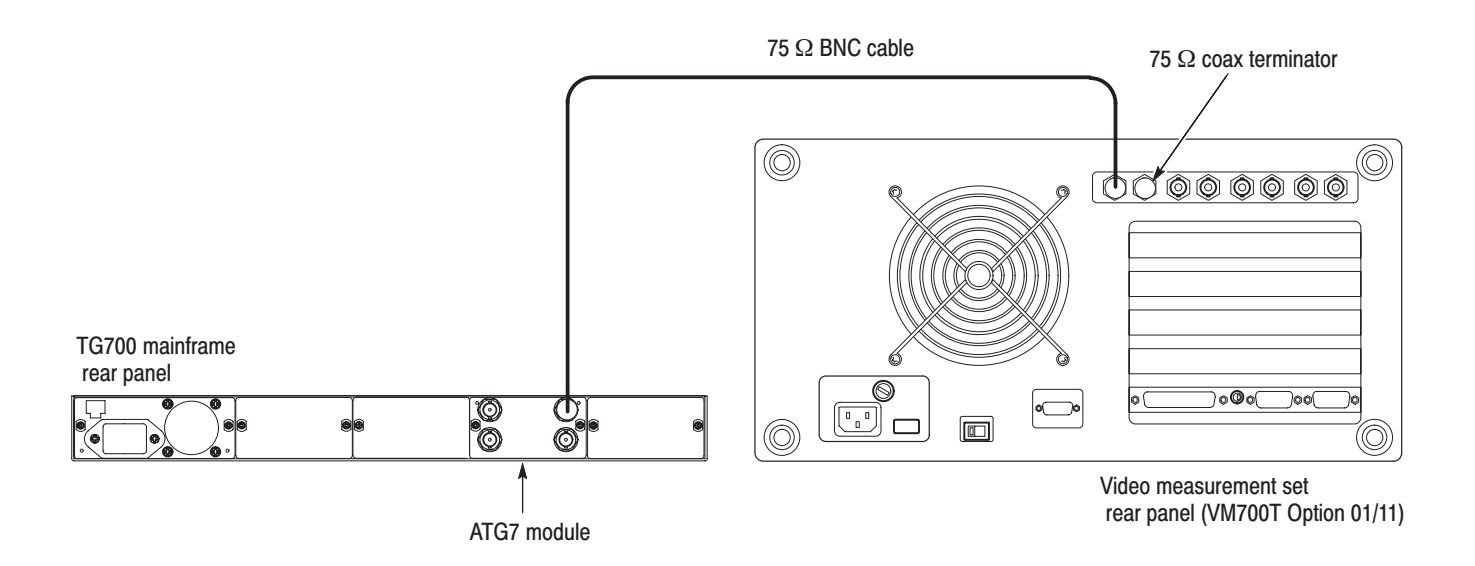

#### Figure 4-2: Equipment connection for verifying burst and sync amplitude

- **12.** Press the **Measure** button on the video measurement set to open the Measure mode display.
- **13.** Touch the **Mode** soft key to set the instrument to Analog mode, and then touch the **H\_Timing** soft key.
- 14. Press the Menu button to display the H\_Timing main menu.
- **15.** Touch the **Average** soft key and rotate the front-panel knob to set the value to 32.
- 16. Touch the **RS-170A** soft key.
- **17.** Press the **Select Line** button and rotate the front-panel knob set the measurement line to 100 (Field=1 Line=100).
- **18.** Verify that the burst and sync amplitude are within the range of 39.2 IRE to 40.8 IRE.
- **19.** Move the BNC cable from the BLACK 1 connector to the BLACK 2 connector on the ATG7 Generator module and repeat step 18.
- **20.** Move the BNC cable from the BLACK 2 connector to the SIGNAL connector on the ATG7 Generator module and repeat step 18.
- **21.** Move the BNC cable from the SIGNAL connector to the BARS connector on the ATG7 Generator module and repeat step 18.

#### Luminance and Chrominance Gain (BARS Output)

This test verifies the luminance and chrominance gain of the 75% colour bar over red signal from the BARS output. The following equipment is required for the test:

- Video measurement set
- 75  $\Omega$  feed-through terminator
- 75  $\Omega$  coax terminator

Perform the following procedure to verify the luminance and chrominance gain of the 75% colour bar over red signal from the BARS output.

Use the equipment connection and controls from the previous test.

- 1. Select the 75% Colour Bar Over Red signal for BARS as follows:
  - a. Press the MODULE button to display the ATG7 main menu.
  - b. Press the up (▲) or down (♥) arrow button to select SELECT OUTPUT.
  - **c.** Press the left (◀) or right (▶) arrow button to select **BARS**, and then press the **ENTER** button.
  - **d.** Press the left (◀) or right (▶) arrow button to select **PAL**, and then press the **ENTER** button.
  - e. Press the left (◀) or right (►) arrow button to select 75% Colour Bar Over Red, and then press the ENTER button.
- 2. Press the **Measure** button on the video measurement set to open the Measure mode display.
- **3.** Touch the **Video Standard** soft key to recognize the applied video signal as PAL.
- 4. In the Measure mode display, touch the **Color Bar** soft key to open the Color Bar measurement display.
- 5. Press the Menu button to display the Color Bar main menu.
- **6.** Touch the **Average** soft key and rotate the front-panel knob to set the value to 256.
- 7. Press the **Select Line** button and rotate the front-panel knob set the measurement line to 100 (Field=1 Line=100).
- **8.** Verify that the luminance gain (level) is within the range of 693.0 mV to 707.0 mV.
- **9.** Verify that the chrominance gain (level) is within the range of 650.6 mV to 677.0 mV. Note that the chrominance gain is measured by Red.

#### Luminance Amplitude (SIGNAL Output)

This test verifies the luminance amplitude of the 75% color bars signal (for NTSC) and the 75% colour bars signal (for PAL) from the SIGNAL output.

- Video measurement set
- 75  $\Omega$  feed-through terminator
- **75**  $\Omega$  coax terminator

Perform the following procedure to verify the luminance amplitude of the 75% color bars signal (for NTSC) and the 75% colour bars signal (for PAL) from the SIGNAL output.

Use the equipment connection and controls from the previous test.

#### **NTSC Format.**

- 1. Move the BNC cable from the BARS connector to the SIGNAL connector on the ATG7 Generator module.
- 2. Select the 75% Color Bars signal for SIGNAL as follows:
  - a. Press the MODULE button to display the ATG7 main menu.
  - **b.** Press the **FORMAT** button to select **NTSC**, and then press the **ENTER** button.
  - c. Press the COLOR BAR button to select 75% Color Bars.
- **3.** Press the **Measure** button on the video measurement set to open the Measure mode display.
- **4.** Touch the **Video Standard** soft key to recognize the applied video signal as NTSC.
- **5.** Press the **Menu** button, and then touch the **Average** soft key and rotate the front-panel knob to set the value to 256.
- 6. Touch the Average soft key and rotate the front-panel knob to set the value to 256.
- 7. Press the **Select Line** button and rotate the front-panel knob set the measurement line to 100 (Field=1 Line=100).
- **8.** Verify that the luminance gain (level) is within the range of 707.2 mV to 721.0 mV.

#### PAL Format.

- 1. Select the 75% Colour Bars signal for SIGNAL as follows:
  - **a.** Press the **FORMAT** button to select **PAL**, and then press the **ENTER** button.
  - b. Press the COLOR BAR button to select 75% Colour Bars.
- 2. Press the **Measure** button on the video measurement set to open the Measure mode display.
- **3.** Touch the **Video Standard** soft key to recognize the applied video signal as PAL.
- **4.** In the Measure mode display, touch the **Color Bar** soft key to open the Color Bar measurement display.
- **5.** Press the **Menu** button, and then touch the **Average** soft key and rotate the front-panel knob to set the value to 256.
- 6. Press the Select Line button and rotate the front-panel knob set the measurement line to 100 (Field=1 Line=100).
- 7. Verify that the luminance gain (level) is within the range of 693.0 mV to 707.0 mV.

#### Chrominance to Luminance Gain and Delay (SIGNAL Output)

This test verifies the chrominance to luminance gain and delay of the FCC composite signal (for NTSC) and the CCIR17 signal (for PAL) from the SIGNAL output.

- Video measurement set
- **75**  $\Omega$  feed-through terminator
- 75  $\Omega$  coax terminator

Perform the following procedure to verify the chrominance to luminance gain and delay of the FCC composite signal (for NTSC) and the CCIR17 signal (for PAL) from the SIGNAL output.

Use the equipment connection and controls from the previous test.

#### **NTSC Format.**

- 8. Select the FCC Composite signal for SIGNAL as follows:
  - **a.** Press the **FORMAT** button to select **NTSC**, and then press the **ENTER** button.
  - **b.** Press the **OTHER** button to select **FCC Composite**.
- **9.** Press the **Measure** button on the video measurement set to open the Measure mode display.
- **10.** Touch the **Video Standard** soft key to recognize the applied video signal as NTSC.
- **11.** In the Measure mode display, touch the **ChromLum GainDelay** soft key to open the chrominance to luminance gain and delay measurement display.
- **12.** Press the **Menu** button, and then touch the **Average** soft key and rotate the front-panel knob to set the value to 256.
- **13.** Press the **Select Line** button and rotate the front-panel knob set the measurement line to 100 (Field=1 Line=100).
- 14. Verify that the chrominance gain is  $100 \% \pm 1 \%$ .
- 15. Verify that the chrominance delay is within the range of -10 ns to +10 ns.

#### PAL Format.

16. Select the CCIR 17 signal for SIGNAL as follows:

**a.** Press the **FORMAT** button to select **PAL**, and then press the **ENTER** button.

- **b.** Press the **OTHER** button to select CCIR 17.
- **17.** Press the **Measure** button on the video measurement set to open the Measure mode display.
- **18.** Touch the **Video Standard** soft key to recognize the applied video signal as PAL.
- **19.** In the Measure mode display, touch the **ChromLum GainDelay** soft key to open the chrominance to luminance gain and delay measurement display.
- **20.** Press the **Menu** button, and then touch the **Average** soft key and rotate the front-panel knob to set the value to 256.
- **21.** Press the **Select Line** button and rotate the front-panel knob set the measurement line to 100 (Field=1 Line=100).
- **22.** Verify that the chrominance gain is  $100 \% \pm 1 \%$ .
- **23.** Verify that the chrominance delay is within the range of -10 ns to +10 ns.

# Differential Phase and Gain (SIGNAL Output)

This test verifies the differential phase and gain of the modulated 5 step signal from the SIGNAL output.

- Video measurement set
- 75  $\Omega$  feed-through terminator
- 75  $\Omega$  coax terminator

Perform the following procedure to verify the differential phase and gain of the modulated 5 step signal from the SIGNAL output.

Use the equipment connection and controls from the previous test.

#### **NTSC Format.**

- 24. Select the Modulated 5 Step signal for SIGNAL as follows:
  - **a.** Press the **FORMAT** button to select **NTSC**, and then press the **ENTER** button.
  - b. Press the LINEARITY button to select Modulated 5 Step.
- **25.** Press the **Measure** button on the video measurement set to open the Measure mode display.
- **26.** Touch the **Video Standard** soft key to recognize the applied video signal as NTSC.

- **27.** In the Measure mode display, touch the **DGDP** soft key to open the differential gain and phase measurement display.
- **28.** Press the **Menu** button, and then touch the **Average** soft key and rotate the front-panel knob to set the value to 256.
- **29.** Press the **Select Line** button and rotate the front-panel knob set the measurement line to 100 (Field=1 Line=100).
- **30.** Verify that the p-p/max value of the differential gain is less than or equal to 0.5 %.
- **31.** Verify that the pk-pk value of the differential phase is less than or equal to 0.5 degree.

#### PAL Format.

- **32.** Press the **FORMAT** button to select **PAL**, and then press the **ENTER** button.
- **33.** Press the **Measure** button on the video measurement set to open the Measure mode display.
- **34.** Touch the **Video Standard** soft key to recognize the applied video signal as PAL.
- **35.** In the Measure mode display, touch the **DGDP** soft key to open the differential gain and phase measurement display.
- **36.** Press the **Menu** button, and then touch the **Average** soft key and rotate the front-panel knob to set the value to 256.
- **37.** Press the **Select Line** button and rotate the front-panel knob set the measurement line to 100 (Field=1 Line=100).
- **38.** Verify that the p-p/max value of the differential gain is less than or equal to 0.5 %.
- **39.** Verify that the pk-pk value of the differential phase is less than or equal to 0.5 degree.

#### Luminance Linearity Error (SIGNAL Output)

This verifies the luminance linearity error of the 5 step signal from the SIGNAL output.

- Video measurement set
- 75  $\Omega$  feed-through terminator
- $75 \Omega$  coax terminator

Perform the following procedure to verify the luminance linearity error of the 5 step signal from the SIGNAL output.

Use the equipment connection and controls from the previous test.

- 1. Press the LINEARITY button to select 5 Step.
- 2. Press the **Measure** button on the video measurement set to open the Measure mode display.
- **3.** In the Measure mode display, touch the **Luminance Non Linearity** soft key to open the luminance non linearity measurement display.
- **4.** Press the **Menu** button, and then touch the **Average** soft key and rotate the front-panel knob to set the value to 256.
- 5. Press the Select Line button and rotate the front-panel knob set the measurement line to 100 (Field=1 Line=100).
- 6. Verify that p-p value of the luminance non linearity is within the range of -1.0 % to 1.0 %.

#### Frequency Response (SIGNAL Output)

This verifies the frequency response of the multiburst signal from the SIGNALoutput.

- Video measurement set
- 75  $\Omega$  feed-through terminator
- 75  $\Omega$  coax terminator

Perform the following procedure to verify the frequency response of the multiburst signal from the SIGNAL output.

Use the equipment connection and controls from the previous test.

- 1. Press the MULTIBURST button to select 100% Multiburst.
- 2. Press the **Measure** button on the video measurement set to open the Measure mode display.
- **3.** In the Measure mode display, touch the **Multiburst** soft key to open the multiburst measurement display.

- **4.** Press the **Menu** button, and then touch the **Average** soft key and rotate the front-panel knob to set the value to 256.
- 5. Press the **Select Line** button and rotate the front-panel knob set the measurement line to 100 (Field=1 Line=100).
- 6. Verify that the amplitude is within the range of -0.08 dB to +0.08 dB (0.5 MHz to 4.8 MHz).

This completes the *Performance Verification* procedure. If you require further assistance, contact your nearest Tektronix Service Center.

# **Adjustment Procedures**

# **Adjustment Procedures**

This section contains information needed to adjust the ATG7 Generator module.

Adjustment in the ATG7 Generator module are for the output offset and output gain.

### **Requirements for Adjustment**

Before doing the adjustment, note the following requirements.

| Personnel      | This procedure is only to be performed by trained service technicians.                                                                                                    |
|----------------|----------------------------------------------------------------------------------------------------|
| Warm-Up Period | The ATG7 Generator module requires a 20 minute warm-up time in a $+20^{\circ}$ C to $+30^{\circ}$ C environment before it is adjusted. Adjustment done before the operating temperature has stabilized may cause errors in performance.       |
| Access         | When adjusting the output offset and output gain, you need to remove the top cover of the TG700 mainframe. For removal and installation procedures for the top cover, refer to the <i>TG700 TV Signal Generator Platform Service Manual</i> . |

## **Equipment Required**

Table 5–1 lists the equipment required to adjust the output offset, output gain, and luminance gain.

#### Table 5–1: Equipment required

| ltem                              | No. | Minimum requirement | Recommended equipment          |
|-----------------------------------|-----|---------------------|--------------------------------|
| TV signal generator platform      | 1   |                     | Tektronix TG700                |
| Digital multimeter                | 1   | 5 1/2 digits        | FLUKE 8842A                    |
| 75 $\Omega$ BNC cable             | 1   | Length: 42 inches   | Tektronix part no. 012-0074-00 |
| 75 $\Omega$ coax terminator       | 1   |                     | Tektronix part no. 011-0102-03 |
| BNC T connector                   | 1   |                     | Tektronix part no. 103-0030-00 |
| BNC female to dual banana adapter | 1   |                     | Tektronix part no. 103-0090-00 |

## **Output Offset and Gain Adjustment**

**Preparation** To perform the output offset and gain adjustment, you must first remove the top cover of the TG700 mainframe. For removal and installation procedures for the top cover, refer to the *TG700 TV Signal Generator Platform Service Manual*.

After you have removed the top cover, find the variable resistors on the ATG7 circuit board. See Figure 5–1.

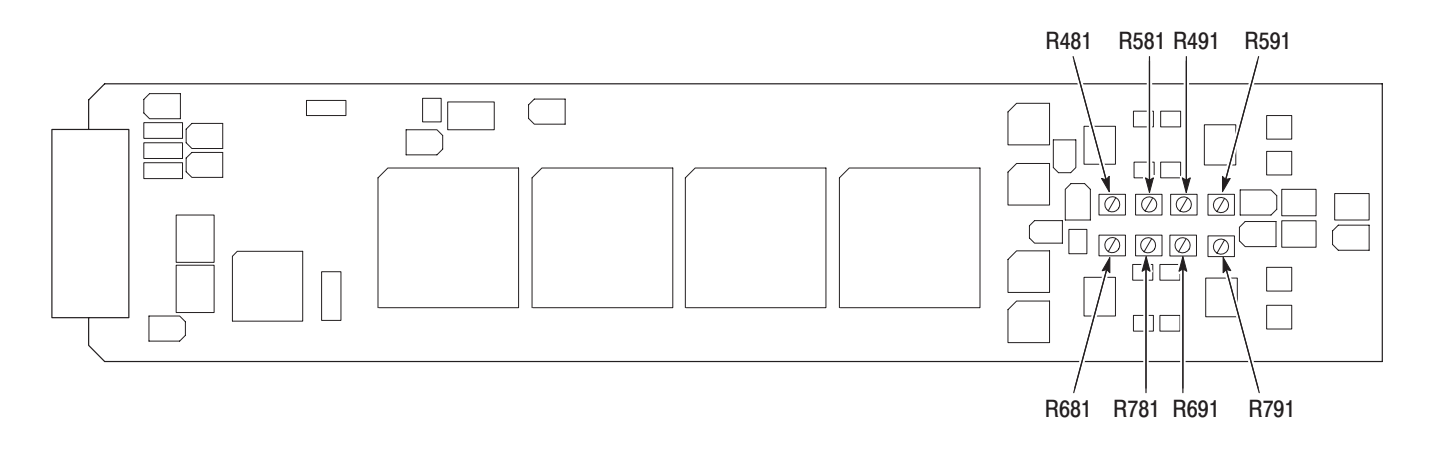

#### Figure 5–1: ATG7 circuit board view

#### Procedure

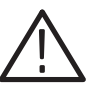

**WARNING.** To avoid serious injury, do not touch exposed connectors or components when operating the TG700 mainframe with the top cover removed. Dangerous potentials exist at several points within the TG700 mainframe.

1. Use the 75  $\Omega$  BNC cable, BNC T connector, 75  $\Omega$  coax terminator, and BNC female-to-dual banana adapter to connect the BLACK 1 connector on the ATG7 Generator module to the INPUT connector on the digital multi meter as shown in Figure 5–2.
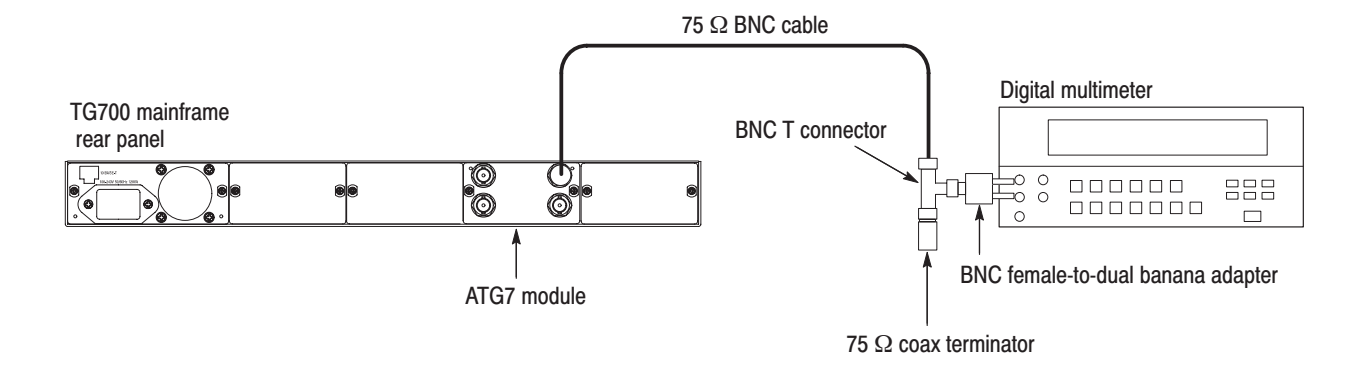

#### Figure 5-2: Equipment connection for adjusting the output offset and gain

- 2. Press the MODULE, FORMAT, and FRONT PANEL ENABLE buttons simultaneously, and then release the MODULE and FORMAT buttons to re-start the instrument in Factory mode.
- **3.** Select the DAC Offset (0V DC) calibration signal for BLACK 1, BLACK 2, SIGNAL, and BARS as follows:
  - **a.** Press the **MODULE** button to display the **ATG7** main menu.
  - **b.** Press the up ( $\blacktriangle$ ) or down ( $\bigtriangledown$ ) arrow button to select CALIBRATION.
  - c. Press the left (◀) or right (►) arrow button to select **BLACK 1**, and then press the **ENTER** button.
  - d. Press the left (◄) or right (▶) arrow button to select CAL : DAC Offset (0V DC), and then press the ENTER button.
  - e. Press the CANCEL button.
  - **f.** Repeat parts c through e of this step to select the calibration signal for BLACK 2, SIGNAL, and BARS.
- 4. Locate variable resistor R491 on the ATG7 circuit board. See Figure 5–1.
- 5. Adjust R491 so that the output offset is  $0 V \pm 1 mV$ .
- **6.** Move the BNC cable from the BLACK 1 connector to the BLACK 2 connector on the ATG7 Generator module.
- 7. Locate variable resistor R591 on the ATG7 circuit board. See Figure 5–1.
- 8. Adjust R591 so that the output offset is  $0 V \pm 1 mV$ .
- **9.** Move the BNC cable from the BLACK 2 connector to the SIGNAL connector on the ATG7 Generator module.
- 10. Locate variable resistor R691 on the ATG7 circuit board. See Figure 5–1.

- 11. Adjust R691 so that the output offset is  $0 V \pm 1 mV$ .
- **12.** Move the BNC cable from the SIGNAL connector to the BARS connector on the ATG7 Generator module.
- **13.** Locate variable resistor R791 on the ATG7 circuit board. See Figure 5–1.
- 14. Adjust R791 so that the output offset is  $0 V \pm 1 mV$ .
- **15.** Select the DAC Gain (1.000V DC) calibration signal for BLACK 1, BLACK 2, SIGNAL, and BARS as follows:
  - a. Press the left (◀) or right (►) arrow button to select BLACK 1, and then press the ENTER button.
  - b. Press the left (◄) or right (►) arrow button to select CAL : DAC Gain (1.000V DC), and then press the ENTER button.
  - c. Press the CANCEL button.
  - **d.** Repeat parts a through c of this step to select the calibration signal for BLACK 2, SIGNAL, and BARS.
- **16.** Locate variable resistor R481 on the ATG7 circuit board. See Figure 5–1.
- 17. Adjust R481 so that the output gain is  $0.7 \text{ V} \pm 1 \text{ mV}$ .
- **18.** Move the BNC cable from the BLACK 1 connector to the BLACK 2 connector on the ATG7 Generator module.
- **19.** Locate variable resistor R581 on the ATG7 circuit board. See Figure 5–1.
- **20.** Adjust R581 so that the output gain is  $0.7 \text{ V} \pm 1 \text{ mV}$ .
- **21.** Move the BNC cable from the BLACK 2 connector to the SIGNAL connector on the ATG7 Generator module.
- 22. Locate variable resistor R681 on the ATG7 circuit board. See Figure 5–1.
- **23.** Adjust R681 so that the output gain is  $0.7 \text{ V} \pm 1 \text{ mV}$ .
- **24.** Move the BNC cable from the SIGNAL connector to the BARS connector on the ATG7 Generator module.
- **25.** Locate variable resistor R781 on the ATG7 circuit board. See Figure 5–1.
- **26.** Adjust R781 so that the output gain is  $0.7 \text{ V} \pm 1 \text{ mV}$ .

# Maintenance

## Maintenance

This section contains instructions and procedures for maintaining the ATG7 Generator module. For information on servicing the mainframe, refer to the *TG700 TV Signal Generator Platform Service Manual*.

The following information can be found in this section:

| Preparation                                      | page 6–1 |
|--------------------------------------------------|----------|
| Inspection and Cleaning (preventive maintenance) | page 6–3 |
| Repackaging Instructions                         | page 6–3 |
| Removal and Replacement                          | page 6–5 |
| Troubleshooting                                  | page 6–7 |

If the instrument does not function properly, troubleshooting and corrective measures should be taken immediately to prevent additional problems.

**NOTE**. Contact your local Tektronix representative for information on where to return your instrument if it requires repair during the warranty period.

### **Preparation**

Please read and follow these preparation instructions before attempting to perform any maintenance or service to the instrument.

**Servicing Prerequisites** Make sure of the following before beginning any instrument service:

- The maintenance or service of this instrument must be performed by qualified service personnel only.
- Read the *Service Safety Summary* located at the beginning of this manual before attempting to perform any maintenance or service to the instrument.
- Read the *Operating Information* section of this manual before attempting to perform any maintenance or service to the instrument.

### Electrostatic Damage Prevention

This instrument contains electrical components that are susceptible to damage from electrostatic discharge. Static voltages of 1 kV to 30 kV are common in unprotected environments.

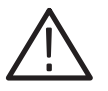

**CAUTION.** Static discharge can damage any semiconductor component in this instrument.

Observe the following precautions to avoid static damage:

- Minimize handling of static-sensitive components.
- Transport and store static-sensitive components or assemblies in their original containers, on a metal rail, or on conductive foam. Label any package that contains static-sensitive assemblies or components.
- Discharge the static voltage from your body by wearing a wrist strap while handling these components. Servicing static-sensitive assemblies or components should only be performed at a static-free workstation by qualified personnel.
- Nothing capable of generating or holding a static charge should be allowed on the workstation surface.
- Keep the component leads shorted together whenever possible.
- Pick up components by the body, never by the leads.
- Do not slide the components over any surface.
- Avoid handling components in areas that have a floor or work surface covering capable of generating a static charge.
- Use a soldering iron that is connected to earth ground.
- Use only special antistatic, suction-type or wick-type desoldering tools.

**NOTE**. A 2% RMA flux content solder is recommended for making repairs in this instrument. Cleaning of rosin residue is not recommended. Most cleaning solvents tend to reactivate the rosin and spread it under components where it may cause corrosion under humid conditions. The rosin residue, if left alone, does not exhibit these corrosive properties.

### **Inspection and Cleaning**

Preventive maintenance consists of cleaning, visual inspection, performance checking, and, if needed, readjustment. The preventive maintenance schedule established for the instrument should be based on the environment in which it is operated and the amount of use. Under average conditions, scheduled preventive maintenance should be performed every 2000 hours of operation.

**General Care** Protect the module from adverse weather conditions. The module is not waterproof.

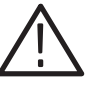

**CAUTION.** To avoid damage to this module, do not expose it to sprays, liquids, or solvents. Do not flex the circuit board if you remove the board from its mounting shield. The circuit board can be damaged by flexing. The shield provides necessary structural support to the circuit board.

| Inspecting and Cleaning<br>Procedures | Clean the mainframe and modules often enough to prevent dust or dirt from accumulating. Refer to <i>Inspecting and Cleaning Procedures</i> in the <i>TG700 TV Signal Generator Platform Service Manual</i> .                                                                    |
|---------------------------------------|----------------------------------------------------------------------------------------------------|
| Performance Verification              | Check module performance after each 2000 hours of operation or every 12 months. This will help to ensure maximum performance and assist in locating defects that may not be apparent during regular operation. Performance verification procedures are included in this manual. |

### **Repackaging Instructions**

Use the following instructions to prepare your instrument for shipment to a Tektronix, Inc., Service Center:

- 1. Attach a tag to the instrument showing: the owner, complete address and phone number of someone at your firm who can be contacted, the instrument serial number, and a description of the required service.
- **2.** Package the instrument in the original packaging materials. If the original packaging materials are not available, follow these directions:
  - **a.** Obtain a carton of corrugated cardboard having inside dimensions six or more inches greater than the dimensions of the instrument. Use a shipping carton that has a test strength of at least 250 pounds (113.5 kg).
  - **b.** Surround the module with a protective (anti-static) bag.

- **c.** Pack dunnage or urethane foam between the instrument and the carton. If using Styrofoam kernels, overfill the box and compress the kernels by closing the lid. There should be three inches of tightly packed cushioning on all sides of the instrument.
- 3. Seal the carton with shipping tape, industrial stapler, or both.

# **Removal and Replacement**

This section contains the instructions on how you can remove and replace the customer replaceable parts of the ATG7 Generator module.

### **Tools Required**

The following tools are required to perform the removal and replacement procedures:

#### Table 6–1: Required tools

| Name               | Description                                                           | Tektronix part number |
|--------------------|-----------------------------------------------------------------------|-----------------------|
| Screwdriver handle | Accepts Phillips-driver bits                                          |                       |
| #1 Phillips tip    | Phillips-driver bit for #1 size screw heads                           |                       |
| #2 Phillips tip    | Phillips-driver bit for #2 size screw heads                           |                       |
| Nut driver, 14 mm  | Special nut driver for removing the BNC connectors of the ATG7 module | 030-A041-00           |

### **Replacing the Rear Panel Connectors and Chassis**

It is usually not necessary to replace the rear panel connectors and chassis. However, if a connector or chassis becomes damaged, you can replace them.

## Replacing the Rear Panel Connectors To replace the rear panel connector: Use the *Module Installation* section in the *TG700 TV Signal Generator Platform Service Manual* to remove the ATG7 Generator module from the mainframe. Disconnect the cables at J830 (BLACK 1), J880 (BLACK 2), J930 (SIG-NAL) and J980 (BARS) on the ATG7 circuit board.

- **3.** Use the 14 mm nut driver to remove the nut securing the damaged connector to the chassis. Pull the connector away.
- 4. Perform steps 2 and 3 in reverse order to replace the connector.

| Replacing the chassis | Perform the following procedure to replace the chassis: |                                                                                                    |  |  |  |
|-----------------------|---------------------------------------------------------|----------------------------------------------------------------------------------------------------|--|--|--|
|                       | 1.                                                      | Use the 14 mm nut driver to remove the nuts from each of the rear panel connectors.                                |  |  |  |
|                       | 2.                                                      | Use a screwdriver with a #2 Phillips tip to remove the five screws securing the ATG7 circuit board to the chassis. |  |  |  |
|                       | 3.                                                      | Lift the circuit board up and away from chassis, and then place it on a static free surface.                       |  |  |  |
|                       | 4.                                                      | Set the replacement chassis on a firm, flat, static-free work surface.                                             |  |  |  |
|                       | 5.                                                      | Carefully place the circuit board in place on the chassis.                                                         |  |  |  |
|                       | 6.                                                      | Use a screwdriver with a #2 Phillips tip to install the five screws securing the circuit board to the chassis.     |  |  |  |
|                       | 7.                                                      | Apply the rear panel to the chassis, and then install all the rear panel connectors to the chassis.                |  |  |  |

# Troubleshooting

This section contains instructions and procedures for troubleshooting the ATG7 Generator module. These procedures will help you decide whether it is necessary to replace your module.

If the TG700 mainframe does not boot up or if the display is not working, refer to *Troubleshooting* in the *TG700 TV Signal Generator Platform Service Manual*.

### **Equipment Required**

The equipment listed in Table 6–2 is required for troubleshooting.

| Equipment description | Minimum requirements/example                     |
|-----------------------|--------------------------------------------------|
| Screwdriver handle    | Accept Phillips-driver bits                      |
| #1 Phillips tip       | Phillips-driver bit for #1 size screw heads      |
| TG700 mainframe       | A TG700 mainframe that is functioning correctly. |

#### Table 6–2: Equipment required for troubleshooting

### Backing up the instrument settings

Before you begin troubleshooting, create a preset to save your instrument settings as follows:

- 1. Press the **MODULE** button until the mainframe main menu (TG700: PRESET) appears.
- 2. Press the ENTER button to access the PRESET submenu.
- 3. Press the up ( $\blacktriangle$ ) or down ( $\blacktriangledown$ ) arrow button to select SAVE.
- 4. Press the left (◀) or right (►) arrow button to select a preset number to save instrument settings.
- 5. Press the ENTER button to save the current instrument settings to the new preset.

After the problem is solved, recall the preset you created.

## **Troubleshooting Trees**

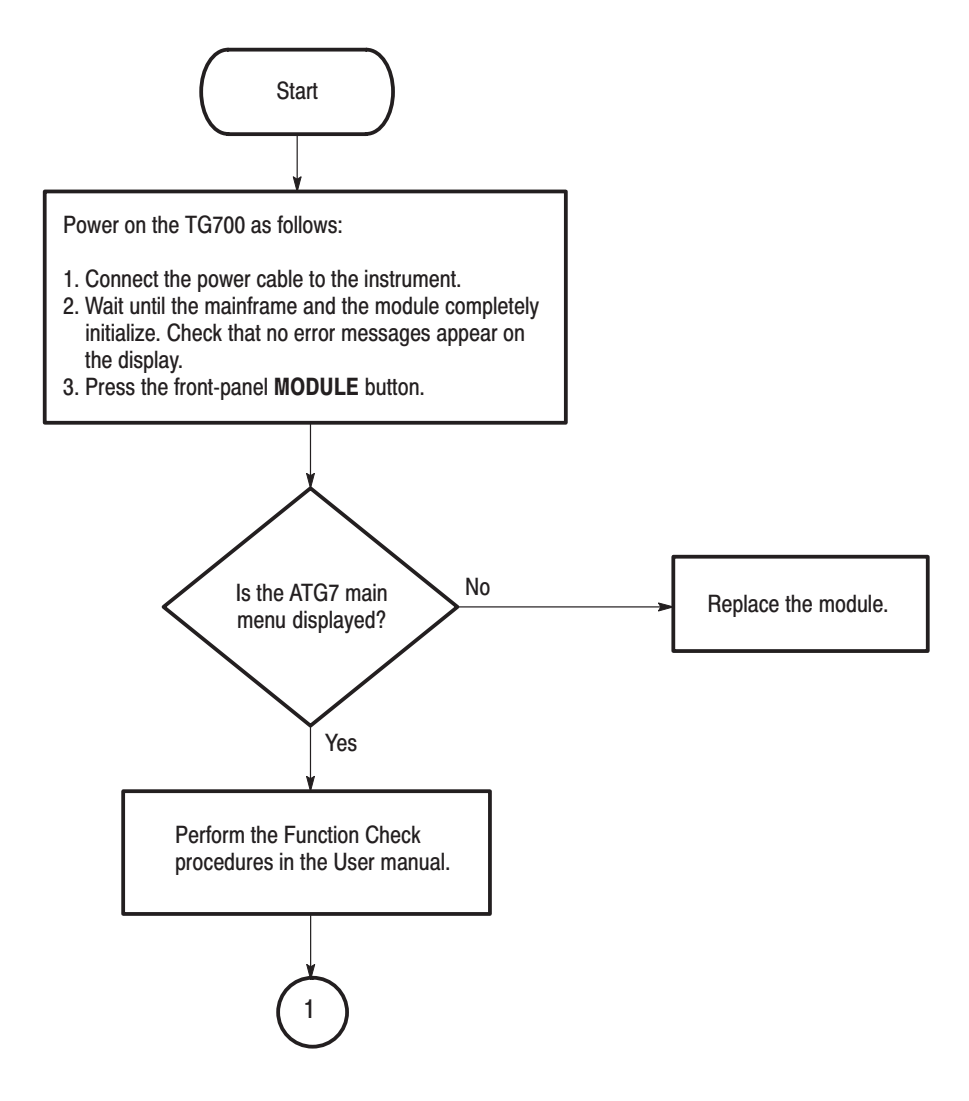

Figure 6-1: Troubleshooting procedure (1)

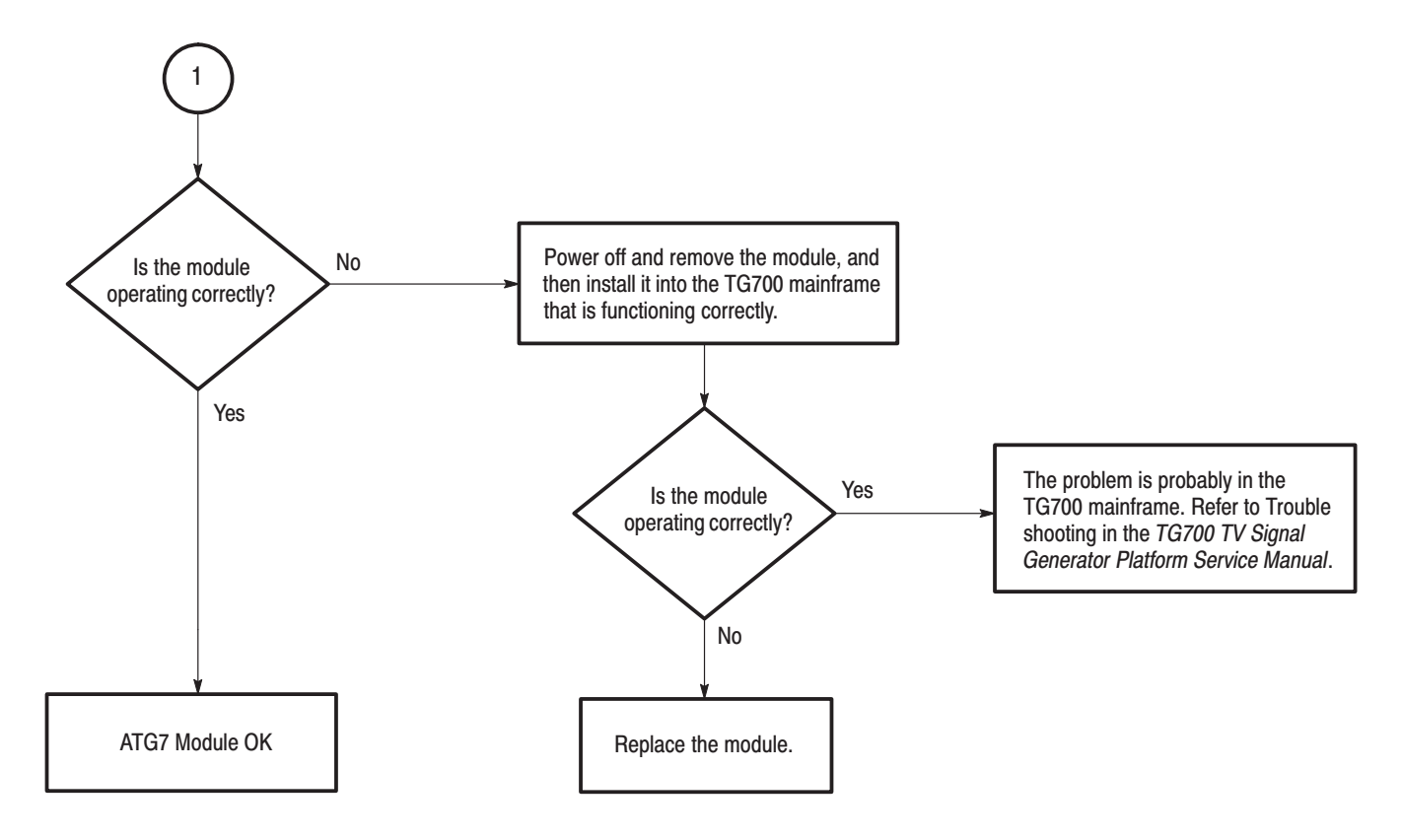

Figure 6–2: Troubleshooting procedure (2)

Troubleshooting

# Option

# Option

This section describes option that is available for the ATG7 Generator module.

The following option is available.

• Option D1 (Test data report)

## **Option D1 Description**

A calibration data test result report comes with the ATG7 Generator module when you specify this option.

Option

# **Replaceable Electrical Parts**

# **Replaceable Electrical Parts**

The module-level replaceable electrical parts are included in the *Replaceable Mechanical Parts* list. Since component-level repair is not supported, individual electrical components are not listed.

# Diagram

## Diagram

Figure 9–1 shows the ATG7 Generator module and how it interconnects with the TG700 TV Signal Generator Platform.

Diagrams showing mainframe component interconnections, such as power supply and oscillator, can be found in the *TG700 TV Signal Generator Platform Service Manual*.

A block diagram of the ATG7 Generator module is located in the *Theory of Operation* section, beginning on page 3–1.

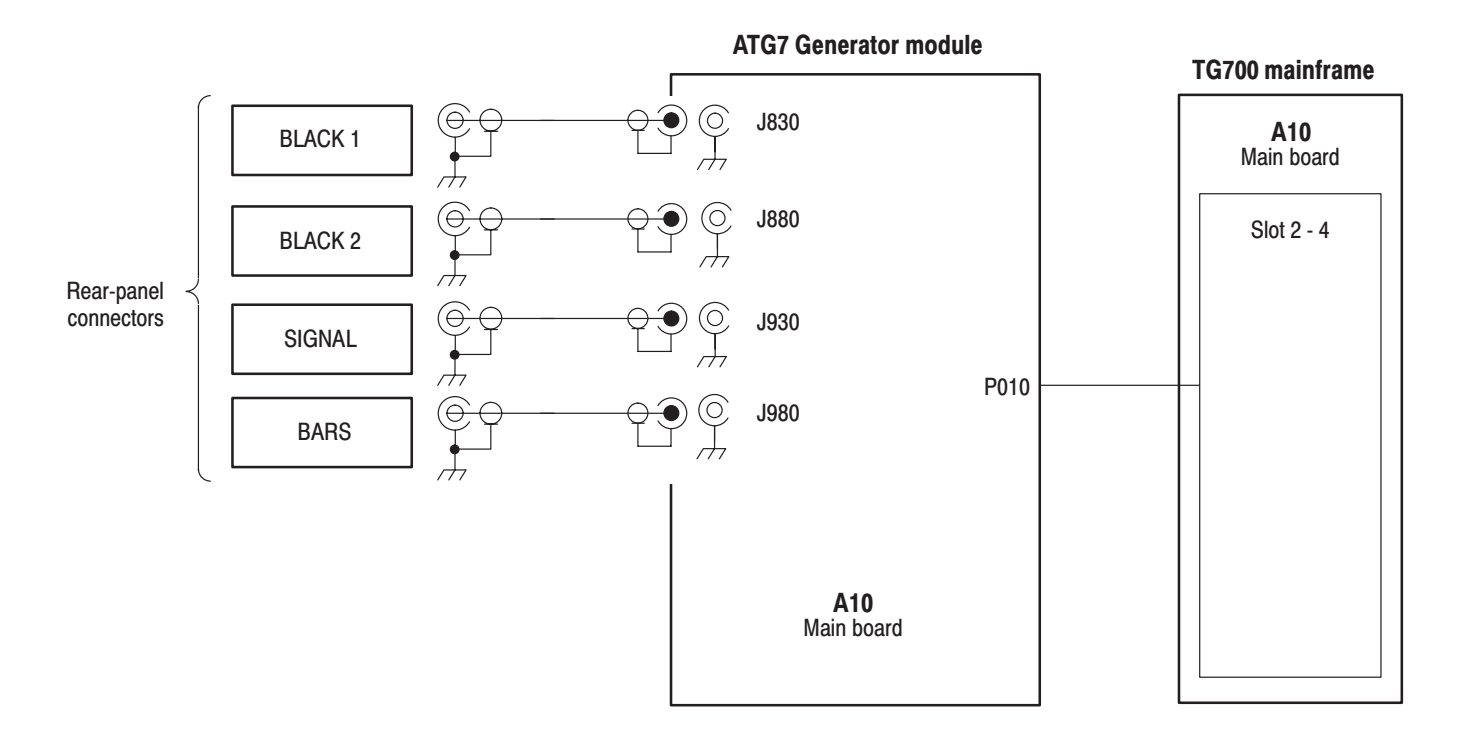

Figure 9–1: ATG7 Generator module connections

Diagram

**Mechanical Parts List** 

# **Mechanical Parts List**

This section contains a list of the replaceable modules for the ATG7 Generator module. Use this list to identify and order replacement parts.

### **Parts Ordering Information**

Replacement parts are available through your local Tektronix field office or representative.

Changes to Tektronix products are sometimes made to accommodate improved components as they become available and to give you the benefit of the latest improvements. Therefore, when ordering parts, it is important to include the following information in your order.

- Part number
- Instrument type or model number
- Instrument serial number
- Instrument modification number, if applicable

If you order a part that has been replaced with a different or improved part, your local Tektronix field office or representative will contact you concerning any change in part number.

**Module Servicing** Modules can be serviced by selecting one of the following three options. Contact your local Tektronix service center or representative for repair assistance.

**Module Exchange.** In some cases you may exchange your module for a remanufactured module. These modules cost significantly less than new modules and meet the same factory specifications. For more information about the module exchange program, call 1–800–833–9200. Outside North America, contact a Tektronix sales office or distributor; see the Tektronix web site for a list of offices: www.tektronix.com

**Module Repair and Return.** You may ship your module to us for repair, after which we will return it to you.

**New Modules.** You may purchase replacement modules in the same way as other replacement parts.

### **Using the Replaceable Parts List**

This section contains a list of the mechanical and/or electrical components that are replaceable for the ATG7 Generator module. Use this list to identify and order replacement parts. The following table describes each column in the parts list.

| Column  | Column name           | Description                                                                                                    |
|---------|-----------------------|----------------------------------------------------------------------------------------------------|
| 1       | Figure & Index Number | Items in this section are referenced by figure and index numbers to the exploded view illustrations that follow.                                                                                                    |
| 2       | Tektronix Part Number | Use this part number when ordering replacement parts from Tektronix.                                                                                                    |
| 3 and 4 | Serial Number         | Column three indicates the serial number at which the part was first effective. Column four indicates the serial number at which the part was discontinued. No entries indicates the part is good for all serial numbers.      |
| 5       | Qty                   | This indicates the quantity of parts used.                                                                                                    |
| 6       | Name & Description    | An item name is separated from the description by a colon (:). Because of space limitations, an item name may sometimes appear as incomplete. Use the U.S. Federal Catalog handbook H6–1 for further item name identification. |
| 7       | Mfr. Code             | This indicates the code of the actual manufacturer of the part.                                                                                                    |
| 8       | Mfr. Part Number      | This indicates the actual manufacturer's or vendor's part number.                                                                                                    |

### Parts list column descriptions

**Abbreviations** Abbreviations conform to American National Standard ANSI Y1.1–1972.

| Mfr. Code to Manufacturer | The table titled Manufacturers Cross Index shows codes, names, and addresses |
|---------------------------|------------------------------------------------------------------------------|
| Cross Index               | of manufacturers or vendors of components listed in the parts list.          |

### Manufacturers cross index

| Mfr.<br>code | Manufacturer       | Address                                 | City, state, zip code    |
|--------------|--------------------|-----------------------------------------|--------------------------|
| S3109        | FELLER             | 72 VERONICA AVE<br>UNIT 4               | SUMMERSET NJ 08873       |
| TK0191       | TEKTRONIX JAPAN    | PO BOX 5209<br>TOKYO INTERNATIONAL      | TOKYO JAPAN 100-31       |
| TK2432       | UNION ELECTRIC     | 15/F #1, FU-SHING N. ROAD               | TAIPEI, TAIWAN ROC       |
| 2W733        | BELDEN CORPORATION | 2200 US HIGHWAY 27 SOUTH<br>PO BOX 1980 | RICHMOND IN 47375-0010   |
| 80009        | TEKTRONIX INC      | 14150 SW KARL BRAUN DR<br>PO BOX 500    | BEAVERTON, OR 97077-0001 |

### **Replaceable parts list**

| Fig. & |                |            |            |           |                                                                               |        |                   |
|--------|----------------|------------|------------|-----------|-------------------------------------------------------------------------------|--------|-------------------|
| index  | Tektronix part | Serial no. | Serial no. | Otv       | Name & description                                                            | Mfr.   | Mfr. part number  |
| number |                | enective   | uiscont u  | Giy       |                                                                               | coue   | wiii. part number |
| 10-1   | 116-A014-00    |            |            | 1         | EXCHANGE MODULE:AIG7                                                          | 80009  |                   |
| 10-1-1 | 441-A269-01    |            |            | 1         | CHASSIS,MODULE AGL7:ASSY                                                      | 80009  |                   |
| -2     | 333-A427-00    |            |            | 1         | PANEL,REAR:ATG7,AL                                                            | 80009  |                   |
| -3     | 214-4946-00    |            |            | 2         | SPRING,CONICAL:VXI MOUNTING SCREW,0.26 MM<br>SUS304,5.4 MML                   | 80009  |                   |
| -4     | 213-1129-00    |            |            | 2         | SCREW,MACHINE:M2.5X11MM L,PAN HD,STL,N1 PL,CROSS<br>REC & SLOTTED [322401-05] | 80009  |                   |
| -5     | 348-A128-00    |            |            | 2.5<br>CM | SHLD GASKET,ELEK:FINGER TYPE,5.1MM LX6.4MM<br>W,BE-CU [97-645-02]             | 80009  |                   |
| -6     | 174-B851-00    |            |            | 4         | CABLE ASSY,RF:750HM COAX(RG179),5.5CM L,BNC TO<br>MCX                         | 80009  |                   |
| -7     | 211-A245-00    |            |            | 5         | SCREW,MACHINE:M3X6MM L,PNH,STL,NI PL,CROSS<br>REC,W/KOGATAMARU&LOCK WASHER    | 80009  |                   |
| -8     | 334-1378-03    |            |            | 1         | MARKER, IDENT: MKD SERIAL NO. FOR TEKTRONIX                                   | 80009  |                   |
|        |                |            |            |           |                                                                               |        |                   |
|        |                |            |            |           | STANDARD ACCESSORIES                                                          |        |                   |
|        | 070-A824-XX    |            |            | 1         | MANUAL, TECH: MODULE INSTALLATION INSTRUCTIONS                                | TK0191 |                   |
|        | 062-A249-XX    |            |            | 1         | SOFTWARE PACKAGE:S/W(CD-R)                                                    | TK0191 |                   |
|        |                |            |            |           |                                                                               |        |                   |
|        |                |            |            |           | OPTIONAL ACCESSORIES                                                          |        |                   |
|        | 070-A800-XX    |            |            | 1         | MANUAL, TECH: SERVICE, TG700                                                  | TK0191 |                   |
|        | 003-A041-00    |            |            | 1         | NUTDRIVER,BOX:14MM HEX,BNC RETAINING<br>NUT,MODIFIED 19MM                     | TK0191 |                   |

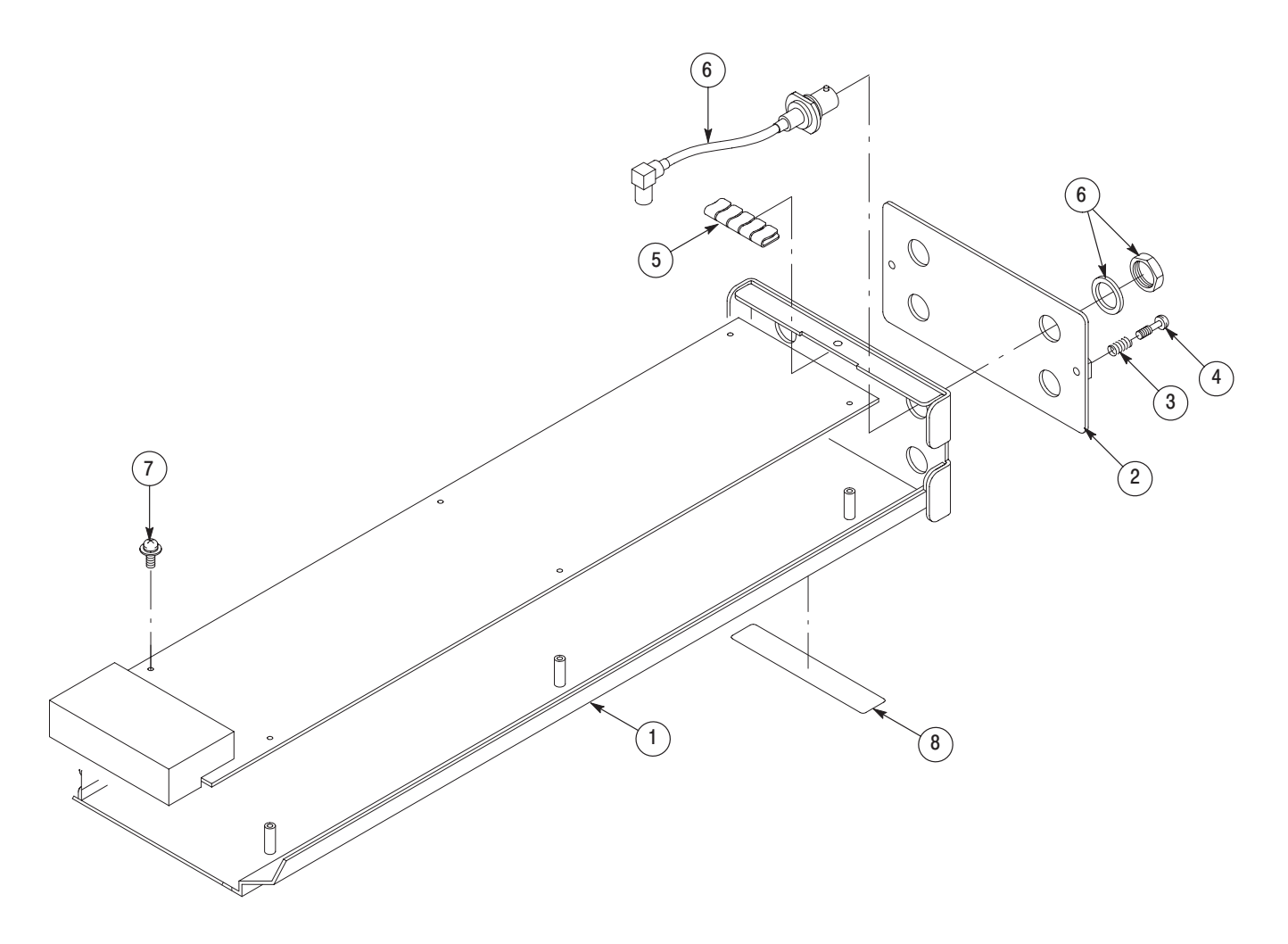

Figure 10–1: ATG7 Generator module exploded view

**Service Manual** 

Tektronix

AVG7 Analog Video Generator Copyright © Tektronix, Inc. All rights reserved. Licensed software products are owned by Tektronix or its suppliers and are protected by United States copyright laws and international treaty provisions.

Tektronix products are covered by U.S. and foreign patents, issued and pending. Information in this publication supercedes that in all previously published material. Specifications and price change privileges reserved.

TEKTRONIX and TEK are registered trademarks of Tektronix, Inc.

#### **Contacting Tektronix**

Tektronix, Inc. 14200 SW Karl Braun Drive P.O. Box 500 Beaverton, OR 97077 USA

For product information, sales, service, and technical support:

- In North America, call 1-800-833-9200.
- Worldwide, visit www.tektronix.com to find contacts in your area.

# **Table of Contents**

| Preface          | V  |
|------------------|----|
| Manual Structure | v  |
| Related Manuals  | vi |

## **Specifications**

| Product Description           | 1-1 |
|-------------------------------|-----|
| Electrical Characteristics    | 1-2 |
| Environmental Characteristics | 1-3 |

### **Operating Information**

| Operating Procedure        | 2-1 |
|----------------------------|-----|
| Selecting an Output Signal | 2-2 |
| AVG7 Module Main Menu      | 2-8 |

## **Theory of Operation**

| Basic Operation Description | <br>3-1 |
|-----------------------------|---------|
|                             |         |

### **Performance Verification**

| Preparation for Performance Verification | 4–1 |
|------------------------------------------|-----|
| Equipment Required                       | 4–1 |
| Calibration Data Report                  | 4–2 |
| Performance Verification Procedures      | 4–4 |

## **Adjustment Procedures**

| Adjustment Procedures                     | 5–1  |
|-------------------------------------------|------|
| Requirements for Adjustment               | 5-2  |
| Equipment Required                        | 5-1  |
| Output Offset and Gain Adjustment         | 5-2  |
| Frame Timing and Clock Timing Adjustments | 5–6  |
| Group Delay Adjustment                    | 5–8  |
| Frequency Response Adjustment             | 5-12 |
| Interchannel Delay Adjustment             | 5-16 |
| Frequency Response Confirmation           | 5-19 |
| Interchannel Delay Confirmation           | 5-19 |

## Maintenance

|                        | Preparation<br>Inspection and Cleaning<br>Repackaging Instructions | 6–1<br>6–3<br>6–3        |
|------------------------|--------------------------------------------------------------------|--------------------------|
|                        | Removal and Replacement                                            | <b>6–5</b><br>6–5<br>6–5 |
|                        | Troubleshooting                                                    | <b>6–7</b><br>6–7<br>6–8 |
| Option                 |                                                                    |                          |
|                        | Option D1 Description                                              | 7–1                      |
| Replaceable Electrical | Parts                                                              |                          |
|                        | Replaceable Electrical Parts                                       | 8–1                      |
| Diagram                |                                                                    |                          |
|                        | Diagram                                                            | 9–1                      |
| Mechanical Parts List  |                                                                    |                          |
|                        | Parts Ordering Information                                         | 10–1<br>10–2             |
# **List of Figures**

| Figure 2–1: Front-panel test signal buttons                                                     | 2–3  |
|-------------------------------------------------------------------------------------------------|------|
| Figure 2–2: AVG7 module main menu                                                               | 2–8  |
| Figure 2–3: MOVING PICTURE submenu                                                              | 2–9  |
| Figure 2–4: OVERLAY submenu                                                                     | 2–9  |
| Figure 2–5: LOGO submenu                                                                        | 2–10 |
| Figure 2–6: ID TEXT submenu                                                                     | 2–11 |
| Figure 2–7: CIRCLE submenu                                                                      | 2–12 |
| Figure 2–8: TIMING submenu                                                                      | 2–13 |
| Figure 2–9: VIDEO submenu                                                                       | 2–14 |
| Figure 2–10: APL submenu                                                                        | 2–15 |
| Figure 3–1: Simplified block diagram of the AVG7 Generator                                      |      |
| module                                                                                          | 3–2  |
| Figure 4–1: Equipment connection for verifying the DC offset                                    |      |
| and amplitude error                                                                             | 4–4  |
| Figure 4–2: Equipment connection for verifying the                                              |      |
| channel-to-channel delay                                                                        | 4–7  |
| Figure 4–3: Equipment connection for verifying the frequency response                           | 4_10 |
| Figure 4_4. Verifying the signal amplitudes from                                                | 4-10 |
| 500 kHz to 5 MHz                                                                                | 4–12 |
| Figure 4–5: Equipment connection for verifying the line time                                    |      |
| distortion                                                                                      | 4–13 |
| Figure 4–6: Equipment connection for checking the                                               |      |
| color bars signal                                                                               | 4–20 |
| Figure 5–1: Location of the variable resistors for the                                          |      |
| output offset and gain adjustment                                                               | 5–3  |
| Figure 5–2: Equipment connection for adjusting the                                              |      |
| output offset and gain                                                                          | 5–3  |
| Figure 5–3: Location of the test points for the frame timing                                    |      |
| and clock timing adjustment                                                                     | 5-6  |
| Figure 5–4: Location of the variable resistors and<br>capacitors for the group delay adjustment | 5 0  |
| Figure 5 5. Equipment connection for adjusting the group delay                                  | 5-9  |
| Figure 5–5. Equipment connection for augusting the group delay $\dots$                          | 5-9  |
| 20T pulse signal                                                                                | 5–11 |
|                                                                                                 |      |

| 5–12 |
|------|
|      |
| 5–13 |
| 5–15 |
|      |
| 5–16 |
|      |
| 5–17 |
| 6-8  |
| 6 0  |
| 0-9  |
| 9–1  |
| 10-4 |
|      |

# **List of Tables**

| Table 1–1: Output channels                                 | 1–2 |
|------------------------------------------------------------|-----|
| Table 1–2: Common output characteristics                   | 1–2 |
| Table 1–3: Environmental characteristics                   | 1–3 |
| Table 2–1: Signal set assigned to the test signal buttons  | 2–3 |
| Table 4–1: Equipment required for performance verification | 4–1 |
| Table 4–2: AVG7 calibration data report                    | 4–2 |
| Table 5–1: Equipment required                              | 5–2 |
| Table 6–1: Required tools                                  | 6–5 |
| Table 6–2: Equipment required for troubleshooting          | 6–7 |

# **Preface**

This is the service manual for the AVG7 Analog Video Generator module. This manual contains information needed to service an AVG7 Generator module to the module level.

### Manual Structure

This manual is divided into sections, such as *Specifications* and *Theory of Operation*. Further, some sections are divided into subsections, such as *Product Description* and *Removal and Installation Procedures*.

Sections containing procedures also contain introductions to those procedures. Be sure to read these introductions because they provide information needed to do the service correctly and efficiently. The following are brief descriptions of each manual section:

- Specifications contains a description of the AVG7 Generator module and the characteristics that apply to it.
- *Operating Information* provides basic operating information.
- *Theory of Operation* is an overview of the module's design.
- *Performance Verification* contains procedures to perform the operation tests.
- Adjustment Procedures contains procedures for adjusting an AVG7 Generator module to meet warranted characteristics.
- Maintenance contains installation, removal and replacement, and troubleshooting instructions.
- Option contains a description of the available option for the AVG7 Generator module.
- *Replaceable Electrical Parts* for the module level are included in the Replaceable Mechanical Parts list.
- Diagram contains an interconnect diagram showing the connections between the AVG7 Generator module and the mainframe.
- Mechanical Parts List lists the part numbers for replacement parts that you can order. Exploded view illustrations help you to identify the parts.

### **Related Manuals**

The following documents are related to the AVG7 Generator module:

- The *TG700 TV Signal Generator Platform User Manual* (Tektronix part number 070-A799-XX) describes how to use the TG700 mainframe and all modules. It also contains information about remote commands and programming structure for the TG700 mainframe and all modules.
- The *TG700 TV Signal Generator Platform Module Installation Instructions* (Tektronix part number 070-A824-XX) describes how to install and remove the modules, and how to upgrade the firmware of the mainframe.

# **Specifications**

# **Specifications**

This section contains a general product description of the AVG7 Generator module followed by the operating specifications of the module.

### **Product Description**

The AVG7 Analog Video Generator module is designed to be installed in the TG700 TV Signal Generator Platform. The TG700 platform must be running version 3.1 or later firmware.

The module is an analog video signal generator which provides analog composite and component video signals in various formats. The module contains the following features:

Supports the following system formats:

NTSC, NTSC no setup, PAL, 525 GBR, 525 YPbPr, 525 Beta, 625 GBR, 625 YPbPr

- Six analog composite or component video outputs
- Outputs a frame picture created by the Frame Picture Generator application (TG700 Option FP required)
- Overlay of circle, text, or logo on the video signal
- Generates a moving picture by scrolling the active picture area of the output test signal
- Full remote control using Ethernet interface

## **Electrical Characteristics**

Tables 1–1 through 1–2 list the electrical and environmental characteristics of the AVG7 Generator module.

| Characteristic    | Performance requirements    | Reference information                                                                 |
|-------------------|-----------------------------|---------------------------------------------------------------------------------------|
| Channel 1 (CH 1)  |                             |                                                                                       |
| Number of outputs | 2                           |                                                                                       |
| Output signals    | Y, G, or composite          | Each component of a composite signal can be turned On or Off using the VIDEO submenu. |
| Channel 2 (CH 2)  |                             |                                                                                       |
| Number of outputs | 2                           |                                                                                       |
| Output signals    | B-Y, Pb, B, C, or composite | Each component of a composite signal can be turned On or Off using the VIDEO submenu. |
| Channel 3 (CH 3)  |                             |                                                                                       |
| Number of outputs | 2                           |                                                                                       |
| Output signals    | R-Y, Pr, R, or composite    | Each component of a composite signal can be turned On or Off using the VIDEO submenu. |

### Table 1–1: Output channels

### Table 1–2: Common output characteristics

| Characteristic                          | Performance requirements                     | Reference information                                                                                |
|-----------------------------------------|----------------------------------------------|----------------------------------------------------------------------------------------------------|
| Amplitude error                         |                                              |                                                                                                    |
| Absolute amplitude                      | ≤1%                                          | Measured at 700 mV.                                                                                  |
| Channel gain matching                   | ≤ 0.5%                                       | Measured at 700 mV, relative to CH 1.                                                                |
| Chrominance luminance gain error        | ≤1%                                          | Measured at 700 mV, relative to 500 kHz.                                                             |
| Delay error                             |                                              |                                                                                                    |
| Chrominance to luminance delay, typical |                                              | $\leq$ 2.5 ns on a composite output.                                                                 |
| Channel to channel delay                | $\leq$ 1 ns                                  | Relative to CH 1                                                                                     |
| Group delay, typical                    |                                              | $\leq$ 5 ns to 5 MHz                                                                                 |
| SCH phase error, typical                |                                              | $\leq$ 1.25 ns ( $\pm$ 1.6 $^{\circ}$ at 3.58 MHz and $\pm$ 2 $^{\circ}$ at 4.43 MHz)                |
| Frequency response                      | Flat within 0.5% peak from 0.5 MHz to 5 MHz. | Typically $\leq$ 0.5% to 8 MHz at 700 mV,<br>measured with a 1 m coaxial cable and peak<br>detector. |

| Characteristic           | Performance requirements | Reference information                          |
|--------------------------|--------------------------|------------------------------------------------|
| Line time distortion     | ≤0.5%                    | Measured with FCC composite signal.            |
| Field time distortion    | ≤ 0.5%                   | Measured with field square wave.               |
| K factor 2T5 pulse       | ≤ 0.5%                   |                                                |
| Pulse/bar ratio, typical |                          | 1:1 within 0.5% with 2T5 pulse and bar signal. |
| DC offset                | $\leq$ 10 mV             |                                                |
| Differential gain        | ≤0.5%                    |                                                |
| Differential phase       | ≤0.5°                    |                                                |
| Return loss              | $\geq$ 40 dB to 6 MHz    |                                                |

#### Table 1-2: Common output characteristics (cont.)

## **Environmental Characteristics**

#### Table 1–3: Environmental characteristics

| Characteristic    | Description                                                                                       |
|-------------------|---------------------------------------------------------------------------------------------------|
| Temperature       |                                                                                                   |
| Operating         | 0 °C to +50 °C                                                                                    |
| Non-operating     | -20 °C to +60 °C                                                                                  |
| Relative humidity |                                                                                                   |
| Operating         | 20% to 80% (No condensation) ; Maximum wet-bulb temperature 29.4 $^\circ 	ext{C}$                 |
| Non-operating     | 5% to 90% (No condensation) ; Maximum wet-bulb temperature 40.0 $^\circ 	ext{C}$                  |
| Altitude          |                                                                                                   |
| Operating         | To 4.5 km (15, 000 feet)<br>Maximum operating temperature decreases 1 °C each 300 m above 1.5 km. |
| Non-operating     | To 15 km (50, 000 feet)                                                                           |
| Vibration         |                                                                                                   |
| Operating         | 2.65 m/s <sup>2</sup> (0.27 G <sub>rms)</sub> , 5 Hz to 500 Hz, 10 min, three axes                |
| Non-operating     | 22.36 m/s <sup>2</sup> (2.28 G <sub>rms)</sub> , 5 Hz to 500 Hz, 10 min, three axes               |
| Shock             |                                                                                                   |
| Non-operating     | 588 m/s <sup>2</sup> (60 G), half-sine, 11 ms duration                                            |

Specifications

# **Operating Information**

# **Operating Instructions**

Before servicing the AVG7 Generator module, read the following operating instructions. These instructions are at a level appropriate for servicing the AVG7 Generator module. The user manual contains complete operator instructions.

This section provides the following information:

- Operating Procedure
- Selecting an Output Signal
- AVG7 Module Main Menu

### **Operating Procedure**

After the module is installed in the mainframe, and the mainframe is installed in the rack or other location where it will be used, access each function of the module with the following procedure:

1. Connect the power connector on the rear panel to the AC electric power source using the power cord.

Electric power is supplied to the mainframe.

- **2.** Wait until the power up initialization process is complete, and check that no error messages appear on the display.
- **3.** Following the initialization process the mainframe main menu appears, as shown below.

| TG700 : PRESET |  |  |
|----------------|--|--|
|                |  |  |

**4.** Press the front-panel **MODULE** button until the AVG7 module main menu appears, as shown below.

| AVG7 [x] : STATUS : NTSC<br>100% Color Bars |
|---------------------------------------------|
|---------------------------------------------|

**5.** Select the signal format and the signal you want to output. Refer to *Selecting an Output Signal* on page 2–2 for more information.

**6.** Press the front-panel arrow buttons to select the desired main menu item or submenu item.

Refer to *AVG7 Module Main Menu* beginning on page 2–8 for detailed information about the main menu items and the submenu items.

### Selecting an Output Signal

When you output a signal from the AVG7 Generator module, you need to select a signal format and output signal. This subsection provides instructions on how to output a signal.

# **Selecting a Format** If you press the front-panel FORMAT button when the AVG7 Generator module is selected (active), you can select the format for the output signals.

Perform the following steps to select the format:

1. Confirm that any menu item of the AVG7 module main menu is displayed. If the menu is not displayed, press the front-panel **MODULE** button until the AVG7 module main menu appears, as shown below.

| AVG7 [x] : STATUS : NTSC<br>100% Color Bars |  |
|---------------------------------------------|--|
|                                             |  |

2. Press the FORMAT button. The menu display changes as follows:

| AVG7 [x] : SELECT FORMAT<br>NTSC (Current) |  |
|--------------------------------------------|--|
|--------------------------------------------|--|

3. Press the left (◀) or right (▶) arrow button to select one of the signal formats, and then press the ENTER button to confirm the selection.

**NOTE**. When you change signal format, synchronization shock occurs.

When you change the format while a signal is output, the instrument starts loading all of the signal set for the format and displays the message "Now Loading...". When you see the message, "Done (Press CANCEL)", press the **CANCEL** button.

**Selecting a Signal** All signal sets available in the module are already assigned to the corresponding test signal buttons (see Figure 2–1). When you press any of the buttons, one of the signals in the signal set is output.

For example, when you press the COLOR BAR test signal button, you can output the 100% Color Bars signal in the Color Bars signal set.

Press the left  $(\blacktriangleleft)$  or right  $(\blacktriangleright)$  arrow button, or press the test signal button repeatedly to select different signals assigned to the test signal button.

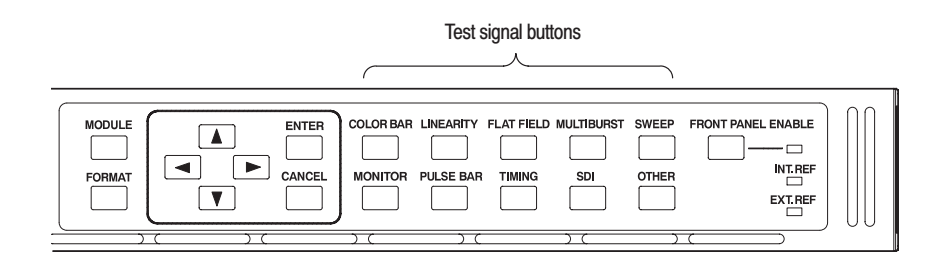

#### Figure 2–1: Front-panel test signal buttons

Table 2–1 lists the signal set assigned to each test signal button and the signals that can be selected in the signal set. The signals available in each signal set are different from one signal format to another. The signals in the signal set can be added or changed with improvement of the module.

| Button name          | Signal set  | Signals in the signal set                                                                                                    |
|----------------------|-------------|----------------------------------------------------------------------------------------------------|
| NTSC/NTSC No Setup f | ormat       | -                                                                                                    |
| COLOR BAR            | Color Bars  | 100% Color Bars, 75% Color Bars,<br>SMPTE Color Bars                                                                                                    |
| LINEARITY            | Linearity   | 10 Step, 5 Step, Modulated 5 Step,<br>Modulated Pedestal, Modulated Ramp,<br>Shallow Ramp, Ramp                                                                    |
| FLAT FIELD           | Flat Fields | Black Burst, Black Burst with Field ref,<br>0% Flat Field (NTSC only),<br>10% Flat Field, 40% Flat Field,<br>50% Flat Field, 100% Flat Field,<br>Field Square Wave |
| MULTI BURST          | Multi Burst | 100% Multiburst, 60% Multiburst,<br>Multipulse                                                                                                    |
| SWEEP                | Sweep       | 60% Sweep, 100% Sweep,<br>Chroma Frequency Response                                                                                                    |

| Button name  | Signal set  | Signals in the signal set                                                                                                    |  |
|--------------|-------------|----------------------------------------------------------------------------------------------------|--|
| MONITOR      | Monitor     | Convergence Pattern, Gray Window,<br>100% Red Field, 2 Level Pedestal & Pluge,<br>4 Level Pedestal & Pluge, 75% Red Field,<br>Monitor Setup, White Window, Safe Area |  |
| PULSE BAR    | Pulse & Bar | Window 2T Pulse & Bar, Sin X/X                                                                                                    |  |
| TIMING       |             |                                                                                                    |  |
| SDI          |             |                                                                                                    |  |
| OTHER        | Other       | FCC Composite, FCC Multiburst,<br>Matrix 1, NTSC Combination,<br>NTC7 Composite, SNG Color Bars                                                                      |  |
| PAL-1 format |             |                                                                                                    |  |
| COLOR BAR    | Color Bars  | 100% Color Bars, 75% Color Bars,<br>100% Color Bars Over Red,<br>75% Color Bars Over Red                                                                             |  |
| LINEARITY    | Linearity   | 5 Step, Modulated 5 Step, Modulated Ramp,<br>Ramp                                                                                                    |  |
| FLAT FIELD   | Flat Fields | Black Burst, 50% Flat Field, 100% Flat Field, Field Square Wave                                                                                                    |  |
| MULTI BURST  | Multi Burst | 60% Multiburst, Multipulse                                                                                                    |  |
| SWEEP        | Sweep       | 100% Sweep                                                                                                    |  |
| MONITOR      | Monitor     | Convergence Pattern, Gray Window,<br>White Window, 2 Level Pedestal & Pluge,<br>4 Level Pedestal & Pluge, 75% Red Field                                              |  |
| PULSE BAR    | Pulse & Bar | Window 2T Pulse & Bar, Sin X/X                                                                                                    |  |
| TIMING       |             |                                                                                                    |  |
| SDI          |             |                                                                                                    |  |
| OTHER        | Other       | CCIR 17, CCIR 18, CCIR 330, CCIR 331,<br>UK ITS 1, UK ITS 2                                                                                                    |  |
| PAL-2 format |             |                                                                                                    |  |
| COLOR BAR    | Color Bars  | 100% Color Bars, 75% Color Bars                                                                                                    |  |
| LINEARITY    | Linearity   | 10 Step, 5 Step, Modulated 10 Step,<br>Modulated 5 Step, Modulated Ramp,<br>Shallow Ramp, Ramp, Modulated Pedestal                                                   |  |
| FLAT FIELD   | Flat Fields | Black Burst, 50% Flat Field, 100% Flat Field,<br>Field Square Wave                                                                                                   |  |
| MULTI BURST  | Multi Burst | 100% Multiburst, 60% Multiburst                                                                                                    |  |
| SWEEP        | Sweep       | 100% Sweep, 60% Sweep                                                                                                    |  |

Table 2-1: Signal set assigned to the test signal buttons (Cont.)

| Button name     | Signal set  | Signals in the signal set                                                                                |  |
|-----------------|-------------|----------------------------------------------------------------------------------------------------|--|
| MONITOR         | Monitor     | Convergence, Monitor Setup Matrix,<br>100% Red Field, 75% Red Field,<br>White Window, Safe Area          |  |
| PULSE BAR       | Pulse & Bar | 2T Pulse & Bar, Sin X/X                                                                                  |  |
| TIMING          |             |                                                                                                    |  |
| SDI             |             |                                                                                                    |  |
| OTHER           | Other       | ITS Matrix 1, UK 1 Line ITS                                                                              |  |
| 525 Beta format |             |                                                                                                    |  |
| COLOR BAR       | Color Bars  | 100% Color Bars, 75% Color Bars                                                                          |  |
| LINEARITY       | Linearity   | 5 Step, Modulated Ramp, Ramp,<br>Oversize Ramp, Shallow Ramp Matrix,<br>Valid Ramp, Valid 5 Step         |  |
| FLAT FIELD      | Flat Fields | Black, 0% Flat Field, 100% Flat Field,<br>50% Flat Field, Field Square Wave                              |  |
| MULTI BURST     | Multi Burst | 60% Multiburst                                                                                           |  |
| SWEEP           | Sweep       | 60% Sweep                                                                                                |  |
| MONITOR         | Monitor     | Convergence Pattern, Gray Window,<br>White Window, 2 Level Pedestal & Pluge,<br>4 Level Pedestal & Pluge |  |
| PULSE BAR       | Pulse & Bar | 2T Pulse & Bar, TPulses                                                                                  |  |
| TIMING          | Timing      | 50% Bowtie, 100% Bowtie                                                                                  |  |
| SDI             |             |                                                                                                    |  |
| OTHER           | Other       | Test Matrix                                                                                              |  |
| 525 GBR format  | -           |                                                                                                    |  |
| COLOR BAR       | Color Bars  | 100% Color Bars, 75% Color Bars                                                                          |  |
| LINEARITY       | Linearity   | 5 Step, Shallow Ramp, Oversize Ramp,<br>Shallow Ramp Matrix, Luminance Ramp                              |  |
| FLAT FIELD      | Flat Fields | 0% Flat Field, 100% Flat Field,<br>50% Flat Field, Field Square Wave                                     |  |
| MULTI BURST     | Multi Burst | 60% Multiburst                                                                                           |  |
| SWEEP           | Sweep       | 100% Line Sweep 5.5 MHz,<br>100% Line Sweep 8 MHz                                                        |  |
| MONITOR         | Monitor     | Convergence Pattern, Gray Window,<br>2 Level Pedestal & Pluge, White Window,<br>4 Level Pedestal & Pluge |  |
| PULSE BAR       | Pulse & Bar | 2T Pulse & Bar                                                                                           |  |
| TIMING          | Timing      | Bowtie                                                                                                   |  |

Table 2–1: Signal set assigned to the test signal buttons (Cont.)

| Button name      | Signal set  | Signals in the signal set                                                                                                   |  |
|------------------|-------------|----------------------------------------------------------------------------------------------------|--|
| SDI              |             |                                                                                                    |  |
| OTHER            |             |                                                                                                    |  |
| 525 YPbPr format | •           |                                                                                                    |  |
| COLOR BAR        | Color Bars  | 100% Color Bars, 75% Color Bars                                                                                             |  |
| LINEARITY        | Linearity   | 5 Step, Ramp, Oversize Ramp,<br>Shallow Ramp Matrix, Valid Ramp,<br>Valid 5 Step, Modulated Ramp                            |  |
| FLAT FIELD       | Flat Fields | Black, 0% Flat Field, 100% Flat Field,<br>50% Flat Field, Field Square Wave                                                 |  |
| MULTI BURST      | Multi Burst | 60% Multiburst                                                                                                    |  |
| SWEEP            | Sweep       | 60% Sweep                                                                                                    |  |
| MONITOR          | Monitor     | Convergence Pattern, Gray Window,<br>White Window, 2 Level Pedestal & Pluge,<br>4 Level Pedestal & Pluge                    |  |
| PULSE BAR        | Pulse & Bar | 2T Pulse & Bar, T Pulses                                                                                                    |  |
| TIMING           | Timing      | 50% Bowtie, 100% Bowtie                                                                                                    |  |
| SDI              |             |                                                                                                    |  |
| OTHER            | Other       | Test Matrix                                                                                                    |  |
| 625 YPbPr format | •           | ·                                                                                                    |  |
| COLOR BAR        | Color Bars  | 100% Color Bars, 75% Color Bars,<br>100% Color Bars Over Red,<br>75% Color Bars Over Red                                    |  |
| LINEARITY        | Linearity   | 5 Step, Modulated Ramp, Ramp,<br>Oversize Ramp, Shallow Ramp Matrix,<br>Valid 5 Step, Valid Ramp                            |  |
| FLAT FIELD       | Flat Fields | 0% Flat Field, 100% Flat Field, 50% Flat Field,<br>Field Square Wave                                                        |  |
| MULTI BURST      | Multi Burst | 60% Multiburst                                                                                                    |  |
| SWEEP            | Sweep       | 60% Sweep                                                                                                    |  |
| MONITOR          | Monitor     | Convergence Pattern, Grey Window,<br>White Window, 2 Level Pedestal & Pluge,<br>4 Level Pedestal & Pluge, 100% Red, 75% Red |  |
| PULSE BAR        | Pulse & Bar | 2T Pulse & Bar, T Pulses                                                                                                    |  |
| TIMING           | Timing      | 50% Bowtie, 100% Bowtie                                                                                                    |  |
| SDI              |             |                                                                                                    |  |
| OTHER            | Other       | Test Matrix                                                                                                    |  |

| Table 2-1: Signal set assigned to the test signal buttons (Cont.) |
|-------------------------------------------------------------------|
|-------------------------------------------------------------------|

| Button name    | Signal set  | Signals in the signal set                                                                                |  |
|----------------|-------------|----------------------------------------------------------------------------------------------------|--|
| 625 GBR format |             |                                                                                                    |  |
| COLOR BAR      | Color Bars  | 100% Color Bars, 75% Color Bars                                                                          |  |
| LINEARITY      | Linearity   | Oversize Ramp, Luminance Ramp,<br>Shallow Ramp, Shallow Ramp Matrix, 5 Step                              |  |
| FLAT FIELD     | Flat Fields | 0% Flat Field, 50% Flat Field, 100% Flat Field, Field Square Wave                                        |  |
| MULTI BURST    | Multi Burst | 60% Multiburst                                                                                           |  |
| SWEEP          | Sweep       | 100% Sweep                                                                                               |  |
| MONITOR        | Monitor     | Convergence Pattern, Gray Window,<br>2 Level Pedestal & Pluge, White Window,<br>4 Level Pedestal & Pluge |  |
| PULSE BAR      | Pulse & Bar | Window 2T Pulse & Bar                                                                                    |  |
| TIMING         | Timing      | Bowtie                                                                                                   |  |
| SDI            |             |                                                                                                    |  |
| OTHER          |             |                                                                                                    |  |

Table 2–1: Signal set assigned to the test signal buttons (Cont.)

### AVG7 Module Main Menu

You can set the logo, circle, and text overlay, timing offset, APL feature of the signal outputs using the AVG7 module main menu.

Use the up ( $\blacktriangle$ ) or down ( $\bigtriangledown$ ) arrow button to scroll through the main menu. Figure 2–2 shows the AVG7 module main menu.

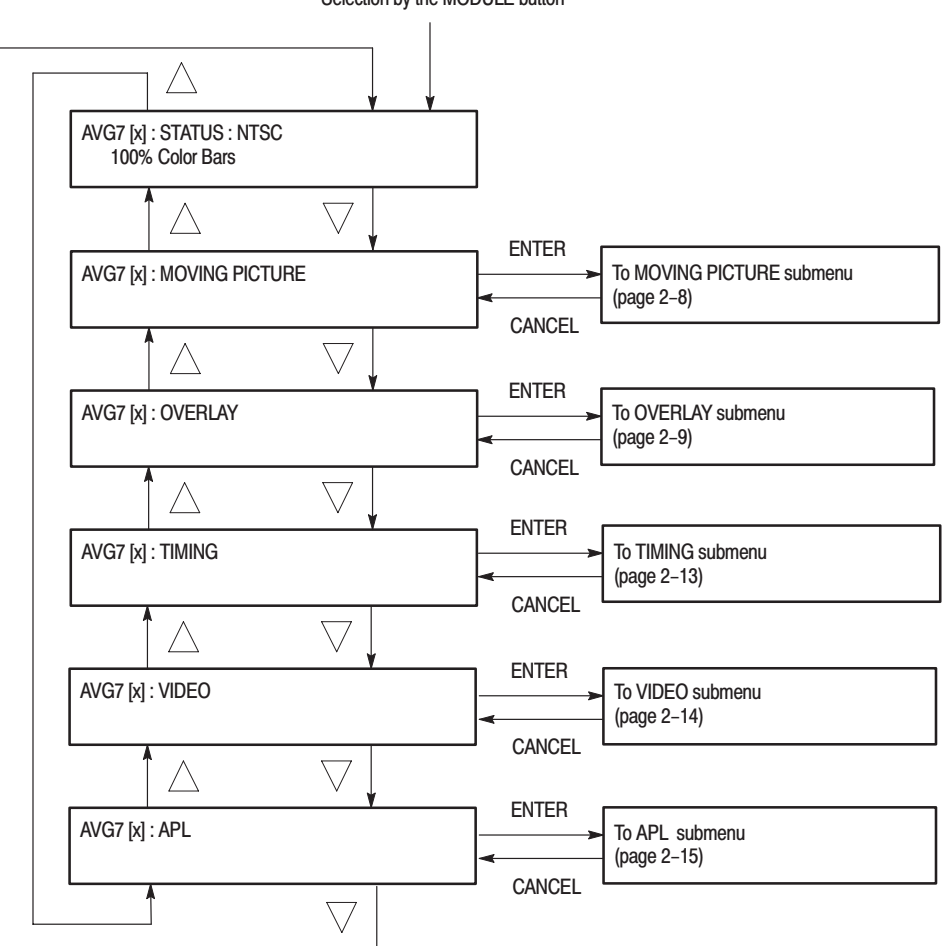

Selection by the MODULE button

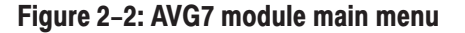

#### MOVING PICTURE Submenu

This menu allows you to scroll the active picture area of the output signal up/down or left/right (or randomly). Use the up ( $\blacktriangle$ ) or down ( $\bigtriangledown$ ) arrow button to scroll the menu. Figure 2–3 shows the MOVING PICTURE submenu.

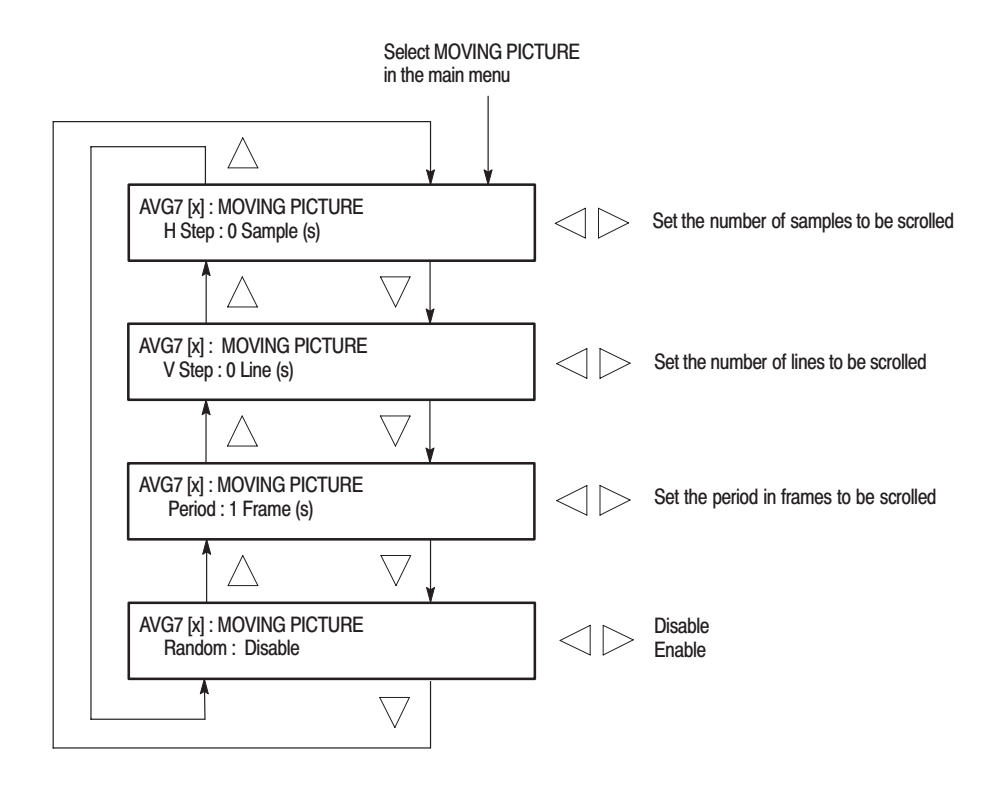

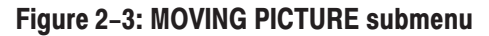

**OVERLAY Submenu** This menu allows you to select an item (logo, ID Text, or circle) to overlay on the output test signal, and to set the blinking mode for the overlay. Use the up  $(\blacktriangle)$  or down  $(\blacktriangledown)$  arrow button to scroll through the menu. Figure 2–4 shows the OVERLAY submenu.

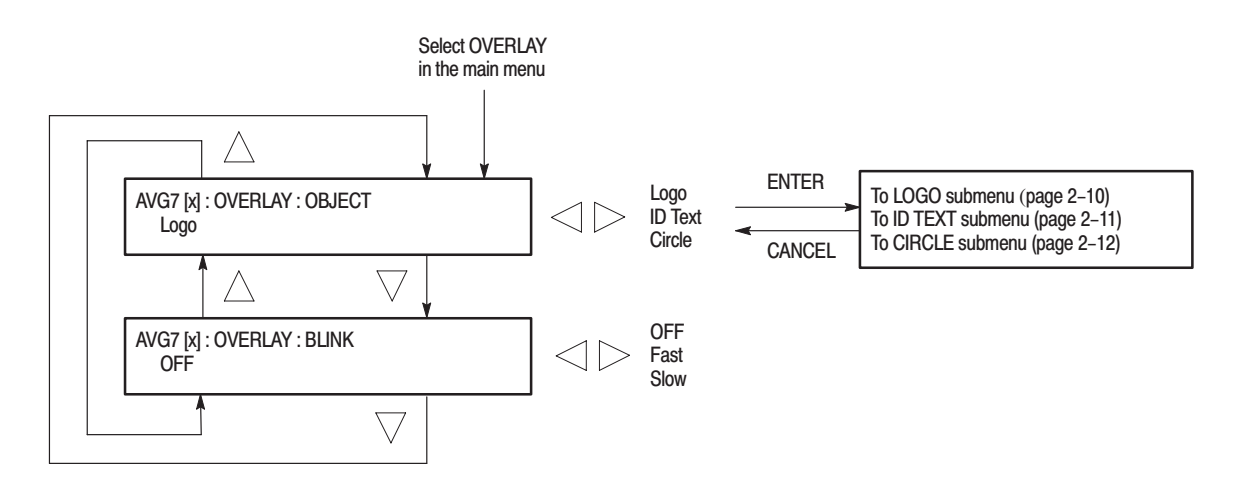

Figure 2–4: OVERLAY submenu

**LOGO Submenu** This menu allows you to select a logo to overlay on the output test signal, and to set the display position of the logo. Use the up ( $\blacktriangle$ ) or down ( $\bigtriangledown$ ) arrow button to scroll through the menu. Figure 2–5 shows the LOGO submenu.

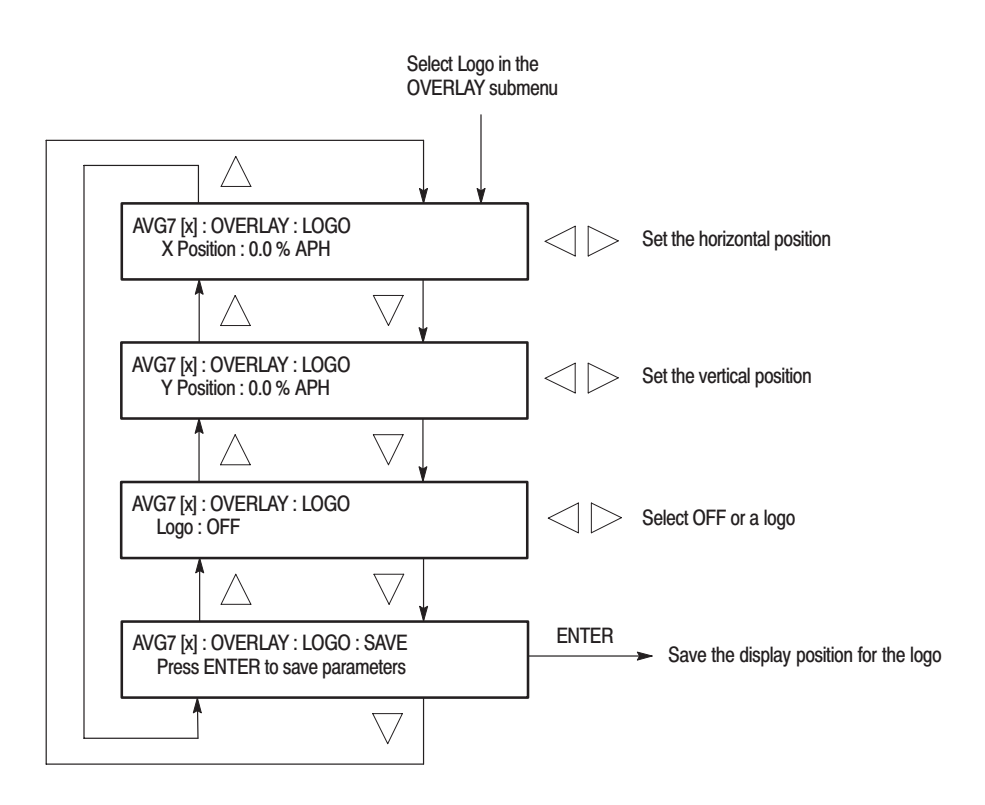

Figure 2-5: LOGO submenu

**ID TEXT Submenu** This menu allows you to edit text that is overlaid on the output test signal, and to set the display position of the text. Use the up ( $\blacktriangle$ ) or down ( $\blacktriangledown$ ) arrow button to scroll through the menu. Figure 2–6 shows the ID TEXT submenu.

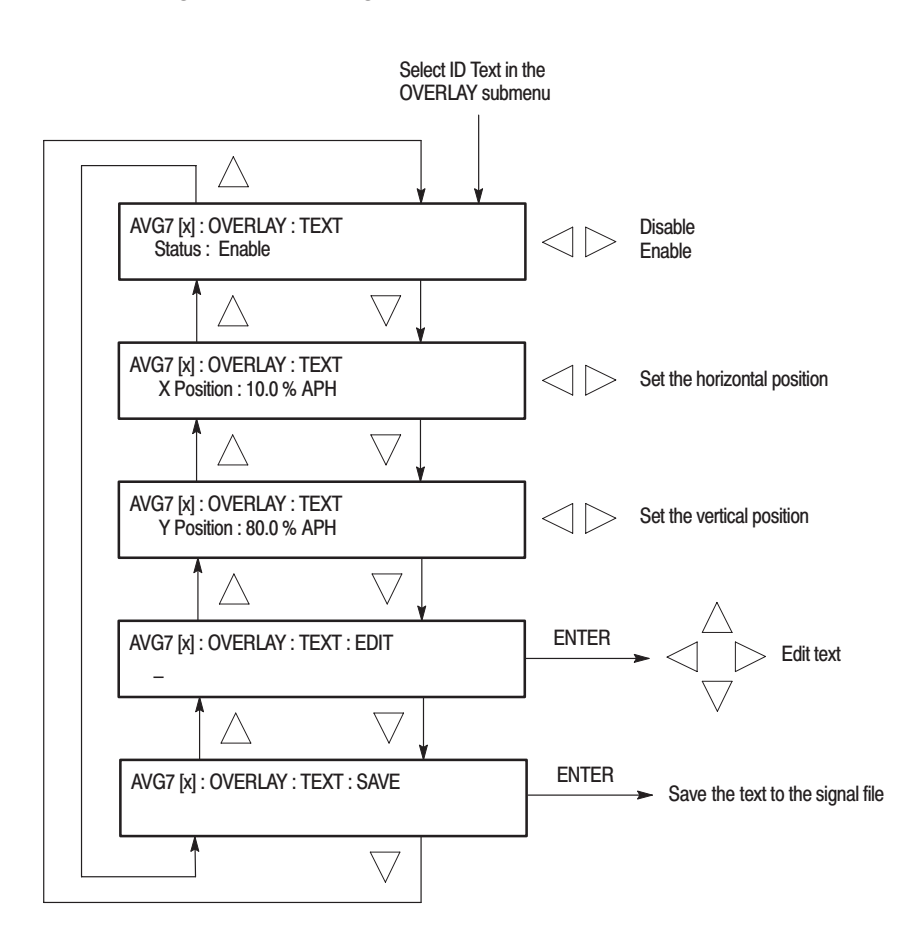

Figure 2–6: ID TEXT submenu

# **CIRCLE Submenu** This menu allows you to create a circle overlaid on the output test signal and set its position on the display. Use the up ( $\blacktriangle$ ) or down ( $\bigtriangledown$ ) arrow button to scroll through the menu. Figure 2–7 shows the CIRCLE submenu.

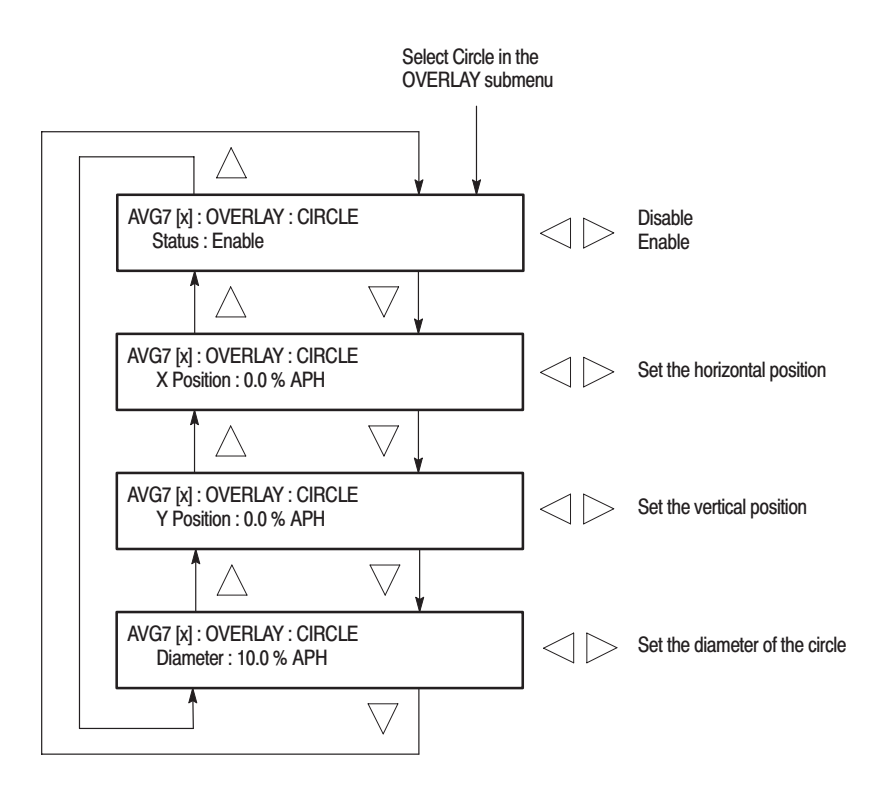

Figure 2–7: CIRCLE submenu

**TIMING Submenu** This menu allows you to adjust the timing offset of the output signals relative to the internal reference signal (frame reset signal). Use the up ( $\blacktriangle$ ) or down ( $\bigtriangledown$ ) arrow button to change the menu items. Figure 2–8 shows the TIMING submenu.

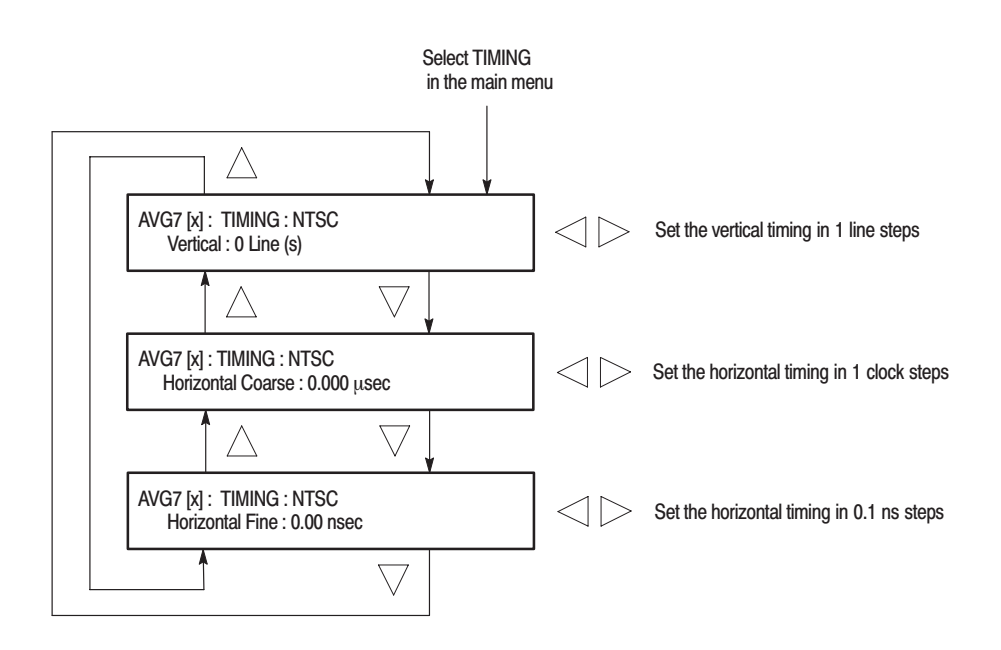

Figure 2–8: TIMING submenu

#### **VIDEO Submenu**

This menu allows you to set the output channel configuration when a composite signal is being output and to enable or disable the signal output of each channel. You can also set whether or not a sync signal is multiplexed with the B and R signal when a GBR signal is being output. Use the up ( $\blacktriangle$ ) or down ( $\blacktriangledown$ ) arrow button to scroll through the menu. Figure 2–9 shows the VIDEO submenu.

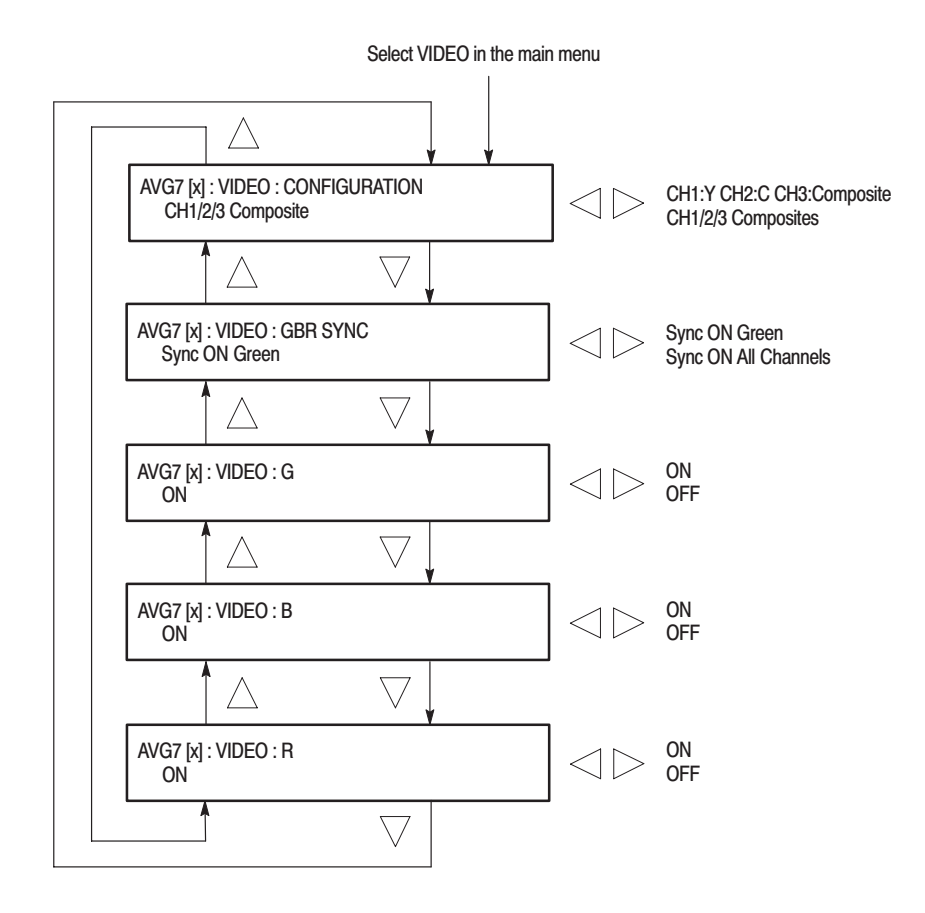

Figure 2–9: VIDEO submenu

**APL Submenu** This menu allows you to set the APL and Bounce features for the test signal outputs. Use the up ( $\blacktriangle$ ) or down ( $\bigtriangledown$ ) arrow button to scroll through the menu. Figure 2–10 shows the APL submenu.

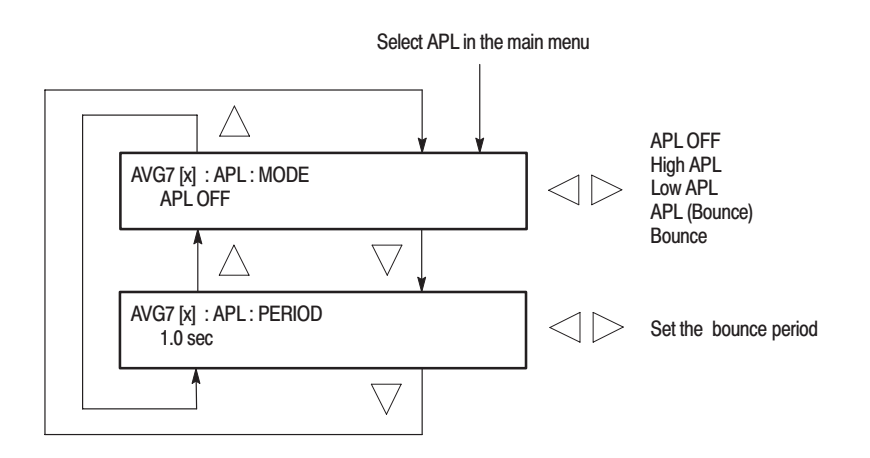

Figure 2–10: APL submenu

**Theory of Operation** 

# **Theory of Operation**

# **Basic Operation Description**

|                     | This section describes the basic operation of the major circuit blocks in the AVG7 Generator module.                                                                                                    |
|---------------------|----------------------------------------------------------------------------------------------------|
|                     | For information about the TG700 mainframe, refer to the TG 700 TV Signal Generator Platform Service Manual.                                                                                                    |
| Bus Interface       | This block provides the communication between the mainframe and the module circuit.                                                                                                    |
| Line Memory         | Line memory holds the actual sample points which define a digital signal.                                                                                                    |
| Address Generator   | This block consists of a frame delay, an MPU interface, a sequencer, an SDRAM controller, and a blanking data generator. It interfaces the Frame Memory and the Line Memory and controls the output sequence of the video data in these memories. |
| Frame Memory        | Frame memory contains a series of pointers that control the order the video lines stored in the Line Memory are used to produce digital signals.                                                                                                  |
| Overlay Controller  | This block consists of an MPU interface and an overlay controller. It inserts data from the Overlay Memory into the Line Memory data stream to create circular patterns, ID text, and logo.                                                       |
| Overlay Memory      | Overlay memory generates timings to multiplex the line memory data and the overlay data used for a circle, ID text, and logo overlay.                                                                                                    |
| D/A Converter & Amp | This block consists of a D/A converter, two amplifiers, and a filter. It converts the digital data from the Overlay Controller to analog signal and re-construct the signal for output.                                                           |

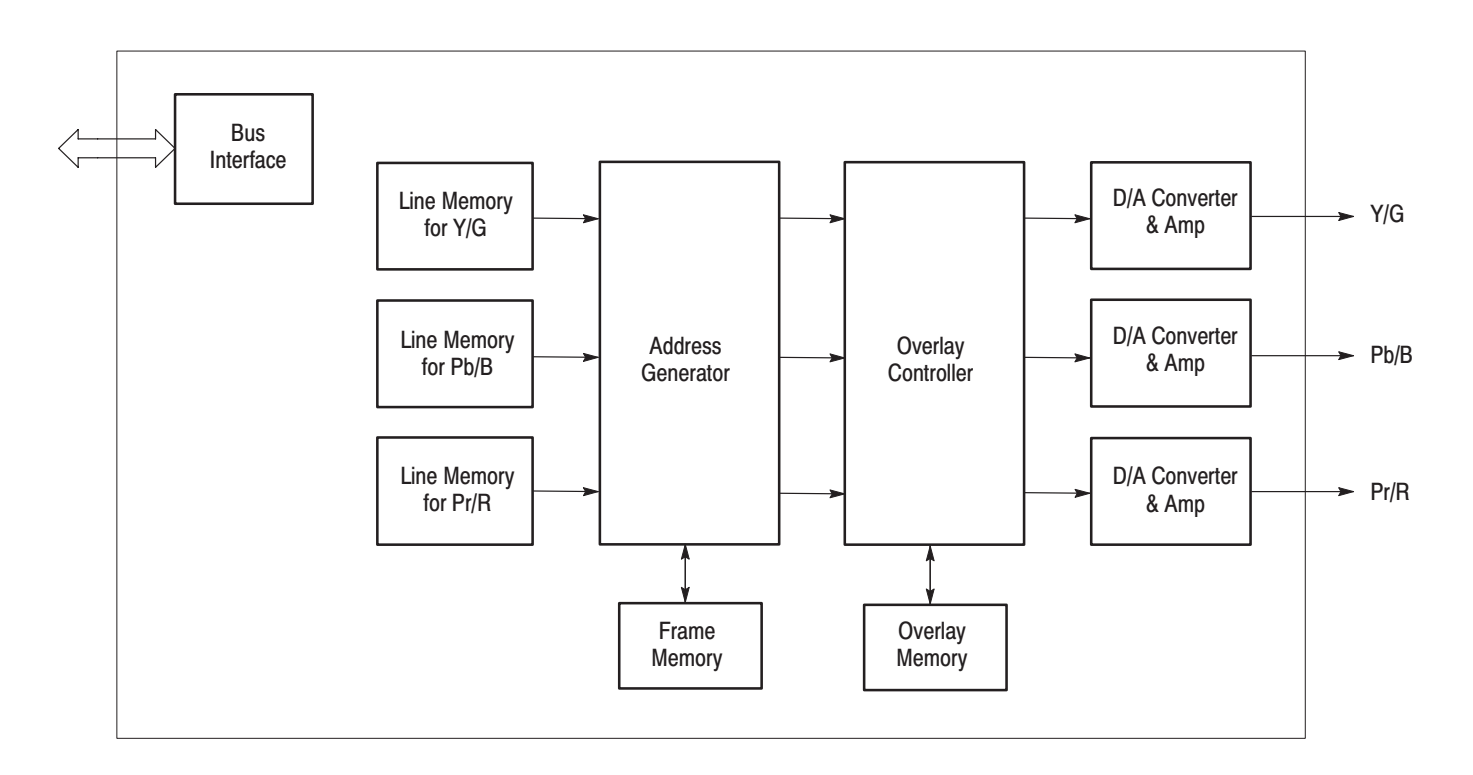

Figure 3–1: Simplified block diagram of the AVG7 Generator module

# **Performance Verification**

# **Performance Verification**

This section provides procedures that verify the performance and functionality of the AVG7 Generator module.

### **Preparation for Performance Verification**

Do the following before starting the performance verification procedures:

| Power On Default Settings | Before you perform the performance verification procedures, make sure that the required instrument settings are saved in the Power On Default preset.                                                 |
|---------------------------|----------------------------------------------------------------------------------------------------|
|                           | If the instrument settings are saved in the Power On Default preset, you can<br>recall the settings after completing the performance verification procedures by<br>removing and reapplying the power. |
| Warm up                   | The AVG7 Generator module and test equipment must have had a warm-up period of at least 20 minutes.                                                                                                   |

## **Equipment Required**

Table 4–1 lists the equipment required for the procedures.

| Table 4–1: Equipmen | t required for pe | erformance verification |
|---------------------|-------------------|-------------------------|
|---------------------|-------------------|-------------------------|

| ltem                                 | No. | Minimum requirement        | Recommended equipment                                            |  |
|--------------------------------------|-----|----------------------------|------------------------------------------------------------------|--|
| Oscilloscope                         | 1   | Bandwidth: 1 GHz or higher | Tektronix TDS784D                                                |  |
| Video measurement set                | 1   |                            | Tektronix VM700T Option 01/11                                    |  |
| Digital multimeter                   | 1   | 5 1/2 digits               | FLUKE 8842A                                                      |  |
| Peak detector amplifier              | 1   |                            | Tektronix part number. 015-0408-00 and TM500 series power supply |  |
| Peak detector head                   | 1   |                            | Tektronix part number 015-0413-00                                |  |
| Color picture monitor                | 1   |                            | SONY BVMD14H5J and BKM129X                                       |  |
| Test signal generator                | 1   |                            | Tektronix ATG7                                                   |  |
| 75 $\Omega$ BNC cable                | 3   | Length: 72 inches          | Tektronix part number 012-0159-01                                |  |
| 75 $\Omega$ BNC cable                | 1   | 5C-2V, 1 m                 | Canare DH5C01-S-SA                                               |  |
| 75 $\Omega$ feed-through termination | 1   |                            | Tektronix part number 011-0103-02                                |  |
| 75 $\Omega$ coaxial termination      | 1   |                            | Tektronix part number 011-0102-01                                |  |

#### Table 4–1: Equipment required for performance verification (Cont.)

| ltem                              | No. | Minimum requirement                            | Recommended equipment             |  |
|-----------------------------------|-----|------------------------------------------------|-----------------------------------|--|
| 75 $\Omega$ signal adapter        | 2   | Bandwidth: 1 GHz<br>Amplitude precision: -3 dB | Tektronix AMT75                   |  |
| BNC T connector                   | 1   |                                                | Tektronix part number 103-0030-00 |  |
| BNC female-to-dual banana adapter | 1   |                                                | Tektronix part number 103-0090-00 |  |
| BNC female-to-female connector    | 1   |                                                | Canare BCJ-J                      |  |

## **Calibration Data Report**

Photocopy this form and use it to record the performance test results.

### Table 4–2: AVG7 calibration data report

| Serial N | lumber: Cal Date:                           |             | Temperature: | Humidity: |          |
|----------|---------------------------------------------|-------------|--------------|-----------|----------|
| Step     | Function Tested                             |             | Minimum      | Cal Data  | Maximum  |
| 1.       | Absolute Amplitude                          | I           |              |           |          |
|          | C                                           | H 1 Output  | 693.0 mV     | mV        | 707.0 mV |
|          | c                                           | H 2 Output  | 693.0 mV     | mV        | 707.0 mV |
|          | c                                           | H 3 Output  | 693.0 mV     | mV        | 707.0 mV |
| 2.       | Channel Gain Matching (Relative to CH 1)    |             |              |           |          |
|          | C                                           | H 2 Output  |              | %         | 0.5%     |
|          | c                                           | H 3 Output  |              | %         | 0.5%     |
| 3.       | DC Offset                                   |             |              |           |          |
|          | CH 1 Ou                                     | Itput (GBR) | –10 mV       | mV        | 10 mV    |
|          | CH 2 Ou                                     | itput (GBR) | –10 mV       | mV        | 10 mV    |
|          | CH 3 Ou                                     | Itput (GBR) | –10 mV       | mV        | 10 mV    |
|          | CH 2 Out                                    | out (YPbPr) | –10 mV       | mV        | 10 mV    |
|          | CH 3 Out                                    | out (YPbPr) | –10 mV       | mV        | 10 mV    |
| 4.       | Channel-to-Channel Delay (Relative to CH 1) |             | ·            |           |          |
|          | C                                           | H 2 Output  | –1.0 ns      | ns        | 1 ns     |
|          | C                                           | H 3 Output  | –1.0 ns      | ns        | 1 ns     |
| Step | Function Tested                                                                       | Minimum        | Cal Data | Maximum |  |
|------|---------------------------------------------------------------------------------------|----------------|----------|---------|--|
| 5.   | Frequency Response (Measured on DAC test signal)                                      |                |          |         |  |
|      | CH 1 Output (Peak value from 0.5 MHz to 5 MHz)                                        | –3.5 mV        | mV       | 3.5 mV  |  |
|      | CH 2 Output (Peak value from 0.5 MHz to 5 MHz)                                        | –3.5 mV        | mV       | 3.5 mV  |  |
|      | CH 3 Output (Peak value from 0.5 MHz to 5 MHz)                                        | –3.5 mV        | mV       | 3.5 mV  |  |
| 6.   | Chrominance to Luminance Gain Ratio (Measured on DA                                   | C test signal) |          |         |  |
|      | CH 1 Output $\leq$ 1.0%                                                               | -1.0%          | %        | 1.0%    |  |
|      | CH 2 Output $\leq$ 1.0%                                                               | -1.0%          | %        | 1.0%    |  |
|      | CH 3 Output $\leq$ 1.0%                                                               | -1.0%          | %        | 1.0%    |  |
| 7.   | Line Time Distortion (Measured on NTSC: FCC Composite signal)                         |                |          |         |  |
|      | CH 1 Output $\leq$ 0.5% (Peak to Peak value)                                          |                | %        | 0.5%    |  |
|      | CH 2 Output $\leq$ 0.5% (Peak to Peak value)                                          |                | %        | 0.5%    |  |
|      | CH 3 Output $\leq$ 0.5% (Peak to Peak value)                                          |                | %        | 0.5%    |  |
| 8.   | Field Time Distortion (Measured on Field Square Wave signal of all composite outputs) |                |          |         |  |
|      | CH 1 Output $\leq$ 0.5% (Peak to Peak value)                                          |                | %        | 0.5%    |  |
|      | CH 2 Output $\leq$ 0.5% (Peak to Peak value)                                          |                | %        | 0.5%    |  |
|      | CH 3 Output $\leq$ 0.5% (Peak to Peak value)                                          |                | %        | 0.5%    |  |
| 9.   | K Factor 2T5 Pulse (Measured on CCIR17 & FCC Compo                                    | site signal)   |          |         |  |
|      | CH 1 Output (K–2T) $\leq$ 0.5% (Peak to Peak value)                                   |                | %        | 0.5%    |  |
|      | CH 2 Output (K–2T) $\leq$ 0.5% (Peak to Peak value)                                   |                | %        | 0.5%    |  |
|      | CH 3 Output (K–2T) $\leq$ 0.5% (Peak to Peak value)                                   |                | %        | 0.5%    |  |
|      | CH 1 Output (K–PB) $\leq$ 0.5% (Peak to Peak value)                                   |                | %        | 0.5%    |  |
|      | CH 2 Output (K–PB) $\leq$ 0.5% (Peak to Peak value)                                   |                | %        | 0.5%    |  |
|      | CH 3 Output (K–PB) $\leq$ 0.5% (Peak to Peak value)                                   |                | %        | 0.5%    |  |
| 10.  | Differential Phase and Gain (Measured on Modulated 5 Step signal)                     |                |          |         |  |
|      | CH 1 Output (DG) $\leq$ 0.5%                                                          |                | %        | 0.5%    |  |
|      | CH 2 Output (DG) $\leq$ 0.5%                                                          |                | %        | 0.5%    |  |
|      | CH 3 Output (DG) $\leq 0.5\%$                                                         |                | %        | 0.5%    |  |
|      | CH 1 Output (DP) $\leq$ 0.5 $^{\circ}$                                                |                | 0        | 0.5°    |  |
|      | CH 2 Output (DP) $\leq$ 0.5 $^{\circ}$                                                |                | 0        | 0.5°    |  |
|      | CH 3 Output (DP) $\leq$ 0.5 $^{\circ}$                                                |                | 0        | 0.5°    |  |

### Table 4-2: AVG7 calibration data report (Cont.)

## **Performance Verification Procedures**

Be sure you have performed the *Preparation for Performance Verification* before proceeding.

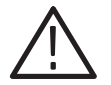

**WARNING.** Dangerous electric shock hazards exist inside the TG700 mainframe. Only qualified service personnel should perform these procedures.

### DC Offset and Amplitude Error

This test verifies the DC offset and amplitude error of the channel outputs. The following equipment is required for the test:

- Digital multimeter
- BNC female-to-dual banana adapter
- BNC T connector
- 75  $\Omega$  coaxial termination
- 75  $\Omega$  BNC cable

Perform the following procedure to verify the output offset and gain of the channel outputs:

1. Use the 75  $\Omega$  BNC cable, BNC T connector, 75  $\Omega$  coaxial termination, and BNC female-to-dual banana adapter to connect the upper CH 1 connector on the AVG7 Generator module to the INPUT connector on the digital multimeter as shown in Figure 4–1.

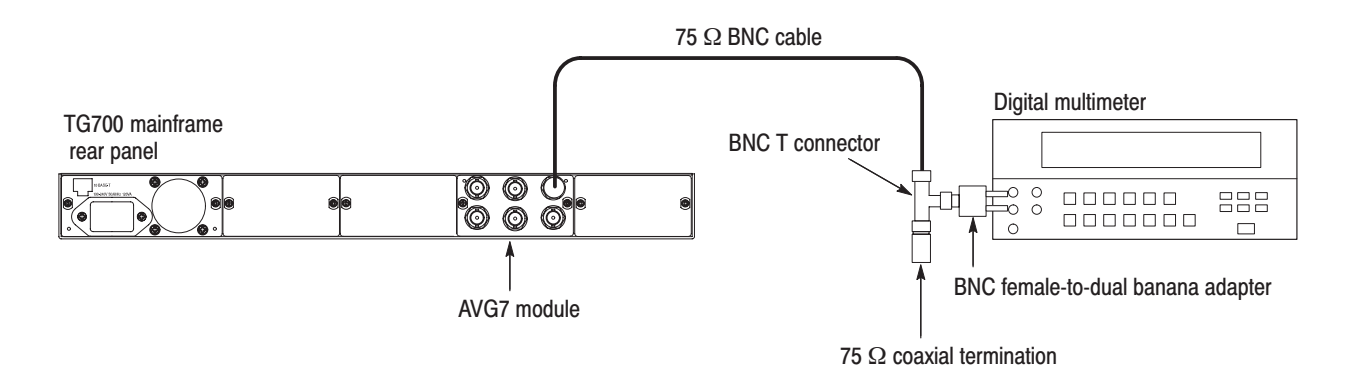

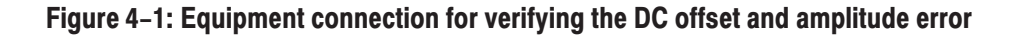

- Press the MODULE, FORMAT, and FRONT PANEL ENABLE buttons simultaneously, and then release the MODULE and FORMAT buttons to re-start the instrument in Factory mode. Continue holding down the FRONT PANEL ENABLE button until the "TG700 start up with Factory Mode." message appears.
- **3.** Select the DAC Gain (GBR) : 0 mV calibration signal as follows:
  - a. Press the MODULE button to display the AVG7 main menu.
  - **b.** Press the up ( $\blacktriangle$ ) or down ( $\bigtriangledown$ ) arrow button to select **CALIBRATION**.
  - c. Press the left (◀) or right (▶) arrow button to select DAC Gain (GBR), and then press the ENTER button.
  - **d.** Press the left (◀) or right (►) arrow button to select **0mV**, and then press the **ENTER** button.
- 4. Verify that the output offset is within the range of -10 mV to 10 mV. Note this value as CH1\_DC0.
- 5. Move the BNC cable from the upper CH 1 connector to the upper CH 2 connector on the AVG7 Generator module.
- 6. Verify that the output offset is within the range of -10 mV to 10 mV. Note this value as CH2\_DC0.
- 7. Move the BNC cable from the upper CH 2 connector to the upper CH 3 connector on the AVG7 Generator module.
- **8.** Verify that the output offset is within the range of -10 mV to 10 mV. Note this value as CH3\_DC0.
- **9.** Move the BNC cable from the upper CH 3 connector to the upper CH 1 connector on the AVG7 Generator module.
- 10. Press the left (◀) or right (►) arrow button to select 700.397mV, and then press the ENTER button.
- 11. Read the value on the digital multimeter, and note this value as CH1\_DC1.
- 12. Verify that CH1\_DC1-CH1\_DC0 is within the range of 693.0 mV to 707.0 mV. Note this value as CH1\_V1.
- **13.** Move the BNC cable from the upper CH 1 connector to the upper CH 2 connector on the AVG7 Generator module.
- 14. Read the value on the digital multimeter, and note this value as CH2\_DC1.
- **15.** Verify that CH2\_DC1–CH2\_DC0 is within the range of 693.0 mV to 707.0 mV. Note this value as CH2\_V1.

|                          | <b>16.</b> Move the BNC cable from the upper CH 2 connector to the upper CH 3 connector on the AVG7 Generator module.                |
|--------------------------|----------------------------------------------------------------------------------------------------|
|                          | <b>17.</b> Read the value on the digital multimeter, and note this value as CH3_DC1.                                                 |
|                          | <b>18.</b> Verify that <b>CH3_DC1–CH3_DC0</b> is within the range of 693.0 mV to 707.0 mV. Note this value as <b>CH3_V1</b> .        |
|                          | <b>19.</b> Verify that the amplitude errors of the CH 2 and CH 3 outputs meet the following relationships:                           |
|                          | CH 2 amplitude error = ((CH2_V1/CH1_V1)-1) × $100 \le \pm 0.5\%$<br>CH 3 amplitude error = ((CH3_V1/CH1_V1)-1) × $100 \le \pm 0.5\%$ |
|                          | <b>20.</b> Move the BNC cable from the upper CH 3 connector to the upper CH 2 connector on the AVG7 Generator module.                |
|                          | <b>21.</b> Select the <b>DAC Gain (YPbPr) : 0 mV</b> calibration signal for CH 2 and CH 3 as follows:                                |
|                          | a. Press the CANCEL button to display the CALIBRATION menu.                                                                          |
|                          | <ul> <li>b. Press the left (◄) or right (▶) arrow button to select DAC Gain (YPbPr), and then press the ENTER button.</li> </ul>     |
|                          | <ul> <li>c. Press the left (◄) or right (►) arrow button to select 0mV, and then press the ENTER button.</li> </ul>                  |
|                          | <b>22.</b> Verify that the output offset is within the range of $-10 \text{ mV}$ to $10 \text{ mV}$ .                                |
|                          | <b>23.</b> Move the BNC cable from the upper CH 2 connector to the upper CH 3 connector on the AVG7 Generator module.                |
|                          | <b>24.</b> Verify that the output offset is within the range of $-10 \text{ mV}$ to $10 \text{ mV}$ .                                |
| Channel-to-Channel Delay | This test verifies the time delay among the channel outputs. The following equipment is required for the test:                       |
|                          | <ul> <li>Oscilloscope</li> </ul>                                                                                                    |
|                          | Test signal generator                                                                                                    |
|                          | • Two 75 $\Omega$ signal adapters                                                                                                    |
|                          | • 75 $\Omega$ feed-through termination                                                                                               |

• Three 75  $\Omega$  BNC cables

Perform the following procedure to verify the time delay among the channel outputs:

- 1. Use the 75  $\Omega$  BNC cable and the 75  $\Omega$  signal adapter to connect the upper CH 1 connector on the AVG7 Generator module to the CH 1 input connector on the oscilloscope as shown in Figure 4–2.
- 2. Use the 75  $\Omega$  BNC cable and the 75  $\Omega$  signal adapter to connect the upper CH 2 connector on the AVG7 Generator module to the CH 2 input connector on the oscilloscope as shown in Figure 4–2.
- 3. Use the 75  $\Omega$  BNC cable and the 75  $\Omega$  feed-through termination to connect the BLACK 1 connector on the test signal generator to the CH 3 input connector on the oscilloscope as shown in Figure 4–2.

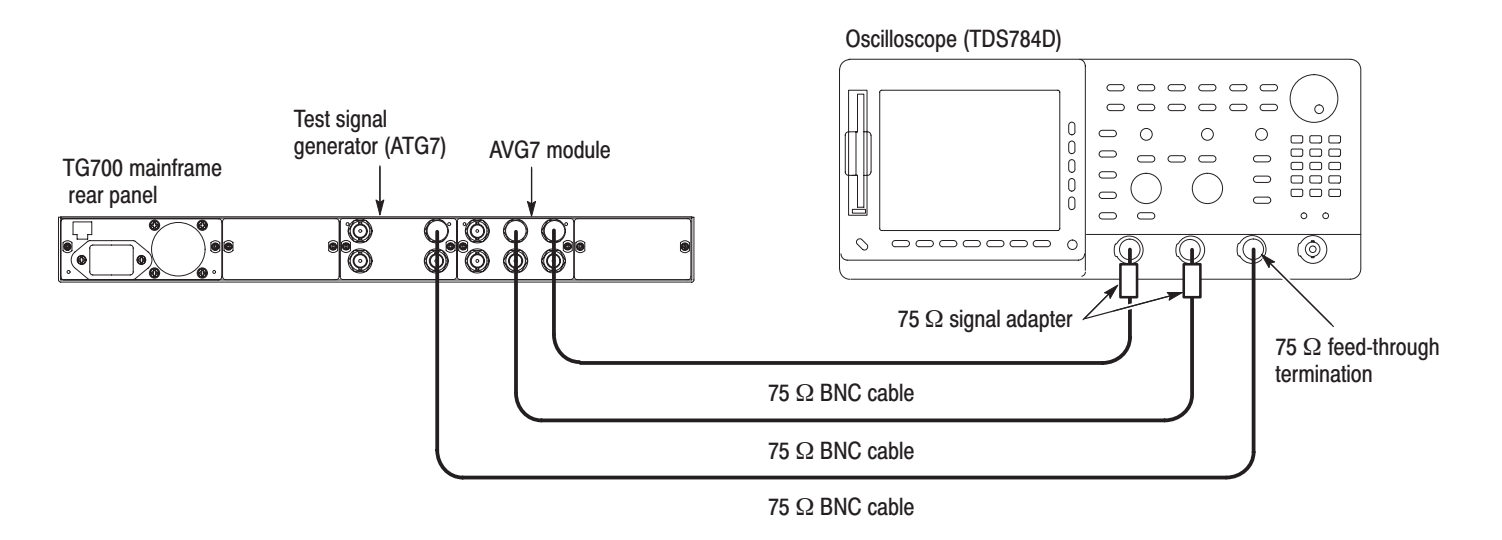

#### Figure 4–2: Equipment connection for verifying the channel-to-channel delay

4. Set the oscilloscope settings as indicated below:

| Vertical scale O        | CH 1 and CH 2: 5 mV/div, CH 3: 1.00 V/div |
|-------------------------|-------------------------------------------|
| Bandwidth 2             | 250 MHz (CH 1 and CH 2)                   |
| Vertical offset 0       | 0 mV (CH 1 and CH 2)                      |
| Horizontal scale 2      | 20 μs/div                                 |
| Horizontal delay time 5 | 50 ns/div                                 |
| Delayed runs time 6     | 6.468 μs (Delayed Only)                   |
| Trigger position 5      | 50%                                       |
| Trigger source 0        | CH 3                                      |
| Trigger type H          | Edge                                      |
| Acquire menu A          | Average 64                                |
| F                       | Repetitive Signal: OFF                    |
| CH 3 waveform           | OFF                                       |
|                         |                                           |

- 5. Use the CH 2 Vertical Position knob on the oscilloscope to align the CH 2 trace to the CH 1 trace with no signal input.
- 6. Press the MODULE, FORMAT, and FRONT PANEL ENABLE buttons simultaneously, and then release the MODULE and FORMAT buttons to re-start the instrument in Factory mode. Continue holding down the FRONT PANEL ENABLE button until the "TG700 start up with Factory Mode." message appears.
- 7. Set the test signal generator (ATG7 module) settings as indicated below:

Output selection ..... BLACK 1 Signal format ..... NTSC Test signal ..... Field Reference

- 8. Select the Field Square Wave signal as follows:
  - a. Press the MODULE button to display the AVG7 main menu.
  - **b.** Press the **FORMAT** button to select **NTSC**, and then press the **ENTER** button.
  - c. Press the FLAT FIELD button to select Field Square Wave.
- **9.** Use the **CH 1 Vertical Position** and **CH 2 Vertical Position** knobs on the oscilloscope to align the blanking level of the CH 1 signal to the blanking level of the CH 2 signal at the center of the screen.
- **10.** Change the oscilloscope settings as follows:

Vertical offset ..... -143 mV (CH 1 and CH 2) Horizontal delay time ... 2.00 ns/Div Delay runs time ..... 6.224 µs

- **11.** Use the vertical cursors to perform the timing measurement and verify that the time delay between the CH 1 waveform and the CH 2 waveform is within 1 ns.
- **12.** Move the BNC cable from the upper CH 2 connector to the upper CH 3 connector on the AVG7 Generator module.
- **13.** Return the oscilloscope settings as follows:

Vertical offset ..... 0 mV (CH 1 and CH 2) Delay runs time ..... 6.468 µs (Delayed Only)

14. Repeat steps 9 through 11.

**Frequency Response** This test verifies the frequency response of the DAC test signal from the CH 1, CH 2, and CH 3 outputs. The following equipment is required for the test:

- Oscilloscope
- Peak detector
- Peak detector head
- Test signal generator
- 75  $\Omega$  feed-through termination
- Three 75  $\Omega$  BNC cables

Perform the following procedure to verify the frequency response of the DAC test signal from the CH 1, CH 2, and CH 3 outputs:

- 1. Use the two 75  $\Omega$  BNC cables, peak detector head, and BNC female-to-female connector to connect the upper CH 1 connector on the AVG7 Generator module to the +INPUT connector on the peak detector amplifier as shown in Figure 4–3.
- 2. Use the 75  $\Omega$  BNC cable to connect the OUTPUT connector on the peak detector amplifier to the CH 1 input connector on the oscilloscope as shown in Figure 4–3.
- 3. Use the 75  $\Omega$  BNC cable and the 75  $\Omega$  feed-through termination to connect the BLACK 1 connector on the test signal generator to the CH 2 input connector on the oscilloscope as shown in Figure 4–3.

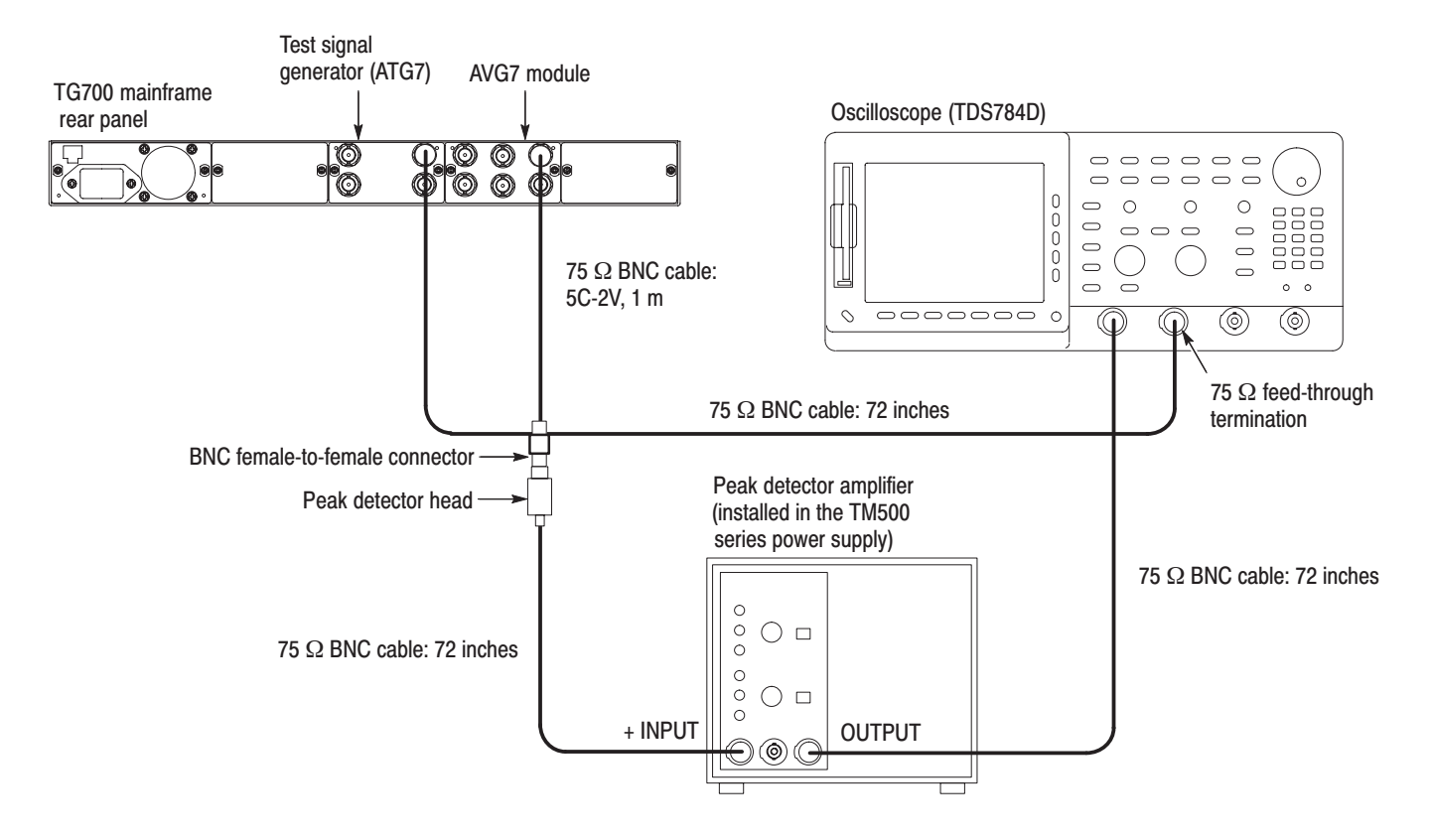

#### Figure 4–3: Equipment connection for verifying the frequency response

4. Set the oscilloscope settings as indicated below:

| Vertical scale CH 1: 2 mV/div, CH 2: 1.00 V/div |
|-------------------------------------------------|
| Bandwidth 20 MHz (CH 1)                         |
| Horizontal scale 2 ms/div                       |
| Trigger position 10%                            |
| Trigger source CH 2                             |
| Trigger type Edge                               |
| Acquire menu Peak Detect                        |
|                                                 |

- 5. Press the MODULE, FORMAT, and FRONT PANEL ENABLE buttons simultaneously, and then release the MODULE and FORMAT buttons to re-start the instrument in Factory mode. Continue holding down the FRONT PANEL ENABLE button until the "TG700 start up with Factory Mode." message appears.
- 6. Set the test signal generator (ATG7 module) settings as indicated below:

Output selection ..... BLACK 1 Signal format ..... NTSC Test signal ..... Field Reference

- 7. Select the 525 GBR signal format as follows:
  - **a.** Press the **MODULE** button to display the AVG7 main menu.
  - **b.** Press the **FORMAT** button to select **525 GBR**, and then press the **ENTER** button.
  - c. Press the COLOR BAR button.
- 8. Select the DAC Test calibration signal as follows:
  - **a.** Press the up ( $\blacktriangle$ ) or down ( $\bigtriangledown$ ) arrow button to select **CALIBRATION**.
  - **b.** Press the left (◀) or right (►) arrow button to select **DAC Test**, and then press the **ENTER** button.
  - c. Press the ENTER button again to confirm the signal output.
- 9. Select the Sync ON All Channels mode as follows:
  - a. Press the up (▲) or down (♥) arrow button to select **VIDEO**, and then press **ENTER** button to access the VIDEO submenu.
  - **b.** Press the up ( $\blacktriangle$ ) or down ( $\blacktriangledown$ ) arrow button to select **GBR SYNC**.
  - c. Press the left (◄) or right (►) arrow button to select Sync ON All Channels, and then press the ENTER button.
- **10.** Turn the LEVEL knob on the peak detector amplifier so that the green LED light.
- **11.** Verify that the differences between the maximum amplitude and minimum amplitude from 500 kHz to 5 MHz are less than or equal to 3.5 mV. See Figure 4–4.

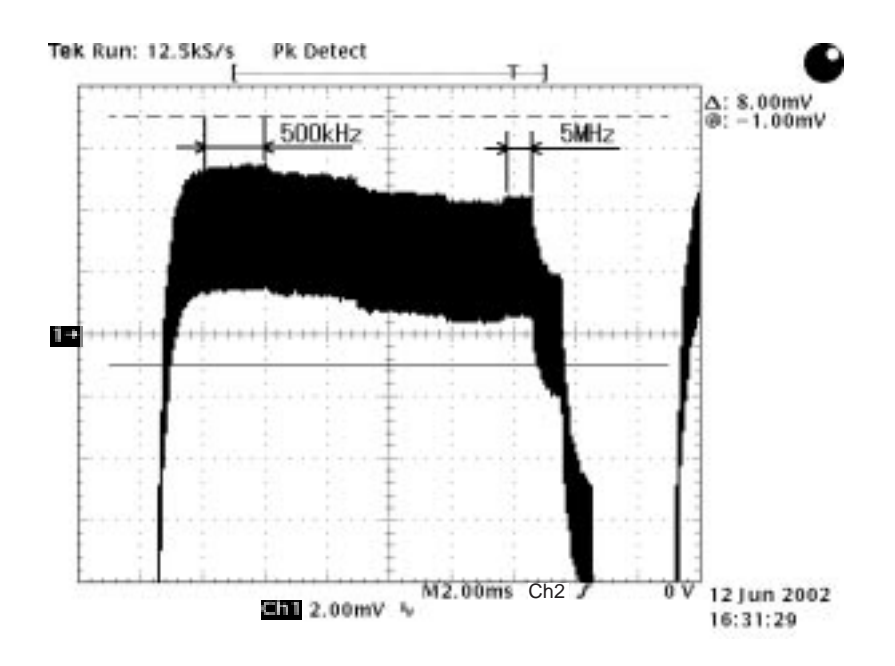

Figure 4-4: Verifying the signal amplitudes from 500 kHz to 5 MHz

- **12.** Move the peak detector head from the upper CH 1 connector to the upper CH 2 connector on the AVG7 Generator module and repeat steps 10 and 11.
- **13.** Move the peak detector head from the upper CH 2 connector to the upper CH 3 connector on the AVG7 Generator module and repeat steps 10 and 11.
- **14.** Move the peak detector head from the upper CH 3 connector to the lower CH 1 connector on the AVG7 Generator module and repeat steps 10 and 11.
- **15.** Move the peak detector head from the lower CH 1 connector to the lower CH 2 connector on the AVG7 Generator module and repeat steps 10 and 11.
- **16.** Move the peak detector head from the lower CH 2 connector to the lower CH 3 connector on the AVG7 Generator module and repeat steps 10 and 11.

# **Line Time Distortion** This test verifies the line time distortion of the FCC composite signal from the CH 1, CH 2, and CH 3 outputs. The following equipment is required for the test:

- Video measurement set
- 75  $\Omega$  feed-through termination
- 75  $\Omega$  coaxial termination

Perform the following procedure to verify the line time distortion of the field square wave signal from the CH 1, CH 2, and CH 3 outputs:

- 1. Use the 75  $\Omega$  BNC cable to connect the upper CH 1 connector on the AVG7 Generator module to the CHAN A connector on the video measurement set as shown in Figure 4–5.
- 2. Use the 75  $\Omega$  coaxial termination to terminate the other loopthrough to the CHAN A connector on the video measurement set.

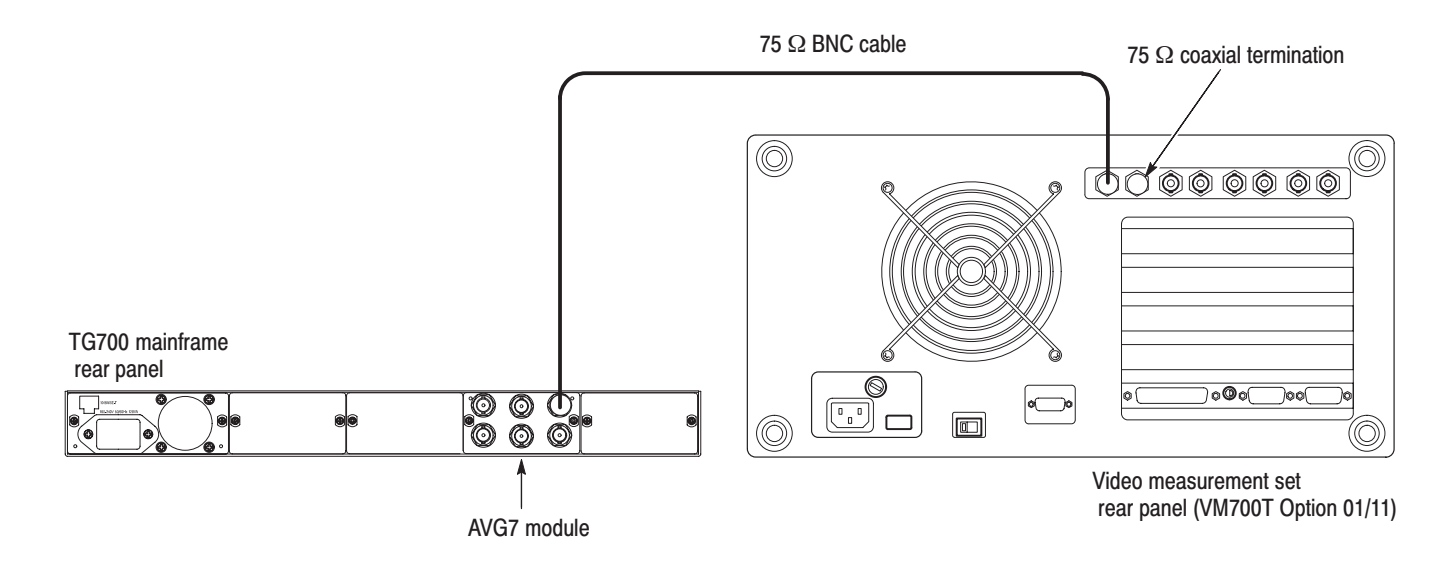

#### Figure 4-5: Equipment connection for verifying the line time distortion

- 3. Select the FCC Composite signal as follows:
  - **a.** Press the **MODULE** button to display the AVG7 main menu.
  - **b.** Press the **FORMAT** button to select **NTSC**, and then press the **ENTER** button.
  - c. Press the OTHER button to select FCC Composite.
- **4.** Press the **Measure** button on the video measurement set to open the Measure mode display.
- **5.** Touch the **Video Standard** soft key to recognize the applied video signal as NTSC.
- 6. In the Measure mode display, touch the **Bar LineTime** to open the Bar & LineTime measurement display.
- 7. Press the Menu button to display the Bar & LineTime main menu.
- **8.** Touch the **Average** soft key and rotate the front-panel knob to set the value to 256.

|                       | <b>9.</b> Press the <b>Select Line</b> button and rotate the front-panel knob to set the measurement line to 17 (Field=1 Line=17).                                       |
|-----------------------|----------------------------------------------------------------------------------------------------|
|                       | <b>10.</b> Verify that the line time distortion is less than or equal to 0.5%.                                                                                           |
|                       | <b>11.</b> Move the BNC cable from the upper CH 1 connector to the upper CH 2 connector on the AVG7 Generator module and repeat step 10.                                 |
|                       | <b>12.</b> Move the BNC cable from the upper CH 2 connector to the upper CH 3 connector on the AVG7 Generator module and repeat step 10.                                 |
| Field Time Distortion | This test verifies the field time distortion of the field square wave signal from the CH 1, CH 2, and CH 3 connectors. The following equipment is required for the test: |
|                       | <ul> <li>Video measurement set</li> </ul>                                                                                                    |
|                       | • 75 $\Omega$ feed-through termination                                                                                                    |
|                       | • 75 $\Omega$ coaxial termination                                                                                                    |
|                       | Perform the following procedure to verify the field time distortion of the field square wave signal from the CH 1, CH 2, and CH 3 outputs:                               |
|                       | Use the equipment connection and controls from the previous test.                                                                                                    |
|                       | 1. Move the BNC cable from the upper CH 3 connector to the upper CH 1 connector on the AVG7 Generator module.                                                            |
|                       | 2. Select the Field Square Wave signal as follows:                                                                                                    |
|                       | <b>a.</b> Press the <b>MODULE</b> button to display the AVG7 main menu.                                                                                                  |
|                       | <b>b.</b> Press the <b>FORMAT</b> button to select <b>NTSC</b> , and then press the <b>ENTER</b> button.                                                                 |
|                       | c. Press the FLAT FIELD button to select Field Square Wave.                                                                                                    |
|                       | <b>3.</b> Press the <b>Measure</b> button on the video measurement set to open the Measure mode display.                                                                 |
|                       | <b>4.</b> Touch the <b>Video Standard</b> soft key to recognize the applied video signal as NTSC.                                                                        |
|                       | 5. In the Measure mode display, touch the <b>Two Field</b> to open the Two Field measurement display.                                                                    |
|                       | 6. Press the Menu button to display the Two Field main menu.                                                                                                    |
|                       | 7. Touch the <b>Average</b> soft key and rotate the front-panel knob to set the value to 256.                                                                            |
|                       |                                                                                                    |

- **8.** Press the **Select Line** button and rotate the front-panel knob to set the measurement line to 17 (Field=1 Line=17).
- 9. Verify that the field time distortion is less than or equal to 0.5%.
- **10.** Move the BNC cable from the upper CH 1 connector to the upper CH 2 connector on the AVG7 Generator module and repeat step 9.
- **11.** Move the BNC cable from the upper CH 2 connector to the upper CH 3 connector on the AVG7 Generator module and repeat step 9.

**K Factor** This test verifies the K factor of the CCIR17 signal from the CH 1, CH 2, and CH 3 outputs. The following equipment is required for the test:

- Video measurement set
- 75  $\Omega$  feed-through termination
- 75  $\Omega$  coaxial termination

Perform the following procedure to verify the K factor of the CCIR17 signal from the CH 1, CH 2, and CH 3 outputs:

Use the equipment connection and controls from the previous test.

- **1.** Move the BNC cable from the upper CH 3 connector to the upper CH 1 connector on the AVG7 Generator module.
- 2. Select the CCIR17 signal as follows:
  - a. Press the MODULE button to display the AVG7 main menu.
  - **b.** Press the **FORMAT** button to select **Pal 1**, and then press the **ENTER** button.
  - c. Press the OTHER button to select CCIR17.
- **3.** Press the **Measure** button on the video measurement set to open the Measure mode display.
- **4.** Touch the **Video Standard** soft key to recognize the applied video signal as PAL.
- 5. In the Measure mode display, touch the **K\_Factor** to open the K Factor measurement display.
- 6. Press the Menu button to display the K Factor main menu.
- **7.** Touch the **Average** soft key and rotate the front-panel knob to set the value to 256.

- **8.** Press the **Select Line** button and rotate the front-panel knob to set the measurement line to 17 (Field=1 Line=17).
- **9.** Verify that the K-2T value and K-PB value are within the range of -0.5% to +0.5%.
- **10.** Move the BNC cable from the upper CH 1 connector to the upper CH 2 connector on the AVG7 Generator module and repeat step 9.
- **11.** Move the BNC cable from the upper CH 2 connector to the upper CH 3 connector on the AVG7 Generator module and repeat step 9.

### Differential Phase and Gain

This test verifies the differential phase and gain of the modulated 5 step signal from the CH 1, CH 2, and CH 3 outputs. The following equipment is required for the test:

- Video measurement set
- 75  $\Omega$  feed-through termination
- 75  $\Omega$  coaxial termination

Perform the following procedure to verify the differential phase and gain of the modulated 5 step signal from the CH 1, CH 2, and CH 3 outputs:

Use the equipment connection and controls from the previous test.

- **1.** Move the BNC cable from the upper CH 3 connector to the upper CH 1 connector on the AVG7 Generator module.
- 2. Select the Modulated 5 Step signal as follows:
  - **a.** Press the **FORMAT** button to select **NTSC**, and then press the **ENTER** button.
  - b. Press the LINEARITY button to select Modulated 5 Step.
- **3.** Select the CH1/2/3: Composites video configuration of the AVG7 Generator module as follows:
  - a. Press the up (▲) or down (▼) arrow button to select CONFIGU-RATION, and then press the ENTER button to access the CONFIGU-RATION submenu.
  - b. Press the left (◄) or right (▶) arrow button to select CH1/2/3: Composites, and then press the ENTER button.

- 4. Set the Y video signal to off as follows:
  - **a.** Press the up ( $\blacktriangle$ ) or down ( $\bigtriangledown$ ) arrow button to select **VIDEO:Y**.
  - **b.** Press the left (◀) or right (▶) arrow button to select **OFF**, and then press the **ENTER** button.
- **5.** Press the **Measure** button on the video measurement set to open the Measure mode display.
- **6.** Touch the **Video Standard** soft key to recognize the applied video signal as NTSC.
- 7. In the Measure mode display, touch the **DGDP** soft key to open the differential gain and phase measurement display.
- **8.** Press the **Menu** button, and then touch the **Average** soft key and rotate the front-panel knob to set the value to 256.
- **9.** Touch the **Acquire** soft key to access the Acquire submenu, and then make the following settings:

 Auto Scan
 OFF

 Manual Steps
 5

 Ref Packet
 15.2  $\mu$  Sec

 1 st Step
 19.3  $\mu$  Sec

 Last Step
 51.3  $\mu$  Sec

 Measure Cycle
 10

 Block Mode
 ON

 Block Lines
 11

 Block Step
 24

- **10.** Touch the **Reference** soft key to access the Reference submenu, and then touch the **Store (1) Reference**.
- 11. Touch the **Relative to Ref.** soft key to access the Relative to Reference submenu, and then touch the **Use (1) Reference**.
- **12.** Verify that the current Differential Gain value (p-p/max) and Differential Phase value (pk-pk) are less than or equal to 0.02%.
- **13.** Set the **Y** video signal to on as follows:
  - **a.** Press the up ( $\blacktriangle$ ) or down ( $\bigtriangledown$ ) arrow button to select **VIDEO:Y**.
  - **b.** Press the left (◀) or right (▶) arrow button to select **ON**, and then press the **ENTER** button.
- 14. Verify that the p-p/max value of the differential gain is less than or equal to 0.5%.

- **15.** Verify that the pk-pk value of the differential phase is less than or equal to 0.5 degree.
- **16.** Move the BNC cable from the upper CH 1 connector to the upper CH 2 connector on the AVG7 Generator module and repeat steps 14 and 15.
- **17.** Move the BNC cable from the upper CH 2 connector to the upper CH 3 connector on the AVG7 Generator module and repeat steps 14 and 15.
- **18.** Move the BNC cable from the upper CH 3 connector to the upper CH 1 connector on the AVG7 Generator module.
- 19. Select the Modulated 5 Step signal in PAL format as follows:
  - a. Press the **FORMAT** button to select **Pal 1** or **Pal 2**, and then press the **ENTER** button.
  - b. Press the LINEARITY button to select Modulated 5 Step.
- 20. Set the Y video signal to off as follows:
  - **a.** Press the up ( $\blacktriangle$ ) or down ( $\blacktriangledown$ ) arrow button to select **VIDEO:Y**.
  - **b.** Press the left (◀) or right (►) arrow button to select **OFF**, and then press the **ENTER** button.
- **21.** Press the **Measure** button on the video measurement set to open the Measure mode display.
- **22.** Touch the **Video Standard** soft key to recognize the applied video signal as PAL.
- **23.** In the Measure mode display, touch the **DGDP** soft key to open the differential gain and phase measurement display.
- **24.** Press the **Menu** button, and then touch the **Average** soft key and rotate the front-panel knob to set the value to 256.
- **25.** Touch the **Acquire** soft key to access the Acquire submenu, and then make the following settings:

| Auto Scan        | OFF                |
|------------------|--------------------|
| Manual Steps     | 5                  |
| Ref Packet       | $14.5 \ \mu \ Sec$ |
| 1 st Step        | $18.8 \mu$ Sec     |
| Last Step        | $51.3 \ \mu$ Sec   |
| Measure Cycle    | 10                 |
| Block Mode       | ON                 |
| Block Mode Start | F1 23              |
| Block Lines      | 12                 |
| Block Step       | 26                 |

**26.** Repeat steps 10 through 17.

# **Color Bars Signal Check** This test verifies that the 75% color bars signal is normally output from all of the channels. The following equipment is required for the test:

- Color picture monitor
- Three 75  $\Omega$  BNC cables
- Three 75  $\Omega$  coaxial termination

Perform the following procedure to verify that the 75% color bars signal is normally output from all of the channels.

- 1. Use the 75  $\Omega$  BNC cable to connect the upper CH 1 connector on the AVG7 Generator module to the Y/G IN connector on the color picture monitor as shown in Figure 4–6.
- 2. Use the 75  $\Omega$  BNC cable to connect the upper CH 2 connector on the AVG7 Generator module to the P<sub>B</sub>/B IN connector on the color picture monitor as shown in Figure 4–6.
- 3. Use the 75  $\Omega$  BNC cable to connect the upper CH 3 connector on the AVG7 Generator module to the P<sub>R</sub>/R IN connector on the color picture monitor as shown in Figure 4–6.
- 4. Use the 75  $\Omega$  coaxial termination to terminate the Y/G OUT, P<sub>B</sub>/B OUT, and P<sub>R</sub>/R OUT connectors on the color picture monitor.

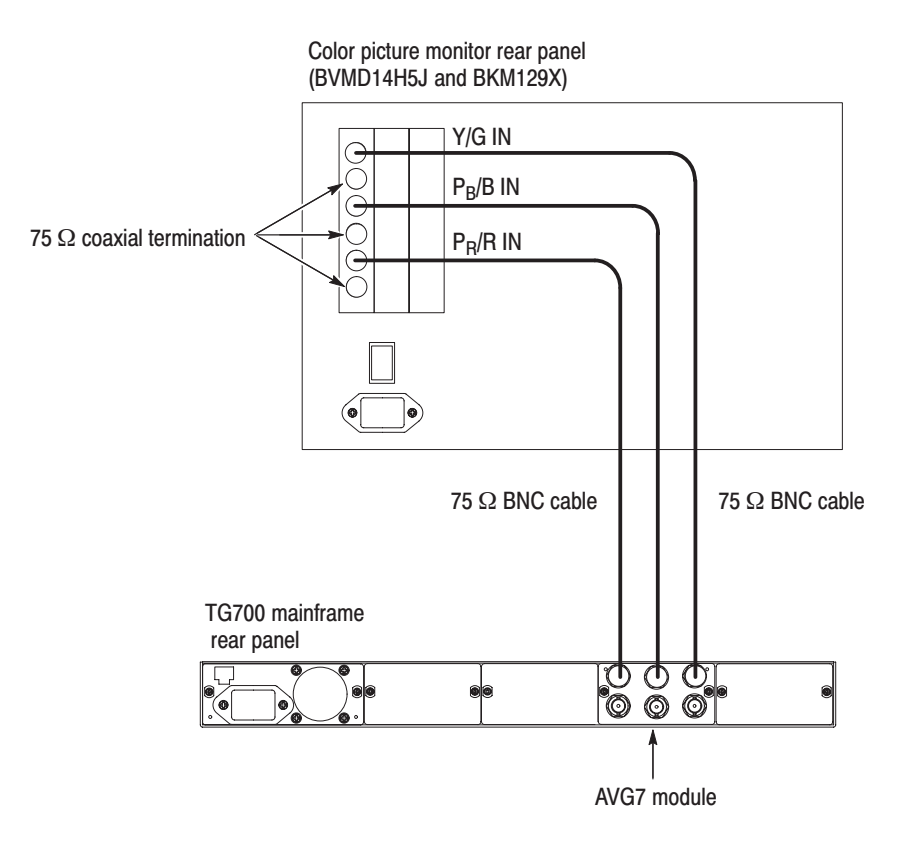

#### Figure 4-6: Equipment connection for checking the color bars signal

- 5. Set the display setting of the color picture monitor to the GBR mode.
- 6. Select the 75% Color Bars signal as follows:
  - a. Press the MODULE button to display the AVG7 main menu.
  - **b.** Press the **FORMAT** button to select **525 GBR**, and then press the **ENTER** button.
  - c. Press the COLOR BAR button to select 75% Color Bars.
- 7. Select the Sync ON All Channels mode as follows:
  - a. Press the up (▲) or down (♥) arrow button to select VIDEO, and then press ENTER button to access the VIDEO submenu.
  - **b.** Press the up ( $\blacktriangle$ ) or down ( $\blacktriangledown$ ) arrow button to select **GBR SYNC**.
  - c. Press the left (◄) or right (►) arrow button to select Sync ON All Channels, and then press the ENTER button.
- 8. Verify that the color bars signal is displayed normally.

**9.** Move the BNC cable from the upper CH 1 connector to the lower CH 1 connector, from the upper CH2 connector to the lower CH 2 connector, and from the upper CH 3 connector to the lower CH 3 connector on the AVG7 Generator module and repeat step 8.

This completes the *Performance Verification* procedure. If you require further assistance, contact your nearest Tektronix Service Center.

# **Adjustment Procedures**

# **Adjustment Procedures**

This section contains information needed to adjust the AVG7 Generator module.

Adjustment in the AVG7 Generator module are for the output offset and gain, frame timing and clock timing, group delay, frequency response, and interchannel delay.

### **Requirements for Adjustment**

Before doing the adjustment, note the following requirements:

**Personnel** This procedure is only to be performed by trained service technicians.

**Warm-Up Period** The AVG7 Generator module requires a 20 minute warm-up time in a +20 °C to +30 °C environment before it is adjusted. Adjustment done before the operating temperature has stabilized may cause errors in performance.

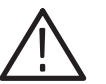

**WARNING.** To avoid potential shock, use caution when removing the TG700 mainframe top cover with power connected.

**Access** When adjusting the AVG7 Generator module, remove the top cover of the TG700 mainframe. For removal and installation procedures for the top cover, refer to the *TG700 TV Signal Generator Platform Service Manual*.

**NOTE**. If the serial number of your instrument is B010600 and above, replace the resistor and capacitor numbers in the figures and procedures as follows:  $R6xxx \rightarrow R6xxx_1$  (for example,  $R651A \rightarrow R651A_1$ )  $R7xxx \rightarrow R6xxx_2$  (for example,  $R751A \rightarrow R651A_2$ )  $R8xxx \rightarrow R6xxx_3$  (for example,  $R851A \rightarrow R651A_3$ )  $C6xxx \rightarrow R6xxx_1$  (for example,  $C604B \rightarrow C604B_1$ )  $C7xxx \rightarrow R6xxx_2$  (for example,  $C704B \rightarrow C604B_2$ )  $C8xxx \rightarrow R6xxx_3$  (for example,  $C804B \rightarrow C604B_3$ )

# **Equipment Required**

Table 5–1 lists the equipment required to adjust the output offset and gain, frame timing and clock timing, group delay, frequency response, and interchannel delay.

| Item                                                         | No. | Minimum requirement                                  | Recommended equipment                                           |
|--------------------------------------------------------------|-----|------------------------------------------------------|-----------------------------------------------------------------|
| TV signal generator platform                                 | 1   |                                                      | Tektronix TG700                                                 |
| Test signal generator                                        | 1   |                                                      | Tektronix ATG7                                                  |
| Oscilloscope                                                 | 1   | Bandwidth: 1 GHz or higher<br>Function: Mask testing | Tektronix TDS784D Option 2C                                     |
| Digital multimeter                                           | 1   | 5 1/2 digits                                         | FLUKE 8842A                                                     |
| Peak detector amplifier                                      | 1   |                                                      | Tektronix part number 015-0408-00 and TM500 series power supply |
| Peak detector head                                           | 1   |                                                      | Tektronix part number 015-0413-00                               |
| Probe                                                        | 2   | X 10                                                 | Tektronix P6139A                                                |
| 75 $\Omega$ BNC cable                                        | 3   | Length: 72 inches                                    | Tektronix part number 012-0159-01                               |
| 75 $\Omega$ BNC cable                                        | 1   | 5C-2V, 1 m                                           | Canare DH5C01-S-SA                                              |
| 75 $\Omega$ feed-through termination                         | 1   |                                                      | Tektronix part number 011-0103-02                               |
| 75 $\Omega$ coaxial termination                              | 1   |                                                      | Tektronix part number 011-0102-03                               |
| 75 $\Omega$ signal adapter                                   | 2   | Bandwidth: 1 GHz<br>Amplitude precision: -3 dB       | Tektronix AMT75                                                 |
| BNC T connector                                              | 1   |                                                      | Tektronix part number 103-0030-00                               |
| BNC female to dual banana adapter                            | 1   |                                                      | Tektronix part number 103-0090-00                               |
| Flat blade screwdriver for adjusting C604B, C704B, and C804B | 1   | Bit shape: 2.2X0.4 mm                                | Murata KMDR010                                                  |
| BNC female-to-female connector                               | 1   |                                                      | Canare BCJ-J                                                    |

### Table 5–1: Equipment required

# **Output Offset and Gain Adjustment**

**Preparation** To perform the output offset and gain adjustment, you must first remove the top cover of the TG700 mainframe. For removal and installation procedures for the top cover, refer to the *TG700 TV Signal Generator Platform Service Manual*.

After you have removed the top cover, find the variable resistors on the AVG7 circuit board. See Figure 5–1.

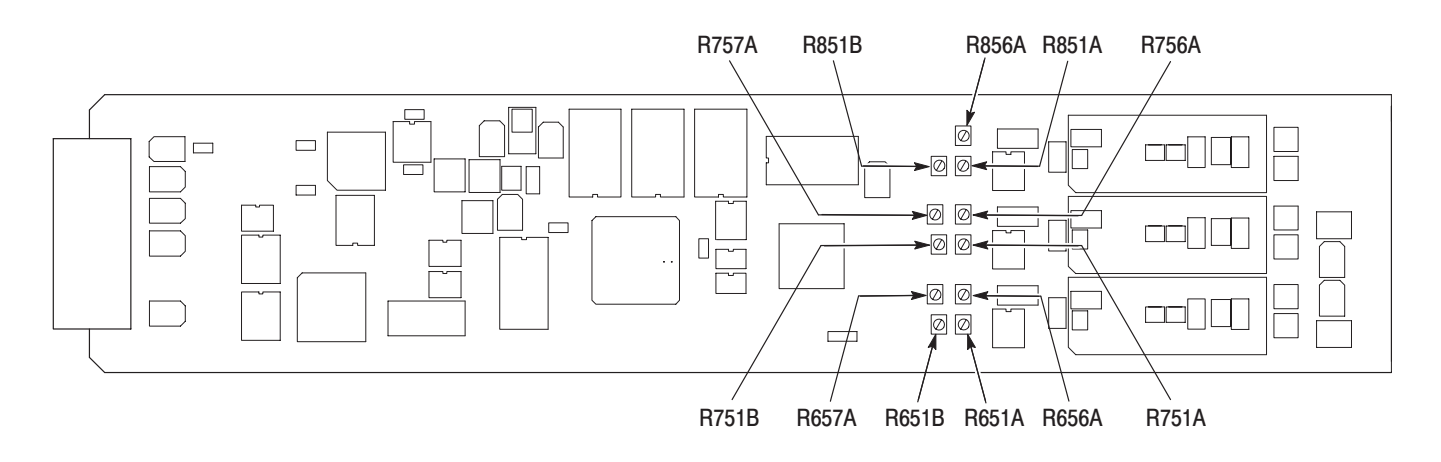

### Figure 5–1: Location of the variable resistors for the output offset and gain adjustment

### Procedure

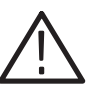

**WARNING.** To avoid serious injury, do not touch exposed connectors or components when operating the TG700 mainframe with the top cover removed. Dangerous potentials exist at several points within the TG700 mainframe.

1. Use the 75  $\Omega$  BNC cable, BNC T connector, 75  $\Omega$  coaxial termination, and BNC female-to-dual banana adapter to connect the upper CH 1 connector on the AVG7 Generator module to the INPUT connector on the digital multimeter as shown in Figure 5–2.

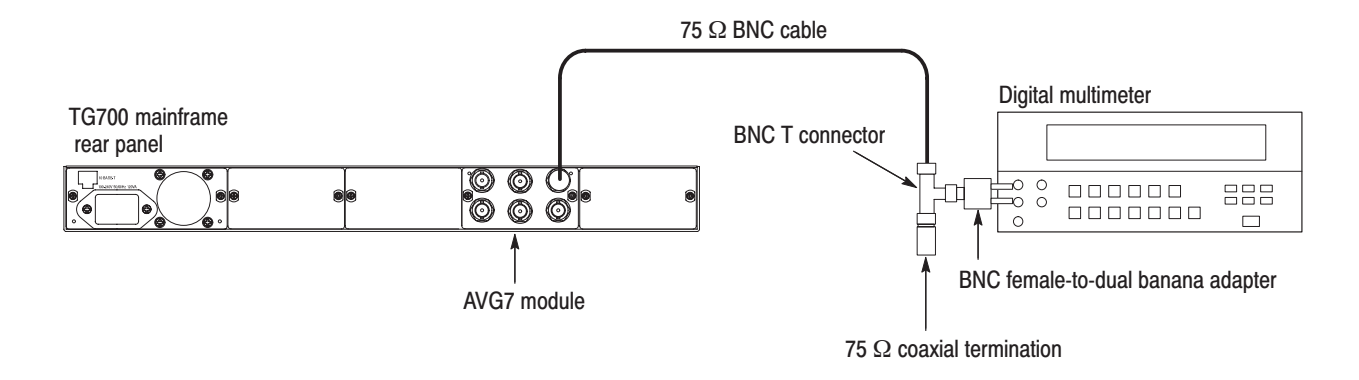

#### Figure 5-2: Equipment connection for adjusting the output offset and gain

- Press the MODULE, FORMAT, and FRONT PANEL ENABLE buttons simultaneously, and then release the MODULE and FORMAT buttons to re-start the instrument in Factory mode. Continue holding down the FRONT PANEL ENABLE button until the "TG700 start up with Factory Mode." message appears.
- 3. Select the DAC Gain (GBR) : 0 mV calibration signal as follows:
  - a. Press the MODULE button to display the AVG7 main menu.
  - **b.** Press the up ( $\blacktriangle$ ) or down ( $\bigtriangledown$ ) arrow button to select **CALIBRATION**.
  - c. Press the left ( $\triangleleft$ ) or right ( $\triangleright$ ) arrow button to select **DAC Gain** (**GBR**), and then press the **ENTER** button.
  - **d.** Press the left (◀) or right (►) arrow button to select **0mV**, and then press the **ENTER** button.
- 4. Locate variable resistor R856A on the AVG7 circuit board. See Figure 5–1.
- 5. Adjust R856A so that the output offset is 0 V < 1 mV.
- 6. Move the BNC cable from the upper CH 1 connector to the upper CH 2 connector on the AVG7 Generator module.
- 7. Locate variable resistor R756A on the AVG7 circuit board. See Figure 5–1.
- 8. Adjust R756A so that the output offset is 0 V < 1 mV.
- **9.** Move the BNC cable from the upper CH 2 connector to the upper CH 3 connector on the AVG7 Generator module.
- **10.** Locate variable resistor R656A on the AVG7 circuit board. See Figure 5–1.
- **11.** Adjust R656A so that the output offset is 0 V < 1 mV.

- **12.** Move the BNC cable from the upper CH 3 connector to the upper CH 1 connector on the AVG7 Generator module.
- 13. Press the left (◀) or right (▶) arrow button to select 700.397mV, and then press the ENTER button.
- **14.** Locate variable resistors R851A (coarse) and R851B (fine) on the AVG7 circuit board. See Figure 5–1.
- 15. Adjust R851A and R851B so that the output gain is 700.4 mV < 1 mV.
- **16.** Move the BNC cable from the upper CH 1 connector to the upper CH 2 connector on the AVG7 Generator module.
- **17.** Locate variable resistors R751A (coarse) and R751B (fine) on the AVG7 circuit board. See Figure 5–1.
- **18.** Adjust R751A and R751B so that the output gain is 700.4 mV < 1 mV.
- **19.** Move the BNC cable from the upper CH 2 connector to the upper CH 3 connector on the AVG7 Generator module.
- **20.** Locate variable resistors R651A (coarse) and R651B (fine) on the AVG7 circuit board. See Figure 5–1.
- **21.** Adjust R651A and R651B so that the output gain is 700.4 mV < 1 mV.
- **22.** Move the BNC cable from the upper CH 3 connector to the upper CH 2 connector on the AVG7 Generator module.
- **23.** Select the DAC Gain (YPbPr) : 0 mV calibration signal for CH 2 and CH 3 as follows:
  - a. Press the CANCEL button to display the CALIBRATION menu.
  - b. Press the left (◄) or right (►) arrow button to select DAC Gain (YPbPr), and then press the ENTER button.
  - **c.** Press the left (◀) or right (►) arrow button to select **0mV**, and then press the **ENTER** button.
- 24. Locate variable resistor R757A on the AVG7 circuit board. See Figure 5–1.
- **25.** Adjust R757A so that the output offset is 0 V < 1 mV.
- **26.** Move the BNC cable from the upper CH 2 connector to the upper CH 3 connector on the AVG7 Generator module.
- **27.** Locate variable resistor R657A on the AVG7 circuit board. See Figure 5–1.
- **28.** Adjust R657A so that the output offset is 0 V < 1 mV.

# Frame Timing and Clock Timing Adjustments

**NOTE**. The instrument with serial number B010600 and above does not require this adjustments.

**Preparation** To perform the frame timing and clock timing adjustment, you must first remove the top cover of the TG700 mainframe. For removal and installation procedures for the top cover, refer to the *TG700 TV Signal Generator Platform Service Manual*.

After you have removed the top cover, find the test points on the AVG7 circuit board. See Figure 5-3.

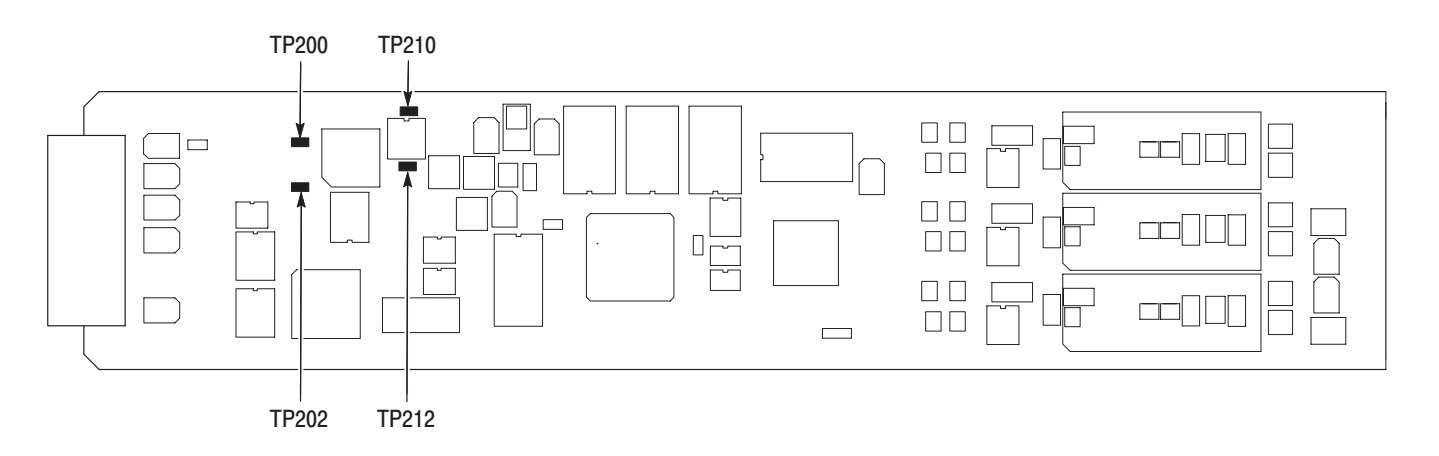

Figure 5-3: Location of the test points for the frame timing and clock timing adjustment

### Procedure

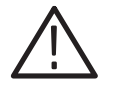

**WARNING.** To avoid serious injury, do not touch exposed connectors or components when operating the TG700 mainframe with the top cover removed. Dangerous potentials exist at several points within the TG700 mainframe.

- 1. Attach the two P6139A probes to the oscilloscope CH 1 and CH 2 inputs.
- **2.** Locate test points TP200, TP202, TP210, and TP212 on the AVG7 circuit board. See Figure 5–3.
- 3. Connect the probe tip from the oscilloscope CH 1 input to TP200.
- 4. Connect the probe tip from the oscilloscope CH 2 input to TP210.

5. Set the oscilloscope settings as indicated below:

Vertical scale ...... CH 1: 500 mV/div, CH 2: 1V/div Vertical position ..... -2.0 div Vertical offset ..... CH 1: 3.3 V, CH 2: 0 V Horizontal scale ..... 5 ns/div Horizontal length ..... 500 Trigger position ..... 0% Trigger source ..... CH 1 Trigger type ..... Edge Acquisition mode ..... Average 4 Acquisition mode ..... Relative Signal OFF Measure High–Low setup ..... Min–Max

- **6.** Check that both CH 1 and CH 2 waveforms are displayed stably and then turn off the CH 1 display.
- 7. Select Frame 0.0 nsec from the Frame Timing calibration menu as follows:
  - **a.** Press the **MODULE** button to display the **AVG7** main menu.
  - **b.** Press the up ( $\blacktriangle$ ) or down ( $\bigtriangledown$ ) arrow button to select **CALIBRATION**.
  - c. Press the left (◀) or right (►) arrow button to select **Frame Timing**, and then press the **ENTER** button.
  - **d.** Press the left (◀) or right (▶) arrow button to select **Frame 0.0 nsec**, and then press the **ENTER** button.
- **8.** Save the CH 2 waveform on the oscilloscope in **Ref1**, and then display the saved waveform.
- **9.** Select **Delay** from the Measure menu, and then set the oscilloscope to measure the time delay between the Ref1 and CH 2 waveforms.
- 10. Press the up ( $\blacktriangle$ ) or down ( $\bigtriangledown$ ) arrow button to select 2.0 ns.
- While seeing the Delay Timing value on the oscilloscope, press the left (◄) or right (►) arrow button to adjust the delay value to 2.0 ns.
- 12. Press the up ( $\blacktriangle$ ) or down ( $\bigtriangledown$ ) arrow button to select 10.0 ns.
- 13. While seeing the Delay Timing value on the oscilloscope, press the left (◄) or right (►) arrow button to adjust the delay value to 10.0 ns.
- 14. Press the up ( $\blacktriangle$ ) or down ( $\bigtriangledown$ ) arrow button to select 22.0 ns.
- **15.** While seeing the Delay Timing value on the oscilloscope, press the left (◀) or right (▶) arrow button to adjust the delay value to 22.0 ns.
- 16. Press the CANCEL button to return the CALIBRATION menu.

- 17. Press the left (◀) or right (▶) arrow button to select **Clock Timing**, and then press the **ENTER** button.
- **18.** Move CH 1 probe from TP200 to TP202. Move Ch 2 probe from TP210 to TP212.
- **19.** Press the up ( $\blacktriangle$ ) or down ( $\blacktriangledown$ ) arrow button to select **Clock 0.0 nsec**, and then the **ENTER** button.
- 20. Save the waveform on the oscilloscope in Ref1.
- **21.** Press the up ( $\blacktriangle$ ) or down ( $\bigtriangledown$ ) arrow button to select **2.0 ns**.
- 22. While seeing the Delay Timing value on the oscilloscope, press the left (◄) or right (►) arrow button to adjust the delay value to 2.0 ns.
- 23. Save the waveform on the oscilloscope in **Ref1**, and then press the up (▲) or down (♥) arrow button to select 10.0 ns.
- 24. While seeing the Delay Timing value on the oscilloscope, press the left (◀) or right (►) arrow button to adjust the delay value to 8.0 ns.
- 25. Save the waveform on the oscilloscope in **Ref1**, and then press the up (▲) or down (♥) arrow button to select 22.0 ns.
- 26. While seeing the Delay Timing value on the oscilloscope, press the left (◀) or right (►) arrow button to adjust the delay value to 12.0 ns.
- 27. Press the CANCEL button to return to the CALIBRATION menu.

### Group Delay Adjustment

**Preparation** To perform the group delay adjustment, you must first remove the top cover of the TG700 mainframe. For removal and installation procedures for the top cover, refer to the *TG700 TV Signal Generator Platform Service Manual*.

After you have removed the top cover, find the variable resistors and capacitors on the AVG7 circuit board. See Figure 5–4.

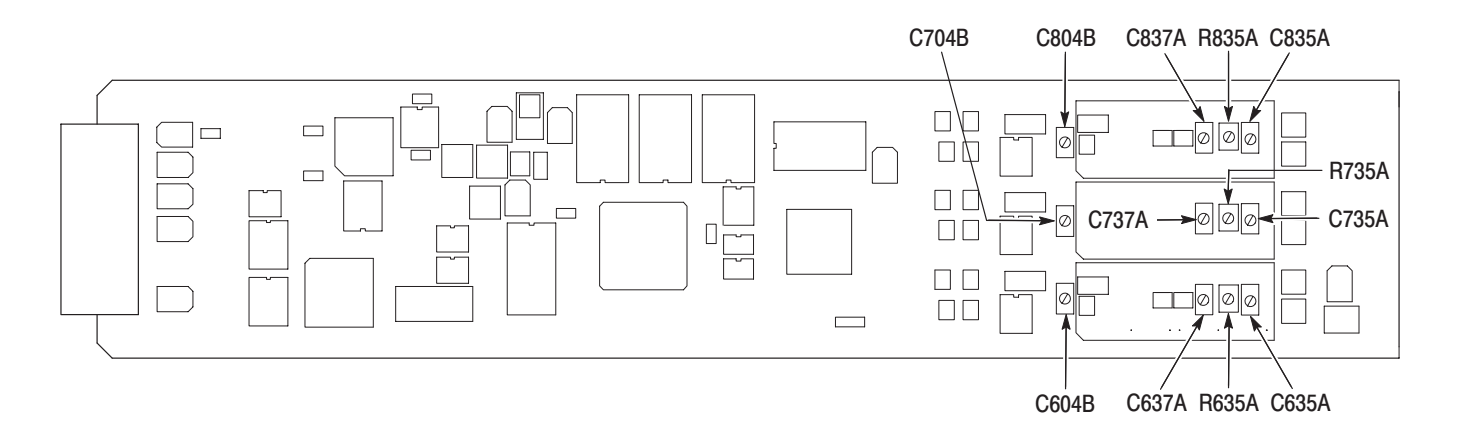

### Figure 5-4: Location of the variable resistors and capacitors for the group delay adjustment

### Procedure

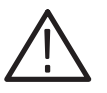

**WARNING.** To avoid serious injury, do not touch exposed connectors or components when operating the TG700 mainframe with the top cover removed. Dangerous potentials exist at several points within the TG700 mainframe.

- 1. Use the 75  $\Omega$  BNC cable and the 75  $\Omega$  signal adapter to connect the upper CH 1 connector on the AVG7 Generator module to the CH 1 input connector on the oscilloscope as shown in Figure 5–5.
- 2. Use the 75  $\Omega$  BNC cable and the 75  $\Omega$  feed-through termination to connect the BLACK 1 connector on the test signal generator to the CH 2 input connector on the oscilloscope as shown in Figure 5–5.

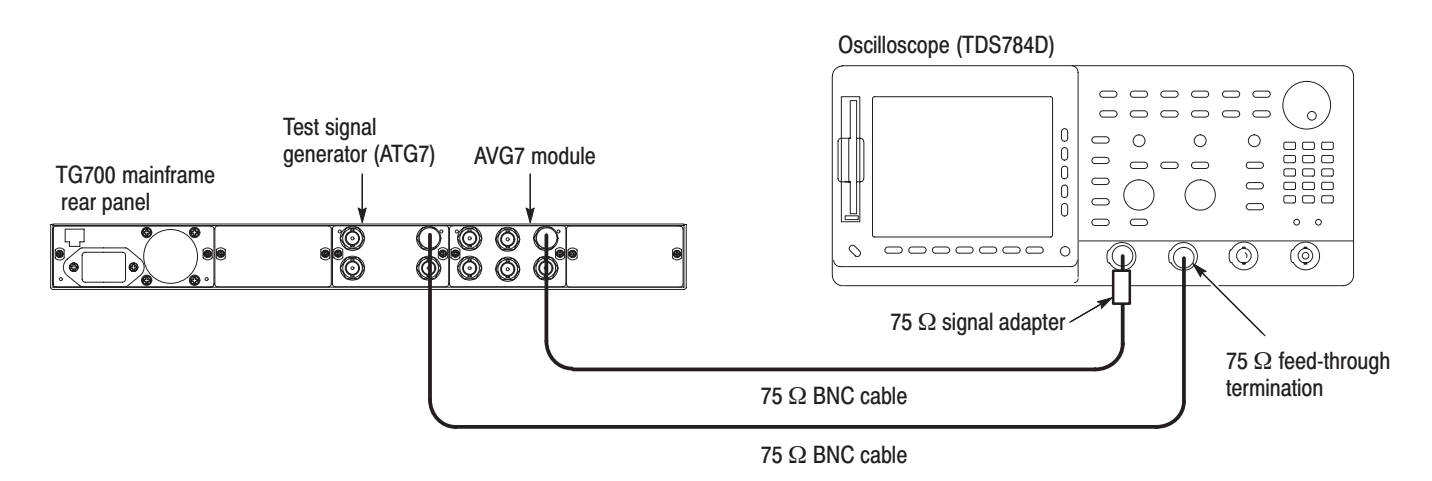

#### Figure 5–5: Equipment connection for adjusting the group delay

3. Set the oscilloscope settings as indicated below:

| Vertical scale        | CH 1: 5 mV/div, CH 2: 1.00 V/div |
|-----------------------|----------------------------------|
| Bandwidth             | 250 MHz (CH 1)                   |
| Horizontal scale      | 100 µs/div                       |
| Horizontal delay time | 200 ns/div                       |
| Delayed runs time     | 993.472 µs (Delayed Only)        |
| Trigger position      | 50%                              |
| Trigger source        | CH 2                             |
| Trigger type          | Edge                             |
| DPO (InstaVu)         | Variable Persistence: 500 ms     |
| CH 2 waveform         | OFF                              |

4. Set the test signal generator (ATG7 module) settings as indicated below:

Output selection ..... BLACK 1 Signal format ..... PAL Test signal ..... Field Reference

- 5. Select the CCIR17 signal of the AVG7 Generator module as follows:
  - a. Press the MODULE button to display the AVG7 main menu.
  - **b.** Press the **FORMAT** button to select PAL-1, and then press the **ENTER** button.
  - c. Press the OTHER button to select CCIR17.
- 6. Select the CH1/2/3: Composites video configuration as follows:
  - a. Press the up (▲) or down (♥) arrow button to select CONFIGU-RATION, and then press the ENTER button to access the CONFIGU-RATION submenu.
  - b. Press the left (◄) or right (▶) arrow button to select CH1/2/3: Composites, and then press the ENTER button.
- Locate variable capacitors C837A, C737A, C637A, C804B, C704B, C604B, C835A, C735A, and C635A, and variable resistors R835A, R735A, and R635A. See Figure 5–4.
- **8.** Rotate C837A, C737A, and C637A 180° from its initial position and set R835A, R735A, and R635A to its center position.
- **9.** Adjust C804B and C835A so that the baseline of the modulated 20T pulse signal is flat. See Figure 5–6.

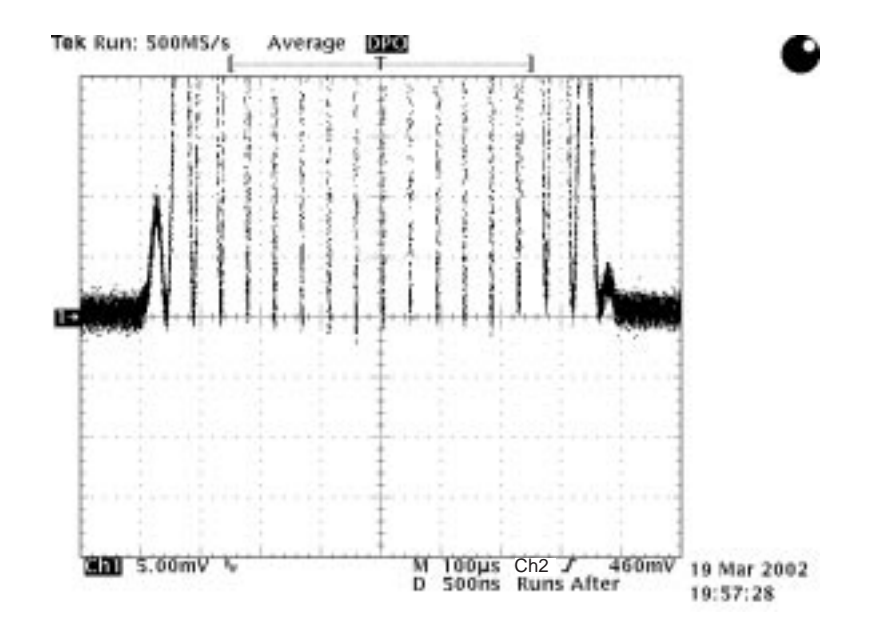

Figure 5-6: Adjusting the baseline of the modulated 20T pulse signal

- **10.** Move the BNC cable from the upper CH 1 connector to the upper CH 2 connector on the AVG7 Generator module.
- **11.** Adjust C704B and C735A so that the baseline of the modulated 20T pulse signal is flat.
- **12.** Move the BNC cable from the upper CH 2 connector to the upper CH 3 connector on the AVG7 Generator module.
- **13.** Adjust C604B and C635A so that the baseline of the modulated 20T pulse signal is flat.

# **Frequency Response Adjustment**

**Preparation** To perform the frequency response adjustment, you must first remove the top cover of the TG700 mainframe. For removal and installation procedures for the top cover, refer to the *TG700 TV Signal Generator Platform Service Manual*.

After you have removed the top cover, find the variable resistors and capacitors on the AVG7 circuit board. See Figure 5–7.

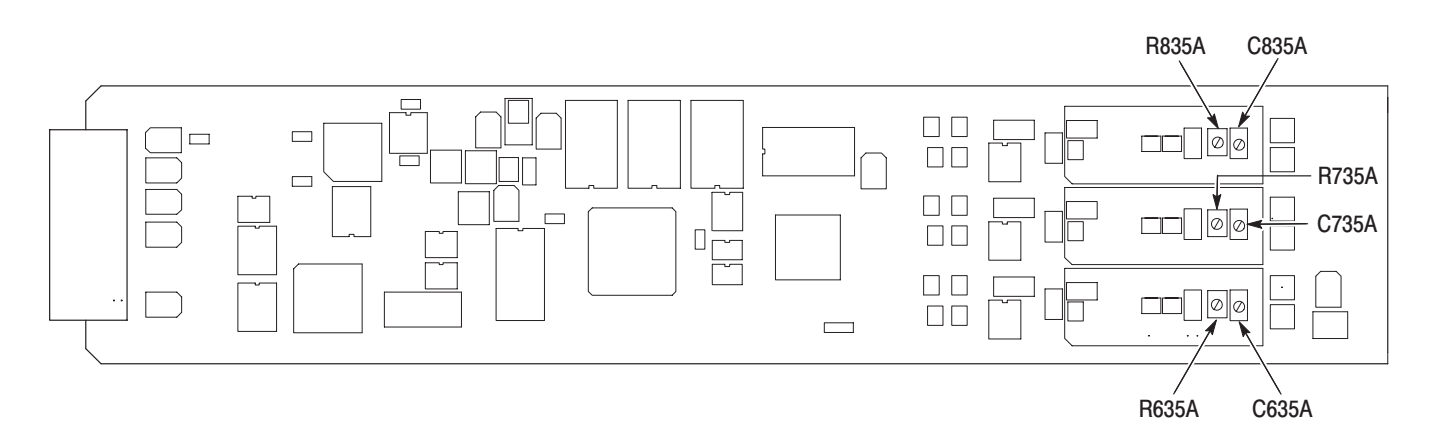

#### Figure 5-7: Location of the variable resistors and capacitors for the frequency response adjustment

### Procedure

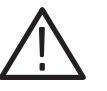

**WARNING.** To avoid serious injury, do not touch exposed connectors or components when operating the TG700 mainframe with the top cover removed. Dangerous potentials exist at several points within the TG700 mainframe.

- 1. Use the two 75  $\Omega$  BNC cable, peak detector head, and BNC female-to-female conector to connect the upper CH 1 connector on the AVG7 Generator module to the +INPUT connector on the peak detector amplifier as shown in Figure 5–8.
- 2. Use the 75  $\Omega$  BNC cable to connect the OUTPUT connector on the peak detector amplifier to the CH 1 input connector on the oscilloscope as shown in Figure 5–8.
- 3. Use the 75  $\Omega$  BNC cable and the 75  $\Omega$  feed-through termination to connect the BLACK 1 connector on the test signal generator to the CH 2 input connector on the oscilloscope as shown in Figure 5–8.

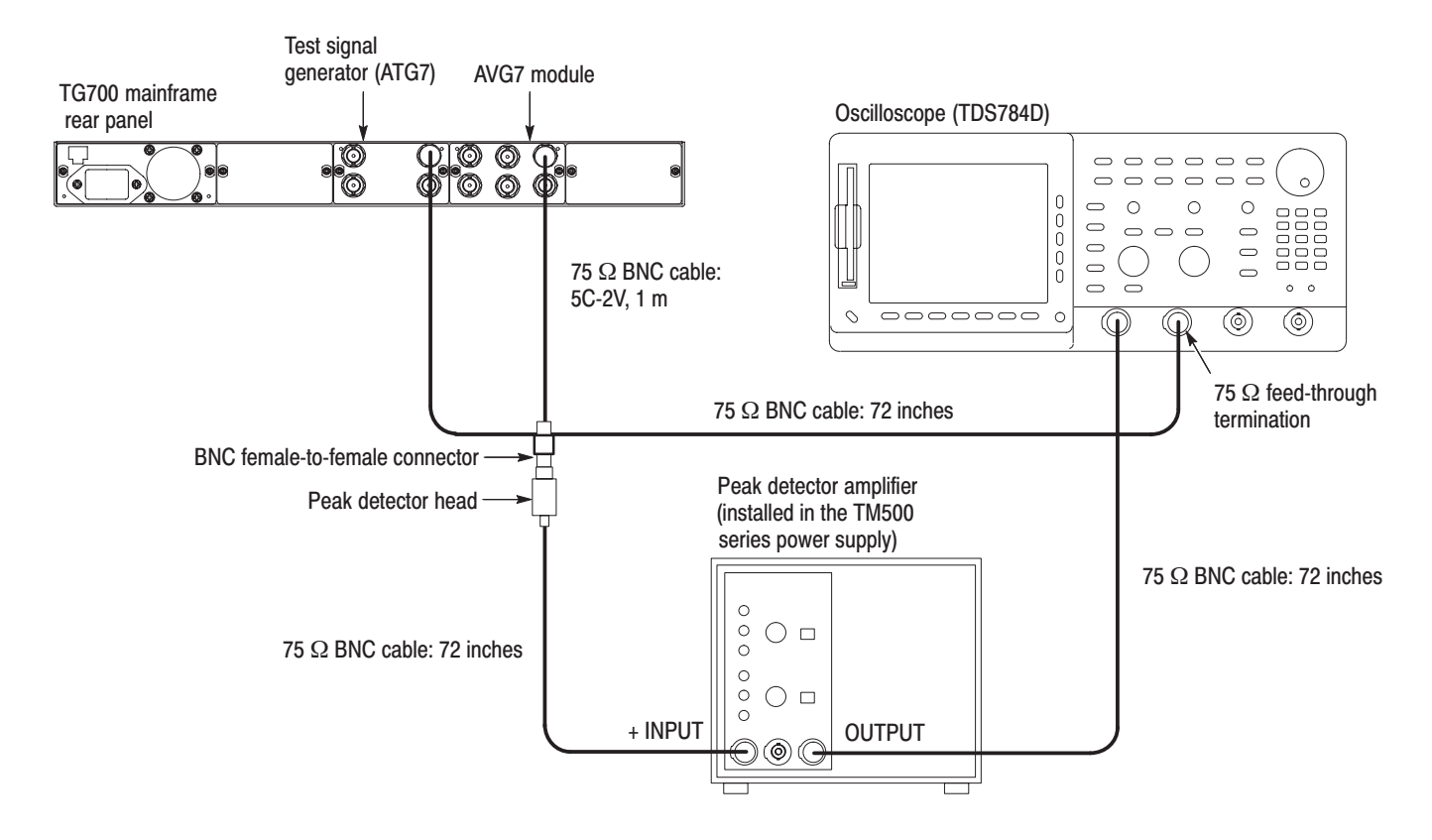

#### Figure 5-8: Equipment connection for adjusting the frequency response

4. Set the oscilloscope settings as indicated below:

| Vertical scale   | CH 1: 2 mV/div, CH 2: 1.00 V/div |
|------------------|----------------------------------|
| Bandwidth        | 20 MHz (CH 1)                    |
| Horizontal scale | 2 ms/div                         |
| Trigger position | 10%                              |
| Trigger source   | CH 2                             |
| Trigger type     | Edge                             |
| Acquire menu     | Peak Detect                      |
|                  |                                  |

5. Set the test signal generator (ATG7 module) settings as indicated below:

| Output selection | BLACK 1         |
|------------------|-----------------|
| Signal format    | NTSC            |
| Test signal      | Field Reference |

6. Press the **MODULE**, **FORMAT**, and **FRONT PANEL ENABLE** buttons simultaneously, and then release the **MODULE** and **FORMAT** buttons to re-start the instrument in Factory mode.

- 7. Select the 525 GBR signal format as follows:
  - a. Press the MODULE button to display the AVG7 main menu.
  - **b.** Press the **FORMAT** button to select **525 GBR**, and then press the **ENTER** button.
  - c. Press the COLOR BAR button.
- 8. Select the DAC Test calibration signal as follows:
  - **a.** Press the up ( $\blacktriangle$ ) or down ( $\bigtriangledown$ ) arrow button to select CALIBRATION.
  - **b.** Press the left (◀) or right (►) arrow button to select **DAC Test**, and then press the **ENTER** button.
  - c. Press the ENTER button again to confirm the signal output.
- 9. Select the Sync ON All Channels mode as follows:
  - a. Press the up (▲) or down (♥) arrow button to select VIDEO, and then press the ENTER button to access the VIDEO submenu.
  - **b.** Press the up ( $\blacktriangle$ ) or down ( $\blacktriangledown$ ) arrow button to select **GBR SYNC**.
  - c. Press the left (◄) or right (►) arrow button to select Sync ON All Channels, and then press the ENTER button.
- **10.** Locate variable capacitors C835A, C735A, and C635A, and variable resistors R835A, R735A, and R635A on the AVG7 circuit board. See Figure 5–7.
- **11.** Turn the LEVEL knob on the peak detector amplifier so that the green LED lights.
- **12.** Adjust C835A so that the signal amplitudes of 500 kHz and 5 MHz are at the same level. See Figure 5–9.
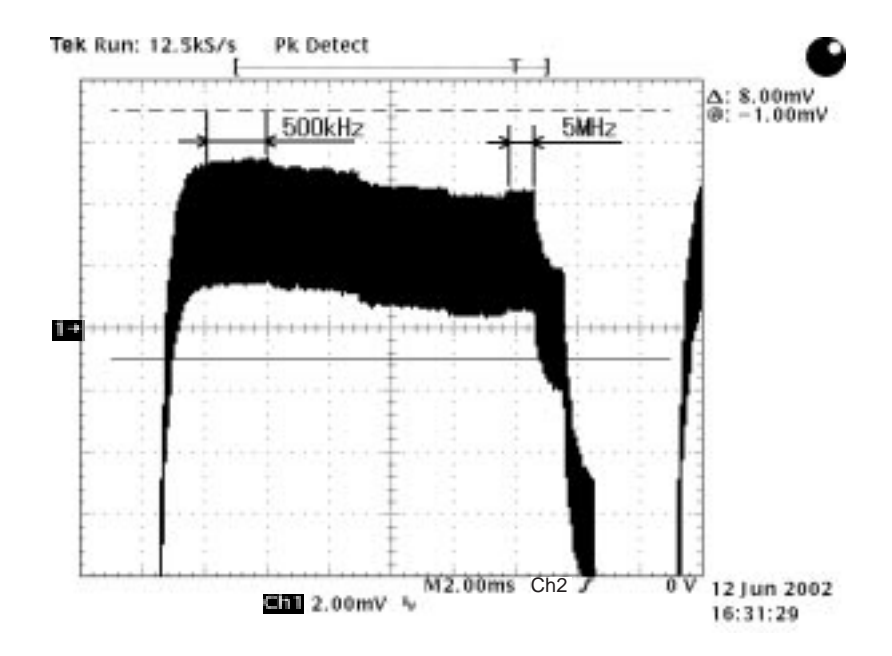

Figure 5–9: Adjusting the signal amplitudes

- **13.** Adjust R835A so that the signal amplitudes from 500 kHz to 5 MHz are at the same level. See Figure 5–9.
- **14.** Readjust C835A and R835A so that the differences of the signal amplitudes from 500 kHz to 5 MHz are within 2 mV.
- **15.** Move the BNC cable from the upper CH 1 connector to the upper CH 2 connector on the AVG7 Generator module.
- **16.** Adjust C735A so that the signal amplitudes of 500 kHz and 5 MHz are at the same level.
- **17.** Adjust R735A so that the signal amplitudes from 500 kHz to 5 MHz are at the same level.
- **18.** Readjust C735A and R735A so that the differences of the signal amplitudes from 500 kHz to 5 MHz are within 2 mV.
- **19.** Move the BNC cable from the upper CH 2 connector to the upper CH 3 connector on the AVG7 Generator module.
- **20.** Adjust C635A so that the signal amplitudes of 500 kHz and 5 MHz are at the same level.
- **21.** Adjust R635A so that the signal amplitudes from 500 kHz to 5 MHz are at the same level.

**22.** Readjust C635A and R635A so that the differences of the signal amplitudes from 500 kHz to 5 MHz are within 2 mV.

## **Interchannel Delay Adjustment**

**Preparation** To perform the interchannel adjustment, you must first remove the top cover of the TG700 mainframe. For removal and installation procedures for the top cover, refer to the *TG700 TV Signal Generator Platform Service Manual*.

After you have removed the top cover, find the variable capacitors on the AVG7 circuit board. See Figure 5–10.

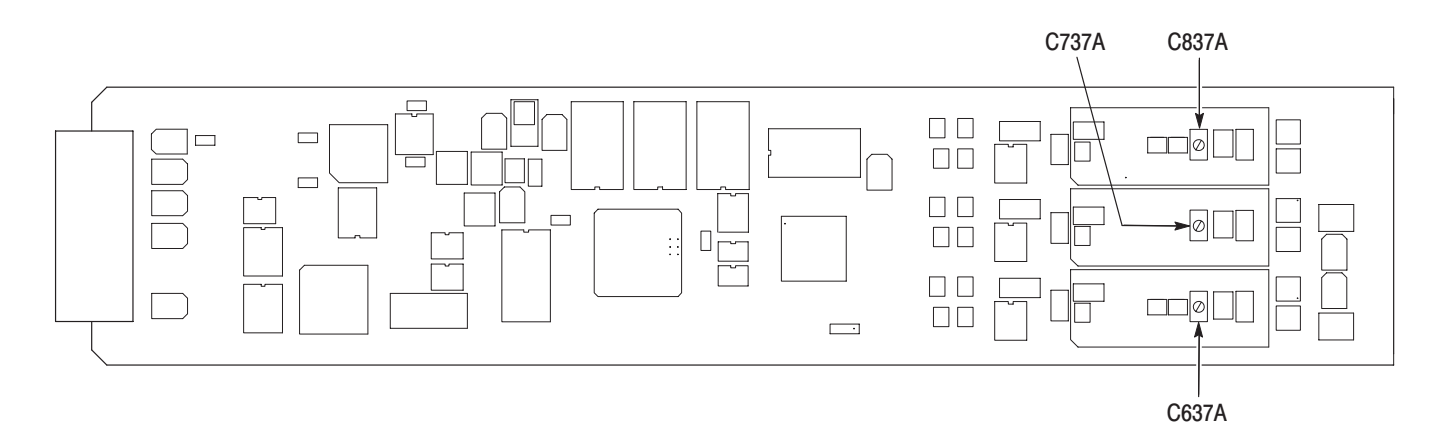

#### Figure 5–10: Location of the variable capacitors for the interchannel delay adjustment

#### Procedure

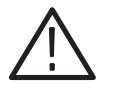

**WARNING.** To avoid serious injury, do not touch exposed connectors or components when operating the TG700 mainframe with the top cover removed. Dangerous potentials exist at several points within the TG700 mainframe.

- 1. Use the 75  $\Omega$  BNC cable and the 75  $\Omega$  signal adapter to connect the upper CH 1 connector on the AVG7 Generator module to the CH 1 input connector on the oscilloscope as shown in Figure 5–11.
- 2. Use the 75  $\Omega$  BNC cable and the 75  $\Omega$  signal adapter to connect the upper CH 2 connector on the AVG7 Generator module to the CH 2 input connector on the oscilloscope as shown in Figure 5–11.

3. Use the 75  $\Omega$  BNC cable and the 75  $\Omega$  feed-through termination to connect the BLACK 1 connector on the test signal generator to the CH 3 input connector on the oscilloscope as shown in Figure 5–11.

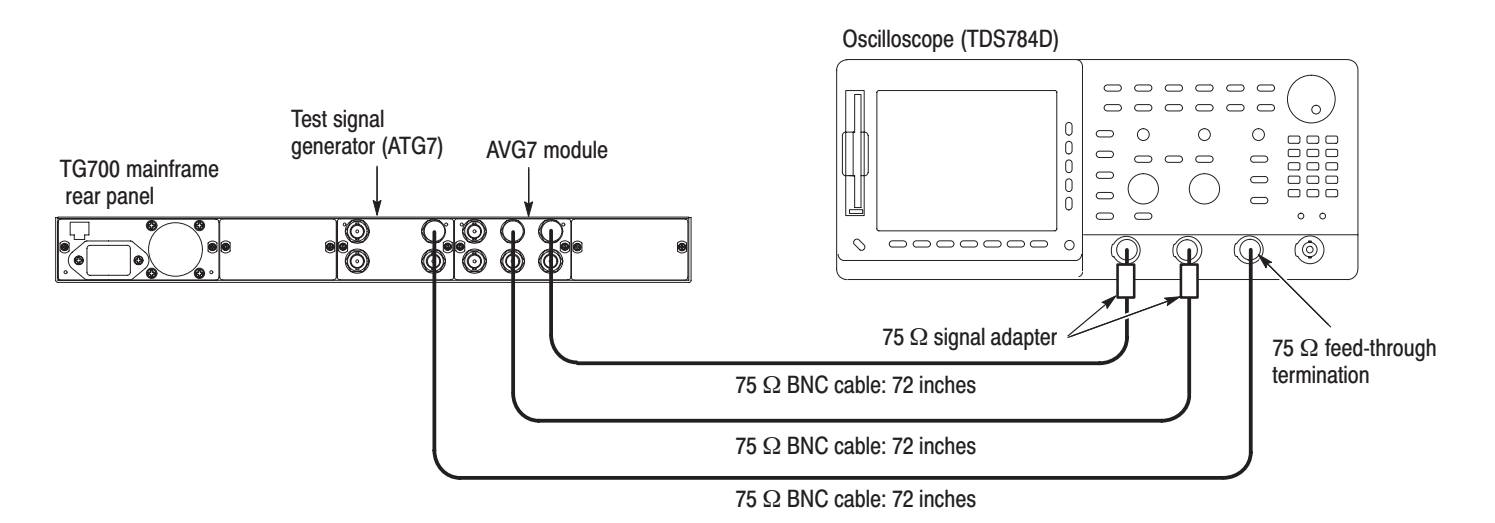

#### Figure 5-11: Equipment connection for adjusting the interchannel delay

4. Set the oscilloscope settings as indicated below:

| Vertical scale        | CH 1 and CH 2: 5 mV/div, CH 3: 1.00 V/div |
|-----------------------|-------------------------------------------|
| Bandwidth             | 250 MHz (CH 1 and CH 2)                   |
| Vertical offset       | 0 mV (CH 1 and CH 2)                      |
| Horizontal scale      | 20 µs/div                                 |
| Horizontal delay time | 50 ns/div                                 |
| Delayed runs time     | 6.760 µs (Delayed Only)                   |
| Trigger position      | 50%                                       |
| Trigger source        | CH 3                                      |
| Trigger type          | Edge                                      |
| Acquire menu          | Average 8                                 |
| -                     | Repetitive Signal: OFF                    |
| CH 3 WAVEFORM         | OFF                                       |
|                       |                                           |

5. Set the test signal generator (ATG7 module) settings as indicated below:

| Output selection | BLACK 1         |
|------------------|-----------------|
| Signal format    | NTSC            |
| Test signal      | Field Reference |

6. Use the CH 2 vertical position knob on the oscilloscope to align the CH 2 trace to the CH 1 trace with no signal input.

- Press the MODULE, FORMAT, and FRONT PANEL ENABLE buttons simultaneously, and then release the MODULE and FORMAT buttons to re-start the instrument in Factory mode. Continue holding down the FRONT PANEL ENABLE button until the "TG700 start up with Factory Mode." message appears.
- 8. Select the DAC Test calibration signal as follows:
  - a. Press the MODULE button to display the AVG7 main menu.
  - **b.** Press the up ( $\blacktriangle$ ) or down ( $\bigtriangledown$ ) arrow button to select **CALIBRATION**.
  - c. Press the left (◀) or right (►) arrow button to select **DAC Test**, and then press the **ENTER** button.
  - d. Press the ENTER button again to confirm the signal output.
- 9. Select the Sync ON All Channels mode as follows:
  - a. Press the up (▲) or down (♥) arrow button to select VIDEO, and then press the ENTER button to access the VIDEO submenu.
  - **b.** Press the up ( $\blacktriangle$ ) or down ( $\blacktriangledown$ ) arrow button to select **GBR SYNC**.
  - c. Press the left (◄) or right (►) arrow button to select Sync ON All Channels, and then press the ENTER button.
- **10.** Adjust R756A so that the CH 2 blanking level is aligned to the CH 1 blanking level.
- **11.** Move the BNC cable from the CH 2 connector to the CH 3 connector on the AVG7 Generator module.
- **12.** Adjust R656A so that the CH 3 blanking level is aligned to the CH 1 blanking level.
- **13.** Change the oscilloscope settings as follows:

Vertical offset ......... -150 mV (CH 1 and CH 2) Horizontal delay time ... 2 ns/div Delayed runs time ...... 6.224 µs (Delayed Only)

- **14.** Check the time delay between the CH 1 and CH 3 signals and then perform the following steps:
  - **a.** If the CH 1 signal is delayed from the CH 3 signal, move the BNC cable from the CH 3 connector to the CH 2 connector on the AVG7 Generator module.
  - **b.** If the CH 3 signal is delayed from the CH 1 signal, move the BNC cable from the CH 1 connector to the CH 2 connector on the AVG7 Generator module.

**15.** Using the most delayed signal as a reference, adjust the following variable capacitors so that the other signals are delayed within 0.5 ns from the most delayed signal:

CH 1 output: C837A CH 2 output: C737A CH 3 output: C637A

## **Frequency Response Confirmation**

After you have performed the group delay adjustment, be sure to check that the frequency response meets the specifications.

#### Procedure

- 1. Use the equipment connection and controls from the frequency response adjustment on page 5-12
- **2.** Check that the differences of each signal amplitude from 500 kHz to 5 MHz are less than or equal to 2 mV. If necessary, readjust the following variable resistors and capacitors:

CH 1 output: C835A and R835A CH 2 output: C735A and R735A CH 3 output: C635A and R637A

### **Interchannel Delay Confirmation**

After you have performed the group delay adjustment, be sure to check that the interchannel delay meets the specifications.

#### Procedure

- 1. Use the equipment connection and controls from the interchannel adjustment on page 5-16.
- 2. Check that the time delay among the channel outputs is less than or equal to 1 ns. If necessary, readjust the following variable capacitors:

CH 1 output: C837A CH 2 output: C737A CH 3 output: C637A

# Maintenance

# Maintenance

This section contains instructions and procedures for maintaining the AVG7 Generator module. For information on servicing the mainframe, refer to the *TG700 TV Signal Generator Platform Service Manual*.

The following information can be found in this section:

| Preparation                                      | page 6–1 |
|--------------------------------------------------|----------|
| Inspection and Cleaning (preventive maintenance) | page 6–3 |
| Repackaging Instructions                         | page 6–3 |
| Removal and Replacement                          | page 6–5 |
| Troubleshooting                                  | page 6–7 |

If the instrument does not function properly, troubleshooting and corrective measures should be taken immediately to prevent additional problems.

**NOTE**. Contact your local Tektronix representative for information on where to return your instrument if it requires repair during the warranty period.

### **Preparation**

Please read and follow these preparation instructions before attempting to perform any maintenance or service to the instrument.

**Servicing Prerequisites** Make sure of the following before beginning any instrument service:

- The maintenance or service of this instrument must be performed by qualified service personnel only.
- Read the *Service Safety Summary* located at the beginning of this manual before attempting to perform any maintenance or service to the instrument.
- Read the *Operating Information* section of this manual before attempting to perform any maintenance or service to the instrument.

#### Electrostatic Damage Prevention

This instrument contains electrical components that are susceptible to damage from electrostatic discharge. Static voltages of 1 kV to 30 kV are common in unprotected environments.

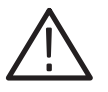

**CAUTION.** To avoid semiconductor component damage, do not handle static sensitive parts without taking proper ESD precautions.

Observe the following precautions to avoid static damage:

- Minimize handling of static-sensitive components.
- Transport and store static-sensitive components or assemblies in their original containers, on a metal rail, or on conductive foam. Label any package that contains static-sensitive assemblies or components.
- Discharge the static voltage from your body by wearing a wrist strap while handling these components. Servicing static-sensitive assemblies or components should only be performed at a static-free workstation by qualified personnel.
- Nothing capable of generating or holding a static charge should be allowed on the workstation surface.
- Keep the component leads shorted together whenever possible.
- Pick up components by the body, never by the leads.
- Do not slide the components over any surface.
- Avoid handling components in areas that have a floor or work surface covering capable of generating a static charge.
- Use a soldering iron that is connected to earth ground.
- Use only special antistatic, suction-type or wick-type desoldering tools.

**NOTE**. A 2% RMA flux content solder is recommended for making repairs in this instrument. Cleaning of rosin residue is not recommended. Most cleaning solvents tend to reactivate the rosin and spread it under components where it may cause corrosion under humid conditions. The rosin residue, if left alone, does not exhibit these corrosive properties.

## **Inspection and Cleaning**

Preventive maintenance consists of cleaning, visual inspection, checking performance, and, if needed, readjustment. The preventive maintenance schedule established for the instrument should be based on the environment in which it is operated and the amount of use. Under average conditions, scheduled preventive maintenance should be performed every 2000 hours of operation.

#### **General Care**

Protect the module from adverse weather conditions. The module is not waterproof.

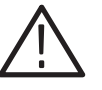

**CAUTION.** To avoid damage to this module, do not expose it to sprays, liquids, or solvents. Do not use chemical cleaning agents; they may damage the module. Avoid chemicals that contain benzene, toluene, xylene, acetone, or similar solvents.

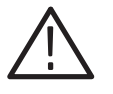

**CAUTION.** Use caution when removing the circuit board from its mounting shield. Flexing the circuit board can result in permanent damage. The mounting shield provides necessary structural support for the circuit board.

| Inspecting and Cleaning<br>Procedures | Clean the mainframe and modules often enough to prevent dust or dirt from accumulating. Refer to <i>Inspecting and Cleaning Procedures</i> in the <i>TG700 TV Signal Generator Platform Service Manual</i> .                                                                             |  |  |
|---------------------------------------|----------------------------------------------------------------------------------------------------|--|--|
| Performance Verification              | Check module performance after each 2000 hours of operation or every<br>12 months. This will help to ensure maximum performance and assist in locating<br>defects that may not be apparent during regular operation. Performance<br>verification procedures are included in this manual. |  |  |

### **Repackaging Instructions**

Use the following instructions to prepare your instrument for shipment to a Tektronix, Inc., Service Center:

- 1. Attach a tag to the instrument showing: the owner, complete address and phone number of someone at your firm who can be contacted, the instrument serial number, and a description of the required service.
- **2.** Package the instrument in the original packaging materials. If the original packaging materials are not available, follow these directions:

- **a.** Obtain a corrugated cardboard carton with inside dimensions six or more inches greater than the dimensions of the instrument. Use a shipping carton that has a test strength of at least 250 pounds (113.5 kg).
- **b.** Surround the module with a protective (anti-static) bag.
- **c.** Pack dunnage or urethane foam between the instrument and the carton. If using Styrofoam kernels, overfill the box and compress the kernels by closing the lid. There should be three inches of tightly packed cushioning on all sides of the instrument.
- 3. Seal the carton with shipping tape, industrial stapler, or both.

# **Removal and Replacement**

This section contains the instructions on how you can remove and replace the customer replaceable parts of the AVG7 Generator module.

## **Tools Required**

The following tools are required to perform the removal and replacement procedures:

#### Table 6–1: Required tools

| Name               | Description                                                           | Tektronix part number |  |
|--------------------|-----------------------------------------------------------------------|-----------------------|--|
| Screwdriver handle | Accepts Phillips-driver bits                                          |                       |  |
| #1 Phillips tip    | Phillips-driver bit for #1 size screw heads                           |                       |  |
| #2 Phillips tip    | Phillips-driver bit for #2 size screw heads                           |                       |  |
| Nut driver, 14 mm  | Special nut driver for removing the BNC connectors of the AVG7 module | 030-A041-00           |  |

## **Replacing the Rear Panel Connectors and Chassis**

It is usually not necessary to replace the rear panel connectors and chassis. However, if a connector or chassis becomes damaged, you can replace them.

| Replacing the Rear Panel | Perform the following procedure to replace the rear panel connector: |                                                                                                    |  |  |
|--------------------------|----------------------------------------------------------------------|----------------------------------------------------------------------------------------------------|--|--|
| Connectors               | 1.                                                                   | Use the <i>Module Installation</i> section in the <i>TG700 TV Signal Generator Platform Service Manual</i> to remove the AVG7 Generator module from the mainframe.             |  |  |
|                          | 2.                                                                   | Disconnect the cables at J830A (upper CH 1), J830B (lower CH 1), J730A (upper CH 2), J730B (lower CH 2), J630A (upper CH 3), and J630B (lower CH 3) on the AVG7 circuit board. |  |  |
|                          | 3.                                                                   | Use the 14 mm nut driver to remove the nut securing the damaged connector to the chassis. Pull the connector away.                                                             |  |  |
|                          | 4.                                                                   | Perform steps 2 and 3 in reverse order to replace the connector.                                                                                                    |  |  |

| Replacing the chassis | Pe                                                                                                    | Perform the following procedure to replace the chassis:                                                        |  |  |
|-----------------------|----------------------------------------------------------------------------------------------------|----------------------------------------------------------------------------------------------------|--|--|
|                       | 1.                                                                                                    | Use the 14 mm nut driver to remove the nuts from each of the rear panel connectors.                            |  |  |
|                       | 2. Use a screwdriver with a #2 Phillips tip to remove the five screws s the AVG7 circuit board to the chassis. |                                                                                                    |  |  |
|                       | 3.                                                                                                    | Lift the circuit board up and away from the chassis, and then place it on a static free surface.               |  |  |
|                       | 4.                                                                                                    | Set the replacement chassis on a firm, flat, static-free work surface.                                         |  |  |
|                       | 5.                                                                                                    | Carefully place the circuit board in place on the chassis.                                                     |  |  |
|                       | 6.                                                                                                    | Use a screwdriver with a #2 Phillips tip to install the five screws securing the circuit board to the chassis. |  |  |
|                       | 7.                                                                                                    | Apply the rear panel to the chassis, and then install all the rear panel connectors to the chassis.            |  |  |

# Troubleshooting

This section contains instructions and procedures for troubleshooting the AVG7 Generator module. These procedures will help you decide whether it is necessary to replace your module.

If the TG700 mainframe does not boot up or if the display is not working, refer to *Troubleshooting* in the *TG700 TV Signal Generator Platform Service Manual*.

### **Equipment Required**

The equipment listed in Table 6–2 is required for troubleshooting.

| Equipment description | Minimum requirements/example                     |  |
|-----------------------|--------------------------------------------------|--|
| Screwdriver handle    | Accept Phillips-driver bits                      |  |
| #1 Phillips tip       | Phillips-driver bit for #1 size screw heads      |  |
| TG700 mainframe       | A TG700 mainframe that is functioning correctly. |  |

#### Table 6–2: Equipment required for troubleshooting

### Backing up the instrument settings

Before you begin the troubleshooting procedures, create a preset to save your instrument settings as follows:

- 1. Press the **MODULE** button until the mainframe main menu (TG700: PRESET) appears.
- 2. Press the ENTER button to access the PRESET submenu.
- 3. Press the up ( $\blacktriangle$ ) or down ( $\blacktriangledown$ ) arrow button to select SAVE.
- 4. Press the left (◀) or right (►) arrow button to select a preset number to save instrument settings.
- 5. Press the ENTER button to save the current instrument settings to the new preset.

After the problem is solved, recall the preset you created.

## **Troubleshooting Trees**

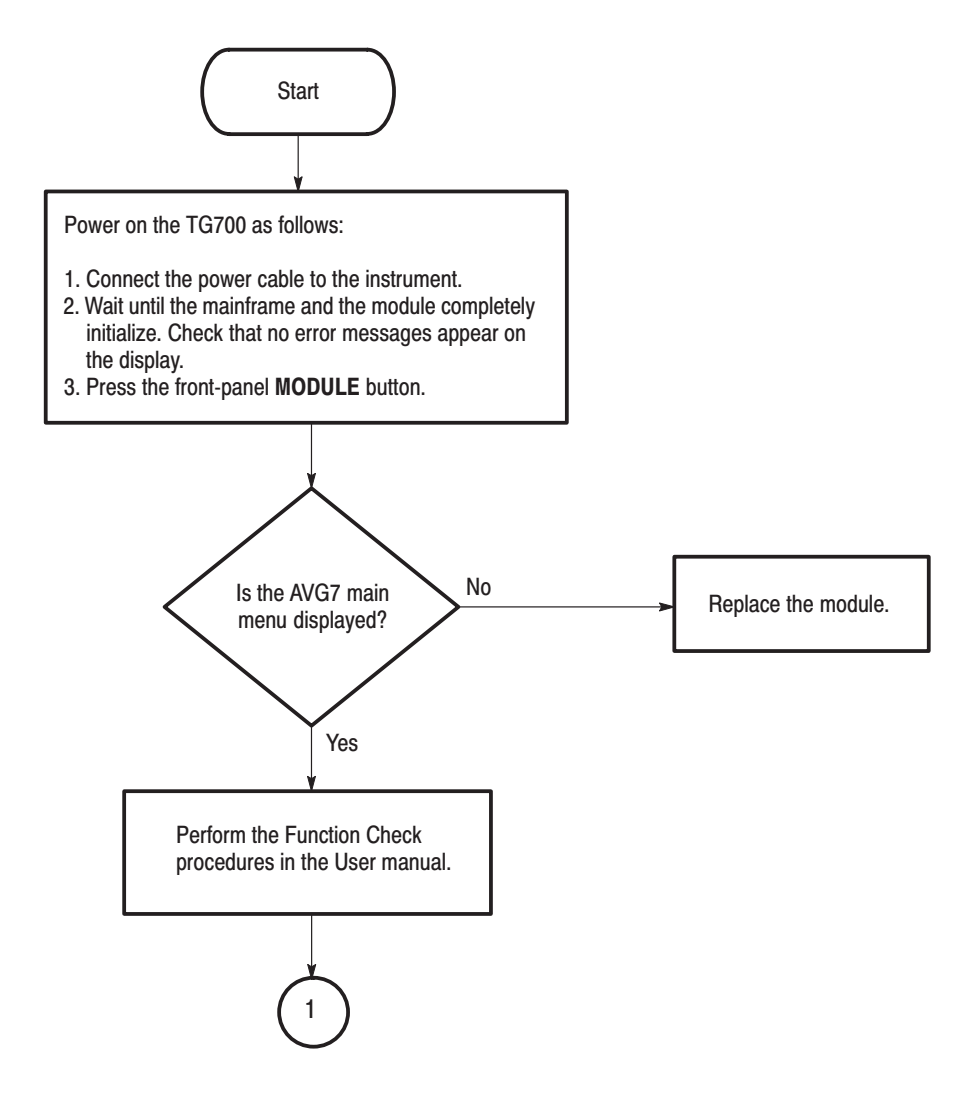

Figure 6-1: Troubleshooting procedure (1)

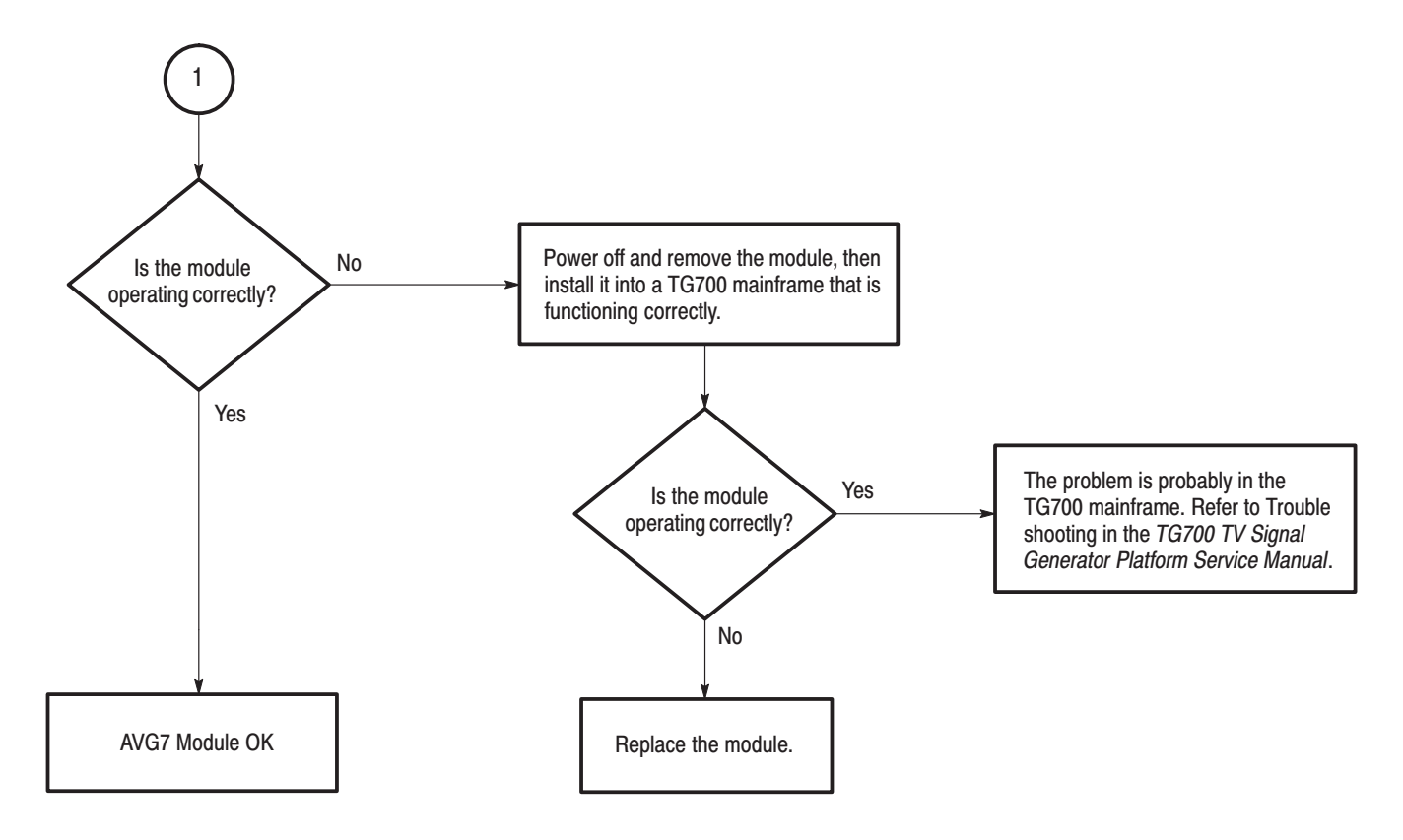

Figure 6–2: Troubleshooting procedure (2)

Troubleshooting

# Option

# Option

This section describes the option that is available for the AVG7 Generator module.

The following option is available:

• Option D1 (Test data report)

# **Option D1 Description**

A calibration data test result report comes with the AVG7 Generator module when you specify this option.

Option

# **Replaceable Electrical Parts**

# **Replaceable Electrical Parts**

The module-level replaceable electrical parts are included in the *Replaceable Parts List*. Since component-level repair is not supported, individual electrical components are not listed.

# Diagram

# Diagram

Figure 9–1 shows the AVG7 Generator module and how it interconnects with the TG700 TV Signal Generator Platform.

Diagrams showing mainframe component interconnections, such as power supply and oscillator, can be found in the *TG700 TV Signal Generator Platform Service Manual*.

A block diagram of the AVG7 Generator module is located in the *Theory of Operation* section, beginning on page 3–1.

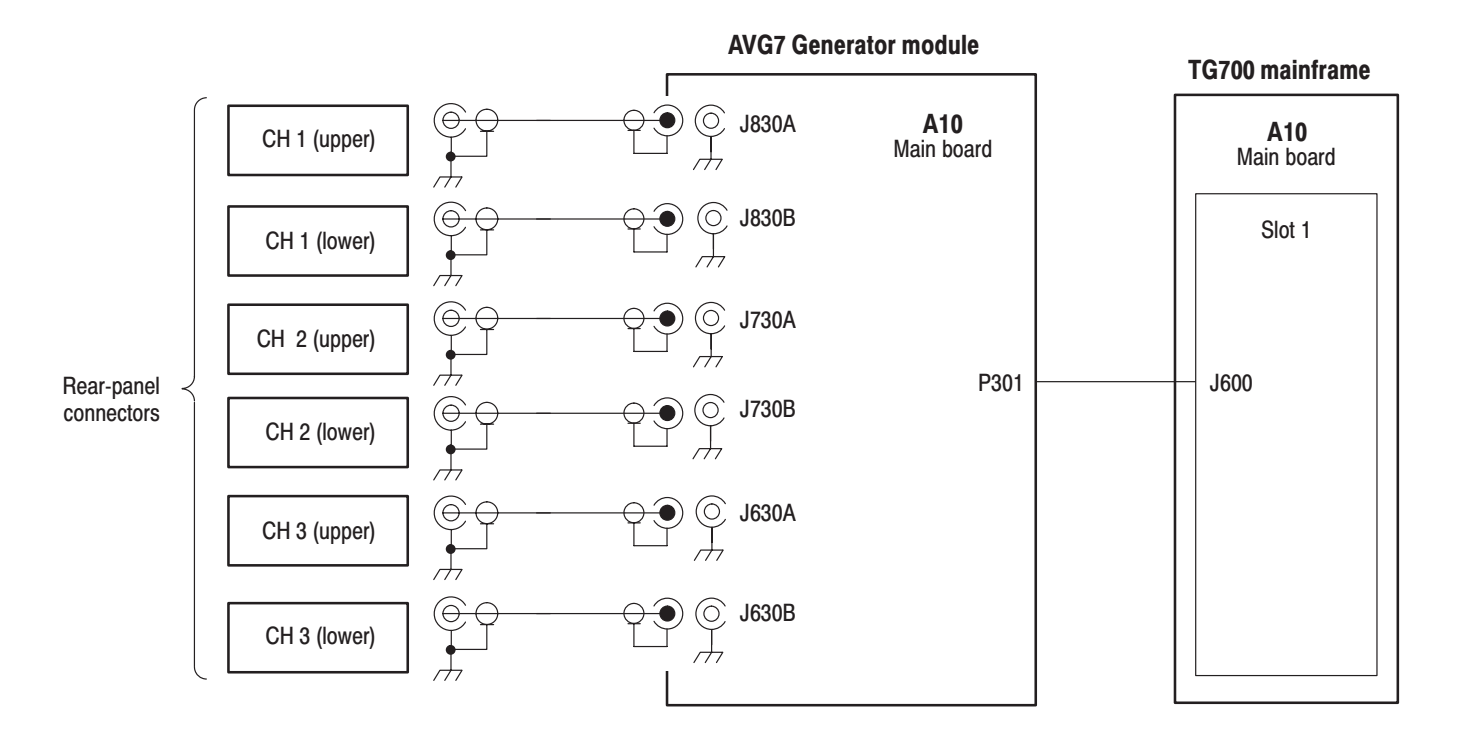

Figure 9–1: AVG7 Generator module connections

Diagram

**Mechanical Parts List** 

# **Mechanical Parts List**

This section contains a list of the replaceable modules for the AVG7 Generator module. Use this list to identify and order replacement parts.

#### **Parts Ordering Information**

Replacement parts are available through your local Tektronix field office or representative.

Changes to Tektronix products are sometimes made to accommodate improved components as they become available and to give you the benefit of the latest improvements. Therefore, when ordering parts, it is important to include the following information in your order:

- Part number
- Instrument type or model number
- Instrument serial number
- Instrument modification number, if applicable

If you order a part that has been replaced with a different or improved part, your local Tektronix field office or representative will contact you concerning any change in part number.

**Module Servicing** Modules can be serviced by selecting one of the following three options. Contact your local Tektronix service center or representative for repair assistance.

**Module Exchange.** In some cases you may exchange your module for a remanufactured module. These modules cost significantly less than new modules and meet the same factory specifications. For more information about the module exchange program, call 1–800–833–9200. Outside North America, contact a Tektronix sales office or distributor; see the Tektronix web site for a list of offices: www.tektronix.com

**Module Repair and Return.** You may ship your module to us for repair, after which we will return it to you.

**New Modules.** You may purchase replacement modules in the same way as other replacement parts.

## **Using the Replaceable Parts List**

This section contains a list of the mechanical and/or electrical components that are replaceable for the AVG7 Generator module. Use this list to identify and order replacement parts. The following table describes each column in the replaceable parts list.

| Column  | Column name           | Description                                                                                                    |
|---------|-----------------------|----------------------------------------------------------------------------------------------------|
| 1       | Figure & index number | Items in this section are referenced by figure and index numbers to the exploded view illustration that follows.                                                                                                    |
| 2       | Tektronix part number | Use this part number when ordering replacement parts from Tektronix.                                                                                                    |
| 3 and 4 | Serial number         | Column three indicates the serial number at which the part was first effective. Column four indicates the serial number at which the part was discontinued. No entries indicates the part is good for all serial numbers.      |
| 5       | Qty                   | This indicates the quantity of parts used.                                                                                                    |
| 6       | Name & description    | An item name is separated from the description by a colon (:). Because of space limitations, an item name may sometimes appear as incomplete. Use the U.S. Federal Catalog handbook H6–1 for further item name identification. |
| 7       | Mfr. code             | This indicates the code of the actual manufacturer of the part.                                                                                                    |
| 8       | Mfr. part number      | This indicates the actual manufacturer's or vendor's part number.                                                                                                    |

#### Parts list column descriptions

**Abbreviations** Abbreviations conform to American National Standard ANSI Y1.1–1972.

| Mfr. Code to Manufacturer | The table titled Manufacturers Cross Index shows codes, names, and addresses    |  |  |
|---------------------------|---------------------------------------------------------------------------------|--|--|
| Cross Index               | of manufacturers or vendors of components listed in the replaceable parts list. |  |  |

#### **Manufacturers cross index**

| Mfr.<br>code | Manufacturer       | Address                                 | City, state, zip code    |
|--------------|--------------------|-----------------------------------------|--------------------------|
| S3109        | FELLER             | 72 VERONICA AVE<br>UNIT 4               | SUMMERSET NJ 08873       |
| TK0191       | TEKTRONIX JAPAN    | PO BOX 5209<br>TOKYO INTERNATIONAL      | TOKYO JAPAN 100-31       |
| TK2432       | UNION ELECTRIC     | 15/F #1, FU-SHING N. ROAD               | TAIPEI, TAIWAN ROC       |
| 2W733        | BELDEN CORPORATION | 2200 US HIGHWAY 27 SOUTH<br>PO BOX 1980 | RICHMOND IN 47375-0010   |
| 80009        | TEKTRONIX INC      | 14150 SW KARL BRAUN DR<br>PO BOX 500    | BEAVERTON, OR 97077-0001 |

#### **Replaceable parts list**

| Fig. & |                |            |            |           |                                                                               |        |                   |
|--------|----------------|------------|------------|-----------|-------------------------------------------------------------------------------|--------|-------------------|
| index  | Tektronix part | Serial no. | Serial no. | Otv       | Name & description                                                            | Mfr.   | Mfr. part number  |
| number |                | enective   | uiscont u  | Giy       |                                                                               | coue   | wiii. part number |
| 10-1   | 116-A017-00    |            |            | 1         | EXCHANGE MODULE:AVG7                                                          | 80009  |                   |
| 10-1-1 | 441-A269-01    |            |            | 1         | CHASSIS,MODULE AGL7:ASSY                                                      | 80009  |                   |
| -2     | 333-A453-00    |            |            | 1         | PANEL,REAR:AVG7,AL                                                            | 80009  |                   |
| -3     | 214-4946-00    |            |            | 2         | SPRING,CONICAL:VXI MOUNTING SCREW,0.26 MM<br>SUS304,5.4 MML                   | 80009  |                   |
| -4     | 213-1129-00    |            |            | 2         | SCREW,MACHINE:M2.5X11MM L,PAN HD,STL,N1 PL,CROSS<br>REC & SLOTTED [322401-05] | 80009  |                   |
| -5     | 348-A128-00    |            |            | 2.5<br>CM | SHLD GASKET,ELEK:FINGER TYPE,5.1MM LX6.4MM<br>W,BE-CU [97-645-02]             | 80009  |                   |
| -6     | 174-B851-00    |            |            | 6         | CABLE ASSY,RF:750HM COAX%RG179+,5.5CM L,BNC TO<br>MCX                         | 80009  |                   |
| -7     | 211-A245-00    |            |            | 5         | SCREW,MACHINE:M3X6MM L,PNH,STL,NI PL,CROSS<br>REC,W/KOGATAMARU&LOCK WASHER    | 80009  |                   |
| -8     | 334-1378-03    |            |            | 1         | MARKER, IDENT: MKD SERIAL NO. FOR TEKTRONIX JAPAN                             | 80009  |                   |
|        |                |            |            |           |                                                                               |        |                   |
|        |                |            |            |           | STANDARD ACCESSORIES                                                          |        |                   |
|        | 070-A824-XX    |            |            | 1         | MANUAL, TECH: MODULE INSTALLATION INSTRUCTIONS                                | TK0191 |                   |
|        | 062-A249-XX    |            |            | 1         | SOFTWARE PACKAGE:S/W%D-R+                                                     | TK0191 |                   |
|        |                |            |            |           |                                                                               |        |                   |
|        |                |            |            |           | OPTIONAL ACCESSORIES                                                          |        |                   |
|        | 070-A800-XX    |            |            | 1         | MANUAL, TECH: SERVICE, TG700                                                  | TK0191 |                   |
|        | 003-A041-00    |            |            | 1         | NUTDRIVER,BOX:14MM HEX,BNC RETAINING<br>NUT,MODIFIED 19MM                     | TK0191 |                   |

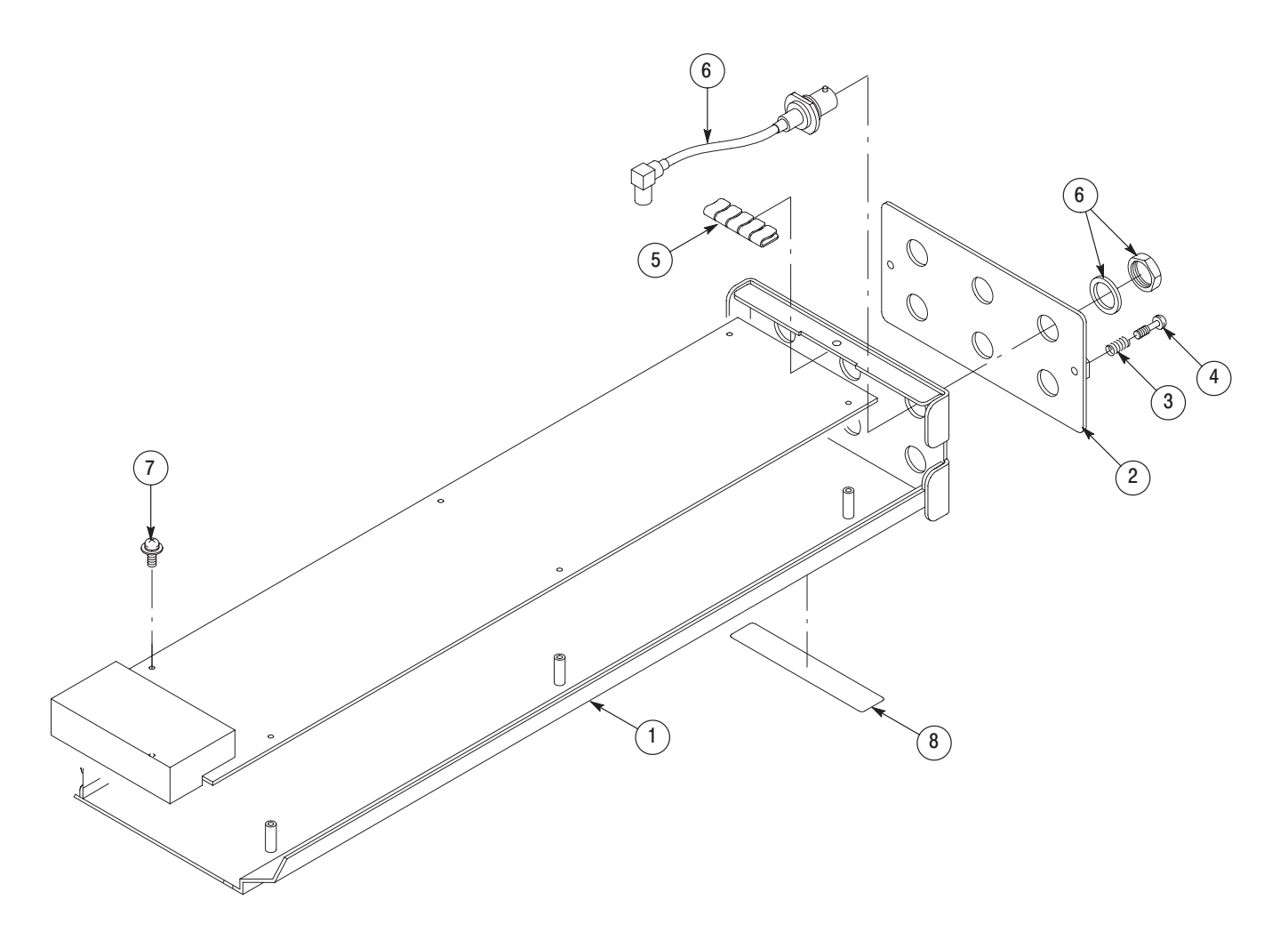

Figure 10–1: AVG7 Generator module exploded view
**Service Manual** 

Tektronix

AWVG7 Analog Wideband Video Generator Copyright © Tektronix, Inc. All rights reserved. Licensed software products are owned by Tektronix or its suppliers and are protected by United States copyright laws and international treaty provisions.

Tektronix products are covered by U.S. and foreign patents, issued and pending. Information in this publication supercedes that in all previously published material. Specifications and price change privileges reserved.

TEKTRONIX and TEK are registered trademarks of Tektronix, Inc.

#### **Contacting Tektronix**

Tektronix, Inc. 14200 SW Karl Braun Drive P.O. Box 500 Beaverton, OR 97077 USA

For product information, sales, service, and technical support:

- In North America, call 1-800-833-9200.
- Worldwide, visit www.tektronix.com to find contacts in your area.

# **Table of Contents**

| Preface          | V  |
|------------------|----|
| Manual Structure | v  |
| Related Manuals  | vi |

## **Specifications**

| Product Description           | 1-1 |
|-------------------------------|-----|
| Electrical Characteristics    | 1-2 |
| Environmental Characteristics | 1-3 |

### **Operating Information**

| Operating Procedure        | 2-1 |
|----------------------------|-----|
| Selecting an Output Signal | 2-2 |
| AWVG7 Module Main Menu     | 2–4 |

### **Theory of Operation**

| <b>Basic Operation Description</b> |  | 3–1 |
|------------------------------------|--|-----|
|------------------------------------|--|-----|

### **Performance Verification**

| Preparation for Performance Verification | 4-1 |
|------------------------------------------|-----|
| Equipment Required                       | 4-1 |
| Calibration Data Report                  | 4–2 |
| Performance Verification Procedures      | 4–4 |

## **Adjustment Procedures**

| Requirements for Adjustment               | 5-1 |
|-------------------------------------------|-----|
| Equipment Required                        | 5-2 |
| Output Offset and Gain Adjustment         | 5-2 |
| Frame Timing and Clock Timing Adjustments | 5–6 |
| Frequency Response Adjustment             | 5-8 |
|                                           |     |

### Maintenance

|                        | Preparation<br>Inspection and Cleaning<br>Repackaging Instructions                                            | 6–1<br>6–3<br>6–3        |
|------------------------|----------------------------------------------------------------------------------------------------|--------------------------|
|                        | Removal and Replacement     Replacement       Tools Required                                                  | <b>6–5</b><br>6–5<br>6–5 |
|                        | Troubleshooting       Equipment Required       Backing up the instrument settings       Troubleshooting Trees | <b>6–7</b><br>6–7<br>6–8 |
| Option                 |                                                                                                    |                          |
|                        | Option                                                                                                    | <b>7–1</b><br>7–1        |
| Replaceable Electrical | Parts                                                                                                    |                          |
|                        | Replaceable Electrical Parts                                                                                  | 8–1                      |
| Diagram                |                                                                                                    |                          |
|                        | Diagram                                                                                                    | 9–1                      |
| Mechanical Parts List  |                                                                                                    |                          |
|                        | Parts Ordering Information<br>Using the Replaceable Parts List                                                | 10–1<br>10–2             |

# **List of Figures**

| Figure 2–1: Front-panel test signal buttons                         | 2–3  |
|---------------------------------------------------------------------|------|
| Figure 2–2: AWVG7 module main menu                                  | 2–4  |
| Figure 2–3: MOVING PICTURE submenu                                  | 2–5  |
| Figure 2–4: OVERLAY submenu                                         | 2–6  |
| Figure 2–5: LOGO submenu                                            | 2–7  |
| Figure 2–6: ID TEXT submenu                                         | 2–8  |
| Figure 2–7: CIRCLE submenu                                          | 2–9  |
| Figure 2–8: TIMING submenu                                          | 2–10 |
| Figure 2–9: VIDEO submenu                                           | 2–11 |
| Figure 3–1: Simplified block diagram of the AWVG7 Generator         |      |
| module                                                              | 3–2  |
|                                                                     |      |
| and amplitude error                                                 | 4_4  |
| Figure 4.2: Equipment connection for verifying the frequency        |      |
| response                                                            | 4–7  |
| Figure 4–3: Verifying the signal amplitudes                         | 4–8  |
| Figure 4–4: Equipment connection for verifying the field time       |      |
| distortion                                                          | 4–10 |
| Figure 4–5: Equipment connection for checking the color bars signal | 4–13 |
|                                                                     |      |
| and gain adjustment                                                 | 5_3  |
| Figure 5_2. Fauinment connection for adjusting the output offset    | 5–5  |
| and gain                                                            | 5–3  |
| Figure 5–3: Location of the test points for the frame timing        |      |
| and clock timing adjustment                                         | 5–6  |
| Figure 5–4: Location of the variable capacitors for the frequency   |      |
| response adjustment                                                 | 5–9  |
| Figure 5–5: Equipment connection for adjusting the frequency        | - 10 |
| response                                                            | 5-10 |
| Figure 5–6: Minimizing the amplitude changes                        | 5–11 |
| Figure 6–1: Troubleshooting procedure (1)                           | 6-8  |
| Figure 6–2: Troubleshooting procedure (2)                           | 6-9  |
|                                                                     |      |
| Figure 9–1: AWVG7 Generator module connections                      | 9–1  |
| Figure 10–1: AWVG7 Generator module exploded view                   | 10–4 |

# **List of Tables**

| Table 1–1: Output channels                                 | 1–2 |
|------------------------------------------------------------|-----|
| Table 1–2: Common output characteristics                   | 1–2 |
| Table 1–3: Environmental characteristics                   | 1–3 |
| Table 2–1: Signal set assigned to the test signal buttons  | 2–3 |
| Table 4–1: Equipment required for performance verification | 4–1 |
| Table 4–2: AWVG7 calibration data report                   | 4–2 |
| Table 5–1: Equipment required                              | 5–2 |
| Table 6–1: Required tools                                  | 6–5 |
| Table 6–2: Equipment required for troubleshooting          | 6–7 |

# **Preface**

This is the service manual for the AWVG7 Analog Wideband Video Generator module. This manual contains information needed to service an AWVG7 Generator module to the module level.

### Manual Structure

This manual is divided into sections, such as *Specifications* and *Theory of Operation*. Further, some sections are divided into subsections, such as *Product Description* and *Removal and Installation Procedures*.

Sections containing procedures also contain introductions to those procedures. Be sure to read these introductions because they provide information needed to do the service correctly and efficiently. The following are brief descriptions of each manual section.

- Specifications contains a description of the AWVG7 Generator module and the characteristics that apply to it.
- *Operating Information* provides basic operating information.
- *Theory of Operation* is an overview of the module's design.
- *Performance Verification* contains procedures to perform the operation tests.
- Adjustment Procedures contains procedures for adjusting an AWVG7 Generator module to meet warranted characteristics.
- Maintenance contains installation, removal and replacement, and troubleshooting instructions.
- Option contains a description of the available option for the AWVG7 Generator module.
- *Replaceable Electrical Parts* for the module level are included in the Mechanical Parts List.
- Diagram contains an interconnect diagram showing the connections between the AWVG7 Generator module and the mainframe.
- Mechanical Parts List lists the part numbers for replacement parts that you can order. Exploded view illustrations help you to identify the parts.

### **Related Manuals**

The following documents are related to the AWVG7 Generator module:

- The *TG700 TV Signal Generator Platform User Manual* (Tektronix part number 070-A799-XX) describes how to use the TG700 mainframe and all modules. It also contains information about remote commands and programming structure for the TG700 mainframe and all modules.
- The *TG700 TV Signal Generator Platform Module Installation Instructions* (Tektronix part number 070-A824-XX) describes how to install and remove the modules, and how to upgrade the firmware of the mainframe.

# **Specifications**

# **Specifications**

This section contains a general product description of the AWVG7 Generator module followed by the operating specifications of the module.

### **Product Description**

The AWVG7 Analog Wideband Video Generator module is designed to be installed in the TG700 TV Signal Generator Platform. The TG700 platform must be running version 3.0 or later firmware.

The module is a 30 MHz bandwidth video signal generator which provides wideband analog component video signals for HDTV system. The module contains the following features:

• Supports the following system formats:

1080/60i, 1080/59.94i, 1080/50i, 1080/24sF, 1080/23.98sF, 1080/30p, 1080/29.97p, 1080/25p, 1080/24p, 1080/23.98p, 720/60p, 720/59.94p, 720/50p, 720/24p, and 720/23.98p

- Six analog component video outputs
- Outputs a frame picture created by the Frame Picture Generator application (TG700 Option FP required)
- Overlay of circle, text, or logo on the video signal
- Generates a moving picture by scrolling the active picture area of the output test signal
- Full remote control using Ethernet interface

The signals of the following system formats are pre-installed in the mainframe:

1080/60i, 1080/59.94i, 1080/50i, 1080/24sF, 1080/23.98sF, 720/60p, and 720/59.94p

The signals other than the above are included in the supplied CD-ROM, and you can output the signals by downloading them to the mainframe. Refer to the *TG700 TV Signal Generator Platform User Manual* for detailed information on how to download a signal file.

## **Electrical Characteristics**

Tables 1–1 through 1–3 list the electrical and environmental characteristics of the AWVG7 Generator module.

| Characteristic    | Performance requirements | Reference information |
|-------------------|--------------------------|-----------------------|
| Channel 1 (CH 1)  |                          |                       |
| Number of outputs | 2                        |                       |
| Output signals    | Y or G                   |                       |
| Channel 2 (CH 2)  |                          |                       |
| Number of outputs | 2                        |                       |
| Output signals    | Pb or B                  |                       |
| Channel 3 (CH 3)  |                          |                       |
| Number of outputs | 2                        |                       |
| Output signals    | Pr or R                  |                       |

#### Table 1–1: Output channels

#### Table 1–2: Common output characteristics

| Characteristic                    | Performance requirements                                 | Reference information                                |
|-----------------------------------|----------------------------------------------------------|------------------------------------------------------|
| Amplitude error                   |                                                          |                                                      |
| Absolute amplitude                | ≤1%                                                      | Measured at 700 mV.                                  |
| Channel gain matching             | ≤ 0.5%                                                   | Measured at 700 mV, relative to CH 1.                |
| Delay error                       |                                                          |                                                      |
| Channel to channel delay, typical |                                                          | $\leq$ 1 ns; relative to CH 1                        |
| Group delay, typical              |                                                          | $\leq$ 3 ns to 20 MHz<br>$\leq$ 5 ns to 30 MHz       |
| Frequency response                | $\pm$ 1% to 20 MHz $\pm$ 2% to 28 MHz $\pm$ 3% to 30 MHz | Measured with a 1 m coaxial cable and peak detector. |
| Line tilt                         | ≤ 0.5%                                                   | Measured with 100% Flat Field test signal.           |
| Field tilt                        | ≤ 0.5%                                                   | Measured with 100% Flat Field test signal.           |
| Pulse/bar ratio                   |                                                          | 1:1 within 0.5% with 2T5 pulse and bar signal.       |
| DC offset                         | $\leq$ 10 mV                                             |                                                      |
| Return loss                       | $\geq$ 35 dB to 30 MHz                                   |                                                      |

## **Environmental Characteristics**

| Characteristic    | Description                                                                                                 |
|-------------------|----------------------------------------------------------------------------------------------------|
| Temperature       |                                                                                                    |
| Operating         | 0 °C to +50 °C                                                                                              |
| Non-operating     | -20 °C to +60 °C                                                                                            |
| Relative humidity |                                                                                                    |
| Operating         | 20% to 80% (No condensation) ; Maximum wet-bulb temperature 29.4 $^\circ\text{C}$                           |
| Non-operating     | 5% to 90% (No condensation) ; Maximum wet-bulb temperature 40.0 $^\circ$ C                                  |
| Altitude          |                                                                                                    |
| Operating         | To 4.5 km (15,000 feet) Maximum operating temperature decreases 1 $^\circ\text{C}$ each 300 m above 1.5 km. |
| Non-operating     | To 15 km (50,000 feet)                                                                                      |
| Vibration         |                                                                                                    |
| Operating         | 2.65 m/s <sup>2</sup> (0.27 G <sub>rms)</sub> , 5 Hz to 500 Hz, 10 min, three axes                          |
| Non-operating     | 22.36 m/s <sup>2</sup> (2.28 G <sub>rms)</sub> , 5 Hz to 500 Hz, 10 min, three axes                         |
| Shock             |                                                                                                    |
| Non-operating     | 588 m/s <sup>2</sup> (60 G), half-sine, 11 ms duration                                                      |

#### Table 1–3: Environmental characteristics

Specifications

# **Operating Information**

# **Operating Instructions**

Before servicing the AWVG7 Generator module, read the following operating instructions. These instructions are at a level appropriate for servicing the AWVG7 Generator module. The user manual contains complete operator instructions.

This section provides the following information:

- Operating Procedure
- Selecting an Output Signal
- AWVG7 Module Main Menu

### **Operating Procedure**

After the module is installed in the mainframe, and the mainframe is installed in the rack or other location where it will be used, access each function of the module with the following procedure:

**1.** Connect the power connector on the rear panel to the AC electric power source using the power cord.

Electric power is supplied to the mainframe.

- **2.** Wait until the power up initialization process is complete, and check that no error messages appear on the display.
- **3.** Following the initialization process the mainframe main menu appears, as shown below.

| TG700 : PRESET |  |  |
|----------------|--|--|
|                |  |  |

**4.** Press the front-panel **MODULE** button until the AWVG7 module main menu appears, as shown below.

**5.** Select the signal format and the signal you want to output. Refer to *Selecting an Output Signal* on page 2–2 for more information.

**6.** Press the front-panel arrow buttons to select the desired main menu item or submenu item.

Refer to *AWVG7 Module Main Menu* beginning on page 2–4 for detailed information about the main menu items and the submenu items.

### Selecting an Output Signal

When you output a signal from the AWVG7 Generator module, you need to select a signal format and output signal. This subsection provides instructions on how to output a signal.

# **Selecting a Format** If you press the front-panel FORMAT button when the AWVG7 Generator module is selected (active), you can select the format for the output signals.

Perform the following steps to select the format:

1. Confirm that any menu item of the AWVG7 module main menu is displayed. If the menu is not displayed, press the front-panel **MODULE** button until the AWVG7 module main menu appears, as shown below.

AWVG7 [x] : STATUS : 1080 59i YPbPr 100% Color Bars

2. Press the FORMAT button. The menu display changes as follows:

| AWVG7 [x] : SELECT FORMAT<br>1080 59i (Current) |
|-------------------------------------------------|
|-------------------------------------------------|

3. Press the left (◀) or right (▶) arrow button to select one of the signal formats, and then press the ENTER button to confirm the selection.

**NOTE**. When you change the signal format, synchronization shock occurs.

When you change the format while a signal is being output, the instrument starts loading all of the signal set for the format and displays the message "Now Loading...". When you see the message, "Done (Press CANCEL)", press the **CANCEL** button.

**Selecting a Signal** All signal sets available in the module are already assigned to the corresponding test signal buttons (see Figure 2–1). When you press any of the buttons, one of the signals in the signal set is output.

For example, when you press the COLOR BAR test signal button, you can output the 100% Color Bars signal in the Color Bars signal set.

Press the left  $(\blacktriangleleft)$  or right  $(\blacktriangleright)$  arrow button, or press the test signal button repeatedly to select different signals assigned to the test signal button.

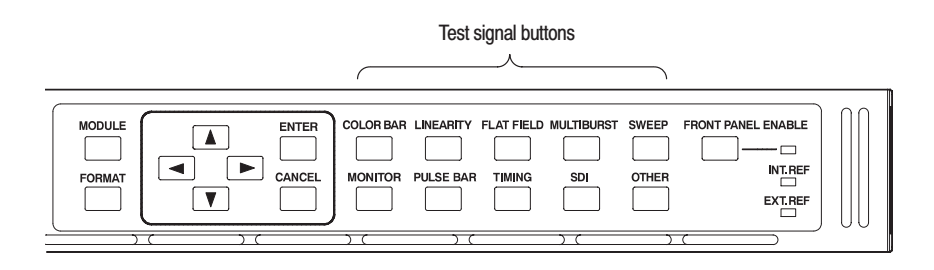

#### Figure 2–1: Front-panel test signal buttons

Table 2–1 lists the signal set assigned to each test signal button and the signals that can be selected in the signal set. The signals in the signal set can be added or changed with improvement of the module.

| Button name | Signal set  | Signals in the signal set                                          |
|-------------|-------------|--------------------------------------------------------------------|
| COLOR BAR   | Color Bars  | 100% Color Bars, 75% Color Bars                                    |
| LINEARITY   | Linearity   | 10 Step, 5 Step, Ramp,<br>Shallow Ramp, Valid Ramp *               |
| FLAT FIELD  | Flat Fields | 0% Flat Field, 100% Flat Field, 50% Flat Field                     |
| MULTI BURST | Multi Burst | Multiburst 1-10 MHz, Multiburst 10–20 MHz,<br>Multiburst 20-30 MHz |
| SWEEP       | Sweep       | Sweep 1-15 MHz, Sweep 1-30 MHz                                     |
| MONITOR     | Monitor     | 75% Blue Field, Convergence,<br>75% Green Field, 75% Red Field     |
| PULSE BAR   | Pulse & Bar | 2T30 Pulse & Bar                                                   |
| TIMING      | Timing      | Bowtie 1 ns Marker                                                 |
| SDI         |             |                                                                    |
| OTHER       |             |                                                                    |
|             |             |                                                                    |

Table 2–1: Signal set assigned to the test signal buttons

\* YPbPr format only

With the AWVG7, you can download a frame picture file created by Frame Picture Generator to the TG700 Option FP and output the picture. Refer to *TG700 TV Signal Generator Platform User Manual* for detailed information on how to create, download, and output a frame picture.

### AWVG7 Module Main Menu

You can set the logo, circle, text overlay, and timing offset of the signal outputs by using the AWVG7 module main menu.

Use the up ( $\blacktriangle$ ) or down ( $\blacktriangledown$ ) arrow button to scroll through the main menu. Figure 2–2 shows the AWVG7 module main menu.

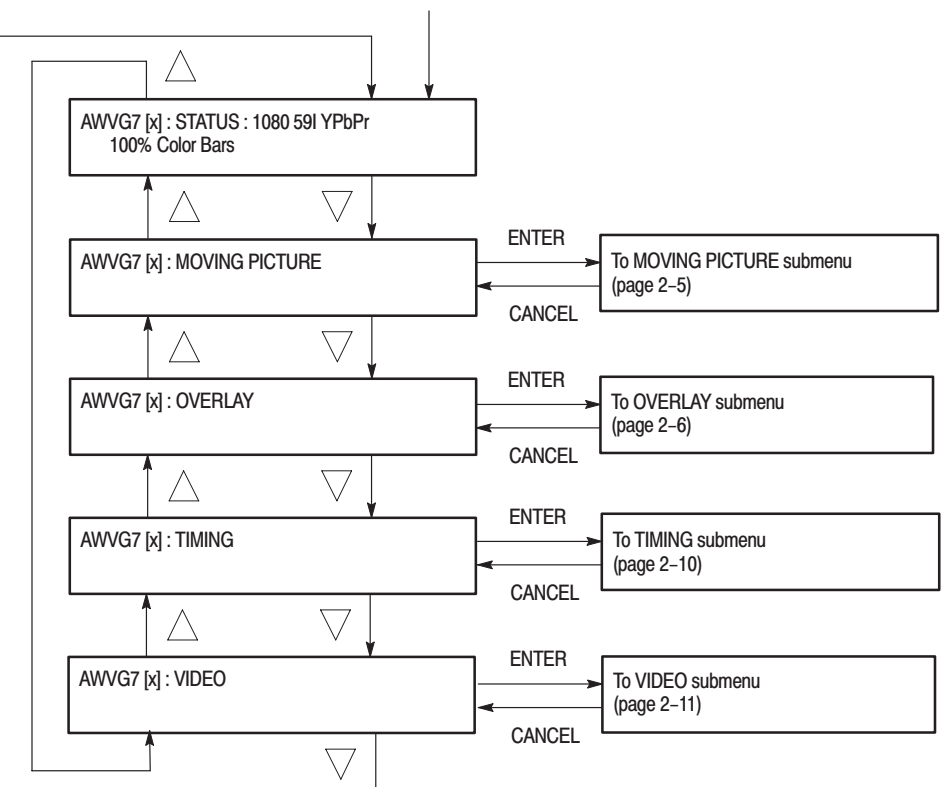

Selection by the MODULE button

Figure 2–2: AWVG7 module main menu

### MOVING PICTURE Submenu

This menu allows you to scroll the active picture area of the output signal up/down or left/right (or randomly). Use the up ( $\blacktriangle$ ) or down ( $\bigtriangledown$ ) arrow button to scroll the menu. Figure 2–3 shows the MOVING PICTURE submenu.

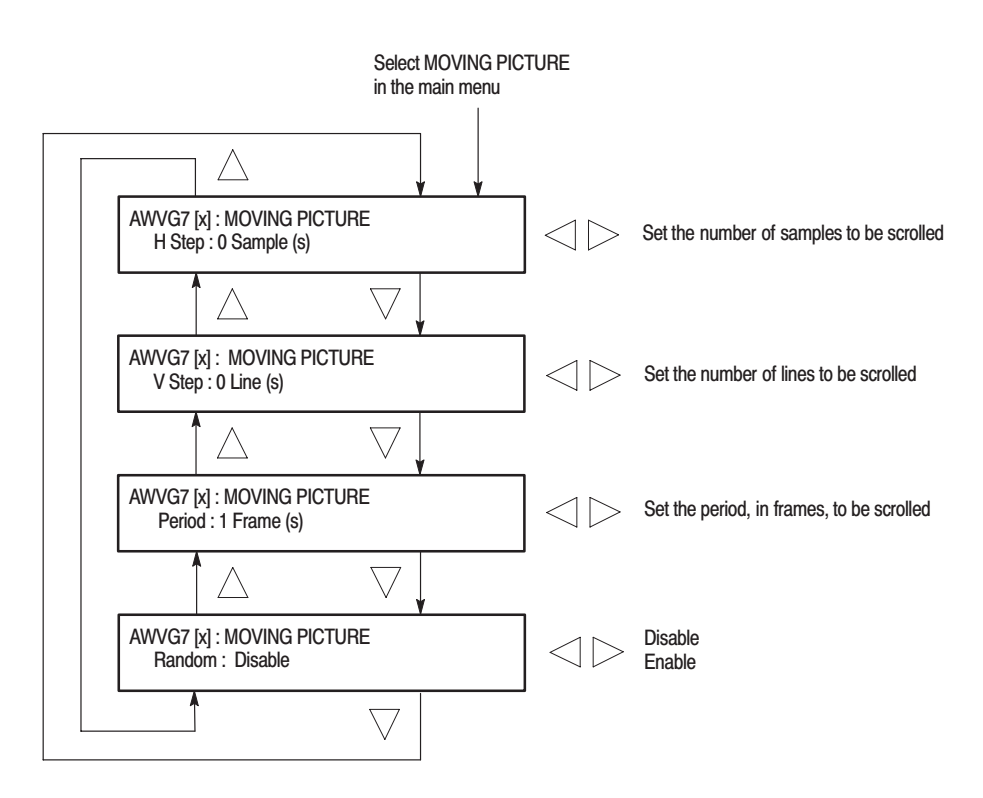

Figure 2–3: MOVING PICTURE submenu

#### **OVERLAY Submenu**

This menu allows you to select an item (logo, ID Text, or circle) to overlay on the output test signal, and to set the blinking mode for the overlay. Use the up ( $\blacktriangle$ ) or down ( $\blacktriangledown$ ) arrow button to scroll through the menu. Figure 2–4 shows the OVERLAY submenu.

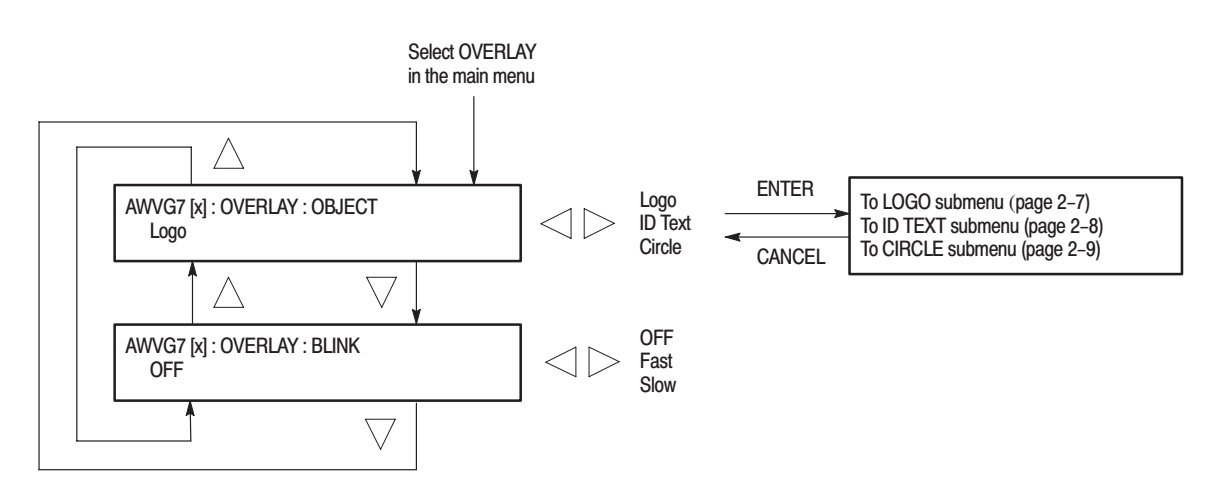

Figure 2–4: OVERLAY submenu

**LOGO Submenu** This menu allows you to select a logo to overlay on the output test signal, and to set the display position of the logo. Use the up ( $\blacktriangle$ ) or down ( $\bigtriangledown$ ) arrow button to scroll through the menu. Figure 2–5 shows the LOGO submenu.

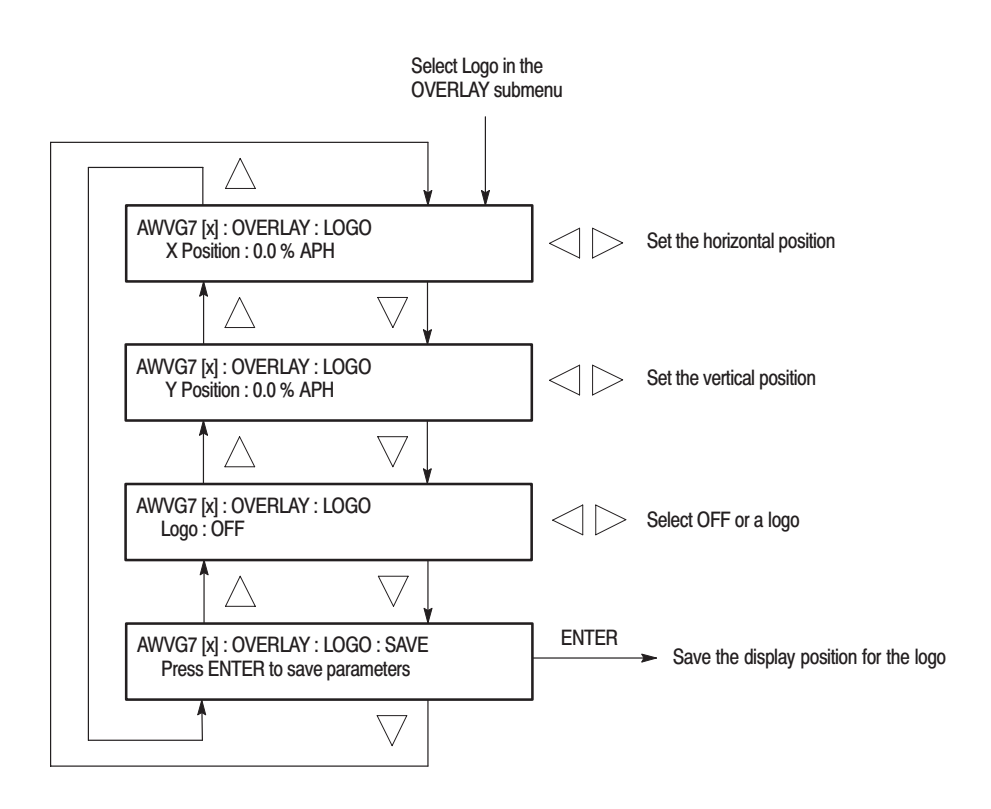

Figure 2–5: LOGO submenu

# **ID TEXT Submenu** This menu allows you to edit text that is overlaid on the output test signal, and to set the display position of the text. Use the up ( $\blacktriangle$ ) or down ( $\blacktriangledown$ ) arrow button to scroll through the menu. Figure 2–6 shows the ID TEXT submenu.

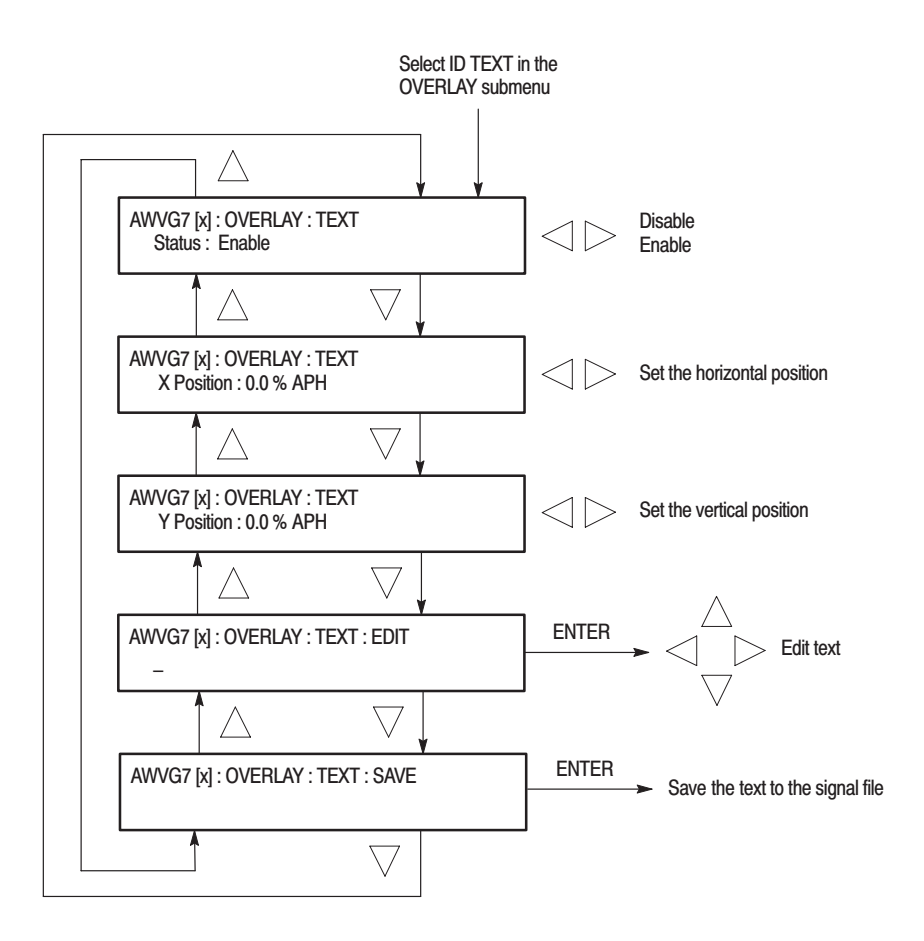

Figure 2–6: ID TEXT submenu

**CIRCLE Submenu** This menu allows you to create a circle overlaid on the output test signal and set its position on the display. Use the up ( $\blacktriangle$ ) or down ( $\bigtriangledown$ ) arrow button to scroll through the menu. Figure 2–7 shows the CIRCLE submenu.

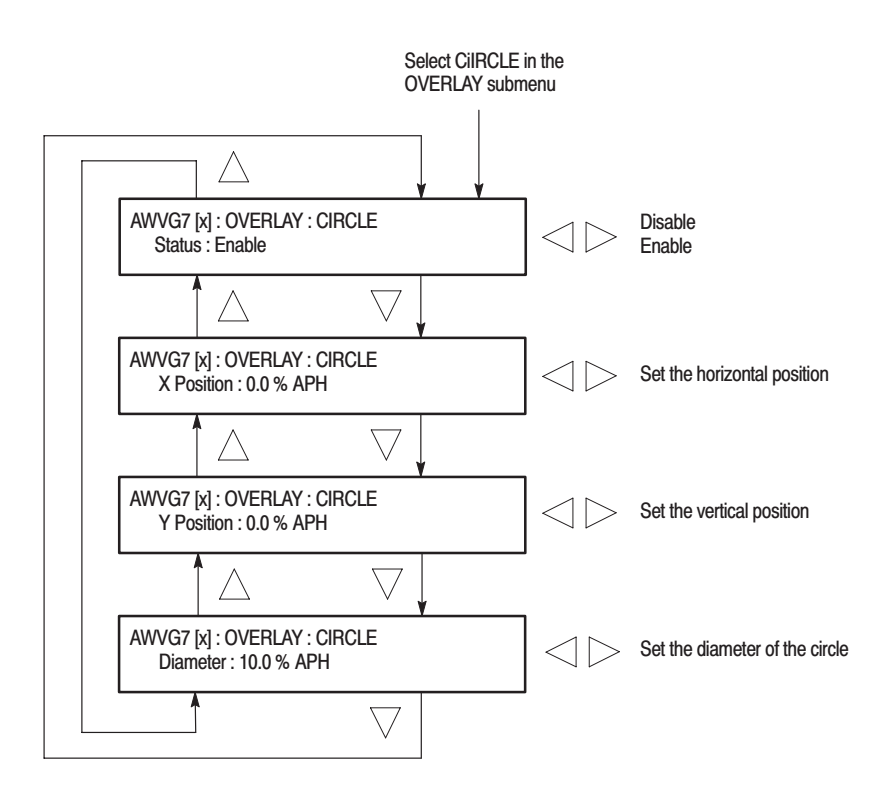

Figure 2–7: CIRCLE submenu

#### **TIMING Submenu**

This menu allows you to adjust the timing offset of the output signals relative to the internal reference signal (frame reset signal). Use the up ( $\blacktriangle$ ) or down ( $\bigtriangledown$ ) arrow button to change the menu items. Figure 2–8 shows the TIMING submenu.

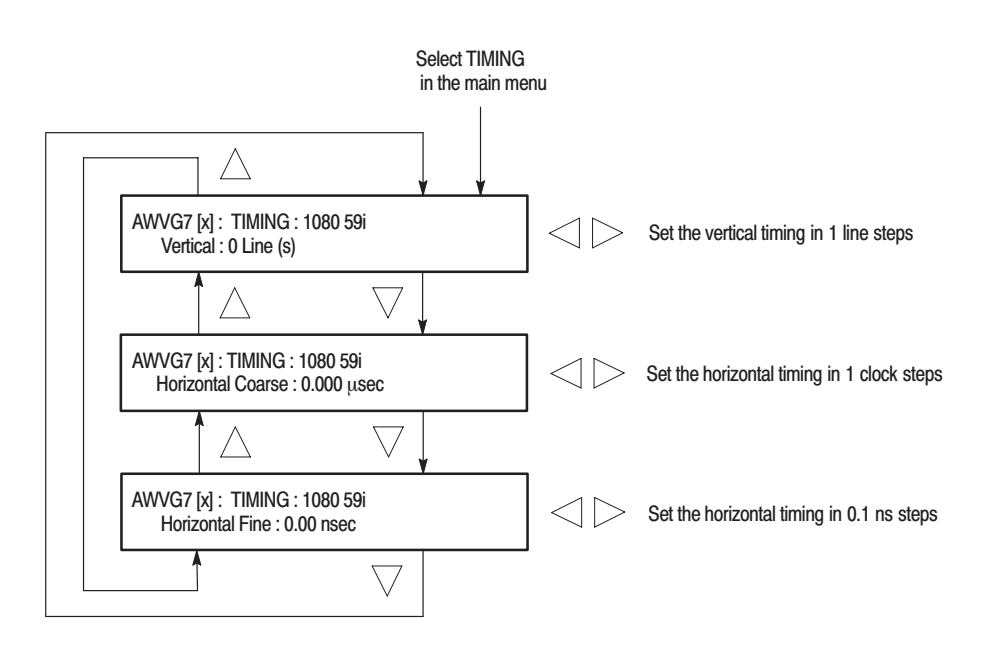

Figure 2-8: TIMING submenu

**VIDEO Submenu** This menu allows you to enable or disable the signal output from CH 1, CH 2, and CH 3 connectors and to set whether or not a sync signal is multiplexed with the B and R signal when a GBR signal is being output. Use the up ( $\blacktriangle$ ) or down ( $\bigtriangledown$ ) arrow button to scroll through the menu. Figure 2–9 shows the VIDEO submenu.

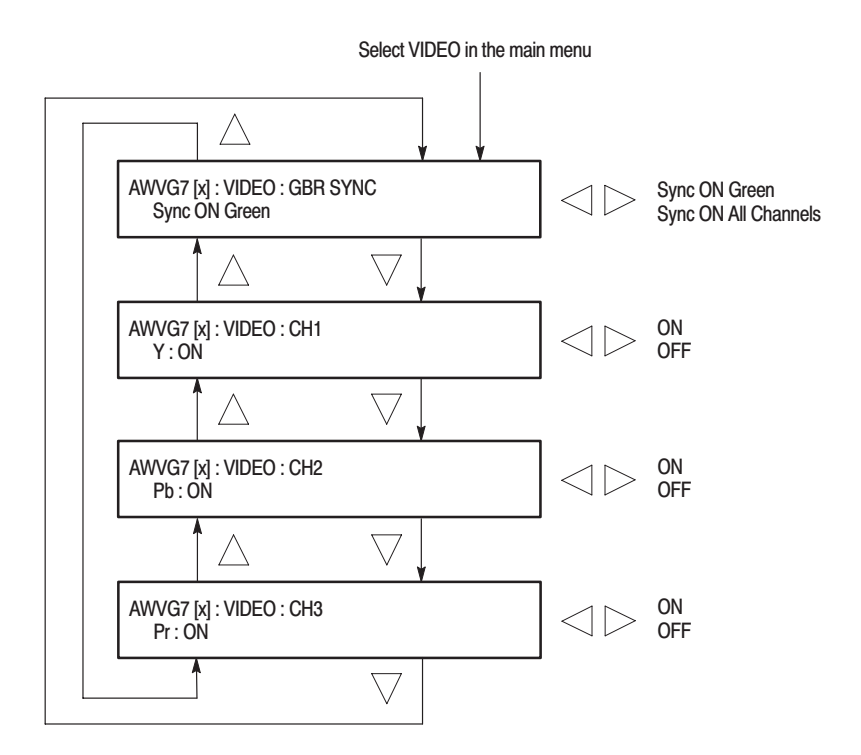

Figure 2–9: VIDEO submenu

**Theory of Operation** 

# **Theory of Operation**

# **Basic Operation Description**

|                     | This section describes the basic operation of the major circuit blocks in the AWVG7 Generator module.                                                                                                    |
|---------------------|----------------------------------------------------------------------------------------------------|
|                     | For information about the TG700 mainframe, refer to the <i>TG700 TV Signal Generator Platform Service Manual</i> .                                                                                                    |
| Bus Interface       | This block provides the communication between the mainframe and the module circuit.                                                                                                    |
| Line Memory         | Line memory holds the actual sample points which define a digital signal.                                                                                                    |
| Address Generator   | This block consists of a frame delay, an MPU interface, a sequencer, an SDRAM controller, and a blanking data generator. It interfaces the Frame Memory and the Line Memory and controls the output sequence of the video data in these memories. |
| Frame Memory        | Frame memory contains a series of pointers that control the order the video lines stored in the Line Memory are used to produce digital signals.                                                                                                  |
| Overlay Controller  | This block consists of an MPU interface and an overlay controller. It inserts data from the Overlay Memory into the Line Memory data stream to create circular patterns, ID text, and logo.                                                       |
| Overlay Memory      | Overlay memory generates timings to multiplex the line memory data and the overlay data used for a circle, ID text, and logo overlay.                                                                                                    |
| D/A Converter & Amp | This block consists of a D/A converter, two amplifiers, and a filter. It converts the digital data from the Overlay Controller to analog signal and re-construct the signal for output.                                                           |

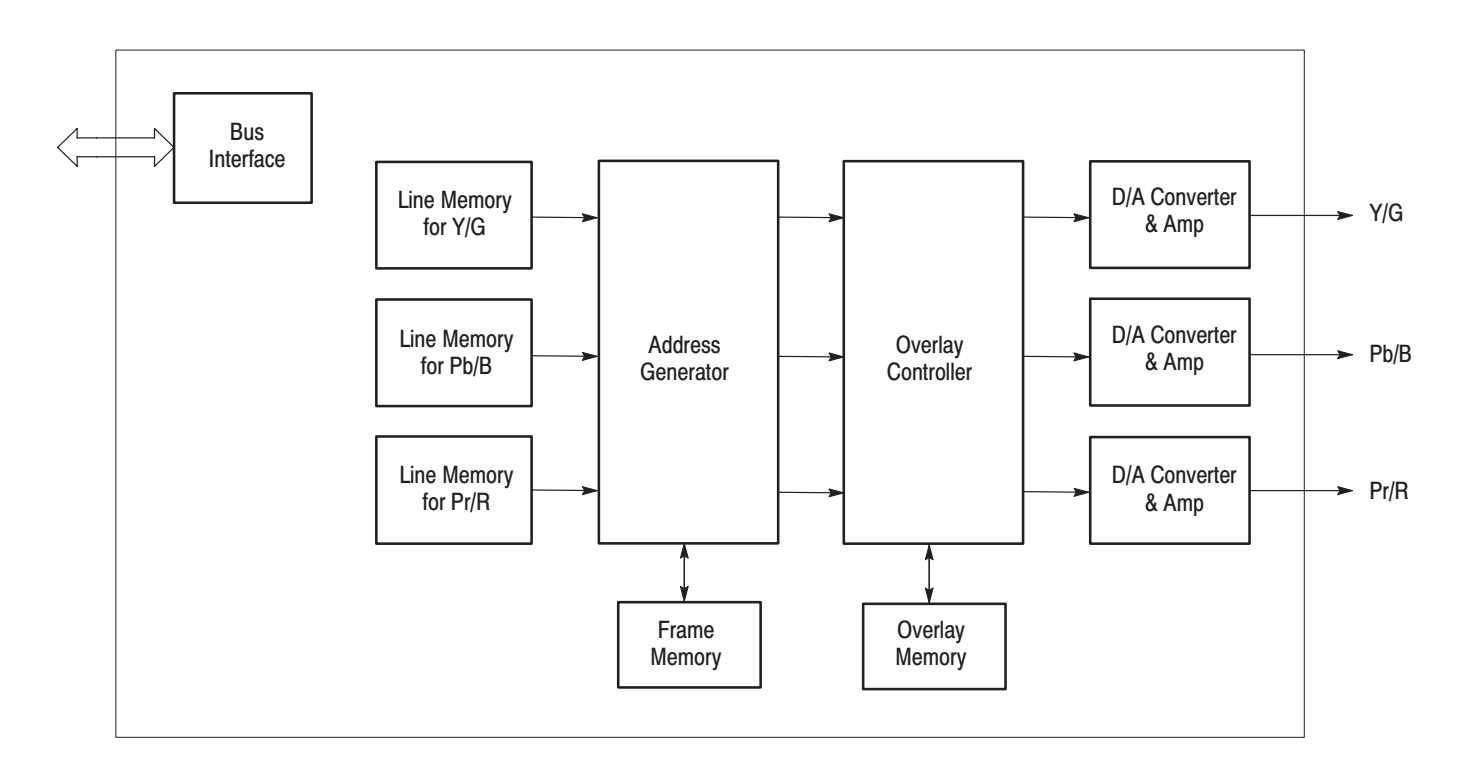

Figure 3–1: Simplified block diagram of the AWVG7 Generator module

# **Performance Verification**

# **Performance Verification**

This section provides procedures that verify the performance and functionality of the AWVG7 Generator module.

### **Preparation for Performance Verification**

Do the following before starting the performance verification procedures:

| Power On Default Settings | Before you perform the performance verification procedures, make sure that the required instrument settings are saved in the Power On Default preset.                                                 |  |
|---------------------------|----------------------------------------------------------------------------------------------------|--|
|                           | If the instrument settings are saved in the Power On Default preset, you can<br>recall the settings after completing the performance verification procedures by<br>removing and reapplying the power. |  |
| Warm up                   | The AWVG7 Generator module and test equipment must have had a warm-up period of at least 20 minutes.                                                                                                  |  |

### **Equipment Required**

Table 4–1 lists the equipment required for the procedures.

| Table 4–1: Equipment required | I for performance verification |
|-------------------------------|--------------------------------|
|-------------------------------|--------------------------------|

| ltem                                 | No. Minimum requirement Recommended equip |                            | Recommended equipment                                           |  |
|--------------------------------------|-------------------------------------------|----------------------------|-----------------------------------------------------------------|--|
| Oscilloscope                         | 1                                         | Bandwidth: 1 GHz or higher | Tektronix TDS784D                                               |  |
| Digital multimeter                   | 1                                         | 5 1/2 digits FLUKE 8842A   |                                                                 |  |
| Peak detector amplifier 1            |                                           |                            | Tektronix part number 015-0408-00 and TM500 series power supply |  |
| Peak detector head                   | 1                                         |                            | Tektronix part number 015-0413-00                               |  |
| Color picture monitor                | 1                                         |                            | SONY BVMD14H5J and BKM129X                                      |  |
| Test signal generator                | 1                                         |                            | Tektronix ATG7                                                  |  |
| 75 $\Omega$ BNC cable                | 2                                         | Length: 42 inches          | Tektronix part number 012-0074-00                               |  |
| 75 $\Omega$ BNC cable                | 1                                         | 5C-2V, 1 m                 | Canare DH5C01-S-SA                                              |  |
| 75 $\Omega$ feed-through termination | 1                                         |                            | Tektronix part number 011-0103-02                               |  |
| 75 $\Omega$ coaxial termination      | 3                                         |                            | Tektronix part number 011-0102-01                               |  |

#### Table 4–1: Equipment required for performance verification (Cont.)

| ltem                              | No. | Minimum requirement                            | Recommended equipment             |  |
|-----------------------------------|-----|------------------------------------------------|-----------------------------------|--|
| 75 $\Omega$ signal adapter        | 1   | Bandwidth: 1 GHz<br>Amplitude precision: -3 dB | Tektronix AMT75                   |  |
| BNC T connector                   | 1   |                                                | Tektronix part number 103-0030-00 |  |
| BNC female-to-dual banana adapter | 1   |                                                | Tektronix part number 103-0090-00 |  |
| BNC female-to-female connector    | 1   |                                                | Canare BCJ-J                      |  |

### **Calibration Data Report**

Photocopy this form and use it to record the performance test results.

### Table 4–2: AWVG7 calibration data report

| Serial Number: |                | Cal Date:                   | Temperature: | Humidity |          |
|----------------|----------------|-----------------------------|--------------|----------|----------|
|                |                |                             |              |          |          |
| Step           |                | Function Tested             | Minimum      | Cal Data | Maximum  |
|                | Tested Fo      | rmat: 1080 59.94i GBR       |              |          |          |
| 1.             | Absolute Ampli | tude                        |              |          |          |
|                |                | CH 1 Output                 | 693.0 mV     | mV       | 707.0 mV |
|                |                | CH 2 Output                 | 693.0 mV     | mV       | 707.0 mV |
|                |                | CH 3 Output                 | 693.0 mV     | mV       | 707.0 mV |
| 2.             | Channel Gain M | Matching (Relative to CH 1) |              |          |          |
|                |                | CH 2 Output                 | -0.5%        | %        | 0.5%     |
|                |                | CH 3 Output                 | -0.5%        | %        | 0.5%     |
| 3.             | DC Offset      |                             |              |          |          |
|                |                | CH 1 Output (GBR)           | –10 mV       | mV       | 10 mV    |
|                |                | CH 2 Output (GBR)           | –10 mV       | mV       | 10 mV    |
|                |                | CH 3 Output (GBR)           | –10 mV       | mV       | 10 mV    |
|                |                | CH 2 Output (YPbPr)         | –10 mV       | mV       | 10 mV    |
|                |                | CH 3 Output (YPbPr)         | –10 mV       | mV       | 10 mV    |
| Step | Function Tested                                           | Minimum  | Cal Data | Maximum |
|------|-----------------------------------------------------------|----------|----------|---------|
| 4.   | Frequency Response (Measured on DAC Test Signal)          |          |          |         |
|      | CH 1 Output (Peak value to 20 MHz)                        | –7.0 mV  | mV       | 7.0 mV  |
|      | CH 1 Output (Peak value to 28 MHz)                        | –14.0 mV | mV       | 14.0 mV |
|      | CH 1 Output (Peak value to 30 MHz)                        | –21.0 mV | mV       | 21.0 mV |
|      | CH 2 Output (Peak value to 20 MHz)                        | –7.0 mV  | mV       | 7.0 mV  |
|      | CH 2 Output (Peak value to 28 MHz)                        | –14.0 mV | mV       | 14.0 mV |
|      | CH 2 Output (Peak value to 30 MHz)                        | –21.0 mV | mV       | 21.0 mV |
|      | CH 3 Output (Peak value to 20 MHz)                        | –7.0 mV  | mV       | 7.0 mV  |
|      | CH 3 Output (Peak value to 28 MHz)                        | –14.0 mV | mV       | 14.0 mV |
|      | CH 3 Output (Peak value to 30 MHz)                        | –21.0 mV | mV       | 21.0 mV |
| 5.   | Line Time Distortion (Measured on 100% Flat Field signal) | )        |          |         |
|      | CH 1 Output $\leq$ 0.5% (Peak to Peak value)              |          | %        | 0.5%    |
|      | CH 2 Output $\leq$ 0.5% (Peak to Peak value)              |          | %        | 0.5%    |
|      | CH 3 Output $\leq$ 0.5% (Peak to Peak value)              |          | %        | 0.5%    |
| 6.   | Field Time Distortion (Measured on 100% Flat Field signa  | I)       |          |         |
|      | CH 1 Output $\leq$ 0.5% (Peak to Peak value)              |          | %        | 0.5%    |
|      | CH 2 Output $\leq$ 0.5% (Peak to Peak value)              |          | %        | 0.5%    |
|      | CH 3 Output $\leq$ 0.5% (Peak to Peak value)              |          | %        | 0.5%    |

## Table 4–2: AWVG7 calibration data report (Cont.)

## **Performance Verification Procedures**

Be sure you have performed the *Preparation for Performance Verification* before proceeding.

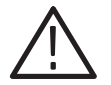

**WARNING.** Dangerous electric shock hazards exist inside the TG700 mainframe. Only qualified service personnel should perform these procedures.

#### DC Offset and Amplitude Error

This test verifies the DC offset and amplitude error of the channel outputs. The following equipment is required for the test:

- Digital multimeter
- BNC female-to-dual banana adapter
- BNC T connector
- 75  $\Omega$  coaxial termination
- 75  $\Omega$  BNC cable

Perform the following procedure to verify the DC offset and amplitude error of the channel outputs:

1. Use the 75  $\Omega$  BNC cable, BNC T connector, 75  $\Omega$  coaxial termination, and BNC female-to-dual banana adapter to connect the upper CH 1 connector on the AWVG7 Generator module to the INPUT connector on the digital multimeter as shown in Figure 4–1.

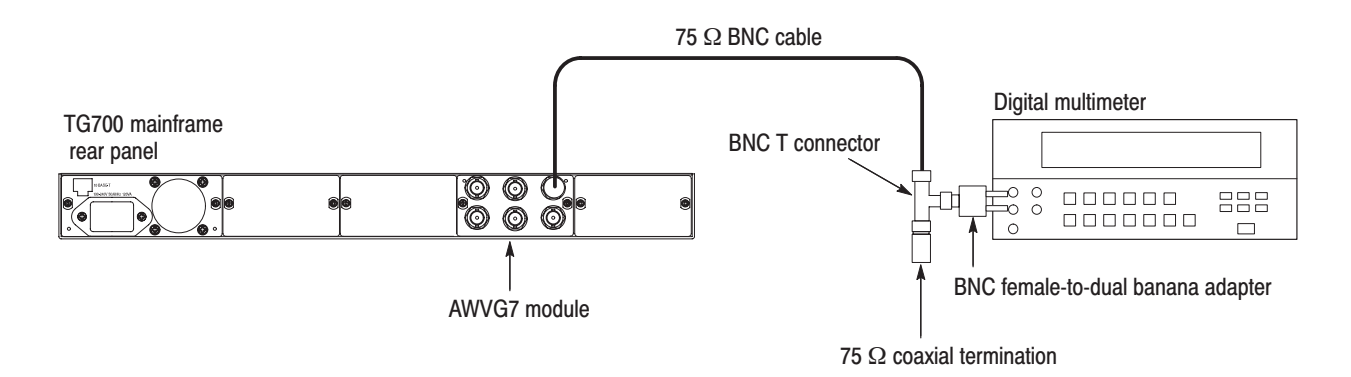

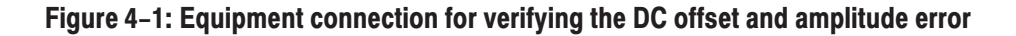

- Press the MODULE, FORMAT, and FRONT PANEL ENABLE buttons simultaneously, and then release the MODULE and FORMAT buttons to re-start the instrument in Factory mode. Continue holding down the FRONT PANEL ENABLE button until the "TG700 start up with Factory Mode." message appears.
- **3.** Select the DAC Gain (GBR) : 0 mV calibration signal as follows:
  - a. Press the MODULE button to display the AWVG7 main menu.
  - **b.** Press the up ( $\blacktriangle$ ) or down ( $\bigtriangledown$ ) arrow button to select **CALIBRATION**.
  - c. Press the left (◀) or right (▶) arrow button to select DAC Gain (GBR), and then press the ENTER button.
  - **d.** Press the left (◀) or right (►) arrow button to select **0mV**, and then press the **ENTER** button.
- 4. Verify that the output offset is within the range of -10 mV to 10 mV. Note this value as CH1\_DC0.
- 5. Move the BNC cable from the upper CH 1 connector to the upper CH 2 connector on the AWVG7 Generator module.
- 6. Verify that the output offset is within the range of -10 mV to 10 mV. Note this value as CH2\_DC0.
- 7. Move the BNC cable from the upper CH 2 connector to the upper CH 3 connector on the AWVG7 Generator module.
- **8.** Verify that the output offset is within the range of -10 mV to 10 mV. Note this value as CH3\_DC0.
- **9.** Move the BNC cable from the upper CH 3 connector to the upper CH 1 connector on the AWVG7 Generator module.
- 10. Press the left (◀) or right (►) arrow button to select 700.397mV, and then press the ENTER button.
- **11.** Read the value on the digital multimeter, and then note this value as **CH1\_DC1**.
- 12. Verify that CH1\_DC1–CH1\_DC0 is within the range of 693.0 mV to 707.0 mV. Note this value as CH1\_V1.
- **13.** Move the BNC cable from the upper CH 1 connector to the upper CH 2 connector on the AWVG7 Generator module.
- **14.** Read the value on the digital multimeter, and then note this value as CH2\_DC1.

- **15.** Verify that **CH2\_DC1–CH2\_DC0** is within the range of 693.0 mV to 707.0 mV. Note this value as **CH2\_V1**.
- **16.** Move the BNC cable from the upper CH 2 connector to the upper CH 3 connector on the AWVG7 Generator module.
- **17.** Read the value on the digital multimeter, and then note this value as **CH3\_DC1**.
- **18.** Verify that **CH3\_DC1-CH3\_DC0** is within the range of 693.0 mV to 707.0 mV. Note this value as **CH3\_V1**.
- **19.** Verify that the amplitude errors of the CH 2 and CH 3 outputs meet the following relationships:

CH 2 amplitude error = ((CH2\_V1/CH1\_V1)-1) × 100  $\leq \pm 0.5\%$ CH 3 amplitude error = ((CH3\_V1/CH1\_V1)-1) × 100  $\leq \pm 0.5\%$ 

- **20.** Move the BNC cable from the upper CH 3 connector to the upper CH 2 connector on the AWVG7 Generator module.
- **21.** Select the **DAC Gain (YPbPr) : 0 mV** calibration signal for CH 2 and CH 3 as follows:
  - a. Press the CANCEL button to display the CALIBRATION menu.
  - b. Press the left (◄) or right (►) arrow button to select DAC Gain (YPbPr), and then press the ENTER button.
  - **c.** Press the left (◀) or right (▶) arrow button to select **0mV**, and then press the **ENTER** button.
- 22. Verify that the output offset is within the range of -10 mV to 10 mV.
- **23.** Move the BNC cable from the upper CH 2 connector to the upper CH 3 connector on the AWVG7 Generator module.
- **24.** Verify that the output offset is within the range of -10 mV to 10 mV.

**Frequency Response** This test verifies the frequency response of the DAC test signal from the CH 1, CH 2, and CH 3 outputs. The following equipment is required for the test:

- Oscilloscope
- Peak detector amplifier
- Peak detector head
- Two 75  $\Omega$  BNC cables

Perform the following procedure to verify the frequency response of the DAC test signal from the CH 1, CH 2 and CH 3 outputs:

- 1. Use the two 75  $\Omega$  BNC cables, the peak detector head, and BNC female-tofemale connector to connect the upper CH 1 connector on the AWVG7 Generator module to the +INPUT connector on the peak detector amplifier as shown in Figure 4–2.
- 2. Use the 75  $\Omega$  BNC cable to connect the OUTPUT connector on the peak detector amplifier to the CH 1 input connector on the oscilloscope as shown in Figure 4–2.

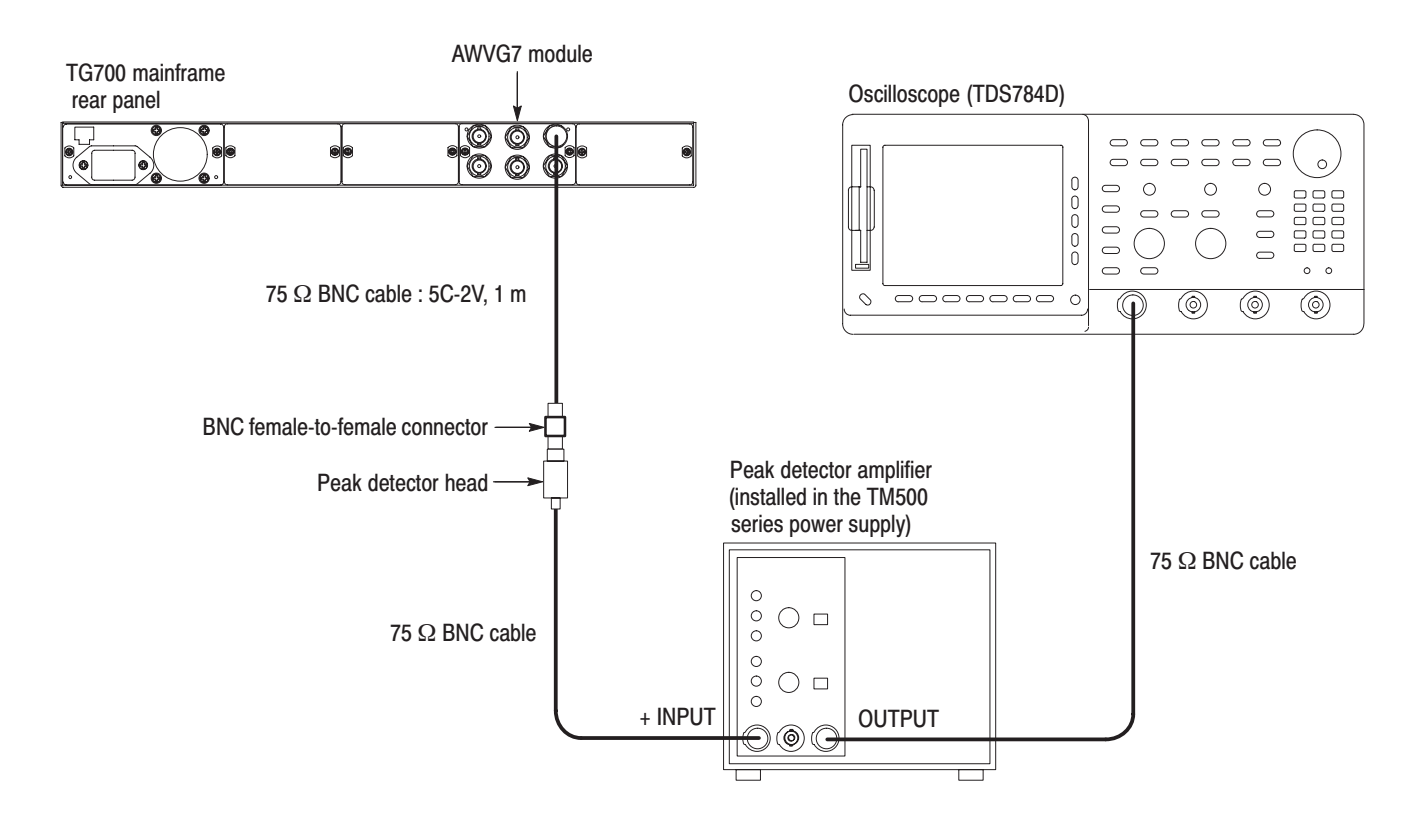

#### Figure 4–2: Equipment connection for verifying the frequency response

3. Set the oscilloscope settings as indicated below:

| Vertical scale   | CH 1: 5 mV/div |
|------------------|----------------|
| Bandwidth        | 250 MHz        |
| Horizontal scale | 5 ms/div       |
| Trigger position | 10%            |
| Trigger source   | CH 1           |
| Trigger type     | Edge           |
| Trigger level    | -50 mV         |
| Acquire menu     | Average 64     |

- 4. Press the MODULE, FORMAT, and FRONT PANEL ENABLE buttons simultaneously, and then release the MODULE and FORMAT buttons to re-start the instrument in Factory mode. Continue holding down the FRONT PANEL ENABLE button until the "TG700 start up with Factory Mode." message appears.
- 5. Select the DAC Test calibration signal as follows:
  - a. Press the MODULE button to display the AWVG7 main menu.
  - **b.** Press the up ( $\blacktriangle$ ) or down ( $\blacktriangledown$ ) arrow button to select **CALIBRATION**.
  - c. Press the left (◀) or right (►) arrow button to select **DAC Test**, and then press the **ENTER** button.
  - d. Press the ENTER button again to confirm the signal output.
- **6.** Turn the LEVEL knob on the peak detector amplifier so that the green LED lights.
- Verify that the differences between the maximum amplitude and the minimum amplitude from 500 kHz to 20 MHz are less than or equal to 7 mV. See Figure 4–3.

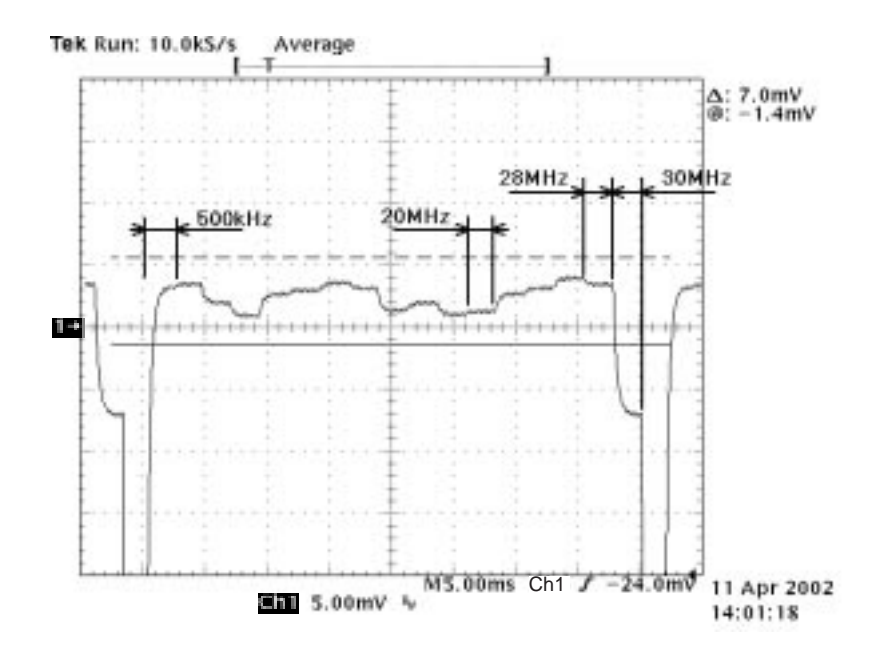

Figure 4–3: Verifying the signal amplitudes

**8.** Verify that the differences between the maximum amplitude and the minimum amplitude from 500 kHz to 28 MHz are less than or equal to 14 mV. See Figure 4–3.

- **9.** Verify that the differences between the maximum amplitude and the minimum amplitude from 500 kHz to 30 MHz are less than or equal to 21 mV. See Figure 4–3.
- **10.** Move the peak detector head from the upper CH 1 connector to the upper CH 2 connector on the AWVG7 Generator module and repeat steps 7 through 9.
- **11.** Move the peak detector head from the upper CH 2 connector to the upper CH 3 connector on the AWVG7 Generator module and repeat steps 7 through 9.

# **Field Time Distortion** This test verifies the field time distortion of the 100% flat field signal from the CH 1, CH 2, and CH 3 outputs. The following equipment is required for the test:

- Oscilloscope
- Test signal generator
- 75  $\Omega$  signal adapters
- 75  $\Omega$  feed-through terminator
- Two 75  $\Omega$  BNC cables

Perform the following procedure to verify the field time distortion of the 100% flat field signal:

- 1. Use the 75  $\Omega$  BNC cable and the 75  $\Omega$  signal adapter to connect the upper CH 1 connector on the AWVG7 Generator module to the CH 1 input connector on the oscilloscope as shown in Figure 4–4.
- 2. Use the 75  $\Omega$  BNC cable and the 75  $\Omega$  feed-through termination to connect the BLACK 1 connector on the test signal generator to the CH 2 input connector on the oscilloscope as shown in Figure 4–4.

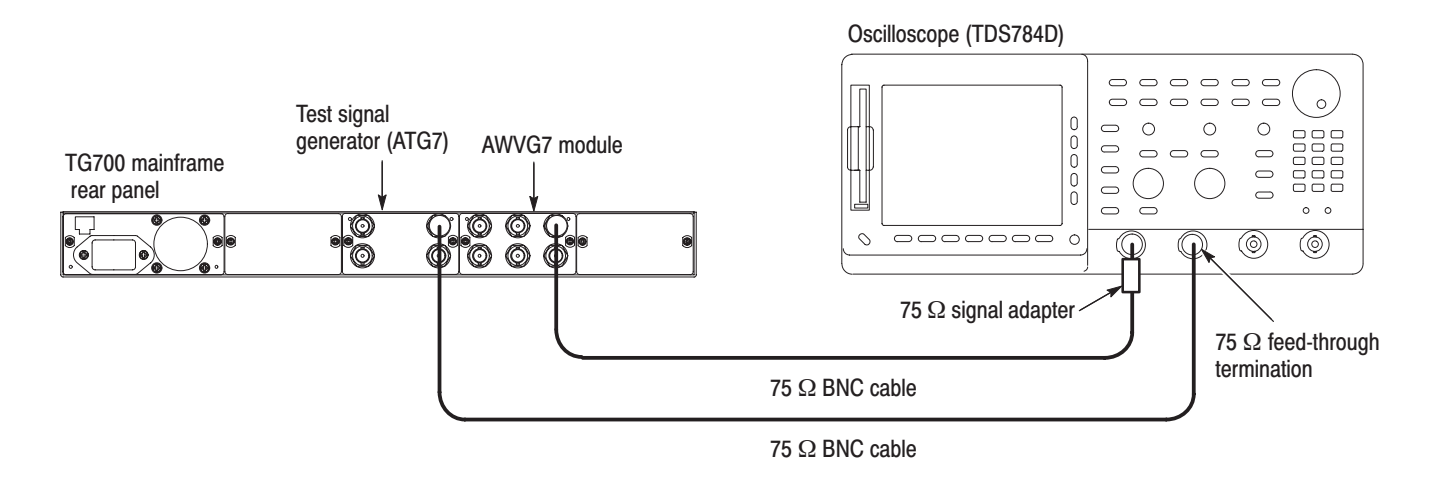

#### Figure 4-4: Equipment connection for verifying the field time distortion

3. Set the oscilloscope settings as indicated below:

| Vertical scale CH 1: 5 mV/div, CH 2: 1.00 V/div |
|-------------------------------------------------|
| Vertical offset 700 mV                          |
| Horizontal scale 5 ms/div                       |
| Horizontal delay time 5.0 µs/div                |
| Delayed runs time 343.0 µs (Delayed Only)       |
| Trigger position 50%                            |
| Trigger source CH 2                             |
| Trigger type Edge                               |
| Acquire menu Average 64                         |
| CH 2 waveform OFF                               |
| Courser V Bars                                  |
| Measure CH 1 Mean                               |
|                                                 |

4. Set the test signal generator (ATG7 module) settings as indicated below:

Output selection ..... BLACK 1 Signal format ..... NTSC Test signal ..... Field Reference

- 5. Select the 100% Flat Field signal as follows:
  - a. Press the MODULE button to display the AWVG7 main menu.
  - **b.** Press the **FORMAT** button to select **1080 59i GBR**, and then press the **ENTER** button.
  - c. Press the FLAT FIELD button to select 100% Flat Field.

- 6. Place one of the vertical cursor on the portion after 4  $\mu$ s of the rising edge of the line bar signal, and place the other vertical cursor on the portion before 4  $\mu$ s of the falling edge of the line bar signal.
- 7. On the oscilloscope, select Gate:ON (Gate with V Bar Coursers) from Measure menu.
- 8. Read the C1 Mean value, and then note this value as V1.
- 9. Change the Delayed Runs Time value to 8.262 ms, and repeat step 6.
- 10. Read the C1 Mean value, and then note this value as V2.
- 11. Verify that the V1 and V2 values meet the following relationships:

 $(V1-V2) / V2 \le 0.5\%$ 

- **12.** Move the BNC cable from the upper CH 1 connector to the upper CH 2 connector on the AWVG7 Generator module and repeat steps 6 through 11.
- **13.** Move the BNC cable from the upper CH 2 connector to the upper CH 3 connector on the AWVG7 Generator module and repeat steps 6 through 11.

**Line Time Distortion** This test verifies the line time distortion of the 100% Flat Field signal from the CH 1, CH 2, and CH 3 outputs. The following equipment is required for the test:

- Oscilloscope
- Test signal generator
- 75  $\Omega$  signal adapters
- 75  $\Omega$  feed-through termination
- Two 75  $\Omega$  BNC cables

Perform the following procedure to verify the line time distortion of the 100% Flat Field signal.

Use the equipment connection from the previous test.

**1.** Move the BNC cable from the upper CH 3 connector to the upper CH 1 connector on the AWVG7 Generator module.

2. Set the oscilloscope settings as indicated below:

| Vertical scale CH 1: 5 mV/div, CH 2: 1.00 V/div |
|-------------------------------------------------|
| Vertical offset 700 mV                          |
| Horizontal scale 20 µs/div                      |
| Horizontal delay time 2.0 µs/div                |
| Delayed runs time 165.0 µs (Delayed Only)       |
| Trigger position 50%                            |
| Record length 1000                              |
| Trigger source CH 2                             |
| Trigger type Edge                               |
| Acquire menu Average 64                         |
| CH 2 waveform OFF                               |
| Courser V Bars                                  |
| Measure CH 1 MAX, CH 1 MIN                      |
|                                                 |

3. Set the test signal generator (ATG7 module) settings as indicated below:

| Output selection | BLACK 1         |
|------------------|-----------------|
| Signal format    | NTSC            |
| Test signal      | Field Reference |

- 4. Select the 100% Flat Field signal as follows:
  - a. Press the MODULE button to display the AWVG7 main menu.
  - **b.** Press the **FORMAT** button to select **1080 59i GBR**, and then press the **ENTER** button.
  - c. Press the FLAT FIELD button to select 100% Flat Field.
- 5. Place one of the vertical cursors on the portion after 1  $\mu$ s of the rising edge of the line bar signal, and place the other vertical cursor on the portion before 1  $\mu$ s of the falling edge of the line bar signal.
- 6. On the oscilloscope, select Gate:ON (Gate with V Bar Coursers) from Measure menu.
- 7. Read the C1 MAX value and C1 MIN value, and then verify that the differences between these values are within 3 mV.
- **8.** Move the BNC cable from the upper CH 1 connector to the upper CH 2 connector on the AWVG7 Generator module and repeat step 7.
- **9.** Move the BNC cable from the upper CH 2 connector to the upper CH 3 connector on the AWVG7 Generator module and repeat step 7.

**Color Bars Signal Check** This test verifies that the 75% color bars signal is normally output from all of the channels. The following equipment is required for the test:

- Color picture monitor
- Three 75  $\Omega$  BNC cables
- Three 75  $\Omega$  coaxial termination

Perform the following procedure to verify that the 75% color bars signal is normally output from all of the channels:

- 1. Use the 75  $\Omega$  BNC cable to connect the upper CH 1 connector on the AWVG7 Generator module to the Y/G IN connector on the color picture monitor as shown in Figure 4–5.
- 2. Use the 75  $\Omega$  BNC cable to connect the upper CH 2 connector on the AWVG7 Generator module to the P<sub>B</sub>/B IN connector on the color picture monitor as shown in Figure 4–5.
- 3. Use the 75  $\Omega$  BNC cable to connect the upper CH 3 connector on the AWVG7 Generator module to the P<sub>R</sub>/R IN connector on the color picture monitor as shown in Figure 4–5.
- 4. Use the 75  $\Omega$  coaxial terminations to terminate the Y/G OUT, P<sub>B</sub>/B OUT, and P<sub>R</sub>/R OUT connectors on the color picture monitor.

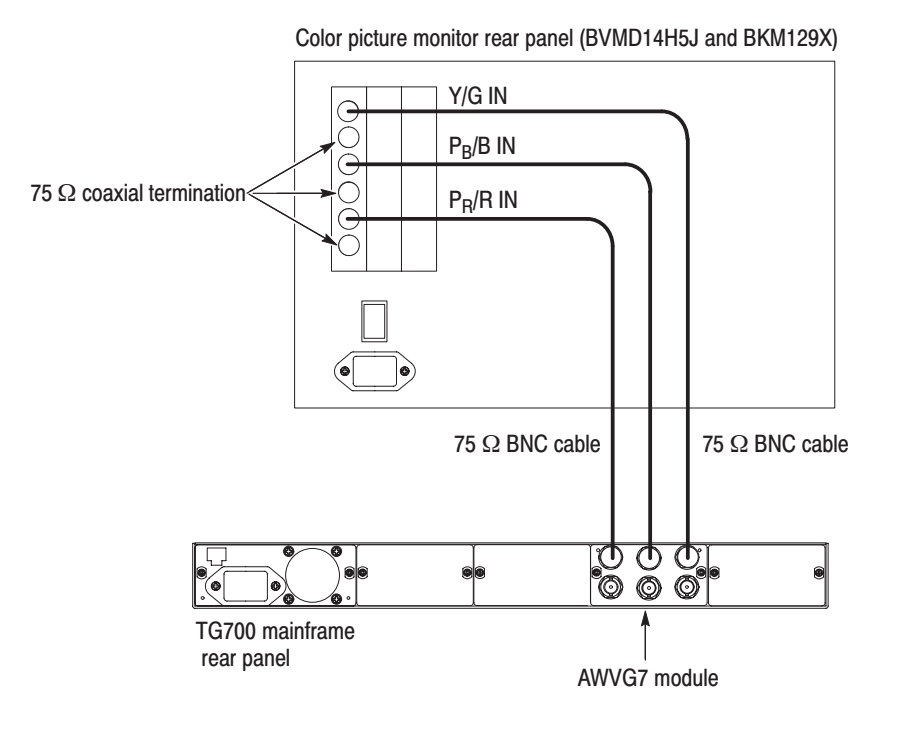

Figure 4–5: Equipment connection for checking the color bars signal

- 5. Set the display setting of the color picture monitor to the GBR mode.
- 6. Select the 75% Color Bars signal as follows:
  - a. Press the MODULE button to display the AWVG7 main menu.
  - b. Press the FORMAT button to select 1080 59i GBR, and then press the ENTER button.
  - c. Press the COLOR BAR button to select 75% Color Bars.
- 7. Select the Sync ON All Channels mode as follows:
  - a. Press the up (▲) or down (♥) arrow button to select VIDEO, and then press ENTER button to access the VIDEO submenu.
  - b. Press the left (◄) or right (►) arrow button to select Sync ON All Channels, and then press the ENTER button.
- 8. Verify that the color bars signal is displayed normally.
- **9.** Move the BNC cable from the upper CH 1 connector to the lower CH 1 connector, from the upper CH 2 connector to the lower CH 2 connector, and from upper CH 3 connector to lower CH 3 connector on the AWVG7 Generator module and repeat step 8.

This completes the *Performance Verification* procedure. If you require further assistance, contact your nearest Tektronix Service Center.

# **Adjustment Procedures**

# **Adjustment Procedures**

This section contains information needed to adjust the AWVG7 Generator module.

Adjustment in the AWVG7 Generator module are for the output offset and gain, frame timing and clock timing, and frequency response.

## **Requirements for Adjustment**

Before doing the adjustment, note the following requirements:

**Personnel** This procedure is only to be performed by trained service technicians.

**Warm-Up Period** The AWVG7 Generator module requires a 20 minute warm-up time in a +20 °C to +30 °C environment before it is adjusted. Adjustment done before the operating temperature has stabilized may cause errors in performance.

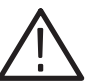

**WARNING.** To avoid potential shock, use caution when removing TG700 mainframe top cover with power connected.

**Access** When adjusting the AWVG7 Generator module, you need to remove the top cover of the TG700 mainframe. For removal and installation procedures for the top cover, refer to the *TG700 TV Signal Generator Platform Service Manual*.

**NOTE**. If the serial number of your instrument is B010600 and above, replace the resistor and capacitor numbers in the figures and procedures as follows:  $R6xxx \rightarrow R6xxx_1$  (for example,  $R651A \rightarrow R651A_1$ )  $R7xxx \rightarrow R6xxx_2$  (for example,  $R751A \rightarrow R651A_2$ )  $R8xxx \rightarrow R6xxx_3$  (for example,  $R851A \rightarrow R651A_3$ )  $C6xxx \rightarrow R6xxx_1$  (for example,  $C604B \rightarrow C604B_1$ )  $C7xxx \rightarrow R6xxx_2$  (for example,  $C704B \rightarrow C604B_2$ )  $C8xxx \rightarrow R6xxx_3$  (for example,  $C804B \rightarrow C604B_3$ )

## **Equipment Required**

Table 5–1 lists the equipment required to adjust the output offset and gain, frame timing and clock timing, and frequency response.

| ltem                                                               | No. | Minimum requirement                                  | Recommended equipment                                           |
|--------------------------------------------------------------------|-----|------------------------------------------------------|-----------------------------------------------------------------|
| TV signal generator platform                                       | 1   |                                                      | Tektronix TG700                                                 |
| Oscilloscope                                                       | 1   | Bandwidth: 1 GHz or higher<br>Function: Mask testing | Tektronix TDS784D Option 2C                                     |
| Digital multimeter                                                 | 1   | 5 1/2 digits                                         | FLUKE 8842A                                                     |
| Peak detector amplifier                                            | 1   |                                                      | Tektronix part number 015-0408-00 and TM500 series power supply |
| Peak detector head                                                 | 1   |                                                      | Tektronix part number 015-0413-00                               |
| Probe                                                              | 2   | X 10                                                 | Tektronix P6139A                                                |
| 75 $\Omega$ BNC cable                                              | 2   | Length: 72 inches                                    | Tektronix part number 012-0159-01                               |
| 75 $\Omega$ BNC cable                                              | 1   | 5C-2V, 1 m                                           | Canare DH5C01-S-SA                                              |
| 75 $\Omega$ feed-through termination                               | 1   |                                                      | Tektronix part number 011-0103-02                               |
| 75 $\Omega$ coaxial termination                                    | 1   |                                                      | Tektronix part number 011-0102-03                               |
| BNC T connector                                                    | 1   |                                                      | Tektronix part number 103-0030-00                               |
| BNC female-to-dual banana adapter                                  | 1   |                                                      | Tektronix part number 103-0090-00                               |
| BNC female-to-female connector                                     | 1   |                                                      | Canare BCJ-J                                                    |
| Flat blade screwdriver for<br>adjusting C604B, C704B, and<br>C804B | 1   | Bit shape: 0.8X0.35 mm                               | Murata KMDR060                                                  |

#### Table 5–1: Equipment required

## **Output Offset and Gain Adjustment**

After you have removed the top cover, find the variable resistors on the AWVG7 circuit board. See Figure 5–1.

**Preparation** To perform the output offset and gain adjustment, you must first remove the top cover of the TG700 mainframe. For removal and installation procedures for the top cover, refer to the *TG700 TV Signal Generator Platform Service Manual*.

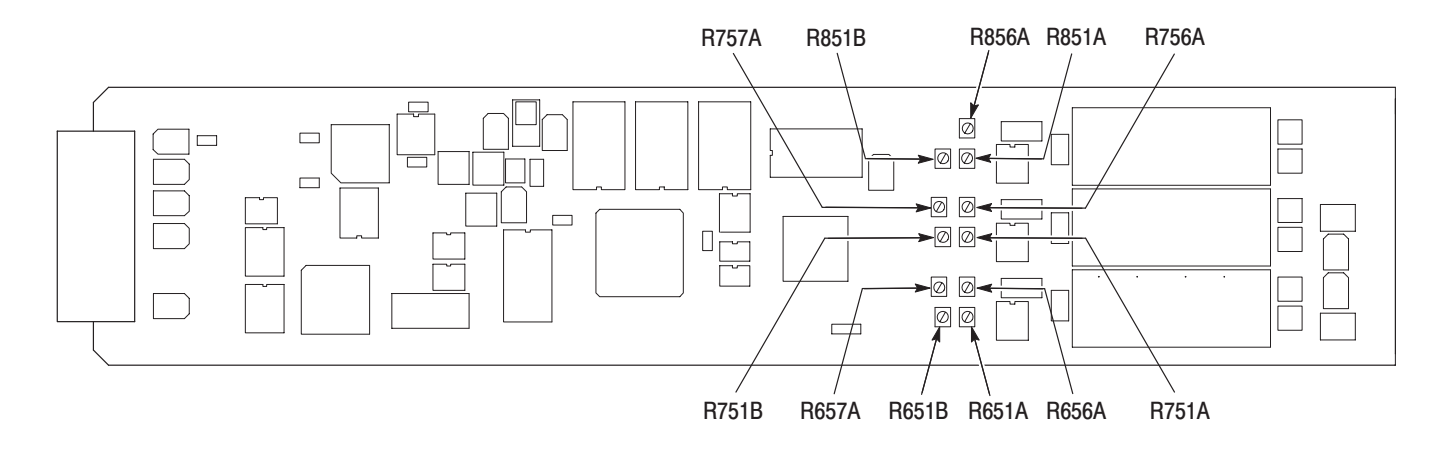

#### Figure 5–1: Location of the variable resistors for the output offset and gain adjustment

#### Procedure

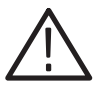

**WARNING.** To avoid serious injury, do not touch exposed connectors or components when operating the TG700 mainframe with the top cover removed. Dangerous potentials exist at several points within the TG700 mainframe.

1. Use the 75  $\Omega$  BNC cable, BNC T connector, 75  $\Omega$  coaxial termination, and BNC female-to-dual banana adapter to connect the upper CH 1 connector on the AWVG7 Generator module to the INPUT connector on the digital multimeter as shown in Figure 5–2.

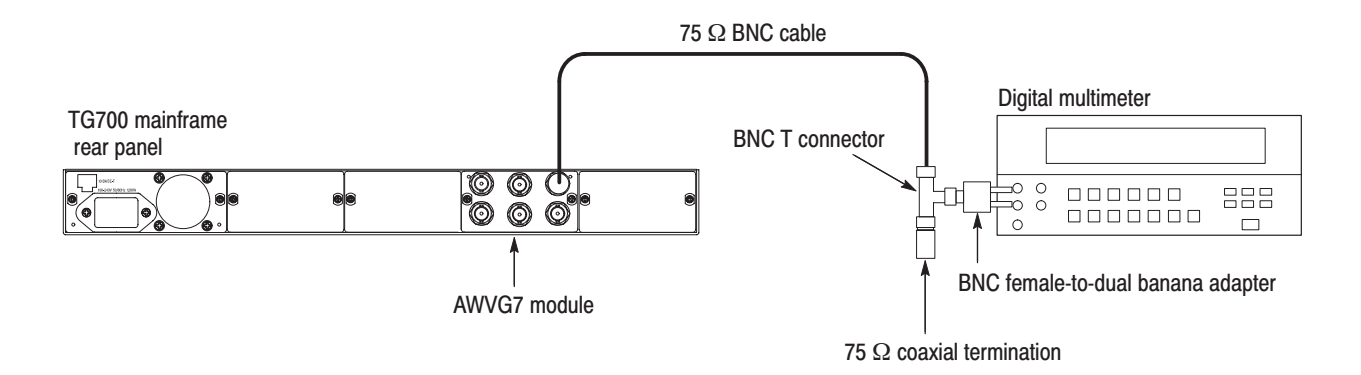

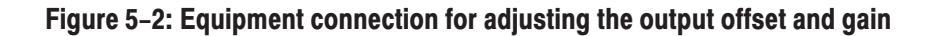

- Press the MODULE, FORMAT, and FRONT PANEL ENABLE buttons simultaneously, and then release the MODULE and FORMAT buttons to re-start the instrument in Factory mode. Continue holding down the FRONT PANEL ENABLE button until the "TG700 start up with Factory Mode." message appears.
- 3. Select the DAC Gain (GBR) : 0 mV calibration signal as follows:
  - a. Press the MODULE button to display the AWVG7 main menu.
  - **b.** Press the up ( $\blacktriangle$ ) or down ( $\bigtriangledown$ ) arrow button to select **CALIBRATION**.
  - c. Press the left ( $\triangleleft$ ) or right ( $\triangleright$ ) arrow button to select **DAC Gain (GBR)**, and then press the **ENTER** button.
  - **d.** Press the left (◀) or right (►) arrow button to select **0mV**, and then press the **ENTER** button.
- **4.** Locate variable resistor R856A on the AWVG7 circuit board. See Figure 5–1.
- 5. Adjust R856A so that the output offset is 0 V < 1 mV.
- 6. Move the BNC cable from the upper CH 1 connector to the upper CH 2 connector on the AWVG7 Generator module.
- **7.** Locate variable resistor R756A on the AWVG7 circuit board. See Figure 5–1.
- 8. Adjust R756A so that the output offset is 0 V < 1 mV.
- **9.** Move the BNC cable from the upper CH 2 connector to the upper CH 3 connector on the AWVG7 Generator module.
- **10.** Locate variable resistor R656A on the AWVG7 circuit board. See Figure 5–1.
- **11.** Adjust R656A so that the output offset is 0 V < 1 mV.
- **12.** Move the BNC cable from the upper CH 3 connector to the upper CH 1 connector on the AWVG7 Generator module.
- 13. Press the left (◀) or right (▶) arrow button to select 700.397mV, and then press the ENTER button.
- **14.** Locate variable resistors R851A (coarse) and R851B (fine) on the AWVG7 circuit board. See Figure 5–1.
- 15. Adjust R851A and R851B so that the output gain is 700.4 mV < 1 mV.
- **16.** Move the BNC cable from the upper CH 1 connector to the upper CH 2 connector on the AWVG7 Generator module

- **17.** Locate variable resistors R751A (coarse) and R751B (fine) on the AWVG7 circuit board. See Figure 5–1.
- **18.** Adjust R751A and R751B so that the output gain is 700.4 mV < 1 mV.
- **19.** Move the BNC cable from the upper CH 2 connector to the upper CH 3 connector on the AWVG7 Generator module.
- **20.** Locate variable resistors R651A (coarse) and R651B (fine) on the AWVG7 circuit board. See Figure 5–1.
- **21.** Adjust R651A and R651B so that the output gain is 700.4 mV < 1 mV.
- **22.** Move the BNC cable from the upper CH 3 connector to the upper CH 2 connector on the AWVG7 Generator module.
- **23.** Select the DAC Gain (YPbPr) : 0 mV calibration signal for CH 2 and CH 3 as follows:
  - a. Press the CANCEL button to display the CALIBRATION menu.
  - b. Press the left (◄) or right (►) arrow button to select DAC Gain (YPbPr), and then press the ENTER button.
  - **c.** Press the left (◀) or right (►) arrow button to select **0mV**, and then press the **ENTER** button.
- **24.** Locate variable resistor R757A on the AWVG7 circuit board. See Figure 5–1.
- **25.** Adjust R757A so that the output offset is 0 V < 1 mV.
- **26.** Move the BNC cable from the upper CH 2 connector to the upper CH 3 connector on the AWVG7 Generator module.
- **27.** Locate variable resistor R657A on the AWVG7 circuit board. See Figure 5–1.
- **28.** Adjust R657A so that the output offset is 0 V < 1 mV.

## Frame Timing and Clock Timing Adjustments

**NOTE**. The instrument with serial number B010600 and above does not require this adjustments.

**Preparation** To perform the frame timing and clock timing adjustment, you must first remove the top cover of the TG700 mainframe. For removal and installation procedures for the top cover, refer to the *TG700 TV Signal Generator Platform Service Manual*.

After you have removed the top cover, find the test points on the AWVG7 circuit board. See Figure 5–3.

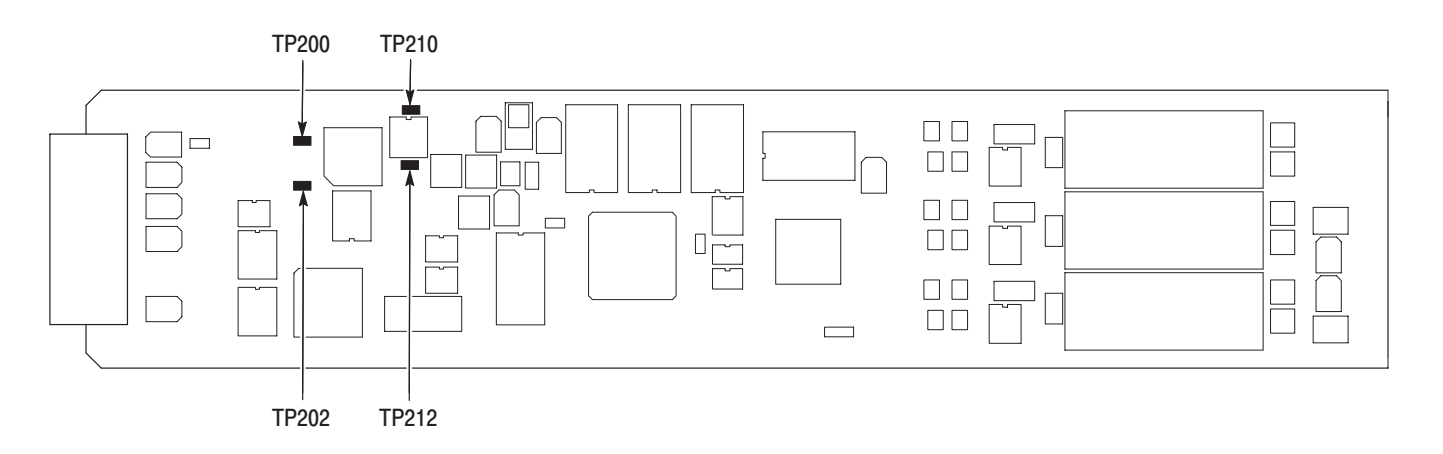

Figure 5-3: Location of the test points for the frame timing and clock timing adjustment

#### Procedure

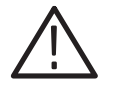

**WARNING.** To avoid serious injury, do not touch exposed connectors or components when operating the TG700 mainframe with the top cover removed. Dangerous potentials exist at several points within the TG700 mainframe.

- 1. Attach the two P6139A probes to the oscilloscope CH 1 and CH 2 inputs.
- **2.** Locate test points TP200, TP202, TP210, and TP212 on the AWVG7 circuit board. See Figure 5–3.
- 3. Connect the probe tip from the oscilloscope CH 1 input to TP200.
- 4. Connect the probe tip from the oscilloscope CH 2 input to TP202.

5. Set the oscilloscope settings as indicated below:

Vertical scale ...... CH 1: 500 mV/div, CH 2: 1V/div Vertical position ..... -2.0 div Vertical offset ..... CH 1: 3.3 V, CH 2: 0 V Horizontal scale ..... 5 ns/div Horizontal length ..... 500 Trigger position ..... 0% Trigger source ..... CH 1 Trigger type ..... Edge Acquisition mode ..... Relative Signal OFF Measure High–Low setup ..... Min–Max

- **6.** Check that both the CH 1 and CH 2 waveforms are displayed stably, and then turn off the CH 1 display.
- 7. Select Frame 0.0 nsec from the Frame Timing calibration menu as follows:
  - a. Press the MODULE button to display the AWVG7 main menu.
  - **b.** Press the up ( $\blacktriangle$ ) or down ( $\bigtriangledown$ ) arrow button to select **CALIBRATION**.
  - c. Press the left (◀) or right (►) arrow button to select **Frame Timing**, and then press the **ENTER** button.
  - **d.** Press the left (◀) or right (▶) arrow button to select **Frame 0.0 nsec**, and then press the **ENTER** button.
- **8.** Save the CH 2 waveform on the oscilloscope in **Ref1**, and then display the saved waveform.
- **9.** Select **Delay** from the Measure menu, and then set the oscilloscope to measure the time delay between the Ref1 and CH 2 waveforms.
- 10. Press the up ( $\blacktriangle$ ) or down ( $\bigtriangledown$ ) arrow button to select 2.0 ns.
- While seeing the Delay Timing value on the oscilloscope, press the left (◄) or right (►) arrow button to adjust the delay value to 2.0 ns.
- 12. Press the up ( $\blacktriangle$ ) or down ( $\bigtriangledown$ ) arrow button to select 10.0 ns.
- 13. While seeing the Delay Timing value on the oscilloscope, press the left (◄) or right (►) arrow button to adjust the delay value to 10.0 ns.
- 14. Press the up ( $\blacktriangle$ ) or down ( $\bigtriangledown$ ) arrow button to select 22.0 ns.
- **15.** While seeing the Delay Timing value on the oscilloscope, press the left (◀) or right (▶) arrow button to adjust the delay value to 22.0 ns.
- 16. Press the CANCEL button to return the CALIBRATION menu.

- 17. Press the left (◀) or right (▶) arrow button to select Clock Timing, and then press the ENTER button.
- **18.** Move CH 1 probe from TP200 to TP202. Move Ch 2 probe from TP210 to TP212.
- **19.** Press the up ( $\blacktriangle$ ) or down ( $\blacktriangledown$ ) arrow button to select **Clock 0.0 nsec**, and then the **ENTER** button.
- 20. Save the waveform on the oscilloscope in **Ref1**.
- **21.** Press the up ( $\blacktriangle$ ) or down ( $\bigtriangledown$ ) arrow button to select **2.0 ns**.
- 22. While seeing the Delay Timing value on the oscilloscope, press the left (◄) or right (►) arrow button to adjust the delay value to 2.0 ns.
- 23. Save the waveform on the oscilloscope in **Ref1**, and then press the up (▲) or down (♥) arrow button to select 10.0 ns.
- 24. While seeing the Delay Timing value on the oscilloscope, press the left (◀) or right (►) arrow button to adjust the delay value to 8.0 ns.
- 25. Save the waveform on the oscilloscope in **Ref1**, and then press the up (▲) or down (♥) arrow button to select 22.0 ns.
- **26.** While seeing the Delay Timing value on the oscilloscope, press the left (◀) or right (►) arrow button to adjust the delay value to 12.0 ns.
- 27. Press the CANCEL button to return to the CALIBRATION menu.

### Frequency Response Adjustment

**Preparation** To perform the frequency response adjustment, you must first remove the top cover of the TG700 mainframe. For removal and installation procedures for the top cover, refer to the *TG700 TV Signal Generator Platform Service Manual*.

After you have removed the top cover, find the variable capacitors on the AWVG7 circuit board. See Figure 5–4.

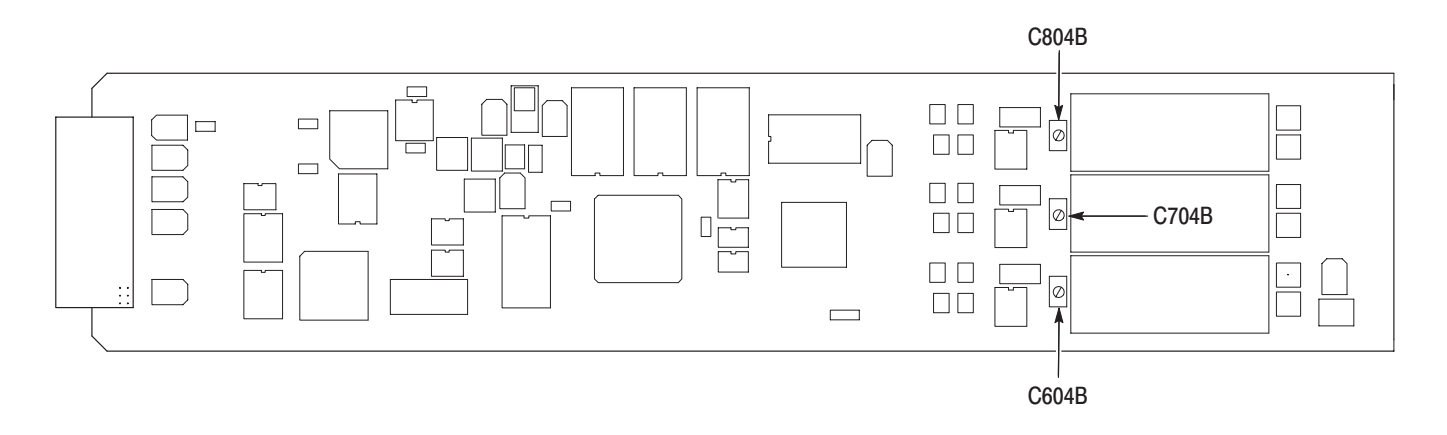

#### Figure 5-4: Location of the variable capacitors for the frequency response adjustment

#### Procedure

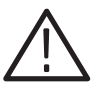

**WARNING.** To avoid serious injury, do not touch exposed connectors or components when operating the TG700 mainframe with the top cover removed. Dangerous potentials exist at several points within the TG700 mainframe.

- 1. Use the two 75  $\Omega$  BNC cables, peak detector head, and BNC female-to-female connector to connect the upper CH 1 connector on the AWVG7 Generator module to the +INPUT connector on the peak detector amplifier as shown in Figure 5–5.
- 2. Use the 75  $\Omega$  BNC cable to connect the OUTPUT connector on the peak detector amplifier to the CH 1 input connector on the oscilloscope as shown in Figure 5–5.

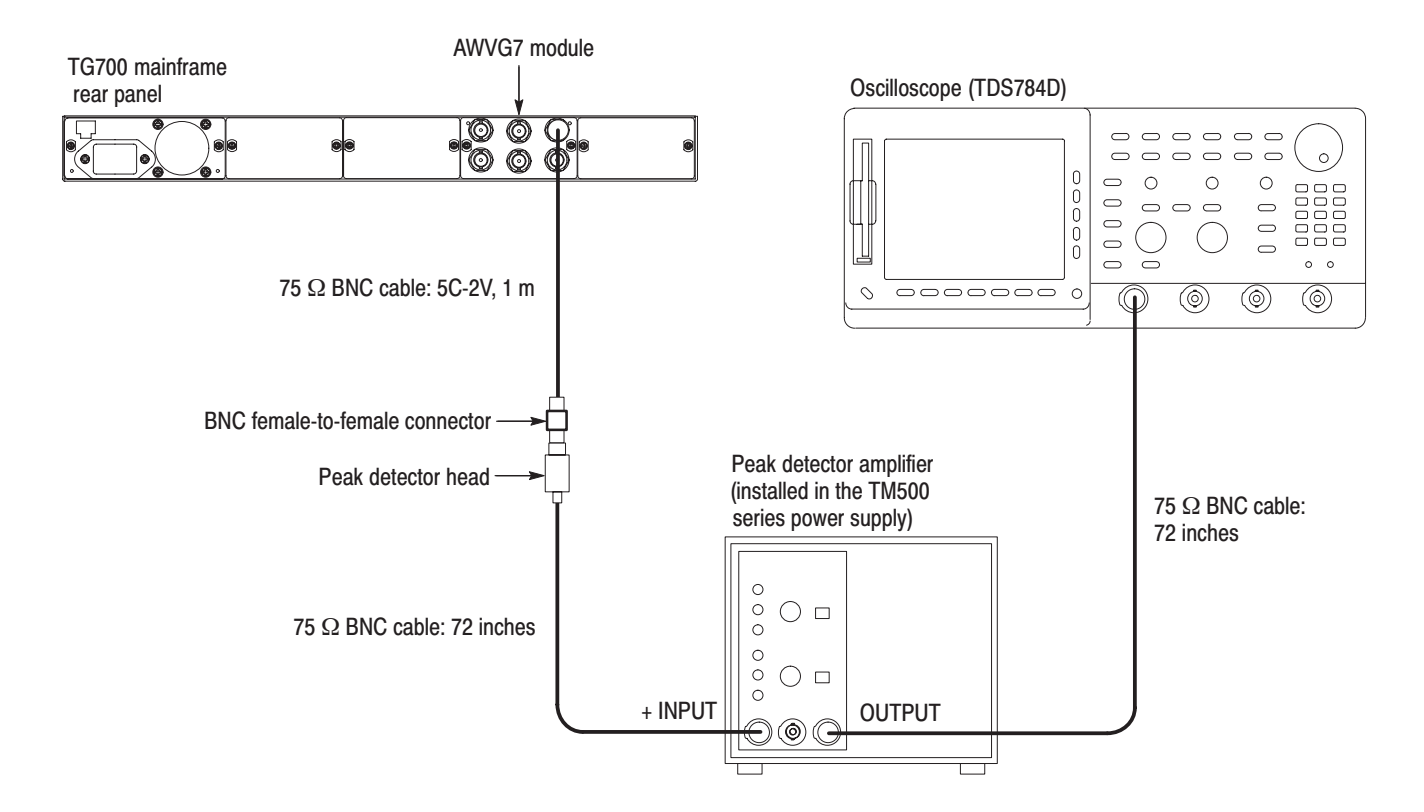

#### Figure 5–5: Equipment connection for adjusting the frequency response

3. Set the oscilloscope settings as indicated below:

| Vertical scale CH 1: 5 mV/div |
|-------------------------------|
| Bandwidth 250 MHz             |
| Horizontal scale 5 ms/div     |
| Trigger position 10%          |
| Trigger source CH 1           |
| Trigger type Edge             |
| Trigger level –50 mV          |
| Acquire menu Average 4        |
|                               |

- 4. Press the MODULE, FORMAT, and FRONT PANEL ENABLE buttons simultaneously, and then release the MODULE and FORMAT buttons to re-start the instrument in Factory mode. Continue holding down the FRONT PANEL ENABLE button until the "TG700 start up with Factory Mode." message appears.
- 5. Select the DAC Test calibration signal as follows:
  - **a.** Press the **MODULE** button to display the AWVG7 main menu.
  - **b.** Press the up ( $\blacktriangle$ ) or down ( $\blacktriangledown$ ) arrow button to select **CALIBRATION**.

- c. Press the left (◀) or right (►) arrow button to select **DAC Test**, and then press the **ENTER** button.
- d. Press the ENTER button again to confirm the signal output.
- **6.** Locate variable capacitors C804B, C704B, and C604B on the AWVG7 circuit board. See Figure 5–4.
- **7.** Turn the LEVEL knob on the peak detector amplifier so that the green LED lights.
- **8.** Adjust C804B so that the amplitude changes from 500 kHz to 20 MHz are at a minimum. See Figure 5–6.

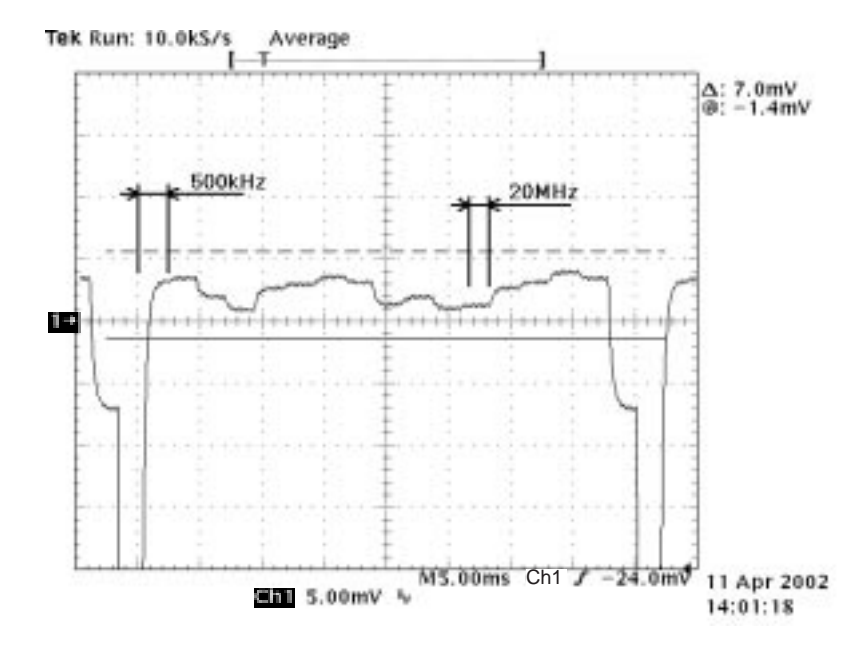

Figure 5–6: Minimizing the amplitude changes

- **9.** Move the BNC cable from the upper CH 1 connector to the upper CH 2 connector on the AWVG7 Generator module.
- **10.** Adjust C704B so that the amplitude changes from 500 kHz to 20 MHz are at a minimum.
- **11.** Move the BNC cable from the upper CH 2 connector to the upper CH 3 connector on the AWVG7 Generator module.
- **12.** Adjust C604B so that the amplitude changes from 500 kHz to 20 MHz are at a minimum.

# Maintenance

## Maintenance

This section contains instructions and procedures for maintaining the AWVG7 Generator module. For information on servicing the mainframe, refer to the *TG700 TV Signal Generator Platform Service Manual*.

The following information can be found in this section:

| Preparation                                      | page 6–1 |
|--------------------------------------------------|----------|
| Inspection and Cleaning (preventive maintenance) | page 6–3 |
| Repackaging Instructions                         | page 6–3 |
| Removal and Replacement                          | page 6–5 |
| Troubleshooting                                  | page 6–7 |

If the instrument does not function properly, troubleshooting and corrective measures should be taken immediately to prevent additional problems.

**NOTE**. Contact your local Tektronix representative for information on where to return your instrument if it requires repair during the warranty period.

## **Preparation**

Please read and follow these preparation instructions before attempting to perform any maintenance or service to the instrument.

**Servicing Prerequisites** Make sure of the following before beginning any instrument service:

- The maintenance or service of this instrument must be performed by qualified service personnel only.
- Read the *Service Safety Summary* located at the beginning of this manual before attempting to perform any maintenance or service to the instrument.
- Read the *Operating Information* section of this manual before attempting to perform any maintenance or service to the instrument.

#### Electrostatic Damage Prevention

This instrument contains electrical components that are susceptible to damage from electrostatic discharge. Static voltages of 1 kV to 30 kV are common in unprotected environments.

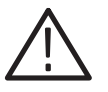

**CAUTION.** To avoid semiconductor component damage, do not handle static sensitive parts without taking proper ESD precautions.

Observe the following precautions to avoid static damage:

- Minimize handling of static-sensitive components.
- Transport and store static-sensitive components or assemblies in their original containers, on a metal rail, or on conductive foam. Label any package that contains static-sensitive assemblies or components.
- Discharge the static voltage from your body by wearing a wrist strap while handling these components. Servicing static-sensitive assemblies or components should only be performed at a static-free workstation by qualified personnel.
- Nothing capable of generating or holding a static charge should be allowed on the workstation surface.
- Keep the component leads shorted together whenever possible.
- Pick up components by the body, never by the leads.
- Do not slide the components over any surface.
- Avoid handling components in areas that have a floor or work surface covering capable of generating a static charge.
- Use a soldering iron that is connected to earth ground.
- Use only special antistatic, suction-type or wick-type desoldering tools.

**NOTE**. A 2% RMA flux content solder is recommended for making repairs in this instrument. Cleaning of rosin residue is not recommended. Most cleaning solvents tend to reactivate the rosin and spread it under components where it may cause corrosion under humid conditions. The rosin residue, if left alone, does not exhibit these corrosive properties.

## **Inspection and Cleaning**

Preventive maintenance consists of cleaning, visual inspection, checking performance, and, if needed, readjustment. The preventive maintenance schedule established for the instrument should be based on the environment in which it is operated and the amount of use. Under average conditions, scheduled preventive maintenance should be performed every 2000 hours of operation.

#### **General Care**

Protect the module from adverse weather conditions. The module is not waterproof.

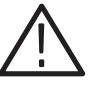

**CAUTION.** To avoid damage to this module, do not expose it to sprays, liquids, or solvents. Do not use chemical cleaning agents; they may damage the module. Avoid chemicals that contain benzene, toluene, xylene, acetone, or similar solvents.

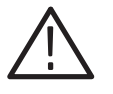

**CAUTION.** Use caution when removing the circuit board from its mounting shield. Flexing the circuit board can result in permanent damage. The mounting shield provides necessary structural support for the circuit board.

| Inspecting and Cleaning<br>Procedures | Clean the mainframe and modules often enough to prevent dust or dirt from accumulating. Refer to <i>Inspecting and Cleaning Procedures</i> in the <i>TG700 TV Signal Generator Platform Service Manual</i> .                                                                             |
|---------------------------------------|----------------------------------------------------------------------------------------------------|
| Performance Verification              | Check module performance after each 2000 hours of operation or every<br>12 months. This will help to ensure maximum performance and assist in locating<br>defects that may not be apparent during regular operation. Performance<br>verification procedures are included in this manual. |

## **Repackaging Instructions**

Use the following instructions to prepare your instrument for shipment to a Tektronix, Inc., Service Center:

- 1. Attach a tag to the instrument showing: the owner, complete address and phone number of someone at your firm who can be contacted, the instrument serial number, and a description of the required service.
- **2.** Package the instrument in the original packaging materials. If the original packaging materials are not available, follow these directions:

- **a.** Obtain a corrugated cardboard carton with inside dimensions six or more inches greater than the dimensions of the instrument. Use a shipping carton that has a test strength of at least 250 pounds (113.5 kg).
- **b.** Surround the module with a protective (anti-static) bag.
- **c.** Pack dunnage or urethane foam between the instrument and the carton. If using Styrofoam kernels, overfill the box and compress the kernels by closing the lid. There should be three inches of tightly packed cushioning on all sides of the instrument.
- 3. Seal the carton with shipping tape, industrial stapler, or both.

# **Removal and Replacement**

This section contains the instructions on how you can remove and replace the customer replaceable parts of the AWVG7 Generator module.

## **Tools Required**

The following tools are required to perform the removal and replacement procedures:

#### Table 6–1: Required tools

| Name               | Description                                                            | Tektronix part number |  |
|--------------------|------------------------------------------------------------------------|-----------------------|--|
| Screwdriver handle | Accepts Phillips-driver bits                                           |                       |  |
| #1 Phillips tip    | Phillips-driver bit for #1 size screw heads                            |                       |  |
| #2 Phillips tip    | Phillips-driver bit for #2 size screw heads                            |                       |  |
| Nut driver, 14 mm  | Special nut driver for removing the BNC connectors of the AWVG7 module | 030-A041-00           |  |

## **Replacing the Rear Panel Connectors and Chassis**

It is usually not necessary to replace the rear panel connectors and chassis. However, if a connector or chassis becomes damaged, you can replace them.

| Replacing the Rear Panel | Per | Perform the following procedure to replace the rear panel connector:                                                                                                    |  |  |
|--------------------------|-----|----------------------------------------------------------------------------------------------------|--|--|
| Connectors               | 1.  | Use the <i>Module Installation</i> section in the <i>TG700 TV Signal Generator Platform Service Manual</i> to remove the AWVG7 Generator module from the mainframe.             |  |  |
|                          | 2.  | Disconnect the cables at J830A (upper CH 1), J830B (lower CH 1), J730A (upper CH 2), J730B (lower CH 2), J630A (upper CH 3), and J630B (lower CH 3) on the AWVG7 circuit board. |  |  |
|                          | 3.  | Use the 14 mm nut driver to remove the nut securing the damaged connector to the chassis. Pull the connector away.                                                              |  |  |
|                          | 4.  | Perform steps 2 and 3 in reverse order to replace the connector.                                                                                                    |  |  |

| Replacing the chassis |    | Perform the following procedure to replace the chassis:                                                             |  |  |
|-----------------------|----|----------------------------------------------------------------------------------------------------|--|--|
|                       | 1. | Use the 14 mm nut driver to remove the nuts from each of the rear panel connectors.                                 |  |  |
|                       | 2. | Use a screwdriver with a #2 Phillips tip to remove the five screws securing the AWVG7 circuit board to the chassis. |  |  |
|                       | 3. | Lift the circuit board up and away from the chassis, and then place it on a static free surface.                    |  |  |
|                       | 4. | Set the replacement chassis on a firm, flat, static-free work surface.                                              |  |  |
|                       | 5. | Carefully place the circuit board in place on the chassis.                                                          |  |  |
|                       | 6. | Use a screwdriver with a #2 Phillips tip to install the five screws securing the circuit board to the chassis.      |  |  |
|                       | 7. | Apply the rear panel to the chassis, and then install all the rear panel connectors to the chassis.                 |  |  |

# Troubleshooting

This section contains instructions and procedures for troubleshooting the AWVG7 Generator module. These procedures will help you decide whether it is necessary to replace your module.

If the TG700 mainframe does not boot up or if the display is not working, refer to *Troubleshooting* in the *TG700 TV Signal Generator Platform Service Manual*.

## **Equipment Required**

The equipment listed in Table 6–2 is required for troubleshooting.

| Equipment description | Minimum requirements/example                     |
|-----------------------|--------------------------------------------------|
| Screwdriver handle    | Accept Phillips-driver bits                      |
| #1 Phillips tip       | Phillips-driver bit for #1 size screw heads      |
| TG700 mainframe       | A TG700 mainframe that is functioning correctly. |

#### Table 6–2: Equipment required for troubleshooting

## Backing up the instrument settings

Before you begin the troubleshooting procedures, create a preset to save your instrument settings as follows:

- 1. Press the **MODULE** button until the mainframe main menu (TG700: PRESET) appears.
- 2. Press the ENTER button to access the PRESET submenu.
- 3. Press the up ( $\blacktriangle$ ) or down ( $\blacktriangledown$ ) arrow button to select SAVE.
- Press the left (◄) or right (►) arrow button to select a preset number to save instrument settings.
- 5. Press the ENTER button to save the current instrument settings to the new preset.

After the problem is solved, recall the preset you created.

## **Troubleshooting Trees**

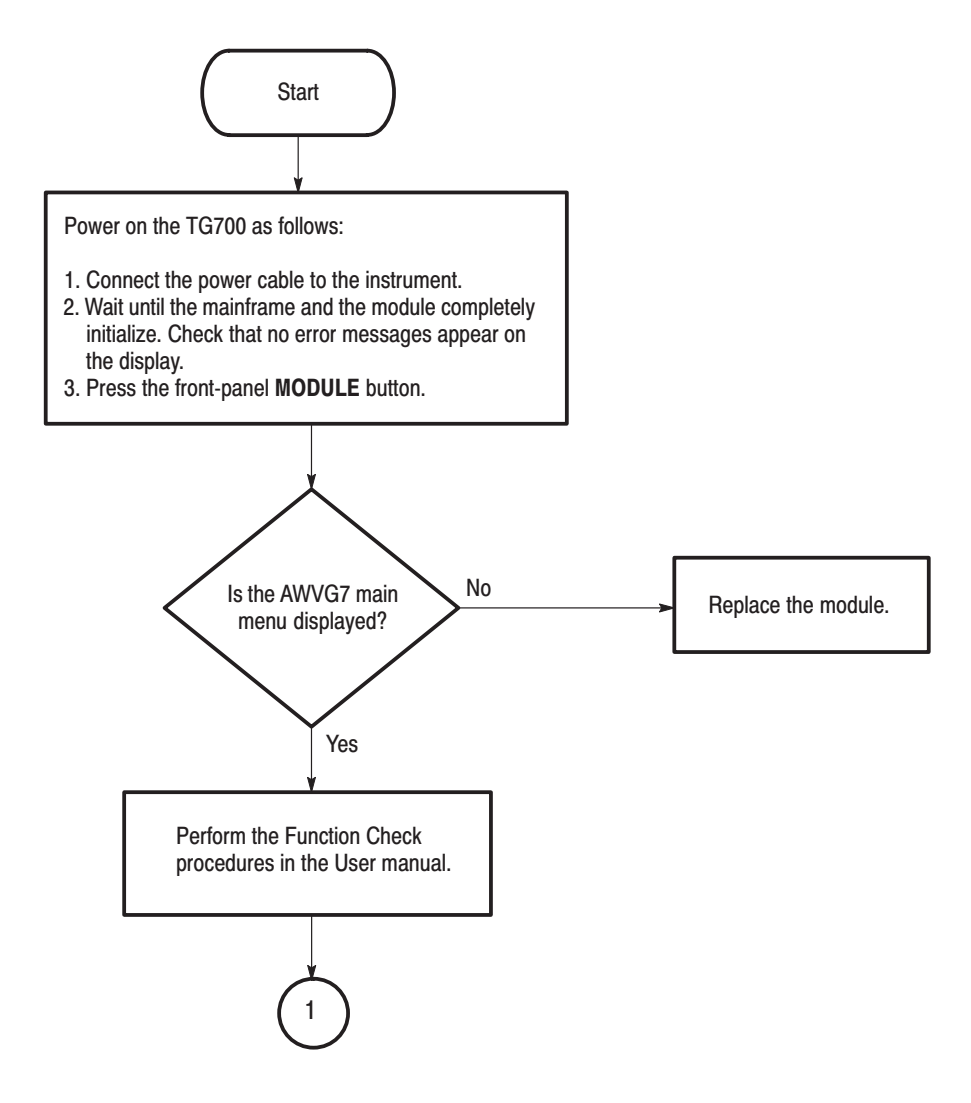

Figure 6-1: Troubleshooting procedure (1)
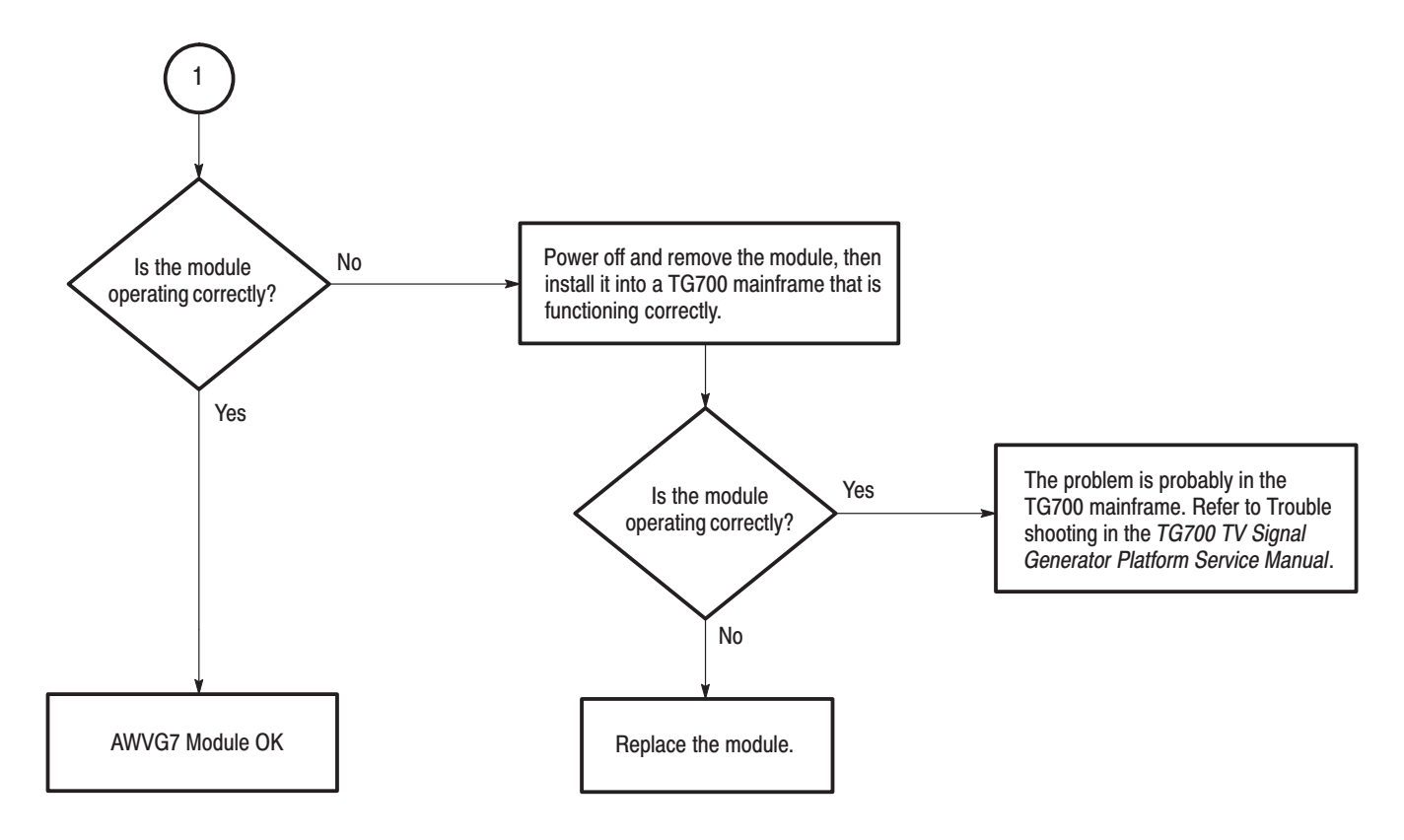

Figure 6–2: Troubleshooting procedure (2)

Troubleshooting

# Option

## Option

This section describes the option that is available for the AWVG7 Generator module.

The following option is available:

• Option D1 (Test data report)

### **Option D1 Description**

A calibration data test result report comes with the AWVG7 Generator module when you specify this option.

Option

# **Replaceable Electrical Parts**

## **Replaceable Electrical Parts**

The module-level replaceable electrical parts are included in the *Replaceable Parts List*. Since component-level repair is not supported, individual electrical components are not listed.

# Diagram

## Diagram

Figure 9–1 shows the AWVG7 Generator module and how it interconnects with the TG700 TV Signal Generator Platform.

Diagrams showing mainframe component interconnections, such as power supply and oscillator, can be found in the *TG700 TV Signal Generator Platform Service Manual*.

A block diagram of the AWVG7 Generator module is located in the *Theory of Operation* section, beginning on page 3–1.

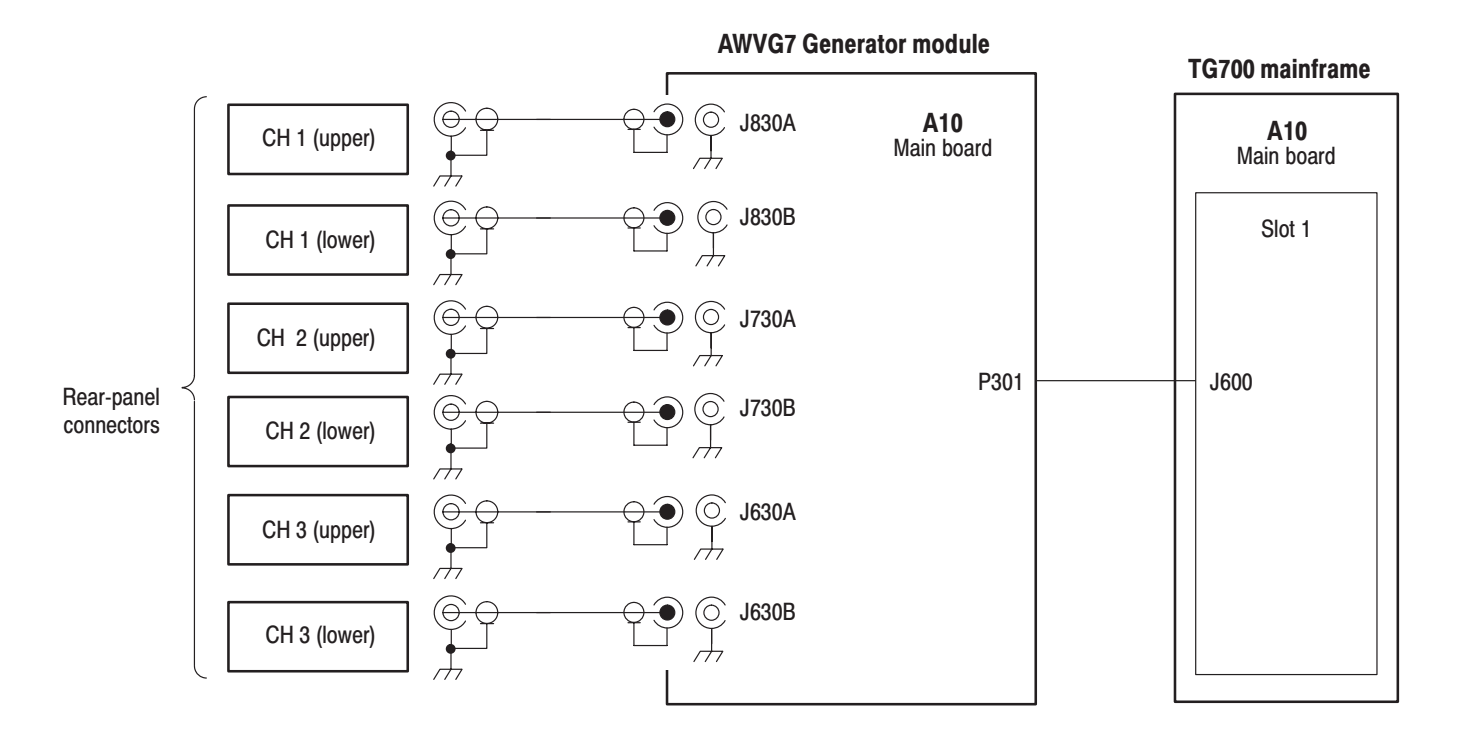

Figure 9–1: AWVG7 Generator module connections

Diagram

**Mechanical Parts List** 

## **Mechanical Parts List**

This section contains a list of the replaceable modules for the AWVG7 Generator module. Use this list to identify and order replacement parts.

#### **Parts Ordering Information**

Replacement parts are available through your local Tektronix field office or representative.

Changes to Tektronix products are sometimes made to accommodate improved components as they become available and to give you the benefit of the latest improvements. Therefore, when ordering parts, it is important to include the following information in your order:

- Part number
- Instrument type or model number
- Instrument serial number
- Instrument modification number, if applicable

If you order a part that has been replaced with a different or improved part, your local Tektronix field office or representative will contact you concerning any change in part number.

**Module Servicing** Modules can be serviced by selecting one of the following three options. Contact your local Tektronix service center or representative for repair assistance.

**Module Exchange.** In some cases you may exchange your module for a remanufactured module. These modules cost significantly less than new modules and meet the same factory specifications. For more information about the module exchange program, call 1–800–833–9200. Outside North America, contact a Tektronix sales office or distributor; see the Tektronix web site for a list of offices: www.tektronix.com

**Module Repair and Return.** You may ship your module to us for repair, after which we will return it to you.

**New Modules.** You may purchase replacement modules in the same way as other replacement parts.

#### **Using the Replaceable Parts List**

This section contains a list of the mechanical and/or electrical components that are replaceable for the AWVG7 Generator module. Use this list to identify and order replacement parts. The following table describes each column in the replaceable parts list.

| Column  | Column name           | Description                                                                                                    |
|---------|-----------------------|----------------------------------------------------------------------------------------------------|
| 1       | Figure & index number | Items in this section are referenced by figure and index numbers to the exploded view illustrations that follow.                                                                                                    |
| 2       | Tektronix part number | Use this part number when ordering replacement parts from Tektronix.                                                                                                    |
| 3 and 4 | Serial number         | Column three indicates the serial number at which the part was first effective. Column four indicates the serial number at which the part was discontinued. No entries indicates the part is good for all serial numbers.      |
| 5       | Qty                   | This indicates the quantity of parts used.                                                                                                    |
| 6       | Name & description    | An item name is separated from the description by a colon (:). Because of space limitations, an item name may sometimes appear as incomplete. Use the U.S. Federal Catalog handbook H6–1 for further item name identification. |
| 7       | Mfr. code             | This indicates the code of the actual manufacturer of the part.                                                                                                    |
| 8       | Mfr. part number      | This indicates the actual manufacturer's or vendor's part number.                                                                                                    |

#### Parts list column descriptions

**Abbreviations** Abbreviations conform to American National Standard ANSI Y1.1–1972.

| Mfr. Code to Manufacturer | The table titled Manufacturers Cross Index shows codes, names, and addresses    |
|---------------------------|---------------------------------------------------------------------------------|
| Cross Index               | of manufacturers or vendors of components listed in the replaceable parts list. |

#### **Manufacturers cross index**

| Mfr.<br>code | Manufacturer       | Address                                 | City, state, zip code    |
|--------------|--------------------|-----------------------------------------|--------------------------|
| S3109        | FELLER             | 72 VERONICA AVE<br>UNIT 4               | SUMMERSET NJ 08873       |
| TK0191       | TEKTRONIX JAPAN    | PO BOX 5209<br>TOKYO INTERNATIONAL      | TOKYO JAPAN 100-31       |
| TK2432       | UNION ELECTRIC     | 15/F #1, FU-SHING N. ROAD               | TAIPEI, TAIWAN ROC       |
| 2W733        | BELDEN CORPORATION | 2200 US HIGHWAY 27 SOUTH<br>PO BOX 1980 | RICHMOND IN 47375-0010   |
| 80009        | TEKTRONIX INC      | 14150 SW KARL BRAUN DR<br>PO BOX 500    | BEAVERTON, OR 97077-0001 |

#### **Replaceable parts list**

| Fig. &          |                          |                         |                         |           |                                                                               |              |                  |
|-----------------|--------------------------|-------------------------|-------------------------|-----------|-------------------------------------------------------------------------------|--------------|------------------|
| index<br>number | Tektronix part<br>number | Serial no.<br>effective | Serial no.<br>discont'd | Qty       | Name & description                                                            | Mfr.<br>code | Mfr. part number |
| 10-1            | 116-A018-00              |                         |                         | 1         | EXCHANGE MODULE:AWVG7                                                         | 80009        |                  |
| 10-1-1          | 441-A269-01              |                         |                         | 1         | CHASSIS,MODULE                                                                | 80009        |                  |
| -2              | 333-A454-00              |                         |                         | 1         | PANEL,REAR,AL,AWVG7                                                           | 80009        |                  |
| -3              | 214-4946-00              |                         |                         | 2         | SPRING,CONICAL:VXI MOUNTING SCREW,0.26 MM<br>SUS304,5.4 MML                   | 80009        |                  |
| -4              | 213-1129-00              |                         |                         | 2         | SCREW,MACHINE:M2.5X11MM L,PAN HD,STL,N1 PL,CROSS<br>REC & SLOTTED [322401-05] | 80009        |                  |
| -5              | 348-A128-00              |                         |                         | 2.5<br>CM | SHLD GASKET,ELEK:FINGER TYPE,5.1MM LX6.4MM<br>W,BE-CU [97-645-02]             | 80009        |                  |
| -6              | 174-B851-00              |                         |                         | 6         | CABLE ASSY,RF:750HM COAX%RG179+,5.5CM L,BNC TO<br>MCX                         | 80009        |                  |
| -7              | 211-A245-00              |                         |                         | 5         | SCREW,MACHINE:M3X6MM L,PNH,STL,NI PL,CROSS<br>REC,W/KOGATAMARU&LOCK WASHER    | 80009        |                  |
| -8              | 334-1378-03              |                         |                         | 1         | MARKER, IDENT: MKD SERIAL NO. FOR TEKTRONIX JAPAN                             | 80009        |                  |
|                 |                          |                         |                         |           |                                                                               |              |                  |
|                 |                          |                         |                         |           | STANDARD ACCESSORIES                                                          |              |                  |
|                 | 070-A824-XX              |                         |                         | 1         | MANUAL, TECH: MODULE INSTALLATION INSTRUCTIONS                                | TK0191       |                  |
|                 | 062-A249-XX              |                         |                         | 1         | SOFTWARE PACKAGE:S/W%D-R+                                                     | TK0191       |                  |
|                 |                          |                         |                         |           |                                                                               |              |                  |
|                 |                          |                         |                         |           | OPTIONAL ACCESSORIES                                                          |              |                  |
|                 | 070-A800-XX              |                         |                         | 1         | MANUAL, TECH: SERVICE, TG700                                                  | TK0191       |                  |
|                 | 003-A041-00              |                         |                         | 1         | NUTDRIVER,BOX:14MM HEX,BNC RETAINING<br>NUT,MODIFIED 19MM                     | TK0191       |                  |

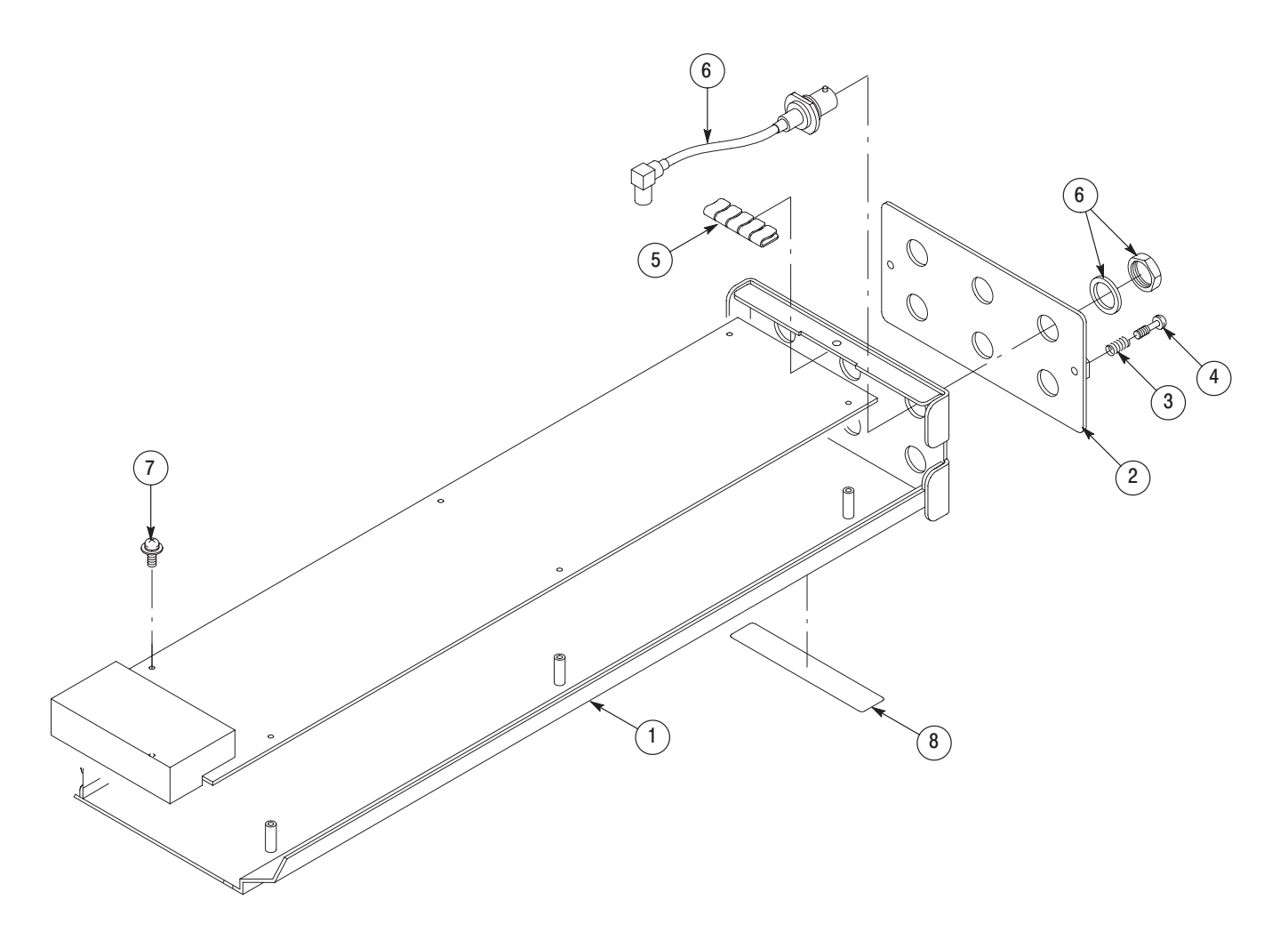

Figure 10-1: AWVG7 Generator module exploded view

**Service Manual** 

Tektronix

BG7 Black Generator Copyright © Tektronix, Inc. All rights reserved. Licensed software products are owned by Tektronix or its suppliers and are protected by United States copyright laws and international treaty provisions.

Tektronix products are covered by U.S. and foreign patents, issued and pending. Information in this publication supercedes that in all previously published material. Specifications and price change privileges reserved.

TEKTRONIX and TEK are registered trademarks of Tektronix, Inc.

#### **Contacting Tektronix**

Tektronix, Inc. 14200 SW Karl Braun Drive P.O. Box 500 Beaverton, OR 97077 USA

For product information, sales, service, and technical support:

- In North America, call 1-800-833-9200.
- Worldwide, visit www.tektronix.com to find contacts in your area.

## **Table of Contents**

| Preface          | V  |
|------------------|----|
| Manual Structure | v  |
| Related Manuals  | vi |

### **Specifications**

| Specifications                | 1–1 |
|-------------------------------|-----|
| Product Description           | 1–1 |
| Electrical Characteristics    | 1-2 |
| Environmental Characteristics | 1–3 |

#### **Operating Information**

| Operating Instructions | 2–1 |
|------------------------|-----|
| Operating Procedure    | 2-1 |
| BG7 Module Main Menu   | 2-2 |

### **Theory of Operation**

| <b>Theory of Operation</b> |  | 3–1 |
|----------------------------|--|-----|
|----------------------------|--|-----|

#### **Performance Verification**

| Performance Verification                 | 4–1 |
|------------------------------------------|-----|
| Preparation for Performance Verification | 4-1 |
| Equipment Required                       | 4-1 |
| Calibration Data Report                  | 4-2 |
| Performance Verification Procedures      | 4–4 |

### **Adjustment Procedures**

| Adjustments | 5–1 |
|-------------|-----|
|-------------|-----|

#### Maintenance

| Maintenance                                     | 6-1 |
|-------------------------------------------------|-----|
| Preparation                                     | 6-1 |
| Inspection and Cleaning                         | 6–3 |
| Repackaging Instructions                        | 6–3 |
| Removal and Replacement                         | 6-5 |
| Tools Required                                  | 6-4 |
| Replacing the Rear Panel Connectors and Chassis | 6-4 |
| Troubleshooting                                 | 6-7 |
| Equipment Required                              | 6–7 |
| Backing up the instrument settings              | 6-7 |
| Troubleshooting Trees                           | 6–8 |

## Options

| Options               | 7–1 |
|-----------------------|-----|
| Option CB Description | 7-1 |
| Option D1 Description | 7–1 |

## **Replaceable Electrical Parts**

| Replaceable Electrical Parts | 8-1 |
|------------------------------|-----|
|                              | -   |

### Diagram

| Diagram |  | 9–1 |
|---------|--|-----|
|---------|--|-----|

#### **Mechanical Parts List**

| Mechanical Parts List            | 10-1 |
|----------------------------------|------|
| Parts Ordering Information       | 10-1 |
| Using the Replaceable Parts List | 10-2 |

# **List of Figures**

| Figure 2–1: BG7 module main menu                                 | 2–2  |
|------------------------------------------------------------------|------|
| Figure 2–2: SELECT FORMAT submenu                                | 2–2  |
| Figure 2–3: SELECT SIGNAL submenu                                | 2–3  |
| Figure 2–4: TIMING submenu                                       | 2–3  |
| Figure 3–1: Simplified block diagram of the BG7 Generator module | 3–1  |
| Figure 4–1: Equipment connection for verifying the trilevel sync |      |
| outputs                                                          | 4–4  |
| Figure 4–2: Equipment connection for verifying burst and sync    |      |
| amplitude                                                        | 4-8  |
| Figure 5–1: BG7 circuit board view                               | 5–2  |
| Figure 5–2: Equipment connection for adjusting the output offset |      |
| and gain                                                         | 5–3  |
| Figure 5–3: Equipment connection for adjusting luminance gain    | 5–5  |
| Figure 6–1: Troubleshooting procedure (1)                        | 6-8  |
| Figure 6–2: Troubleshooting procedure (2)                        | 6–9  |
| Figure 9–1: BG7 Generator module connections                     | 9–1  |
| Figure 10–1: BG7 Generator module exploded view                  | 10–4 |
|                                                                  |      |

## **List of Tables**

| Table 1–1: Black burst and HDTV trilevel sync outputs       | 1–2 |
|-------------------------------------------------------------|-----|
| Table 1–2: Color bars and black burst with field ID outputs |     |
| (option CB)                                                 | 1–3 |
| Table 1–3: Environmental characteristics                    | 1–3 |
| Table 4–1: Equipment required for Performance Verification  | 4–1 |
| Table 4–2: BG7 Calibration Data Report                      | 4–2 |
| Table 5–1: Equipment required                               | 5–1 |
| Table 6–1: Required tools                                   | 6–5 |
| Table 6–2: Equipment required for troubleshooting           | 6–7 |

Table of Contents

## **Preface**

This is the service manual for the BG7 Generator module. This manual contains information needed to service an BG7 Generator module to the module level.

#### **Manual Structure**

This manual is divided into sections, such as *Specifications* and *Theory of Operation*. Further, some sections are divided into subsections, such as *Product Description* and *Removal and Installation Procedures*.

Sections containing procedures also contain introductions to those procedures. Be sure to read these introductions because they provide information needed to do the service correctly and efficiently. The following are brief descriptions of each manual section.

- Specifications contains a description of the BG7 Generator module and the characteristics that apply to it..
- *Operating Information* provides basic operating information.
- *Theory of Operation* is an overview of the module's design.
- *Performance Verification* contains procedures to perform the operation tests.
- Adjustments contains a statement explaining that no adjustment is needed for the BG7 Generator module.
- Maintenance contains installation, removal and replacement, and troubleshooting instructions.
- Options contains a description of available options for the BG7 Generator module.
- *Replaceable Electrical Parts* for the module level are included in the Replaceable Mechanical Parts list.
- *Diagram* contains an interconnect diagram showing the connections between the BG7 Generator module and the mainframe.
- *Replaceable Mechanical Parts* lists the part numbers for replacement parts that you can order. Exploded view illustrations help you to identify the parts.

#### **Related Manuals**

The following documents are related to the BG7 Generator module.

- The *TG700 TV Signal Generator Platform User Manual* (Tektronix part number 070-A799-XX) describes how to use the TG700 mainframe and all modules. It also contains information about remote commands and programming structure for the TG700 mainframe and all modules.
- The *TG700 TV Signal Generator Platform Module Installation Instructions* (Tektronix part number 070-A824-XX) describes how to install and remove the modules, and how to upgrade the firmware of the mainframe.

# **Specifications**

## **Specifications**

This section contains a general product description of the BG7 Generator module followed by the operating specifications of the module.

#### **Product Description**

The BG7 Generator module is designed to be installed in the TG700 TV Signal Generator Platform.

The module is a multi format black generator with the following features:

- Four NTSC (with or without setup) /PAL black burst and HDTV trilevel sync outputs
- Individual format and timing control for each output
- Black burst with field ID and NTSC/PAL color bars signals output (Option CB)
- Full remote control using Ethernet interface

### **Electrical Characteristics**

Tables 1–1 and 1–2 list the electrical characteristics of the BG7 Generator module.

| Characteristic            | Performance requirements         | Reference information              |
|---------------------------|----------------------------------|------------------------------------|
| Connector                 | BNC                              |                                    |
| Number of outputs         | 4                                | BLACK1, BLACK2, BLACK3, and BLACK4 |
| Output impedance, typical | 75 Ω                             |                                    |
| Return loss               | $\geq$ 30 dB                     | To 30 MHz                          |
| Burst amplitude accuracy  | ±2%                              | NTSC and PAL                       |
| Sync amplitude accuracy   |                                  |                                    |
| NTSC/PAL                  | ±2%                              |                                    |
| TriLevel                  | ±2%                              |                                    |
| Blanking level            | $0\pm50\ mV$                     |                                    |
| SCH phase accuracy        | $0^{\circ} \pm 5^{\circ}$        |                                    |
| Timing offset             |                                  |                                    |
| Range                     | Full color frame                 |                                    |
| Resolution                |                                  |                                    |
| NTSC/PAL                  | 1/54 μs                          | ≃18.5 ns                           |
| TriLevel                  | 1/74.25 μs or 1/(74.25/1.001) μs | ≃13.9 ns                           |

Table 1–1: Black burst and HDTV trilevel sync outputs

| Characteristic                | Performance requirements | Reference information                                                                                                    |
|-------------------------------|--------------------------|----------------------------------------------------------------------------------------------------|
| Color bars signals            |                          |                                                                                                    |
| NTSC                          |                          | 100 % Color Bars, 75 % Color Bars, SMPTE<br>Color Bars, 40 % Flat Field, SNG Color Bar,<br>Monitor Setup Matrix                                                           |
| NTSC No Setup                 |                          | 100 % Color Bars, 75 % Color Bars, SMPTE<br>Color Bars, 40 % Flat Field, SNG Color Bar,<br>Monitor Setup Matrix                                                           |
| PAL                           |                          | 100 % Colour Bars, 75 % Colour Bars,<br>100 % Colour Bars Over Red, 75 % Colour<br>Bars Over Red, 40 % Flat Field, SNG Color<br>Bars, 4 Level Pluge, Monitor Setup Matrix |
| Black burst with field ID     |                          | Complies with SMPTE 318M                                                                                                    |
| Luminance amplitude accuracy  | ±1%                      | Measured at 700 mV.                                                                                                    |
| Chrominance to luminance gain | ±2%                      | Chrominance is measured at red portion of the 75 % Colour Bar Over Red signal.                                                                                            |

Table 1–2: Color bars and black burst with field ID outputs (option CB)

#### **Environmental Characteristics**

Table 1–3 lists the environmental characteristics of the BG7 Generator module.

| Characteristic    | Description                                                                                      |
|-------------------|--------------------------------------------------------------------------------------------------|
| Temperature       |                                                                                                  |
| Operating         | 0° C to +50° C                                                                                   |
| Nonoperating      | -20° C to +60° C                                                                                 |
| Relative Humidity |                                                                                                  |
| Operating         | 20% to 80% (No condensation) ; Maximum wet-bulb temperature 29.4 $^\circ$ C                      |
| Nonoperating      | 5% to 90% (No condensation) ; Maximum wet-bulb temperature 40.0 $^{\circ}$ C                     |
| Altitude          |                                                                                                  |
| Operating         | To 4.5 km (15,000 feet)<br>Maximum operating temperature decreases 1° C each 300 m above 1.5 km. |
| Nonoperating      | To 15 km (50,000 feet)                                                                           |
| Vibration         |                                                                                                  |
| Operating         | 3.04 m/s <sup>2</sup> (0.31 G <sub>rms</sub> ), 5 to 500 Hz, 10 min, three axes                  |
| Nonoperating      | 23.3 m/s <sup>2</sup> (2.38 G <sub>rms</sub> ), 5 Hz to 500 Hz, 10 min, three axes               |
| Shock             |                                                                                                  |
| Nonoperating      | 294 m/s2 (30 G), half-sine, 11 ms duration                                                       |

Table 1–3: Environmental characteristics

Specifications

# **Operating Information**
# **Operating Instructions**

Before servicing the BG7 Generator module, read the following operating instructions. These instructions are at the level appropriate for servicing the BG7 Generator module. The user manual contains complete operator instructions.

This section provides the following information:

- Operating Procedure
- BG7 Module Main Menu

### **Operating Procedure**

After the module is installed in the mainframe, and the mainframe is installed in the rack or other location where it will be used, access each function of the module with the following procedure:

- 1. Connect the power connector on the rear panel and AC electric power source using the power cord. Electric power is supplied to the mainframe.
- **2.** Wait until the main frame and installed modules have completed their initialization process. Check that there are no error messages on the display.
- **3.** The first menu item of the mainframe main menu, shown below, appears on the display after initialization is complete.

| TG700 : PRESET |  |
|----------------|--|
|                |  |

**4.** Press the front-panel **MODULE** button until the BG7 module main menu shown below appears.

**5.** Select the main menu item or submenu item by pressing the front-panel arrow buttons.

Refer to the explanation beginning on the next page for the details of the main menu and the submenu items.

## **BG7 Module Main Menu**

In the BG7 module main menu, there is one menu item to select the output whose parameters are to be changed. Figure 2-1 shows the BG7 module main menu.

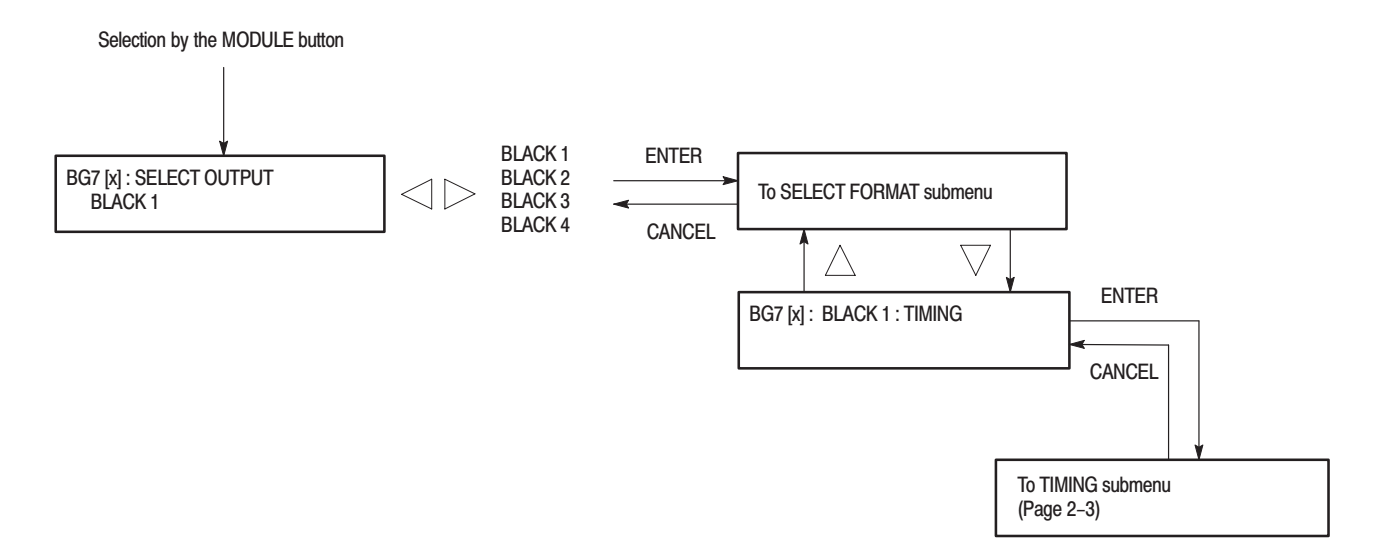

#### Figure 2–1: BG7 module main menu

**SELECT FORMAT** Submenu This menu allows you to set the video format for the selected output. Figure 2–2 shows the SELECT FORMAT Submenu.

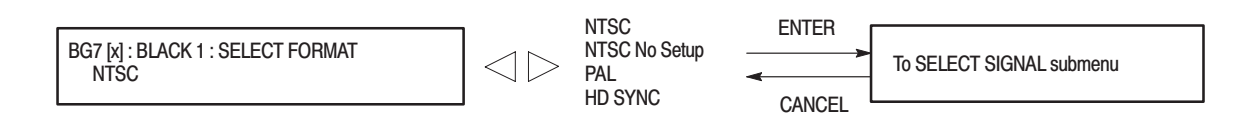

Figure 2-2: SELECT FORMAT submenu

#### SELECT SIGNAL Submenu

This menu allows you to select black signal output from the selected BLACK output. Figure 2–3 shows the SELECT SIGNAL submenu.

|                                         | <br>NTSC and                                             | PAL :<br>Plack During                                         | HD SYNC :               |
|-----------------------------------------|----------------------------------------------------------|---------------------------------------------------------------|-------------------------|
| BG7 [X] : BLACK 1 : NTSC<br>Black Buret | NISC NO Setup :<br>Block Burst                           | Black Burst No Field REF                                      | 1080 601<br>1080 59 94i |
| Diack Duist                             | Black Burst with Field RFF                               | 100% Colour Bars*                                             | 1080 50i                |
|                                         | <br>Black Burst with 10 Field ID*                        | 75% Colour Bars*                                              | 1080 24sF               |
|                                         | 100% Color Bars*                                         | 100% Colour Bars Over Red*                                    | 1080 23.98sF            |
|                                         | 75% Color Bars*                                          | 75% Color Bars Over Red*                                      | 1080 30p                |
|                                         | SMPTE Color Bars*                                        | 40 % Flat Field*                                              | 1080 29.97p             |
|                                         | 40 % Flat Field*                                         | Other 1*                                                      | 1080 25p                |
|                                         | Other 1*                                                 | Other 2*                                                      | 1080 24p                |
|                                         | Other 2*                                                 | * Option CB only                                              | 1080 23.98p             |
|                                         | * Option CB only                                         |                                                               | 720 60p                 |
|                                         |                                                          |                                                               | 720 59.94p              |
|                                         | *These signals are only pro<br>through the BLACK 3 and I | ovided with Option CB, and are only av<br>BLACK 4 connectors. | vailable                |

#### Figure 2–3: SELECT SIGNAL submenu

**TIMING Submenu**This menu allows you to adjust the timing offset of the selected black signal<br/>outputs relative to the genlock signal or the internal reference signal. Use the up<br/> $(\blacktriangle)$  or down  $(\bigtriangledown)$  arrow button to select between Vertical and Horizontal. Figure<br/>2–4 shows the TIMING submenu.

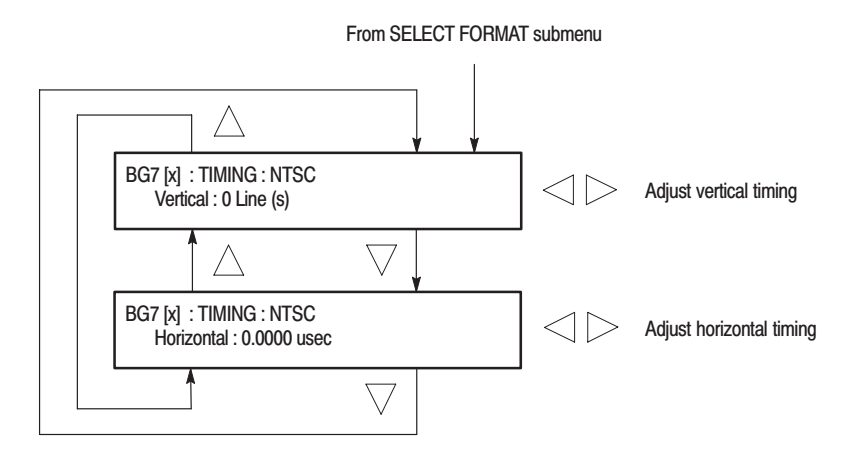

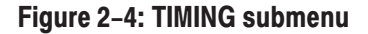

**Theory of Operation** 

# **Theory of Operation**

This section describes the basic operation of the major circuit blocks in the BG7 Generator module.

For information about the TG700 mainframe, refer to the TG 700 TV Signal Generator Platform Service Manual.

**Bus Interface** This block provides the communication between the mainframe and the module circuit.

**Sync Generator** The block creates the digital data of NTSC/PAL black burst signal or HDTV trilevel sync signal. When optional memories are added, sync generator 3 and 4 can also generate 10 field ID and NTSC/PAL color bar signals.

**D/A Converter & Amp** The block consists of a D/A converter, two amplifiers, and two filters (one is for NTSC/PAL and another is for HD). The D/A converter converts the digital data from the Sync Generator to an analog signal and reconstructs the signal for output.

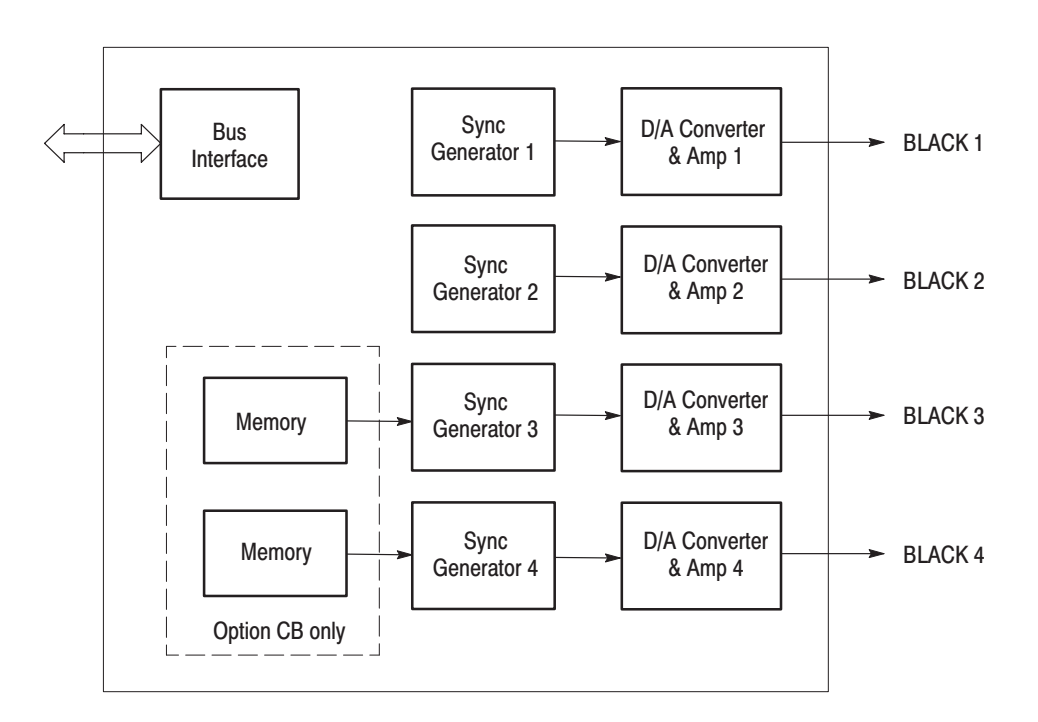

Figure 3-1: Simplified block diagram of the BG7 Generator module

# **Performance Verification**

# **Performance Verification**

This section provides procedures that verify the performance and functionality of the BG7 Generator module.

## **Preparation for Performance Verification**

Do the following before starting the performance verification procedures:

| Power On Default Settings | Before you perform the performance verification procedures, make sure that the required instrument settings are saved in the Power On Default preset.                                                   |  |  |
|---------------------------|----------------------------------------------------------------------------------------------------|--|--|
|                           | If the instrument settings are saved in the Power On Default preset, you can<br>recall the settings after the performance verification procedures is completed by<br>turning the power off and back on. |  |  |
| Warm up                   | The BG7 Generator module and test equipment must have had a warm-up period of at least 20 minutes.                                                                                                    |  |  |

# **Equipment Required**

Table 4–1 lists the equipment required for the procedures.

#### Table 4–1: Equipment required for performance verification

| ltem                                | No. | Minimum requirement          | Recommended equipment          |
|-------------------------------------|-----|------------------------------|--------------------------------|
| Oscilloscope                        | 1   | Bandwidth: 200 MHz or higher | Tektronix TDS540D              |
| Video measurement set               | 1   |                              | Tektronix VM700T Option 01/11  |
| 75 $\Omega$ BNC cable               | 1   | Length: 42 inches            | Tektronix part no. 012-0074-00 |
| 75 $\Omega$ feed-through terminator | 1   |                              | Tektronix part no. 011-0103-02 |
| 75 $\Omega$ coax terminator         | 1   |                              | Tektronix part no. 011-0102-01 |

# **Calibration Data Report**

Photocopy this form and use it to record the performance test results.

| Serial Number: Cal Date: |                       |           | Temperature: | Humidity | ıidity:  |  |
|--------------------------|-----------------------|-----------|--------------|----------|----------|--|
|                          |                       |           |              |          |          |  |
| Step                     | Function Tested       |           | Minimum      | Cal Data | Maximum  |  |
|                          | Black Output (NTSC)   |           |              |          |          |  |
| 1.                       | Blanking Level        |           |              |          |          |  |
|                          | E                     | BLACK 1   | –50 mV       | mV       | +50 mV   |  |
|                          | E                     | BLACK 2   | –50 mV       | mV       | +50 mV   |  |
|                          | E                     | BLACK 3 [ | –50 mV       | mV       | +50 mV   |  |
|                          | E                     | BLACK 4   | –50 mV       | mV       | +50 mV   |  |
| 2.                       | Burst Amplitude       |           |              |          |          |  |
|                          | BLACK 1 (Peak to Pea  | ak Value) | 280.0 mV     | mV       | 291.4 mV |  |
|                          | BLACK 2 (Peak to Pea  | ak Value) | 280.0 mV     | mV       | 291.4 mV |  |
|                          | BLACK 3 (Peak to Pea  | ak Value) | 280.0 mV     | mV       | 291.4 mV |  |
|                          | BLACK 4 (Peak to Pea  | ak Value) | 280.0 mV     | mV       | 291.4 mV |  |
| 3.                       | Sync Amplitude        |           |              |          |          |  |
|                          | E                     | BLACK 1   | 280.0 mV     | mV       | 291.4 mV |  |
|                          | E                     | BLACK 2   | 280.0 mV     | mV       | 291.4 mV |  |
|                          | E                     | BLACK 3   | 280.0 mV     | mV       | 291.4 mV |  |
|                          | E                     | BLACK 4   | 280.0 mV     | mV       | 291.4 mV |  |
|                          | Tri-Level Sync Output |           |              |          |          |  |
| 4.                       | Blanking Level        |           |              |          |          |  |
|                          | E                     | BLACK 1   | –50 mV       | mV       | +50 mV   |  |
|                          | E                     | BLACK 2   | –50 mV       | mV       | +50 mV   |  |
|                          | E                     | BLACK 3   | –50 mV       | mV       | +50 mV   |  |
|                          | E                     | BLACK 4   | –50 mV       | mV       | +50 mV   |  |
| 5.                       | Sync Amplitude plus   |           |              |          |          |  |
|                          | E                     | BLACK 1   | 294.0 mV     | mV       | 306.0 mV |  |
|                          | E                     | BLACK 2   | 294.0 mV     | mV       | 306.0 mV |  |
|                          | E                     | BLACK 3   | 294.0 mV     | mV       | 306.0 mV |  |
|                          | E                     | BLACK 4   | 294.0 mV     | mV       | 306.0 mV |  |

#### Table 4–2: BG7 calibration data report

| Step | Function Tested                                                    | Minimum  | Cal Data | Maximum  |  |
|------|--------------------------------------------------------------------|----------|----------|----------|--|
| 6.   | Sync Amplitude minus                                               |          |          |          |  |
|      | BLACK 1                                                            | 294.0 mV | mV       | 306.0 mV |  |
|      | BLACK 2                                                            | 294.0 mV | mV       | 306.0 mV |  |
|      | BLACK 3                                                            | 294.0 mV | mV       | 306.0 mV |  |
|      | BLACK 4                                                            | 294.0 mV | mV       | 306.0 mV |  |
|      | Option CB                                                          |          |          |          |  |
| 7.   | Luminance Gain (Measured on PAL 75% Colour Bars Over Red signal)   |          |          |          |  |
|      | BLACK 3                                                            | 693.0 mV | mV       | 707.0 mV |  |
|      | BLACK 4                                                            | 693.0 mV | mV       | 707.0 mV |  |
| 8.   | Chrominance Gain (Measured on PAL 75% Colour Bars Over Red signal) |          |          |          |  |
|      | BLACK 3                                                            | 650.6 mV | mV       | 677.0 mV |  |
|      | BLACK 4                                                            | 650.6 mV | mV       | 677.0 mV |  |

#### Table 4-2: BG7 calibration data report (Cont.)

## **Performance Verification Procedures**

Be sure you have performed the *Preparation for Performance Verification* before proceeding.

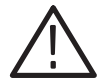

**WARNING.** Dangerous electric shock hazards exist inside the TG700 mainframe. Only qualified service personnel should perform these procedures.

**Trilevel Sync Outputs** This test verifies the blanking level and sync amplitude of trilevel sync signals. The following equipment is required for the test:

- Oscilloscope
- $75 \Omega$  BNC cable
- 75  $\Omega$  feed-through terminator

Perform the following procedure to verify that the blanking level and sync amplitude of trilevel sync signals.

1. Use the 75  $\Omega$  BNC cable and the 75  $\Omega$  feed-through terminator to connect the BLACK 1 connector on the BG7 Generator module to the oscilloscope CH1 input as shown in Figure 4–1.

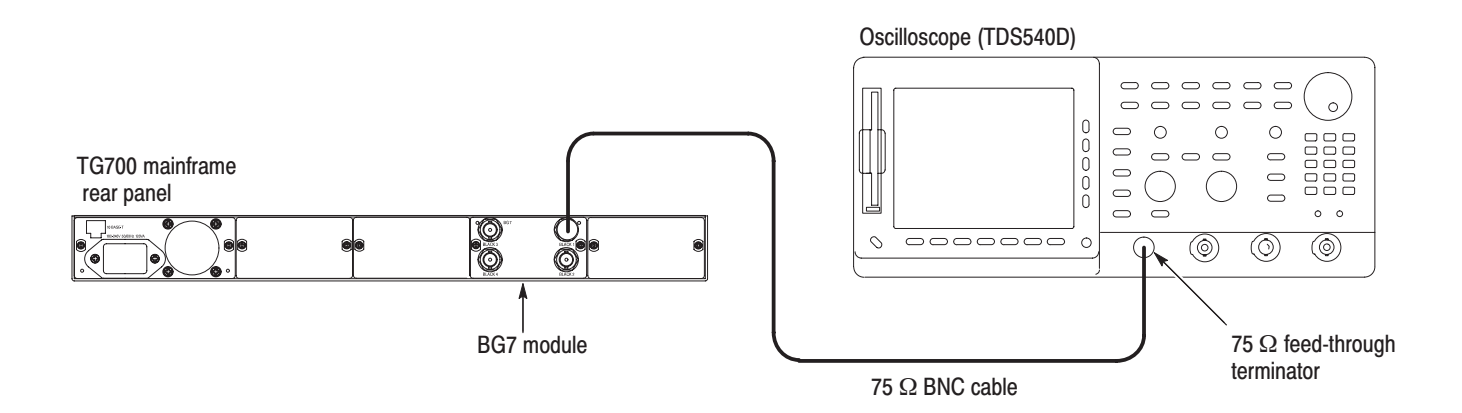

#### Figure 4–1: Equipment connection for verifying the trilevel sync outputs

- 2. Recall the Factory Default preset as follows:
  - **a.** Press the **MODULE** button to display the TG700 main menu.
  - **b.** Press the up ( $\blacktriangle$ ) or down ( $\bigtriangledown$ ) arrow button to select **RECALL**.

- c. Press the left  $(\blacktriangleleft)$  or right  $(\blacktriangleright)$  arrow button to select **Factory Default**.
- d. Press the ENTER button to recall the factory default settings.
- **3.** Select the **1080 59.94i** HD sync signal for BLACK 1 to BLACK 4 as follows:
  - **a.** Press the **MODULE** button to display the BG7 main menu.
  - **b.** Press the left (◀) or right (▶) arrow button to select **BLACK 1**, and then press the **ENTER** button.
  - c. Press the left (◀) or right (►) arrow button to select HD SYNC, and then press the ENTER button.
  - **d.** Press the left (◀) or right (▶) arrow button to select **1080 59.94i**, and then press the **ENTER** button.
  - e. Press the CANCEL button twice to return the module main menu.
  - **f.** Repeat parts b through e of this step to select the 1080 59.94i HD sync signal for BLACK 2 to BLACK 4.
- 4. Set the oscilloscope settings as indicated below:

- 5. Verify that the blanking level is within the range of +50 mV to -50 mV.
- 6. Change the oscilloscope vertical scale to 10 mV/div.
- 7. Align the blanking level with the center graticule line on the oscilloscope.
- 8. Change the oscilloscope vertical offset to 300 mV.
- **9.** Verify that the high level of the signal (sync amplitude plus) is within the range of +0.6 div to -0.6 div to the center graticule (except for ringing of the rising edge).
- 10. Change the oscilloscope vertical offset to -300 mV.
- **11.** Verify that the low level of the signal (sync amplitude minus) is within the range of +0.6 div to -0.6 div to the center graticule (except for ringing of the falling edge).

| 12. | Change the BNC cable connection from BLACK 1 connector to the BLACK 2 connector on the BG7 Generator module and repeat steps 5 through 11. |
|-----|----------------------------------------------------------------------------------------------------|
| 13. | Change the BNC cable connection from BLACK 2 connector to the BLACK 3 connector on the BG7 Generator module and repeat steps 5 through 11. |

**14.** Change the BNC cable connection from BLACK 3 connector to the BLACK 4 connector on the BG7 Generator module and repeat steps 5 through 11.

# **Black Burst Outputs** This test verifies the blanking level, burst amplitude, and sync amplitude of black burst signals. The following equipment is required for the test:

- Oscilloscope
- Video measurement set
- 75  $\Omega$  feed-through terminator
- 75  $\Omega$  coax terminator

Perform the following procedure to verify that the blanking level, burst amplitude, and sync amplitude of black burst signals.

Use the equipment connection and controls from the previous test.

- 1. Change the BNC cable connection from BLACK 4 connector to the BLACK 1 connector on the BG7 Generator module
- 2. Select the NTSC Black Burst signal for BLACK 1 to BLACK 4 as follows:
  - a. Press the MODULE button to display the module main menu.
  - **b.** Press the left (◀) or right (►) arrow button to select **BLACK 1**, and then press the **ENTER** button.
  - **c.** Press the left (◀) or right (▶) arrow button to select **NTSC**, and then press the **ENTER** button.
  - **d.** Press the left (◀) or right (▶) arrow button to select **Black Burst**, and then press the **ENTER** button.
  - e. Press the CANCEL button twice to return the module main menu.
  - **f.** Repeat parts b to e of this step to select the NTSC black burst signal for BLACK 2 to BLACK 4.

**3.** Set the oscilloscope settings as indicated below:

| Vertical 50 mV/div         |
|----------------------------|
| Vertical offset 0 V        |
| Horizontal 1 µs/div        |
| Horizontal position Center |
| Trig position 10 %         |
| Acquire menu Average 32    |
| Measure menu Mean          |
| Trig type Video            |
| Trig standard NTSC         |
| Trig source CH1            |
| Trig polarity Negative     |
| Trig filed Odd Field       |
| Trig line 2                |
| Trig mode MONO (2 Field)   |
|                            |

- 4. Verify that the blanking level is within the range of +50 mV to -50 mV.
- 5. Change the BNC cable connection from BLACK 1 connector to the BLACK 2 connector on the BG7 Generator module and repeat step 4.
- 6. Change the BNC cable connection from BLACK 2 connector to the BLACK 3 connector on the BG7 Generator module and repeat step 4.
- 7. Change the BNC cable connection from BLACK 3 connector to the BLACK 4 connector on the BG7 Generator module and repeat step 4.
- **8.** Change the BNC cable connection from BLACK 4 connector to the BLACK 1 connector on the BG7 Generator module.
- 9. Disconnect the BNC cable from the 75  $\Omega$  feed-through terminator on the oscilloscope's input, and then connect the BNC cable to the CHAN A connector on the video measurement set as shown in Figure 4–2.
- 10. Use the 75  $\Omega$  coax terminator to terminate the other loop through to the CHAN A connector on the video measurement set.
- **11.** Press the **Measure** button on the video measurement set to open the Measure mode display.

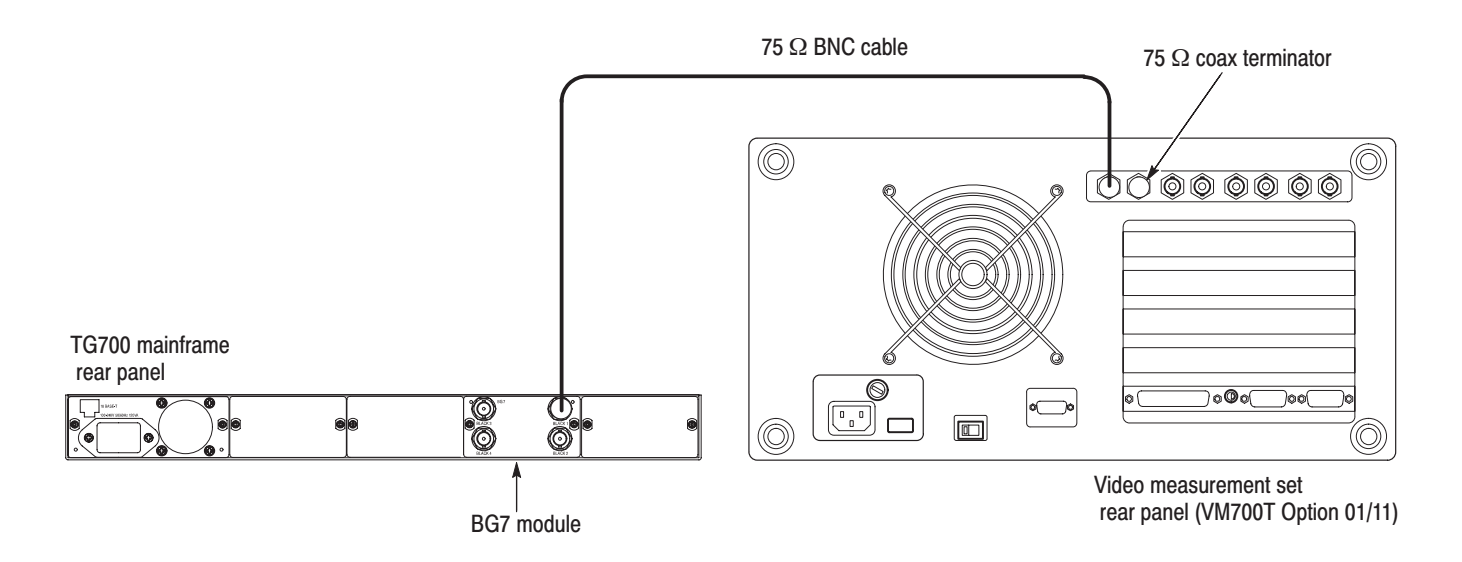

#### Figure 4–2: Equipment connection for verifying burst and sync amplitude

- **12.** Touch the **Mode** soft key to set the instrument to Analog mode, and then touch the **H\_Timing** soft key.
- 13. Press the Menu button to display the H\_Timing main menu.
- **14.** Touch the **Average** soft key and rotate the front-panel knob to set the value to 32.
- **15.** Press the **Select Line** button and rotate the front-panel knob set the measurement line to 100 (Field=1 Line=100).
- **16.** Verify that the burst and sync amplitude are within the range of 39.2 IRE to 40.8 IRE.
- **17.** Change the BNC cable connection from BLACK 1 connector to the BLACK 2 connector on the BG7 Generator module and repeat step 16.
- **18.** Change the BNC cable connection from BLACK 2 connector to the BLACK 3 connector on the BG7 Generator module and repeat step 16.
- **19.** Change the BNC cable connection from BLACK 3 connector to the BLACK 4 connector on the BG7 Generator module and repeat step 16.

Luminance and Chrominance Gain (Option CB Only). This test verifies the luminance and chrominance gain of the color bars signal.

**20.** Change the BNC cable connection from BLACK 4 connector to the BLACK 3 connector on the BG7 Generator module.

- **21.** Select the **75% Colour Bars Over Red** signal for BLACK 3 and BLACK 4 as follows:
  - **a.** Press the **MODULE** button to display the BG7 main menu.
  - **b.** Press the left (◀) or right (▶) arrow button to select **BLACK 3**, and then press the **ENTER** button.
  - c. Press the left (◀) or right (▶) arrow button to select PAL, and then press the ENTER button.
  - d. Press the left (◀) or right (▶) arrow button to select 75% Colour Bars Over Red, and then press the ENTER button.
  - e. Press the CANCEL button twice to return the module main menu.
  - **f.** Repeat parts b through d of this step to select the 75% Colour Bars Over Red signal for BLACK 4.
- **22.** Press the **Measure** button on the video measurement set to open the Measure mode display.
- **23.** Touch the **Video Standard** soft key to change the acceptable video standard for PAL.
- **24.** In the Measure mode display, touch the **Color Bar** soft key to open the Color Bar measurement display.
- 25. Press the Menu button to display the Color Bar main menu.
- **26.** Touch the **Average** soft key and rotate the front-panel knob to set the value to 256.
- **27.** Press the **Select Line** button and rotate the front-panel knob set the measurement line to 100 (Field=1 Line=100).
- **28.** Verify that the luminance gain (level) is within the range of 693.0 mV to 707.0 mV.
- **29.** Verify that the chrominance gain (level) is within the range of 650.6 mV to 677.0 mV. Note that the chrominance gain is measured by Red.
- **30.** Change the BNC cable connection from BLACK 3 connector to the BLACK 4 connector on the BG7 Generator module and repeat steps 28 and 29.

This completes the *Performance Verification* procedure. If you require further assistance, contact your nearest Tektronix Service Center.

# **Adjustment Procedures**

# **Adjustment Procedures**

This section contains information needed to adjust the BG7 Generator module.

Adjustment in the BG7 Generator module are for the output offset, output gain, and luminance gain.

## **Requirements for Adjustment**

Before doing the adjustment, note the following requirements.

| Personnel      | This procedure is only to be performed by trained service technicians.                                                                                                    |
|----------------|----------------------------------------------------------------------------------------------------|
| Warm-Up Period | The BG7 Generator module requires a 20 minute warm-up time in a $+20^{\circ}$ C to $+30^{\circ}$ C environment before it is adjusted. Adjustments done before the operating temperature has stabilized may cause errors in performance.                     |
| Access         | When adjusting the blanking, luminance, and chrominance levels, you need to remove the top cover of the TG700 mainframe. For removal and installation procedures for the top cover, refer to the <i>TG700 TV Signal Generator Platform Service Manual</i> . |

# **Equipment Required**

Table 5–1 lists the equipment required to adjust the output offset, output gain, and luminance gain.

Table 5–1: Equipment required

| Item                              | No. | Minimum requirement | Recommended equipment          |  |
|-----------------------------------|-----|---------------------|--------------------------------|--|
| TV signal generator platform      | 1   |                     | Tektronix TG700                |  |
| Digital multimeter 1 5 1/2 digits |     | 5 1/2 digits        | FLUKE 8842A                    |  |
| Video measurement set             | 1   |                     | Tektronix VM700T Option 01/11  |  |
| 75 $\Omega$ BNC cable             | 1   | Length: 42 inches   | Tektronix part no. 012-0074-00 |  |
| 75 $\Omega$ coax terminator       | 1   |                     | Tektronix part no. 011-0102-03 |  |
| BNC T connector                   | 1   |                     | Tektronix part no. 103-0030-00 |  |
| BNC female to dual banana adapter | 1   |                     | Tektronix part no. 103-0090-00 |  |

## **Output Offset and Gain Adjustment**

**Preparation** To perform the output offset and gain adjustment, you must first remove the top cover of the TG700 mainframe. For removal and installation procedures for the top cover, refer to the *TG700 TV Signal Generator Platform Service Manual*.

After you have removed the top cover, find the variable resistors on the BG7 circuit board. See Figure 5-1.

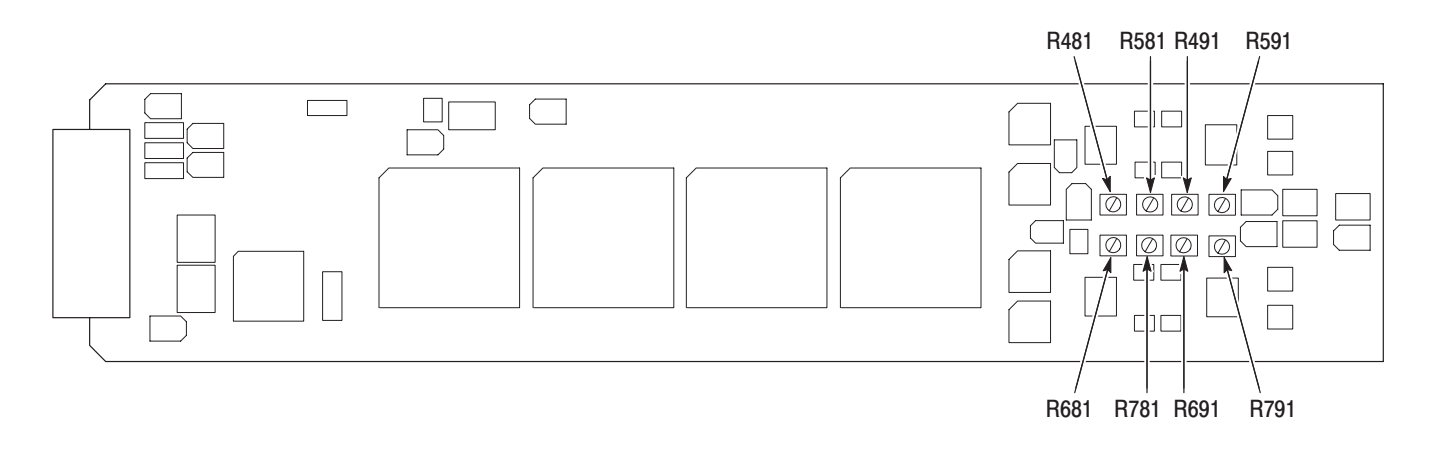

#### Figure 5–1: BG7 circuit board view

#### Procedure

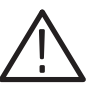

**WARNING.** To avoid serious injury, do not touch exposed connectors or components when operating the TG700 mainframe with the top cover removed. Dangerous potentials exist at several points within the TG700 mainframe.

1. Use the 75  $\Omega$  BNC cable, BNC T connector, 75  $\Omega$  coax terminator, and BNC female-to-dual banana adapter to connect the BLACK 1 connector on the BG7 Generator module to the INPUT connector on the digital multi meter as shown in Figure 5–2.

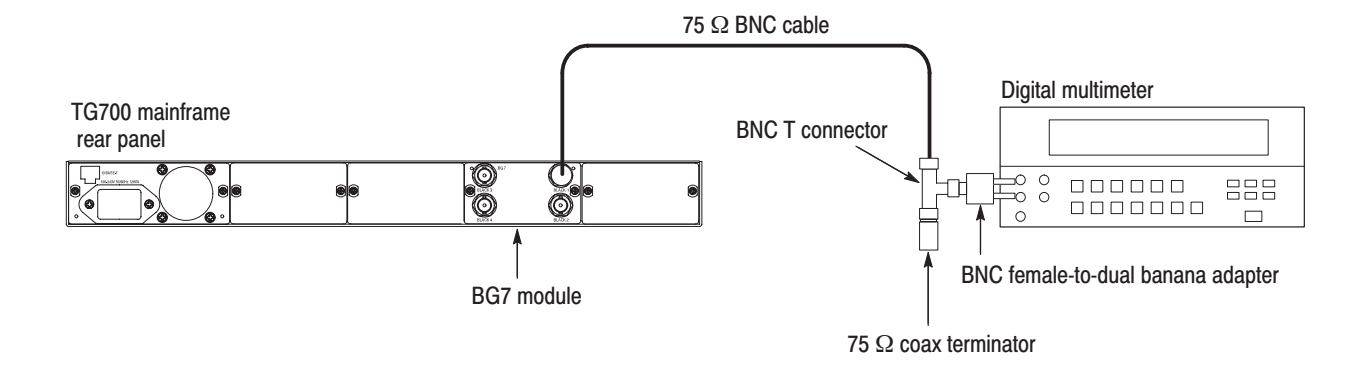

#### Figure 5-2: Equipment connection for adjusting the output offset and gain

- 2. Press the **MODULE**, **FORMAT**, and **FRONT PANEL ENABLE** buttons simultaneously, and then release the **MODULE** and **FORMAT** buttons to re-start the instrument in Factory mode.
- **3.** Select the DAC Offset (0V DC) calibration signal for BLACK 1 through BLACK 4 as follows:
  - a. Press the **MODULE** button to display the **BG7** main menu.
  - **b.** Press the up ( $\blacktriangle$ ) or down ( $\bigtriangledown$ ) arrow button to select CALIBRATION.
  - c. Press the left (◀) or right (►) arrow button to select **BLACK 1**, and then press the **ENTER** button.
  - d. Press the left (◄) or right (▶) arrow button to select CAL : DAC Offset (0V DC), and then press the ENTER button.
  - e. Press the CANCEL button.
  - **f.** Repeat parts c through e of this step to select the calibration signal for BLACK 2 through BLACK 4.
- 4. Locate variable resistor R491 on the BG7 circuit board. See Figure 5–1.
- 5. Adjust R491 so that the output offset is  $0 V \pm 1 mV$ .
- 6. Change the BNC cable connection from BLACK 1 connector to the BLACK 2 connector on the BG7 Generator module.
- 7. Locate variable resistor R591 on the BG7 circuit board. See Figure 5–1.
- 8. Adjust R591 so that the output offset is  $0 V \pm 1 mV$ .
- **9.** Change the BNC cable connection from BLACK 2 connector to the BLACK 3 connector on the BG7 Generator module.
- 10. Locate variable resistor R691 on the BG7 circuit board. See Figure 5–1.

- 11. Adjust R691 so that the output offset is  $0 V \pm 1 mV$ .
- **12.** Change the BNC cable connection from the BLACK 3 connector to the BLACK 4 connector on the BG7 Generator module.
- **13.** Locate variable resistor R791 on the BG7 circuit board. See Figure 5–1.
- 14. Adjust R791 so that the output offset is  $0 V \pm 1 mV$ .
- **15.** Select the DAC Gain (1.000V DC) calibration signal for BLACK 1 through BLACK 4 as follows:
  - a. Press the left (◀) or right (►) arrow button to select BLACK 1, and then press the ENTER button.
  - b. Press the left (◄) or right (►) arrow button to select CAL : DAC Gain (1.000V DC), and then press the ENTER button.
  - c. Press the CANCEL button.
  - **d.** Repeat parts a through c of this step to select the calibration signal for BLACK 2 through BLACK 4.
- 16. Locate variable resistor R481 on the BG7 circuit board. See Figure 5–1.
- 17. Adjust R481 so that the output gain is  $1 \text{ V} \pm 1 \text{ mV}$ .
- **18.** Change the BNC cable connection from the BLACK 1 connector to the BLACK 2 connector on the BG7 Generator module.
- **19.** Locate variable resistor R581 on the BG7 circuit board. See Figure 5–1.
- **20.** Adjust R581 so that the output gain is  $1 \text{ V} \pm 1 \text{ mV}$ .
- **21.** Change the BNC cable connection from the BLACK 2 connector to the BLACK 3 connector on the BG7 Generator module.
- 22. Locate variable resistor R681 on the BG7 circuit board. See Figure 5–1.
- **23.** Adjust R681 so that the output gain is  $1 \text{ V} \pm 1 \text{ mV}$ .
- **24.** Change the BNC cable connection from the BLACK 3 connector to the BLACK 4 connector on the BG7 Generator module.
- **25.** Locate variable resistor R781 on the BG7 circuit board. See Figure 5–1.
- **26.** Adjust R781 so that the output gain is  $1 \text{ V} \pm 1 \text{ mV}$ .

# Luminance Gain Adjustment (Option CB Only)

**Preparation** To perform the luminance gain adjustment, you must first remove the top cover of the TG700 mainframe. For removal and installation procedures for the top cover, refer to the *TG700 TV Signal Generator Platform Service Manual*.

After you have removed the top cover, find the variable resistors on the BG7 circuit board. See Figure 5-1.

#### Procedure

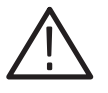

**WARNING.** To avoid serious injury, do not touch exposed connectors or components when operating the TG700 mainframe with the top cover removed. Dangerous potentials exist at several points within the TG700 mainframe.

- 1. Use the 75  $\Omega$  BNC cable to connect the BLACK 3 connector on the BG7 Generator module to the CHAN A connector on the video measurement set as shown in Figure 5–3.
- 2. Use the 75  $\Omega$  coax terminator to terminate the other loop through to the CHAN A connector on the video measurement set.

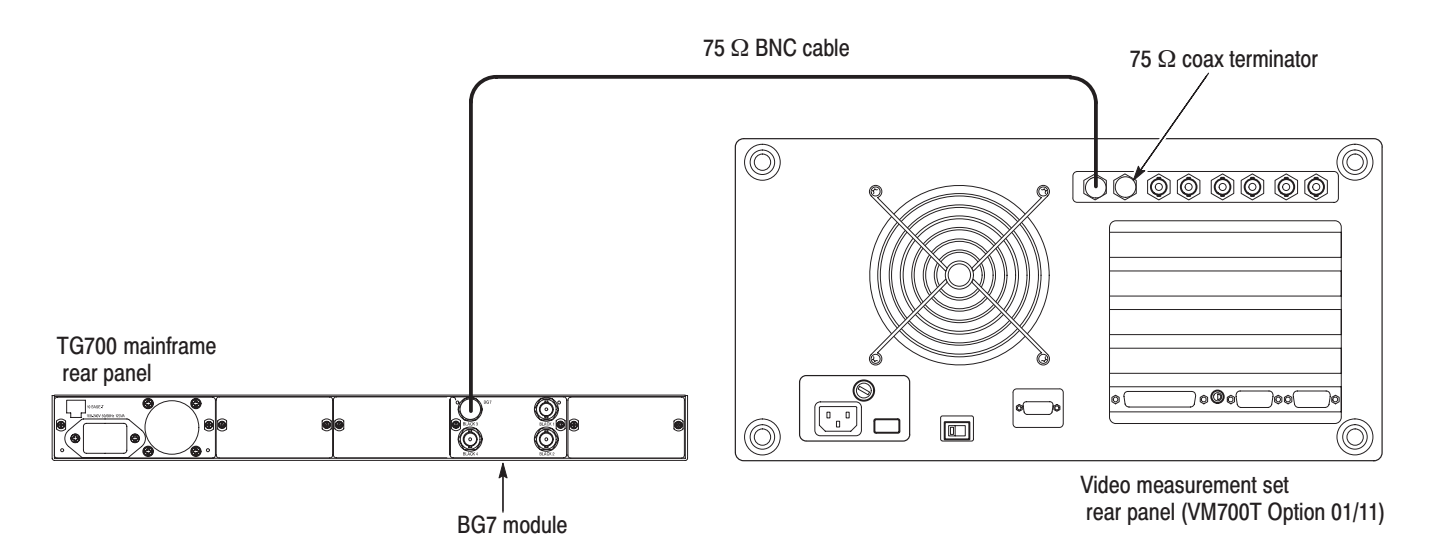

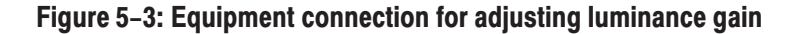

- 3. Select the 75% Colour Bars signal for BLACK 3 and BLACK 4 as follows:
  - **a.** Press the **MODULE** button to display the BG7 main menu.
  - **b.** Press the left (◀) or right (▶) arrow button to select **BLACK 3**, and then press the **ENTER** button.
  - c. Press the left (◀) or right (►) arrow button to select PAL, and then press the ENTER button.
  - **d.** Press the left (◀) or right (▶) arrow button to select **75% Colour Bars**, and then press the **ENTER** button.
  - e. Press the CANCEL button twice to return the module main menu.
  - **f.** Repeat parts steps b through d of this step to select the 75% Colour Bars signal for BLACK 4.
- 4. Press the **Measure** button on the video measurement set to open the Measure mode display.
- **5.** Touch the **Video Standard** soft key to change the acceptable video standard for PAL.
- 6. In the Measure mode display, touch the **Color Bar** soft key to open the Color Bar measurement display.
- 7. Press the Menu button to display the Color Bar main menu.
- **8.** Touch the **Average** soft key and rotate the front-panel knob to set the value to 16.
- 9. Locate variable resistor R681 on the BG7 circuit board. See Figure 5–1.
- 10. Adjust R681 so that the luminance gain (White) is 700 mV  $\pm$  1.5 mV.
- **11.** Verify that chrominance gain (Red) is within the range of 658.8 mV to 668.8 mV.
- **12.** Change the BNC cable connection from the BLACK 3 connector to the BLACK 4 connector on the BG7 Generator module.
- **13.** Locate variable resistor R781 on the BG7 circuit board. See Figure 5–1.
- 14. Adjust R781 so that the luminance gain (White) is 700 mV  $\pm$  1.5 mV.
- **15.** Verify that chrominance gain (Red) is within the range of 658.8 mV to 668.8 mV.

# Maintenance

# Maintenance

This section contains instructions and procedures for maintaining the BG7 Generator module. For information on servicing the mainframe, refer to the *TG700 TV Signal Generator Platform Service Manual*.

The following information can be found in this section:

| Preparation                                      | page 6–1 |
|--------------------------------------------------|----------|
| Inspection and Cleaning (preventive maintenance) | page 6–3 |
| Repackaging Instructions                         | page 6–3 |
| Removal and Replacement                          | page 6–5 |
| Troubleshooting                                  | page 6–7 |

If the instrument does not function properly, troubleshooting and corrective measures should be taken immediately to prevent additional problems.

**NOTE**. Contact your local Tektronix representative for information on where to return your instrument if it requires repair during the warranty period.

### **Preparation**

Please read and follow these preparation instructions before attempting to perform any maintenance or service to the instrument.

**Servicing Prerequisites** Make sure of the following before beginning any instrument service:

- The maintenance or service of this instrument must be performed by qualified service personnel only.
- Read the *Service Safety Summary* located at the beginning of this manual before attempting to perform any maintenance or service to the instrument.
- Read the *Operating Information* section of this manual before attempting to perform any maintenance or service to the instrument.

#### Electrostatic Damage Prevention

This instrument contains electrical components that are susceptible to damage from electrostatic discharge. Static voltages of 1 kV to 30 kV are common in unprotected environments.

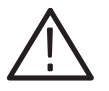

**CAUTION.** Static discharge can damage any semiconductor component in this instrument.

Observe the following precautions to avoid static damage:

- Minimize handling of static-sensitive components.
- Transport and store static-sensitive components or assemblies in their original containers, on a metal rail, or on conductive foam. Label any package that contains static-sensitive assemblies or components.
- Discharge the static voltage from your body by wearing a wrist strap while handling these components. Servicing static-sensitive assemblies or components should only be performed at a static-free workstation by qualified personnel.
- Nothing capable of generating or holding a static charge should be allowed on the workstation surface.
- Keep the component leads shorted together whenever possible.
- Pick up components by the body, never by the leads.
- Do not slide the components over any surface.
- Avoid handling components in areas that have a floor or work surface covering capable of generating a static charge.
- Use a soldering iron that is connected to earth ground.
- Use only special antistatic, suction-type or wick-type desoldering tools.

**NOTE**. A 2% RMA flux content solder is recommended for making repairs in this instrument. Cleaning of rosin residue is not recommended. Most cleaning solvents tend to reactivate the rosin and spread it under components where it may cause corrosion under humid conditions. The rosin residue, if left alone, does not exhibit these corrosive properties.

## **Inspection and Cleaning**

Preventive maintenance consists of cleaning, visual inspection, performance checking, and, if needed, readjustment. The preventive maintenance schedule established for the instrument should be based on the environment in which it is operated and the amount of use. Under average conditions, scheduled preventive maintenance should be performed every 2000 hours of operation.

**General Care** Protect the module from adverse weather conditions. The module is not waterproof.

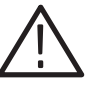

**CAUTION.** To avoid damage to this module, do not expose it to sprays, liquids, or solvents. Do not flex the circuit board if you remove the board from its mounting shield. The circuit board can be damaged by flexing. The shield provides necessary structural support to the circuit board.

| Inspecting and Cleaning<br>Procedures | Clean the mainframe and modules often enough to prevent dust or dirt from accumulating. Refer to <i>Inspecting and Cleaning Procedures</i> in the <i>TG700 TV Signal Generator Platform Service Manual</i> .                                                                             |
|---------------------------------------|----------------------------------------------------------------------------------------------------|
| Performance Verification              | Check module performance after each 2000 hours of operation or every<br>12 months. This will help to ensure maximum performance and assist in locating<br>defects that may not be apparent during regular operation. Performance<br>verification procedures are included in this manual. |

### **Repackaging Instructions**

Use the following instructions to prepare your instrument for shipment to a Tektronix, Inc., Service Center:

- 1. Attach a tag to the instrument showing: the owner, complete address and phone number of someone at your firm who can be contacted, the instrument serial number, and a description of the required service.
- **2.** Package the instrument in the original packaging materials. If the original packaging materials are not available, follow these directions:
  - **a.** Obtain a carton of corrugated cardboard having inside dimensions six or more inches greater than the dimensions of the instrument. Use a shipping carton that has a test strength of at least 250 pounds (113.5 kg).
  - **b.** Surround the module with a protective (anti-static) bag.

- **c.** Pack dunnage or urethane foam between the instrument and the carton. If using Styrofoam kernels, overfill the box and compress the kernels by closing the lid. There should be three inches of tightly packed cushioning on all sides of the instrument.
- 3. Seal the carton with shipping tape, industrial stapler, or both.

# **Removal and Replacement**

This section contains the instructions on how you can remove and replace the customer replaceable parts of the BG7 Generator module.

### **Tools Required**

The following tools are required to perform the removal and replacement procedures:

#### Table 6–1: Required tools

| Name               | Description                                                          | Tektronix part number |
|--------------------|----------------------------------------------------------------------|-----------------------|
| Screwdriver handle | Accepts Phillips-driver bits                                         |                       |
| #1 Phillips tip    | Phillips-driver bit for #1 size screws                               |                       |
| #2 Phillips tip    | Phillips-driver bit for #2 size screws                               |                       |
| Nut driver, 14 mm  | Special nut driver for removing the BNC connectors of the BG7 module | 030-A041-00           |

## **Replacing the Rear Panel Connectors and Chassis**

It is usually not necessary to replace the rear panel connectors and chassis. However, if a connector or chassis becomes damaged, you can replace them.

| Replacing the Rear Panel<br>Connectors | Per | Perform the following procedure to replace the rear panel connector:                                                                                              |  |  |  |
|----------------------------------------|-----|----------------------------------------------------------------------------------------------------|--|--|--|
|                                        | 1.  | Use the <i>Module Installation</i> section in the <i>TG700 TV Signal Generator Platform Service Manual</i> to remove the BG7 Generator module from the mainframe. |  |  |  |
|                                        | 2.  | Disconnect the cables at P830 (BLACK 1), J880 (BLACK 2), J930 (BLACK 3) and J980 (BLACK 4) on the BG7 circuit board.                                              |  |  |  |
|                                        | 3.  | Use the 14 mm nut driver to remove the nut securing the damaged connector to the chassis. Pull the connector away.                                                |  |  |  |
|                                        | 1   | Parform stops 2 and 3 in reverse order to replace the connector                                                                                                   |  |  |  |

| Replacing the chassis | Pe | rform the following procedure to replace the chassis:                                                            |
|-----------------------|----|----------------------------------------------------------------------------------------------------|
|                       | 1. | Use the 14 mm nut driver to remove the nuts from each of the rear panel connectors.                              |
|                       | 2. | Use a screwdriver with a #2 Phillips tip to remove the six screws securing the BG7 circuit board to the chassis. |
|                       | 3. | Lift the circuit board up and away from chassis, and then place it on a static free surface.                     |
|                       | 4. | Set the replacement chassis on a firm, flat, static-free work surface.                                           |
|                       | 5. | Carefully place the circuit board in place on the chassis.                                                       |
|                       | 6. | Use a screwdriver with a #2 Phillips tip to install the five screws securing the circuit board to the chassis.   |
|                       | 7. | Apply the rear panel to the chassis, and then install all the rear panel connectors to the chassis.              |
# Troubleshooting

This section contains instructions and procedures for troubleshooting the BG7 Generator module. These procedures will help you decide whether it is necessary to replace your module.

If the TG700 mainframe does not boot up or if the display is not working, refer to *Troubleshooting* in the *TG700 TV Signal Generator Platform Service Manual*.

#### **Equipment Required**

The equipment listed in Table 6–2 is required for troubleshooting.

| Equipment description | Minimum requirements/example                     |
|-----------------------|--------------------------------------------------|
| Screwdriver handle    | Accept Phillips-driver bits                      |
| #1 Phillips tip       | Phillips-driver bit for #1 size screw heads      |
| TG700 mainframe       | A TG700 mainframe that is functioning correctly. |

#### Table 6–2: Equipment required for troubleshooting

#### Backing up the instrument settings

Before you begin the trouble shooting procedures, create a preset to save your instrument settings as follows:

- 1. Press the **MODULE** button until the mainframe main menu (TG700: PRESET) appears.
- 2. Press the ENTER button to access the PRESET submenu.
- 3. Press the up ( $\blacktriangle$ ) or down ( $\blacktriangledown$ ) arrow button to select SAVE.
- Press the left (◄) or right (►) arrow button to select a preset number to save instrument settings.
- 5. Press the ENTER button to save the current instrument settings to the new preset.

After the problem is solved, recall the preset you created.

### **Troubleshooting Trees**

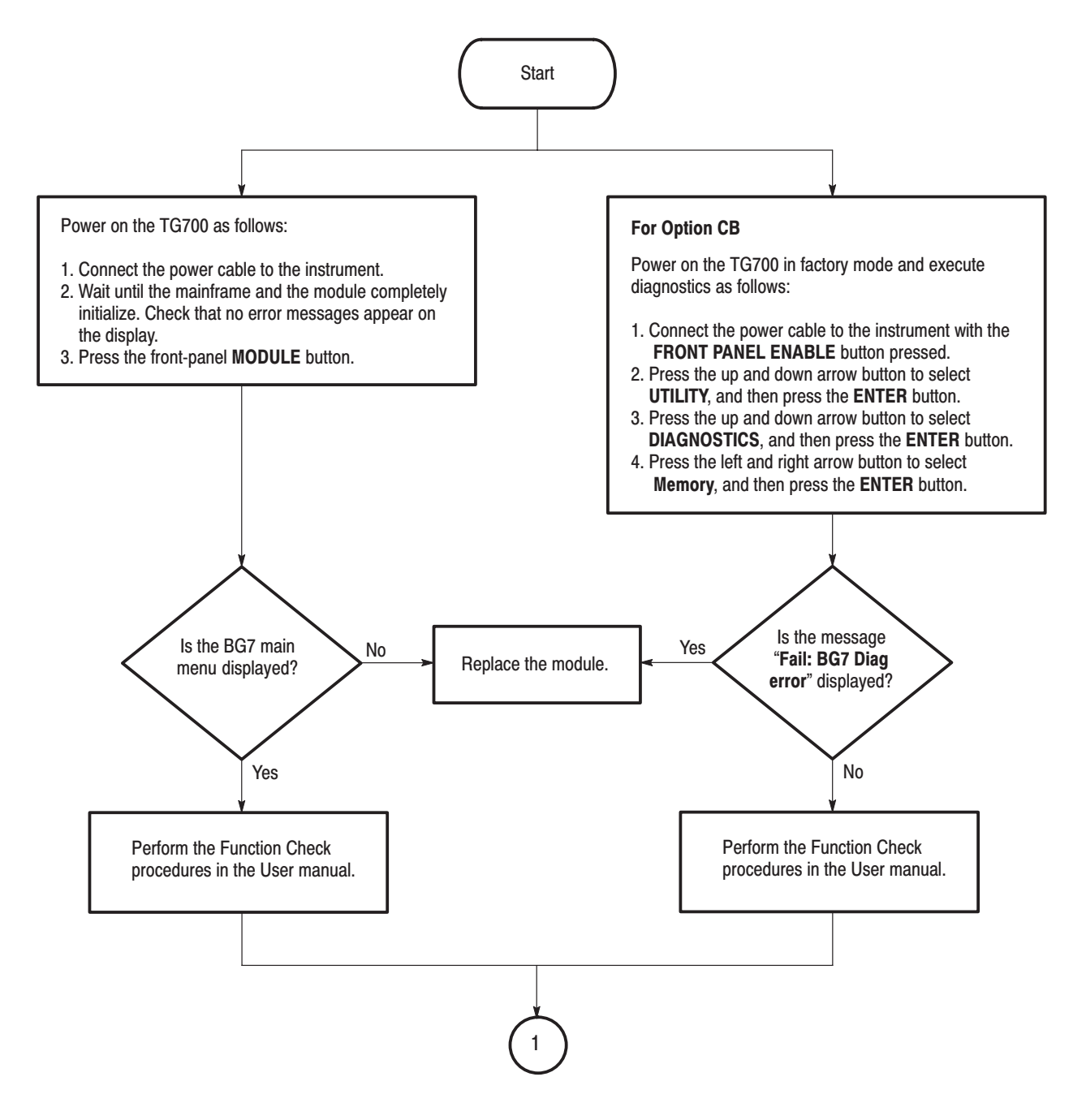

Figure 6–1: Troubleshooting procedure (1)

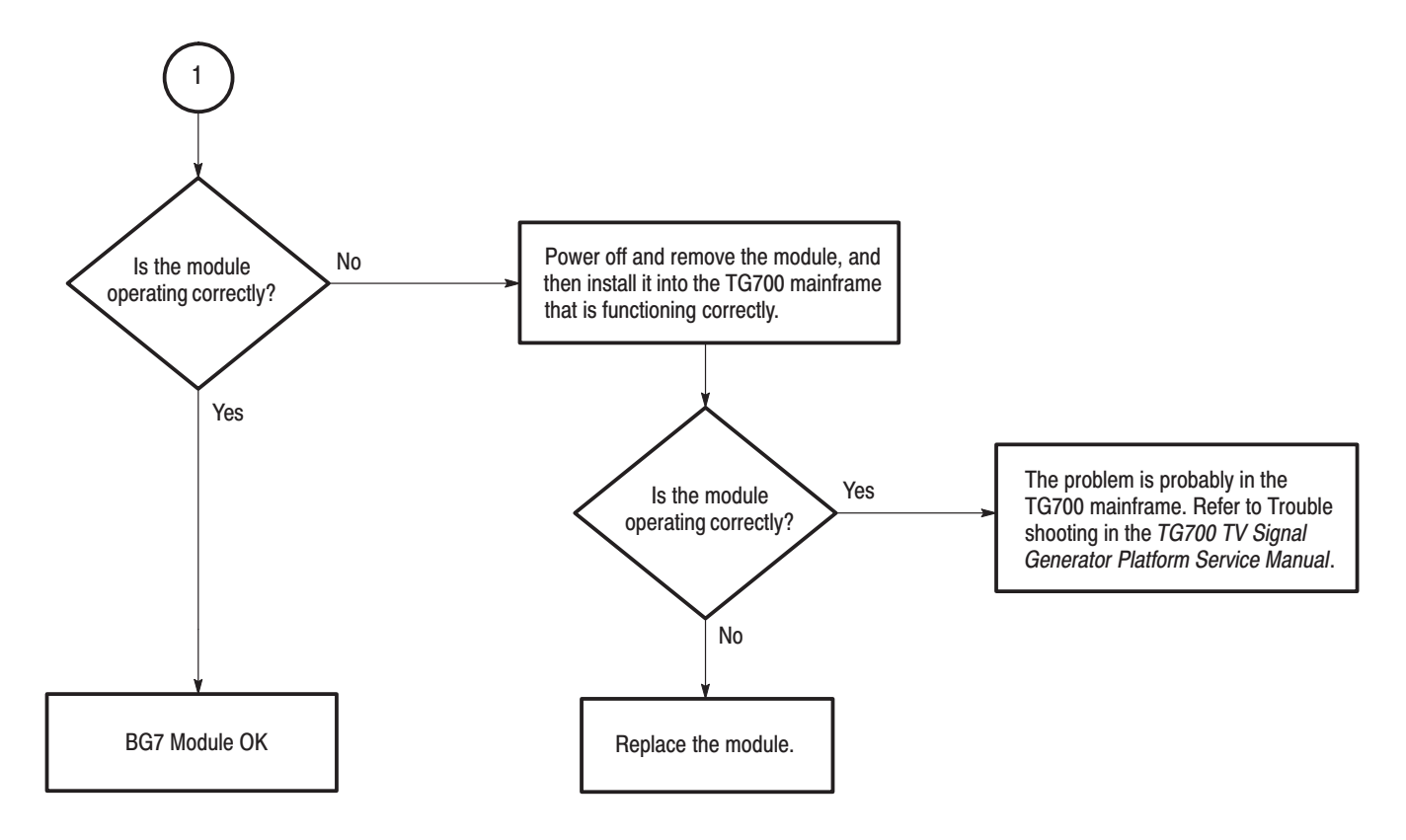

Figure 6–2: Troubleshooting procedure (2)

Troubleshooting

# **Options**

# Options

This section describes options that are available for the BG7 Generator module.

The following options are available.

- Option CB (Adds NTSC/PAL Color Bars)
- Option D1 (Test data report)

#### **Option CB Description**

Option CB adds 10 field ID and NTSC/PAL color bar signals to the standard black burst signal. These additional signals are available from the BLACK 3 and BLACK 4 outputs only.

#### **Option D1 Description**

A calibration data test result report will be provided with the BG7 Generator module when this option is specified.

Options

# **Replaceable Electrical Parts**

# **Replaceable Electrical Parts**

The module-level replaceable electrical parts are included in the *Replaceable Mechanical Parts* list. Since component-level repair is not supported, individual electrical components are not listed.

# Diagram

## Diagram

Figure 9–1 shows the BG7 Generator module and how it interconnects with the TG700 TV Signal Generator Platform.

Diagrams showing mainframe component interconnections, such as power supply and oscillator, can be found in the *TG700 TV Signal Generator Platform Service Manual*.

A block diagram of the BG7 Generator module is located in the *Theory of Operation* section, beginning on page 3–1.

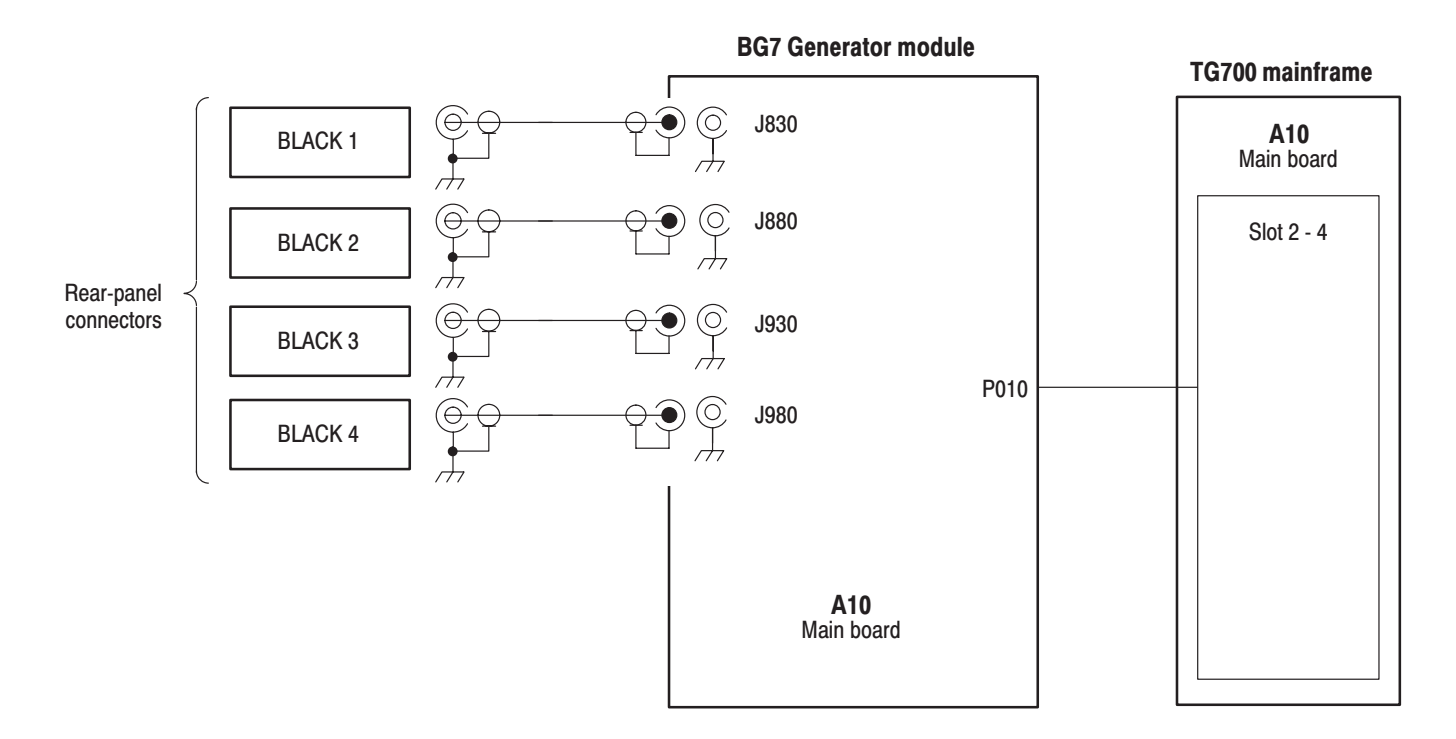

Figure 9–1: BG7 Generator module connections

Diagram

**Mechanical Parts List** 

# **Mechanical Parts List**

This section contains a list of the replaceable modules for the BG7 Generator module. Use this list to identify and order replacement parts.

#### **Parts Ordering Information**

Replacement parts are available through your local Tektronix field office or representative.

Changes to Tektronix products are sometimes made to accommodate improved components as they become available and to give you the benefit of the latest improvements. Therefore, when ordering parts, it is important to include the following information in your order:

- Part number
- Instrument type or model number
- Instrument serial number
- Instrument modification number, if applicable

If you order a part that has been replaced with a different or improved part, your local Tektronix field office or representative will contact you concerning any change in part number.

**Module Servicing** Modules can be serviced by selecting one of the following three options. Contact your local Tektronix service center or representative for repair assistance.

**Module Exchange.** In some cases you may exchange your module for a remanufactured module. These modules cost significantly less than new modules and meet the same factory specifications. For more information about the module exchange program, call 1–800–833–9200. Outside North America, contact a Tektronix sales office or distributor; see the Tektronix web site for a list of offices: www.tektronix.com

**Module Repair and Return.** You may ship your module to us for repair, after which we will return it to you.

**New Modules.** You may purchase replacement modules in the same way as other replacement parts.

#### **Using the Replaceable Parts List**

This section contains a list of the mechanical and/or electrical components that are replaceable for the BG7 Generator module. Use this list to identify and order replacement parts. The following table describes each column in the parts list.

| Column  | Column name           | Description                                                                                                    |
|---------|-----------------------|----------------------------------------------------------------------------------------------------|
| 1       | Figure & Index Number | Items in this section are referenced by figure and index numbers to the exploded view illustrations that follow.                                                                                                    |
| 2       | Tektronix Part Number | Use this part number when ordering replacement parts from Tektronix.                                                                                                    |
| 3 and 4 | Serial Number         | Column three indicates the serial number at which the part was first effective. Column four indicates the serial number at which the part was discontinued. No entries indicates the part is good for all serial numbers.      |
| 5       | Qty                   | This indicates the quantity of parts used.                                                                                                    |
| 6       | Name & Description    | An item name is separated from the description by a colon (:). Because of space limitations, an item name may sometimes appear as incomplete. Use the U.S. Federal Catalog handbook H6–1 for further item name identification. |
| 7       | Mfr. Code             | This indicates the code of the actual manufacturer of the part.                                                                                                    |
| 8       | Mfr. Part Number      | This indicates the actual manufacturer's or vendor's part number.                                                                                                    |

#### Parts list column descriptions

**Abbreviations** Abbreviations conform to American National Standard ANSI Y1.1–1972.

# Mfr. Code to Manufacturer<br/>Cross IndexThe table titled Manufacturers Cross Index shows codes, names, and addresses<br/>of manufacturers or vendors of components listed in the parts list.

#### **Manufacturers cross index**

| Mfr.   |                    |                                         |                          |
|--------|--------------------|-----------------------------------------|--------------------------|
| code   | Manufacturer       | Address                                 | City, state, zip code    |
| S3109  | FELLER             | 72 VERONICA AVE<br>UNIT 4               | SUMMERSET NJ 08873       |
| TK0191 | TEKTRONIX JAPAN    | PO BOX 5209<br>TOKYO INTERNATIONAL      | TOKYO JAPAN 100-31       |
| TK2432 | UNION ELECTRIC     | 15/F #1, FU-SHING N. ROAD               | TAIPEI, TAIWAN ROC       |
| 2W733  | BELDEN CORPORATION | 2200 US HIGHWAY 27 SOUTH<br>PO BOX 1980 | RICHMOND IN 47375-0010   |
| 80009  | TEKTRONIX INC      | 14150 SW KARL BRAUN DR<br>PO BOX 500    | BEAVERTON, OR 97077-0001 |

#### **Replaceable parts list**

| Fig. &          |                          |                         |                         |           |                                                                               |              |                  |
|-----------------|--------------------------|-------------------------|-------------------------|-----------|-------------------------------------------------------------------------------|--------------|------------------|
| index<br>number | Tektronix part<br>number | Serial no.<br>effective | Serial no.<br>discont'd | Qty       | Name & description                                                            | Mfr.<br>code | Mfr. part number |
| 10-1            | 116-A003-01              |                         |                         | 1         | EXCHANGE MODULE:BG7                                                           | 80009        |                  |
|                 | 116-A004-01              |                         |                         | 1         | EXCHANGE MODULE:BG7-CB                                                        | 80009        |                  |
| 10-1-1          | 441-A269-01              |                         |                         | 1         | CHASSIS, MODULE AGL7: ASSY                                                    | 80009        |                  |
| -2              | 333-A406-00              |                         |                         | 1         | PANEL,REAR:BG7,AL                                                             | 80009        |                  |
| -3              | 214-4946-00              |                         |                         | 2         | SPRING,CONICAL:VXI MOUNTING SCREW,0.26 MM<br>SUS304,5.4 MML                   | 80009        |                  |
| -4              | 213-1129-00              |                         |                         | 2         | SCREW,MACHINE:M2.5X11MM L,PAN HD,STL,N1 PL,CROSS<br>REC & SLOTTED [322401-05] | 80009        |                  |
| -5              | 348-A128-00              |                         |                         | 2.5<br>CM | SHLD GASKET,ELEK:FINGER TYPE,5.1MM LX6.4MM<br>W,BE-CU [97-645-02]             | 80009        |                  |
| -6              | 174-B851-00              |                         |                         | 4         | CABLE ASSY,RF:750HM COAX(RG179),5.5CM L,BNC TO<br>MCX                         | 80009        |                  |
| -7              | 211-A245-00              |                         |                         | 5         | SCREW,MACHINE:M3X6MM L,PNH,STL,NI PL,CROSS<br>REC,W/KOGATAMARU&LOCK WASHER    | 80009        |                  |
| -8              | 334–1378–03              |                         |                         | 1         | MARKER, IDENT: MKD SERIAL NO. FOR TEKTRONIX JAPAN                             | 80009        |                  |
|                 |                          |                         |                         |           | STANDARD ACCESSORIES                                                          |              |                  |
|                 | 070-A824-XX              |                         |                         | 1         | MANUAL, TECH: MODULE INSTALLATION INSTRUCTIONS                                | TK0191       |                  |
|                 | 062-A249-XX              |                         |                         | 1         | SOFTWARE PACKAGE:S/W(CD-R)                                                    | TK0191       |                  |
|                 |                          |                         |                         |           | OPTIONAL ACCESSORIES                                                          |              |                  |
|                 | 070-A800-XX              |                         |                         | 1         | MANUAL,TECH:SERVICE,TG700                                                     | TK0191       |                  |
|                 | 003-A041-00              |                         |                         | 1         | NUTDRIVER,BOX:14MM HEX,BNC RETAINING<br>NUT,MODIFIED 19MM                     | TK0191       |                  |

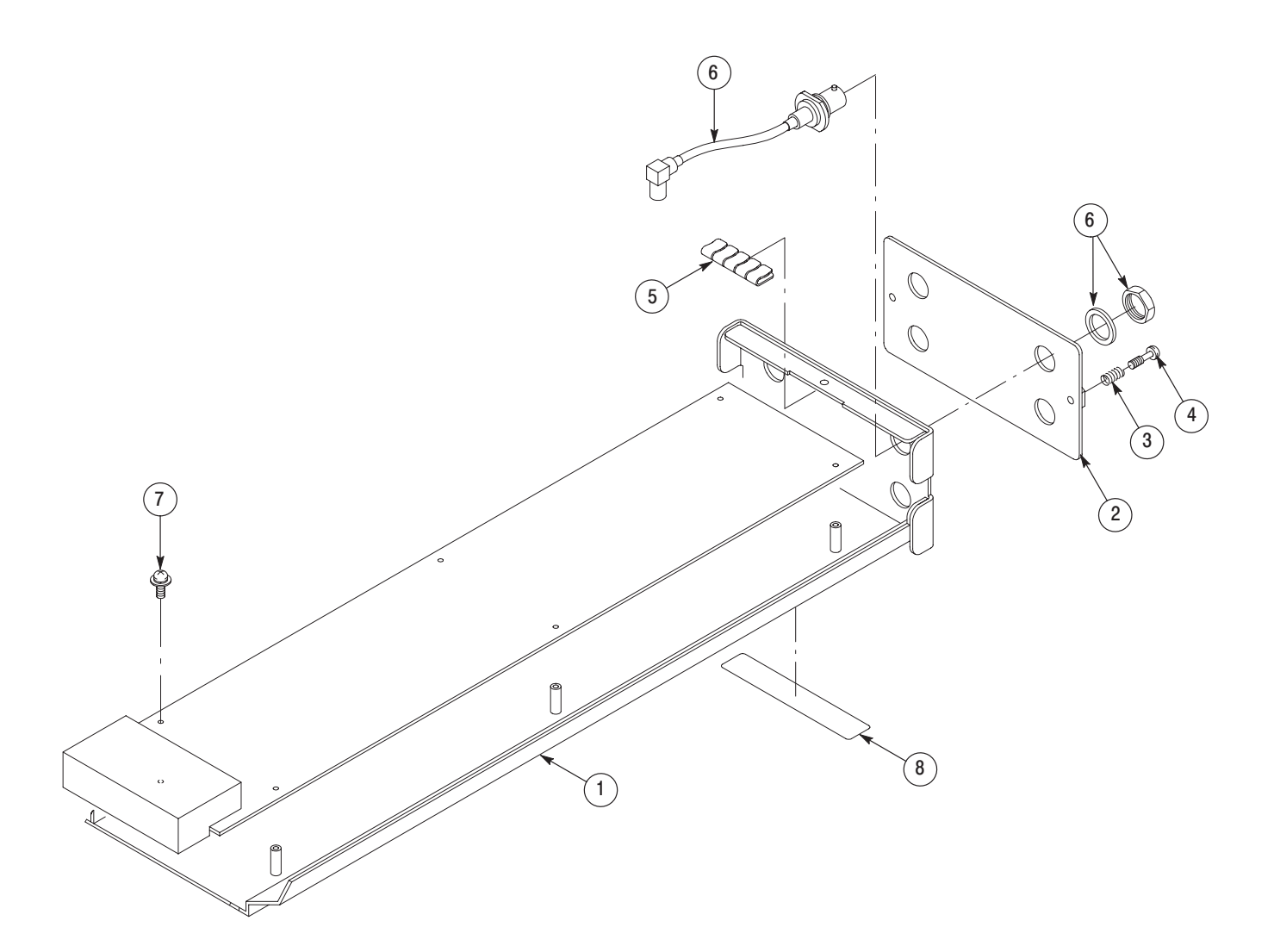

Figure 10–1: BG7 Generator module exploded view

**Service Manual** 

Tektronix

DVG7 Digital Video Generator Copyright © Tektronix, Inc. All rights reserved. Licensed software products are owned by Tektronix or its suppliers and are protected by United States copyright laws and international treaty provisions.

Tektronix products are covered by U.S. and foreign patents, issued and pending. Information in this publication supercedes that in all previously published material. Specifications and price change privileges reserved.

TEKTRONIX and TEK are registered trademarks of Tektronix, Inc.

#### **Contacting Tektronix**

Tektronix, Inc. 14200 SW Karl Braun Drive P.O. Box 500 Beaverton, OR 97077 USA

For product information, sales, service, and technical support:

- In North America, call 1-800-833-9200.
- Worldwide, visit www.tektronix.com to find contacts in your area.

# **Table of Contents**

| Preface              | v    |
|----------------------|------|
| Manual Structure     | . v  |
| Contacting Tektronix | . vi |

## Specifications

| Specifications                | 1–1 |
|-------------------------------|-----|
| Product Description           | 1-1 |
| Electrical Characteristics    | 1-2 |
| Environmental Characteristics | 1-3 |

### **Operating Information**

| Operating Instructions     | 2–1 |
|----------------------------|-----|
| Operating Procedure        | 2-1 |
| Selecting an Output Signal | 2-2 |
| DVG7 Module Main Menu      | 2–4 |

## **Theory of Operation**

| <b>Theory of Operation</b> |  | 3–1 |
|----------------------------|--|-----|
|----------------------------|--|-----|

#### **Performance Verification**

| Performance Verification                 | 4–1 |
|------------------------------------------|-----|
| Preparation for Performance Verification | 4–1 |
| Equipment Required                       | 4-1 |
| Calibration Data Report                  | 4-2 |
| Performance Verification Procedures      | 4–3 |

## **Adjustment Procedures**

| Adjustment Procedures       | 5-1 |
|-----------------------------|-----|
| Requirements for Adjustment | 5-1 |
| Equipment Required          | 5-1 |
| Output Level Adjustment     | 5-2 |

#### Maintenance

| Maintenance                                     |  |
|-------------------------------------------------|--|
| Preparation                                     |  |
| Inspection and Cleaning                         |  |
| Repackaging Instructions                        |  |
| Removal and Replacement                         |  |
| Tools Required                                  |  |
| Replacing the Rear Panel Connectors and Chassis |  |
| Troubleshooting                                 |  |
| Equipment Required                              |  |
| Backing up the instrument settings              |  |
| Troubleshooting Trees                           |  |

## Options

| Options               | 7–1 |
|-----------------------|-----|
| Option BK Description | 7–1 |
| Option D1 Description | 7–1 |

## **Replaceable Electrical Parts**

|  | Replaceable Electrical Parts | 8-1 |
|--|------------------------------|-----|
|--|------------------------------|-----|

## Diagram

| Diagram |  | 9–1 |
|---------|--|-----|
|---------|--|-----|

### **Mechanical Parts List**

| Mechanical Parts List            | 10-1 |
|----------------------------------|------|
| Parts Ordering Information       | 10-1 |
| Using the Replaceable Parts List | 10-2 |

# **List of Figures**

| Figure 2–1: DVG7 module main menu                                 | 2–4  |
|-------------------------------------------------------------------|------|
| Figure 2–2: MOVING PICTURE submenu                                | 2–5  |
| Figure 2–3: LOGO OVERLAY submenu                                  | 2-6  |
| Figure 2–4: TEXT OVERLAY submenu                                  | 2–7  |
| Figure 2–5: CIRCLE OVERLAY submenu                                | 2-8  |
| Figure 2–6: AUDIO GROUP submenu                                   | 2–9  |
| Figure 2–7: AUDIO CHANNEL submenu                                 | 2–10 |
| Figure 2–8: TIMING submenu                                        | 2–10 |
| Figure 2–9: VIDEO submenu                                         | 2–11 |
| Figure 2–10: BLACK submenu (Option BK only)                       | 2–12 |
| Figure 3–1: Simplified block diagram of the DVG7 Generator        |      |
| module                                                            | 3–2  |
| Figure 4–1: Equipment connection for verifying the serial digital |      |
| outputs                                                           | 4–3  |
| Figure 5–1: DVG7 circuit board view                               | 5–2  |
| Figure 5–2: Equipment connection for adjusting the output level   | 5–3  |
| Figure 6–1: Troubleshooting procedure (1)                         | 6-8  |
| Figure 6–2: Troubleshooting procedure (2)                         | 6-9  |
| Figure 9–1: DVG7 Generator module connections                     | 9–1  |
| Figure 10–1: DVG7 Generator module exploded view                  | 10-4 |
|                                                                   |      |

# **List of Tables**

| Table 1–1: Serial digital video signal outputs                  | 1–2 |
|-----------------------------------------------------------------|-----|
| Table 1–2: Serial digital black signal outputs (Option BK only) | 1–2 |
| Table 1–3: Embedded audio                                       | 1–3 |
| Table 1–4: Environmental characteristics                        | 1–3 |
| Table 4–1: Equipment required for Performance Verification      | 4–1 |
| Table 4–2: DVG7 Calibration Data Report                         | 4–2 |
| Table 5–1: Equipment required                                   | 5–1 |
| Table 6–1: Required tools                                       | 6-5 |
| Table 6–2: Equipment required for troubleshooting               | 6-7 |

Table of Contents

## **Preface**

This is the service manual for the DVG7 Digital Video Generator module. This manual contains information needed to service an DVG7 Generator module to the module level.

#### Manual Structure

This manual is divided into sections, such as *Specifications* and *Theory of Operation*. Further, some sections are divided into subsections, such as *Product Description* and *Removal and Installation Procedures*.

Sections containing procedures also contain introductions to those procedures. Be sure to read these introductions because they provide information needed to do the service correctly and efficiently. The following are brief descriptions of each manual section.

- Specifications contains a description of the DVG7 Generator module and the characteristics that apply to it.
- *Operating Information* provides basic operating information.
- *Theory of Operation* is an overview of the module's design.
- *Performance Verification* contains procedures to perform the operation tests.
- AdjustmentProcedures contains procedures for adjusting a DVG7 Generator module to meet warranted characteristics..
- Maintenance contains installation, removal and replacement, and troubleshooting instructions.
- Options contains a description of available options for the DVG7 Generator module.
- *Replaceable Electrical Parts* for the module level are included in the Replaceable Mechanical Parts list.
- Diagram contains an interconnect diagram showing the connections between the DVG7 Generator module and the mainframe.
- *Replaceable Mechanical Parts* lists the part numbers for replacement parts that you can order. Exploded view illustrations help you to identify the parts.

#### **Related Manuals**

The following documents are related to the DVG7 Generator module.

- The *TG700 TV Signal Generator Platform User Manual* (Tektronix part number 070-A799-XX) describes how to use the TG700 mainframe and all modules. It also contains information about remote commands and programming structure for the TG700 mainframe and all modules.
- The *TG700 TV Signal Generator Platform Module Installation Instructions* (Tektronix part number 070-A824-XX) describes how to install and remove the modules, and how to upgrade the firmware of the mainframe.

# **Specifications**

## **Specifications**

This section contains a general product description of the DVG7 Generator module followed by the operating specifications of the module.

#### **Product Description**

The DVG7 Generator module is designed to be installed in the TG700 TV Signal Generator Platform.

The module is a digital video generator which provides NTSC composite digital signals and 525/625 component digital signals. The module contains the following features:

- Two serial digital video outputs
- Two serial digital black outputs (Option BK)
- Overlay of circle, text, or logo on the video signal
- Moving picture, generated by scrolling the active picture area of the output test signal
- Up to 16 channels of Embedded Audio
- Full remote control using Ethernet interface

The module can generate video signals with 24 (or 20) bit embedded digital audio with a sample rate of 48 kHz.

The following audio frequencies are supported:

| Silence | 500 Hz  | 2000 Hz | 8000 Hz  |
|---------|---------|---------|----------|
| 50 Hz   | 600 Hz  | 2400 Hz | 9600 Hz  |
| 100 Hz  | 750 Hz  | 3000 Hz | 10000 Hz |
| 150 Hz  | 800 Hz  | 3200 Hz | 12000 Hz |
| 200 Hz  | 1000 Hz | 4000 Hz | 15000 Hz |
| 250 Hz  | 1200 Hz | 4800 Hz | 16000 Hz |
| 300 Hz  | 1500 Hz | 5000 Hz | 20000 Hz |
| 400 Hz  | 1600 Hz | 6000 Hz |          |

### **Electrical Characteristics**

Rise and fall times, typical

Jitter, typical

Return loss

Tables 1–1 through 1–3 list the electrical characteristics of the DVG7 Generator module.

| Characteristic            | Performance requirements | Reference information |
|---------------------------|--------------------------|-----------------------|
| Connector                 | BNC                      |                       |
| Number of output          | 2                        | SIGNAL 1 and SIGNAL 2 |
| Bit Rate                  | 143 Mbps                 |                       |
|                           | 270 Mbps                 |                       |
| Signal amplitude, typical |                          | 800 mV ± 10 %         |
|                           |                          | i                     |

> 15 dB

Table 1-1: Serial digital video signal outputs

#### Table 1–2: Serial digital black signal outputs (Option BK only)

| Characteristic               | Performance requirements | Reference information                                    |
|------------------------------|--------------------------|----------------------------------------------------------|
| Connector                    | BNC                      |                                                          |
| Number of outputs            | 2                        | BLACK 1 and BLACK 2                                      |
| Bit Rate                     | 143 Mbps                 |                                                          |
|                              | 270 Mbps                 |                                                          |
| Signal amplitude, typical    |                          | $800 \text{ mV} \pm 10 \%$                               |
| Rise and fall times, typical |                          | 0.4 ns to 1.5 ns, 20 % to 80 %                           |
| Jitter, typical              |                          | $\leq$ 0.2 Ulp-p for all jitter frequencies above 10 Hz. |
| Return loss                  | > 15 dB                  | 5 MHz to 270 MHz                                         |

0.4 ns to 1.5 ns, 20 % to 80 %

10 Hz.

5 MHz to 270 MHz

 $\leq$  0.2 UIp-p for all jitter frequencies above

#### Table 1–3: Embedded audio

| Cha | aracteristic     | Performance requirements                       | Reference information                 |
|-----|------------------|------------------------------------------------|---------------------------------------|
| Nur | nber of channels | 16 channels in 4 groups; 8 AES/EBU audio pairs |                                       |
| Auc | lio tones        |                                                |                                       |
|     | Frequency        | Silence to 20 kHz; 31 discrete settings        |                                       |
|     | Level            | -60 to 0 dBFS in 1 dB steps                    |                                       |
|     | Pre-emphasis     |                                                | Emphasis status bits can be inserted. |

## **Environmental Characteristics**

Table 1–4 lists the environmental characteristics of the DVG7 Generator module.

| Characteristic    | Description                                                                                      |
|-------------------|--------------------------------------------------------------------------------------------------|
| Temperature       |                                                                                                  |
| Operating         | 0° C to +50° C                                                                                   |
| Non-operating     | -20° C to +60° C                                                                                 |
| Relative Humidity |                                                                                                  |
| Operating         | 20% to 80% (No condensation) ; Maximum wet-bulb temperature 29.4 $^{\circ}$ C                    |
| Non-operating     | 5% to 90% (No condensation) ; Maximum wet-bulb temperature 40.0 $^\circ$ C                       |
| Altitude          |                                                                                                  |
| Operating         | To 4.5 km (15,000 feet)<br>Maximum operating temperature decreases 1° C each 300 m above 1.5 km. |
| Non-operating     | To 15 km (50,000 feet)                                                                           |
| Vibration         |                                                                                                  |
| Operating         | 3.04 m/s <sup>2</sup> (0.31 G <sub>rms)</sub> , 5 to 500 Hz, 10 min, three axes                  |
| Non-operating     | 23.3 m/s <sup>2</sup> (2.38 G <sub>rms)</sub> , 5 Hz to 500 Hz, 10 min, three axes               |
| Shock             |                                                                                                  |
| Non-operating     | 294 m/s2 (30 G), half-sine, 11 ms duration                                                       |

#### Table 1-4: Environmental characteristics

Specifications
# **Operating Information**

# **Operating Instructions**

Before servicing the DVG7 Generator module, read the following operating instructions. These instructions are at the level appropriate for servicing the DVG7 Generator module. The user manual contains complete operator instructions.

This section provides the following information:

- Operating Procedure
- Selecting an Output Signal
- DVG7 Module Main Menu

## **Operating Procedure**

After the module is installed in the mainframe, and the mainframe is installed in the rack or other location where it will be used, access each function of the module with the following procedure:

- 1. Connect the power connector on the rear panel to the AC electric power source using the power cord. Electric power is supplied to the mainframe.
- **2.** Wait until the mainframe and installed modules complete the initialization process. Check that no error messages appear on the display.
- **3.** The top menu item of the mainframe main menu shown below appears on the display after initialization is complete.

| TG700 : PRESET |  |
|----------------|--|
|                |  |

**4.** Press the front-panel **MODULE** button until the DVG7 module main menu appears, as shown below.

| DVG7 [x] : STATUS : 525–270<br>100% Color Bars |  |
|------------------------------------------------|--|
|------------------------------------------------|--|

**5.** Select the signal format and the signal you want to output. Refer to *Selecting a Output Signal* on Page 2–2 for more information.

**6.** Press the front-panel arrow buttons to select the desired main menu item or submenu item.

Refer to *DVG7 Module Main Menu*, beginning on Page 2–4, for detailed information about the main menu items and the submenu items.

## Selecting an Output Signal

When you output a signal from the DVG7 Generator module, you need to select a signal format and output signal. This subsection provides instructions on how to output a signal.

# **Selecting a Format** If you press the front-panel FORMAT button when the DVG7 Generator module is selected (active), you can select the format for the output signals.

Perform the following steps to select the format:

1. Confirm that any menu item of the DVG7 module main menu is displayed. If the menu is not displayed, press the front-panel **MODULE** button until the DVG7 module main menu appears, as shown below.

| DVG7 [x] : STATUS : 525-270 |  |
|-----------------------------|--|
| 100% Color Bars             |  |

2. Press the FORMAT button. The menu display changes as follows:

3. Press the left (◀) or right (▶) arrow button to select one of the signal formats, and then press the ENTER button to confirm the selection.

**NOTE**. When you change signal format, synchronization shock occurs.

When you change the format while a signal is output, the instrument starts loading the complete signal set for the format and displays the message "Now Loading...". When you see the message, "Done (Press CANCEL)", press the CANCEL button.

**Selecting a Signal** All signal sets available in the module are already assigned to the corresponding test signal buttons. When you press any of the buttons, one of the signals in the signal set is output.

For example, when you press the **COLOR BAR** test signal button, you can output the **100% Color Bars** signal in the Color Bars signal set.

Press the left  $(\blacktriangleleft)$  or right  $(\blacktriangleright)$  arrow button, or press the test signal button repeatedly to select different signals assigned to the test signal button.

## **DVG7 Module Main Menu**

You can set the logo, circle, and text overlay, embedded audio, and timing offset of the serial digital signal outputs using the DVG7 module main menu.

Use the up ( $\blacktriangle$ ) or down ( $\blacktriangledown$ ) arrow button to scroll through the main menu. Figure 2–1 shows the DVG7 module main menu.

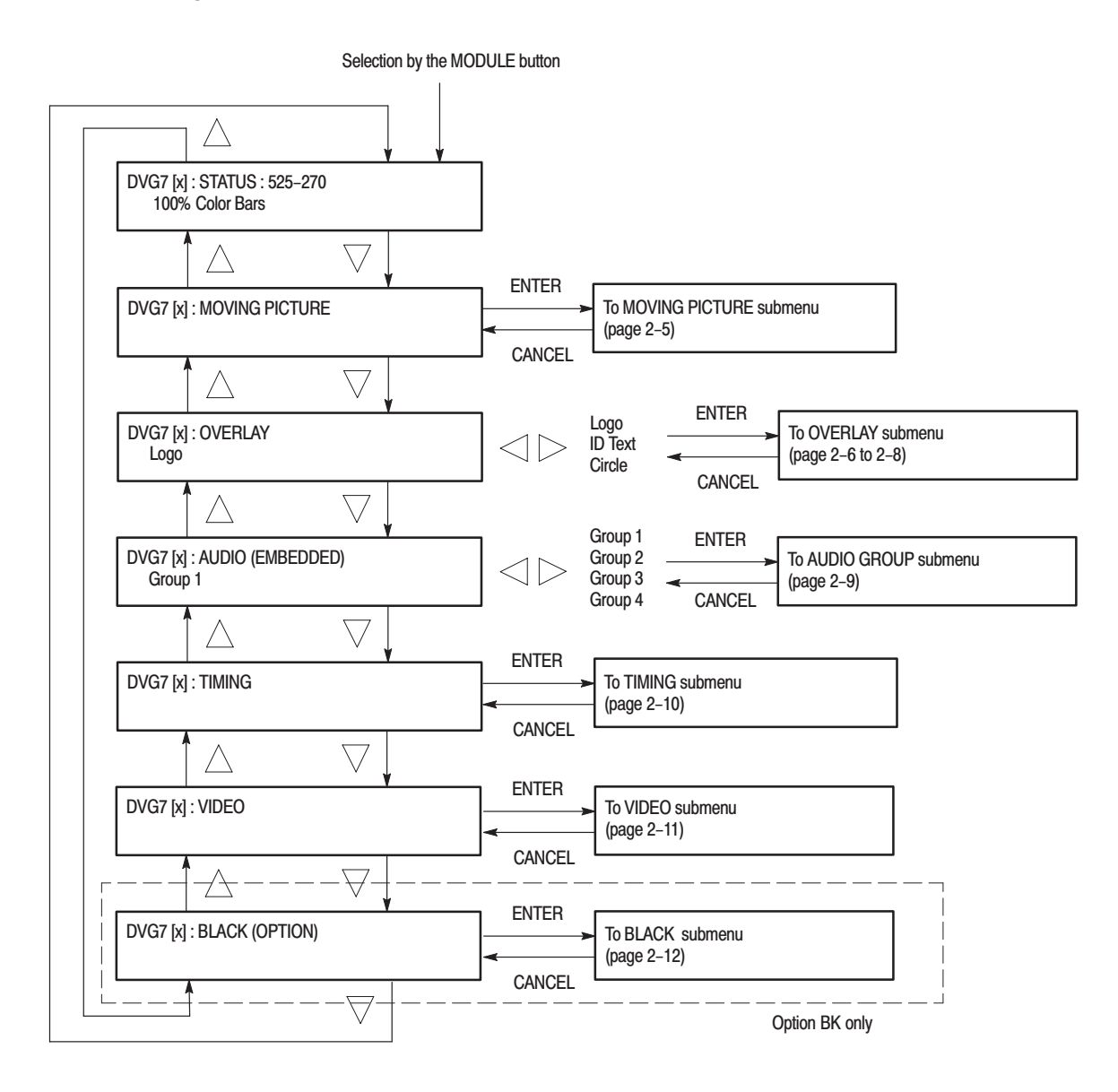

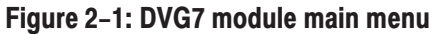

#### MOVING PICTURE Submenu

This menu allows you to scroll the active picture area of the serial digital video signal up/down or left/right (or randomly). Use the up ( $\blacktriangle$ ) or down ( $\blacktriangledown$ ) arrow button to scroll through the menu. Figure 2–2 shows the MOVING PICTURE submenu.

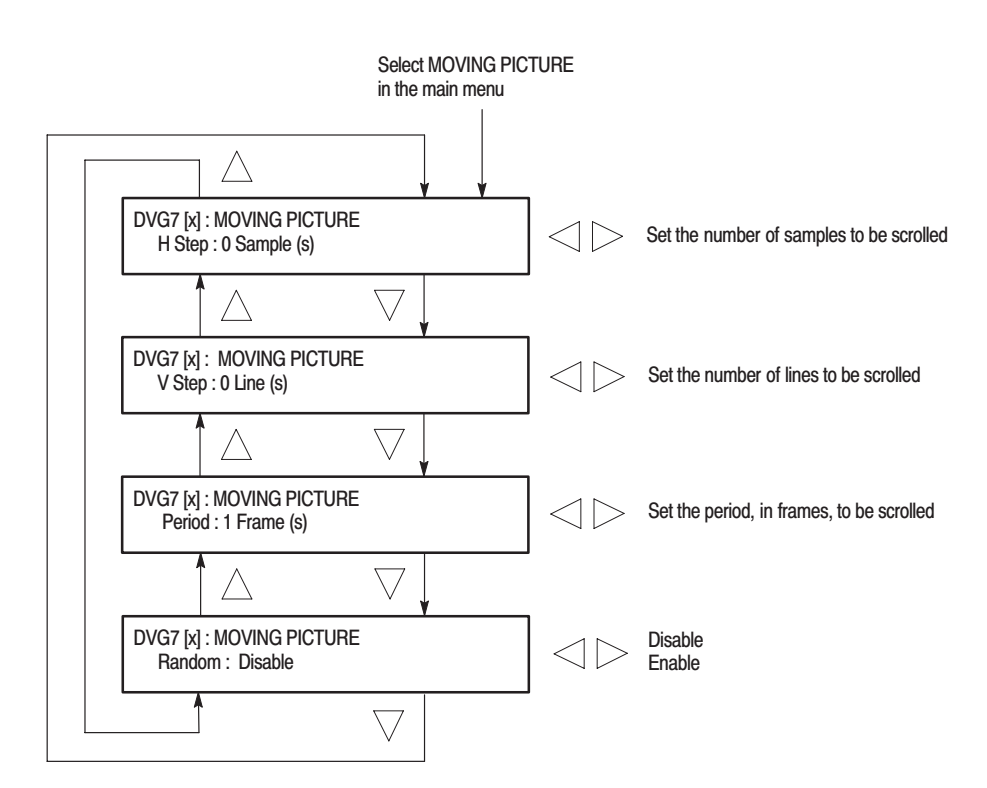

Figure 2–2: MOVING PICTURE submenu

### LOGO OVERLAY Submenu

This menu allows you to select a logo to overlay on the output test signal, and to set the display position of the logo. Use the up ( $\blacktriangle$ ) or down ( $\bigtriangledown$ ) arrow button to scroll through the menu. Figure 2–3 shows the LOGO OVERLAY submenu.

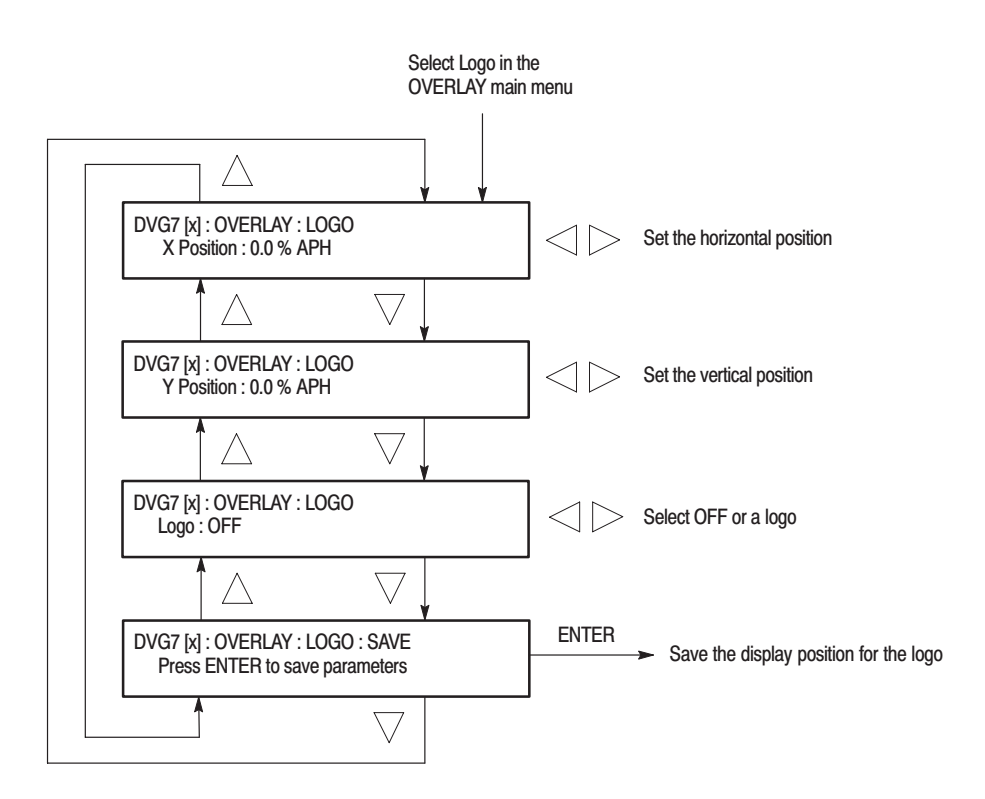

Figure 2-3: LOGO OVERLAY submenu

#### **TEXT OVERLAY Submenu**

This menu allows you to edit text overlaid on the output test signal, and to set the display position of the text. Use the up ( $\blacktriangle$ ) or down ( $\bigtriangledown$ ) arrow button to scroll through the menu. Figure 2–4 shows the TEXT OVERLAY submenu.

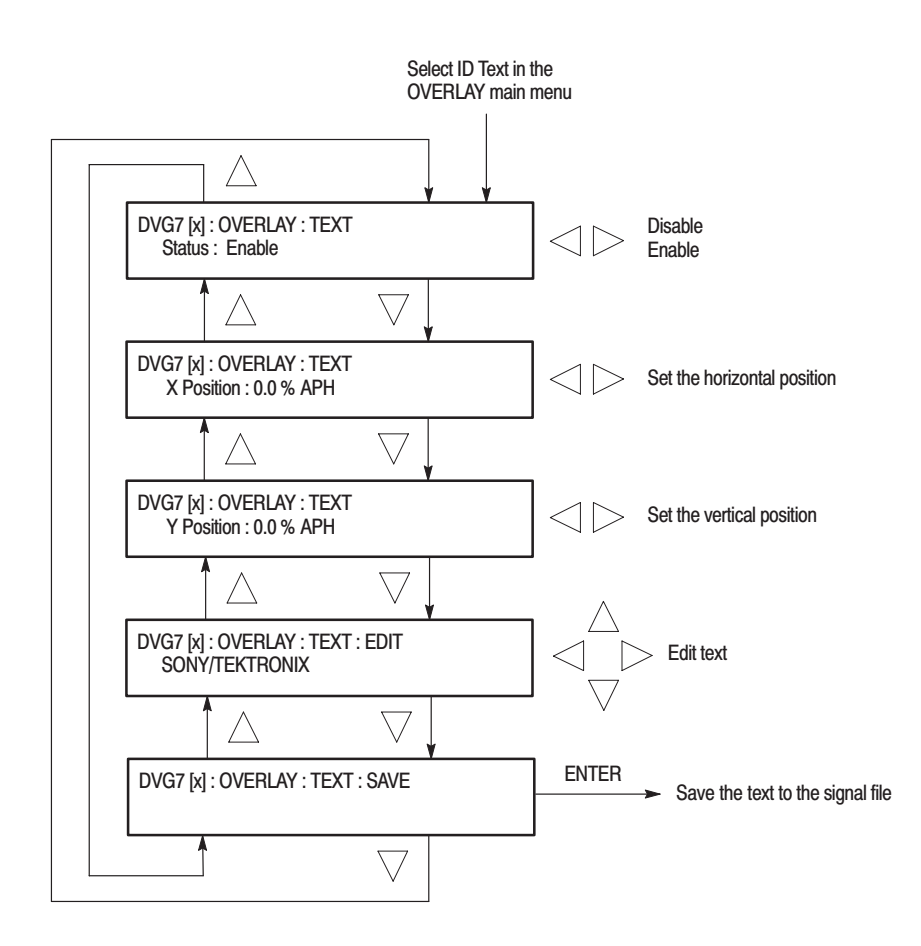

Figure 2–4: TEXT OVERLAY submenu

### CIRCLE OVERLAY Submenu

This menu allows you to create a circle overlaid on the output test signal and set its position on the display. Use the up ( $\blacktriangle$ ) or down ( $\bigtriangledown$ ) arrow button to scroll through the menu. Figure 2–5 shows the CIRCLE OVERLAY submenu.

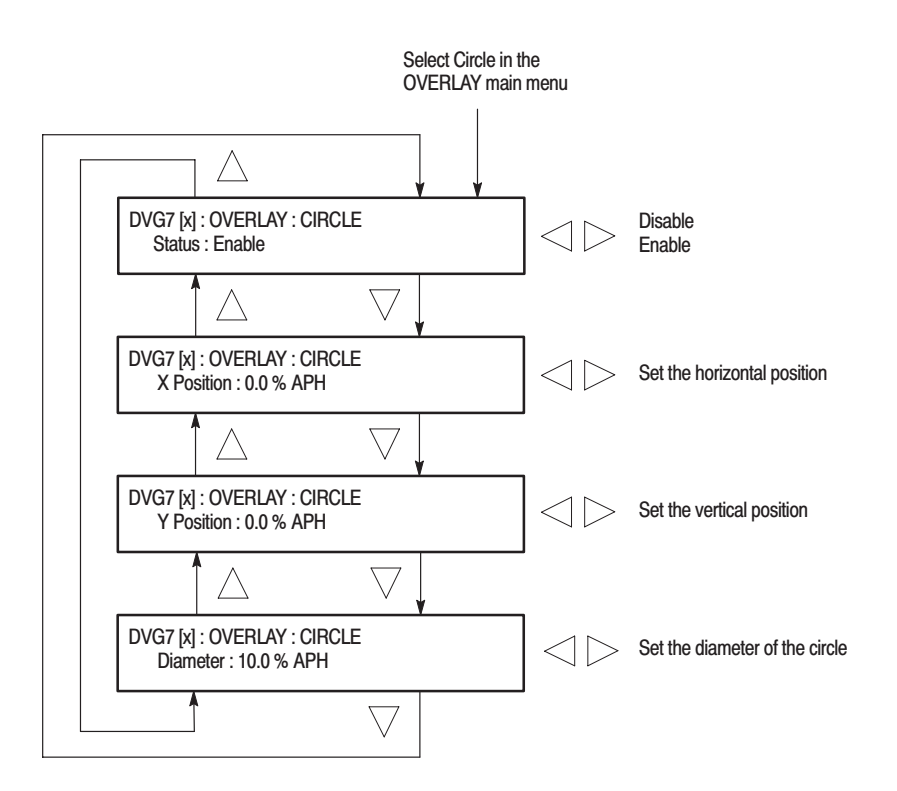

Figure 2-5: CIRCLE OVERLAY submenu

#### **AUDIO GROUP Submenu**

This menu allows you to enable or disable embedded audio of the selected audio group, select which audio channel to enable, and set the emphasis status bits, sampling alignment status bits, and sample bits of the selected audio group. Use the up ( $\blacktriangle$ ) or down ( $\bigtriangledown$ ) arrow button to scroll through the menu. Figure 2–6 shows the AUDIO GROUP submenu.

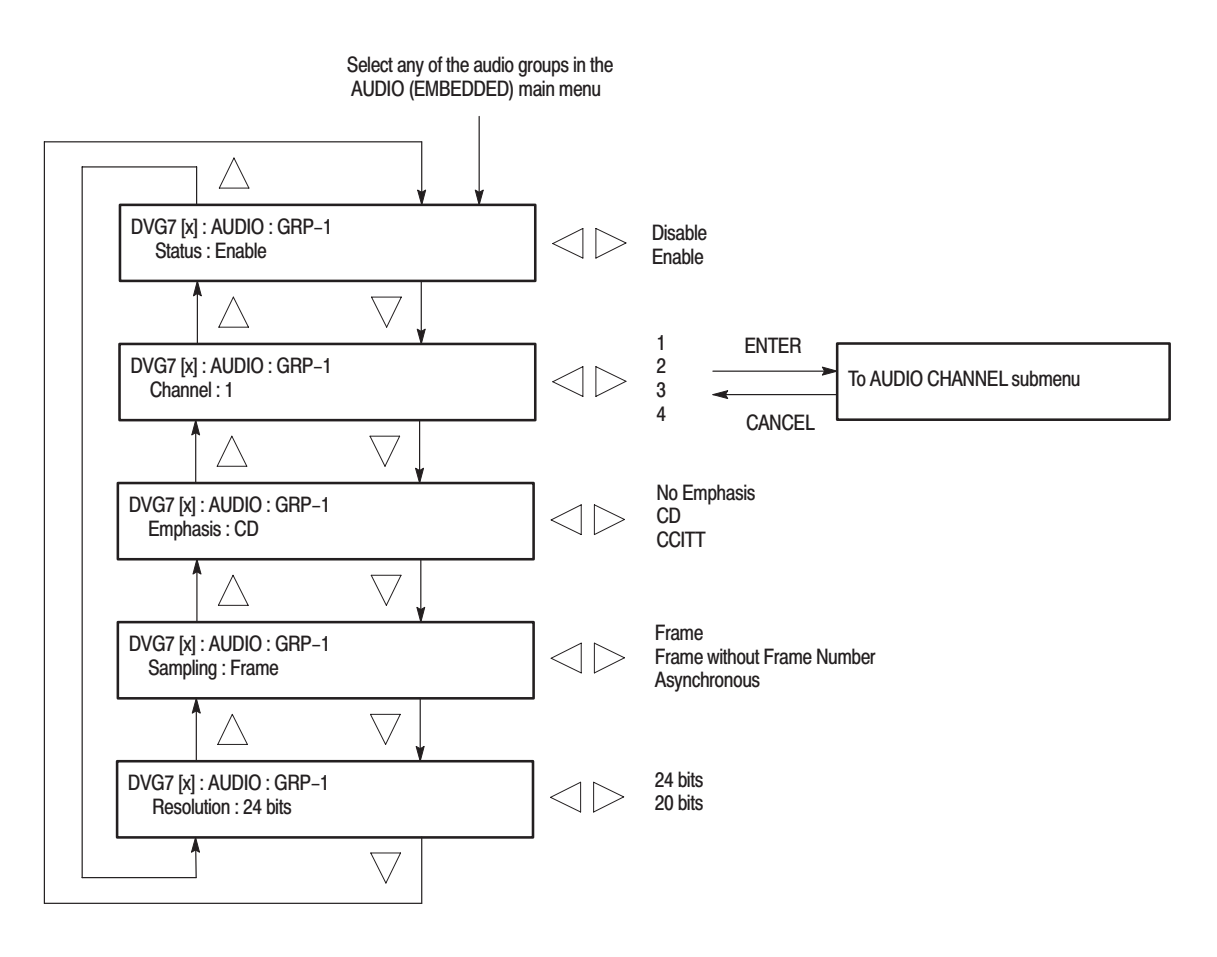

Figure 2–6: AUDIO GROUP submenu

#### AUDIO CHANNEL Submenu

This menu allows you to set the frequency, amplitude, and audio click of the embedded audio signal for the selected audio channel. Use the up ( $\blacktriangle$ ) or down ( $\bigtriangledown$ ) arrow button to scroll through the menu. Figure 2–7 shows the AUDIO CHANNEL submenu.

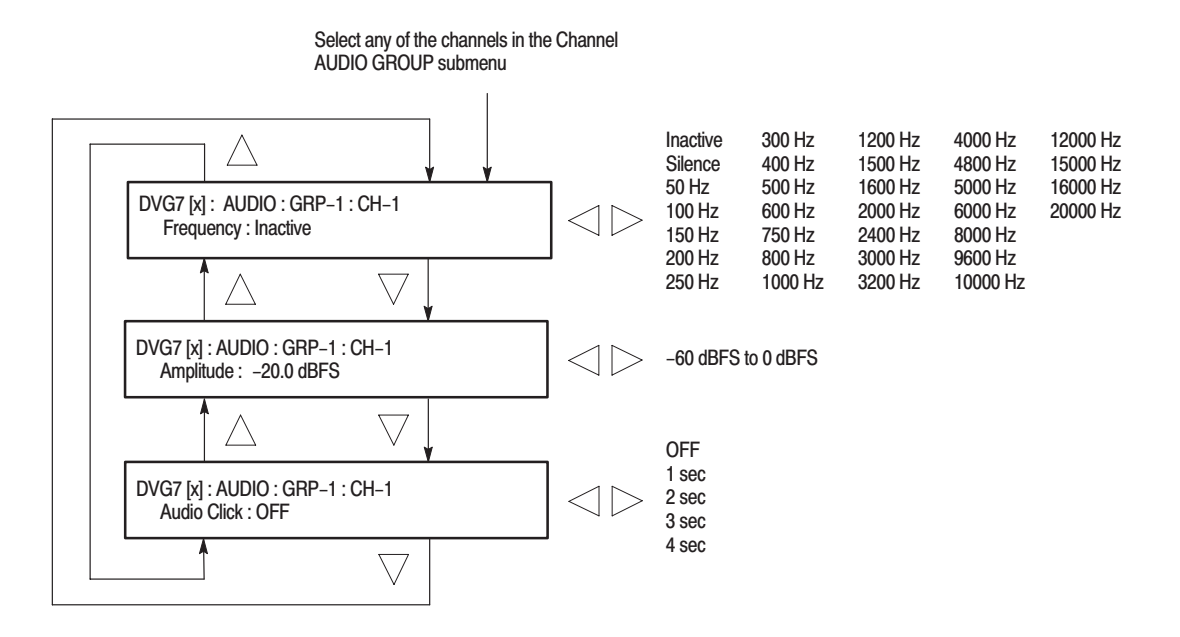

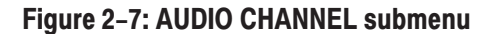

**TIMING Submenu** This menu allows you to adjust the timing offset of the serial digital video outputs relative to the internal reference signal (frame reset signal). Use the up  $(\blacktriangle)$  or down  $(\blacktriangledown)$  arrow button to scroll through the menu. Figure 2–8 shows the TIMING submenu.

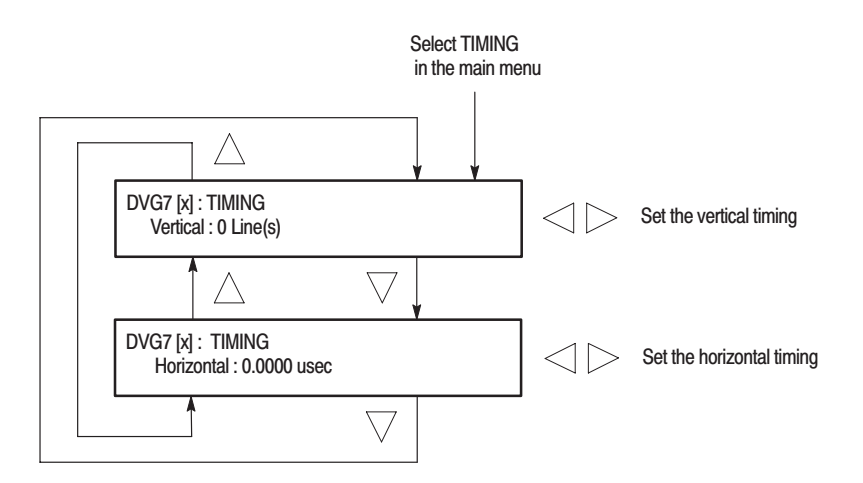

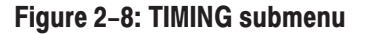

**VIDEO Submenu** This menu allows you to turn the Y, Pb, or Pr component of the serial digital video signals and the insertion of the EDH (Error Detection and Handling) on or off individually. You can also set the resolution of the serial digital video signals. Use the up ( $\blacktriangle$ ) or down ( $\bigtriangledown$ ) arrow button to scroll through the menu. Figure 2–9 shows the VIDEO submenu.

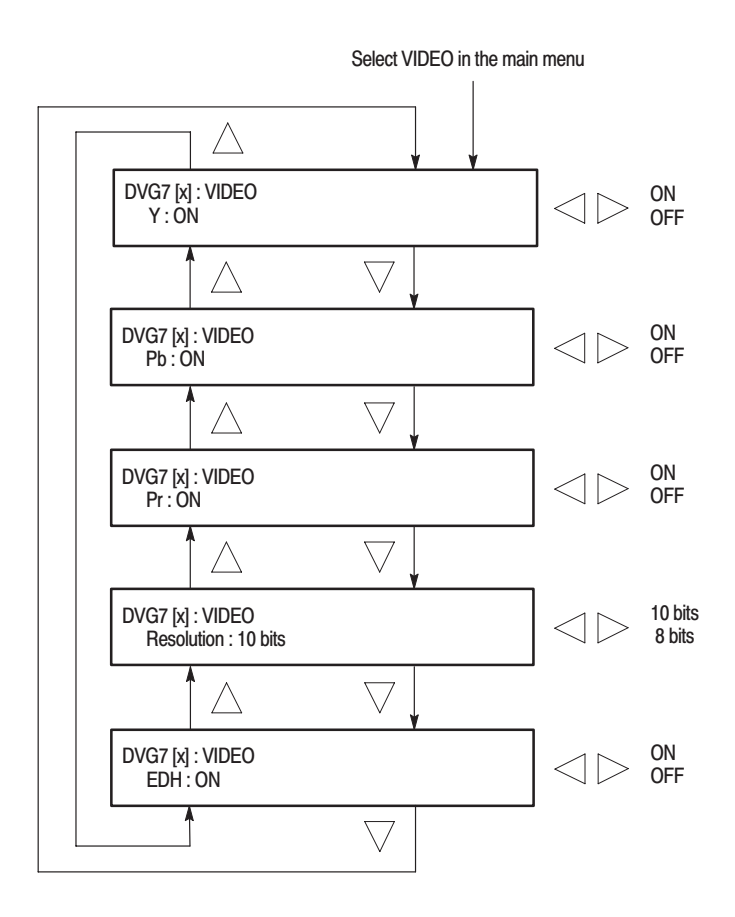

Figure 2–9: VIDEO submenu

### BLACK Submenu (Option BK Only)

This menu allows you to set the output parameters of the serial digital black signals output from the **BLACK1** and **BLACK 2** connectors. Use the up ( $\blacktriangle$ ) or down ( $\bigtriangledown$ ) arrow button to scroll through the menu. Figure 2–10 shows the BLACK submenu.

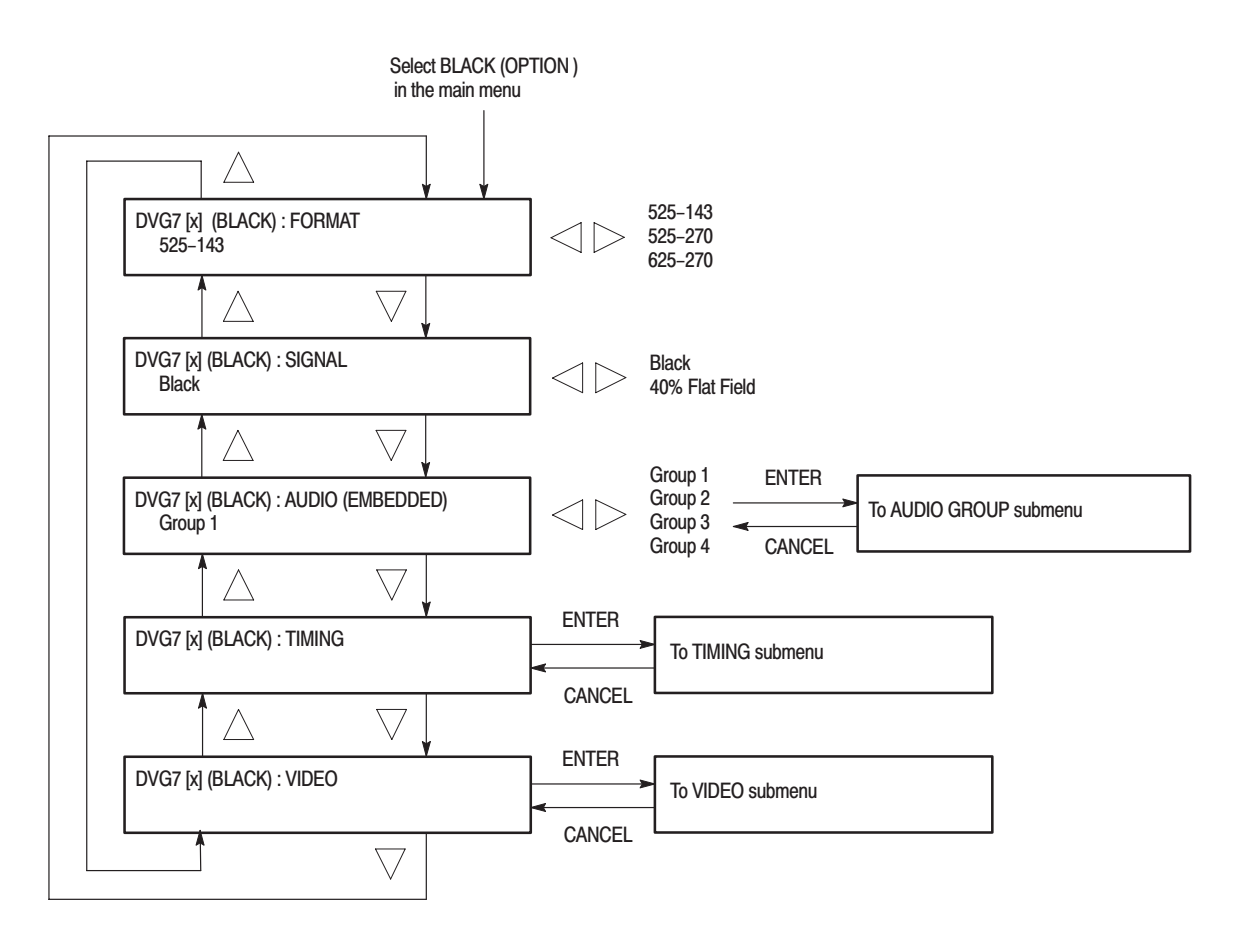

Figure 2–10: BLACK submenu (Option BK only)

**Theory of Operation** 

# **Theory of Operation**

This section describes the basic operation of the major circuit blocks in the DVG7 Generator module.

For information about the TG700 mainframe, refer to the TG 700 TV Signal Generator Platform Service Manual.

- **Bus Interface** This block provides the communication between the mainframe and the module circuit.
- Address Generator This block consists of a frame delay, an MPU interface, a sequencer, an SDRAM controller, and a blanking data generator. It interfaces the Frame Memory and the Line Memory and controls the output sequence of the video data in these memories.
  - **Frame Memory** The frame memory contains a series of pointers that control the order the video lines stored in Line Memory are used to produce the serial digital signals.
  - **Line Memory** The memory holds the actual sample points that define a serial digital signal.
- **Overlay Controller** This block consists of an MPU interface and an overlay controller. It inserts data from the Overlay Memory into the Line Memory data stream to create circular patterns, ID text, and logo.
  - **Overlay Memory** The memory generates timings to multiplex the line memory data and the overlay data used for a circle, ID text, and logo overlay.
    - **Formatter** This block consists of an audio control packet generator, a data packet generator, an MPU interface, and an SRAM controller. The formatter inserts embedded audio data in serial digital signals.
    - Audio Memory The memory contains embedded audio data.
      - **Serializer** This block converts a 10 bits parallel data to SDI signal.
- **Black Generator** This block generates black or gray (40% gray) signal for the BLACK 1 and BLACK 2 outputs.

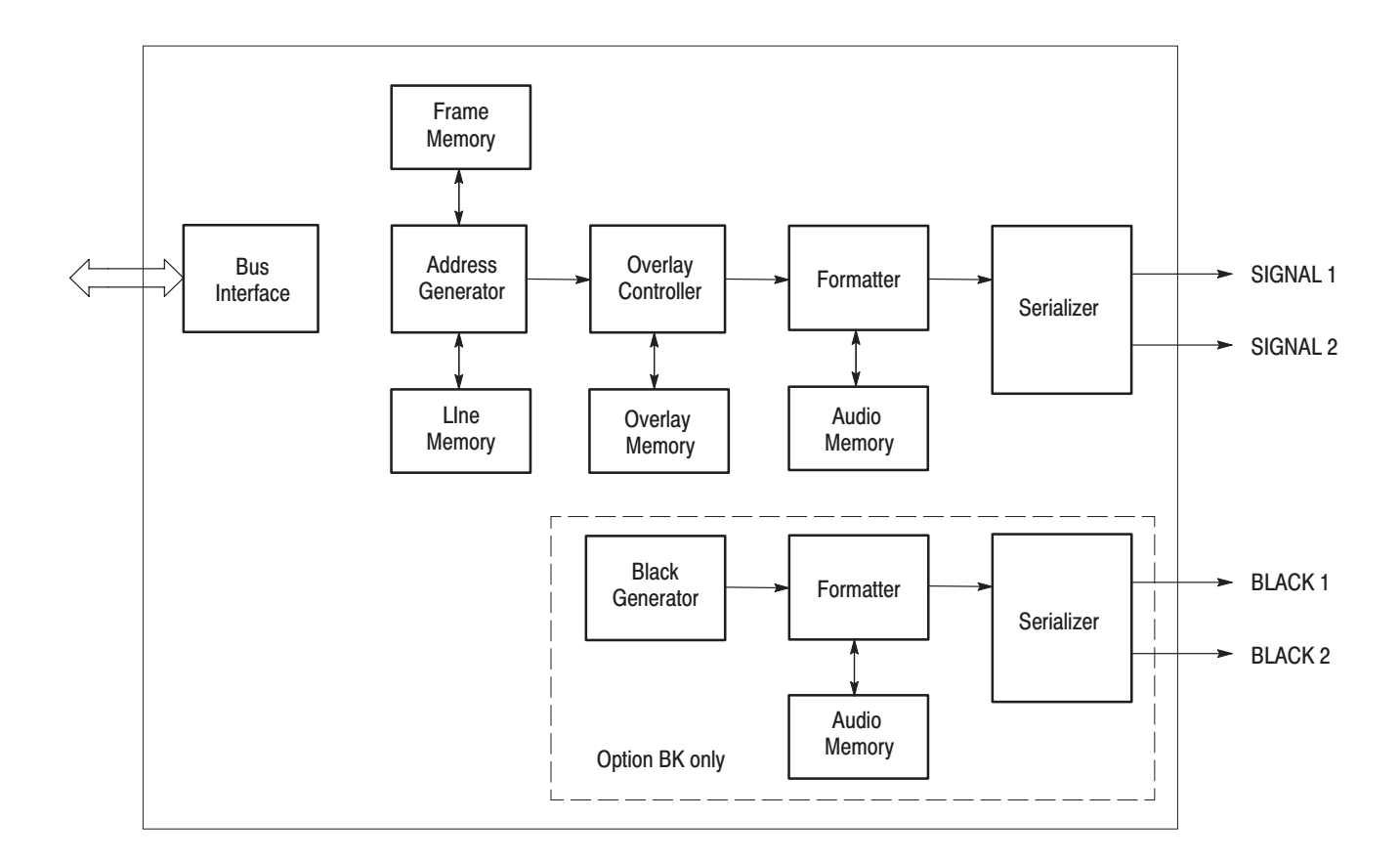

Figure 3-1: Simplified block diagram of the DVG7 Generator module

# **Performance Verification**

# **Performance Verification**

This section provides procedures that verify the performance and functionality of the DVG7 Generator module.

**NOTE**. All values checked in this procedure represent typical characteristics and are not absolutely guaranteed.

# **Preparation for Performance Verification**

Do the following before starting the performance verification procedures:

| Power On Default Settings | Before you perform the performance verification procedures, make sure that the required instrument settings are saved in the Power On Default preset.     |
|---------------------------|----------------------------------------------------------------------------------------------------|
|                           | If the instrument settings are saved in the Power On Default preset, you can recall the settings after completing the performance verification procedures |
|                           | by removing and re–applying the power.                                                                                                    |
| Warm up                   | The DVG7 Generator module and test equipment must have had a warm-up                                                                                      |

period of at least 20 minutes.

# **Equipment Required**

Table 4–1 lists the equipment required for the procedures.

| Item                        | No. | Minimum requirement | Recommended equipment            |
|-----------------------------|-----|---------------------|----------------------------------|
| Video measurement set       | 1   |                     | Tektronix VM700T Option 01/11/1S |
| 75 $\Omega$ BNC cable       | 1   | Length: 42 inches   | Tektronix part no. 012-0074-00   |
| 75 $\Omega$ coax terminator | 1   |                     | Tektronix part no. 011-0102-01   |

# **Calibration Data Report**

Photocopy this form and use it to record the performance test results.

| Table 4-2 | DVG7 | calibration | data | report |  |
|-----------|------|-------------|------|--------|--|
|-----------|------|-------------|------|--------|--|

| Serial N | umber: Cal Date: Temperature: |                                    | Temperature: | Humidity: |         |  |
|----------|-------------------------------|------------------------------------|--------------|-----------|---------|--|
|          |                               |                                    |              |           |         |  |
| Step     |                               | Function Tested                    | Minimum      | Cal Data  | Maximum |  |
| 1.       | Serial Output Ampl            | itude                              |              |           |         |  |
|          |                               | SIGNAL 1                           | 720 mV       | mV        | 880 mV  |  |
|          |                               | SIGNAL 2                           | 720 mV       | mV        | 880 mV  |  |
| 2.       | Serial Output Rise            | Time (20% to 80% amplitude points) |              |           |         |  |
|          |                               | SIGNAL 1                           | 0.40 ns      | ns        | 1.50 ns |  |
|          |                               | SIGNAL 2                           | 0.40 ns      | ns        | 1.50 ns |  |
| 3.       | Serial Output Fall T          | ime (20% to 80% amplitude points)  |              |           |         |  |
|          |                               | SIGNAL 1                           | 0.40 ns      | ns        | 1.50 ns |  |
|          |                               | SIGNAL 2                           | 0.40 ns      | ns        | 1.50 ns |  |
|          | C                             | ption BK                           |              |           |         |  |
| 4.       | Serial Output Ampl            | itude                              |              |           |         |  |
|          |                               | BLACK 1                            | 720 mV       | mV        | 880 mV  |  |
|          |                               | BLACK 2                            | 720 mV       | mV        | 880 mV  |  |
| 5.       | Serial Output Rise            | Time (20% to 80% amplitude points) |              |           |         |  |
|          |                               | BLACK 1                            | 0.40 ns      | ns        | 1.50 ns |  |
|          |                               | BLACK 2                            | 0.40 ns      | ns        | 1.50 ns |  |
| 6.       | Serial Output Fall T          | ime (20% to 80% amplitude points)  |              |           |         |  |
|          |                               | BLACK 1                            | 0.40 ns      | ns        | 1.50 ns |  |
|          |                               | BLACK 2                            | 0.40 ns      | ns        | 1.50 ns |  |

## **Performance Verification Procedures**

Be sure you have performed the *Preparation for Performance Verification* before proceeding.

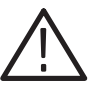

**WARNING.** Dangerous electric shock hazards exist inside the TG700 mainframe. Only qualified service personnel should perform these procedures.

- **Serial Digital Outputs** This test verifies that serial digital signals are output correctly from the SIGNAL 1 and SIGNAL 2 connectors. The following equipment is required for the test:
  - Video measurement set
  - 75  $\Omega$  BNC cable
  - 75  $\Omega$  coax terminator

Perform the following procedure to verify that serial digital signals are output correctly from the SIGNAL 1 and SIGNAL 2 connectors.

- 1. Use the 75  $\Omega$  BNC cable to connect SIGNAL 1 connector on the DVG7 Generator module to the SDI Ch.A connector on the video measurement set rear panel as shown in Figure 4–1.
- 2. Use the 75  $\Omega$  coax terminator to terminate the other loop through to the SDI Ch.A connector on the video measurement set rear panel.

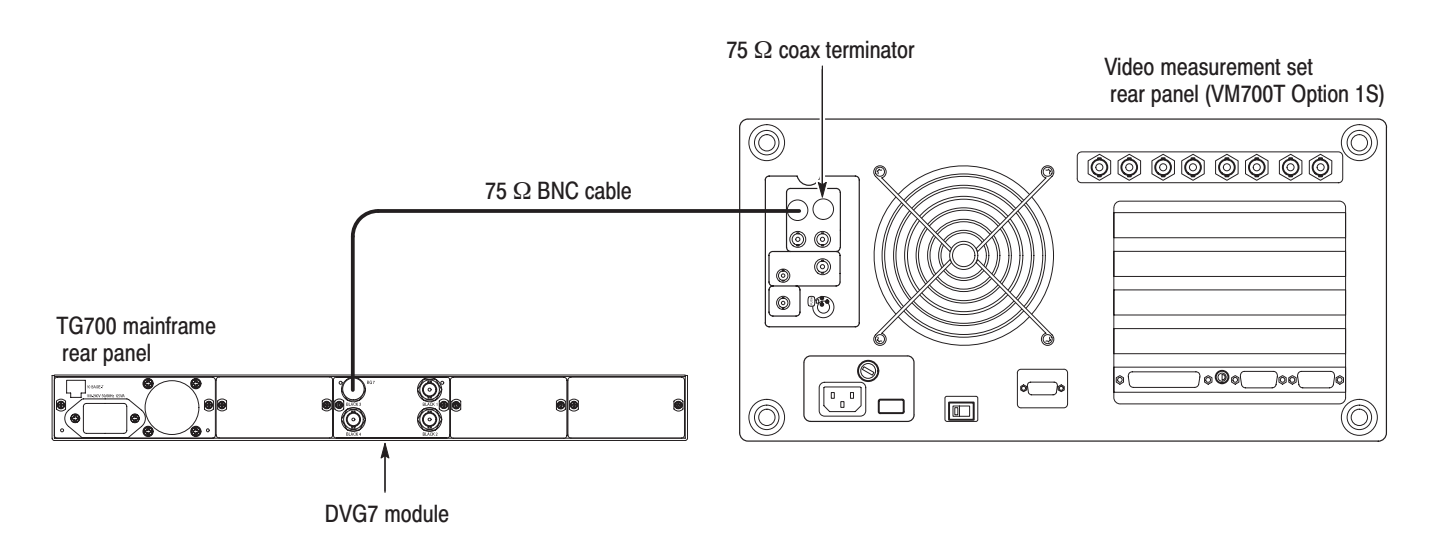

#### Figure 4–1: Equipment connection for verifying the serial digital outputs

- 3. Recall the Factory Default preset as follows:
  - **a.** Press the **MODULE** button to display the TG700 main menu.
  - **b.** Press the up ( $\blacktriangle$ ) or down ( $\blacktriangledown$ ) arrow button to select **RECALL**.
  - c. Press the left  $(\blacktriangleleft)$  or right  $(\blacktriangleright)$  arrow button to select Factory Default.
  - d. Press the ENTER button to recall the factory default settings.
- 4. Select the 75 % Color Bars signal as follows:
  - **a.** Press the **MODULE** button to display the DVG7 main menu.
  - **b.** Press the **COLOR BAR** test signal button until the **75** % **Color Bars** signal is selected.
  - c. Press the CANCEL button to return to the DVG7 main menu.
- 5. Turn on the circle overlay as follows:
  - **a.** Press the up ( $\blacktriangle$ ) or down ( $\blacktriangledown$ ) arrow button to select **OVERLAY**, and then press the **ENTER** button.
  - **b.** Press the left (◀) or right (▶) arrow button to select **Circle**, and then press the **ENTER** button to access the CIRCLE OVERLAY submenu.
  - c. Press the left (◀) or right (►) arrow button to select **Enable**, and then press the **ENTER** button.
- 6. Turn on the embedded audio for Group 1 as follows:
  - a. Press the CANCEL button to return the module main menu.
  - b. Press the up (▲) or down (♥) arrow button to select AUDIO (EM-BEDDED).
  - c. Press the left (◀) or right (►) arrow button to select Group 1, and then press the ENTER button to access the AUDIO GROUP submenu.
  - **d.** Press the left (◀) or right (▶) arrow button to select **Enable**, and then press the **ENTER** button.
  - e. Press the CANCEL button to return the module main menu.
- 7. Press the **Measure** button on the video measurement set to open the Measure mode display.
- 8. Touch the SDI soft key to set the measurement set to Digital mode.
- 9. In the Measure mode display, touch the SDI Format Monitor application.
- **10.** Verify that no error messages appears on the SDI Format Monitor display.

- **11.** Press the Picture button to set the video measurement set to **SDI Picture** application.
- **12.** Verify that the correct color bar and overlay circle are displayed on the SDI Picture display.
- **13.** Press the **Measure** button on the video measurement set to open the Measure mode display.
- **14.** In the Measure mode display, touch the **SDI Audio Format Analyzer** application.
- **15.** Verify that no CRC error appears on the SDI Audio Format Analyzer display.
- **16.** Move the BNC cable from the SIGNAL 1 connector to the SIGNAL 2 connector on the DVG7 Generator module.
- **17.** Press the **Measure** button on the video measurement set to open the Measure mode display.
- 18. Repeat steps 9 through 15.

**Serial Digital Black Outputs (Option BK Only).** This test verifies that serial digital black signals are output correctly from the BLACK1 and BLACK 2 connectors.

- **19.** Move the BNC cable from the SIGNAL 2 connector to the BLACK 1 connector on the DVG7 Generator module.
- 20. Select the 40 % Flat Field signal as follows:
  - a. Press the CANCEL button to return the module main menu.
  - b. Press the up (▲) or down (♥) arrow button to select BLACK (OP-TION).
  - c. Press the ENTER button to access the BLACK submenu.
  - **d.** Press the up ( $\blacktriangle$ ) or down ( $\blacktriangledown$ ) arrow button to select SIGNAL.
  - e. Press the left (◀) or right (▶) arrow button to select 40 % Flat Field and press the ENTER button.
- **21.** Turn on the embedded audio for Group 1 as follows:
  - a. Press the CANCEL button to return the BLACK submenu.
  - b. Press the up (▲) or down (♥) arrow button to select AUDIO (EM-BEDDED).
  - **c.** Press the **ENTER** button to access the AUDIO GROUP submenu for Group 1.

- **d.** Press the left (◀) or right (▶) arrow button to select **Group 1**, and then press the **ENTER** button to access the AUDIO GROUP submenu.
- e. Press the left (◀) or right (►) arrow button to select **Enable**, and then press the **ENTER** button.
- f. Press the CANCEL button to return the BLACK submenu.
- **22.** Press the **Measure** button on the video measurement set to open the Measure mode display.
- 23. Repeat steps 9 through 15.
- **24.** Change the BNC cable connection from BLACK 1 connector to the BLACK 2 connector on the DVG7 Generator module.
- **25.** Press the **Measure** button on the video measurement set to open the Measure mode display.
- **26.** Repeat steps 9 through 15.

**Eye Pattern Check** This test verifies the signal level and rise/fall times of the SIGNAL 1 and SIGNAL 2 outputs. The following equipment is required for the test:

- Video measurement set
- 75 Ω BNC cable
- 75  $\Omega$  coax terminator

Perform the following procedure to verify the signal level and rise/fall times of the SIGNAL 1 and SIGNAL 2 outputs.

Use the equipment connection and controls from the previous test.

- 1. Press the **Measure** button on the video measurement set to open the Measure mode display.
- 2. In the Measure mode display, touch the **SDI Eye Diagram** application to open the Eye Diagram display.
- **3.** In the Eye Diagram display, touch the **Average** soft key to set the value for Eye Persistence to **Infinity**.
- 4. In the Eye Diagram display, touch the **Measure** soft key to open the Measure submenu.
- In the Measure submenu, touch the following soft keys to toggle each measurement display on: Eye Amplitude, Rise\Fall Times, and Rise\Fall Adjusted.
- 6. Verify that the eye amplitude and rise and fall times values are as follows:

Eye amplitude : 720 mV to 880 mV Rise and fall time : 400 ps to 1500 ps

- 7. Change the BNC cable connection from the SIGNAL 1 connector to the SIGNAL 2 connector and change the 75  $\Omega$  terminator from the SIGNAL 2 connector to the SIGNAL 1 connector on the DVG7 Generator module.
- 8. Repeat step 6.

**BLACK Output Eye Pattern Check (Option BK Only).** This test verifies the signal level and rise/fall times of the BLACK 1 and BLACK 2 outputs.

- **9.** Change the BNC cable connection from the SIGNAL 2 connector to the BLACK 1 connector on the DVG7 Generator module.
- **10.** Repeat step 6.
- **11.** Change the BNC cable connection from the BLACK 1 connector to the BLACK 2 connector on the DVG7 Generator module.
- 12. Repeat step 6.

This completes the *Performance Verification* procedure. If you require further assistance, contact your nearest Tektronix Service Center.

# **Adjustment Procedures**

# **Adjustment Procedures**

This section contains information needed to adjust the TG700.

The only adjustment in the DVG7 Generator module is for the output level.

## **Requirements for Adjustment**

Before doing the adjustment, note the following requirements.

| Personnel | This procedure is only to be performed by trained service technicians. |
|-----------|------------------------------------------------------------------------|
|           |                                                                        |

- **Warm-Up Period** The DVG7 Generator module requires a 20 minute warm-up time in a +20° C to +30° C environment before it is adjusted. Adjustment done before the operating temperature has stabilized may cause errors in performance.
  - **Access** When adjusting the output level, you need to remove the top cover of the TG700 mainframe. For removal and installation procedures for the top cover, refer to the *TG700 TV Signal Generator Platform Service Manual*.

# **Equipment Required**

Table 4–1 lists the equipment required to adjust the output level.

#### Table 5–1: Equipment required

| ltem                         | No. | Minimum requirement                            | Recommended equipment          |
|------------------------------|-----|------------------------------------------------|--------------------------------|
| TV signal generator platform | 1   |                                                | Tektronix TG700                |
| Oscilloscope                 | 1   | Bandwidth: 1 GHz or higher                     | Tektronix TDS784D              |
| 75 $\Omega$ BNC cable        | 1   | Length: 42 inches                              | Tektronix part no. 012-0074-00 |
| 75 $\Omega$ coax terminator  | 1   |                                                | Tektronix part no. 011-0102-01 |
| 75 $\Omega$ signal adapter   | 1   | Bandwidth: 1 GHz<br>Amplitude precision: -3 dB | Tektronix AMT75                |

# **Output Level Adjustment**

**Preparation** To perform the output level adjustment, you must first remove the top cover of the TG700 mainframe. For removal and installation procedures for the top cover, refer to the *TG700 TV Signal Generator Platform Service Manual*.

After you have removed the top cover, find the variable resistors on the DVG7 circuit board. See Figure 5–1.

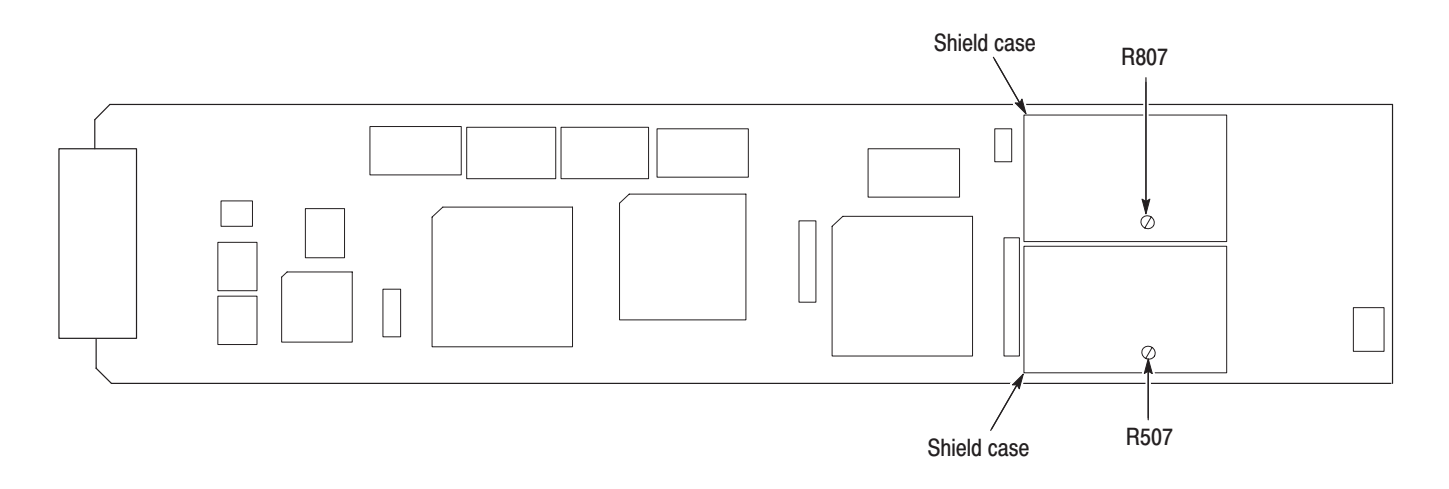

#### Figure 5–1: DVG7 circuit board view

#### Procedure

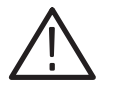

**WARNING.** To avoid serious injury, do not touch exposed connectors or components when operating the TG700 mainframe with the top cover removed. Dangerous potentials exist at several points within the TG700 mainframe.

1. Use the 75  $\Omega$  BNC cable and 75  $\Omega$  signal adapter to connect the SIGNAL 1 connector on the DVG7 Generator module to the CH1 input connector on the oscilloscope as shown in Figure 5–2.

**NOTE**. Some sampling oscilloscopes do not automatically adjust their readouts to account for the  $\div$ 5 attenuation of the AMT75. You must remember to account for this attenuation while viewing the oscilloscope readouts if you are using an oscilloscope of this type.

2. Use the 75  $\Omega$  coax terminator to terminate the SIGNAL 2 connector on the DVG7 Generator module.

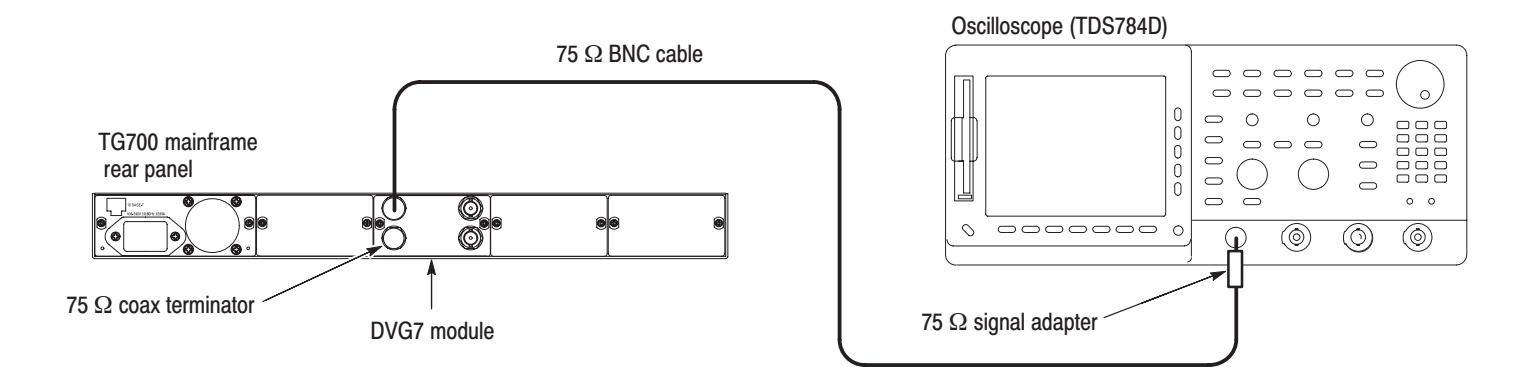

#### Figure 5–2: Equipment connection for adjusting the output level

**3.** Set the oscilloscope settings as indicated below:

| Vertical 160 mV/div                |
|------------------------------------|
| Horizontal 1 ns/div                |
| Record Length 500 points in10 div  |
| Trig Position 50 %                 |
| Trig Source CH4                    |
| Trig Slope Rising Edge             |
| Acquire Menu Sample                |
| DPO (InstaVu) Infinite Persistence |
|                                    |

- 4. Recall the Factory Default preset as follows:
  - **a.** Press the up ( $\blacktriangle$ ) or down ( $\bigtriangledown$ ) arrow button to select **RECALL**.
  - **b.** Press the left (**4**) or right (**>**) arrow button to select **Factory Default**.
  - c. Press the ENTER button to recall the factory default settings.
  - d. Press the CANCEL button to return the TG700 main menu.
- 5. Select the 75 % Color Bars signal as follows:
  - a. Press the MODULE button to display the DVG7 main menu.
  - **b.** Press the **COLOR BAR** test signal button until the **75** % **Color Bars** signal is selected.
- 6. Turn on the "Cursor: HBars" of the sampling oscilloscope, and then set the  $\Delta V$  to 800 mV.
- 7. Change the cursor mode to Track, and then position the cursors so that they are symmetrical about the center graticule.
- **8.** Locate variable resistor R507 on the DVG7 circuit board. See Figure 5–1.

**9.** Adjust R507 so that the signal amplitude is equal to the height between the two cursors set in step 6.

#### BLACK Output Level Adjustment (Option BK Only).

- 10. Move the BNC cable from the SIGNAL 1 connector to the BLACK 1 connector and move the 75  $\Omega$  terminator from the SIGNAL 2 connector to the BLACK 2 connector on the DVG7 Generator module.
- 11. Select the 40 % Flat Field signal as follows:
  - **a.** Press the **CANCEL** button to return the module main menu.
  - b. Press the up (▲) or down (♥) arrow button to select BLACK (OP-TION).
  - c. Press the ENTER button to access the BLACK submenu.
  - **d.** Press the up ( $\blacktriangle$ ) or down ( $\blacktriangledown$ ) arrow button to select SIGNAL.
  - e. Press the left (◀) or right (▶) arrow button to select 40 % Flat Field and press the ENTER button.
- **12.** Locate variable resistor R807 on the DVG7 circuit board. See Figure 5–1.
- **13.** Adjust R807 so that the signal amplitude is equal to the height between two cursors set in step 6.

This completes the output level adjustment procedures.

# Maintenance
# Maintenance

This section contains instructions and procedures for maintaining the DVG7 Generator module. For information on servicing the mainframe, refer to the *TG700 TV Signal Generator Platform Service Manual*.

The following information can be found in this section:

| Preparation                                      | page 6–1 |
|--------------------------------------------------|----------|
| Inspection and Cleaning (preventive maintenance) | page 6–3 |
| Repackaging Instructions                         | page 6–3 |
| Removal and Replacement                          | page 6–5 |
| Troubleshooting                                  | page 6–7 |

If the instrument does not function properly, troubleshooting and corrective measures should be taken immediately to prevent additional problems.

**NOTE**. Contact your local Tektronix representative for information on where to return your instrument if it requires repair during the warranty period.

#### **Preparation**

Please read and follow these preparation instructions before attempting to perform any maintenance or service to the instrument.

**Servicing Prerequisites** Make sure of the following before beginning any instrument service:

- The maintenance or service of this instrument must be performed by qualified service personnel only.
- Read the *Service Safety Summary* located at the beginning of this manual before attempting to perform any maintenance or service to the instrument.
- Read the *Operating Information* section of this manual before attempting to perform any maintenance or service to the instrument.

#### Electrostatic Damage Prevention

This instrument contains electrical components that are susceptible to damage from electrostatic discharge. Static voltages of 1 kV to 30 kV are common in unprotected environments.

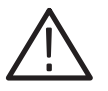

**CAUTION.** Static discharge can damage any semiconductor component in this instrument.

Observe the following precautions to avoid static damage:

- Minimize handling of static-sensitive components.
- Transport and store static-sensitive components or assemblies in their original containers, on a metal rail, or on conductive foam. Label any package that contains static-sensitive assemblies or components.
- Discharge the static voltage from your body by wearing a wrist strap while handling these components. Servicing static-sensitive assemblies or components should only be performed at a static-free workstation by qualified personnel.
- Nothing capable of generating or holding a static charge should be allowed on the workstation surface.
- Keep the component leads shorted together whenever possible.
- Pick up components by the body, never by the leads.
- Do not slide the components over any surface.
- Avoid handling components in areas that have a floor or work surface covering capable of generating a static charge.
- Use a soldering iron that is connected to earth ground.
- Use only special antistatic, suction-type or wick-type desoldering tools.

**NOTE**. A 2% RMA flux content solder is recommended for making repairs in this instrument. Cleaning of rosin residue is not recommended. Most cleaning solvents tend to reactivate the rosin and spread it under components where it may cause corrosion under humid conditions. The rosin residue, if left alone, does not exhibit these corrosive properties.

### **Inspection and Cleaning**

Preventive maintenance consists of cleaning, visual inspection, performance checking, and, if needed, readjustment. The preventive maintenance schedule established for the instrument should be based on the environment in which it is operated and the amount of use. Under average conditions, scheduled preventive maintenance should be performed every 2000 hours of operation.

**General Care** Protect the module from adverse weather conditions. The module is not waterproof.

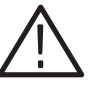

**CAUTION.** To avoid damage to this module, do not expose it to sprays, liquids, or solvents. Do not flex the circuit board if you remove the board from its mounting shield. The circuit board can be damaged by flexing. The shield provides necessary structural support to the circuit board.

| Inspecting and Cleaning<br>Procedures | Clean the mainframe and modules often enough to prevent dust or dirt from accumulating. Refer to <i>Inspecting and Cleaning Procedures</i> in the <i>TG700 TV Signal Generator Platform Service Manual</i> .                                                                    |
|---------------------------------------|----------------------------------------------------------------------------------------------------|
| Performance Verification              | Check module performance after each 2000 hours of operation or every 12 months. This will help to ensure maximum performance and assist in locating defects that may not be apparent during regular operation. Performance verification procedures are included in this manual. |

#### **Repackaging Instructions**

Use the following instructions to prepare your instrument for shipment to a Tektronix, Inc., Service Center:

- 1. Attach a tag to the instrument showing: the owner, complete address and phone number of someone at your firm who can be contacted, the instrument serial number, and a description of the required service.
- **2.** Package the instrument in the original packaging materials. If the original packaging materials are not available, follow these directions:
  - **a.** Obtain a carton of corrugated cardboard having inside dimensions six or more inches greater than the dimensions of the instrument. Use a shipping carton that has a test strength of at least 250 pounds (113.5 kg).
  - **b.** Surround the module with a protective (anti-static) bag.

- **c.** Pack dunnage or urethane foam between the instrument and the carton. If using Styrofoam kernels, overfill the box and compress the kernels by closing the lid. There should be three inches of tightly packed cushioning on all sides of the instrument.
- 3. Seal the carton with shipping tape, industrial stapler, or both.

# **Removal and Replacement**

This section contains the instructions on how you can remove and replace the customer replaceable parts of the DVG7 Generator module.

#### **Tools Required**

The following tools are required to perform the removal and replacement procedures:

#### Table 6–1: Required tools

| Name               | Description                                                           | Tektronix part number |
|--------------------|-----------------------------------------------------------------------|-----------------------|
| Screwdriver handle | Accepts Phillips-driver bits                                          |                       |
| #1 Phillips tip    | Phillips-driver bit for #1 size screw heads                           |                       |
| #2 Phillips tip    | Phillips-driver bit for #2 size screw heads                           |                       |
| Nut driver, 14 mm  | Special nut driver for removing the BNC connectors of the DVG7 module | 030-A041-00           |

## **Replacing the Rear Panel Connectors and Chassis**

It is usually not necessary to replace the rear panel connectors and chassis. However, if a connector or chassis becomes damaged, you can replace them.

| Replacing the Rear Panel | Perform the following procedure to replace the rear panel connector: |                                                                                                    |  |  |  |
|--------------------------|----------------------------------------------------------------------|----------------------------------------------------------------------------------------------------|--|--|--|
| Connectors               | 1.                                                                   | Use the <i>Module Installation</i> section in the <i>TG700 TV Signal Generator Platform Service Manual</i> to remove the DVG7 Generator module from the mainframe.                  |  |  |  |
|                          | 2.                                                                   | Disconnect the cables at P500 (SIGNAL 1) and P502 (SIGNAL 2) on the DVG7 circuit board. If Option BK is installed, also disconnect the cables at J800 (BLACK 1) and J802 (BLACK 2). |  |  |  |
|                          | 3.                                                                   | Use the 14 mm nut driver to remove the nut securing the damaged connector to the chassis. Pull the connector away.                                                                  |  |  |  |
|                          | 4.                                                                   | Perform steps 2 and 3 in reverse order to replace the connector.                                                                                                    |  |  |  |

| Replacing the chassis | Perform the following procedure to replace the chassis: |                                                                                                    |  |  |  |
|-----------------------|---------------------------------------------------------|----------------------------------------------------------------------------------------------------|--|--|--|
|                       | 1. Us con                                               | e the 14 mm nut driver to remove the nuts from each of the rear panel nnectors.                             |  |  |  |
|                       | 2. Us the                                               | e a screwdriver with a #2 Phillips tip to remove the six screws securing DVG7 circuit board to the chassis. |  |  |  |
|                       | 3. Lif                                                  | It the circuit board up and away from chassis, and then place it on a static e surface.                     |  |  |  |
|                       | 4. If (                                                 | Option BK is installed, skip this step:                                                                     |  |  |  |
|                       | a.                                                      | Use a screwdriver with a #2 Phillips tip to remove the two screws securing the rear panel to the chassis.   |  |  |  |
|                       | 5. Set                                                  | t the replacement chassis on a firm, flat, static-free work surface.                                        |  |  |  |
|                       | 6. If (                                                 | Option BK is installed, skip this step:                                                                     |  |  |  |
|                       | a.                                                      | Use a screwdriver with a #2 Phillips tip to install the two screws securing the rear panel to the chassis.  |  |  |  |
|                       | 7. Us cir                                               | e a screwdriver with a #2 Phillips tip to install the six screws securing the cuit board to the chassis.    |  |  |  |
|                       |                                                         |                                                                                                    |  |  |  |

# Troubleshooting

This section contains instructions and procedures for troubleshooting the DVG7 Generator module. These procedures will help you decide whether it is necessary to replace your module.

If the TG700 mainframe does not boot up or if the display is not working, refer to *Troubleshooting* in the *TG700 TV Signal Generator Platform Service Manual*.

#### **Equipment Required**

The equipment listed in Table 6–2 is required for troubleshooting.

| Equipment description | Minimum requirements/example                     |
|-----------------------|--------------------------------------------------|
| Screwdriver handle    | Accept Phillips-driver bits                      |
| #1 Phillips tip       | Phillips-driver bit for #1 size screw heads      |
| TG700 mainframe       | A TG700 mainframe that is functioning correctly. |

#### Table 6–2: Equipment required for troubleshooting

#### Backing up the instrument settings

Before you begin the troubleshooting procedures, create a preset to save your instrument settings as follows:

- 1. Press the **MODULE** button until the mainframe main menu (TG700: PRESET) appears.
- 2. Press the ENTER button to access the PRESET submenu.
- 3. Press the up ( $\blacktriangle$ ) or down ( $\blacktriangledown$ ) arrow button to select SAVE.
- 4. Press the left (◀) or right (►) arrow button to select a preset number to save instrument settings.
- 5. Press the ENTER button to save the current instrument settings to the new preset.

After the problem is solved, recall the preset you created.

## **Troubleshooting Trees**

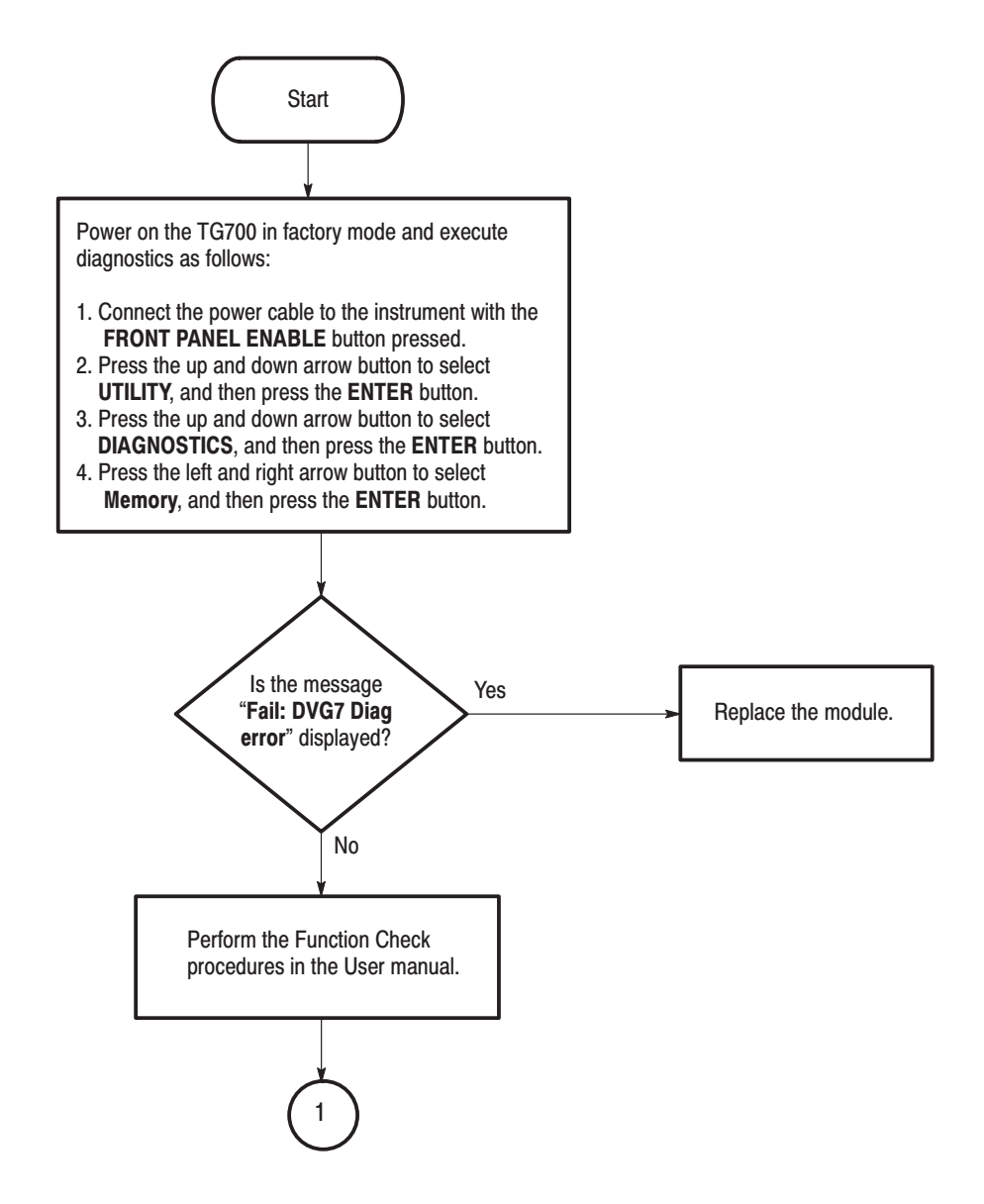

Figure 6-1: Troubleshooting procedure (1)

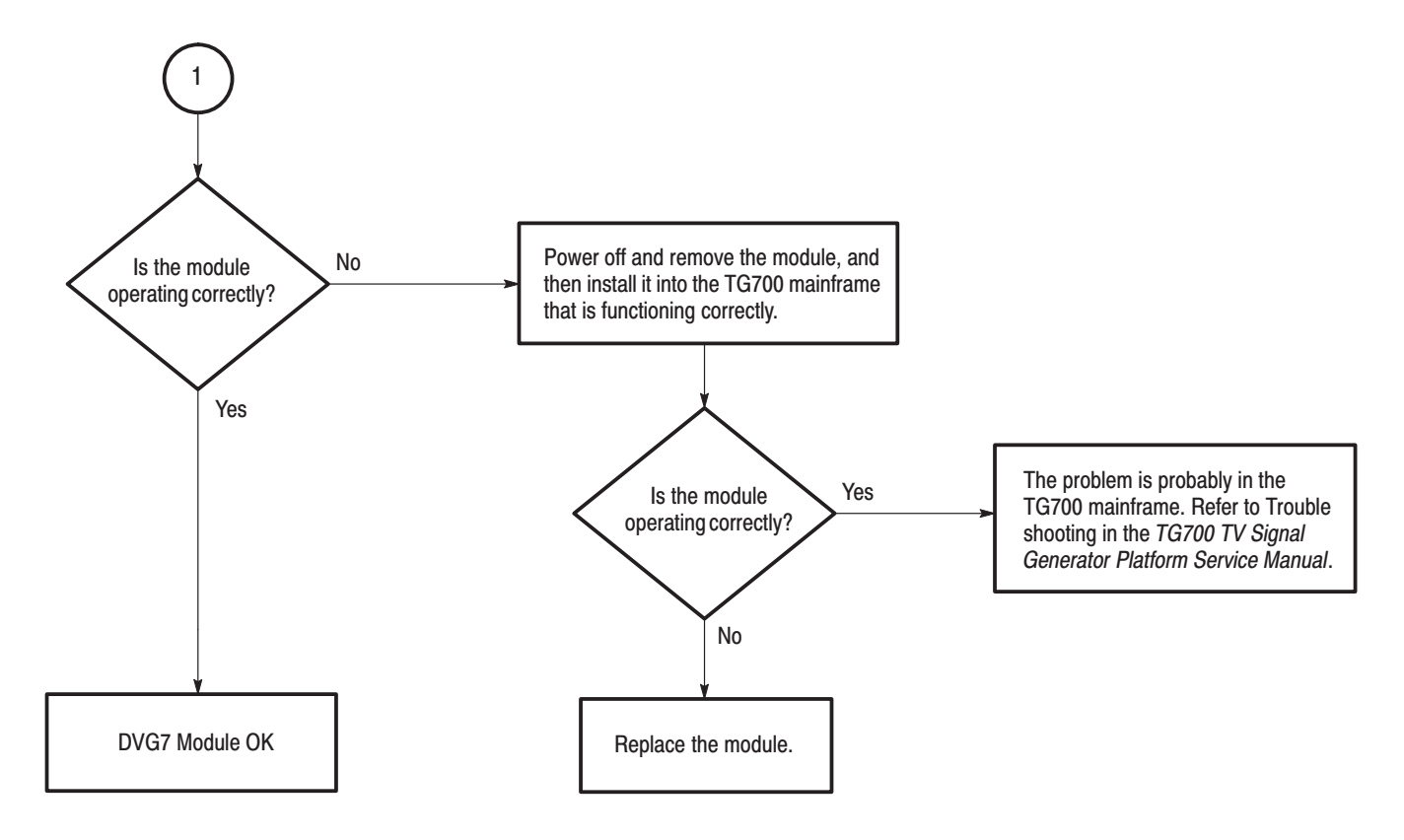

Figure 6–2: Troubleshooting procedure (2)

Troubleshooting

# **Options**

# **Options**

This section describes options that are available for the DVG7 Generator module.

The following options are available:

- Option BK (Serial digital black output )
- Option D1 (Test data report)

#### **Option BK Description**

Two serial digital black signal outputs are added to the DVG7 Generator module when this option is specified.

## **Option D1 Description**

A calibration data test result report will be provided with the DVG7 Generator module when this option is specified.

Options

# **Replaceable Electrical Parts**

# **Replaceable Electrical Parts**

The module-level replaceable electrical parts are included in the *Replaceable Mechanical Parts* list. Since component-level repair is not supported, individual electrical components are not listed.

# Diagram

# Diagram

Figure 9–1 shows the DVG7 Generator module and how it interconnects with the TG700 TV Signal Generator Platform.

Diagrams showing mainframe component interconnections, such as power supply and oscillator, can be found in the *TG700 TV Signal Generator Platform Service Manual*.

A block diagram of the DVG7 Generator module is located in the *Theory of Operation* section, beginning on Page 3–1.

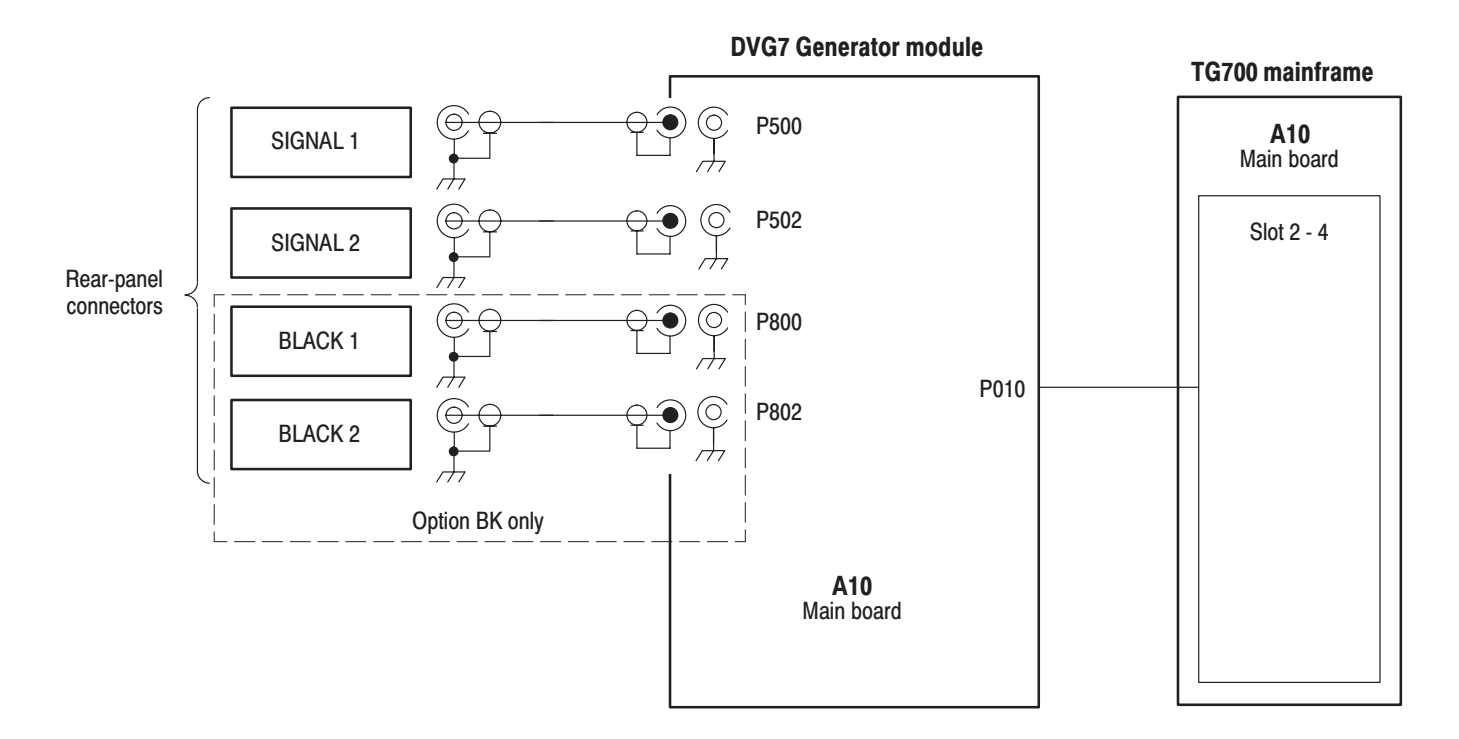

Figure 9–1: DVG7 Generator module connections

Diagram

**Mechanical Parts List** 

# **Mechanical Parts List**

This section contains a list of the replaceable modules for the DVG7 Generator module. Use this list to identify and order replacement parts.

#### **Parts Ordering Information**

Replacement parts are available through your local Tektronix field office or representative.

Changes to Tektronix products are sometimes made to accommodate improved components as they become available and to give you the benefit of the latest improvements. Therefore, when ordering parts, it is important to include the following information in your order.

- Part number
- Instrument type or model number
- Instrument serial number
- Instrument modification number, if applicable

If you order a part that has been replaced with a different or improved part, your local Tektronix field office or representative will contact you concerning any change in part number.

**Module Servicing** Modules can be serviced by selecting one of the following three options. Contact your local Tektronix service center or representative for repair assistance.

**Module Exchange.** In some cases you may exchange your module for a remanufactured module. These modules cost significantly less than new modules and meet the same factory specifications. For more information about the module exchange program, call 1–800–833–9200. Outside North America, contact a Tektronix sales office or distributor; see the Tektronix web site for a list of offices: www.tektronix.com

**Module Repair and Return.** You may ship your module to us for repair, after which we will return it to you.

**New Modules.** You may purchase replacement modules the same way as other replacement parts.

## **Using the Replaceable Parts List**

This section contains a list of the mechanical and/or electrical components that are replaceable for the DVG7 Generator module. Use this list to identify and order replacement parts. The following table describes each column in the parts list.

| Column  | Column name           | Description                                                                                                    |
|---------|-----------------------|----------------------------------------------------------------------------------------------------|
| 1       | Figure & Index Number | Items in this section are referenced by figure and index numbers to the exploded view illustrations that follow.                                                                                                    |
| 2       | Tektronix Part Number | Use this part number when ordering replacement parts from Tektronix.                                                                                                    |
| 3 and 4 | Serial Number         | Column three indicates the serial number at which the part was first effective. Column four indicates the serial number at which the part was discontinued. No entries indicates the part is good for all serial numbers.      |
| 5       | Qty                   | This indicates the quantity of parts used.                                                                                                    |
| 6       | Name & Description    | An item name is separated from the description by a colon (:). Because of space limitations, an item name may sometimes appear as incomplete. Use the U.S. Federal Catalog handbook H6–1 for further item name identification. |
| 7       | Mfr. Code             | This indicates the code of the actual manufacturer of the part.                                                                                                    |
| 8       | Mfr. Part Number      | This indicates the actual manufacturer's or vendor's part number.                                                                                                    |

#### Parts list column descriptions

**Abbreviations** Abbreviations conform to American National Standard ANSI Y1.1–1972.

| Mfr. Code to Manufacturer | The table titled Manufacturers Cross Index shows codes, names, and addresses |
|---------------------------|------------------------------------------------------------------------------|
| Cross Index               | of manufacturers or vendors of components listed in the parts list.          |

#### Manufacturers cross index

| Mfr.<br>code | Manufacturer       | Address                                 | City, state, zip code    |
|--------------|--------------------|-----------------------------------------|--------------------------|
| S3109        | FELLER             | 72 VERONICA AVE<br>UNIT 4               | SUMMERSET NJ 08873       |
| TK0191       | TEKTRONIX JAPAN    | PO BOX 5209<br>TOKYO INTERNATIONAL      | TOKYO JAPAN 100-31       |
| TK2432       | UNION ELECTRIC     | 15/F #1, FU-SHING N. ROAD               | TAIPEI, TAIWAN ROC       |
| 2W733        | BELDEN CORPORATION | 2200 US HIGHWAY 27 SOUTH<br>PO BOX 1980 | RICHMOND IN 47375-0010   |
| 80009        | TEKTRONIX INC      | 14150 SW KARL BRAUN DR<br>PO BOX 500    | BEAVERTON, OR 97077-0001 |

#### **Replaceable parts list**

| Fig. & |                |            |            |           |                                                                                          |        |                   |
|--------|----------------|------------|------------|-----------|------------------------------------------------------------------------------------------|--------|-------------------|
| index  | Tektronix part | Serial no. | Serial no. | 011       | Nome & description                                                                       | Mfr.   | Mfr. part number  |
|        |                | enecuve    | uiscont u  | Giy       |                                                                                          | 00000  | wiii. part number |
| 10-1   | 116-A005-04    |            |            | 1         |                                                                                          | 80009  |                   |
|        | 116-A006-04    |            |            | 1         | EXCHANGE MODULE:DVG7-BK                                                                  | 80009  |                   |
| 10-1-1 | 441-A273-01    |            |            | 1         | CHASSIS,MODULE DVG7:ASSY                                                                 | 80009  |                   |
| -2     | 333-A407-00    |            |            | 1         | PANEL,REAR:DVG7,AL                                                                       | 80009  |                   |
|        | 333-A408-00    |            |            | 1         | PANEL,REAR:DVG7 OPTION,AL                                                                | 80009  |                   |
| -3     | 214-4946-00    |            |            | 2         | SPRING, CONICAL: VXI MOUNTING SCREW, 0.26MM                                              | 80009  |                   |
| -4     | 213-1129-00    |            |            | 2         | SCREW,MACHINE:M2.5X11MM L,PAN HD,STL,NI PL,CROSS<br>REC & SLOTTED [322401-05]            | 80009  |                   |
| -5     | 348-A128-00    |            |            | 2.5<br>CM | SHLD GASKET,ELEK:FINGER TYPE,5.1MM LX6.4MM<br>W,BE-CU [97-645-02]                        | 80009  |                   |
| -6     | 174-B846-00    |            |            | 2         | CABLE ASSY,RF:75OHM,COAX(RG179),6CM L,BNC TO<br>PL71-LP-1.5C                             | 80009  |                   |
|        | 174-B846-00    |            |            | 4         | CABLE ASSY,RF:750HM,COAX(RG179),6CM L,BNC TO<br>PL71-LP-1.5C (OPTION BK)                 | 80009  |                   |
| -7     | 211-A245-00    |            |            | 8         | SCREW,MACHINE:M3X6MM L,PNH,STL,NI PL,CROSS<br>REC,W/KOGATAMARU & LOCK WASHER             | 80009  |                   |
|        | 211-A245-00    |            |            | 6         | SCREW,MACHINE:M3X6MM L,PNH,STL,NI PL,CROSS<br>REC,W/KOGATAMARU & LOCK WASHER (OPTION BK) | 80009  |                   |
| -8     | 334-1378-03    |            |            | 1         | MARKER, IDENT: MKD SERIAL NO. FOR TEKTRONIX JAPAN                                        | 80009  |                   |
|        |                |            |            |           |                                                                                          |        |                   |
|        |                |            |            |           | STANDARD ACCESSORIES                                                                     | -      |                   |
|        | 070-A824-XX    |            |            | 1         | MANUAL, LECH:MODULE INSTALLATION INSTRUCTIONS                                            | TK0191 |                   |
|        | 062-A249-XX    |            |            | 1         | SOF I WARE PACKAGE:S/W(CD-R)                                                             | IK0191 |                   |
|        |                |            |            |           |                                                                                          |        |                   |
|        | 070 4000 10/   |            |            |           |                                                                                          | THE    |                   |
|        | 070-A800-XX    |            |            | 1         | MANUAL, IECH:SERVICE, IG700                                                              | 1K0191 |                   |
|        | UU3-AU41-00    |            |            | 1         | NUT DRIVER,BOX:14MM HEX,BNC RETAINING<br>NUT,MODIFIED 19MM                               | 1K0191 |                   |

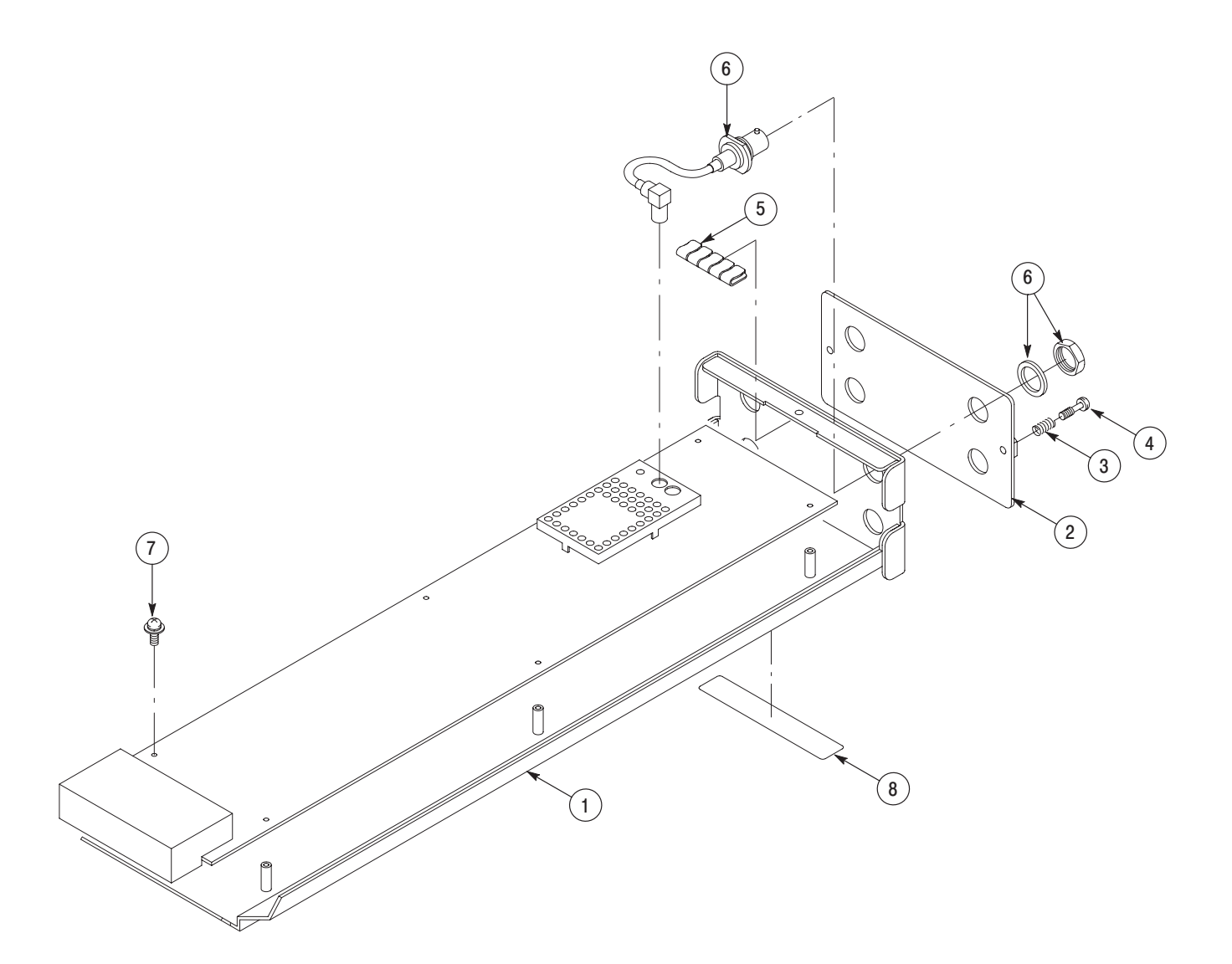

Figure 10-1: DVG7 Generator module exploded view

**Service Manual** 

Tektronix

HDVG7 HDTV Digital Video Generator Copyright © Tektronix, Inc. All rights reserved. Licensed software products are owned by Tektronix or its suppliers and are protected by United States copyright laws and international treaty provisions.

Tektronix products are covered by U.S. and foreign patents, issued and pending. Information in this publication supercedes that in all previously published material. Specifications and price change privileges reserved.

TEKTRONIX and TEK are registered trademarks of Tektronix, Inc.

#### **Contacting Tektronix**

Tektronix, Inc. 14200 SW Karl Braun Drive P.O. Box 500 Beaverton, OR 97077 USA

For product information, sales, service, and technical support:

- In North America, call 1-800-833-9200.
- Worldwide, visit www.tektronix.com to find contacts in your area.

# **Table of Contents**

| Preface          | V  |
|------------------|----|
| Manual Structure | v  |
| Related Manuals  | vi |

# **Specifications**

| Specifications                | 1–1 |
|-------------------------------|-----|
| Product Description           | 1–1 |
| Electrical Characteristics    | 1-2 |
| Environmental Characteristics | 1-3 |

## **Operating Information**

| Operating Instructions     | 2–1 |
|----------------------------|-----|
| Operating Procedure        | 2-1 |
| Selecting an Output Signal | 2-2 |
| HDVG7 Module Main Menu     | 2–3 |

# **Theory of Operation**

| <b>Theory of Operation</b> | ••••••••••••••• | 3–1 |
|----------------------------|-----------------|-----|
|----------------------------|-----------------|-----|

### **Performance Verification**

| Performance Verification                 | 4–1 |
|------------------------------------------|-----|
| Preparation for Performance Verification | 4-1 |
| Equipment Required                       | 4-1 |
| Calibration Data Report                  | 4-2 |
| Performance Verification Procedures      | 4–3 |

## **Adjustment Procedures**

| Adjustment Procedures       | 5–1 |
|-----------------------------|-----|
| Requirements for Adjustment | 5-1 |
| Equipment Required          | 5-1 |
| Output Level Adjustment     | 5-2 |

## Maintenance

| Maintenance                                     | 6-1 |
|-------------------------------------------------|-----|
| Preparation                                     | 6-  |
| Inspection and Cleaning                         | 6–3 |
| Repackaging Instructions                        | 6–2 |
| Removal and Replacement                         | 6-5 |
| Tools Required                                  | 6   |
| Replacing the Rear Panel Connectors and Chassis | 6-3 |
| Troubleshooting                                 | 6-' |
| Equipment Required                              | 6–  |
| Backing up the instrument settings              | 6–7 |
| Troubleshooting Trees                           | 6–8 |

# Options

| Options               | 7–1 |
|-----------------------|-----|
| Option BK Description | 7-1 |
| Option D1 Description | 7-1 |

# **Replaceable Electrical Parts**

| Replaceable Electrical Parts | 8–1 |
|------------------------------|-----|
|                              | -   |

# Diagram

| Diagram |  | 9–1 |
|---------|--|-----|
|---------|--|-----|

## **Mechanical Parts List**

| Mechanical Parts List            | 10-1   |
|----------------------------------|--------|
| Parts Ordering Information       | 10 - 1 |
| Using the Replaceable Parts List | 10-2   |

# **List of Figures**

| Figure 2–1: HDVG7 module main menu                                              | 2–3  |
|---------------------------------------------------------------------------------|------|
| Figure 2–2: MOVING PICTURE submenu                                              | 2–4  |
| Figure 2–3: LOGO OVERLAY submenu                                                | 2–5  |
| Figure 2–4: TEXT OVERLAY submenu                                                | 2–6  |
| Figure 2–5: CIRCLE OVERLAY submenu                                              | 2–7  |
| Figure 2–6: AUDIO GROUP submenu                                                 | 2–8  |
| Figure 2–7: AUDIO CHANNEL submenu                                               | 2–9  |
| Figure 2–8: TIMING submenu                                                      | 2–9  |
| Figure 2–9: VIDEO submenu                                                       | 2–10 |
| Figure 2–10: BLACK submenu (Option BK only)                                     | 2–11 |
| Figure 3–1: Simplified block diagram of the HDVG7 Generator<br>module           | 3–2  |
| Figure 4–1: Equipment connections for verifying the serial digital outputs      | 4–4  |
| Figure 4–2: Equipment connection for verifying the output level and eve pattern | 4_8  |
| Figure 4_3: Example of eve pattern for an accentable output signal              | 4_0  |
| Figure 5–1: HDVG7 circuit hoard view                                            | 5_2  |
| Figure 5–2: Equipment connection for adjusting the output level                 | 5-3  |
| Figure 6–1: Troubleshooting procedure (1)                                       | 6-8  |
| Figure 6–2: Troubleshooting procedure (2)                                       | 6-9  |
| Figure 9–1: HDVG7 Generator module connections                                  | 9_1  |
| Figure 10–1: HDVG7 Generator module exploded view                               | 10-4 |
|                                                                                 |      |

# **List of Tables**

| Table 1–1: Serial digital video signal outputs                  | 1–2 |
|-----------------------------------------------------------------|-----|
| Table 1–2: Serial digital black signal outputs (Option BK only) | 1–2 |
| Table 1–3: Embedded audio                                       | 1–3 |
| Table 1–4: Environmental characteristics                        | 1–3 |
| Table 4–1: Equipment required for Performance Verification      | 4–1 |
| Table 4–2: HDVG7 Calibration Data Report                        | 4–2 |
| Table 5–1: Equipment required                                   | 5–1 |
| Table 6–1: Required tools                                       | 6–5 |
| Table 6–2: Equipment required for troubleshooting               | 6–7 |
|                                                                 |     |

# **Preface**

This is the service manual for the HDVG7 HDTV Digital Video Generator module. This manual contains information needed to service an HDVG7 Generator module to the module level.

#### Manual Structure

This manual is divided into sections, such as *Specifications* and *Theory of Operation*. Further, some sections are divided into subsections, such as *Product Description* and *Removal and Installation Procedures*.

Sections containing procedures also contain introductions to those procedures. Be sure to read these introductions because they provide information needed to do the service correctly and efficiently. The following are brief descriptions of each manual section.

- Specifications contains a description of the HDVG7 Generator module and the characteristics that apply to it.
- *Operating Information* provides basic operating information.
- *Theory of Operation* is an overview of the module's design.
- *Performance Verification* contains procedures to perform the operation tests.
- Adjustment Procedures contains procedures for adjusting an HDVG7 Generator module to meet warranted characteristics.
- Maintenance contains installation, removal and replacement, and troubleshooting instructions.
- Options contains a description of available options for the HDVG7 Generator module.
- *Replaceable Electrical Parts* for the module level are included in the Replaceable Mechanical Parts list.
- *Diagram* contains an interconnect diagram showing the connections between the HDVG7 Generator module and the mainframe.
- *Replaceable Mechanical Parts* lists the part numbers for replacement parts that you can order. Exploded view illustrations help you to identify the parts.

## **Related Manuals**

The following documents are related to the HDVG7 Generator module.

- The *TG700 TV Signal Generator Platform User Manual* (Tektronix part number 070-A799-XX) describes how to use the TG700 mainframe and all modules. It also contains information about remote commands and programming structure for the TG700 mainframe and all modules.
- The *TG700 TV Signal Generator Platform Module Installation Instructions* (Tektronix part number 070-A824-XX) describes how to install and remove the modules, and how to upgrade the firmware of the mainframe.
# **Specifications**

## **Specifications**

This section contains a general product description of the HDVG7 Generator module followed by the operating specifications of the modules.

#### **Product Description**

The HDVG7 Generator module is designed to be installed in the TG700 TV Signal Generator Platform.

The module is an HDTV test signal generator that provides 1.485 Gb/s serial digital video signals in various formats. The module contains the following features:

- Two serial digital video outputs
- Two serial digital black outputs (option BK)
- Supports SMPTE 274M (1080), SMPTE 240M (1035), and SMPTE 296M (720)
- Overlay of circle, text, or logo on the video signal
- A moving picture generated by scrolling the active picture area of the output test signal
- Up to 16 channels of Embedded Audio
- Full remote control using Ethernet interface

The module can generate video signals with 24 (or 20) bit embedded digital audio with a sample rate of 48 kHz.

The following audio frequencies are supported:

| Silence | 500 Hz  | 2000 Hz | 8000 Hz  |
|---------|---------|---------|----------|
| 50 Hz   | 600 Hz  | 2400 Hz | 9600 Hz  |
| 100 Hz  | 750 Hz  | 3000 Hz | 10000 Hz |
| 150 Hz  | 800 Hz  | 3200 Hz | 12000 Hz |
| 200 Hz  | 1000 Hz | 4000 Hz | 15000 Hz |
| 250 Hz  | 1200 Hz | 4800 Hz | 16000 Hz |
| 300 Hz  | 1500 Hz | 5000 Hz | 20000 Hz |
| 400 Hz  | 1600 Hz | 6000 Hz |          |

## **Electrical Characteristics**

Tables 1–1 through 1–3 list the electrical characteristics of the HDVG7 Generator module.

| Characteristic               | Performance requirements | Reference information          |
|------------------------------|--------------------------|--------------------------------|
| Connector                    | BNC                      |                                |
| Number of outputs            | 2                        | SIGNAL 1 and SIGNAL 2          |
| Bit Rate                     | 1.485 Gbps               |                                |
|                              | 1.485/1.001 Gbps         |                                |
| Signal amplitude, typical    |                          | 800 mV                         |
| Rise and fall times, typical |                          | $\leq$ 270 ps, 20 % to 80 %    |
| Jitter, typical              |                          | $\leq$ 135 ps alignment jitter |
| Return loss                  | $\geq$ 15 dB             | 5 MHz to 750 MHz               |
|                              | $\geq$ 10 dB             | 750 MHz to 1.485 GHz           |

Table 1-1: Serial digital video signal outputs

#### Table 1-2: Serial digital black signal outputs (Option BK only)

| Characteristic               | Performance requirements | Reference information          |
|------------------------------|--------------------------|--------------------------------|
| Connector                    | BNC                      |                                |
| Number of outputs            | 2                        | BLACK 1 and BLACK 2            |
| Bit Rate                     | 1.485 Gbps               |                                |
|                              | 1.485/1.001 Gbps         |                                |
| Signal amplitude, typical    |                          | 800 mV                         |
| Rise and fall times, typical |                          | $\leq$ 270 ps, 20 % to 80 %    |
| Jitter, typical              |                          | $\leq$ 135 ps alignment jitter |
| Return loss                  | $\geq$ 15 dB             | 5 MHz to 750 MHz               |
|                              | $\geq$ 10 dB             | 750 MHz to 1.485 GHz           |

#### Table 1–3: Embedded audio

| Cha                | aracteristic | Performance requirements                       | Reference information                 |
|--------------------|--------------|------------------------------------------------|---------------------------------------|
| Number of channels |              | 16 channels in 4 groups; 8 AES/EBU audio pairs |                                       |
| Auc                | lio tones    |                                                |                                       |
|                    | Frequency    | Silence to 20 kHz; 31 discrete settings        |                                       |
|                    | Level        | -60 to 0 dBFS in 1 dB steps                    |                                       |
|                    | Pre-emphasis |                                                | Emphasis status bits can be inserted. |

## **Environmental Characteristics**

Table 1–4 lists the environmental characteristics of the HDVG7 Generator module.

#### Table 1-4: Environmental characteristics

| Characteristic    | Description                                                                                              |
|-------------------|----------------------------------------------------------------------------------------------------|
| Temperature       |                                                                                                    |
| Operating         | $0^{\circ}$ C to +50° C                                                                                  |
| Non-operating     | –20° C to +60° C                                                                                         |
| Relative Humidity |                                                                                                    |
| Operating         | 20% to 80% (No condensation) ; Maximum wet-bulb temperature 29.4 $^\circ$ C                              |
| Non-operating     | 5% to 90% (No condensation) ; Maximum wet-bulb temperature 40.0 $^\circ$ C                               |
| Altitude          |                                                                                                    |
| Operating         | To 4.5 km (15,000 feet) Maximum operating temperature decreases 1 $^\circ$ C $$ each 300 m above 1.5 km. |
| Non-operating     | To 15 km (50,000 feet)                                                                                   |
| Vibration         |                                                                                                    |
| Operating         | 3.04 m/s <sup>2</sup> (0.31 G <sub>rms</sub> ), 5 to 500 Hz, 10 min, three axes                          |
| Non-operating     | 23.3 m/s <sup>2</sup> (2.38 $G_{rms}$ ), 5 Hz to 500 Hz, 10 min, three axes                              |
| Shock             |                                                                                                    |
| Non-operating     | 294 m/s2 (30 G), half-sine, 11 ms duration                                                               |

Specifications

# **Operating Information**

## **Operating Instructions**

Before servicing the HDVG7 Generator module, read the following operating instructions. These instructions are at a level appropriate for servicing the HDVG7 Generator module. The user manual contains complete operator instructions.

This section provides the following information:

- Operating Procedure
- Selecting an Output Signal
- HDVG7 Module Main Menu

#### **Operating Procedure**

After the module is installed in the mainframe, and the mainframe is installed in the rack or other location where it will be used, access each function of the module with the following procedure:

- 1. Connect the power connector on the rear panel to the AC electric power source using the power cord. Electric power is supplied to the mainframe.
- **2.** Wait until the mainframe and installed modules completely initialize. Check that no error messages appear on the display.
- **3.** The top menu item of the mainframe main menu shown below appears on the display after initializating completely.

| TG700 : PRESET |  |  |
|----------------|--|--|
|                |  |  |

**4.** Press the front-panel **MODULE** button until the HDVG7 generator module main menu appears, as shown below.

| HDVG7 [x] : STATUS : 1080 59.94i<br>100% Color Bars |  |
|-----------------------------------------------------|--|
|-----------------------------------------------------|--|

5. Select the signal format and the signal you want to output. Refer to *Selecting an Output Signal* on page 2–2 for more information.

6. Press the front-panel arrow buttons to select the desired main menu item or submenu.

Refer to *HDVG7 Module Main Menu* beginning on page 2–3 for detailed information about the main menu items and the submenu items.

#### Selecting an Output Signal

When you output a signal from the HDVG7 Generator module, you need to select a signal format and output signal. This subsection provides instructions on how to output a signal.

# **Selecting a Format** If you press the front-panel FORMAT button when the HDVG7 Generator module is selected (active), you can select the format for the output signals.

Perform the following steps to select the format:

1. Confirm that any menu item of the HDVG7 module main menu is displayed. If the menu is not displayed, press the front-panel **MODULE** button until the HDVG7 module main menu appears, as shown below.

HDVG7 [x] : STATUS : 1080 59.94i 100% Color Bars

2. Press the FORMAT button. The menu display changes as follows:

- 3. Press the left (◀) or right (▶) arrow button to select one of the signal formats, and then press the ENTER button to confirm the selection.
- **Selecting a Signal** All signal sets available in the module are already assigned to the corresponding test signal buttons. When you press any of the buttons, one of the signals in the signal set is output.

For example, when you press the **COLOR BAR** test signal button, you can output the **100% Color Bars** signal in the Color Bars signal set.

Press the left  $(\blacktriangleleft)$  or right  $(\blacktriangleright)$  arrow button, or press the test signal button repeatedly to select different signals assigned to the test signal button.

### HDVG7 Module Main Menu

You can set the logo, circle, and text overlay, embedded audio, timing offset of the serial digital signal outputs using the HDVG7 module main menu.

Use the up ( $\blacktriangle$ ) or down ( $\blacktriangledown$ ) arrow button to scroll through the main menu. Figure 2–1 shows the HDVG7 module main menu.

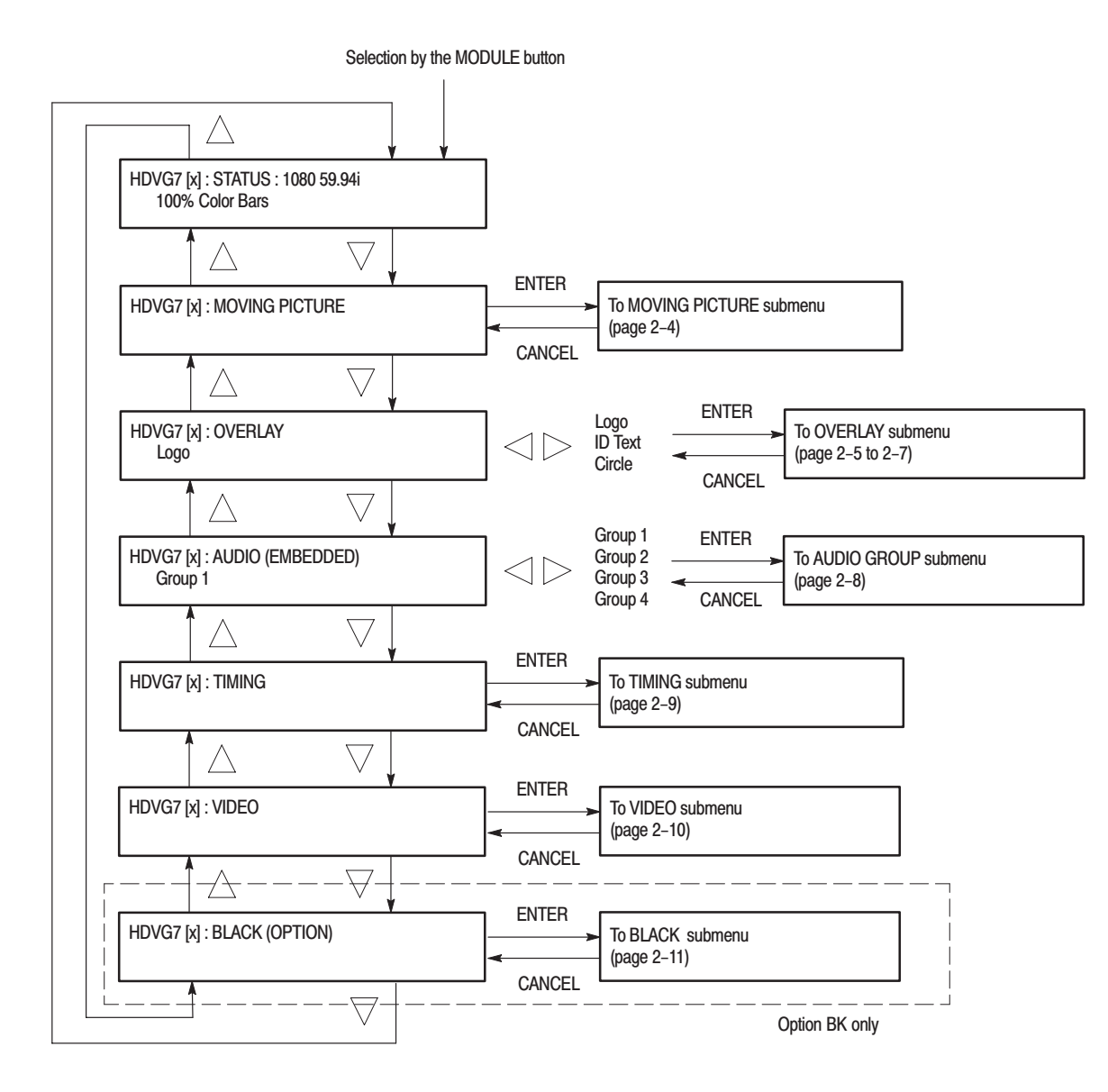

Figure 2–1: HDVG7 module main menu

#### MOVING PICTURE Submenu

This menu allows you to scroll the active picture area of the serial digital video signal up/down or left/right (or randomly). Use the up ( $\blacktriangle$ ) or down ( $\blacktriangledown$ ) arrow button to scroll through the menu. Figure 2–2 shows the MOVING PICTURE submenu.

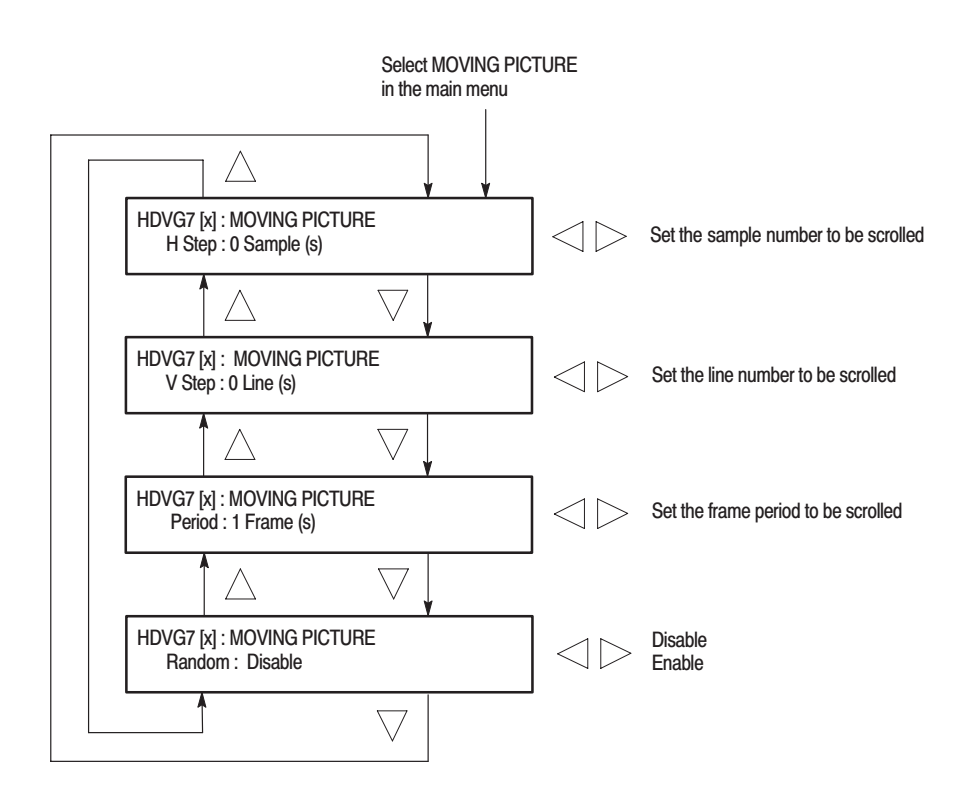

Figure 2–2: MOVING PICTURE submenu

#### LOGO OVERLAY Submenu

This menu allows you to select a logo to overlay on the output test signal, and set the display position of the logo. Use the up ( $\blacktriangle$ ) or down ( $\bigtriangledown$ ) arrow button to scroll through the menu. Figure 2–3 shows the LOGO OVERLAY submenu.

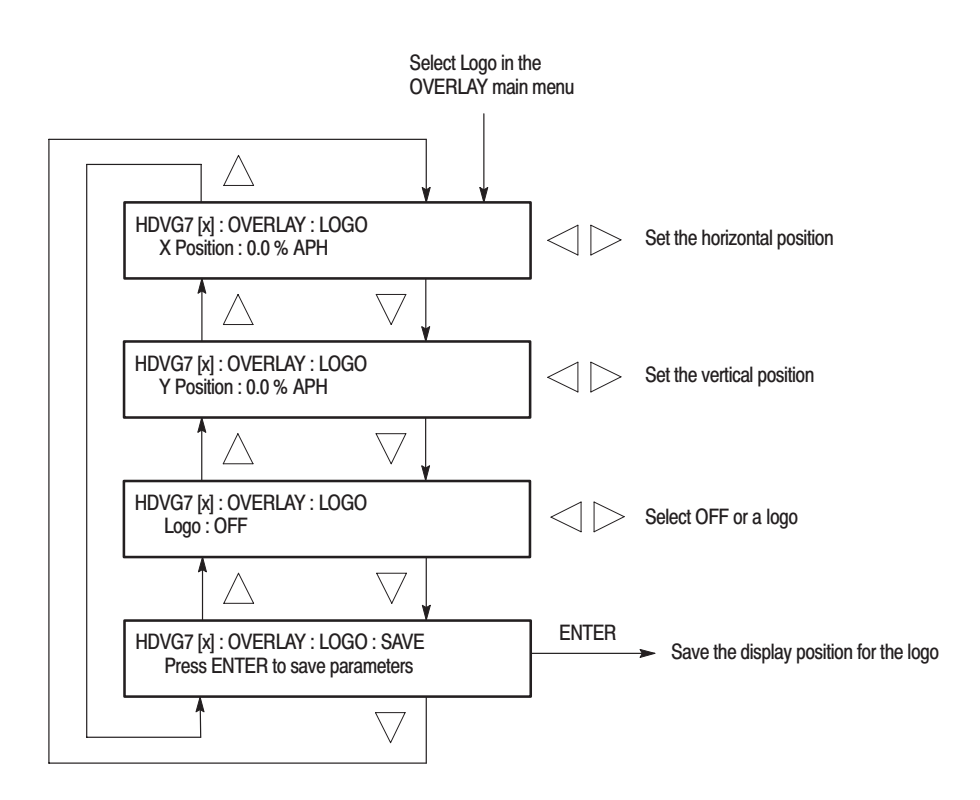

Figure 2-3: LOGO OVERLAY submenu

#### **TEXT OVERLAY Submenu**

This menu allows you to edit a text overlaid on the output test signal and set the display position of the text. Use the up ( $\blacktriangle$ ) or down ( $\bigtriangledown$ ) arrow button to scroll through the menu. Figure 2–4 shows the TEXT OVERLAY submenu.

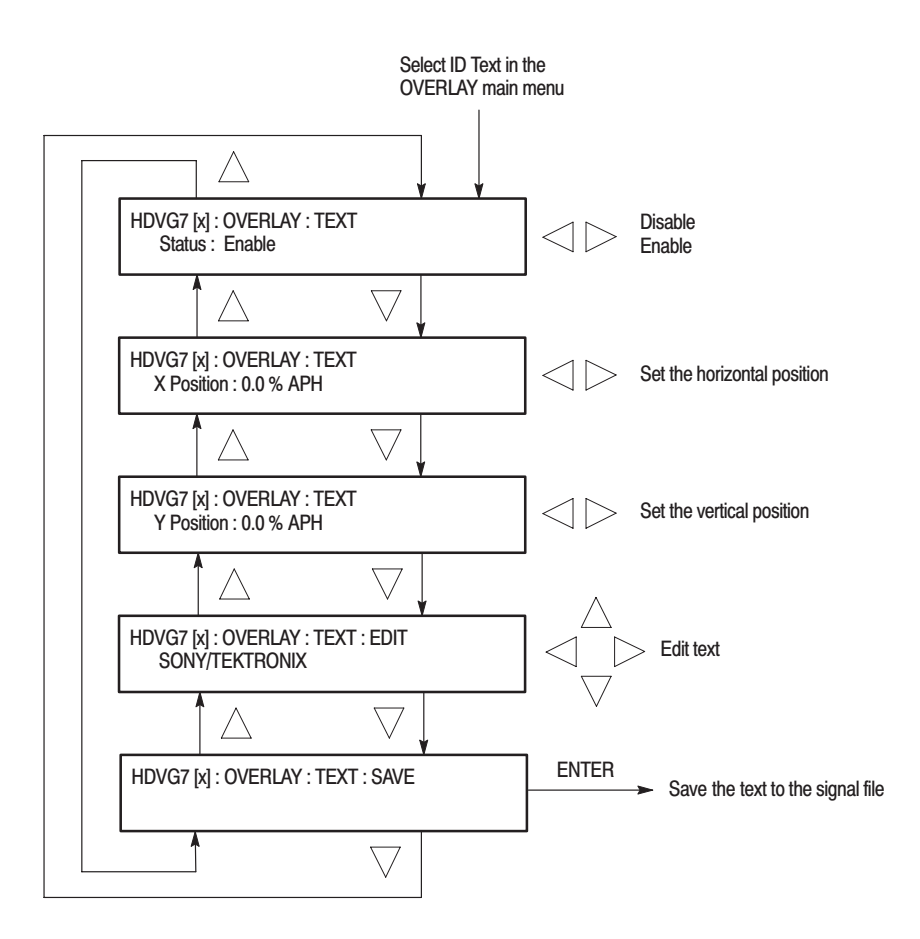

Figure 2–4: TEXT OVERLAY submenu

#### CIRCLE OVERLAY Submenu

This menu allows you to create a circle overlaid on the output test signal and set the display position of the circle. Use the up ( $\blacktriangle$ ) or down ( $\bigtriangledown$ ) arrow button to scroll through the menu. Figure 2–5 shows the CIRCLE OVERLAY submenu.

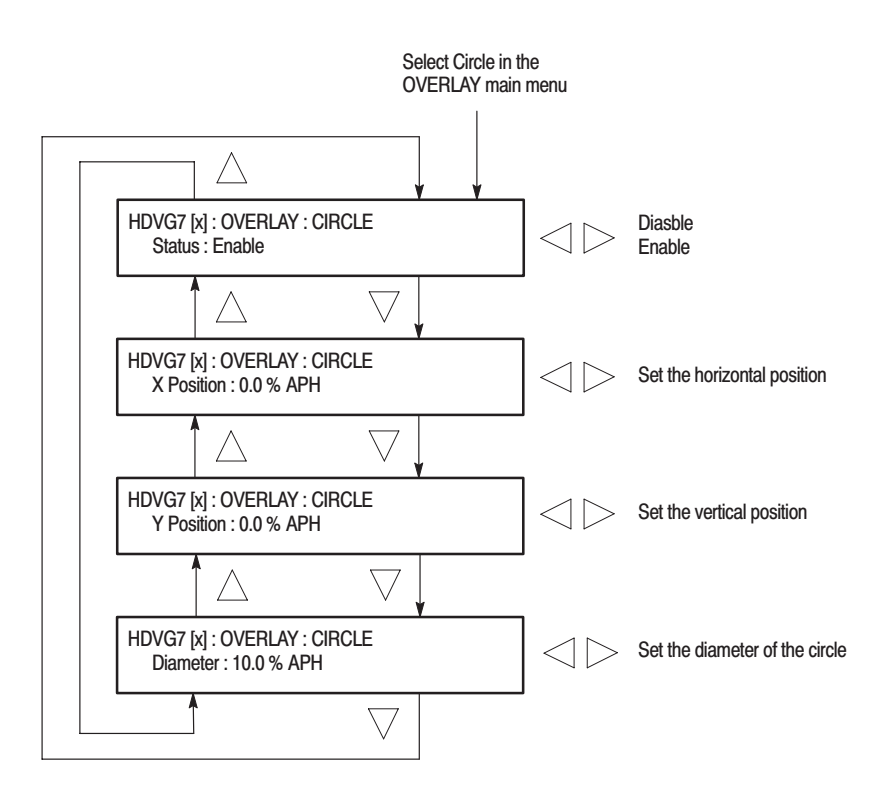

Figure 2–5: CIRCLE OVERLAY submenu

#### **AUDIO GROUP Submenu**

This menu allows you to enable or disable embedded audio of the selected audio group, select which audio channel to enable, and set the emphasis status bits, sampling alignment status bits, and sample bits of the selected audio group. Use the up ( $\blacktriangle$ ) or down ( $\bigtriangledown$ ) arrow button to scroll through the menu. Figure 2–6 shows the AUDIO GROUP submenu.

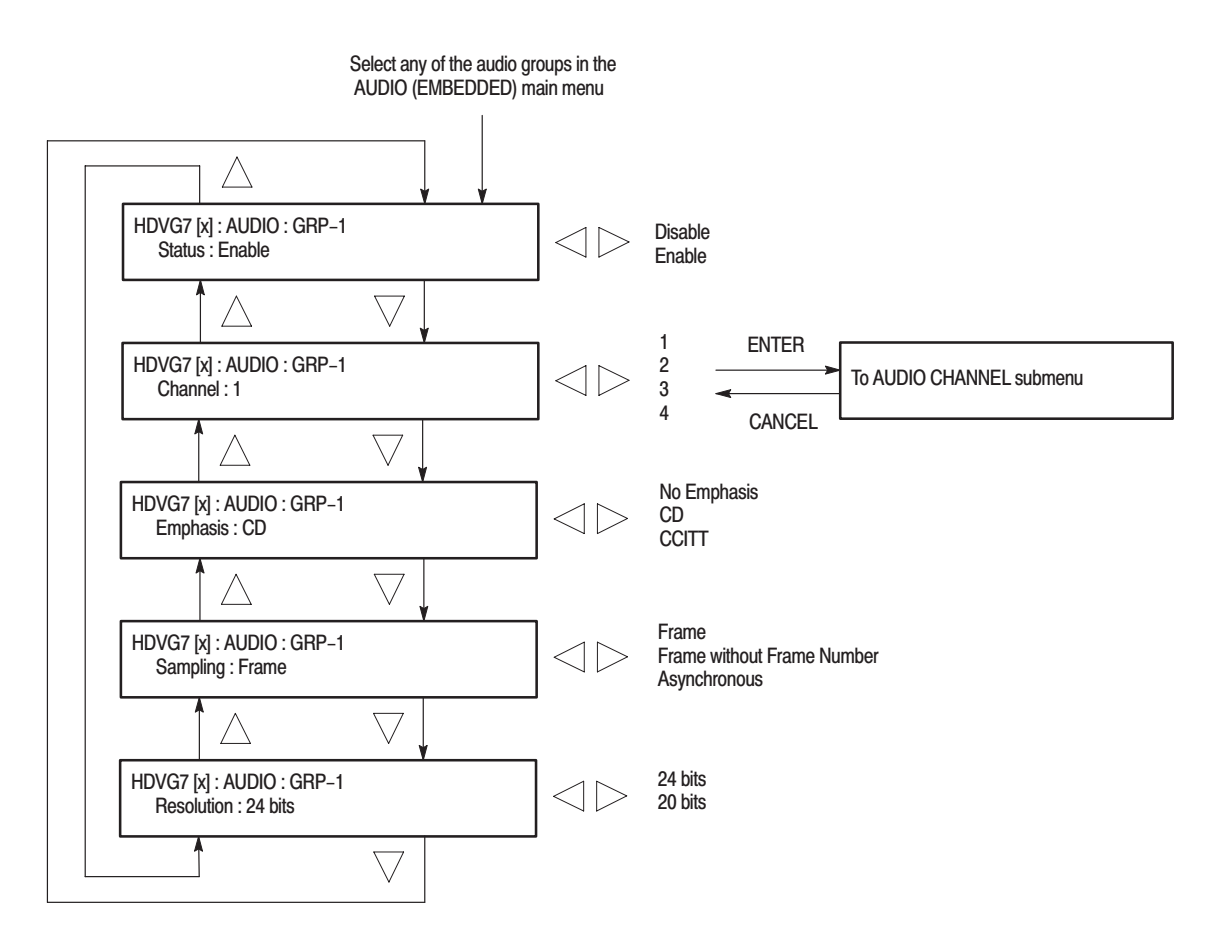

Figure 2-6: AUDIO GROUP submenu

#### AUDIO CHANNEL Submenu

This menu allows you to set the frequency, amplitude, and audio click of the embedded audio signal for the selected audio channel. Use the up ( $\blacktriangle$ ) or down ( $\bigtriangledown$ ) arrow button to scroll through the menu. Figure 2–7 shows the AUDIO CHANNEL submenu.

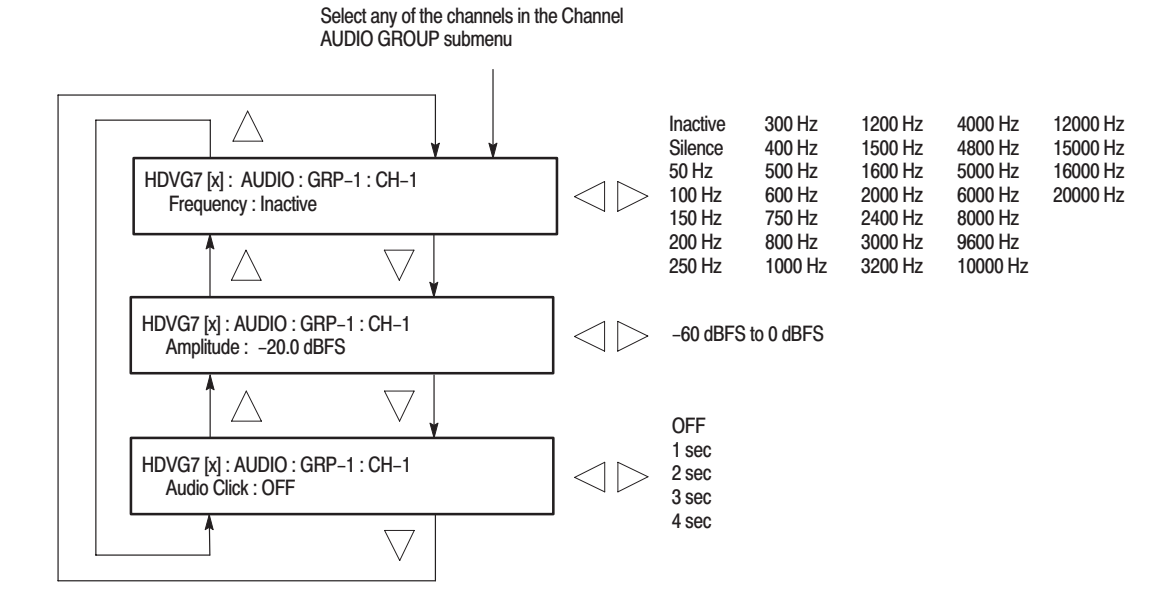

Figure 2–7: AUDIO CHANNEL submenu

TIMING Submenu

This menu allows you to adjust the timing offset of the serial digital video outputs relative to the internal reference signal (frame reset signal). Use the up (▲) or down (▼) arrow button to scroll through the menu. Figure 2–8 shows the TIMING submenu.

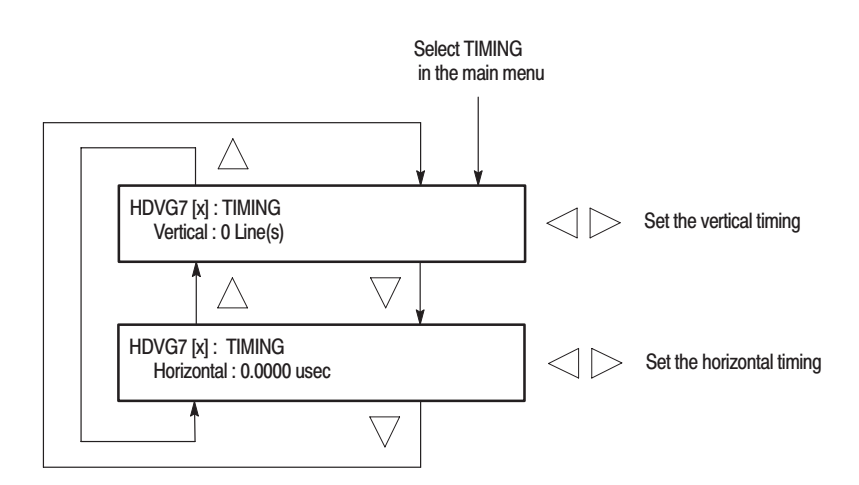

Figure 2–8: TIMING submenu

**VIDEO Submenu** This menu allows you to turn the Y, Pb, or Pr component of the serial digital video signals on or off individually. Use the up ( $\blacktriangle$ ) or down ( $\bigtriangledown$ ) arrow button to scroll through the menu. Figure 2–9 shows the VIDEO submenu.

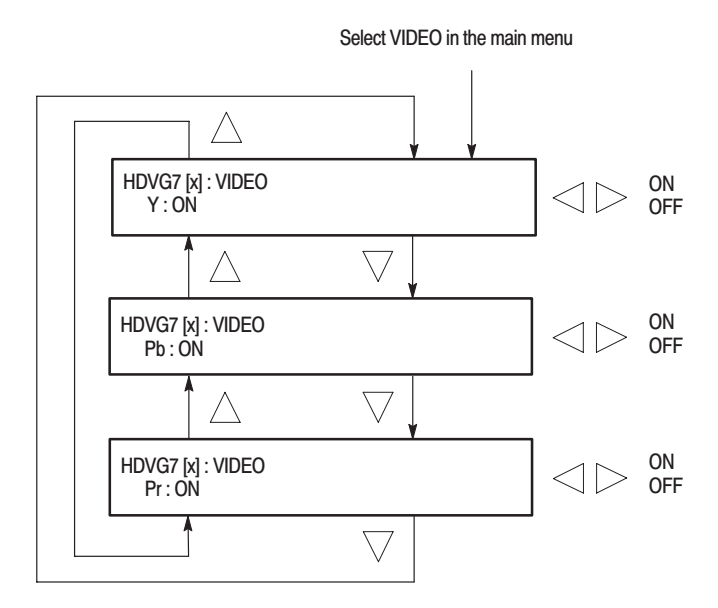

Figure 2–9: VIDEO submenu

#### BLACK Submenu (Option BK Only)

This menu allows you to set the output parameters of the serial digital black signals output from the **BLACK1** and **BLACK 2** connectors. Use the up ( $\blacktriangle$ ) or down ( $\bigtriangledown$ ) arrow button to scroll through the menu. Figure 2–10 shows the BLACK submenu.

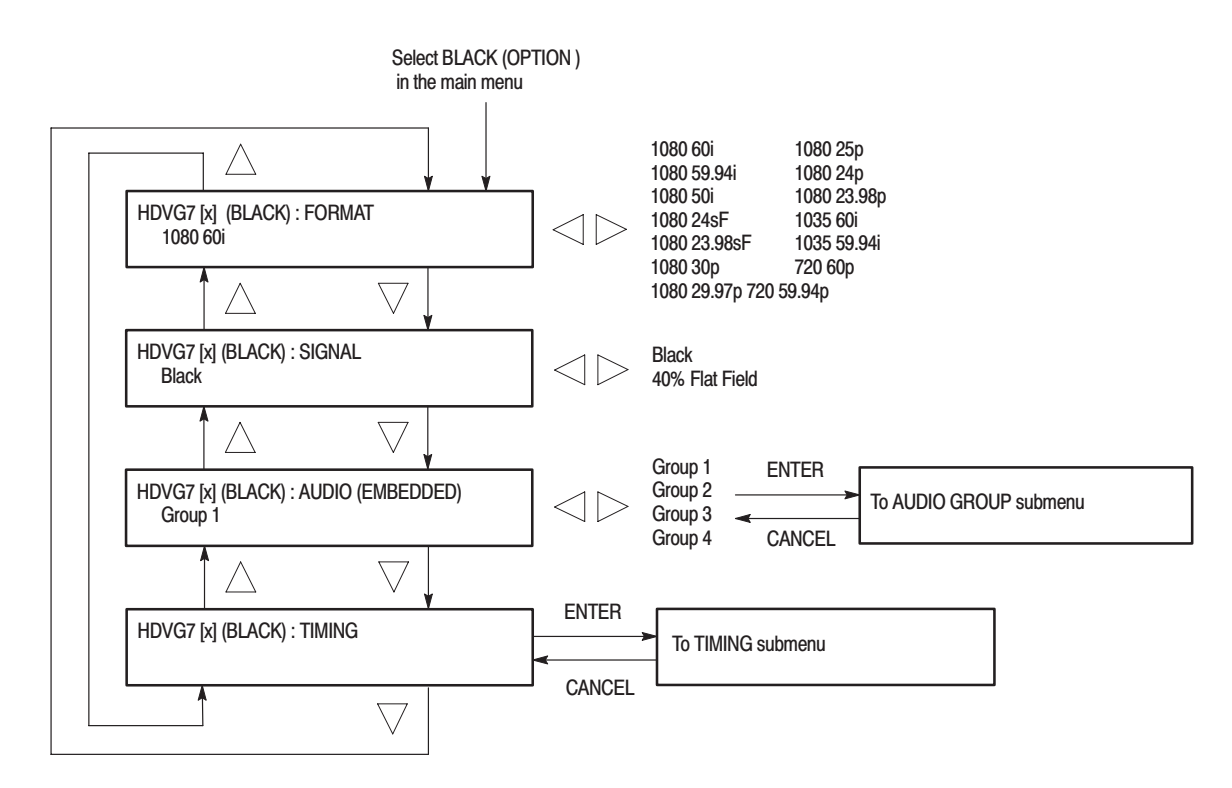

Figure 2-10: BLACK submenu (Option BK only)

**Theory of Operation** 

# **Theory of Operation**

This section describes the basic operation of the major circuit blocks in the HDVG7 Generator module.

For information about the TG700 mainframe, refer to the TG 700 TV Signal Generator Platform Service Manual.

**Bus Interface** This block provides the communication between the mainframe and the module circuit.

Address Generator This block consists of a frame delay, an MPU interface, a sequencer, an SDRAM controller, and a blanking data generator. It interfaces the Frame Memory and the Line Memory and controls the output sequence of the video data in these memories.

- **Frame Memory** Frame memory contains a series of pointers that control the order the video lines stored in Line Memory are used to produce serial digital signals.
- **Line Memory** Line memory holds the actual sample points which define a serial digital signal.
- **Overlay Controller** This block consists of an MPU interface and an overlay controller. It inserts data from the Overlay Memory into the Line Memory data stream to create circular patterns, ID text, and logo.
  - **Overlay Memory** The memory generates timings to multiplex the line memory data and the overlay data used for a circle, ID text, and logo overlay.
    - **Formatter** This block consists of a line number and CRC generator, an audio control packet generator, a data packet generator, an MPU interface, and an SRAM controller. It inserts line numbers and embedded audio data in the serial digital signals.
    - Audio Memory The memory contains embedded audio data.
      - **Serializer** The serializer converts a 20 bits parallel data to SDI signal.
- **Black Generator** This block generates black or gray (40% gray) signal for the BLACK 1 and **BLACK 2** outputs.

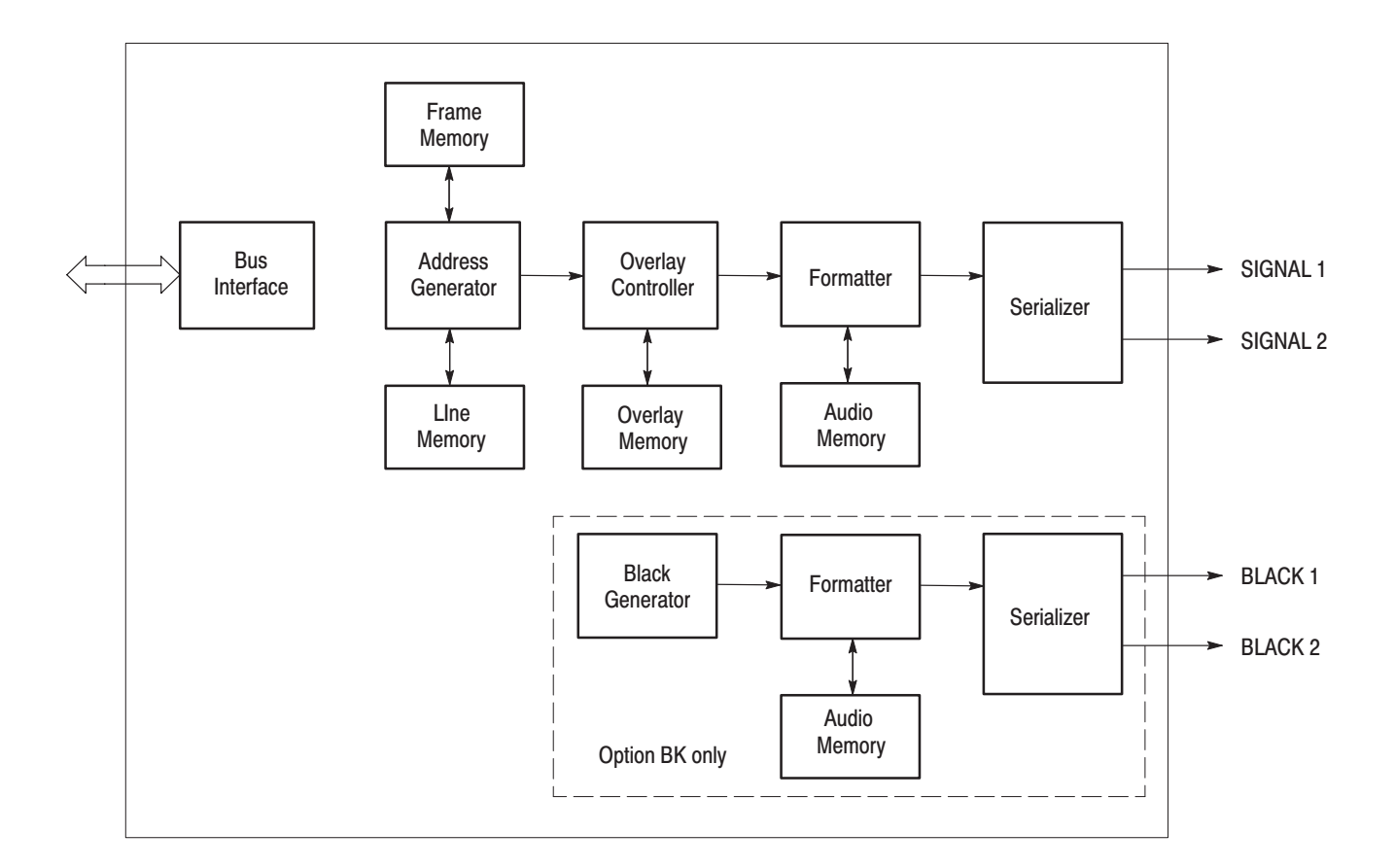

Figure 3–1: Simplified block diagram of the HDVG7 Generator module

# **Performance Verification**

# **Performance Verification**

This section provides procedures that verify the performance and functionality of the HDVG7 Generator module.

**NOTE**. All values checked in this procedure represent typical characteristics and are not absolutely guaranteed.

### **Preparation for Performance Verification**

Do the following before starting the performance verification procedures:

Power On Default SettingsBefore you perform the performance verification procedures, make sure that the<br/>required instrument settings are saved in the Power On Default preset.If the instrument settings are saved in the Power On Default preset, you can<br/>recall the settings after the performance verification procedures are completed by<br/>removing and reapplying the power.Warm upThe HDVG7 Generator module and test equipment must have had a warmup<br/>period of at least 20 minutes.

### **Equipment Required**

Table 4–1 lists the equipment required for the procedures.

Table 4–1: Equipment required for performance verification

| ltem                                   | No. | Minimum requirement        | Recommended equipment          |
|----------------------------------------|-----|----------------------------|--------------------------------|
| Digital television waveform<br>monitor | 1   |                            | Tektronix WFM1125 Option 0D    |
| HDTV picture monitor                   | 1   |                            | Sony HDM1220J                  |
| Digital audio monitor                  | 1   |                            | Tektronix 764                  |
| Sampling oscilloscope                  | 1   | Bandwidth: 6 GHz or higher | Tektronix TDS820               |
| 75 $\Omega$ BNC cable                  | 5   | Length: 42 inches          | Tektronix part no. 012-0074-00 |
| 50 $\Omega$ BNC to SMA adapter         | 1   |                            | Tektronix part no. 015-1018-00 |
| 75 $\Omega$ coax terminator            | 5   |                            | Tektronix part no. 011-0102-01 |
| 75 $\Omega$ signal adapter             | 1   | Bandwidth: 1 GHz           | Tektronix AMT75                |

## **Calibration Data Report**

Photocopy this form and use it to record the performance test results.

| Table 4–2: HDVG7 | ' calibration | data | report |
|------------------|---------------|------|--------|
|------------------|---------------|------|--------|

| Serial N | lumber: Cal Date:                          |               | Temperature: | Humidity: |         |
|----------|--------------------------------------------|---------------|--------------|-----------|---------|
|          |                                            |               |              |           |         |
| Step     | Function Tested                            |               | Minimum      | Cal Data  | Maximum |
| 1.       | Serial Output Amplitude                    |               |              |           |         |
|          | SIGNAL 1 (Typical va                       | alue: 800 mV) |              | mV        |         |
|          | SIGNAL 2 (Typical va                       | alue: 800 mV) |              | mV        |         |
| 2.       | Serial Output Rise Time (20% to 80% ampl   | itude points) |              |           |         |
|          |                                            | SIGNAL 1      |              | ps        | 270 ps  |
|          |                                            | SIGNAL 2      |              | ps        | 270 ps  |
| 3.       | Serial Output Fall Time (20% to 80% amplit | ude points)   |              |           |         |
|          |                                            | SIGNAL 1      |              | ps        | 270 ps  |
|          |                                            | SIGNAL 2      |              | ps        | 270 ps  |
|          | Option BK                                  |               |              |           |         |
| 4.       | Serial Output Amplitude                    |               |              |           |         |
|          | BLACK 1 (Typical va                        | alue: 800 mV) |              | mV        |         |
|          | BLACK 2 (Typical va                        | alue: 800 mV) |              | mV        |         |
| 5.       | Serial Output Rise Time (20% to 80% ampl   | itude points) |              |           |         |
|          |                                            | BLACK 1       |              | ps        | 270 ps  |
|          |                                            | BLACK 2       |              | ps        | 270 ps  |
| 6.       | Serial Output Fall Time (20% to 80% amplit | ude points)   |              |           |         |
|          |                                            | BLACK 1       |              | ps        | 270 ps  |
|          |                                            | BLACK 2       |              | ps        | 270 ps  |

#### **Performance Verification Procedures**

Be sure you have performed the *Preparation for Performance Verification* before proceeding.

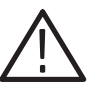

**WARNING.** Dangerous electric shock hazards exist inside the TG700 mainframe. Only qualified service personnel should perform these procedures.

| Serial Digital Outputs | This test verifies that serial digital signals are output correctly from the SIGNAL |
|------------------------|-------------------------------------------------------------------------------------|
|                        | 1 and SIGNAL 2 connectors. The following equipment is required for the test:        |

- Digital TV waveform monitor
- HDTV picture monitor
- Digital audio monitor
- Five 75  $\Omega$  BNC cables
- Five 75  $\Omega$  coax terminators

Perform the following procedure to verify that serial digital signals are output correctly from the SIGNAL 1 and SIGNAL 2 connectors.

- 1. Use the 75  $\Omega$  BNC cable to connect SIGNAL 1 connector on the HDVG7 Generator module to the CHA connector on the digital TV waveform monitor rear panel as shown in Figure 4–1.
- 2. Use the 75  $\Omega$  coax terminator to terminate the SIGNAL 2 connector on the HDVG7 Generator module.
- 3. Use the 75  $\Omega$  BNC cables to connect Pr, Pb, and Y ANALOG OUT connectors on the digital TV waveform monitor rear panel to INPUT A R/P<sub>R</sub>, B/P<sub>B</sub>, G/Y connectors, respectively, on the HDTV picture monitor rear panel as shown in Figure 4–1.
- 4. Use the 75  $\Omega$  coax terminators to terminate the other loop through to R/P<sub>R</sub>, B/P<sub>B</sub>, and G/Y connectors on the HDTV picture monitor rear panel.
- 5. Use the 75  $\Omega$  BNC cable to connect AUDIO CHA connector on the digital TV waveform monitor rear panel to CH1–2 BNC connector on the digital audio monitor rear panel as shown in Figure 4–1.
- 6. Use the 75  $\Omega$  coax terminator to terminate the other loop through to CH1–2 BNC connector on the digital audio monitor rear panel.

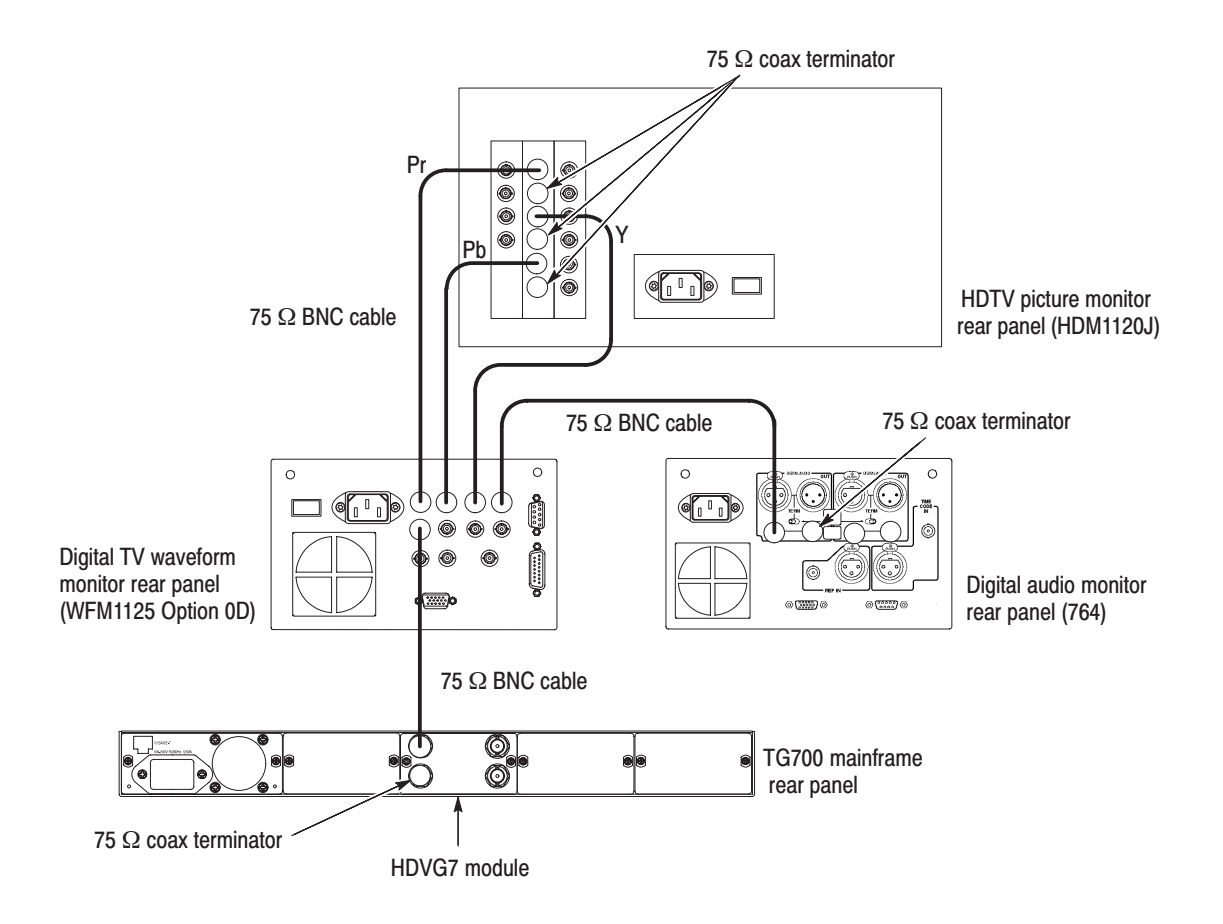

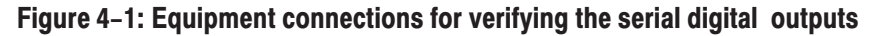

7. Set the digital TV waveform monitor settings as indicated below:

| Input                  | CH A       |
|------------------------|------------|
| Display                | Parade     |
| Format                 | 240M/274M  |
| Interlaced/Progressive | Interlaced |

- **8.** Recall the Factory Default preset as follows:
  - **a.** Press the **MODULE** button to display the TG700 main menu.
  - **b.** Press the up ( $\blacktriangle$ ) or down ( $\blacktriangledown$ ) arrow button to select **RECALL**.
  - c. Press the left  $(\blacktriangleleft)$  or right  $(\blacktriangleright)$  arrow button to select **Factory Default**.
  - d. Press the ENTER button to recall the factory default settings.
- 9. Select the 75 % Color Bars signal as follows:
  - **a.** Press the **MODULE** button to display the HDVG7 main menu.

- **b.** Press the **COLOR BAR** test signal button until the **75 % Color Bars** signal is selected.
- **10.** Turn on the circle overlay as follows:
  - a. Press the CANCEL button.
  - **b.** Press the up (▲) or down (♥) arrow button to select **OVERLAY**, and then press the **ENTER** button.
  - c. Press the left ( $\triangleleft$ ) or right ( $\triangleright$ ) arrow button to select **Circle**, and then press the **ENTER** button to access the CIRCLE OVERLAY submenu.
  - **d.** Press the left (◀) or right (▶) arrow button to select **Enable**, and then press the **ENTER** button.
- **11.** Turn on the embedded audio for Group 1 as follows:
  - a. Press the CANCEL button to return the module main menu.
  - b. Press the up (▲) or down (♥) arrow button to select AUDIO (EM-BEDDED).
  - c. Press the left (◀) or right (▶) arrow button to select **Group 1**, and then press the **ENTER** button to access the AUDIO GROUP submenu.
  - **d.** Press the left (◀) or right (▶) arrow button to select **Enable**, and then press the **ENTER** button.
  - e. Press the CANCEL button to return the module main menu.
- 12. Check the displayed waveform and CRC error:
  - **a.** Verify that the waveform and the overlay circle are correctly displayed on the digital TV waveform monitor.
  - **b.** Verify that the CRC ERROR LED on the digital TV waveform monitor does not light.
- **13.** Check the embedded audio:
  - **a.** On the digital audio monitor front panel, press the **MENU** button to display the menu.
  - **b.** Select the **Input** item from the menu, and select **CH1–2 input: BNC–unbalanced** item from the submenu.
  - **c.** On the digital audio monitor front panel, press the **CLEAR** button to clear the menu.
  - **d.** On the digital audio monitor front panel, press the **CH STATUS** button to display **CHANNEL STATUS** view.

- e. In the view, check CRC errors are not displayed.
- f. On the digital audio monitor front panel, press the Audio View button.
- **g.** Verify that the digital audio monitor bar graphs show both Channel 1 and Channel 2 at -20 dBfs.
- **14.** Check that the correct color bar and the overlay text are displayed on the HDTV picture monitor.
- **15.** Change the BNC cable connection from the SIGNAL 1 connector to the SIGNAL 2 connector and change the 75  $\Omega$  terminator from the SIGNAL 2 connector to the SIGNAL 1 connector on the HDVG7 Generator module.
- **16.** Repeat steps 12 through 14.

**Serial Digital Black Outputs (Option BK Only).** This test verifies that serial digital black signals are output correctly from the BLACK 1 and BLACK 2 connectors.

- 17. Change the BNC cable connection from the SIGNAL 2 connector to the BLACK 1 connector and change the 75  $\Omega$  terminator from the SIGNAL 1 connector to the BLACK 2 connector on the HDVG7 Generator module.
- 18. Select the 40 % Flat Field signal as follows:
  - a. Press the CANCEL button to return the module main menu.
  - b. Press the up (▲) or down (♥) arrow button to select BLACK (OP-TION).
  - c. Press the ENTER button to access the BLACK submenu.
  - **d.** Press the up ( $\blacktriangle$ ) or down ( $\blacktriangledown$ ) arrow button to select SIGNAL.
  - e. Press the left (◀) or right (▶) arrow button to select 40 % Flat Field and press the ENTER button.
- **19.** Turn on the embedded audio for Group 1 as follows:
  - a. Press the CANCEL button to return the BLACK submenu.
  - b. Press the up (▲) or down (♥) arrow button to select AUDIO (EM-BEDDED).
  - c. Press the left (◀) or right (►) arrow button to select **Group 1**, and then press the **ENTER** button to access the AUDIO GROUP submenu.
  - **d.** Press the left (◀) or right (▶) arrow button to select **Enable**, and then press the **ENTER** button.
  - e. Press the CANCEL button to return the BLACK submenu.

- **20.** Verify that the waveform is correctly displayed on the digital TV waveform monitor.
- **21.** Verify that the CRC ERROR LED on the digital TV waveform monitor does not light.
- **22.** Verify that the digital audio monitor bar graphs show both Channel 1 and Channel 2 at -20 dBfs.
- **23.** Verify that the correct flat field signal is displayed on the HDTV picture monitor.
- **24.** Change the BNC cable connection from BLACK 1 connector to the BLACK 2 connector and change the 75  $\Omega$  terminator from BLACK 2 connector to the BLACK 1 connector on the HDVG7 Generator module.
- **25.** Repeat steps 20 through 23.

**Eye Pattern Check** This test verifies the signal level and eye pattern of the SIGNAL 1 and SIGNAL 2 outputs. The following equipment is required for the test:

- Sampling oscilloscope
- 75  $\Omega$  signal adapter (AMT75)
- 75  $\Omega$  BNC cable
- SMA-to-BNC adapter
- 75  $\Omega$  coax terminator

Perform the following procedure to verify the signal level and eye pattern of the SIGNAL 1 and SIGNAL 2 outputs.

1. Use the 75  $\Omega$  BNC cable, 75  $\Omega$  signal adapter, and SMA-to-BNC adapter to connect the SIGNAL 1 connector on the HDVG7 Generator module to the CH1 input connector on the oscilloscope as shown in Figure 4–2.

**AGI.** Some sampling oscilloscopes do not automatically adjust their readouts to account for the  $\div$ 5 attenuation of the AMT75. You must remember to account for this attenuation while viewing the oscilloscope readouts if you are using an oscilloscope of this type.

2. Use the 75  $\Omega$  coax terminator to terminate the SIGNAL 2 connector on the HDVG7 Generator module.

3. Set the sampling oscilloscope settings as indicated below:

| Vertical      | 30 mV/div                    |
|---------------|------------------------------|
| Horizontal    | 200 ps/div                   |
| Main Position | 700 ps                       |
| Trig Source   | CH1                          |
| Trig Level    | 0 V                          |
| Trig Slope    | Rising Edge                  |
| Acquire Menu  | Normal                       |
| DISPLAY       | Variable persistence: 500 ms |
| Measure       | Amplitude                    |

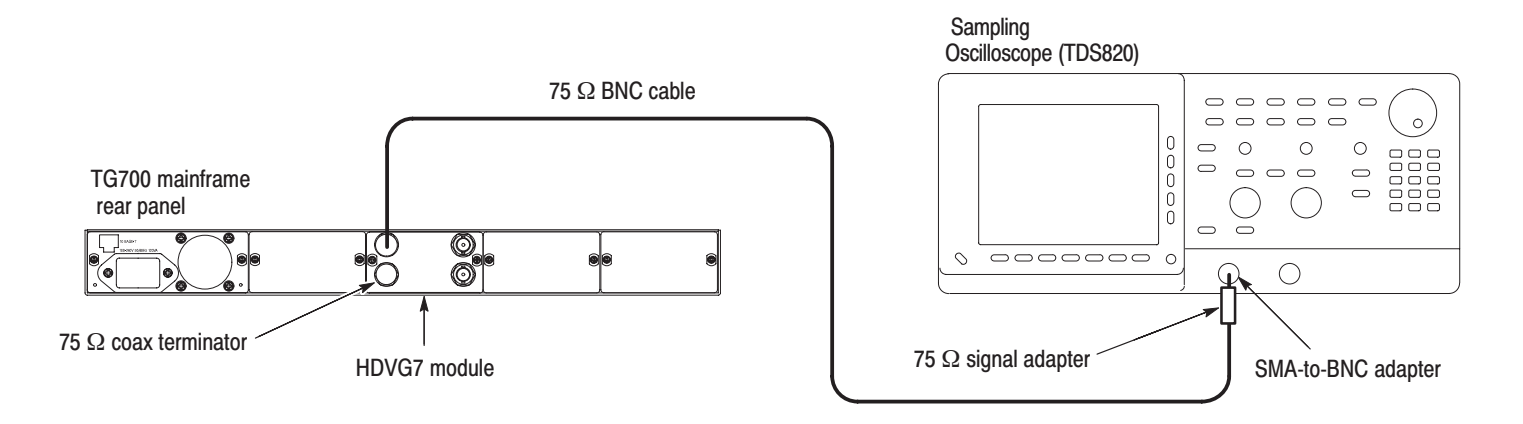

Figure 4-2: Equipment connection for verifying the output level and eye pattern

**4.** Verify that SIGNAL 1 eye pattern displayed on the sampling oscilloscope is fully open. Figure 4–3 shows an example of the eye pattern for an acceptable output signal.

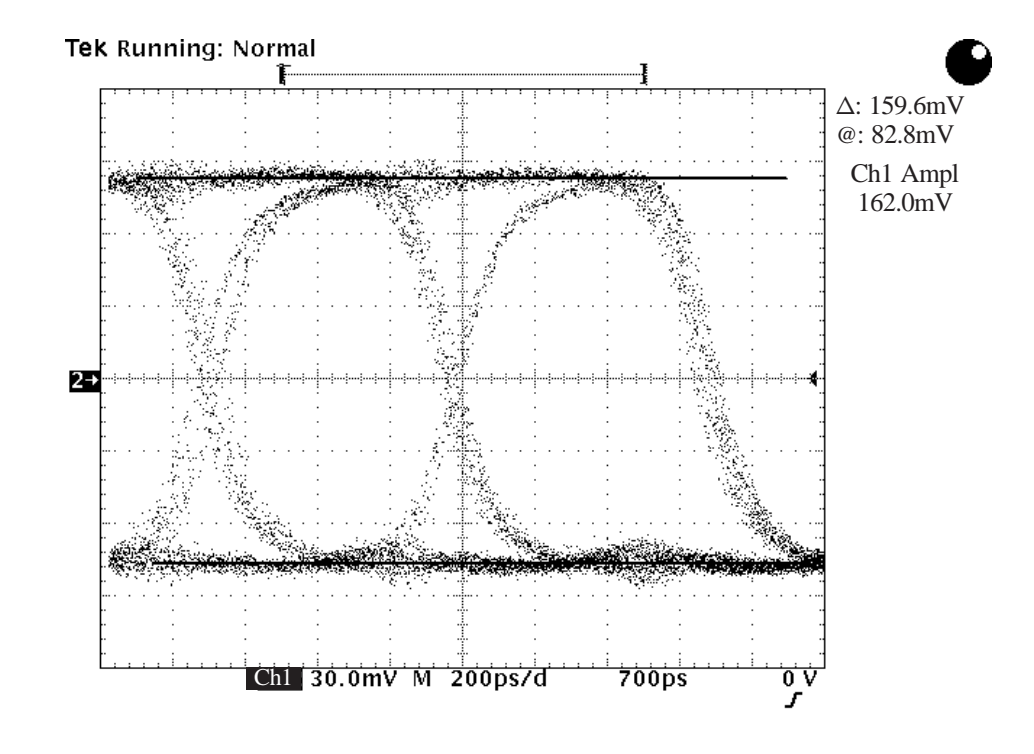

Figure 4-3: Example of eye pattern for an acceptable output signal

**5.** Use the sampling oscilloscope to measure that the amplitude, rise and fall time are as follows.

Amplitude : approximately 160 mV Rise and fall time : < 270 ps (20 % to 80 %)

- 6. Change the BNC cable connection from the SIGNAL 1 connector to the SIGNAL 2 connector and change the 75  $\Omega$  terminator from the SIGNAL 2 connector to the SIGNAL 1 connector on the HDVG7 Generator module.
- 7. Check that SIGNAL 2 eye pattern displayed on the sampling oscilloscope is fully open (see Figure 4–3) and repeat step 5.

**BLACK Output Eye Pattern Check (Option BK Only).** This test verifies the signal level and eye pattern of the BLACK 1 and BLACK 2 outputs.

- 8. Change the BNC cable connection from the SIGNAL 2 connector to the BLACK 1 connector and change the 75  $\Omega$  terminator from the SIGNAL 1 connector to the BLACK 2 connector on the HDVG7 Generator module.
- **9.** Check that BLACK 1 eye pattern displayed on the sampling oscilloscope is fully open (see Figure 4–3) and repeat step 5.
- **10.** Change the BNC cable connection from the BLACK 1 connector to the BLACK 2 connector and change the 75  $\Omega$  terminator from the BLACK 2 connector to the BLACK 1 connector on the HDVG7 Generator module.
- **11.** Check that SIGNAL 2 eye pattern displayed on the sampling oscilloscope is fully open (see Figure 4–3) and repeat step 5.

This completes the *Performance Verification* procedure. If you require further assistance, contact your nearest Tektronix Service Center.
# **Adjustment Procedures**

# **Adjustment Procedures**

This section contains information needed to adjust the TG700.

The only adjustment in the HDVG7 Generator module is for the output level.

## **Requirements for Adjustment**

Before doing the adjustment, note the following requirements.

| Personnel     | This procedure is only to be performed by trained service technicians.                                                                                                    |
|---------------|----------------------------------------------------------------------------------------------------|
| Warmup Period | The HDVG7 Generator module requires a 20 minute warmup time in a $+20^{\circ}$ C to $+30^{\circ}$ C environment before it is adjusted. Adjustment done before the operating temperature has stabilized may cause errors in performance. |
| Access        | When adjusting the output level, you need to remove the top cover of the TG700 mainframe. For removal and installation procedures for the top cover, refer to the <i>TG700 TV Signal Generator Platform Service Manual</i> .            |

## **Equipment Required**

Table 4–1 lists the equipment required to adjust the output level.

#### Table 5–1: Equipment required

| ltem                           | No. | Minimum requirement                            | Recommended equipment          |
|--------------------------------|-----|------------------------------------------------|--------------------------------|
| TV signal generator platform   | 1   |                                                | Tektronix TG700                |
| Sampling Oscilloscope          | 1   | Bandwidth: 6 GHz or higher                     | Tektronix TDS820               |
| 75 $\Omega$ BNC cable          | 1   | Length: 42 inches                              | Tektronix part no. 012-0074-00 |
| 50 $\Omega$ BNC to SMA adapter | 1   |                                                | Tektronix part no. 015-1018-00 |
| 75 $\Omega$ coax terminator    | 1   |                                                | Tektronix part no. 011-0102-01 |
| 75 $\Omega$ signal adapter     | 1   | Bandwidth: 1 GHz<br>Amplitude precision: -3 dB | Tektronix AMT75                |

## **Output Level Adjustment**

**Preparation** To perform the output level adjustment, you must first remove the top cover of the TG700 mainframe. For removal and installation procedures for the top cover, refer to the *TG700 TV Signal Generator Platform Service Manual*.

After you have removed the top cover, find the variable resistors on the HDVG7 circuit board. See Figure 5–1.

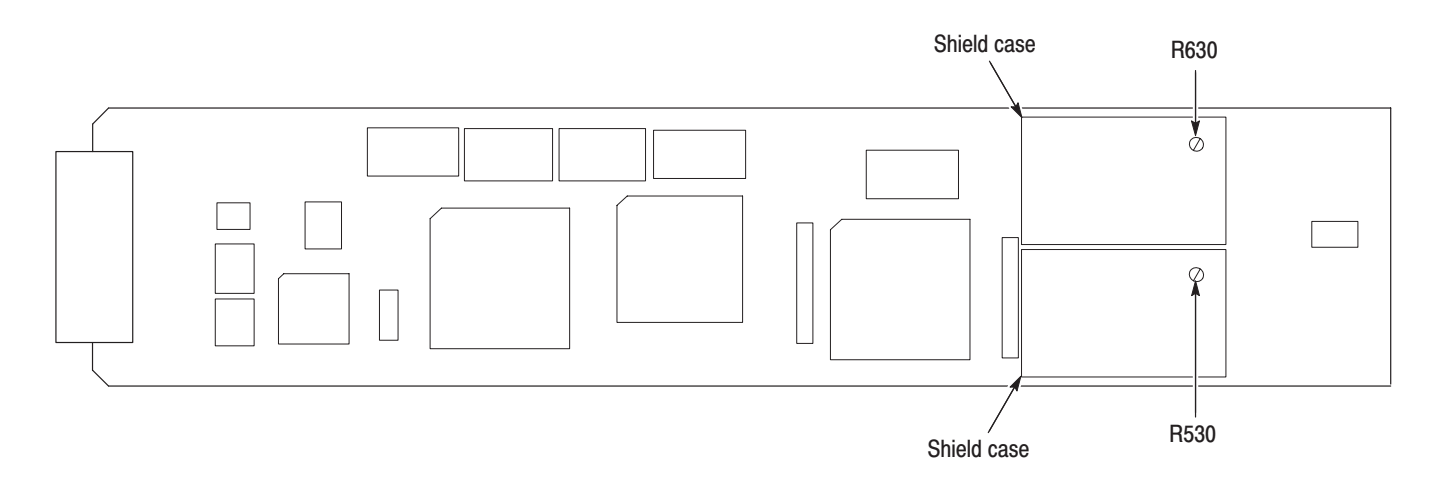

#### Figure 5–1: HDVG7 circuit board view

#### Procedure

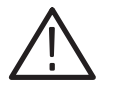

**WARNING.** To avoid serious injury, do not touch exposed connectors or components when operating the TG700 mainframe with the top cover removed. Dangerous potentials exist at several points within the TG700 mainframe.

1. Use the 75  $\Omega$  BNC cable, 75  $\Omega$  signal adapter, and SMA-to-BNC adapter to connect the SIGNAL 1 connector on the HDVG7 Generator module to the CH1 input connector on the oscilloscope as shown in Figure 4–2.

**NOTE**. Some sampling oscilloscopes do not automatically adjust their readouts to account for the  $\div$ 5 attenuation of the AMT75. You must remember to account for this attenuation while viewing the oscilloscope readouts if you are using an oscilloscope of this type.

2. Use the 75  $\Omega$  coax terminator to terminate the SIGNAL 2 connector on the HDVG7 Generator module.

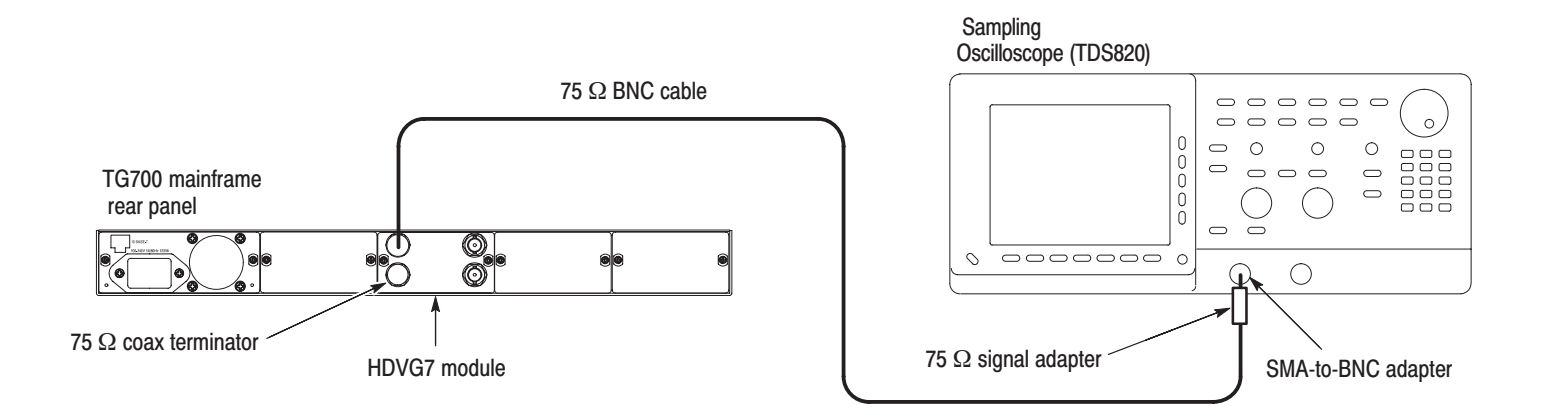

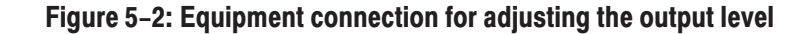

3. Set the sampling oscilloscope settings as indicated below:

| Vertical      | 30 mV/div                    |
|---------------|------------------------------|
| Horizontal    | 200 ps/div                   |
| Trig Position | 50 %                         |
| Main Position | 700 ps                       |
| Trig Level    | 0 V                          |
| Trig Slope    | Rising Edge                  |
| Acquire Menu  | Normal                       |
| DISPLAY       | Variable persistence: 500 ms |
|               |                              |

- 4. Recall the Factory Default preset as follows:
  - **a.** Press the up ( $\blacktriangle$ ) or down ( $\blacktriangledown$ ) arrow button to select **RECALL**.
  - **b.** Press the left  $(\blacktriangleleft)$  or right  $(\blacktriangleright)$  arrow button to select Factory Default.
  - c. Press the ENTER button to recall the factory default settings.
  - d. Press the CANCEL button to return the TG700 main menu.
- 5. Select the 75 % Color Bars signal as follows:
  - a. Press the MODULE button to display the HDVG7 main menu.
  - **b.** Press the **COLOR BAR** test signal button until the **75** % **Color Bars** signal is selected.
- 6. Turn on the "Cursor: HBars" of the sampling oscilloscope, and then set the  $\Delta V$  to 159.6 mV.
- 7. Change the cursor mode to Track, and then position the cursors so that they are symmetrical about the center graticule.

- **8.** Locate variable resistor R530 on the HDVG7 circuit board. See Figure 5–1.
- **9.** Adjust the R530 so that the signal amplitude is equal to the height between the two cursors set in step 6.

#### BLACK Output Level Adjustment (Option BK Only).

- 10. Move the BNC cable connection from the SIGNAL 1 connector to the BLACK 1 connector and move the 75  $\Omega$  terminator from the SIGNAL 2 connector to the BLACK 2 connector on the HDVG7 Generator module.
- 11. Select the 40 % Flat Field signal as follows:
  - a. Press the CANCEL button to return the module main menu.
  - b. Press the up (▲) or down (♥) arrow button to select BLACK (OP-TION).
  - c. Press the ENTER button to access the BLACK submenu.
  - **d.** Press the up ( $\blacktriangle$ ) or down ( $\blacktriangledown$ ) arrow button to select SIGNAL.
  - e. Press the left (◀) or right (►) arrow button to select 40 % Flat Field and press the ENTER button.
- **12.** Locate the variable resistor R630 on the HDVG7 circuit board. See Figure 5–1.
- **13.** Adjust the R630 so that the signal amplitude is equal to the height between the two cursors set in step 6.

This completes the output level adjustment procedures.

# Maintenance

## Maintenance

This section contains instructions and procedures for maintaining the HDVG7 Generator module. For information on servicing the mainframe, refer to the *TG700 TV Signal Generator Platform Service Manual*.

The following information can be found in this section:

| Preparation                                      | page 6–1 |
|--------------------------------------------------|----------|
| Inspection and Cleaning (preventive maintenance) | page 6–3 |
| Repackaging Instructions                         | page 6–3 |
| Removal and Replacement                          | page 6–5 |
| Troubleshooting                                  | page 6–7 |

If the instrument does not function properly, troubleshooting and corrective measures should be taken immediately to prevent additional problems.

**NOTE**. Contact your local Tektronix representative for information on where to return your instrument if it requires repair during the warranty period.

#### **Preparation**

Please read and follow these preparation instructions before attempting to perform any maintenance or service to the instrument.

**Servicing Prerequisites** Make sure of the following before beginning any instrument service:

- The maintenance or service of this instrument must be performed by qualified service personnel only.
- Read the *Service Safety Summary* located at the beginning of this manual before attempting to perform any maintenance or service to the instrument.
- Read the *Operating Information* section of this manual before attempting to perform any maintenance or service to the instrument.

#### Electrostatic Damage Prevention

This instrument contains electrical components that are susceptible to damage from electrostatic discharge. Static voltages of 1 kV to 30 kV are common in unprotected environments.

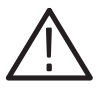

**CAUTION.** Static discharge can damage any semiconductor component in this instrument.

Observe the following precautions to avoid static damage:

- Minimize handling of static-sensitive components.
- Transport and store static-sensitive components or assemblies in their original containers, on a metal rail, or on conductive foam. Label any package that contains static-sensitive assemblies or components.
- Discharge the static voltage from your body by wearing a wrist strap while handling these components. Servicing static-sensitive assemblies or components should only be performed at a static-free workstation by qualified personnel.
- Nothing capable of generating or holding a static charge should be allowed on the workstation surface.
- Keep the component leads shorted together whenever possible.
- Pick up components by the body, never by the leads.
- Do not slide the components over any surface.
- Avoid handling components in areas that have a floor or work surface covering capable of generating a static charge.
- Use a soldering iron that is connected to earth ground.
- Use only special antistatic, suction-type or wick-type desoldering tools.

**NOTE**. A 2% RMA flux content solder is recommended for making repairs in this instrument. Cleaning of rosin residue is not recommended. Most cleaning solvents tend to reactivate the rosin and spread it under components where it may cause corrosion under humid conditions. The rosin residue, if left alone, does not exhibit these corrosive properties.

### **Inspection and Cleaning**

Preventive maintenance consists of cleaning, visual inspection, performance checking, and, if needed, readjustment. The preventive maintenance schedule established for the instrument should be based on the environment in which it is operated and the amount of use. Under average conditions, scheduled preventive maintenance should be performed every 2000 hours of operation.

**General Care** Protect the module from adverse weather conditions. The module is not waterproof.

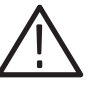

**CAUTION.** To avoid damage to this module, do not expose it to sprays, liquids, or solvents. Do not flex the circuit board if you remove the board from its mounting shield. The circuit board can be damaged by flexing. The shield provides necessary structural support to the circuit board.

| Inspecting and Cleaning<br>Procedures | Clean the mainframe and modules often enough to prevent dust or dirt from accumulating. Refer to <i>Inspecting and Cleaning Procedures</i> in the <i>TG700 TV Signal Generator Platform Service Manual</i> .                                                                             |
|---------------------------------------|----------------------------------------------------------------------------------------------------|
| Performance Verification              | Check module performance after each 2000 hours of operation or every<br>12 months. This will help to ensure maximum performance and assist in locating<br>defects that may not be apparent during regular operation. Performance<br>verification procedures are included in this manual. |

#### **Repackaging Instructions**

Use the following instructions to prepare your instrument for shipment to a Tektronix, Inc., Service Center:

- 1. Attach a tag to the instrument showing: the owner, complete address and phone number of someone at your firm who can be contacted, the instrument serial number, and a description of the required service.
- **2.** Package the instrument in the original packaging materials. If the original packaging materials are not available, follow these directions:
  - **a.** Obtain a carton of corrugated cardboard having inside dimensions six or more inches greater than the dimensions of the instrument. Use a shipping carton that has a test strength of at least 250 pounds (113.5 kg).
  - **b.** Surround the module with a protective (anti-static) bag.

- **c.** Pack dunnage or urethane foam between the instrument and the carton. If using Styrofoam kernels, overfill the box and compress the kernels by closing the lid. There should be three inches of tightly packed cushioning on all sides of the instrument.
- 3. Seal the carton with shipping tape, industrial stapler, or both.

# **Removal and Replacement**

This section contains the instructions on how you can remove and replace the customer replaceable parts of the HDVG7 Generator module.

### **Tools Required**

The following tools are required to perform the removal and replacement procedures:

#### Table 6–1: Required tools

| Name               | Description                                                            | Tektronix part number |
|--------------------|------------------------------------------------------------------------|-----------------------|
| Screwdriver handle | Accepts Phillips-driver bits                                           |                       |
| #1 Phillips tip    | Phillips-driver bit for #1 size screw heads                            |                       |
| #2 Phillips tip    | Phillips-driver bit for #2 size screw heads                            |                       |
| Nut driver%14 mm   | Special nut driver for removing the BNC connectors of the HDVG7 module | 030-A041-00           |

## **Replacing the Rear Panel Connectors and Chassis**

It is usually not necessary to replace the rear panel connectors, chassis, and fan. However, if a connector, chassis, or fan becomes damaged, you can replace them.

| Replacing the Rear Panel | Per | rform the following procedure to replace the rear panel connector:                                                                                                    |  |
|--------------------------|-----|----------------------------------------------------------------------------------------------------|--|
| Connectors               | 1.  | Use the <i>Module Installation</i> section in the <i>TG700 TV Signal Generator Platform Service Manual</i> to remove the HDVG7 Generator module from the mainframe.                  |  |
|                          | 2.  | Disconnect the cables at P500 (SIGNAL 1) and P502 (SIGNAL 2) on the HDVG7 circuit board. If Option BK is installed, also disconnect the cables at J800 (BLACK 1) and J802 (BLACK 2). |  |
|                          | 3.  | Use the 14 mm nut driver to remove the nut securing the damaged connector to the chassis. Pull the connector away.                                                                   |  |
|                          | 4.  | Perform steps 2 and 3 in reverse order to replace the connector.                                                                                                    |  |

| Replacing the Chassis |    | Perform the following procedure to replace the chassis:                                                       |  |  |
|-----------------------|----|----------------------------------------------------------------------------------------------------|--|--|
|                       |    | Use the 14 mm nut driver to remove the nuts from each of the rear panel connectors.                           |  |  |
|                       | 2. | Use a screwdriver with a #2 Phillips tip to remove the six screws securing the circuit board to the chassis.  |  |  |
|                       |    | Lift the circuit board up and away from chassis, and then place it on a static free surface.                  |  |  |
|                       |    | Set the replacement chassis on a firm, flat, static-free work surface.                                        |  |  |
|                       | 5. | Carefully place the circuit board in place on the chassis.                                                    |  |  |
|                       | 6. | Use a screwdriver with a #2 Phillips tip to install the six screws securing the circuit board to the chassis. |  |  |
|                       | 7. | Apply the rear panel to the chassis, and then install all the rear panel connectors to the chassis.           |  |  |

# Troubleshooting

This section contains instructions and procedures for troubleshooting the HDVG7 Generator module. These procedures will help you decide whether it is necessary to replace your module.

If the TG700 mainframe does not boot up or if the display is not working, refer to *Troubleshooting* in the *TG700 TV Signal Generator Platform Service Manual*.

#### **Equipment Required**

The equipment listed in Table 6–2 is required for troubleshooting.

| Equipment description | Minimum requirements/example                     |
|-----------------------|--------------------------------------------------|
| Screwdriver handle    | Accept Phillips-driver bits                      |
| #1 Phillips tip       | Phillips-driver bit for #1 size screw heads      |
| TG700 mainframe       | A TG700 mainframe that is functioning correctly. |

#### Table 6–2: Equipment required for troubleshooting

#### Backing up the instrument settings

Before you begin the troubleshooting procedures, create a preset to save your instrument settings as follows:

- 1. Press the **MODULE** button until the mainframe main menu (TG700: PRESET) appears.
- 2. Press the ENTER button to access the PRESET submenu.
- 3. Press the up ( $\blacktriangle$ ) or down ( $\blacktriangledown$ ) arrow button to select SAVE.
- Press the left (◄) or right (►) arrow button to select a preset number to save instrument settings.
- 5. Press the ENTER button to save the current instrument settings to the new preset.

After the problem is solved, recall the preset you created.

## **Troubleshooting Trees**

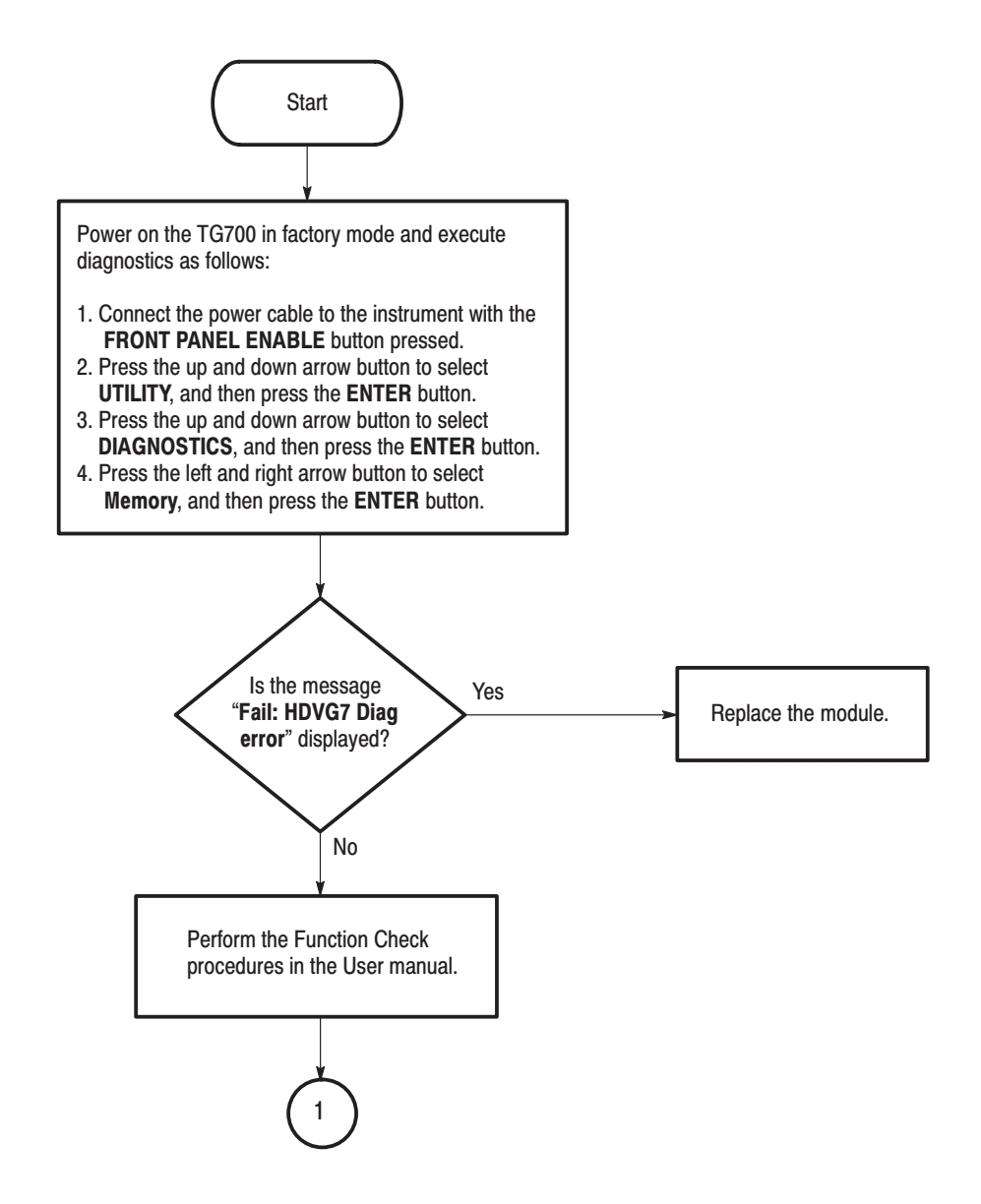

Figure 6–1: Troubleshooting procedure (1)

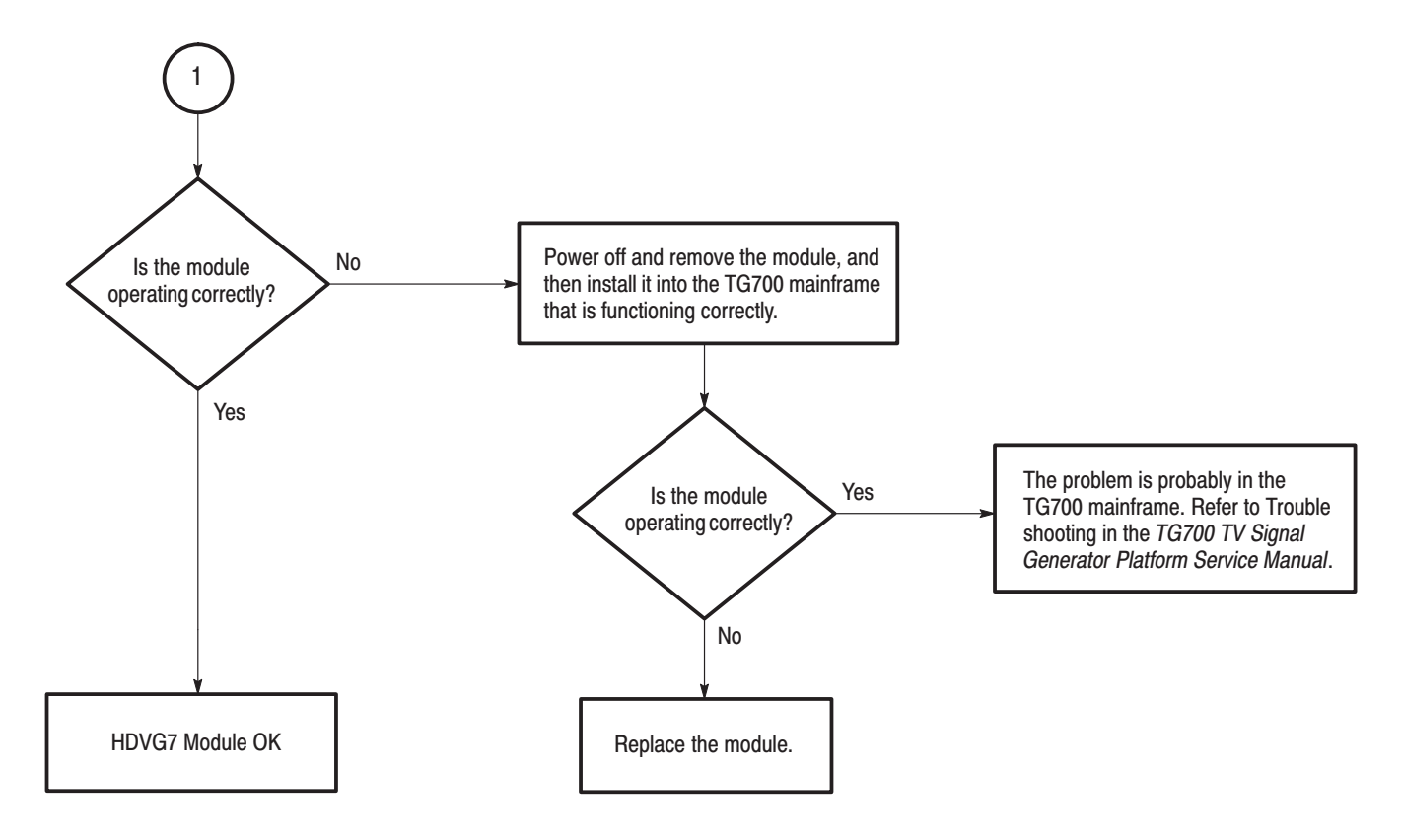

Figure 6–2: Troubleshooting procedure (2)

Troubleshooting

# **Options**

# **Options**

This section describes options that are available for the HDVG7 Generator module.

The following options are available:

- Option BK (Serial digital black output )
- Option D1 (Test data report)

### **Option BK Description**

Two serial digital black signal outputs are added to the HDVG7 Generator module when this option is specified.

## **Option D1 Description**

A calibration data test result report will be provided with the HDVG7 Generator module when this option is specified.

Options

# **Replaceable Electrical Parts**

# **Replaceable Electrical Parts**

The module-level replaceable electrical parts are included in the *Replaceable Mechanical Parts* list. Since component-level repair is not supported, individual electrical components are not listed.

# Diagram

## Diagram

Figure 9–1 shows the HDVG7 Generator module and how it interconnects with the TG700 TV Signal Generator Platform.

Diagrams showing mainframe component interconnections, such as power supply and oscillator, can be found in the *TG700 TV Signal Generator Platform Service Manual*.

A block diagram of the HDVG7 Generator module is located in the *Theory of Operation* section, beginning on page 3–1.

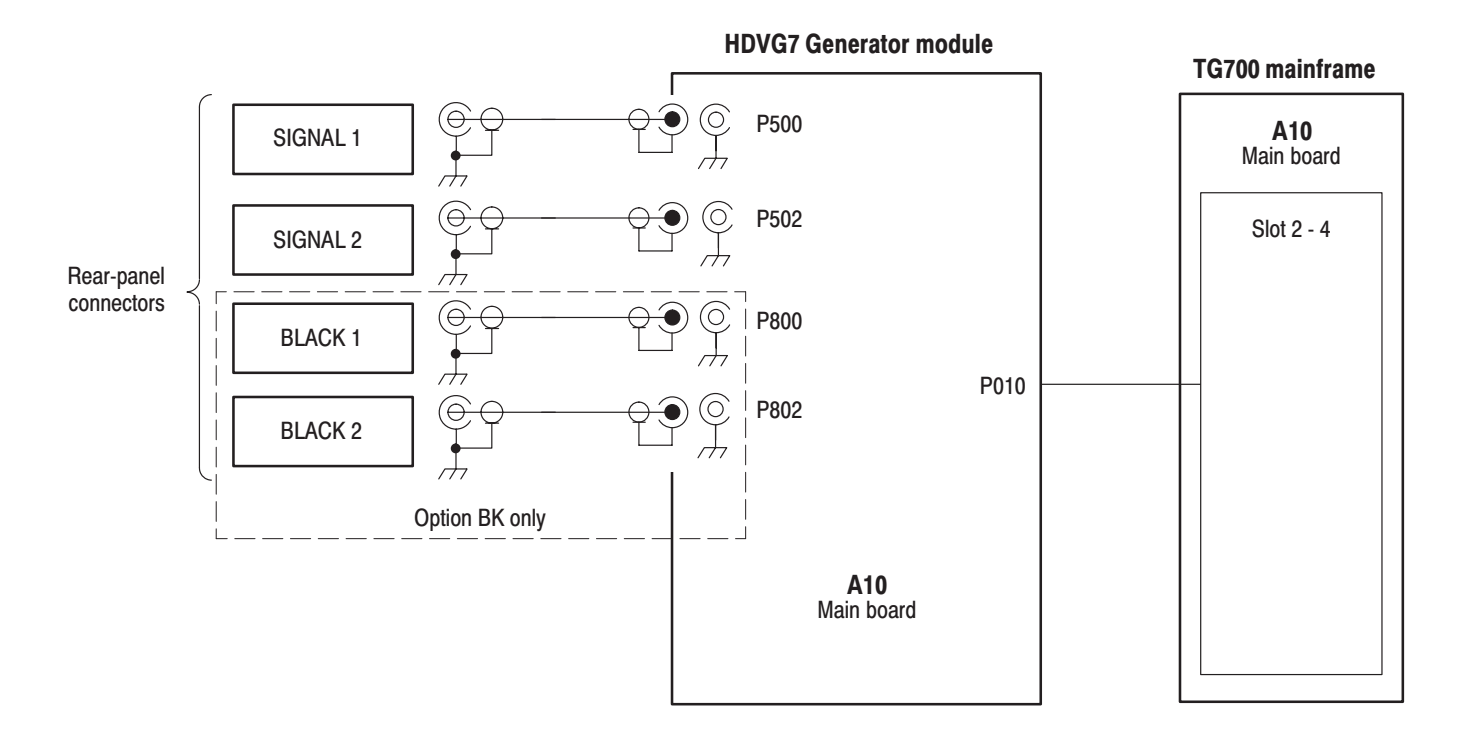

Figure 9–1: HDVG7 Generator module connections

Diagram

**Mechanical Parts List** 

# **Mechanical Parts List**

This section contains a list of the replaceable modules for the HDVG7 Generator module. Use this list to identify and order replacement parts.

#### **Parts Ordering Information**

Replacement parts are available through your local Tektronix field office or representative.

Changes to Tektronix products are sometimes made to accommodate improved components as they become available and to give you the benefit of the latest improvements. Therefore, when ordering parts, it is important to include the following information in your order.

- Part number
- Instrument type or model number
- Instrument serial number
- Instrument modification number, if applicable

If you order a part that has been replaced with a different or improved part, your local Tektronix field office or representative will contact you concerning any change in part number.

**Module Servicing** Modules can be serviced by selecting one of the following three options. Contact your local Tektronix service center or representative for repair assistance.

**Module Exchange.** In some cases you may exchange your module for a remanufactured module. These modules cost significantly less than new modules and meet the same factory specifications. For more information about the module exchange program, call 1–800–833–9200. Outside North America, contact a Tektronix sales office or distributor; see the Tektronix web site for a list of offices: www.tektronix.com

**Module Repair and Return.** You may ship your module to us for repair, after which we will return it to you.

**New Modules.** You may purchase replacement modules in the same way as other replacement parts.

## **Using the Replaceable Parts List**

This section contains a list of the mechanical and/or electrical components that are replaceable for the HDVG7 Generator module. Use this list to identify and order replacement parts. The following table describes each column in the parts list.

| Column  | Column name           | Description                                                                                                    |
|---------|-----------------------|----------------------------------------------------------------------------------------------------|
| 1       | Figure & Index Number | Items in this section are referenced by figure and index numbers to the exploded view illustrations that follow.                                                                                                    |
| 2       | Tektronix Part Number | Use this part number when ordering replacement parts from Tektronix.                                                                                                    |
| 3 and 4 | Serial Number         | Column three indicates the serial number at which the part was first effective. Column four indicates the serial number at which the part was discontinued. No entries indicates the part is good for all serial numbers.      |
| 5       | Qty                   | This indicates the quantity of parts used.                                                                                                    |
| 6       | Name & Description    | An item name is separated from the description by a colon (:). Because of space limitations, an item name may sometimes appear as incomplete. Use the U.S. Federal Catalog handbook H6–1 for further item name identification. |
| 7       | Mfr. Code             | This indicates the code of the actual manufacturer of the part.                                                                                                    |
| 8       | Mfr. Part Number      | This indicates the actual manufacturer's or vendor's part number.                                                                                                    |

#### Parts list column descriptions

**Abbreviations** Abbreviations conform to American National Standard ANSI Y1.1–1972.

| Mfr. Code to Manufacturer | The table titled Manufacturers Cross Index shows codes, names, and addresses |
|---------------------------|------------------------------------------------------------------------------|
| Cross Index               | of manufacturers or vendors of components listed in the parts list.          |

#### Manufacturers cross index

| Mfr.<br>code | Manufacturer       | Address                                 | City, state, zip code    |
|--------------|--------------------|-----------------------------------------|--------------------------|
| S3109        | FELLER             | 72 VERONICA AVE<br>UNIT 4               | SUMMERSET NJ 08873       |
| TK0191       | TEKTRONIX JAPAN    | PO BOX 5209<br>TOKYO INTERNATIONAL      | TOKYO JAPAN 100-31       |
| TK2432       | UNION ELECTRIC     | 15/F #1, FU-SHING N. ROAD               | TAIPEI, TAIWAN ROC       |
| 2W733        | BELDEN CORPORATION | 2200 US HIGHWAY 27 SOUTH<br>PO BOX 1980 | RICHMOND IN 47375-0010   |
| 80009        | TEKTRONIX INC      | 14150 SW KARL BRAUN DR<br>PO BOX 500    | BEAVERTON, OR 97077-0001 |

#### **Replaceable parts list**

| Fig. &          |                          |                         |                         |           |                                                                               |              |                  |
|-----------------|--------------------------|-------------------------|-------------------------|-----------|-------------------------------------------------------------------------------|--------------|------------------|
| index<br>number | Tektronix part<br>number | Serial no.<br>effective | Serial no.<br>discont'd | Qty       | Name & description                                                            | Mfr.<br>code | Mfr. part number |
| 10-1            | 116-A007-05              |                         |                         | 1         | EXCHANGE MODULE:HDVG7                                                         | 80009        | •                |
|                 | 116-A008-05              |                         |                         | 1         | EXCHANGE MODULE:HDVG7-BK                                                      | 80009        |                  |
| 10-1-1          | 441-A275-00              |                         |                         | 1         | CHASSIS,MODULE HDVG7:ASSY                                                     | 80009        |                  |
| -2              | 333-A409-00              |                         |                         | 1         | PANEL,REAR:HDVG7,AL                                                           | 80009        |                  |
|                 | 333-A410-00              |                         |                         | 1         | PANEL, REAR: HDVG7 OPTION, AL                                                 | 80009        |                  |
| -3              | 214-4946-00              |                         |                         | 2         | SPRING, CONICAL: VXI MOUNTING SCREW, 0.26MM                                   | 80009        |                  |
| -4              | 213-1129-00              |                         |                         | 2         | SCREW,MACHINE:M2.5X11MM L,PAN HD,STL,NI PL,CROSS<br>REC & SLOTTED [322401-05] | 80009        |                  |
| -5              | 348-A128-00              |                         |                         | 2.5<br>CM | SHLD GASKET,ELEK:FINGER TYPE,5.1MM LX6.4MM<br>W,BE-CU [97-645-02]             | 80009        |                  |
| -6              | 174-B846-00              |                         |                         | 2         | CABLE ASSY,RF:75OHM,COAX(RG179),6CM L,BNC TO<br>PL71-LP-1.5C                  | 80009        |                  |
|                 | 174-B846-00              |                         |                         | 4         | CABLE ASSY,RF:75OHM,COAX(RG179),6CM L,BNC TO<br>PL71-LP-1.5C (OPTION BK)      | 80009        |                  |
| -7              | 211-A245-00              |                         |                         | 6         | SCREW,MACHINE:M3X6MM L,PNH,STL,NI PL,CROSS<br>REC,W/KOGATAMARU & LOCK WASHER  | 80009        |                  |
| -8              | 334-1378-03              |                         |                         | 1         | MARKER, IDENT: MKD SERIAL NO. FOR TEKTRONIX JAPAN                             | 80009        |                  |
| -9              | 342-A146-00              |                         |                         | 1         | INSULATOR,PLATE:HEAT CONDUCTOR,RUBBER,<br>20MMX20MMX10MM THK [TC1000-TCK]     | 80009        |                  |
|                 | 342-A146-00              |                         |                         | 2         | INSULATOR,PLATE:HEAT CONDUCTOR,RUBBER,<br>20MMX20MMX10MM THK [TC1000-TCK]     | 80009        |                  |
|                 |                          |                         |                         |           | STANDARD ACCESSORIES                                                          |              |                  |
|                 | 070-A824-XX              |                         |                         | 1         | MANUAL, TECH: MODULE INSTALLATION INSTRUCTIONS                                | TK0191       |                  |
|                 | 062-A249-XX              |                         |                         | 1         | SOFTWARE PACKAGE:S/W(CD-R)                                                    | TK0191       |                  |
|                 |                          |                         |                         |           | OPTIONAL ACCESSORIES                                                          |              |                  |
|                 | 070-A800-XX              |                         |                         | 1         | MANUAL, TECH: SERVICE, TG700                                                  | TK0191       |                  |
|                 | 003-A041-00              |                         |                         | 1         | NUT DRIVER,BOX:14MM HEX,BNC RETAINING NUT,<br>MODIFIED 19MM                   | TK0191       |                  |

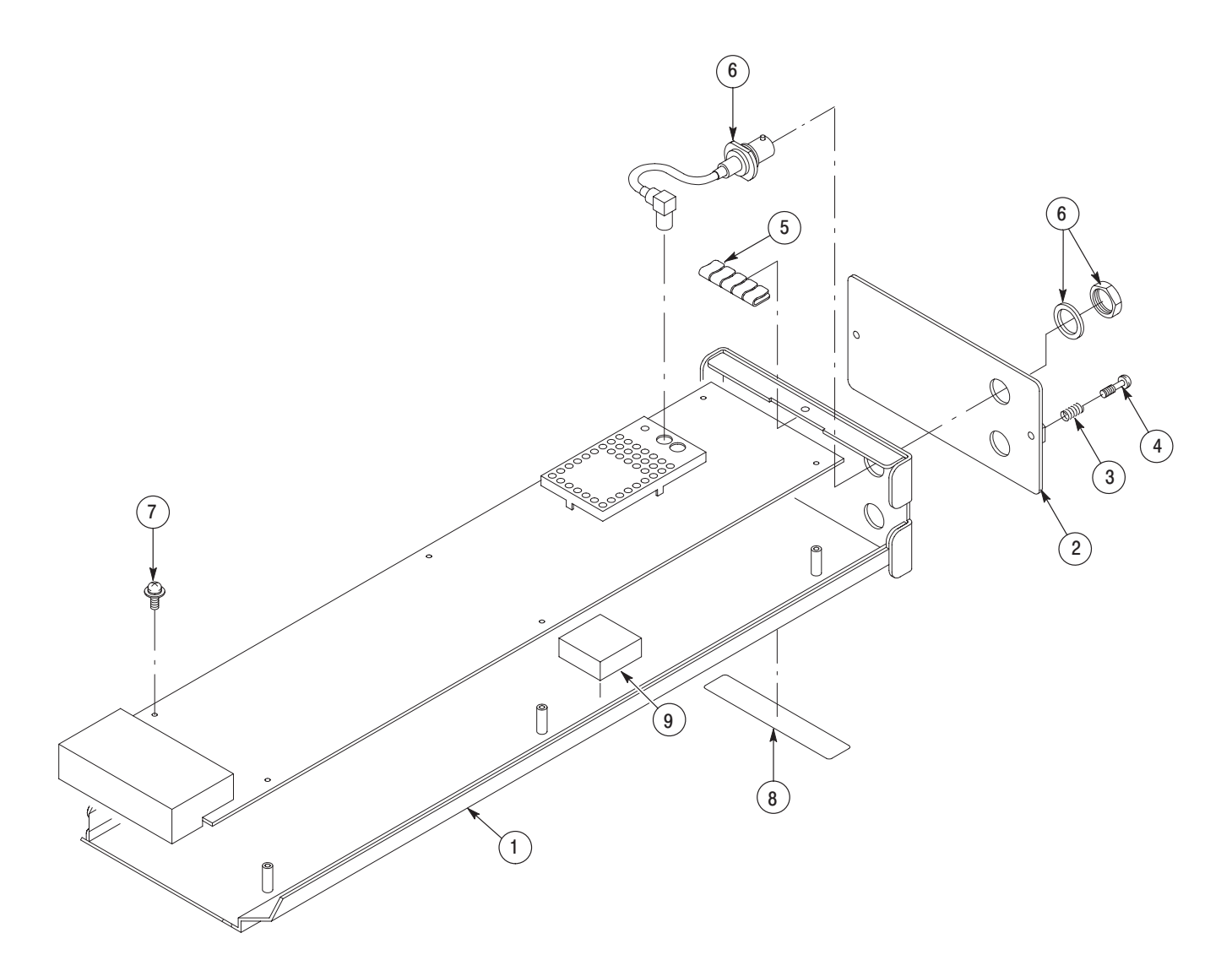

Figure 10-1: HDVG7 Generator module exploded view